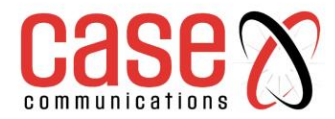

# Case Communications 6402 Industrial Router

## Manual

**Revision 1.5** 

28.1.2022

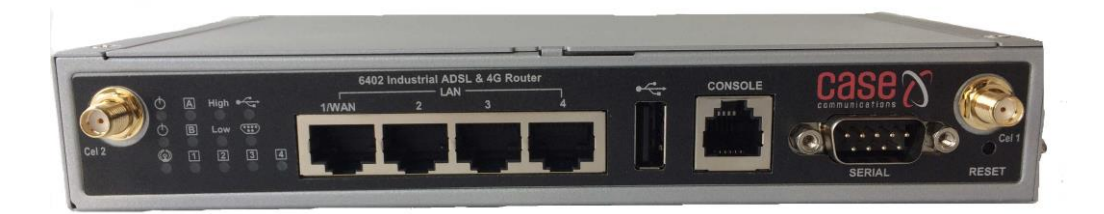

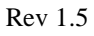

Firmware Revision 08071200

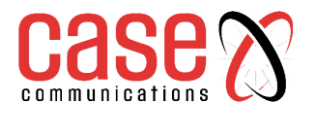

This page left blank intentionally

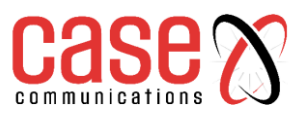

| 1         |              | HARDWARE                                                                 | 1            |
|-----------|--------------|--------------------------------------------------------------------------|--------------|
|           | 1.1          | Packing List                                                             | 1-2          |
|           | 1.2          | 1-3                                                                      |              |
|           | 1.3          | LED Indication                                                           | 1-5          |
|           | 1.4          | Installation and maintenance                                             | 1-6          |
|           | 1.5          | Hardware Installation                                                    | 1-7          |
|           | 1.5.1        | Insert the SIM Card                                                      | 1-7          |
|           | 1.5.2        | Connecting Power                                                         | 1-7          |
|           | 1.5.3        | Connecting DI/DO Devices                                                 | 1-8          |
|           | 1.5.4        | Connecting Serial Devices                                                | 1-9          |
| 2.        |              | GETTING STARTED                                                          | 2            |
|           | 2.1          | Connecting to the network or a host                                      | 2-1          |
|           | 2.1.1        | Setup by Configuring WEB GUI                                             | 2-1          |
| <u>3.</u> | 2.4          | 6402 NETWORK STATUS                                                      | 3            |
|           | 3.1          | Network Status                                                           | 3-1          |
|           | 3.1.1        | WAN &Uplink                                                              | 3-1          |
|           | 3.1.         | .1.1 IPv4 Network Status                                                 | 3-2          |
|           | 3.1.         | 1.2 WAN interface IPv6 Network Status                                    | 3-2          |
|           | 3.1.<br>2.1  | 1.5 LAN Interface Network Status                                         | 3-2          |
|           | 3.1.         | 1.5 ADSI Modern Status                                                   | 3-3          |
|           | 3.1.         | 1.6 ADSL Basic Status                                                    | 3-3          |
|           | 3.1.         | 1.7 Interface Traffic Statistics                                         | 3-4          |
|           | 3.1.2        | LAN & VLAN                                                               | 3-4          |
|           | 3.1.         | .2.1 LAN Client List                                                     | 3-4          |
|           | 3.1.3        | Wi-Fi Status                                                             | 3-5          |
|           | 3.1.         | .3.1 Wi-Fi Module One Virtual AP List                                    | 3-5          |
|           | 3.1.         | .3.2 Wi-Fi Module One IDS Status                                         | 3-5          |
|           | 3.1.         | .3.3 Wi-Fi Module One Traffic Statistics                                 | 3-6          |
|           | 3.1.4        | DDNS Status                                                              | 3-6          |
|           | 3.2          | Security                                                                 | 3-7          |
|           | 3.2.1        | VPIN Status                                                              | 3-7          |
|           | 3.2.         | 1.2 Open VPN Status                                                      | 3-7          |
|           | 3.2.         | 1.2 Open VPN Client Status                                               | 3-8          |
|           | 3.2.         | .1.4 L2TP Server/Client Status                                           | 3-8          |
|           | 3.2.         | .1.5 PPTP Server/Client Status                                           | 3-9          |
|           | 3.2.2        | Firewall Status                                                          | 3-9          |
|           | 3.2.         | .2.1 Packet Filter Status                                                | 3-9          |
|           | 3.2.         | .2.2 URL Blocking Status                                                 | 3-10         |
|           | 3.2.         | .2.3 Web Content Filter Status                                           | 3-10         |
|           | 3.2.         | 2.4 MAC Control Status                                                   | 3-10         |
|           | 3.2.         | 2.5 Application Filters<br>2.6 IPS Status (Intrusion Drotaction Support) | 3-10<br>2-11 |
|           | 3.2.<br>3.2. | 2.7 Firewall Options Status                                              | 3-11         |
|           | 3.3          | Administration                                                           | <u>3-1</u> 2 |
|           | 3.3.1        | Configure & Manage Stats                                                 | 3-12         |
|           | 3.3.         | .1.1 SNMP Linking Status                                                 | 3-12         |
|           | 3.3.         | .1.2 SNMP Trap Information                                               | 3-13         |
|           | 3.3.         | .1.3 TR-069 Status                                                       | 3-13         |
|           | 3.3.2        | Log Storage Status                                                       | 3-13         |

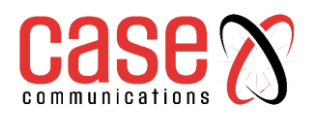

|   | 3.4 Statistics and Reporting |                                                                     |            |
|---|------------------------------|---------------------------------------------------------------------|------------|
|   | 3.4.1                        | Connection Session                                                  | 3-14       |
|   | 3.4.2                        | Login Statistics                                                    | 3-14       |
|   | 3.4.3                        | Cellular Usage                                                      | 3-15       |
| 4 |                              | BASIC NETWORK                                                       | 4          |
|   | <u>4.1 V</u>                 | VAN & UPLINK - Configuring WAN Ports                                |            |
|   | 4.1.1                        | Physical Interface                                                  | 4-1        |
|   | 4.1.1.1                      | Introduction.                                                       | 4-1        |
|   | 4.1.2                        | Connection Setup                                                    | 4-3        |
|   | 4.1.2.1                      | WAN Port Options                                                    | 4-3        |
|   | 4.1.2.2                      | WAN Polt Options<br>IP Over $\Delta TM$                             | 4-5<br>4-5 |
|   | 4.1.2.3                      | PPPoE ATM                                                           | 4-6        |
|   | 4.1.2.5                      | PPP over ATM                                                        | 4-7        |
|   | 4.1.2.6                      | WAN $2 - 3G/4G$ Configuration options                               | 4-8        |
|   |                              | 3G / 4G WAN Configuration                                           | 4-8        |
|   |                              | Connection with SIM Card A                                          | 4-9        |
|   |                              | Create / Edit SIM-A / SIM B Profile List                            | 4-10       |
|   |                              | 3G/4G Connection Common Configuration options                       | 4-11       |
|   | 4107                         | Setup 3G/4G Connection Common Configuration                         | 4-11       |
|   | 4.1.2.7                      | WAN 5 – Ethernet WAN Configuration options                          | 4-13       |
|   |                              | Dynamic IP (Ethernet WAN)                                           | 4-13       |
|   |                              | Static IP (Ethernet WAN)                                            | 4-14       |
|   |                              | PPPoE (Ethernet WAN)                                                | 4-16       |
|   |                              | PPTP (Ethernet WAN                                                  | 4-16       |
|   |                              | L2TP (Ethernet WAN)                                                 | 4-18       |
|   | 4.1.3                        | Connection Control                                                  | 4-20       |
|   | 4.1.5.1                      | Auto-reconnect / Dial-on-demand / Manual Scenario:                  | 4-20       |
|   | 4.1.5.2                      | The 6402 Auto-Reconnect (Always On)                                 | 4-21       |
|   | 4.1.5.3                      | 6402 Gateway Dial on Demand                                         | 4-21       |
|   | 4.1.5.4                      | 6402 Gateway Dial on Demand steps:                                  | 4-21       |
|   | 4.1.5.6                      | 6402 Galeway working in Manual Mode<br>6402 Manual Connect Scenario | 4-22       |
|   | 4.1.4                        | Network Monitoring                                                  | 4-22       |
|   | 415                          | Load Balancing                                                      | 4-24       |
|   | 4.1.5.1                      | Enable/Select Load Balance Strategy                                 | 4-24       |
|   | 4.1.5.2                      | By Smart Weight Load Balance Strategy                               | 4-24       |
|   | 4.1.5.3                      | The way the Smart Weight algorithm works:                           | 4-25       |
|   | 4.1.5.4                      | Specific Weight Load Balancing                                      | 4-25       |
|   | 4.1.5.5                      | User Policy Load Balancing Strategy                                 | 4-27       |
|   | 4.1.5.6                      | Creating a User Policy                                              | 4-28       |
|   | 4.2 L                        | AN and VLAN                                                         | 4-30       |
|   | 4.2.1                        | Configuration                                                       | 4-30       |
|   | 4.2.1.1                      | L AN IP Address Configuration                                       | 4-30       |
|   | 4.2.1.2                      | Additional IP Addresses                                             | 4-30       |
|   | 4.2.2                        | 6402 VLAN (Virtual Local Area Network)                              | 4-31       |
|   | 4.2.2.1                      | Configuration                                                       | 4-31       |
|   | 4.2.2.3                      | Port-based VLANs                                                    | 4-33       |
|   | 4.2.2.3                      | Port-based VLAN List                                                | 4-33       |
|   | 4.2.2.4                      | Port-based VLAN – Configuration                                     | 4-33       |

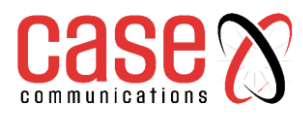

|       | 4.2.2.5  | IP Fixed Mapping Rule                                    | 4-35        |
|-------|----------|----------------------------------------------------------|-------------|
|       | 4.2.2.6  | Mapping Rule Configuration                               | 4-35        |
|       | 4.2.2.7  | Inter VLAN Group Routing                                 | 4-35        |
|       | 4.2.2.8  | Port-based VLAN – Inter VLAN Group Routing               | 4-36        |
|       | 4.2.2.9  | Tag-Based VLAN's                                         | 4-37        |
|       | 4.2.2.10 | VLAN Group Internet Access                               | 4-38        |
|       | 4.2.2.11 | Tag-based VLAN List – Create/Edit VLAN Rules             | 4-38        |
|       | 4.2.2.12 | Tag Based VLAN Configuration                             | 4-38        |
| 4.2.3 |          | 6402 DHCP Server                                         | 4-40        |
|       | 4.2.3.1  | Fixed Mapping                                            | 4-40        |
|       | 4.2.3.2  | DHCP Server List                                         | 4-41        |
|       | 4.2.3.3  | DHCP Server Configuration                                | 4-41        |
|       | 4.2.3.4  | Create/Edit Mapping Rule List on DHCP Server             | 4-42        |
|       | 4.2.3.5  | View/Copy DHCP Client List                               | 4-43        |
|       | 4.2.3.6  | DHCP Option List                                         | 4-43        |
|       | 4.2.3.7  | Enabling the DHCP Server options                         | 4-43        |
|       | 4.2.3.8  | Create/Edit DHCP Server Options                          | 4-43        |
| 4.3   | W        | (i-Fi                                                    | 4-45        |
| 4.3.1 | 1211     | Introduction                                             | 4-45        |
|       | 4.3.1.1  | WDS Only Mode & WDS Hybrid Mode                          | 4-43        |
|       | 4.3.1.2  | APOnly Mode                                              | 4-40        |
| 120   | 4.5.1.5  |                                                          | 4 40        |
| 4.3.2 | 4221     | W1-F1 Module One Configuration                           | 4-48        |
|       | 4.3.2.1  | Basic Configuration                                      | 4-48        |
| 4.2.2 | 4.3.2.2  |                                                          | 4-40        |
| 4.3.3 | 4 2 2 1  | Wireless Client List                                     | 4-52        |
|       | 4.3.3.1  | Larget W1-F1<br>Show Client List                         | 4-52        |
| 131   | 4.3.3.2  | Advanced Configuration                                   | 4-52        |
| 4.3.4 |          |                                                          | 4-55        |
| 4.4   | II.      | <b>V6</b><br>Dv6 Configuration                           | <b>4-55</b> |
| 4.4.2 |          | Static IPv6 WAN Type Configuration                       | 4-55        |
| 4.4.3 |          | Address Auto-configuration – (same for all IPv6 options) | 4-56        |
| 4.4.4 |          | DHCPv6                                                   | 4-57        |
| 4.4.5 |          | PPPoEv6                                                  | 4-58        |
| 4.4.6 |          | 6 to 4                                                   | 4-60        |
| 4.4.7 |          | 6 in 4                                                   | 4-61        |
| 4.5   | Po       | ort Forwarding                                           | 4-63        |
| 4.5.1 |          | NAT Loopback                                             | 4-63        |
|       | 4.5.1.1  | NAT Configuration Setting                                | 4-64        |
| 4.5.2 |          | Virtual Server & Virtual Computer                        | 4-64        |
|       | 4.5.2.1  | Virtual Server                                           | 4-65        |
|       | 4.5.2.2  | Virtual Computer                                         | 4-66        |
|       | 4.5.2.4  | Create/Edit Virtual Computer                             | 4-70        |
| 4.5.3 |          | IP Translation                                           | 4-70        |
|       | 4.5.3.1  | IP Translation Setting                                   | 4-71        |
| 4.5.5 |          | DMZ & Pass Through                                       | 4-74        |
|       | 4.5.5.1  | Enable DMZ and Pass Through                              | 4-74        |
|       |          |                                                          |             |

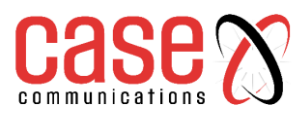

| 4.6        | R                  | Routing                               | 4- 7        |
|------------|--------------------|---------------------------------------|-------------|
| 4.6.1      |                    | Introduction                          | 4-74        |
|            | 4.6.1.1            | Static Routing Example                | 4-75        |
|            | 4.6.1.2            | Static Routing Operation              | 4-75        |
| 4.6.2      |                    | Static Routing Setting                | 4-75        |
| 4.6.3      |                    | Dynamic Routing                       | 4-7         |
| 4.6.4      |                    | Dynamic Routing Overview              | 4-7         |
|            | 4.6.4.1            | Enable RIP                            | 4-78        |
|            | 4.6.4.2            | OSPF Example                          | 4-78        |
|            | 4.6.4.3            | BGP Example                           | 4-80        |
| 4.6.5      |                    | Routing Information                   | 4-8         |
| 4.7        | D                  | DNS & DDNS                            | 4-8         |
| 4.7.1      |                    | DNS & DDNS Configuration              | 4-8         |
| 4.7.2      |                    | Setup Dynamic DNS                     | 4-84        |
| 1 9        | 0                  |                                       | 1 9         |
| <b>4.0</b> |                    | Introduction                          | 4-0.<br>/ S |
| 4.0.1      |                    |                                       | 4- c        |
| 4.8.2      |                    | Qos Configuration                     | 4-8         |
| 4.8.3      |                    | QoS Rule Configuration                | 4-8         |
| 4.8.4      |                    | Qos Configuration Setting             | 4-8         |
| 4.8.5      |                    | Setup System Resource                 | 4-9         |
| 4.8.6      |                    | QoS Rule List                         | 4-9         |
| <b>4.9</b> | R                  | Redundancy                            | <b>4-9</b>  |
| 4.9.1      |                    | VRRP                                  | 4-9         |
| 4.9.2      |                    | VRRP Setting                          | 4-94        |
|            |                    | <b>OBJECT DEFINITION</b>              |             |
| 5.1        | C                  | Dbject Definition                     | 5-1         |
| 5.1.1      |                    | Scheduling                            | 5-1         |
|            | 5.1.1              | .1 Time Schedule List                 | 5-1         |
| 52         | 6                  | ROUPING                               | 5-2         |
| 5.21       | ·····              | Host Grouping                         | <u> </u>    |
| 53         | F                  | 'vternal Server                       | 5-2         |
| 531        |                    | Adding an Authentication Server       | <u> </u>    |
| 5.5.1      | 5211               | Configure External PADILIS Sorver     | 55          |
|            | 5.3.1.1<br>5 3 1 2 | Configure an External TACACS   Server | 5.6         |
|            | 5 2 1 2            | Configuring the Authentication Server | 5-0         |
|            | 5.5.1.5            |                                       | 5-0         |
| 5.4        | <u> </u>           | <u>ertificates</u>                    | 5-8         |
| 5.4.1      |                    | Generating a Root CA                  | 5-8         |
|            | 5.4.3.1            | Setup SCEP                            | 5-9         |
| 5.4.2      |                    | My Certificate                        | 5-9         |
|            | 5.4.2.1            | IPSec                                 | 5-9         |
|            | 5.4.2.2            | Root CA Certificate Configuration     | 5-9         |
|            | 5.4.2.3            | My Certificate Configuration          | 5-1         |
| <b>_</b>   | 5.4.2.4            | Create local certificate              | 5-1         |
| 5.4.3      |                    | Trusted Certificate                   | 5-1         |
|            | 5.4.3.1            | IPSec Certificate Examples            | 5-1.        |
|            | 5.4.3.2            | IPSec Operation Description           | 5-14        |
|            | 5.4.3.3            | Configuration Setup Example           | 5-14        |
|            | 5.4.3.4            | Trusted Certificate Setting           | 5-1         |
|            | 5435               | Import Trusted Client Certificate     | 5_1         |
|            | 5126               | Import Trusted Client Ver             | 5 1         |
|            | 5.4.3.0            | niipon musicu Cheni Key               | 5-1         |
|            | 5.4.3.7            | Signing Request to Import from a File | 5-1         |
|            | 5.4.3.8            | Parameter Setup Example               | 5-1'        |
|            | 5.4.3.9            | Issue Certificate Setting             | 5-18        |

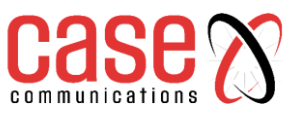

| 6 |                                         | FIELD COMMUNICATIONS (MODBUS)                                                                         | 6            |
|---|-----------------------------------------|----------------------------------------------------------------------------------------------------|--------------|
|   | 6                                       | Bus & Protocol                                                                                        | 6-1          |
|   | 6.1.1                                   | Serial Port                                                                                           | 6-1          |
|   | 6.1.2                                   | Virtual COM Port Introduction                                                                         | 6-2          |
|   | 6.1.2.                                  | 1 TCP Client Operation                                                                                | 6-2          |
|   | 6.1.3                                   | TCP Client Mode in On-demand Control Scenario                                                         | 6-2          |
|   | 6.1.4                                   | TCP Server Mode                                                                                       | 6-3          |
|   | 6.1.5                                   | Async to Async Data Transfer Using TCP Example                                                        | 6-5          |
|   | 6.1.6                                   | UDP Mode                                                                                              | 6-6          |
|   | 6.1.6.                                  | 1 UDP Configuration Example                                                                           | 6-6          |
|   | 6.1.6.                                  | 2 Setting Port Configuration<br>3 Data Packing for LIDP                                               | 6-6<br>6 7   |
|   | 6.2                                     | DEC 2217 Mode                                                                                         | 0-7          |
|   | 0.2                                     | KFC 2217 Mode                                                                                         | <u>0-0</u>   |
|   | <u>6.3</u>                              | MODBUS                                                                                                | <u>6-9</u>   |
|   | 6.3.1                                   | MODBUS Overview<br>1 MODBUS Receiving from a remote Modbus TCP Master                                 | 6-9<br>6-10  |
|   | 6.3.1.                                  | 2 6402 MODBUS Slave Example                                                                           | 6-10         |
|   | 6.3.2                                   | 6402 MODBUS Slave                                                                                     | 6-10         |
|   | 6.3.3                                   | Setting MODBUS to Serial Master                                                                       | 6-11         |
|   | 6.4                                     | Data Logging                                                                                          | 6-12         |
| 7 |                                         | SECURITY & TUNNELLING                                                                                 | 7            |
|   | 7.1                                     | Virtual Private Network (VPN)                                                                         | 7-1          |
|   | 7.1.1                                   | IPSec                                                                                                 | 7-1          |
|   | 7.1.1.                                  | 1 IPSec Configuration                                                                                 | 7-2          |
|   | /.1.1.                                  | 2 Create/Edit IPSec tunnel<br>3 Dynamic IPSec                                                         | 7-3<br>7-7   |
|   | 7.1.1.                                  | 4 Manual Key Management                                                                               | 7-8          |
|   | 7.1.1.                                  | 5 IPSec Configuration Example                                                                         | 7-10         |
|   | 7.1.1.                                  | 6 IPSec Example Dynamic VPN Using FQDN                                                                | 7-12         |
|   | 7.1.1.                                  | 7 Full Tunnel Site to Site Example<br>8 Create/Edit Dynamic VPN Server List                           | 7-14<br>7-16 |
|   | ,,,,,,,,,,,,,,,,,,,,,,,,,,,,,,,,,,,,,,, |                                                                                                    | , 10         |
|   | 7.1.2                                   | OpenVPN Introduction                                                                                  | 7-17         |
|   | 7.1.2.                                  | 1 Two Open VPN connection scenarios – TAP& TUN<br>2 Open VPN TUN <sub>-</sub> (Routed Mode) – Example | 7-17         |
|   | 7.1.2.                                  | 3 OpenVPN TUN Scenario                                                                                | 7-18         |
|   | 7.1.2.4                                 | 4 OpenVPN TAP (Bridged Mode)Scenario                                                                  | 7-19         |
|   | 7.1.2.                                  | 5 Open VPN Configuration.                                                                             | 7-19         |
|   | 7.1.2.                                  | 5 As an Open VPN Server<br>7 As an Open VPN Client                                                    | 7-20<br>7-23 |
|   |                                         |                                                                                                    | , 20         |
|   | 7.1.3                                   | L2TP Overview                                                                                         | 7-27         |
|   | /.1.3.<br>7.1.3                         | Configuring L21P<br>Configuring L2TP Server Mode                                                      | 7-27<br>7-27 |
|   | 7.1.3.                                  | 3 L2TPServer Mode Configuration Example.                                                              | 7-29         |
|   | 7.1.3.4                                 | 4 Configuring L2TP Client Mode                                                                        | 7-30         |
|   | 7.1.3.                                  | 5 L2TPClient Mode Configuration Example                                                               | 7-32         |
|   | 7.1.4                                   | PPTP Overview                                                                                         | 7-34         |
|   | 7.1.4.<br>7.1.4                         | 2 Configuring PPTP                                                                                    | 7-34<br>7-35 |
|   | ,                                       | 00                                                                                                    |              |

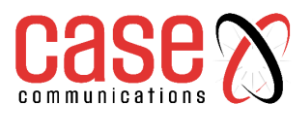

|       | 7.1.4.3 | Configuring aPPTP Server                  | 7-35 |
|-------|---------|-------------------------------------------|------|
|       | 7.1.4.4 | PPTP Server Configuration Example         | 7-36 |
|       | 7.1.4.5 | Configuring a PPTP VPN Client             | 7-37 |
|       | 7.1.4.6 | Create/Edit PPTP Client                   | 7-37 |
|       | 7.1.4.7 | PPTP VPN Client Configuration Example     | 7-39 |
| 7.1.5 |         | GRE Overview                              | 7-41 |
|       | 7.1.5.1 | Configuring GRE                           | 7-42 |
|       | 7.1.5.2 | Create/Edit GRE tunnel                    | 7-42 |
|       | 7.1.5.3 | GRE Configuration Example For Network-A   | 7-44 |
|       | 7.1.5.4 | GRE Configuration Example For Network - B | 7-45 |
| 7.2   | F       | IREWALL                                   | 7-46 |
| 7.2.1 |         | Packet Filter                             | 7-46 |
|       | 7.2.2.1 | Packet Filter White List Example          | 7-46 |
|       | 7.2.2.2 | Packet Filter Configuration Example       | 7-47 |
|       | 7.2.2.3 | Packet Filter Operation Example           | 7-47 |
|       | 7.2.2.4 | Packet Filter Setting                     | 7-47 |
|       | 7.2.2.5 | Create / Edit Packet Filter Rules         | 7-48 |
| 7.2.2 |         | URL Blocking                              | 7-50 |
|       | 7.2.3.1 | URL Blocking with Black List              | 7-50 |
|       | 7.2.3.2 | Black List Blocking Example Configuration | 7-51 |
|       | 7.2.3.3 | Example Operation Procedure               | 7-51 |
|       | 7.2.3.4 | URL Blocking Setting                      | 7-51 |
|       | 7.2.3.5 | Enabling URL Blocking                     | 7-52 |
|       | 7.2.3.6 | Create/Edit URL Blocking Rules            | 7-52 |
| 7.2.4 |         | MAC Control                               | 7-54 |
|       | 7.2.4.1 | Mac Control Example                       | 7-54 |
|       | 7.2.4.2 | Mac Control Example Configuration         | 7-54 |
|       | 7.2.4.3 | MAC Control Setting                       | 7-54 |
|       | 7.2.4.4 | Create/Edit MAC Control Rules             | 7-55 |
| 7.2.5 |         | IPS Overview                              | 7-56 |
|       | 7.2.5.1 | IPS Application Example                   | 7-56 |
|       | 7.2.5.2 | Configuring IPS                           | 7-56 |
|       | 7.2.5.3 | Intrusion Prevention Rules                | 7-57 |
|       | 7.2.5.4 | IPS Setup Example                         | 7-58 |
| 7.2.6 |         | Other Options                             | 7-58 |
|       | 7.2.6.1 | SPI Example                               | 7-58 |
|       | 7.2.6.2 | SPI Application Scenario                  | 7-59 |
|       | 7.2.6.3 | SPI Setup Example                         | 7-59 |
|       | 7.2.6.4 | Discard Ping from WAN and Remote Hosts    | 7-59 |
| 7.2.7 |         | Setting Firewall Options.                 | 7-59 |
|       | 7.2.7.1 | Define Remote Administrator Host          | 7-60 |

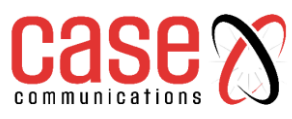

|                  | ADMINISTRATION                                  | 8          |
|------------------|-------------------------------------------------|------------|
| <u>8.1</u>       | Configure & Manage                              | <u>8-1</u> |
| 8.1.1            | Command Script                                  | 8-1        |
| 8.1.1            | .1 Edit/Backup Plain Text Command Script        | 8-2        |
| 8.1.1            | .2 Plain Text System Configuration with Telnet  | 8-3        |
| 8.1.2            | TR-069                                          | 8-3        |
| 8.1.2            | TR 069 Scenario Example                         | 8-4        |
| 8.1.2            | .2 TR 069 Scenario Description                  | 8-4        |
| 8.1.2            | .3 TR 069 Example Configuration                 | 8-4        |
| 8.1.2            | .4 TR069 Example Operation Procedure            | 8-4        |
| 8.1.2            | .5 Configuring TR 069                           | 8-5        |
| 8.1.3            | SNMP                                            | 8-6        |
| 8.1.3            | .1 SNMP                                         | 8-7        |
| 8.1.3            | .2 SNMP Application Example                     | 8-7        |
| 8.1.3            | 3.3 SNMP Setup Example                          | 8-7        |
| 8.1.3            | 3.4 Scenario Operation Procedure                | 8-8        |
| 8.1.3            | 3.5 SNMP Configuration Settings                 | 8-8        |
| 8.1.3            | 3.6 Create/Edit Multiple Community              | 8-9        |
| 8.1.3            | 3.7 Create/Edit User Privacy                    | 8-9        |
| 8.1.3            | .8                                              | 0.11       |
| Create/Edit Trap | Event <b>Receiver</b>                           | 8-1        |
| 8.1.3            | .9 Edit SNMP Options                            | 8-13       |
| 8.1.4            | Telnet                                          | 8-1.       |
| 8.1.4            | .1 Telnet & SSH Scenario                        | 8-1.       |
| 8.1.4            | .2 Example explanation                          | 8-1.       |
| 8.1.4            | .3 Telnet /SSH Configuration Example            | 8-14       |
| 8.1.4            | .4 Telnet / SSH Scenario Operation              | 8-14       |
| 8.1.4            | .5 Telnet and SSH Setting                       | 8-14       |
| 8.2              | System Operation                                | 8-10       |
| 8.2.1            | Password & MMI                                  | 8-1        |
| 8.2.1            | .1 Host Name                                    | 8-10       |
| 8.2.1            | .2 Username                                     | 8-10       |
| 8.2.1            | .3 Change Password                              | 8-10       |
| 8.2.1            | .4 Change MMI Setting for Accessing             | 8-17       |
| 8.2.2            | System Information                              | 8-13       |
| 8.2.3            | System Time                                     | 8-1        |
| 8.2.3            | .1 Synchronize to Time Server Configuration     | 8-18       |
| 8.2.3            | .2 Manual Time Configuration                    | 8-19       |
| 8.2.3            | .3 Synchronize to PC Configuration              | 8-19       |
| 8.2.3            | .4 Synchronize to Cellular Module Configuration | 8-20       |
| 8.2.4            | System Log                                      | 8-20       |
| 8.2.4            | .1 View & Email Log History                     | 8-21       |
| 8.2.4            | .2 Web Log Type Category                        | 8-21       |
| 8.2.4            | .3 Email Alert                                  | 8-22       |
| 8.2.4            | .4 Syslogd                                      | 8-22       |
| 8.2.4            | .5 Log to Storage                               | 8-23       |
| 8.2.5            | Backup & Restore                                | 8-24       |
| 8.2.6            | Reboot & Reset                                  | 8-24       |
| <u>8.3</u>       | FTP                                             | 8-20       |
| 8.3.1            | Server Configuration                            | 8-20       |
| 8.3.3            | .1 Enable SFTP Server                           | 8-27       |
| 8.3.3            | .2 User Account                                 | 8-28       |

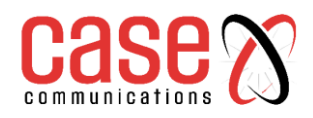

|             | 8.4   | Diagnostics                                      | 8-29       |
|-------------|-------|--------------------------------------------------|------------|
|             | 8.4.1 | Packet Analyser                                  | 8-29       |
|             | 8.4.2 | Diagnostic Tools                                 | 8-31       |
| <u>9.</u>   |       | SERVICE                                          | 9          |
| <u>9.1</u>  |       | Cellular Toolkit                                 | <u>9-1</u> |
|             | 9.1.1 | Data Usage                                       | 9-1        |
|             | 9.1.1 | 1.1 3G / 4G Data Usage Profile                   | 9-1        |
|             | 9.1.2 | SMS                                              | 9-2        |
|             | 9.1.2 | 2.1 Setting up SMS Configuration                 | 9-2        |
|             | 9.1.2 | 2.2 SMS Summary                                  | 9-3        |
|             | 9.1.3 | SIM PIN                                          | 9-4        |
|             | 9.1.3 | 3.1 SIM PIN Configuration                        | 9-5        |
|             | 9.1.3 | B.2 PuK Function – Unlocking a PIN Code          | 9-7        |
|             | 9.1.4 | USSD                                             | 9-9        |
|             | 9.1.4 | Application Scenario                             | 9-10       |
|             | 9.1.4 | 4.2 Scenario Operation Procedure                 | 9-11       |
|             | 9.1.4 | 4.3 USD Setting                                  | 9-11       |
|             | 9.1.4 | 4.5 Send USSD Request                            | 9-11       |
|             | 9.1.5 | Network Scan                                     | 9-13       |
| 9.2         |       | Event Handling                                   | 9-15       |
|             | 921   | Configuration                                    | 9-17       |
|             | 9.2.1 | 1.1 Configuring event Handling                   | 9-17       |
|             | 9.2.1 | .2 SMS Configuration                             | 9-17       |
|             | 9.2.1 | .3 SMS Account List                              | 9-18       |
|             | 9.2.1 | .4 E.Mail Service List                           | 9-18       |
|             | 9.2.1 | 1.5 Digital Output (DO) Profile List             | 9-20       |
|             | 9.2.1 | 1.6 Modbus Notifying Events Profile List.        | 9-21       |
|             | 9.2.1 | Manazing Events Frome                            | 9-22       |
|             | 9.2.2 | Managing Events                                  | 9-23       |
|             | 9.2.2 | 2.2 Create/Edit Managing Events Rules            | 9-23       |
|             | 0.2.3 | Notifying Events                                 | 0.25       |
|             | 923   | Configuration                                    | 9-25       |
|             | 9.2.3 | 3.2 Notifying Event List                         | 9-25       |
| 10 <u>.</u> |       | APPENDICES                                       | <u>10</u>  |
|             | 10.1  | Linux Access                                     | 10-1       |
|             | 10.1  | .1 Accessing the Console Port                    | 10-1       |
|             | 10.1  | .2 Change LAN IP Address                         | 10-1       |
|             | 10.2  | <b>External Server Management Authentication</b> | 10-2       |

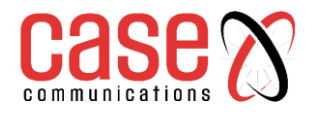

| Date      | Revision | Firmware                      | Notes                                       |
|-----------|----------|-------------------------------|---------------------------------------------|
| 28.1.2022 | 1.5      | 0CB0Q00.IA2_eA6.0CB0_08191000 | Updated Field Bus Chapter 6 for new menus   |
|           |          |                               | Updated Chapter 9 Services                  |
|           |          |                               | Added RADIUS and TACAS Server configuration |
|           |          |                               |                                             |
|           |          |                               |                                             |
|           |          |                               |                                             |
|           |          |                               |                                             |

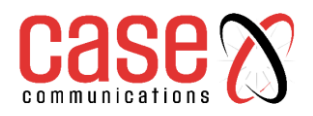

This page left blank intentionally

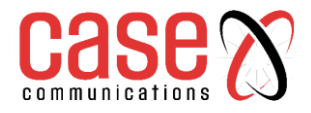

## **SECTION ONE**

## HARDWARE

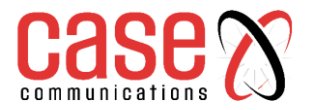

#### Introduction

The Case Communications 6402 Router / Gateway is an Industrial ADSL Router, and Modbus Cellular Gateway for M2M (Machine-to-Machine) applications,

With a built-in 4G LTE and ADSL2+ module, you just need to insert a SIM card from a local mobile carrier to get access to the Internet. The redundant SIM and mobile/ADSL combo-WAN design provides a reliable WAN connection for critical applications. By using VPN tunnelling technology, remote sites easily become a part of your Intranet, and all data is transmitted over a secure (256-bit AES encryption) link.

To meet a variety of M2M application requirements the 6402 Industrial Router / Gateway includes VPN, firewall, NAT, port forwarding, DHCP server and many other powerful features for complex and demanding business and M2M (Machine-to-Machine) applications.

With its redundant design, dual 9-48 VDC power supplies, dual SIM cards and VRRP function makes the 6402 suitable for non-stop operation.

#### Main Features:

- Provide various and configurable WAN connection.
- Support dual SIMs for the redundant wireless WAN connection.
- Support ADSL2+ uplink connection ability.
- Provide Ethernet ports for comprehensive LAN connection and the LAN-1 port can be configured to be another WAN interface.
- VPN and NAT firewall to have powerful security.
- Supports local or remote management to monitor the network.
- Designed in a solid and easy-to-mount metal body for business and IoT environment to work with a variety M2M (Machine-to-Machine) applications.

Before you install and use this product, please read this manual in detail to fully understand the features and functions of the 6402.

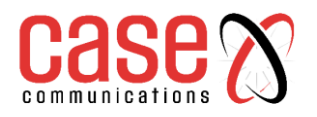

| 1.1.  | Packing List                                   |                   |          |
|-------|------------------------------------------------|-------------------|----------|
| Items | Description                                    | Contents          | Quantity |
|       |                                                |                   |          |
| 1     | 6402 Industrial Router<br>Modbus Cellular 6402 |                   | 1pcs     |
| 2     | Cellular Antenna                               |                   | 2pcs     |
| 3     | Wi-Fi Antenna                                  |                   | 2pcs     |
| 4     | Power Adapter<br>(DC 48V)<br>(*1)              |                   | 1pcs     |
| 5     | RJ45 Cable                                     | Ŏ                 | 1pcs     |
| 6     | RJ11 Cable                                     |                   | 1pcs     |
| 7     | Console Cable                                  |                   | 1pcs     |
| 8     | CD<br>(Manual)                                 |                   | 1pcs     |
| 9     | Mounting Bracket                               | State State State | 2pcs     |
| 10    | DIN-Rail Bracket                               |                   | 1pcs     |

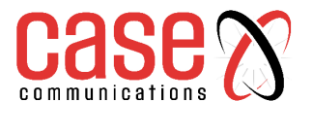

**1.2.** Hardware Configuration

## **Front View**

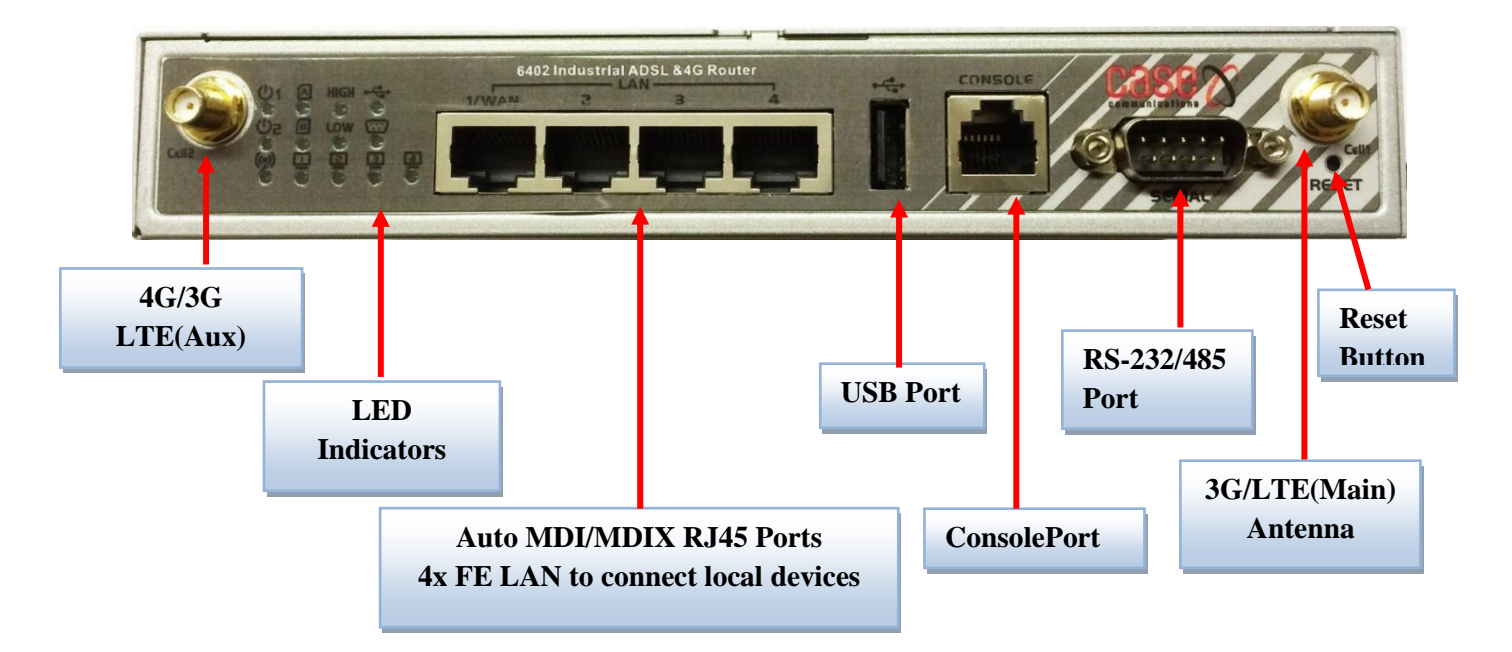

#### **%Reset Button**

The RESET button provides users with a quick and easy way to restore the default setting. Press the RESET button continuously for 6 seconds, and then release it. The 6402 will restore to its factory default settings.

#### **Bottom View**

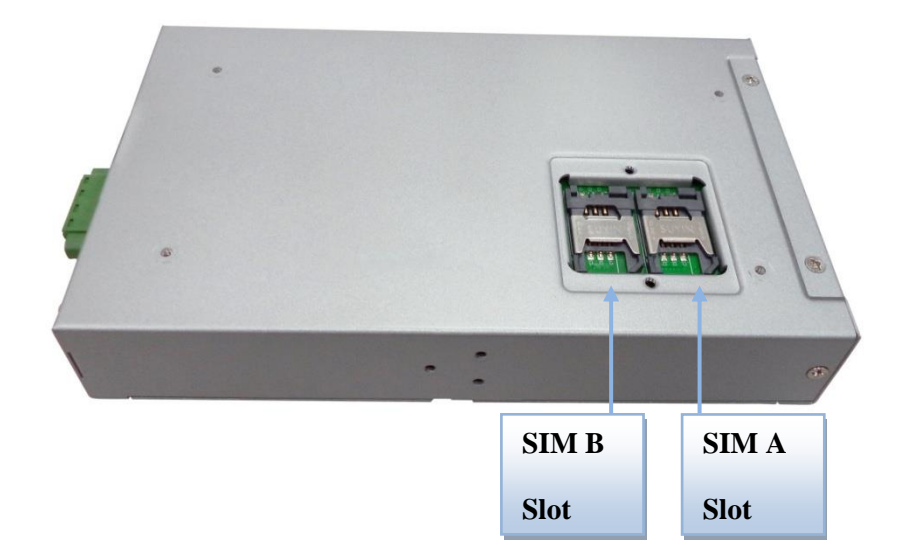

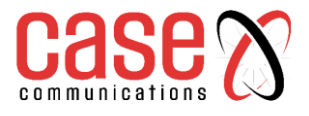

## Left View

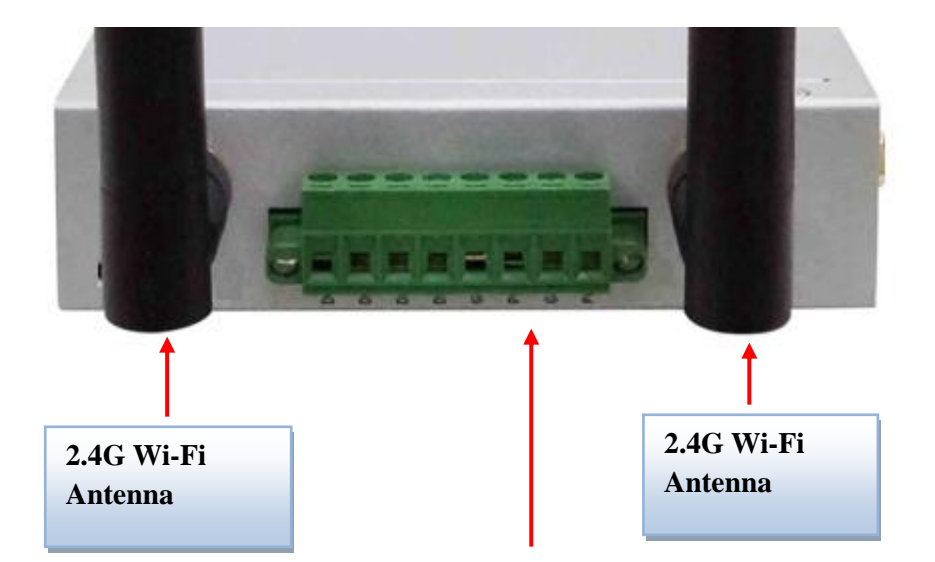

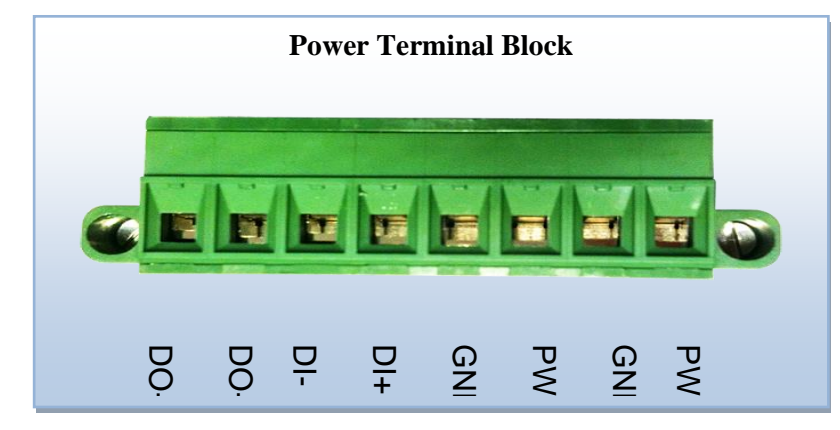

## **Right View**

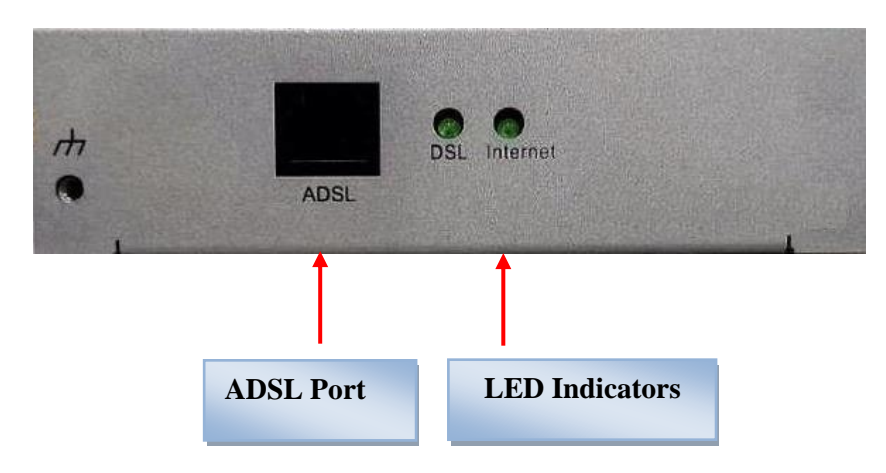

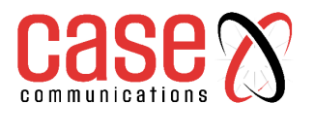

## **1.3.** LED Indication

**Front Panel** 

| (Ů1<br>(Ů2 | A<br>0 |   | • |   | Rig | ht Panel |
|------------|--------|---|---|---|-----|----------|
|            |        | 2 |   | 4 | DSL | Internet |

| LED Icon      | Indication                       | LED Colour | Description                                                                                                    |
|---------------|----------------------------------|------------|----------------------------------------------------------------------------------------------------|
| ტ1            | Power Source 1                   | Green      | Steady ON:6402 is powered on by power source 1                                                                                      |
| Uz            | Power Source 2 (* <sup>2</sup> ) | Green      | Steady ON:6402 is powered on by power source 2                                                                                      |
| ( <u>(</u> )) | WLAN (Wi-Fi)                     | Green      | <b>Steady ON:</b> Wireless radio is enabled<br><b>Flash:</b> Data packets are transferred<br><b>OFF:</b> Wireless radio is disabled |
| Α             | SIM A                            | Green      | Steady ON:SIM card A is used                                                                                                    |
| B             | SIM B                            | Green      | Steady ON:SIM card B is used                                                                                                    |
| ⊡_4           | LAN 1 ~ LAN 4                    | Green      | <b>Steady ON:</b> The relevant Ethernet port has established a connection.<br><b>Flash:</b> Data packets are being transferred      |
| HIGH          | High 3G Signal                   | Green      | Steady ON:3G has a strong signal strength                                                                                           |
| LOW           | Low 3G Signal                    | Green      | Steady ON:3G has a weak signal strength                                                                                             |
| •             | USB                              | Green      | Steady ON: If a USB device is attached                                                                                              |
| 8             | Serial Port                      | Green      | Steady ON: If a serial device is attached                                                                                           |
| DSL           | DSL                              | Green      | <b>Steady ON:</b> Synchronization with the DSLAM is complete<br><b>Flash:</b> Attempting to synchronize with the DSLAM              |
| Internet      | Internet                         | Green      | Steady ON: A DSL Internet connection is established                                                                                 |

<sup>2</sup> If both of power source 1 and power source 2 are connected, the device will choose power source 1 first. The LED of power source 2 will remain OFF in this condition.

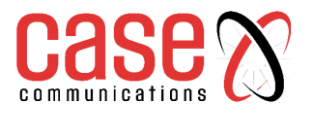

### **1.4.** Installation and maintenance

System Requirements

|                         | • An Ethernet RJ45cable or DSL Line                    |  |  |  |  |
|-------------------------|--------------------------------------------------------|--|--|--|--|
| Network Requirements    | • 3G/4G cellular service subscription                  |  |  |  |  |
| -                       | • IEEE 802.11n or 802.11b/g wireless clients           |  |  |  |  |
|                         | • 10/100 Ethernet adapter on PC                        |  |  |  |  |
|                         | Computer with the following:                           |  |  |  |  |
|                         | • Windows®, Macintosh, or Linux-based operating system |  |  |  |  |
|                         | • An installed Ethernet adapter                        |  |  |  |  |
| Web-based Configuration | Browser Requirements:                                  |  |  |  |  |
| Utility Requirements    | • Internet Explorer 6.0 or higher                      |  |  |  |  |
|                         | • Chrome 2.0 or higher                                 |  |  |  |  |
|                         | • Firefox 3.0 or higher                                |  |  |  |  |
|                         | • Safari 3.0 or higher                                 |  |  |  |  |

#### WARNING

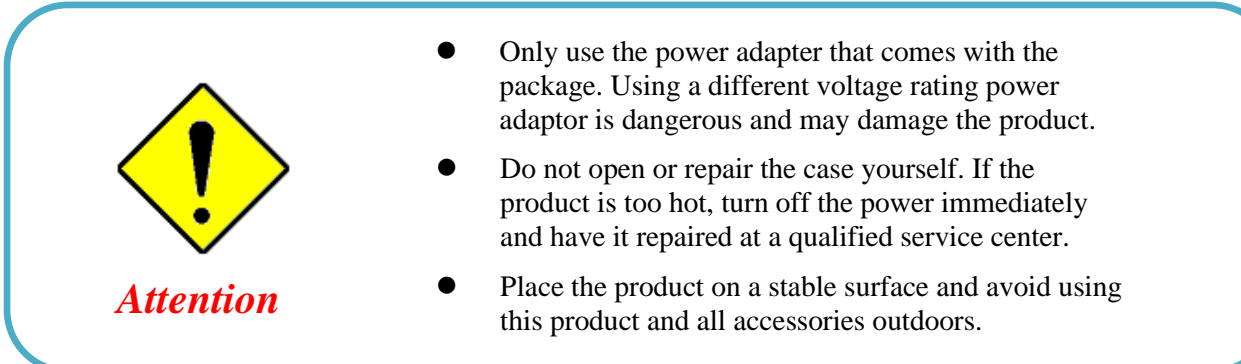

#### HOT SURFACE CAUTION

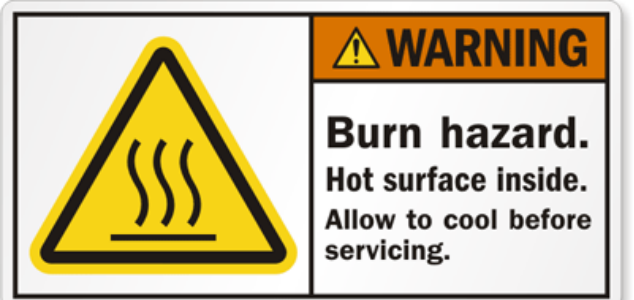

## **CAUTION:**

#### The surface temperature for the metallic enclosure can be very high!

Especially after operating for a long time or installed in a closed cabinet without air conditioning support or ventilation, or in a high ambient temperature space.

## **DO NOT** touch the hot surface with your fingers while servicing!!

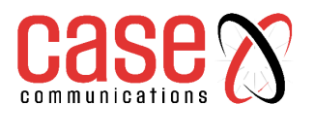

## **1.5.** Hardware Installation

This section describes how to install and configure the hardware

The6402 Industrial Router can be mounted on a wall, horizontal plane, or DIN Rail in a cabinet with the mounting accessories (brackets or DIN-rail kit). The mounting accessories are not attached to the 6402 when despatched from Case. Please screw the required wall-mount kits or DIN-rail bracket on to the 6402before use.

#### **1.5.1** Insert the SIM Card

## WARNING: BEFORE INSERTING OR CHANGING THE SIM CARD, PLEASE MAKE SURE THAT THE 6402 IS NOT POWERED UP.

The SIM card slots are located at the bottom of 6402 Router housing. You need to unscrew and remove the outer SIM card cover before installing or removing the SIM card. Please follow the instructions to insert a SIM card. After a SIM card has been fitted, replace the SIM card cover.

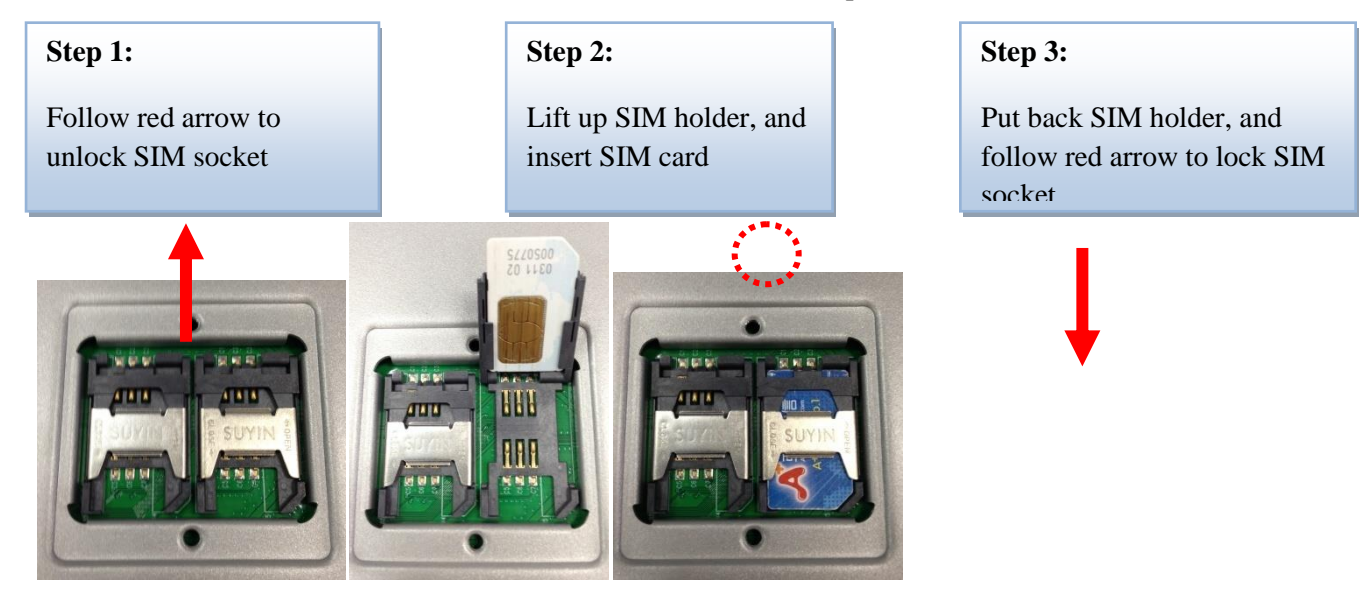

### 1.5.2 Connecting Power

The6402 Industrial Router can be powered by connecting a DC power source to the terminal block.

#### The 6402 Router supports dual 9 to 48VDC power inputs.

The following picture are the power terminal block pin assignments. Please check carefully and connect to the right power requirements and polarity.

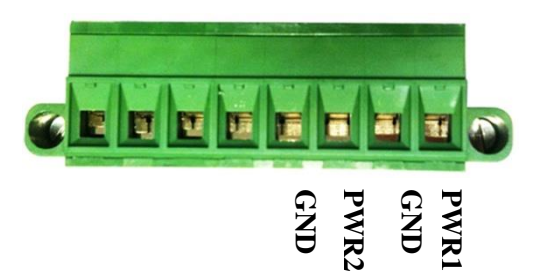

There is a DC converter and a DC48V power adapter in the package. Connect DC power to this terminal block.

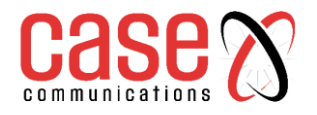

### 6402 Manual - Section One Hardware

#### **1.5.3** Connecting DI/DO Devices

The Green block contains the Digital Input (DI) and Digital Output (DO) ports together with power terminal block. Please refer to following specification to connect DI and DO devices.

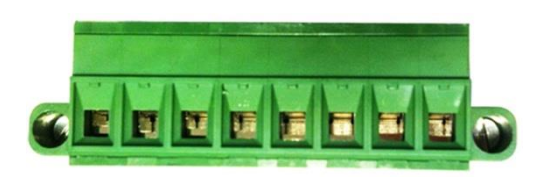

#### $DI^+$ $DO^+$

| Mode           | Specification           |                                                      |  |  |  |  |
|----------------|-------------------------|------------------------------------------------------|--|--|--|--|
| Digital Input  | Trigger Voltage (high)  | Logic level 1: 5V~30V                                |  |  |  |  |
|                | Normal Voltage (low)    | Logic level 0: 0V~2.0V                               |  |  |  |  |
| Digital Output | Voltage<br>(Relay Mode) | Depends on external device<br>maximum voltage is 30V |  |  |  |  |
|                | Maximum Current         | 1A                                                   |  |  |  |  |

#### **Example of Connection Diagram**

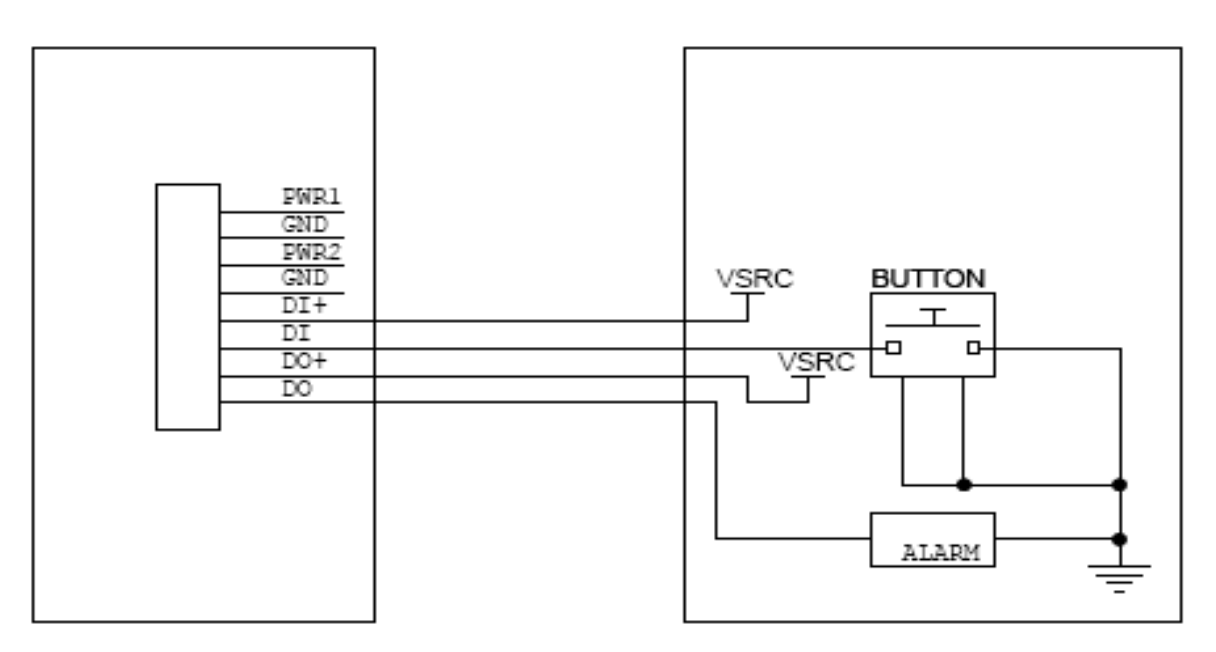

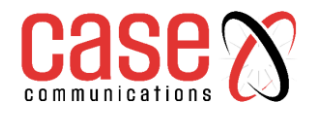

### 6402 Manual - Section One Hardware

#### **1.5.4** Connecting Serial Devices

**RS232 Pinout** 

The 6402 Industrial Router provides one standard serial port DB-9 male connector. Connect the serial device to the unit DB-9 male port with the right pin assignments of RS-232/485 are shown as below.

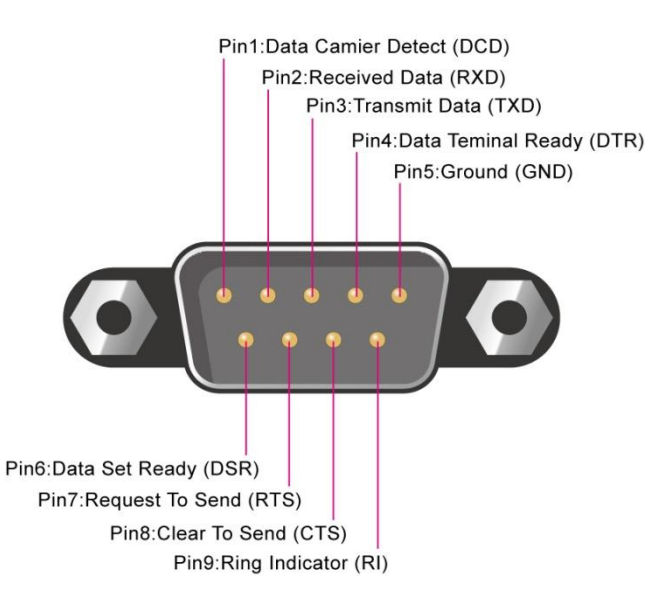

|        | Pin1 | Pin2 | Pin3  | Pin4  | Pin5 | Pin6 | Pin7 | Pin8 | Pin9 |
|--------|------|------|-------|-------|------|------|------|------|------|
| RS-232 | DCD  | RXD  | TXD   | DTR   | GND  | DSR  | RTS  | CTS  | RI   |
| RS-485 |      |      | DATA+ | DATA- | GND  |      |      |      |      |

## **CHAPTER 2**

## **GETTING STARTED**

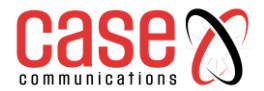

## 6402 Manual Getting Started

## 2.1 Connecting to the network or a host

The 6402 Industrial Router series provides 4x10/100 Mbps RJ45 ports. It can auto detect the transmission speed and configure itself automatically.

Connect the Ethernet cable to the RJ45 ports of the 6402. Plug one end of an Ethernet cable into your computer's network port and the other end into one of 6402 Industrial Router LAN ports on the front panel. If you need to configure or troubleshoot the device, you may need to connect the 6402 directly to the host PC. In this way, you can also use the RJ45 Ethernet cable to connect the 6402 to the host PC's Ethernet port.

#### 2.1.1. Setup by Configuring WEB GUI

You can browse the web GUI to configure the device, the default IP Address is

#### http://192.168.123.254

#### Figure 2.1 – Logon IP Address in Browser

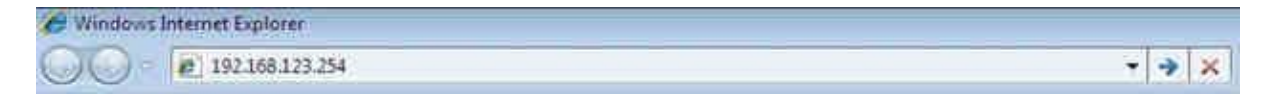

#### You should then be presented with the following Logon Screen

#### Figure 2.2 – Logon Screen

|                | Welcome to the router configuration interface.<br>Enter the password and click 'Login' |
|----------------|----------------------------------------------------------------------------------------|
| communications | Username<br>Password                                                                   |

When you see the login page, enter the following username and password Username 'admin'

Password 'admin'

Then click the **'Login'** button. After logging on you will be presented with the following page and menu options

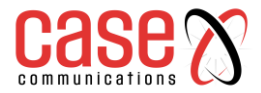

#### Figure 2.3 Initial Screen after Logging on

|                      | S     |             |             |                |              |                          |                     |                   |        |              | Langua       | ge: English   | 1 🗸   |
|----------------------|-------|-------------|-------------|----------------|--------------|--------------------------|---------------------|-------------------|--------|--------------|--------------|---------------|-------|
| Status               | ► WA  | N & Uplini  | k 🕨 LAN     | & VLAN 🕨 V     | ViFi 🕨 DD    | NS                       |                     |                   |        |              |              |               |       |
| Basic Network        |       |             |             |                |              |                          |                     |                   |        |              |              |               |       |
| Security             | S WA  | N Interface | IPv4 Netwo  | rk Status      |              |                          |                     |                   |        |              |              |               |       |
| Administration       | ID    | Interface   | WAN Type    | Network Type   | IP Addr.     | Subnet Mask              | Gateway             | DNS               | MAC Ad | dress        | Conn. St     | atus Ac       | ction |
| Statistics & Reports | WAN-1 | 3G/4G       | 3G/4G       | NAT            | 0.0.0.0      | 0.0.0.0                  | 0.0.0.0             | 0.0.0.0,          | N/A    |              | Disconne     | cted          | Edit  |
| Basic Network        | WAN-2 |             | Disable     |                |              |                          |                     | 0.0.0.0           |        |              |              |               | Edit  |
| Object Definition    | WAN-3 |             | Disable     |                |              |                          |                     |                   |        |              |              | I             | Edit  |
| Field Communication  | S WA  | N Interface | IPv6 Netwo  | rk Status      |              |                          |                     |                   |        |              |              |               |       |
|                      | ID    | Interface   | WAN Type    |                | Link-local I | Address                  |                     | Global IP Address |        |              | Conn. Status | Ac            | ction |
| Security             | WAN-1 |             | Disable     |                |              |                          |                     |                   |        |              |              | E             | Edit  |
| Administration       | I LAN | Interface   | Network Sta | tus            |              |                          |                     |                   |        |              |              |               |       |
| Service              | IPv   | 4 Address   |             | IPv4 Subnet Ma | sk           | IPv6 Link-local Address  | IPv6 Global Address |                   | MAG    | MAC Address  |              | Action        |       |
|                      | 192.1 | 168.123.254 |             | 255.255.255.0  |              | fe80::250:18ff:fe68:420f |                     | /64               | 00:50  | :18:68:42:0F | Edit         | IPv4   Edit I | Pv6   |

This manual is laid out in the same manner as the option shown, which are:

#### **STATUS – Check the status of the following**

| Basic Network | Administration         |
|---------------|------------------------|
| Security      | Statistics and Reports |

### **BASIC NETWORK – Configure the following network parameters**

| WAN & Uplink             | Routing         |
|--------------------------|-----------------|
| LAN & VLAN               | DNS & DDNS      |
| Wi-Fi                    | QoS             |
| IPv6                     | Redundancy      |
| Port Forwarding          |                 |
| <b>OBJECT DEFINITION</b> |                 |
| Scheduling               | External Server |
| Grouping                 | Certificate     |
| FIELD COMMUNICATION      |                 |
| BUS Protocol             | Data Logging    |
| SECURITY                 |                 |
| VPN                      | Firewall        |
| ADMINISTRATION           |                 |
| Configure and Manage     | FTP             |
| System Operation         | Diagnostic      |
| SERVICE                  |                 |
| Cellular Toolkit         | Event Handling  |
|                          |                 |

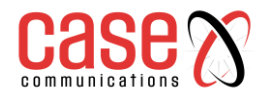

This page left blank intentionally

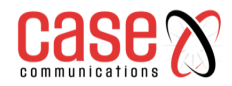

6402 Manual Network Status

## **SECTION 3**

## **NETWORK STATUS**

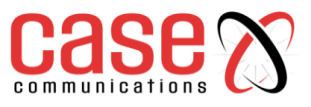

3.1 Network Status

3.1.1 WAN & Uplink

#### Go to Status> Basic Network > WAN & Uplink

#### 3.1.1.1 IPv4 Network Status

The first section in the Status section is for the basic network settings, with the WAN Interface being the first table. This displays the WAN Interface Network Status as shown below:

| WAN interface IPv4 Network Status |                  |                                                                                                    |  |  |  |
|-----------------------------------|------------------|----------------------------------------------------------------------------------------------------|--|--|--|
| Item                              | Value<br>setting | Description                                                                                                    |  |  |  |
| ID                                | N/A              | Displays corresponding WAN interface WAN IDs.                                                                                                    |  |  |  |
| Interface                         | N/A              | Displays the type of WAN physical interface.<br>Depending on the model purchased, it can be Ethernet, 3G/4G, USB 3G/4G.                                                                                                    |  |  |  |
| WAN Type                          | N/A              | Displays the method which public IP address is obtained from your ISP.<br>Depending on the model purchased, it can be Static IP, Dynamic IP, PPPoE,<br>PPTP, L2TP, 3G/4G.                                                                                                    |  |  |  |
| Network Type                      | N/A              | Displays whether the WAN uses NAT or is Routed.                                                                                                    |  |  |  |
| IP Addr.                          | N/A              | Displays the public IP address obtained from your ISP for Internet connection. Default value is 0.0.0.0 if left un-configured.                                                                                                    |  |  |  |
| Subnet Mask                       | N/A              | Displays the Subnet Mask for public IP address obtained from your ISP for<br>Internet connection. Default value is 0.0.0.0 if left un-configured.                                                                                                    |  |  |  |
| Gateway                           | N/A              | Displays the WAN's default gateway, assigned by the ISP                                                                                                    |  |  |  |
| DNS                               | N/A              | Displays the IP address of DNS server obtained from your ISP for Internet connection. Default value is 0.0.0.0 if left un-configured.                                                                                                    |  |  |  |
| MAC Address N/A                   |                  | Displays the MAC Address for your ISP to allow you for Internet access.<br>Note: Not all ISP may require this field.                                                                                                    |  |  |  |
| Conn. Status                      | N/A              | Displays the connection status of the device to your ISP.<br>Status are Connected or disconnected.                                                                                                    |  |  |  |
| Action                            | N/A              | This area provides functional buttons.<br><b>Renew</b> button allows user to force the device to request an IP address from the<br>DHCP server. Note: <b>Renew</b> button is available when DHCP WAN Type is<br>used and WAN connection is disconnected.<br><b>Release</b> button allows user to force the device to clear its IP address setting to<br>disconnect from DHCP server. Note: <b>Release</b> button is available when DHCP<br>WAN Type is used and WAN connection is connected.<br><b>Connect</b> button allows user to manually connect the device to the Internet.<br>Note: Connect button is available when Connection Control in WAN Type<br>setting is set to Connect Manually (Refer to <b>Edit</b> button in <b>Basic Network</b> ><br><b>WAN&amp; Uplink&gt; Internet Setup</b> ) and WAN connection status is<br>disconnected.<br><b>Disconnect</b> button allows user to manually disconnect the device from the<br>Internet. Note: <b>Connect</b> button is available when Connection Control in WAN<br>Type setting is set to Connect Manually (Refer to <b>Edit</b> button in <b>Basic Network</b> ><br><b>WAN&amp; Uplink&gt; Internet Setup</b> ) and WAN connection status is<br>disconnected.<br><b>Disconnect</b> button allows user to manually disconnect the device from the<br>Internet. Note: <b>Connect</b> button is available when Connection Control in WAN<br>Type setting is set to Connect Manually (Refer to <b>Edit</b> button in <b>Basic</b><br><b>Network &gt; WAN&amp; Uplink&gt; Internet Setup</b> ) and WAN connection status is<br>connected. |  |  |  |

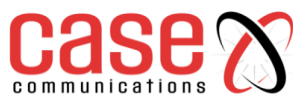

#### 3.1.1.2 WAN interface IPv6 Network Status

The WAN interface IPv6 Network Status screen shows status information for IPv6 network.

| <b>0</b> V | WAN Interface IPv6 Network Status |          |                          |                   |              |              |  |
|------------|-----------------------------------|----------|--------------------------|-------------------|--------------|--------------|--|
| ID         | Interface                         | WAN Type | Link-local IP Address    | Global IP Address | Conn. Status | Action       |  |
| WAN-<br>1  | Ethernet                          | DHCPv6   | fe80::250:18ff.fe16:1121 | /64               | Disconnected | Connect Edit |  |

| WAN interface IPv6 Network Status |         |                                                                                                    |  |  |  |  |
|-----------------------------------|---------|----------------------------------------------------------------------------------------------------|--|--|--|--|
| Item Value                        |         | Description                                                                                                    |  |  |  |  |
|                                   | setting |                                                                                                    |  |  |  |  |
| ID                                | N/A     | Displays corresponding WAN interface WAN IDs.                                                                                                    |  |  |  |  |
| Interface                         | N/A     | Displays the type of WAN physical interface.                                                                                                    |  |  |  |  |
| WAN Type                          | N/A     | Displays the method which public IP address is obtained from your ISP.<br>WAN type setting can be changed from <b>Basic Network &gt; IPv6 &gt;</b><br><b>Configuration</b> .                         |  |  |  |  |
| Link-local IP<br>Address          | N/A     | Displays the LAN IPv6 Link-Local address.                                                                                                    |  |  |  |  |
| Global IP Address                 | N/A     | Displays the IPv6 global IP address assigned by your ISP for your Internet connection.                                                                                                    |  |  |  |  |
| Conn. Status                      | N/A     | Displays the connection status. The status can be connected, disconnected and connecting.                                                                                                    |  |  |  |  |
| Action                            | N/A     | This area provides functional buttons.<br><b>Edit Button</b> when pressed, web-based utility will take you to the IPv6<br>configuration page. ( <b>Basic Network &gt; IPv6 &gt; Configuration</b> .) |  |  |  |  |

#### 3.1.1.3 LAN interface Network Status

| I | AN Interface Network Status |                  |                          |                     |                   |                     |  |
|---|-----------------------------|------------------|--------------------------|---------------------|-------------------|---------------------|--|
|   | IPv4 Address                | IPv4 Subnet Mask | IPv6 Link-local Address  | IPv6 Global Address | MAC Address       | Action              |  |
| I | 192.168.123.254             | 255.255.255.0    | fe80::250:18ff:fe68:420f | /64                 | 00:50:18:68:42:0F | Edit IPv4 Edit IPv6 |  |

| LAN Interface Network Status |               |                                                                                                    |  |  |  |
|------------------------------|---------------|----------------------------------------------------------------------------------------------------|--|--|--|
| Item                         | Value setting | Description                                                                                                    |  |  |  |
| IPv4 Address                 | N/A           | Displays the current IPv4 IP Address of the 6402<br>This is also the IP Address user use to access Router's Web-based<br>Utility.                                                                                                    |  |  |  |
| IPv4 Subnet Mask             | N/A           | Displays the current mask of the subnet.                                                                                                    |  |  |  |
| IPv6 Link-local<br>Address   | N/A           | Displays the current LAN IPv6 Link-Local address.<br>This is also the IPv6 IP Address user use to access Router's Web-<br>based Utility.                                                                                                    |  |  |  |
| IPv6 Global<br>Address       | N/A           | Displays the current IPv6 global IP address assigned by your ISP for your Internet connection.                                                                                                    |  |  |  |
| MAC Address                  | N/A           | Displays the MAC Address of the LAN. Assigned at manufacture of the router.                                                                                                    |  |  |  |
| Action N/A                   |               | This area provides functional buttons.<br><b>Edit IPv4 Button</b> when press, web-based utility will take you to the<br>Ethernet LAN configuration page. ( <b>Basic Network &gt; LAN &amp;</b><br><b>VLAN &gt; Ethernet LAN</b> tab).<br><b>Edit IPv6 Button</b> when press, web-based utility will take you to the<br>IPv6 configuration page. ( <b>Basic Network &gt; IPv6 &gt; Configuration</b> .) |  |  |  |

Case 3.1.1.4 3G/40

**3G/4G Modem Status** 

| 3G/4G Modem Status List | Refresh          |              |                 |              |        |
|-------------------------|------------------|--------------|-----------------|--------------|--------|
| Interface               | Card Information | Link Status  | Signal Strength | Network Name | Action |
| 3G/4G                   | D18Q1            | Disconnected | N/A             |              | Detail |

|                     | 3G/4G Modem Status List |                                                                                                    |  |  |  |  |
|---------------------|-------------------------|----------------------------------------------------------------------------------------------------|--|--|--|--|
| Item                | Value                   | Description                                                                                                    |  |  |  |  |
| Interface           | N/A                     | Displays the type of WAN physical interface.<br>Depending on the model you purchased, it can be 3G/4G and USB 3G/4G.<br>Note: Some device model may support two 3G/4G modules. Their physical<br>interface name will be <b>3G/4G-1</b> and <b>3G/4G-2</b> . |  |  |  |  |
| Card<br>Information | N/A                     | Displays the vendor's 3G/4G modem model name.                                                                                                    |  |  |  |  |
| Link Status N/A     |                         | Displays the 3G/4G connection status. The status can be Connecting, Connected, Disconnecting, and Disconnected.                                                                                                    |  |  |  |  |
| Signal Strength     | N/A                     | Displays the 3G/4G wireless signal level.                                                                                                    |  |  |  |  |
| Network Name        | N/A                     | Displays the name of the service network carrier.                                                                                                    |  |  |  |  |
| Refresh             | N/A                     | Click the <b>Refresh</b> button to renew the information.                                                                                                    |  |  |  |  |
| Action              | N/A                     | This area provides functional buttons.<br><b>Detail</b> button when press, windows of detail information will appear. They are the Modem Information, SIM Status, and Service Information. Refer to next page for more.                                     |  |  |  |  |

#### 3.1.1.5 ADSL Modem Status

ADSL Modem Status screen shows status information for embedded ADSL modem.

| ADSL Modem Status | Refresh   |                 |            |              |
|-------------------|-----------|-----------------|------------|--------------|
| Firmware Version  | ADSL Mode | ADSL Type       | Line State | Link Status  |
| 3.22.15.0_MT7502  | Multimode | Annex A/I/J/L/M | Offline    | Disconnected |

| ADSL Modem Status      |     |                                                                  |  |  |  |  |
|------------------------|-----|------------------------------------------------------------------|--|--|--|--|
| Item Value Description |     |                                                                  |  |  |  |  |
| Firmware<br>Version    | N/A | Displays the firmware version of the embedded ADSL modem.        |  |  |  |  |
| ADSL Mode              | N/A | Displays the operation mode of the embedded ADSL modem.          |  |  |  |  |
| ADSL Type              | N/A | Displays the supported protocol type of the embedded ADSL modem. |  |  |  |  |
| Line State             | N/A | Displays the connection status of the ADSL line.                 |  |  |  |  |
| Link Status            | N/A | Displays the link status of the ADSL WAN.                        |  |  |  |  |

#### 3.1.1.6 ADSL Basic Status

ADSL Basic Status screen shows some information for the embedded ADSL modem.

| a ADSL Basic Status | Refresh       |                                                      |                         |  |  |
|---------------------|---------------|------------------------------------------------------|-------------------------|--|--|
| Data Rate           |               | Line Attenuation                                     | SNR                     |  |  |
| N/A & N/A (         | (Kbps)        | N/A & N/A (dB)                                       | N/A & N/A (dB)          |  |  |
|                     |               | ADSL Basic Status                                    |                         |  |  |
| Item                | Value setting | Description                                          |                         |  |  |
| Data Rate           | N/A           | It displays the downstream / upstreat connection.    | m data rate of the ADSL |  |  |
| Line Attenuation    | N/A           | It displays the signal attenuation of the ADSL line. |                         |  |  |
| SNR                 | N/A           | It displays the signal SNR of the ADSL line.         |                         |  |  |
| Link Status         | N/A           | It displays the link status of the ADSL WAN.         |                         |  |  |

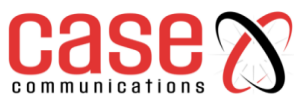

#### **3.1.1.7** Interface Traffic Statistics

The Interface Traffic Statistics screen displays the Interface's total transmitted packets.

|           | Interface Traffic Statistics |                  |                     |  |  |  |
|-----------|------------------------------|------------------|---------------------|--|--|--|
| ID        | Interface                    | Received Packets | Transmitted Packets |  |  |  |
| WAN-<br>1 | Ethernet                     | 0                | 0                   |  |  |  |
| WAN-<br>2 | 3G/4G                        | 0                | 0                   |  |  |  |
| WAN-<br>3 |                              | 62 C             | 27                  |  |  |  |
| WAN-      |                              |                  |                     |  |  |  |

| Interface Traffic Statistics |                  |                                                                                                    |  |  |  |
|------------------------------|------------------|----------------------------------------------------------------------------------------------------|--|--|--|
| Item                         | Value<br>setting | Description                                                                                                    |  |  |  |
| ID                           | N/A              | Displays corresponding WAN interface WAN IDs.                                                                           |  |  |  |
| Interface                    | N/A              | Displays the type of WAN physical interface.<br>Depending on the model purchased, it can be Ethernet, 3G/4G, USB 3G/4G. |  |  |  |
| <b>Received Packets</b>      | N/A              | Displays the downstream packets. It is reset when the device is rebooted.                                               |  |  |  |
| Transmitted<br>Packets       | N/A              | Displays the upstream packets. It is reset when the device is rebooted.                                                 |  |  |  |

### 3.1.2 LAN & VLAN

#### Go to Status> Basic Network > LAN & VLAN

#### 3.1.2.1 LAN Client List

The Client List shows you the LAN Interface, IP address, Host Name, MAC Address, and Remaining Lease Time of each device that is connected to this 6402.

| IAN Client List |                         |                 |                   |                      |  |  |
|-----------------|-------------------------|-----------------|-------------------|----------------------|--|--|
| LAN Interface   | IP Address              | Host Name       | MAC Address       | Remaining Lease Time |  |  |
| Ethernet        | Dynamic / 192.168.1.100 | amit-25611230-1 | 00-01-0A-10-0F-17 | 23:59:51             |  |  |

| LAN Client List                                                                                              |       |                                                                                                    |  |  |
|----------------------------------------------------------------------------------------------------|-------|----------------------------------------------------------------------------------------------------|--|--|
| Item                                                                                                    | Value | Description                                                                                                    |  |  |
| LAN Interface                                                                                                | N/A   | Client record of LAN Interface. String Format.                                                                   |  |  |
| IP Address N/A Client record of IP Address Type and the IP Address Format and the IP Address is IPv4 Format. |       | Client record of IP Address Type and the IP Address. Type is String<br>Format and the IP Address is IPv4 Format. |  |  |
| Host Name                                                                                                    | N/A   | Client record of Host Name. String Format.                                                                       |  |  |
| MAC Address                                                                                                  | N/A   | Client record of MAC Address. MAC Address Format.                                                                |  |  |
| Remaining Lease Time                                                                                         | N/A   | Client record of Remaining Lease Time. Time Format.                                                              |  |  |

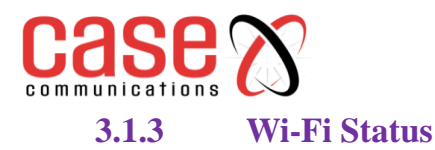

The Wi-Fi Status window shows the overall statistics of Wi-Fi VAP entries.

#### Go to Status> Basic Network > Wi-Fi tab.

#### 3.1.3.1 Wi-Fi Module One Virtual AP List

The Wi-Fi Virtual AP List shows all of the virtual AP information. The Edit button allows for quick configuration changes.

| 🔳 WiFi I | WiFi Module One Virtual AP List |             |            |            |         |             |                 |                                  |              |
|----------|---------------------------------|-------------|------------|------------|---------|-------------|-----------------|----------------------------------|--------------|
| Op. Band | ID                              | WiFi Enable | Op. Mode   | SSID       | Channel | WiFi System | Auth.& Security | MAC Address                      | Action       |
| 2.4G     | VAP-                            | 2           | WDS Hybrid | Staff_2.4G | Auto    | b/g/n Mixed | Auto(None)      | 00:50:18:14:15:18                | Edit QR Code |
| 2.4G     | VAP-<br>2                       |             | WDS Hybrid | default    | Auto    | b/g/n Mixed | Auto(None)      | 02:50:18:10:15:18                | Edit QR Code |
| 2.4G     | VAP-<br>3                       | 8           | WDS Hybrid | default    | Auto    | b/g/n Mixed | Auto(None)      | 02:50:18:11:15:18                | Edit QR Code |
| 2.4G     | VAP-<br>4                       |             | WDS Hybrid | default    | Auto    | b/g/n Mixed | Auto(None)      | 02:50:18:12:15:18                | Edit QR Code |
| 2.4G     | VAP-<br>5                       |             | WDS Hybrid | default    | Auto    | b/g/n Mixed | Auto(None)      | 02:50:18:13:15:18                | Edit QR Code |
| 2.4G     | VAP-<br>6                       | 8           | WDS Hybrid | default    | Auto    | b/g/n Mixed | Auto(None)      | 02:50:18:1 <mark>4</mark> :15:18 | Edit QR Code |
| 2.4G     | VAP-<br>7                       |             | WDS Hybrid | default    | Auto    | b/g/n Mixed | Auto(None)      | 02:50:18:15:15:18                | Edit QR Code |
| 2.4G     | VAP-<br>8                       | ×.          | WDS Hybrid | Guest_2.4G | Auto    | b/g/n Mixed | Auto(None)      | 02:50:18:16:15:18                | Edit QR Code |

|                  | Wi-Fi Virtual AP List |                                                                         |  |  |  |
|------------------|-----------------------|-------------------------------------------------------------------------|--|--|--|
| Item             | Value                 | Description                                                             |  |  |  |
| Op. Band         | N/A                   | Displays the Wi-Fi Operation Band (2.4G or 5G) of VAP.                  |  |  |  |
| ID               | N/A                   | Displays the ID of VAP.                                                 |  |  |  |
| Wi-Fi Enable     | N/A                   | Displays whether the VAP wireless signal is enabled or disabled.        |  |  |  |
| On Mode          | NI/A                  | The Wi-Fi Operation Mode of VAP. Depends of device model, modes are AP  |  |  |  |
| Op. Mode         | IN/A                  | Router, WDS Only and WDS Hybrid, Universal Repeater and Client.         |  |  |  |
| SSID             | N/A                   | Displays the network ID of VAP.                                         |  |  |  |
| Channel          | N/A                   | Displays the wireless channel used.                                     |  |  |  |
| Wi-Fi System     | N/A                   | The Wi-Fi System of VAP.                                                |  |  |  |
| Auth. & Security | N/A                   | Displays the authentication and encryption type used.                   |  |  |  |
| MAC Address      | N/A                   | Displays MAC Address of VAP.                                            |  |  |  |
|                  |                       | Click the Edit button to make a quick access to the Wi-Fi configuration |  |  |  |
| Action           | NI/A                  | page. (Basic Network > Wi-Fi > Configuration tab)                       |  |  |  |
|                  | IN/A                  | The QR Code button allow you to generate QR code for quick connect to   |  |  |  |
|                  |                       | the VAP by scanning the QR code.                                        |  |  |  |

#### 3.1.3.2 Wi-Fi Module One IDS Status

The Wi-Fi Traffic Statistic shows all the received and transmitted packets on Wi-Fi network.

| 🥃 WiFi Modu             | le One IDS Status            |                                 |                           |                         |                           |                         |                            |        |
|-------------------------|------------------------------|---------------------------------|---------------------------|-------------------------|---------------------------|-------------------------|----------------------------|--------|
| Authentication<br>Frame | Association<br>Request Frame | Re-association<br>Request Frame | Probe<br>Request<br>Frame | Disassociation<br>Frame | Deauthentication<br>Frame | EAP<br>Request<br>Frame | Malicious<br>Data<br>Frame | Action |
| 0                       | 0                            | 0                               | 0                         | 0                       | 0                         | 0                       | 0                          | Reset  |

## 6402 Manual Network Status

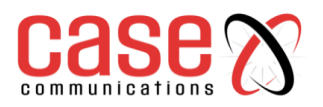

| Wi -Fi IDS Status                   |       |                                                                                     |  |
|-------------------------------------|-------|-------------------------------------------------------------------------------------|--|
| Item                                | Value | Description                                                                         |  |
| Authentication Frame                | N/A   | Displays the receiving Authentication Frame count.                                  |  |
| Association Request Frame           | N/A   | Displays the receiving Association Request Frame count.                             |  |
| <b>Re-association Request Frame</b> | N/A   | Displays the receiving Re-association Request Frame count.                          |  |
| Probe Request Frame                 | N/A   | Displays the receiving Probe Request Frame count.                                   |  |
| Disassociation Frame                | N/A   | Displays the receiving Disassociation Frame count.                                  |  |
| De authentication Frame             | N/A   | Displays the receiving De authentication Frame count.                               |  |
| EAP Request Frame                   | N/A   | Displays the receiving EAP Request Frame count.                                     |  |
| Malicious Data Frame                | N/A   | Displays the number of receiving unauthorized wireless packets.                     |  |
| Action                              | N/A   | Click the <b>Reset</b> button to clear the entire statistic and reset counter to 0. |  |

- Ensure WIDS function is enabled
- Go to Basic Network > Wi-Fi > Advanced Configuration tab
- Note that the WIDS of 2.4G or 5G should be configured separately

#### 3.1.3.3 Wi-Fi Module One Traffic Statistics

The Wi-Fi Traffic Statistic shows all the received and transmitted packets on Wi-Fi network.

| 😅 WiFil  | Nodule One T | raffic Statistics Refresh |                     |        |
|----------|--------------|---------------------------|---------------------|--------|
| Op. Band | ID           | Received Packets          | Transmitted Packets | Action |
| 2.4G     | VAP-         | 0                         | 0                   | Reset  |
| 2.4G     | VAP-<br>2    | 0                         | 0                   | Reset  |
| 2.4G     | VAP-<br>3    | 0                         | 0                   | Reset  |
| 2.4G     | VAP-<br>4    | 0                         | 0                   | Reset  |
| 2.4G     | VAP-<br>5    | 0                         | 0                   | Reset  |
| 2.4G     | VAP-<br>6    | 0                         | 0                   | Reset  |
| 2.4G     | VAP-<br>7    | 0                         | 0                   | Reset  |
| 2.4G     | VAP-<br>8    | 0                         | 0                   | Reset  |

| Wi-Fi Traffic Statistic |       |                                                                             |  |
|-------------------------|-------|-----------------------------------------------------------------------------|--|
| Item                    | Value | Description                                                                 |  |
| Op. Band                | N/A   | Displays the Wi-Fi Operation Band (2.4G or 5G) of VAP.                      |  |
| ID                      | N/A   | Displays the VAP ID.                                                        |  |
| <b>Received Packets</b> | N/A   | Displays the number of received packets.                                    |  |
| Transmitted Packet      | N/A   | Displays the number of transmitted packets.                                 |  |
| Action                  | N/A   | Click the <b>Reset</b> button to clear individual VAP statistics.           |  |
| Refresh Button          | N/A   | Click the <b>Refresh</b> button to update the entire VAP Traffic Statistic. |  |

#### **3.1.4 DDNS Status**

The DDNS Status window shows the current DDNS service in use, the last update status, and the last update time to the DDNS service server.

#### Go to **Status> Basic Network > DDNS.**

| DDNS Status        |               |                                                                                                    |  |
|--------------------|---------------|----------------------------------------------------------------------------------------------------|--|
| Item               | Value Setting | Description                                                                                                    |  |
| Host Name          | N/A           | Displays the name you entered to identify DDNS service provider                                                                |  |
| Provider           | N/A           | Displays the DDNS server of DDNS service provider                                                                              |  |
| Effective IP       | N/A           | Displays the public IP address of the device updated to the DDNS server                                                        |  |
| Last Update Status | N/A           | Displays whether the last update of the device public IP address to the DDNS server has been successful (Ok) or failed (Fail). |  |
| Last Update Time   | N/A           | Displays time stamp of the last update of public IP address to the DDNS server.                                                |  |
| Refresh button     | N/A           | The <b>refresh</b> button allows user to force the display to refresh information.                                             |  |

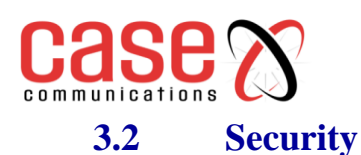

## 6402 Manual Network Status

|                                     | 152                   |                        |                      |                    |                        |                     |                           |               |             |            |
|-------------------------------------|-----------------------|------------------------|----------------------|--------------------|------------------------|---------------------|---------------------------|---------------|-------------|------------|
| Status                              | VPN Firewall          |                        |                      |                    |                        |                     |                           |               |             |            |
| Basic Network Security              |                       |                        |                      |                    |                        |                     |                           |               |             |            |
| Administration Statistics & Reports | Tunnel Status         | e Tunnel So            | Edit<br>enario       | Local Subnets      | Remote IP/FQDN         | Remote Subn         | ets                       | Conn. Time    | Sta         | atus       |
| Basic Network                       | OpenVPN Server Statu  | IS                     | Edit                 |                    |                        |                     |                           |               |             |            |
| (B) Object Definition               | User Name             |                        | Remote IP/FQD        | 4                  | Virtual IP/Ma          | c                   | Conn. Tin                 | ne            | Statu       | us         |
| Field Communication                 | OpenVPN Client Status | s Dente IDIFOR         | Edit                 |                    | TINTERNA               | TODUDD D            | TODALDD                   |               |             |            |
| Security                            | OpenVPN Client Name   | nterrace Remote IP/FQL | N Remote Subnet      | TUN/TAP Read(bytes | ) IUN/IAP Write(bytes) | TCP/UDP Read(bytes) | TCP/0DP Write             | te(bytes) Con | n. Time Con | in. Status |
| Administration                      | User Name             |                        | Remote IP            | Re                 | note Virtual IP        | Remote Call         | ID                        | Conn. Time    | Sta         | atus       |
| Service                             | 🝯 L2TP Client Status  |                        | Edit                 |                    |                        |                     |                           |               |             |            |
|                                     | L2TP Client Nar       | me Interface           | Interface Virtual IP |                    | Remote IP/FQDN Default |                     | ult Gateway/Remote Subnet |               | onn. Time   | Status     |
|                                     | PPTP Server Status    |                        | Edit                 |                    |                        |                     |                           |               |             |            |
|                                     | User Name             |                        | Remote IP            | Rei                | note Virtual IP        | Remote Call         | ID                        | Conn. Time    | Sta         | atus       |
|                                     | PPTP Client Status    | 1                      | Edit                 |                    |                        |                     |                           |               |             |            |
|                                     | PPTP Client Na        | me Interface           | Virtua               | I IP               | Remote IP/FQDN         | Default Gate        | eway/Remote Su            | ubnet Co      | onn. Time   | Status     |

### 3.2.1. VPN Status

The VPN Status window shows the overall VPN tunnel status.

#### From the menu on the left, select Status >Security >VPN Status.

#### 3.2.1.1 IPSec Tunnel Status

IPSec Tunnel Status windows show the configuration for establishing IPSec VPN connection and current connection status.

| IPSec Tunnel Status |       |                                                                           |  |  |
|---------------------|-------|---------------------------------------------------------------------------|--|--|
| Item                | Value | Description                                                               |  |  |
| Tunnel Name         | N/A   | Displays the Tunnel name that was entered during configuration            |  |  |
| Tunnel Scenario     | N/A   | Displays the Tunnel Scenario specified.                                   |  |  |
| Local Subnets       | N/A   | Displays the Local Subnets specified.                                     |  |  |
| Remote IP/FQDN      | N/A   | Displays the Remote IP/FQDN specified.                                    |  |  |
| Remote Subnets      | N/A   | Displays the Remote Subnets specified.                                    |  |  |
| Conn. Time          | N/A   | Displays the connection time for the IPSec tunnel.                        |  |  |
| Statua              | NI/A  | Displays the Status of the VPN connection. The status displays are        |  |  |
| Status              | IN/A  | Connected, Disconnected, Wait for traffic, and Connecting.                |  |  |
| Edit Button         | N/A   | Click on Edit Button to change IPSec setting, web-based utility will take |  |  |
|                     | 11/1  | you to the IPSec configuration page. (Security> VPN > IPSec tab)          |  |  |

#### 3.2.1.2 Open VPN Status

| OpenVPN Server Status |       |                                                                                     |  |
|-----------------------|-------|-------------------------------------------------------------------------------------|--|
| Item                  | Value | Description                                                                         |  |
| User Name             | N/A   | Displays the Client name that was entered during configuration                      |  |
| Remote<br>IP/FQDN     | N/A   | Displays the public IP address (the WAN IP address) of the connected OpenVPN Client |  |
| Virtual IP/MAC        | N/A   | Displays the virtual IP/MAC address assigned to the connected OpenVPN client.       |  |
| Conn. Time            | N/A   | Displays the connection time for the corresponding OpenVPN tunnel.                  |  |
| Status                | N/A   | Displays the connection status of the corresponding OpenVPNtunnel.                  |  |
|                       |       | The status can be Connected or Disconnected.                                        |  |

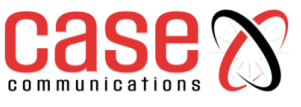

### 3.2.1.3 Open VPN Client Status

| OpenVPN Client Status      |       |                                                                                                    |  |  |
|----------------------------|-------|----------------------------------------------------------------------------------------------------|--|--|
| Item                       | Value | Description                                                                                                    |  |  |
| <b>OpenVPN Client Name</b> | N/A   | Displays the Client name entered during configuration.                                                           |  |  |
| Interface                  | N/A   | Displays the WAN interface specified for the OpenVPN client connection.                                          |  |  |
| Remote IP/FQDN             | N/A   | Displays the peer OpenVPNServer's Public IP address (the WAN IP address) or FQDN.                                |  |  |
| Remote Subnet              | N/A   | Displays the Remote Subnet specified.                                                                            |  |  |
| TUN/TAP Read(bytes)        | N/A   | Displays the TUN/TAP Read Bytes of OpenVPN Client.                                                               |  |  |
| TUN/TAP Write(bytes)       | N/A   | Displays the TUN/TAP Write Bytes of OpenVPN Client.                                                              |  |  |
| TCP/UDP Read(bytes)        | N/A   | Displays the TCP/UDP Read Bytes of OpenVPN Client.                                                               |  |  |
| TCP/UDP Write(bytes)       | N/A   | Displays the TCP/UDP Write Bytes of OpenVPN Client.<br>Connection                                                |  |  |
| Conn. Time                 | N/A   | Displays the connection time for the corresponding OpenVPN tunnel.                                               |  |  |
| Conn. Status               | N/A   | Displays the connection status of the corresponding OpenVPN tunnel. The status can be Connected or Disconnected. |  |  |

#### 3.2.1.4 L2TP Server/Client Status

The LT2TP Server/Client Status shows the configuration for establishing LT2TP tunnel and current connection status

| L2TP Server Status |       |                                                                                   |  |  |
|--------------------|-------|-----------------------------------------------------------------------------------|--|--|
| Item               | Value | Description                                                                       |  |  |
| User Name          | N/A   | Displays the login name entered during configuration of the connection.           |  |  |
| Remote IP          | N/A   | Displays the public IP address (the WAN IP address) of the connected L2TP client. |  |  |
| Remote Virtual IP  | N/A   | Displays the IP address assigned to the connected L2TP client.                    |  |  |
| Remote Call ID     | N/A   | Displays the L2TP client Call ID.                                                 |  |  |
| Conn. Time         | N/A   | Displays the connection time for the L2TP tunnel.                                 |  |  |
| Status             | NI/A  | Displays the Status of each of the L2TP client connection. The status             |  |  |
| Status             | IN/A  | displays Connected, Disconnect, Connecting                                        |  |  |
| Edit Button        | N/A   | Click on Edit Button to change L2TP server setting, web-based utility will        |  |  |
|                    | 11/7  | take you to the L2TP server page. (Security> VPN > L2TP tab)                      |  |  |

| L2TP Client Status               |       |                                                                                                    |  |  |
|----------------------------------|-------|----------------------------------------------------------------------------------------------------|--|--|
| Item                             | Value | Description                                                                                                    |  |  |
| Client Name                      | N/A   | Displays Name for the L2TP Client specified.                                                                                                    |  |  |
| Interface                        | N/A   | Displays the WAN interface with which the 6402 will use to request PPTP tunnelling connection to the PPTP server.                                                                                                    |  |  |
| Virtual IP                       | N/A   | Displays the IP address assigned by Virtual IP server of L2TP server.                                                                                                    |  |  |
| Remote IP/FQDN                   | N/A   | Displays the L2TP Server's Public IP address (the WAN IP address) or FQDN.                                                                                                    |  |  |
| Default<br>6402/Remote<br>Subnet | N/A   | Displays the specified IP address of the 6402 device used to connect to the internet to connect to the L2TP server –the default 6402. Or other specified subnet if the default 6402 is not used to connect to the L2TP server –the remote subnet. |  |  |
| Conn. Time                       | N/A   | Displays the connection time for the L2TP tunnel.                                                                                                    |  |  |
| Status                           | N/A   | Displays the Status of the VPN connection. The status displays Connected, Disconnect, and Connecting.                                                                                                    |  |  |
| Edit Button                      | N/A   | Click on <b>Edit</b> Button to change L2TP client setting, web-based utility will take you to the L2TP client page. ( <b>Security&gt; VPN &gt; L2TP</b> tab)                                                                                      |  |  |

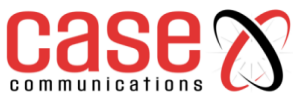

#### 3.2.1.5 PPTP Server/Client Status

The PPTP Server/Client Status screen shows the configuration for establishing PPTP tunnel and current connection status.

| PPTP Server Status |       |                                                                                   |  |
|--------------------|-------|-----------------------------------------------------------------------------------|--|
| Item               | Value | Description                                                                       |  |
| User Name          | N/A   | Displays the login name of the user entered during configuration.                 |  |
| Remote IP          | N/A   | Displays the public IP address (the WAN IP address) of the connected PPTP client. |  |
| Remote Virtual IP  | N/A   | Displays the IP address assigned to the connected PPTP client.                    |  |
| Remote Call ID     | N/A   | Displays the PPTP client Call ID.                                                 |  |
| Conn. Time         | N/A   | Displays the connection time for the PPTP tunnel.                                 |  |
| Status             | NI/A  | Displays the Status of each of the PPTP client connection. The status             |  |
| Status             | IN/A  | displays Connected, Disconnect, and Connecting.                                   |  |
| Edit Button N/A    | NI/A  | Click on Edit Button to change PPTP server setting, web-based utility will        |  |
|                    | 1N/A  | take you to the PPTP server page. (Security> VPN > PPTP tab)                      |  |

| PPTP Client Status              |       |                                                                                                    |  |
|---------------------------------|-------|----------------------------------------------------------------------------------------------------|--|
| Item                            | Value | Description                                                                                                    |  |
| Client Name                     | N/A   | Displays Name for the PPTP Client specified.                                                                                                    |  |
| Interface                       | N/A   | Displays the WAN interface with which the 6402 will use to request PPTP tunnelling connection to the PPTP server.                                                                                                    |  |
| Virtual IP                      | N/A   | Displays the IP address assigned by Virtual IP server of PPTP server.                                                                                                    |  |
| Remote IP/FQDN                  | N/A   | Displays the PPTP Server's Public IP address (the WAN IP address) or FQDN.                                                                                                    |  |
| Default 6402 /<br>Remote Subnet | N/A   | Displays the specified IP address of the 6402 device used to connect to the internet to connect to the PPTP server –the default 6402. Or other specified subnet if the default 6402 is not used to connect to the PPTP server –the remote subnet. |  |
| Conn. Time                      | N/A   | Displays the connection time for the PPTP tunnel.                                                                                                    |  |
| Status                          | N/A   | Displays the Status of the VPN connection. The status displays Connected, Disconnect, and Connecting.                                                                                                    |  |
| Edit Button                     | N/A   | Click on <b>Edit</b> Button to change PPTP client setting, web-based utility will take you to the PPTP server page. ( <b>Security&gt; VPN &gt; PPTP</b> tab)                                                                                      |  |

#### **3.2.2.** Firewall Status

From the menu on the left, select Status >Security > Firewall Status Tab.

#### **3.2.2.1** Packet Filter Status

| Packet Filter Status  |       |                                                                                                    |
|-----------------------|-------|----------------------------------------------------------------------------------------------------|
| Item                  | Value | Description                                                                                                    |
| Activated Filter Rule | N/A   | This is the Packet Filter Rule name.                                                                                                    |
| Detected Contents     | N/A   | This is the logged packet information, including the source IP,<br>destination IP, protocol, and destination port –the TCP or UDP.<br>String format:Source IP to Destination IP: Destination Protocol (TCP or<br>UDP) |
| IP                    | N/A   | The Source IP (IPv4) of the logged packet.                                                                                                    |
| Time                  | N/A   | The Date and Time stamp of the logged packet. Date & time format.<br>("Month" "Day" "Hours": "Minutes": "Seconds")                                                                                                    |

*Note:* Ensure Packet Filter Log Alert is enabled. Refer to Security > Firewall > Packet Filter tab. Check Log Alert and save the setting.
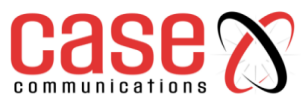

3.2.2.2 URL Blocking Status

| URL Blocking Status        |               |                                                                                                    |  |  |  |
|----------------------------|---------------|----------------------------------------------------------------------------------------------------|--|--|--|
| Item                       | Value setting | Description                                                                                                   |  |  |  |
| Activated Blocking<br>Rule | N/A           | This is the URL Blocking Rule name.                                                                           |  |  |  |
| Blocked URL                | N/A           | This is the logged packet information.                                                                        |  |  |  |
| IP                         | N/A           | The Source IP (IPv4) of the logged packet.                                                                    |  |  |  |
| Time                       | N/A           | The Date and Time stamp of the logged packet. Date & time format. ("Month" "Day" "Hours":"Minutes":"Seconds") |  |  |  |

#### Note: Ensure URL Blocking Log Alert is enabled.

Refer to Security > Firewall > URL Blocking tab. Check Log Alert and save the setting

#### 3.2.2.3 Web Content Filter Status

| Web Content Filter Status |       |                                                                                                 |  |  |
|---------------------------|-------|-------------------------------------------------------------------------------------------------|--|--|
| Item                      | Value | Description                                                                                     |  |  |
| Activated Filter Rule     | N/A   | Logged packet of the rule name. String format.                                                  |  |  |
| Detected Contents         | N/A   | Logged packet of the filter rule. String format.                                                |  |  |
| IP                        | N/A   | Logged packet of the Source IP. IPv4 format.                                                    |  |  |
| Time                      | N/A   | Logged packet of the Date Time. Date time format ("Month" "Day"<br>"Hours":"Minutes":"Seconds") |  |  |

*Note:* Ensure Web Content Filter Log Alert is enabled. *Refer to* **Security > Firewall > Web Content Filter** tab. Check Log Alert and save the setting

#### 3.2.2.4 MAC Control Status

| MAC Control Status     |                                                                                                    |  |  |  |
|------------------------|----------------------------------------------------------------------------------------------------|--|--|--|
| Item Value Description |                                                                                                    |  |  |  |
| N/A                    | This is the MAC Control Rule name.                                                                             |  |  |  |
| N/A                    | This is the MAC address of the logged packet.                                                                  |  |  |  |
| N/A                    | The Source IP (IPv4) of the logged packet.                                                                     |  |  |  |
| N/A                    | The Date and Time stamp of the logged packet. Date & time format ("Month" "Day" "Hours": "Minutes": "Seconds") |  |  |  |
|                        | Value<br>N/A<br>N/A<br>N/A<br>N/A                                                                              |  |  |  |

*Note:* Ensure MAC Control Log Alert is enabled. *Refer to Security > Firewall > MAC Control tab. Check Log Alert and save the setting.* 

#### **3.2.2.5** Application Filters

| Application Filters Status    |     |                                                                                                    |  |  |
|-------------------------------|-----|----------------------------------------------------------------------------------------------------|--|--|
| Item Value Description        |     | Description                                                                                                   |  |  |
| Filtered Application Category | N/A | The name of the Application Category being blocked.                                                           |  |  |
| Filtered Application Name     | N/A | The name of the Application being blocked.                                                                    |  |  |
| IP                            | N/A | The Source IP (IPv4) of the logged packet.                                                                    |  |  |
| Time                          | N/A | The Date and Time stamp of the logged packet. Date & time format. ("Month" "Day" "Hours":"Minutes":"Seconds") |  |  |

Note: Ensure Application Filter Log Alert is enabled.

*Refer to Security > Firewall > Application Filter tab. Check Log Alert and save the setting.* 

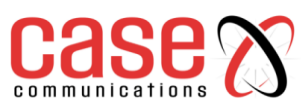

#### **3.2.2.6** IPS Status (Intrusion Protection Support)

| IPS Firewall Status |                           |                                                                                                    |  |  |
|---------------------|---------------------------|----------------------------------------------------------------------------------------------------|--|--|
| Item                | Value         Description |                                                                                                    |  |  |
| Detected Intrusion  | N/A                       | This is the type of intrusion packets being blocked.                                                               |  |  |
| IP                  | N/A                       | The Source IP (IPv4) of the logged packet.                                                                         |  |  |
| Time                | N/A                       | The Date and Time stamp of the logged packet. Date & time format.<br>("Month" "Day" "Hours": "Minutes": "Seconds") |  |  |

Note: Ensure IPS Log Alert is enabled.

*Refer to Security> Firewall > IPS tab. Check Log Alert and save the setting.* 

#### **3.2.2.7** Firewall Options Status

| Firewall Options Status               |                  |                                                                                                    |  |  |  |  |
|---------------------------------------|------------------|----------------------------------------------------------------------------------------------------|--|--|--|--|
| Item                                  | Value<br>setting | Description                                                                                                    |  |  |  |  |
| Stealth Mode                          | N/A              | Enable or Disable setting status of Stealth Mode on Firewall Options.<br>String Format: Disable or Enable                                                                                                    |  |  |  |  |
| SPI                                   | N/A              | Enable or Disable setting status of SPI on Firewall Options.<br>String Format: Disable or Enable                                                                                                    |  |  |  |  |
| Discard, Ping<br>from WAN             | N/A              | Enable or Disable setting status of Discard Ping from WAN on Firewall Options. String Format: Disable or Enable                                                                                                    |  |  |  |  |
| Remote<br>Administrator<br>Management | N/A              | Enable or Disable setting status of Remote Administrator.<br>If Remote Administrator is enabled, it shows the currently logged in<br>administrator's source IP address and login user name and the login time.<br>Format:<br>IP: "Source IP", User Name: "Login User Name", Time: "Date time"<br>Example: IP: 192.168.127.39, User Name: admin, Time: Mar 3 01:34:13 |  |  |  |  |

Note: Ensure Firewall Options Log Alert is enabled.

*Refer to* Security> Firewall > Options tab. Check Log Alert and save the setting.

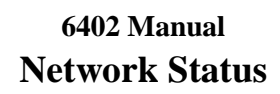

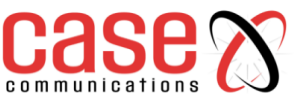

3.3 Administration

| Status               | Configure & Manage        | Log Storage                                                              |  |     |     |          |    |
|----------------------|---------------------------|--------------------------------------------------------------------------|--|-----|-----|----------|----|
| Basic Network        |                           |                                                                          |  |     |     |          |    |
| Security             | SNMP Linking Status       |                                                                          |  |     |     |          |    |
| O Administration     | User Name                 | User Name IP Address Port Community Auth. Mode Privacy Mode SNMP Version |  |     |     |          |    |
| Basic Network        | SNMP Trap Information     | SNMP Trap Information                                                    |  |     |     |          |    |
| () Object Definition |                           | Trap Level                                                               |  | Tim | e   | Trap Eve | nt |
| Field Communication  | TR-069 Status Link Status |                                                                          |  |     |     |          |    |
| Security             |                           |                                                                          |  | 1   | Off |          |    |

# 3.3.1 Configure & Manage Stats

#### From the menu on the left, select Status >Administration > Configure & Manage tab.

#### 3.3.1.1 SNMP Linking Status

The SNMP Link Status screen shows the status of current active SNMP connections.

The Configure & Manage Status window shows the status for managing remote network devices.

| land Name | ID Address     | Best | 0         | And Made   | Balance Handa | CANNUE Marries |
|-----------|----------------|------|-----------|------------|---------------|----------------|
| User Name | IP Address     | Port | Community | Auth. Mode | Privacy Mode  | SNMP Version   |
|           | 192 168 12 179 | 2993 | public    |            |               | vt             |
| 1         | 192 168 12 179 | 3016 | public    |            |               | v1             |
|           | 192.168.12.179 | 3263 | public    |            |               | v2c            |
|           | 192.168.12.179 | 3290 | public    |            |               | v2c            |
|           | 192 168 12 179 | 3442 | public    |            |               | v2c            |
|           | 192 168 12 179 | 3445 | public    |            |               | v2c            |
| test1     | 192 168 12 179 | 4162 |           | SHA        | authNcPriv    | v3             |

| SNMP Link Status |       |                                                                                       |  |  |
|------------------|-------|---------------------------------------------------------------------------------------|--|--|
| Item             | Value | Description                                                                           |  |  |
| User Name        | N/A   | Displays the user name for authentication. This is only available for SNMP version 3. |  |  |
| IP Address       | N/A   | Displays the IP address of SNMP manager.                                              |  |  |
| Port             | N/A   | Displays the port number used to maintain connection with the SNMP manager.           |  |  |
| Community        | N/A   | Displays the community for SNMP version 1 or version 2c only.                         |  |  |
| Auth. Mode       | N/A   | Displays the authentication method for SNMP version 3 only.                           |  |  |
| Privacy Mode     | N/A   | Displays the privacy mode for version 3 only.                                         |  |  |
| SNMP Version     | N/A   | Displays the SNMP Version employed.                                                   |  |  |

# 6402 Manual Network Status

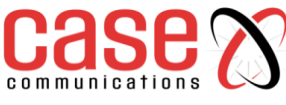

3.3.1.2 SNMP Trap Information

| IP Trap Information |                    |                                  |  |  |
|---------------------|--------------------|----------------------------------|--|--|
| Trap Level          | Time               | Trap Event                       |  |  |
| 1                   | 2013/1/02 00:38:11 | 192 168 12 179 Cold Start Reboot |  |  |
| 1                   | 2013/1/02 00:38 11 | 192.168.12.179 Cold Start Reboot |  |  |
| 3                   | 2013/1/02 00 38 13 | 192.168.12.179 Cold Start Reboot |  |  |
| 1                   | 2013/1/02 00:38:13 | 192 168 12 179 Cold Start Reboot |  |  |

| SNMP Trap Information |       |                                                            |  |  |  |
|-----------------------|-------|------------------------------------------------------------|--|--|--|
| Item                  | Value | Description                                                |  |  |  |
| Trap Level            | N/A   | Displays the trap level.                                   |  |  |  |
| Time                  | N/A   | Displays the timestamp of trap event.                      |  |  |  |
| Trap Event            | N/A   | Displays the IP address of the trap sender and event type. |  |  |  |

#### 3.3.1.3 TR-069 Status

The TR-069 Status screen shows the current connection status with the TR-069 server.

| TR 069 Status |             |
|---------------|-------------|
|               | Link Status |
|               | Off         |

|             |       | TR-069 Status                                                                                                    |
|-------------|-------|----------------------------------------------------------------------------------------------------|
| Item        | Value | Description                                                                                                    |
| Link Status | N/A   | Displays the current connection status with the TR-068 server. The connection status is either On when the device is connected with the TR-069 server or Off when disconnected. |

# 3.3.2 Log Storage Status

The Log Storage Status window shows the status for selected device storage.

From the menu on the left, select Status >Administration > Log Storage tab.

| G Storage        | Information        |       |             |       |        |
|------------------|--------------------|-------|-------------|-------|--------|
| Device<br>Select | Device Description | Usage | File System | Speed | Status |

# 6402 Manual Network Status

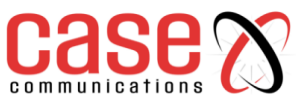

# 3.4 Statistics and Reporting

| Connection Session       | Login Statis     | tics 🕨 Cellular Usage  |                           |                     |                   |
|--------------------------|------------------|------------------------|---------------------------|---------------------|-------------------|
|                          |                  |                        |                           |                     |                   |
| Internet Surfing List (1 | 2 entries) Previ | ous Next First Last Ex | xport (.xml) Export (.cs) | v) Refresh          |                   |
| User Name                | Protocol         | Internal IP & Port     | MAC                       | External IP &Port   | Duration Time     |
|                          | TCP              | 192.168.123.66:5257    |                           | 192.168.123.254:443 | 2018/12/13 11:45~ |
|                          | тср              | 192.168.123.66:5256    |                           | 192.168.123.254:443 | 2018/12/13 11:45~ |

# 3.4.1 Connection Session

| internet Surfing List (4 e | ntries) Previous N | ext First Last Export (xml) Exp | ort (.csv) Refresh |                   |                   |
|----------------------------|--------------------|---------------------------------|--------------------|-------------------|-------------------|
| User Name                  | Protocol           | Internal IP & Port              | MAC                | External IP &Port | Duration Time     |
|                            | UDP                | 192 168 127 62 4974             |                    | 192.168.123.10:53 | 2015/11/12 08:59~ |
|                            | UDP                | 192.168.127.62.4351             |                    | 192.168.123.10.53 | 2015/11/12 08:59~ |
|                            | UDP                | 192.168.127.62.4775             |                    | 192.168.123.10.53 | 2015/11/12 08:59~ |
|                            | TCP                | 192.168.127.162.8630            |                    | 192.168.127.62.80 | 2015/11/12 08:59~ |

|               | Internet Surfing Statistic |                                                                                 |  |  |  |
|---------------|----------------------------|---------------------------------------------------------------------------------|--|--|--|
| Item          | Value                      | Description                                                                     |  |  |  |
| Previous      | N/A                        | Click the <b>Previous</b> button; you will see the previous page of track list. |  |  |  |
| Next          | N/A                        | Click the Next button; you will see the next page of track list.                |  |  |  |
| First         | N/A                        | Click the First button; you will see the first page of track list.              |  |  |  |
| Last          | N/A                        | Click the Last button; you will see the last page of track list.                |  |  |  |
| Export (.xml) | N/A                        | Click the <b>Export</b> (.xml) button to export the list to xml file.           |  |  |  |
| Export (.csv) | N/A                        | Click the <b>Export</b> (.csv) button to export the list to csv file.           |  |  |  |
| Refresh       | N/A                        | Click the <b>Refresh</b> button to refresh the list.                            |  |  |  |

# **3.4.2.** Login Statistics

# Go to Status > Statistics & Reports >Login Statistics tab.

Login Statistics shows the login information

| Device Manager Log | in Statistics | Previous  | Next | First | Last      | Export (xml) | Export (.csv) | Refresh |                   |
|--------------------|---------------|-----------|------|-------|-----------|--------------|---------------|---------|-------------------|
| User Name          | Prot          | ocol Type |      |       | IP Addr   | ess          | User Lev      | el      | Duration Time     |
| admin              | ht            | p/https   |      | 19    | 92.168.12 | 27.162       | Admin         |         | 2015/11/12 04:17~ |

| Device Manager Login Statistic |       |                                                                                       |  |  |
|--------------------------------|-------|---------------------------------------------------------------------------------------|--|--|
| Item                           | Value | Description                                                                           |  |  |
| Previous                       | N/A   | Click the <b>Previous</b> button; you will see the previous page of login statistics. |  |  |
| Next                           | N/A   | Click the Next button; you will see the next page of login statistics                 |  |  |
| First                          | N/A   | Click the First button; you will see the first page of login statistics               |  |  |
| Last                           | N/A   | Click the Last button; you will see the last page of login statistics                 |  |  |
| Export (.xml)                  | N/A   | Click the Export (.xml) button to export the login statistics to xml file.            |  |  |
| Export (.csv)                  | N/A   | Click the Export (.csv) button to export the login statistics to csv file.            |  |  |
| Refresh                        | N/A   | Click the <b>Refresh</b> button to refresh the login statistics                       |  |  |

# 6402 Manual **Network Status**

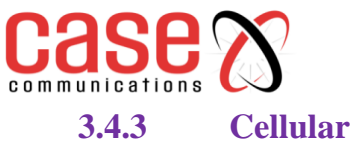

# **Cellular Usage**

#### Go to Status > Statistics & Reports > Cellular Usage tab.

Cellular Usage screen shows data usage statistics for the selected cellular interface. The cellular data usage can be accumulated per hour or per day.

| Data Usage Record |                            |
|-------------------|----------------------------|
|                   | 3G/4G-1 ▼ SIM A ▼ Hourly ▼ |
|                   |                            |
|                   |                            |
|                   |                            |
|                   |                            |
|                   |                            |
|                   |                            |
|                   |                            |
|                   |                            |
|                   |                            |
|                   |                            |
|                   |                            |
|                   |                            |
|                   |                            |
|                   |                            |
|                   |                            |

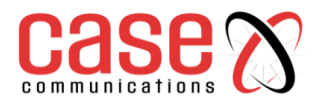

# **SECTION 4**

# **BASIC NETWORK**

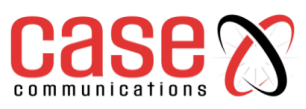

# 4.1 WAN & UPLINK - Configuring WAN Ports

# 4.1.1 **Physical Interface**

# 4.1.1.1 Introduction.

#### Basic Network>WAN & Uplink>Physical Interface> Physical Interface List

The Case Communications 6402 Router / Gateway provides one or more WAN interfaces allowing multiple paths out to the Internet.

The WAN Connection lets you specify the WAN Physical Interface, WAN Internet Setup and WAN Load Balancing to access the Internet.

For each WAN Interface, you must specify the following

1.Its physical interface first.

2. The configuration to allow it to connect to your ISP.

| Physical Interface List |                    |                |                         |        |
|-------------------------|--------------------|----------------|-------------------------|--------|
| Interface Name          | Physical Interface | Operation Mode | Line Speed              | Action |
| WAN-1                   | ADSL               | Always on      | 100 (Mbps) / 100 (Mbps) | Edit   |
| WAN-2                   | 3G/4G              | Always on      | 150 (Mbps) / 150 (Mbps) | Edit   |
| WAN-3                   | Ethernet           | Failover       | 100 (Mbps) / 100 (Mbps) | Edit   |

If the 6402 has multiple WAN interfaces, you also can assign a physical interface to participate in the Load Balance function.

The screen shot below shows the Physical Interface List for a 6402

The 6402 Industrial ADSL router supports different types of WAN interfaces and connections. Typically, the 6402 Interfaces will be;

**ADSL WAN:** The 6402 has one built in ADSL modem that can be configured to be a WAN connection, plug in an RJ11 cable (normally the landline phone cable) to the DSL port and follow the GUI setting to setup.

**Ethernet WAN:** The 6402 has one or more RJ45 WAN ports that can be configured to be WAN connections. For each Ethernet WAN port, plug in an RJ45 cable from your external DSL modem to the port and follow the GUI configure. If the 6402 is behind a firewall, plug in an RJ45 cable from one of the Ethernet ports of firewall.

**3G/4G WAN:** The 6402 has one built-in 3G/4G modem that can be configured to be a WAN connection. For each built-in modem, there are 1 or 2 SIM cards which are inserted into the modem, please insert the SIM card and follow the GUI to setup.

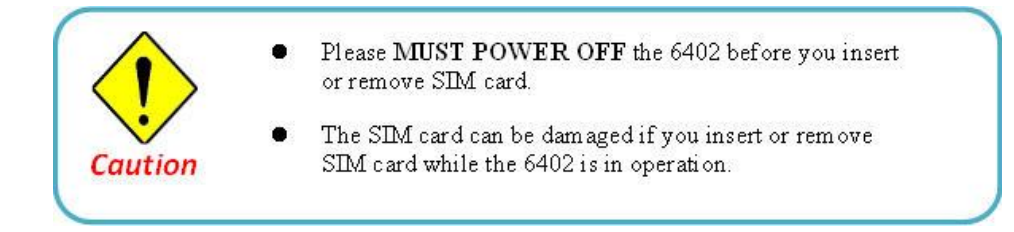

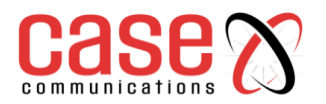

#### **Operating Modes**

There are three operating modes "Always on", "Failover", and "Disable" for the operation mode setting.

#### Always on:

Set the WAN interface to be active all the time. Only interfaces with "Always on" for their operational mode can share their bandwidth for load balancing. This means that when two or more Internet connections are established simultaneously as "Always on", outgoing data will be transferred through these WAN connections based on load balancing policies.

This mode is especially suitable for high bandwidth requirement, such as video streaming.

#### Failover:

A failover interface is a backup connection for the primary link. That means if the 6402 primary WAN connection is broken, the backup connection will be started to provide an alternate path to the Internet. In addition, there is a "Seamless" option for Failover mode. When the 'Seamless' option is activated by selecting the "Seamless" box, both the primary connection and the failover connection are started once the 6402 has rebooted. However only the primary connection transfers data, while the failover one just keeps the connection to the line alive. As soon as the primary connection is broken, the 6402 will switch to the failover path, allowing the routing change to be very rapid saving the dial up time, as the link has already been established.

**Disable:** Set this WAN interface to be inactive.

#### Line Speed

Specify the correct line speed (bandwidth) for each WAN interface to allow the 6402to operate its QoS and WAN Load Balancing. It is necessary to configure the parameters if you want to use QoS and WAN Load Balance functions on the 6402.

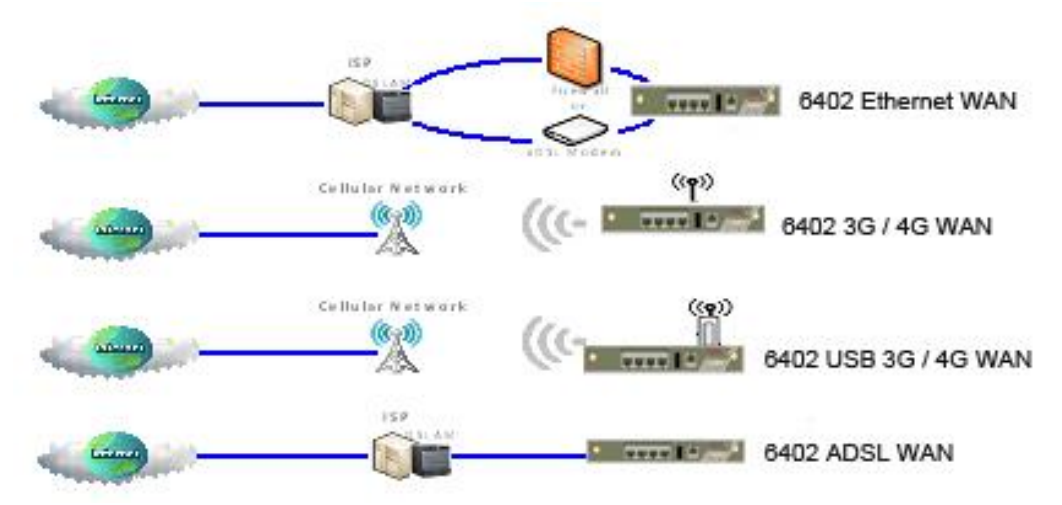

To determine the correct line speed for each WAN interface, the 6402 can use its QoS and WAN Load Balancing functions.

If you don't know the accurate line speed of your Internet service, the following are some suggestions:

- High Speed Ethernet WAN: Upload 100Mbps, Download 100Mbps;
- Gigabit Ethernet WAN: Upload 1000Mbps, Download 1000Mbps;
- CAT4 Built-in LTE Module: Upload 50Mbps, Download 150Mbps;
- CAT3 LTE USB Dongle: Upload 50Mbps, Download 100Mbps;
- 3G USB Dongle: Upload 5Mbps, Download 21Mbps;
- ADSL2+: Upload 2Mbps, Download 22Mbps.

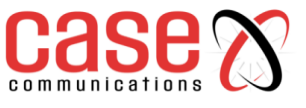

# 4.1.2 Connection Setup

# Basic Network> WAN & Uplink>Connection Setup> WAN Port(X) Edit Internet Connection list – ADSL and Cellular WAN Ports

#### 4.1.2.1 Internet Connection List

This is a top level menu which shows the WAN ports that have been configured. Select Edit to the right of each WAN port to go into the physical configuration options.

The WAN Ports have a number of common parameters which will be described in WAN port 1 which apply equally to WAN ports 2 and 3.

Depending on the WAN Interface and the mode of operation the options are different.

#### THE WAN PORTS- Configuration options can be seen below

| ADSL                       | Cellular           | Ethernet   |
|----------------------------|--------------------|------------|
| Ethernet Over ATM with NAT | 2G / 3G / 4G / LTE | Static IP  |
| IP Over ATM                |                    | Dynamic IP |
| PPPoE ADSL                 |                    | PPPoE      |
| PPP Over ATM               |                    | РРТР       |

| Physical Interface List           |                                   |                                             |                         |        |  |  |
|-----------------------------------|-----------------------------------|---------------------------------------------|-------------------------|--------|--|--|
| Interface Name                    | Interface Name Physical Interface |                                             | Line Speed              | Action |  |  |
| WAN-1                             | ADSL                              | Always on                                   | 100 (Mbps) / 100 (Mbps) | Edit   |  |  |
| WAN-2                             | 3G/4G                             | Always on                                   | 150 (Mbps) / 150 (Mbps) | Edit   |  |  |
| WAN-3                             | Ethernet                          | Failover                                    | 100 (Mbps) / 100 (Mbps) | Edit   |  |  |
| Interface Configuration (WAN - 1) |                                   | -                                           |                         |        |  |  |
| Item                              |                                   | Setting                                     |                         |        |  |  |
| Physical Interface                | ADSL V                            | ADSL V                                      |                         |        |  |  |
| Operation Mode                    | Always on <b>v</b>                | Always on *                                 |                         |        |  |  |
| Line Speed                        | 100 Mbps ▼ / 100                  | 100 Mbps v / 100 Mbps v (Upload / Download) |                         |        |  |  |
| VLAN Tagging                      | Enable 0 (1-4095)                 | Enable 0 (1-4095)                           |                         |        |  |  |

The 6402 has the following WAN 1 options

#### 4.1.2.2 WAN Port Options

#### Ethernet Over ATM with NAT

| Item                                     |                                                                                                    |                                                           |                                       |                                                | Setting |  |
|------------------------------------------|----------------------------------------------------------------------------------------------------|-----------------------------------------------------------|---------------------------------------|------------------------------------------------|---------|--|
| WAN Type                                 | Ethernet                                                                                                    | over ATM with NAT                                         | •                                     |                                                |         |  |
| Ethemet over ATM with NAT WAN Type Confi | guration                                                                                                    |                                                           |                                       |                                                |         |  |
| Item                                     |                                                                                                    |                                                           |                                       |                                                | Setting |  |
| IP Mode                                  | Static IP A                                                                                                    | Address 🔻                                                 |                                       |                                                |         |  |
| WAN IP Address                           |                                                                                                    |                                                           |                                       |                                                |         |  |
| WAN Subnet Mask                          | 255.255.2                                                                                                    | 255.0 (/24) 🔻                                             |                                       |                                                |         |  |
| WAN Gateway                              |                                                                                                    |                                                           |                                       |                                                |         |  |
| Primary DNS                              |                                                                                                    |                                                           |                                       |                                                |         |  |
| Secondary DNS                            |                                                                                                    | (Optio                                                    | nal)                                  |                                                |         |  |
| MTU                                      | 0                                                                                                    | (0 is Auto)                                               |                                       |                                                |         |  |
| NAT                                      | Enable                                                                                                    |                                                           |                                       |                                                |         |  |
| Data Encryption                          | ELC ()                                                                                                    | VCMux                                                     |                                       |                                                |         |  |
| VPI Number                               | 0                                                                                                    | (Range: 0~255                                             | i)                                    |                                                |         |  |
| VCI Number                               | 33                                                                                                    | (Range: 1~655                                             | 35)                                   |                                                |         |  |
| Schedule Type                            | UBR 🔻                                                                                                    |                                                           |                                       |                                                |         |  |
| Network Monitoring                       | Enable     DNS Gu     Loading     Check Inter     Check Inter     Check Time     Latency Thr     Fail Thresh     Target1     Target1 | ery  ICMP Check<br>Check<br>val<br>eout<br>reshold<br>old | ng<br>3<br>3000<br>10<br>DNS1<br>None | (seconds)<br>(seconds)<br>(ms)<br>(Times)<br>• |         |  |
| IGMP                                     | Disable •                                                                                                    | Disable V                                                 |                                       |                                                |         |  |
| WAN IP Alias                             | Enable                                                                                                    | 10.0.0.1                                                  | 1                                     |                                                |         |  |

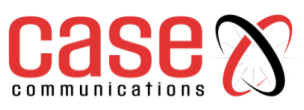

| Ethernet over ATM with NAT WAN Type Configuration                                                                                   |                                                                                                    |                                                                                                    |  |  |  |
|----------------------------------------------------------------------------------------------------|----------------------------------------------------------------------------------------------------|----------------------------------------------------------------------------------------------------|--|--|--|
| Item                                                                                                    | Value setting                                                                                                    | Description                                                                                                    |  |  |  |
| IP Mode                                                                                                    | <ol> <li>Mandatory</li> <li>Dynamic IP</li> <li>Address is set by<br/>default</li> </ol>                                | Specify the IP mode for the ADSL connection.<br>It can be a <b>Dynamic IP Address</b> , or <b>Static IP address</b> .<br>If you select Static IP address, you have to further specify the<br>information of WAN IP Address, WAN Subnet Mask, and<br>Primary/Secondary DNS                                                                                                    |  |  |  |
| Host Name                                                                                                    | An optional setting                                                                                                    | Enter the host name provided by your Service Provider.                                                                                                    |  |  |  |
| ISP<br>Registered<br>MAC<br>Address                                                                                                 | An optional setting                                                                                                    | Enter the MAC address that you have registered with your service<br>provider. Or Click the <b>Clone</b> button to clone your PC's MAC to this<br>field.<br>Usually this is the PC's MAC address assigned to allow you to<br>connect to the Internet.                                                                                                    |  |  |  |
| MTU                                                                                                    | <ol> <li>Mandatory</li> <li>Auto (value zero)<br/>is set by default.</li> <li>Manual set range<br/>1200~1500</li> </ol> | <ul><li>MTU refers to Maximum Transmission Unit. It specifies the largest packet size permitted for Internet transmission.</li><li>When set to Auto (value '0'), the router selects the best MTU for performance.</li></ul>                                                                                                    |  |  |  |
| NAT                                                                                                    | <ol> <li>An optional setting</li> <li>NAT is enabled by<br/>default.</li> </ol>                                         | Enable NAT to apply NAT on the WAN connection. Uncheck the box to disable NAT function.                                                                                                    |  |  |  |
| Data<br>Encryption                                                                                                    | <ol> <li>Mandatory</li> <li>LLC is selected by default.</li> </ol>                                                      | Specify the data encapsulation method for the ADSL connection.<br>The options are <b>LLC</b> or <b>VCMux</b> .<br>LLC (Logic Link Control) and VCMux (Virtual Circuit<br>Multiplexing) mechanisms are methods for identifying the protocol<br>carried in the ATM Adaptation Layer 5 (AAL5) frames specified by<br>RFC 2684, Multi-protocol Encapsulation over ATM. These two<br>options depend on your ISP. |  |  |  |
| VPI<br>Number,<br>VCI<br>Number                                                                                                    | <ol> <li>Mandatory</li> <li>(0,38) is default for<br/>UK.</li> </ol>                                                    | Enter the VPI, VCI values assigned to you. These values depend on your ISP setting.<br><u>Value Range</u> : 0 ~ 255 for VPI (Virtual Path Identifier); 1 ~ 65535 for VCI (Virtual Channel Identifier).                                                                                                    |  |  |  |
| Schedule<br>Type                                                                                                    | <ol> <li>Mandatory</li> <li><b>UBR</b> is selected by default.</li> </ol>                                               | Select the schedule type from the dropdown list, depending on your ISP setting.<br>The options are <b>UBR</b> (Unspecified Bit Rate) / <b>CBR</b> (Constant Bit Rate) / <b>VBR</b> (Variable Bit Rate) / <b>GFR</b> (Guaranteed Frame Rate).                                                                                                    |  |  |  |
| Network1. An optional settingWhen the NetworkMonitoring2. Box is checked by<br>defaultDNS Query or IC<br>connectionRefer to Network |                                                                                                    | When the Network Monitoring feature is enabled, the router will use<br>a DNS Query or ICMP Ping to periodically check the Internet<br>connection<br><b>Refer to Network Monitoring later in this chapter</b>                                                                                                    |  |  |  |
| WAN IP<br>Alias                                                                                                    | <ol> <li>An optional setting</li> <li>Box is un-checked</li> <li>by default</li> </ol>                                  | Enable <b>WAN IP Alias</b> then enter the IP address provided by your I.S.P<br><b>WAN IP Alias</b> is used by the 6402 to provide dual WAN IP address on your LAN network.                                                                                                    |  |  |  |
| Save                                                                                                    | N/A                                                                                                    | Click <b>Save</b> to save the settings.                                                                                                    |  |  |  |
| Undo                                                                                                    | N/A                                                                                                    | Click <b>Undo</b> to cancel the settings.                                                                                                    |  |  |  |

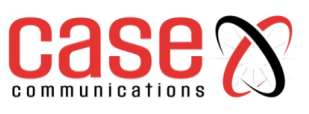

4.1.2.3 **IP Over ATM** 

The table below shows the configuration page for IP Over ATM

| IP over ATM WAN Type Configuration |                      |                                                                                                    |  |  |  |  |
|------------------------------------|----------------------|----------------------------------------------------------------------------------------------------|--|--|--|--|
| Item                               | Value setting        | Description                                                                                                    |  |  |  |  |
|                                    | 1.Mandatory          | Specify the IP mode for the ADSL connection.                                                                                                    |  |  |  |  |
|                                    | •                    | It can be Dynamic IP Address, or Static IP address.                                                                                                    |  |  |  |  |
| IP Mode                            | 2. Static IP         | If you select Static IP address, you have to further specify the                                                                                                    |  |  |  |  |
|                                    | Address is set by    | information of WAN IP Address, WAN Subnet Mask, WAN 6402,                                                                                                    |  |  |  |  |
|                                    | default              | and Primary/Secondary DNS.                                                                                                    |  |  |  |  |
| Host Name                          | An optional setting  | Enter the host name provided by your Service Provider.                                                                                                    |  |  |  |  |
| ISP Registered<br>MAC Address      | An optional setting  | Enter the MAC address that you have registered with your service<br>provider. Or Click the <b>Clone</b> button to clone your PC's MAC to<br>this field.<br>Usually this is the PC's MAC address assigned to allow you to<br>connect to Internet. |  |  |  |  |
|                                    | 1. Mandatory         | MTU refers to Maximum Transmission Unit. It specifies the                                                                                                    |  |  |  |  |
|                                    | 2. Auto (value       | largest packet size permitted for Internet transmission.                                                                                                    |  |  |  |  |
| MTU                                | zero) is set by      |                                                                                                    |  |  |  |  |
|                                    | default.             | When set to Auto (value '0'), the router selects the best MTU for                                                                                                    |  |  |  |  |
|                                    | 3. Manual set range  | performance.                                                                                                    |  |  |  |  |
|                                    | 1200~1500            | Enable NAT to apply NAT on the WAN connection. Uncheck the                                                                                                    |  |  |  |  |
|                                    | setting              | box to disable NAT function                                                                                                    |  |  |  |  |
| NAT                                | 2 NAT is enabled     | box to disable tweet function.                                                                                                    |  |  |  |  |
|                                    | by default.          |                                                                                                    |  |  |  |  |
|                                    |                      | Specify the data encapsulation method for the ADSL connection. It                                                                                                    |  |  |  |  |
|                                    | 1                    | can be LLC or VCMux.                                                                                                    |  |  |  |  |
| Data                               | 1. A Must filled     | LLC (Logic Link Control) and VCMux (Virtual Circuit                                                                                                    |  |  |  |  |
| Encryption                         | 2 LLC is selected    | Multiplexing) mechanisms are the method for identifying the                                                                                                    |  |  |  |  |
| Liferyption                        | by default           | protocol carried in ATM Adaptation Layer 5 (AAL5) frames                                                                                                    |  |  |  |  |
|                                    | og dolaalt.          | specified by RFC 2684, Multi-protocol Encapsulation over ATM.                                                                                                    |  |  |  |  |
|                                    |                      | These two options depend on your ISP setting.                                                                                                    |  |  |  |  |
| VDI Normele on                     | 1. Mandatory         | Enter the VPI, VCI values assigned to you. These values depend on                                                                                                    |  |  |  |  |
| VPI Number,<br>VCI Number          | 2. (0,38) is default | your ISP setting.<br>Value Pange: 0 - 255 for VPI (Virtual Path Identifier): 1 - 65535                                                                                                    |  |  |  |  |
| v CI Nullibel                      | for UK.              | for VCI (Virtual Channel Identifier)                                                                                                    |  |  |  |  |
|                                    |                      | Select the schedule type from the dropdown list, depending on your                                                                                                    |  |  |  |  |
| ~                                  | 1. Mandatory         | ISP setting.                                                                                                    |  |  |  |  |
| Schedule Type                      | 2. UBR is selected   | The options are <b>UBR</b> (Unspecified Bit Rate) / <b>CBR</b> (Constant Bit                                                                                                    |  |  |  |  |
|                                    | by default.          | Rate) / VBR (Variable Bit Rate) / GFR (Guaranteed Frame Rate).                                                                                                    |  |  |  |  |
| Network                            | 1. An optional       | When the Network Monitoring feature is enabled, the router will                                                                                                    |  |  |  |  |
| Monitoring                         | setting              | use a DNS Query or ICMP Ping to periodically check the Internet                                                                                                    |  |  |  |  |
| intoning                           | 2. Box is checked    | connection                                                                                                    |  |  |  |  |
|                                    | by default           | Refer to Network Monitoring later in this chapter                                                                                                    |  |  |  |  |
|                                    | 1. An optional       | Enable <b>WAN IP</b> Alias then enter the IP address provided by your                                                                                                    |  |  |  |  |
| WAN IP Alias                       | 2 Box is up          | L.J.F<br>WAN ID Align is used by the 6402 to provide duel WAN ID                                                                                                    |  |  |  |  |
|                                    | 2. DUX IS UII-       | address on your I AN network                                                                                                    |  |  |  |  |
| Save                               | N/A                  | Click <b>Save</b> to save the settings                                                                                                    |  |  |  |  |
| Undo                               | N/A                  | Click <b>Undo</b> to cancel the settings.                                                                                                    |  |  |  |  |

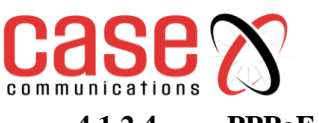

# 4.1.2.4 **PPPoE** ATM

The table below shows the PPPoE ATM Configuration page

| PPPoE (ADSL) WAN Type Configuration |                                                                                                    |                                                                                                    |  |  |  |
|-------------------------------------|----------------------------------------------------------------------------------------------------|----------------------------------------------------------------------------------------------------|--|--|--|
| Item                                | Value setting                                                                                                    | Description                                                                                                    |  |  |  |
| PPPoE<br>Account                    | Mandatory                                                                                                    | Enter the PPPoE User Name provided by your Service Provider.                                                                                                    |  |  |  |
| PPPoE<br>Password                   | Mandatory                                                                                                    | Enter the PPPoE password provided by your Service Provider.                                                                                                    |  |  |  |
| Primary DNS                         | Mandatory                                                                                                    | Enter the IP address of Primary DNS server.                                                                                                    |  |  |  |
| Secondary<br>DNS                    | An optional setting                                                                                                    | Enter the IP address of Secondary DNS server.                                                                                                    |  |  |  |
| Service Name                        | An optional setting                                                                                                    | Enter the service name if your ISP requires it                                                                                                    |  |  |  |
| Assigned IP<br>Address              | An optional setting                                                                                                    | Enter the IP address assigned by your Service Provider.                                                                                                    |  |  |  |
| MTU                                 | <ol> <li>Mandatory</li> <li>Auto (value zero) is<br/>set by default.</li> <li>Manual set range<br/>1200~1500</li> </ol> | MTU refers to Maximum Transmission Unit. It specifies the largest packet size permitted for Internet transmission.<br>When set to <b>Auto</b> (value '0'), the router selects the best MTU for performance.                                                                                                    |  |  |  |
| NAT                                 | <ol> <li>An optional setting</li> <li>NAT is enabled by<br/>default.</li> </ol>                                         | Enable NAT to apply NAT on the WAN connection. Uncheck the box to disable NAT function.                                                                                                    |  |  |  |
| Data<br>Encryption                  | <ol> <li>Mandatory</li> <li>LLC is selected by default.</li> </ol>                                                      | Specify the data encapsulation method for the ADSL<br>connection. It can be <b>LLC</b> or <b>VCMux</b> .<br>LLC (Logic Link Control) and VCMux (Virtual Circuit<br>Multiplexing) mechanisms are the method for identifying the<br>protocol carried in ATM Adaptation Layer 5 (AAL5) frames<br>specified by RFC 2684, Multi-protocol Encapsulation over<br>ATM. These two options depend on your ISP setting. |  |  |  |
| VPI Number,<br>VCI Number           | 1. Mandatory<br><b>2. (0,38)</b> is default for<br>UK                                                                   | Enter the VPI, VCI values assigned to you. These values depend on your ISP setting.<br><u>Value Range</u> : 0 ~ 255 for VPI (Virtual Path Identifier); 1 ~ 65535 for VCI (Virtual Channel Identifier).                                                                                                    |  |  |  |
| Schedule Type                       | 1. Mandatory<br><b>2. UBR</b> is selected by default.                                                                   | Select the schedule type from the dropdown list, depending on your ISP setting.<br>The options are <b>UBR</b> (Unspecified Bit Rate) / <b>CBR</b> (Constant Bit Rate) / <b>VBR</b> (Variable Bit Rate) / <b>GFR</b> (Guaranteed Frame Rate).                                                                                                    |  |  |  |
| Network<br>Monitoring               | <ol> <li>An optional setting</li> <li>Box is checked by<br/>default</li> </ol>                                          | When the Network Monitoring feature is enabled, the router<br>will use a DNS Query or ICMP Ping to periodically check the<br>Internet connection<br><b>Refer to Network Monitoring later in this chapter</b>                                                                                                    |  |  |  |
| WAN IP Alias                        | <ol> <li>An optional setting</li> <li>Box is un-checked</li> <li>by default</li> </ol>                                  | Enable <b>WAN IP Alias</b> then enter the IP address provided by your I.S.P<br><b>WAN IP Alias</b> is used by the 6402 to provide dual WAN IP address on your LAN network.                                                                                                    |  |  |  |
| Save                                | N/A                                                                                                    | Click Save to save the settings.                                                                                                    |  |  |  |
| Undo                                | N/A                                                                                                    | Click <b>Undo</b> to cancel the settings.                                                                                                    |  |  |  |

# 4.1.2.5 PPP over ATM

The Table below shows the PPP Over ATM (ADSL WAN) configuration page.

| PPP over ATM WAN Type Configuration |                                                                                                    |                                                                                                    |  |  |  |  |
|-------------------------------------|----------------------------------------------------------------------------------------------------|----------------------------------------------------------------------------------------------------|--|--|--|--|
| Item                                | Value setting                                                                                                    | Description                                                                                                    |  |  |  |  |
| PPPoA                               | Mandatory                                                                                                    | Enter the PPPoA User Name provided by your ISP                                                                                                    |  |  |  |  |
| Account                             | Wandatory                                                                                                    |                                                                                                    |  |  |  |  |
| PPPoEAPass<br>word                  | Mandatory                                                                                                    | Enter the PPPoA password provided by your ISP                                                                                                    |  |  |  |  |
| <b>Primary DNS</b>                  | An optional setting                                                                                                    | Enter the IP address of Primary DNS server.                                                                                                    |  |  |  |  |
| Secondary<br>DNS                    | An optional setting                                                                                                    | Enter the IP address of Secondary DNS server.                                                                                                    |  |  |  |  |
| Service Name                        | An optional setting                                                                                                    | Enter the service name if your ISP requires it                                                                                                    |  |  |  |  |
| Assigned IP<br>Address              | An optional setting                                                                                                    | Enter the IP address assigned by your Service Provider.                                                                                                    |  |  |  |  |
| MTU                                 | <ol> <li>Mandatory</li> <li>Auto (value zero) is<br/>set by default.</li> <li>Manual set range<br/>1200~1500</li> </ol> | MTU refers to Maximum Transmission Unit. It specifies the largest packet size permitted for Internet transmission.<br>When set to <b>Auto</b> (value '0'), the router selects the best MTU for performance.                                                                                                    |  |  |  |  |
| NAT                                 | <ol> <li>An optional setting</li> <li>NAT is enabled by<br/>default.</li> </ol>                                         | Enable NAT to apply NAT on the WAN connection. Uncheck the box to disable NAT function.                                                                                                    |  |  |  |  |
| Data<br>Encryption                  | <ol> <li>Mandatory</li> <li>LLC is selected by default.</li> </ol>                                                      | Specify the data encapsulation method for the ADSL<br>connection. It can be <b>LLC</b> or <b>VCMux</b> .<br>LLC (Logic Link Control) and VCMux (Virtual Circuit<br>Multiplexing) mechanisms are the method for identifying the<br>protocol carried in ATM Adaptation Layer 5 (AAL5) frames<br>specified by RFC 2684, Multi-protocol Encapsulation over<br>ATM. These two options depend on your ISP |  |  |  |  |
| VPI Number,<br>VCI Number           | <ol> <li>Mandatory</li> <li>(0,38) is default for<br/>UK</li> </ol>                                                     | Enter the VPI, VCI values assigned to you. These values depend on your ISP.<br><u>Value Range</u> : 0 ~ 255 for VPI (Virtual Path Identifier); 1 ~ 65535 for VCI (Virtual Channel Identifier).                                                                                                    |  |  |  |  |
| Schedule<br>Type                    | <ol> <li>Mandatory</li> <li><b>UBR</b> is selected by default.</li> </ol>                                               | These options select the schedule type from the dropdown list;<br>these depend on your ISP.<br>The options are <b>UBR</b> (Unspecified Bit Rate) / <b>CBR</b> (Constant<br>Bit Rate) / <b>VBR</b> (Variable Bit Rate) / <b>GFR</b> (Guaranteed Frame<br>Rate).                                                                                                    |  |  |  |  |
| Network<br>Monitoring               | <ol> <li>An optional setting</li> <li>Box is checked by<br/>default</li> </ol>                                          | When the Network Monitoring feature is enabled, the router<br>will use a DNS Query or ICMP Ping to periodically check the<br>Internet connection<br><b>Refer to Network Monitoring later in this chapter</b>                                                                                                    |  |  |  |  |
| WAN IP<br>Alias                     | <ol> <li>An optional setting</li> <li>Box is un-checked by<br/>default</li> </ol>                                       | Enable <b>WAN IP Alias</b> then enter the IP address provided by your I.S.P<br><b>WAN IP Alias</b> is used by the 6402 to provide dual WAN IP address on your LAN network.                                                                                                    |  |  |  |  |
| Save                                | N/A                                                                                                    | Click <b>Save</b> to save the settings.                                                                                                    |  |  |  |  |
| Undo                                | N/A                                                                                                    | Click <b>Undo</b> to cancel the settings.                                                                                                    |  |  |  |  |

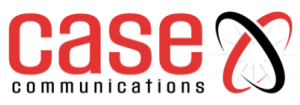

4.1.2.6 WAN 2 – 3G/4G Configuration options

Basic Network > WAN & Uplink >Connection Setup> WAN 2 / Edit

The screen shot below shows the WAN 2 configuration options. By default, WAN 2 is a 3G / 4G Cellular port.

| Interface Name                                    | Physical Interface                          | Operation Mode                    | Line Speed              | Actio |
|---------------------------------------------------|---------------------------------------------|-----------------------------------|-------------------------|-------|
| WAN-1 ADSL                                        |                                             | Always on                         | 100 (Mbps) / 100 (Mbps) | Edit  |
| WAN-2                                             | 3G/4G                                       | Always on                         | 150 (Mbps) / 150 (Mbps) | Edit  |
| WAN-3                                             | Ethernet                                    | Failover                          | 100 (Mbps) / 100 (Mbps) | Edit  |
|                                                   |                                             |                                   |                         |       |
| Item                                              |                                             | Setting                           |                         |       |
| Item     Physical Interface                       | 3G/4G 🔻                                     | Setting                           |                         |       |
| tem     Physical Interface     Operation Mode     | 3G/4G ▼<br>Always on ▼                      | Setting                           |                         |       |
| Item Physical Interface Operation Mode Line Speed | 3G/4G •<br>Always on •<br>150 Mbps • / [150 | Setting Mbps  (Upload / Download) |                         |       |

| Physical Interface – WAN 2 |               |                      |                                 |  |  |  |  |
|----------------------------|---------------|----------------------|---------------------------------|--|--|--|--|
| Item                       | Default Value | Option               | Notes                           |  |  |  |  |
| Physical Interface         | 3G / 4G       | None                 |                                 |  |  |  |  |
| Operational Mode           | Always On     | Disabled or Failover |                                 |  |  |  |  |
| Line Speed                 | 150Mbps       | 150Mbps              | Upload / Download rates Max 150 |  |  |  |  |
| VLAN Tagging               | Not Enabled   | Enable               | If enable set VLAN ID 1-4095    |  |  |  |  |

#### **3G / 4G WAN Configuration**

| WARKE |
|-------|
|       |
|       |
|       |
|       |

The screen shot above configures the WAN 2 port to be 3G/4G and allows the option for the preferred SIM card. The table below allows you to set the order of SIMS used.

|                       | 3G/4G Connection Configuration                                                                                              |                                                                                                    |  |  |  |  |
|-----------------------|----------------------------------------------------------------------------------------------------|----------------------------------------------------------------------------------------------------|--|--|--|--|
| Item                  | Value setting                                                                                                    | Description                                                                                                    |  |  |  |  |
| WAN Type              | Mandatory<br>3G/4G is set by default                                                                                        | From the dropdown box, select the Internet connection method for your 3G/4G WAN Connection. Only <b>3G/4G</b> is available.                                                                                                    |  |  |  |  |
| Preferred<br>SIM Card | <ol> <li>Mandatory</li> <li>By default SIM-A<br/>First is selected</li> <li>Failback is unchecked<br/>by default</li> </ol> | Choose which SIM card you want to use for the connection.<br>When <b>SIM-A First</b> or <b>SIM-B First</b> is selected, it means the<br>connection is first established using SIM A/SIM B. And if the<br>connection does not succeed, it will change to the other SIM card<br>and keep trying to dial again, until the connection is established.<br>When <b>SIM-A only</b> or <b>SIM-B only</b> is selected, it will try to dial<br>up only using the SIM card you selected.<br>When <b>Failback</b> is selected, if the connection is dialled-up not<br>using the second SIM, it will failback to the main SIM and try to<br>establish the connection periodically. |  |  |  |  |

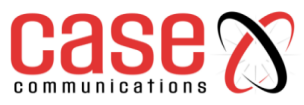

#### Connection with SIM Card A

This menu option allows you to set configurations for the cellular connection according to your situation or requirement.

| E Connection with SIM-A Card |                 |            |         |  |
|------------------------------|-----------------|------------|---------|--|
| Item                         |                 |            | Setting |  |
| Network Type                 | Auto 🔹          | Auto 🔻     |         |  |
| Band Selection               | Auto 🔻          | Auto 🔻     |         |  |
| Band List                    | 2G<br>3G<br>LTE |            |         |  |
| Dial-Up Profile              | Auto-detection  |            |         |  |
| PIN Code                     |                 | (Optional) |         |  |
| Authentication               | Auto 💌          | Auto 🔻     |         |  |
| IP Mode                      | Dynamic IP 🔻    |            |         |  |
| Primary DNS                  | 1               | (Optional) |         |  |
| Secondary DNS                |                 | (Optional) |         |  |
| Roaming                      | Enable          |            |         |  |

**Note\_1**: Configurations of SIM-B Card follows the same Configuration as for SIM-A Card. In the table below, we list SIM-A as the example.

**Note\_2**: When establishing a **Connection with the A-SIM** and **Connection with B-SIM**, **the B-SIM** will pop up only when the **SIM-A First** or **SIM-B First** is selected, otherwise it only displays one of the SIMS.

|                    | 3G/4G Connection Configuration                                                            |                                                                                                    |  |  |  |  |
|--------------------|-------------------------------------------------------------------------------------------|----------------------------------------------------------------------------------------------------|--|--|--|--|
| Item               | Value setting                                                                             | Description                                                                                                    |  |  |  |  |
| Network<br>Type    | <ol> <li>Mandatory</li> <li>By default</li> <li>Auto is selected</li> </ol>               | <ul> <li>Select Auto to register a network automatically, regardless of the network type.</li> <li>Select 2G Only to register the 2G network only.</li> <li>Select 2G Prefer to register the 2G network first if it is available.</li> <li>Select 3G only to register the 3G network only.</li> <li>Select 3G Prefer to register the 3G network first if it is available.</li> <li>Select LTE only to register the LTE network only.</li> <li>Note_1: Options may be different due to the specification of the module.</li> </ul>                                                                                                    |  |  |  |  |
| Band<br>Selection  | <ol> <li>Mandatory</li> <li>By default</li> <li>Auto is selected</li> </ol>               | Select <b>Auto</b> to register a network automatically, regardless of the band.<br>Select <b>Manual</b> to choose specific bands you want to appoint to.                                                                                                    |  |  |  |  |
| Band List          | 1. Mandatory<br>2. The box is all<br>checked by<br>default                                | When <b>Band Selection &gt; Auto</b> is selected, all bands are enabled and can't be unchecked.<br>When <b>Band Selection &gt; Manual</b> is selected, at least one band needs to be checked in each network type.                                                                                                    |  |  |  |  |
| Dial-Up<br>Profile | <ol> <li>Mandatory</li> <li>By default</li> <li>Auto-Detection<br/>is selected</li> </ol> | Select <b>Auto-Detection</b> to automatically bring out the configuration options<br>while dialling-up, by comparing the IMSI of the SIM card to the record listed<br>in the manufacture's database.<br>Select <b>Manual-configuration</b> to set <b>APN</b> (Access Point Name), <b>Dial</b><br><b>Number</b> , <b>Account</b> , and <b>Password</b> to what your carrier provides.<br>Select the <b>APN Profile List</b> to set more than one profile to dial up in order,<br>until the connection is established. It will pop up a new field, please go to<br><b>Basic Network &gt; WAN &amp; Uplink &gt; Internet Setup &gt; SIM-A APN Profile</b><br><b>List</b> for details. |  |  |  |  |
| PIN code           | String format:<br>integer                                                                 | Enter the PIN (Personal Identification Number) code if it needs to unlock your SIM card.                                                                                                    |  |  |  |  |
| Authentic<br>ation | <ol> <li>Mandatory</li> <li>By default</li> <li>Auto is selected</li> </ol>               | Select <b>PAP</b> (Password Authentication Protocol) and use such protocol to be<br>authenticated with your ISP.<br>Select <b>CHAP</b> (Challenge Handshake Authentication Protocol)to allow the<br>6402 to authenticate with your ISP's server<br>When <b>Auto</b> is selected, it means the 6402 will authenticate with the server<br>either <b>PAP</b> or <b>CHAP</b> .                                                                                                    |  |  |  |  |
| IP Mode            | 1. Mandatory                                                                              | When <b>Dynamic IP</b> is selected, it means it will get all IP configurations from the carrier's server and set to the device directly.                                                                                                    |  |  |  |  |

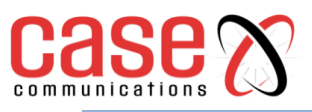

|                  | 2. By default<br><b>Dynamic IP</b> is<br>selected | If you have specific application provided by the carrier, and want to set IP configurations on your own, you can switch to <b>Static IP</b> mode and fill in all parameters that required, such as IP address, subnet mask and 6402.<br><b>Note_1: IP Subnet Mask</b> is a mandatory setting, make sure you have the right configuration. Otherwise, the connection may get issues. |
|------------------|---------------------------------------------------|----------------------------------------------------------------------------------------------------|
| Primary<br>DNS   | String format:<br>IP address (IPv4<br>type)       | Enter the IP address to change the primary DNS (Domain Name Server) setting. If it is not filled-in, the server address is given by your ISP                                                                                                    |
| Secondary<br>DNS | String format:<br>IP address (IPv4<br>type)       | Enter the IP address to change the secondary DNS (Domain Name Server) setting. If it is not filled-in, the server address is provided by your ISP.                                                                                                    |
| Roaming          | The box is un-<br>checked by<br>default           | Check the box to establish the connection even the registration status is roaming, not in home network.<br><b>Note_1</b> : The 6402 may incur additional charges if the connection is set to roaming.                                                                                                    |

The Connection for SIM B Card options are identical to SIM A card.

#### Create/Edit SIM-A / SIM-B APN Profile List

#### (Only Appears when Dial Up Profile set to APN Profile List)

You can add a new APN profile for the connection or modify the content of the APN profile you previously configured. This is only available when you select Dial-Up Profile as APN Profile List.

|    | SIM-A APN       | Profil | e List | Add Del | ete            |         |          |          |        |         |
|----|-----------------|--------|--------|---------|----------------|---------|----------|----------|--------|---------|
| ID | Profile<br>Name | мсс    | MNC    | APN     | Dial<br>Number | Account | Password | Priority | Enable | Actions |

List all the APN profile you created, easily for you to check and modify. This option is only available when you select Dial-Up Profile as APN Profile List.

| SIM-A APN Profile Configuration |            |  |  |
|---------------------------------|------------|--|--|
| Item                            | Setting    |  |  |
| Profile Name                    | Profile-1  |  |  |
| ▶ MCC                           | (Optional) |  |  |
| ▶ MNC                           | (Optional) |  |  |
| ► APN                           |            |  |  |
| Dial Number                     | (Optional) |  |  |
| Account                         | (Optional) |  |  |
| Password                        | (Optional) |  |  |
| Priority                        |            |  |  |
| ▶ Profile                       | ✓ Enable   |  |  |

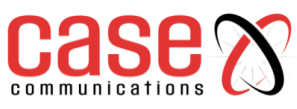

# **3G / 4G Connection Common Configuration**

| 3G/4G Connection Common Configuration |                                                                                                    |                                                                                                    |  |
|---------------------------------------|----------------------------------------------------------------------------------------------------|----------------------------------------------------------------------------------------------------|--|
| Item                                  | Value setting                                                                                                    | Description                                                                                                    |  |
| Profile Name                          | 1. By default <b>Profile-x</b><br>is listed 2. String<br>format: any text                                                                                | Enter the profile name you want to use to describe this profile.                                                                                                    |  |
| мсс                                   | String format: integer                                                                                                    | Enter the MCC (Mobile Country Code) you want to use for this profile.<br>Note_1: the MCC should be related to the MNC, this filed can't be invalid value if MNC is filled-in. |  |
| MNC                                   | NC String format: integer Enter the MNC (Mobile Network Code)<br>profile.<br>Note_1: the MNC should be related to the invalid value if MCC is filled-in. |                                                                                                    |  |
| APN                                   | String format: any text                                                                                                    | Enter the <b>APN</b> you want to use to establish the connection.                                                                                                    |  |
| Dial Number                           | String format: integer,<br>asterisk and number<br>sign                                                                                                   | Enter the <b>Dial Number</b> you want to use to establish the connection.                                                                                                    |  |
| Account                               | String format: any text                                                                                                    | Enter the Account you want to use for the authentication.                                                                                                    |  |
| Password                              | String format: any text                                                                                                    | Enter the <b>Password</b> you want to use for the authentication.                                                                                                    |  |
| Priority                              | <ol> <li>Mandatory</li> <li>String format:<br/>integer</li> </ol>                                                                                        | Enter the value for the dialling-up order. The valid value is from 1 to 16. It will start to dial up with the profile that assigned with the smallest number.                 |  |
| Profile                               | The box is checked by default                                                                                                    | Check the box to enable this profile.<br>Uncheck the box to disable this profile in dialling-up action.                                                                       |  |

#### Setup 3G/4G Connection Common Configuration

This menu allows you to change common configuration options for 3G/4G WAN.

| 3G/4G Connection Common Configuration  |                                                                                                    |  |  |
|----------------------------------------|----------------------------------------------------------------------------------------------------|--|--|
| Item                                   | Setting                                                                                                    |  |  |
| Connection Control                     | Auto-reconnect (Always on)                                                                                                    |  |  |
| Time Schedule                          | (0) Always ▼                                                                                                    |  |  |
| MTU                                    | 0 (0 is Auto)                                                                                                    |  |  |
| ▸ IP Passthrough (Cellular<br>Bridge)  | Enable Fixed MAC :                                                                                                    |  |  |
| ▶ NAT                                  | ✓ Enable                                                                                                    |  |  |
| <ul> <li>Network Monitoring</li> </ul> | ✓ Enable         ● DNS Query       ICMP Checking         ✓ Loading Check         Check Interval       5         (seconds)         Check Timeout       3         Latency       3000         Threshold       5         Fail Threshold       5         Target1       DNS1         Target2       None |  |  |
| ▶ IGMP                                 | Disable ▼                                                                                                    |  |  |
| WAN IP Alias                           | Enable 10.0.0.1                                                                                                    |  |  |

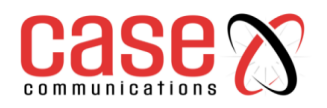

| 3G/4G Connection Configuration              |                                                                                                    |                                                                                                    |
|---------------------------------------------|----------------------------------------------------------------------------------------------------|----------------------------------------------------------------------------------------------------|
| Item                                        | Value setting                                                                                                    | Description                                                                                                    |
| Connection<br>Control                       | By default, <b>Auto-</b><br>reconnect (Always on)<br>is selected                                                                              | <ul> <li>When Auto-reconnect (Always on) is selected, it means the 6402</li> <li>will keep the connection on all the time.</li> <li>When Connect-on-demand is selected, it means the connection</li> <li>will be established only when the 6402 detects data traffic.</li> <li>When Connect Manually is selected, it means you need to click the Connect button to dial up the connection manually. Go to Status &gt; Network Status for details.</li> <li>Note_1: This field is available only when Basic Network &gt; WAN &gt; Physical Interface &gt; Operation Mode is selected to Always on.</li> </ul>                                                                                                    |
| Time<br>Schedule                            | <ol> <li>Mandatory</li> <li>By default (0)</li> <li>Always is selected</li> </ol>                                                             | When (0) Always is selected, it means this 6402 WAN port is active all the time. Once you have set other schedule rules, there will be other options to select. Please go to System > Scheduling for details.                                                                                                    |
| MTU                                         | <ol> <li>Mandatory</li> <li>By default <b>0</b> is filled-<br/>in</li> <li>String format: integer</li> </ol>                                  | Enter the <b>MTU</b> (Maximum Transmission Unit) you want to set the configuration.                                                                                                    |
| IP Pass-<br>through<br>(Cellular<br>Bridge) | <ol> <li>The box is unchecked<br/>by default</li> <li>String format for<br/>Fixed MAC:<br/>MAC address, e.g.<br/>00:50:18:aa:bb:cc</li> </ol> | <ul> <li>When the Enable box is checked, it means the 6402 will assign a WAN IP address to the first local LAN client to connect.</li> <li>However, when an optional Fixed MAC is filled-in a non-zero value, it means only the client with this MAC address can get the WAN IP address.</li> <li>Note_1: This field is only available when 3G/4G is set to WAN-1.</li> <li>Note_2: When the IP Pass-through is enabled, it will disable other WAN (exclude 3G/4G WAN) if they are set. But if there are other 3G/4G WANs, the IP Pass-through will be enabled automatically when the one in WAN1 is checked.</li> <li>Note_3: When the IP Pass-through is on, NAT and WAN IP Alias will be unavailable until the function is disabled again.</li> </ul> |
| NAT                                         | The box is checked by default                                                                                                    | Uncheck the box to disable <b>NAT</b> (Network Address Translation) function.                                                                                                    |
| Network<br>Monitoring                       | <ol> <li>An optional setting</li> <li>Box is checked by<br/>default</li> </ol>                                                                | When the Network Monitoring feature is enabled, the router will<br>use a DNS Query or ICMP Ping to periodically check the Internet<br>connection<br><b>Refer to Network Monitoring later in this chapter</b>                                                                                                    |
| IGMP                                        | By default, <b>Disable</b> is selected                                                                                                    | Select <b>Auto</b> to enable <b>IGMP</b> (Internet Group Management<br>Protocol) function. Check the <b>Enable</b> box to enable <b>IGMP Proxy</b> .                                                                                                    |
| WAN IP<br>Alias                             | <ol> <li>An optional setting</li> <li>Box is un-checked by<br/>default</li> </ol>                                                             | Enable <b>WAN IP Alias</b> then enter the IP address provided by your I.S.P<br><b>WAN IP Alias</b> is used by the 6402 to provide dual WAN IP address on your LAN network.                                                                                                    |

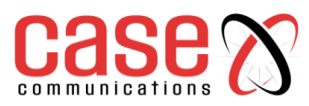

#### 4.1.2.7 WAN 3 – Ethernet WAN Configuration options

#### **Basic Network > WAN & Uplink >Connection Setup tab.**

The screen shot below depicts WAN 3 which by default is an Ethernet port.

| Physical Interface List           |                              |                                             |                         |        |
|-----------------------------------|------------------------------|---------------------------------------------|-------------------------|--------|
| Interface Name                    | Physical Interface           | Operation Mode                              | Line Speed              | Action |
| WAN-1                             | ADSL                         | Always on                                   | 100 (Mbps) / 100 (Mbps) | Edit   |
| WAN-2                             | 3G/4G                        | Always on                                   | 150 (Mbps) / 150 (Mbps) | Edit   |
| WAN-3                             | Ethernet                     | Failover                                    | 100 (Mbps) / 100 (Mbps) | Edit   |
| Interface Configuration (WAN - 3) | н.                           | akantibi ing t                              |                         |        |
| Item                              |                              | Setting                                     |                         |        |
| Physical Interface                | Ethernet V                   | Ethernet                                    |                         |        |
| Operation Mode                    | Failover 🔻 WAN-1 🔻 🔲 Seamles | Failover V WAN-1 V Seamless                 |                         |        |
| Line Speed                        | 100 Mbps v / 100             | 100 Mbps v / 100 Mbps v (Upload / Download) |                         |        |
| VLAN Tagging                      | Enable 2 (1-4095)            | Enable 2 (1-4095)                           |                         |        |

| Physical Interface – WAN 3 |               |          |                                 |  |
|----------------------------|---------------|----------|---------------------------------|--|
| Item                       | Default Value | Option   | Notes                           |  |
| Physical Interface         | Ethernet      | None     |                                 |  |
| Operational Mode           | Always On     | Disabled |                                 |  |
| Line Speed                 | 100Mbps       | 100Mbps  | Upload / Download rates Max 100 |  |
| VLAN Tagging               | Not Enabled   | Enable   | If enable set VLAN ID 1-4095    |  |

The following sections explain how to configure the WAN Ports.

#### **Internet Setup– Ethernet WAN Ports**

This section explains the configuration of the 6402 using the 6402 Ethernet ports.

| Internet Connection List |                    |                |            |        |
|--------------------------|--------------------|----------------|------------|--------|
| Interface Name           | Physical Interface | Operation Mode | WAN Type   | Action |
| WAN-1                    | Ethernet           | Always on      | Dynamic IP | Edit   |
| WAN-2                    | 3G/4G              | Always on      | 3G/4G      | Edit   |
| WAN-3                    | -                  | Disable        | -          | Edit   |
| WAN-4                    | -                  | Disable        | -          | Edit   |

#### When the 6402 Edit button is selected the Internet Connection Configuration screen will appear.

| Internet Connection Configuration |                                                           |                                                                                                    |  |
|-----------------------------------|-----------------------------------------------------------|----------------------------------------------------------------------------------------------------|--|
| Item                              | Value setting Description                                 |                                                                                                    |  |
| WAN Type                          | A Mandatory<br>setting<br>Dynamic IP is<br>set by default | From the dropdown box, select Internet connection method for Ethernet<br>WAN Connection. Detail settings are described in the next few pages.<br>Dynamic IP<br>Static IP<br>PPPoE<br>PPTP<br>L2TP |  |

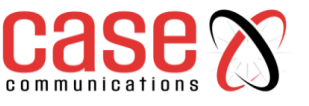

**Dynamic IP (Ethernet WAN)** 

| Dynamic IP WAN Type Configuration   |                                                                                                    |                                                                                                    |  |
|-------------------------------------|----------------------------------------------------------------------------------------------------|----------------------------------------------------------------------------------------------------|--|
| Item                                | Value setting                                                                                                    | Description                                                                                                    |  |
| Host Name                           | An optional setting                                                                                                    | Enter the host name provided by your ISP.                                                                                                    |  |
| ISP<br>Registered<br>MAC<br>Address | An optional setting                                                                                                    | Enter the MAC address that you have registered with your service<br>provider. Or Click the <b>Clone</b> button to clone your PC's MAC to this<br>field.<br>Usually this is the PC's MAC address assigned to allow you to<br>connect to Internet.                                                                                                    |  |
| Connection<br>Control               | A Mandatory setting                                                                                                    | There are three connection modes.<br><b>Auto-reconnect (Always on)</b> enables the 6402 to always keep the<br>Internet connection on.<br><b>Connect-on-demand</b> enables the 6402 to automatically re-establish<br>Internet connection as soon as user attempts to access the Internet.<br>The 6402 Internet connection will be disconnected when it has been<br>inactive for a specified idle time.<br><b>Connect Manually</b> allows the user to connect to the Internet<br>manually. The Internet connection will be inactive after it has been<br>inactive for specified idle time. |  |
| MTU                                 | <ol> <li>Mandatory</li> <li>Auto (value zero)<br/>is set by default.</li> <li>Manual set range<br/>1200~1500</li> </ol> | <ul><li>MTU refers to Maximum Transmission Unit. It specifies the largest packet size permitted for Internet transmission.</li><li>When set to Auto (value '0'), the router selects the best MTU for performance.</li></ul>                                                                                                    |  |
| NAT                                 | An optional setting<br>NAT is enabled by<br>default                                                                     | Enable NAT to apply NAT on the WAN connection. Uncheck the box to disable NAT function.                                                                                                    |  |
| Network<br>Monitoring               | <ol> <li>An optional setting</li> <li>Box is checked by<br/>default</li> </ol>                                          | When the Network Monitoring feature is enabled, the router will use<br>a DNS Query or ICMP Ping to periodically check the Internet<br>connection<br><b>Refer to Network Monitoring later in this chapter</b>                                                                                                    |  |
| IGMP                                | 1.Mandaory<br>2. Disable is set by<br>default                                                                           | Enabling IGMP (Internet Group Management Protocol) allows the 6402 to listen to IGMP packets to discover which interfaces are connected to which device. The 6402 uses the interface information generated by IGMP to reduce bandwidth consumption in a multi-access network environment to avoid flooding the entire network.                                                                                                    |  |
| WAN IP<br>Alias                     | <ol> <li>An optional setting</li> <li>Box is un-checked<br/>by default</li> </ol>                                       | Enable <b>WAN IP Alias</b> then enter the IP address provided by your I.S.P<br><b>WAN IP Alias</b> is used by the 6402 to provide dual WAN IP address on your LAN network.                                                                                                    |  |
| Save                                | N/A                                                                                                    | Click <b>Save</b> to save the settings.                                                                                                    |  |
| Undo                                | N/A                                                                                                    | Click <b>Undo</b> to cancel the settings.                                                                                                    |  |

# Static IP (Ethernet WAN)

| Internet Connection Configuration (WAN - 1) |             |  |
|---------------------------------------------|-------------|--|
| Item                                        | Setting     |  |
| WAN Type                                    | Static IP 🔻 |  |

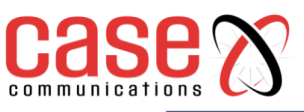

| Static IP WAN Type Configuration       |                     |  |
|----------------------------------------|---------------------|--|
| Item                                   | Setting             |  |
| WAN IP Address                         |                     |  |
| WAN Subnet Mask                        | 255.255.255.0 (/24) |  |
| WAN Gateway                            |                     |  |
| Primary DNS                            |                     |  |
| Secondary DNS                          | (Optional)          |  |
| ▶ MTU                                  | 0 (0 is Auto)       |  |
| ▶ NAT                                  | Enable              |  |
| <ul> <li>Network Monitoring</li> </ul> |                     |  |
| ▶ IGMP                                 | Disable             |  |
| WAN IP Alias                           | Enable 10.0.0.1     |  |

| Static IP WAN Type Configuration |                                                                                                    |                                                                                                    |  |
|----------------------------------|----------------------------------------------------------------------------------------------------|----------------------------------------------------------------------------------------------------|--|
| Item                             | Value setting                                                                                                    | Description                                                                                                    |  |
| WAN IP<br>Address                | Mandatory Field                                                                                                    | Enter the WAN IP address given by your ISP.                                                                                                    |  |
| WAN Subnet<br>Mask               | Mandatory Field                                                                                                    | Enter the WAN subnet mask given by your ISP.                                                                                                    |  |
| WAN 6402                         | Mandatory Field                                                                                                    | Enter the WAN 6402 IP address given by your ISP.                                                                                                    |  |
| Primary DNS                      | Mandatory Field                                                                                                    | Enter the primary WAN DNS IP address given by your ISP.                                                                                                    |  |
| Secondary<br>DNS                 | An optional setting                                                                                                    | Enter the secondary WAN DNS IP address given by your ISP.                                                                                                    |  |
| MTU                              | <ol> <li>Mandatory</li> <li>Auto (value zero)<br/>is set by default.</li> <li>Manual set range<br/>1200~1500</li> </ol> | <ul><li>MTU refers to Maximum Transmission Unit. It specifies the largest packet size permitted for Internet transmission.</li><li>When set to Auto (value '0'), the router selects the best MTU for performance.</li></ul>                                                                                                    |  |
| NAT                              | <ol> <li>An optional setting</li> <li>Box is checked by<br/>default</li> </ol>                                          | Enable NAT to apply NAT on the WAN connection. Uncheck the box to disable.                                                                                                    |  |
| Network<br>Monitoring            | <ol> <li>An optional setting</li> <li>Box is checked by<br/>default</li> </ol>                                          | When the Network Monitoring feature is enabled, the router will<br>use a DNS Query or ICMP Ping to periodically check the Internet<br>connection<br><b>Refer to Network Monitoring later in this chapter</b>                                                                                                    |  |
| IGMP                             | 1.Mandaory<br>2. Disable is set by<br>default                                                                           | Enabling IGMP (Internet Group Management Protocol) allows<br>the 6402 to listen to IGMP packets to discover which interfaces<br>are connected to which device. The 6402 uses the interface<br>information generated by IGMP to reduce bandwidth<br>consumption in a multi-access network environment to avoid<br>flooding the entire network. |  |
| WAN IP Alias                     | <ol> <li>An optional setting</li> <li>Box is un-checked<br/>by default</li> </ol>                                       | Enable <b>WAN IP Alias</b> then enter the IP address provided by your I.S.P<br><b>WAN IP Alias</b> is used by the 6402 to provide dual WAN IP address on your LAN network.                                                                                                    |  |
| Save                             | N/A                                                                                                    | Click <b>Save</b> to save the settings.                                                                                                    |  |
| Undo                             | N/A                                                                                                    | Click <b>Undo</b> to cancel the settings.                                                                                                    |  |

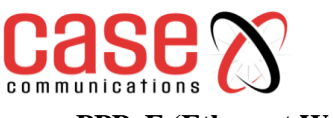

# **PPPoE (Ethernet WAN)**

| PPPoE WAN Type Configuration |                                                                                                    |                                                                                                    |  |  |
|------------------------------|----------------------------------------------------------------------------------------------------|----------------------------------------------------------------------------------------------------|--|--|
| Item                         | Value setting                                                                                                    | Description                                                                                                    |  |  |
| <b>PPPoE</b> Account         | Mandatory                                                                                                    | Enter the PPPoE User Name provided by your ISP.                                                                                                    |  |  |
| <b>PPPoE Password</b>        | Mandatory                                                                                                    | Enter the PPPoE password provided by your ISP.                                                                                                    |  |  |
| Primary DNS                  | An optional setting                                                                                                | Enter the IP address of Primary DNS server.                                                                                                    |  |  |
| Secondary DNS                | An optional setting                                                                                                | Enter the IP address of Secondary DNS server.                                                                                                    |  |  |
| Connection<br>Control        | <ol> <li>Mandatory</li> <li>Auto-reconnect<br/>is set by default</li> <li>Default idle time<br/>is 600s</li> </ol> | There are three connection modes.<br><b>Auto-reconnect (Always on)</b> enables the 6402 to always keep<br>the Internet connection on.<br><b>Connect-on-demand</b> enables the 6402 to automatically re-<br>establish Internet connection as soon as user attempts to access<br>the Internet. The Internet connection will be disconnected when it<br>has been inactive for a specified idle time.<br><b>Connect Manually</b> allows user to connect to Internet manually.<br>Internet connection will be inactive after it has been inactive for |  |  |
| Service Name                 | An optional setting                                                                                                | Enter the service name if your ISP requires it                                                                                                    |  |  |
| Assigned IP<br>Address       | An optional setting                                                                                                | Enter the IP address assigned by your Service Provider.                                                                                                    |  |  |
| MTU                          | <ol> <li>Mandatory</li> <li>Auto (value zero) is set by default.</li> <li>Manual set range 1200~1500</li> </ol>    | <ul><li>MTU refers to Maximum Transmission Unit. It specifies the largest packet size permitted for Internet transmission.</li><li>When set to Auto (value '0'), the router selects the best MTU for performance.</li></ul>                                                                                                    |  |  |
| NAT                          | <ol> <li>An optional<br/>setting</li> <li>Box is checked<br/>by default</li> </ol>                                 | Enable NAT to apply NAT on the WAN connection. Uncheck the box to disable.                                                                                                    |  |  |
| Network<br>Monitoring        | <ol> <li>An optional<br/>setting</li> <li>Box is checked<br/>by default</li> </ol>                                 | When the Network Monitoring feature is enabled, the 6402 will<br>use a DNS Query or ICMP Ping to periodically check the Internet<br>connection<br><b>Refer to Network Monitoring later in this chapter</b>                                                                                                    |  |  |
| IGMP                         | 1.Mandatory<br>2. Disable is set by<br>default                                                                     | Enabling IGMP (Internet Group Management Protocol) allows<br>the 6402 to listen to IGMP packets to discover which interfaces<br>are connected to which device. The 6402 uses the interface<br>information generated by IGMP to reduce bandwidth<br>consumption in a multi-access network environment to avoid<br>flooding the entire network.                                                                                                    |  |  |
| WAN IP Alias                 | <ol> <li>An optional<br/>setting</li> <li>Box is un-<br/>checked by default</li> </ol>                             | Enable WAN IP Alias then enter the IP address provided by your<br>I.S.P<br>WAN IP Alias is used by the 6402 to provide dual WAN IP<br>address on your LAN network.                                                                                                    |  |  |
| Save                         | N/A                                                                                                    | Click <b>Save</b> to save the settings.                                                                                                    |  |  |
| Undo                         | N/A                                                                                                    | Click <b>Undo</b> to cancel the settings.                                                                                                    |  |  |

# PPTP (Ethernet WAN)

| Internet Connection Configuration (WAN - 1) |         |  |  |
|---------------------------------------------|---------|--|--|
| Item                                        | Setting |  |  |
| WAN Type                                    | PPTP T  |  |  |

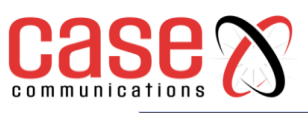

| PPTP WAN Type Configuration            |                              |  |  |
|----------------------------------------|------------------------------|--|--|
| Item                                   | Setting                      |  |  |
| ► IP Mode                              | Dynamic IP Address           |  |  |
| Server IP Address / Name               |                              |  |  |
| PPTP Account                           |                              |  |  |
| PPTP Password                          |                              |  |  |
| Connection ID                          | (Optional)                   |  |  |
| Connection Control                     | Auto-reconnect (Always on) ▼ |  |  |
| ▶ MTU                                  | 0 (0 is Auto)                |  |  |
| ▶ MPPE                                 | Enable                       |  |  |
| ▶ NAT                                  | ✓ Enable                     |  |  |
| <ul> <li>Network Monitoring</li> </ul> |                              |  |  |
| ▶ IGMP                                 | Disable ▼                    |  |  |
| WAN IP Alias                           | Enable 10.0.0.1              |  |  |

| PPTP WAN Type Configuration |                                                                    |                                                                                                    |  |
|-----------------------------|--------------------------------------------------------------------|----------------------------------------------------------------------------------------------------|--|
| Item                        | Value                                                              | Description                                                                                                    |  |
| IP Mode                     | Mandatory field                                                    | <ul> <li>Select entier Static of Dynamic IP address for the PPTP Internet connection.</li> <li>When Static IP Address is selected, you will need to enter the WAN IP Address, WAN Subnet Mask.</li> <li>WAN IP Address (A Mandatory setting):Enter the WAN IP address given by your Service Provider.</li> <li>WAN Subnet Mask (A mandatory setting): Enter the WAN subnet mask given by your Service Provider.</li> <li>WAN 6402 (A Mandatory setting): Enter the WAN 6402 IP address given by your I.S.P</li> <li>When Dynamic IP is selected, there are no above settings required.</li> </ul> |  |
| Server IP<br>Address/Name   | Mandatory field                                                    | Enter the PPTP server name or IP Address.                                                                                                    |  |
| <b>PPTP</b> Account         | Mandatory field                                                    | Enter the PPTP username provided by your Service Provider.                                                                                                    |  |
| PPTP<br>Password            | Mandatory field                                                    | Enter the PPTP connection password provided by your ISP.                                                                                                    |  |
| Connection ID               | An optional setting                                                | Enter a name to identify the PPTP connection.                                                                                                    |  |
| Connection<br>Control       | Mandatory field                                                    | There are three connection modes.<br><b>Auto-reconnect (Always on)</b> enables the 6402 to always keep the<br>Internet connection on.<br><b>Connect-on-demand</b> enables the 6402 to automatically re-establish<br>Internet connection as soon as user attempts to access the Internet.<br>The Internet connection will be disconnected when it has been<br>inactive for a specified idle time.<br><b>Connect Manually</b> allows users to connect to Internet manually.<br><b>The</b> Internet connection will be inactive after it has been inactive for<br>specified idle time.               |  |
| MTU                         | <ol> <li>Mandatory</li> <li>Auto (value zero) is set by</li> </ol> | MTU refers to Maximum Transmission Unit. It specifies the largest packet size permitted for Internet transmission.                                                                                                    |  |

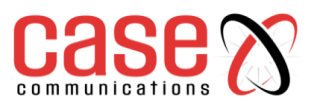

|                       | default.<br>3. Manual set                                                          | When set to <b>Auto</b> (value '0'), the router selects the best MTU for performance.                                                                                                    |  |  |
|-----------------------|------------------------------------------------------------------------------------|----------------------------------------------------------------------------------------------------|--|--|
| МРРЕ                  | An optional setting                                                                | Select <b>Enable</b> to enable MPPE (Microsoft Point-to-Point Encryption) security for PPTP connection.                                                                                                    |  |  |
| NAT                   | <ol> <li>An optional<br/>setting</li> <li>Box is checked<br/>by default</li> </ol> | Enable NAT to apply NAT on the WAN connection. Uncheck the box to disable NAT function.                                                                                                    |  |  |
| Network<br>Monitoring | An optional<br>setting<br>Box is checked by<br>default                             | When the Network Monitoring feature is enabled, the router will use<br>a DNS Query or ICMP Ping to periodically check the Internet<br>connection<br><b>Refer to Network Monitoring later in this chapter</b> |  |  |
|                       | Mandatory                                                                          | Enabling IGMP (Internet Group Management Protocol) allows the 6402 to listen to IGMP packets to discover which interfaces are                                                                                |  |  |
| IGMP                  | Disable is set by default                                                          | connected to which device. The 6402 uses the interface information generated by IGMP to reduce bandwidth consumption in a multi-access network environment to avoid flooding the entire network.             |  |  |
| WAN IP Alias          | An optional<br>setting<br>Box is un-<br>checked by<br>default                      | Enabling <b>WAN IP Alias</b> then enter the IP address provided by your I.S.P<br><b>WAN IP Alias</b> is used by the 6402 to provide dual WAN IP address on your LAN network.                                 |  |  |
| Save                  | N/A                                                                                | Click <b>Save</b> to save the settings.                                                                                                    |  |  |
| Undo                  | N/A                                                                                | Click <b>Undo</b> to cancel the settings.                                                                                                    |  |  |

# L2TP (Ethernet WAN)

| Internet Connection Configuration (WAN - 1) |         |  |  |
|---------------------------------------------|---------|--|--|
| Item                                        | Setting |  |  |
| WAN Type                                    | L2TP •  |  |  |

| L2TP WAN Type Configuration            |                                                                                                    |  |  |
|----------------------------------------|----------------------------------------------------------------------------------------------------|--|--|
| Item                                   | Setting                                                                                                    |  |  |
| ► IP Mode                              | Dynamic IP Address                                                                                                    |  |  |
| Server IP Address / Name               |                                                                                                    |  |  |
| L2TP Account                           |                                                                                                    |  |  |
| L2TP Password                          |                                                                                                    |  |  |
| Connection Control                     | Auto-reconnect (Always on) ▼                                                                                                    |  |  |
| ► MTU                                  | 0 (0 is Auto)                                                                                                    |  |  |
| <ul> <li>Service Port</li> </ul>       | User-defined v 1702                                                                                                    |  |  |
| ▶ MPPE                                 | Enable                                                                                                    |  |  |
| ▶ NAT                                  | Enable                                                                                                    |  |  |
| <ul> <li>Network Monitoring</li> </ul> | ✓ Enable         ● DNS Query       ICMP Checking         ✓ Loading Check         Check Interval       5 (seconds)         Check Timeout       3 (seconds)         Latency       3000 (ms)         Fail Threshold       5 (Times)         Target1       DNS1 ▼         Target2       None ▼ |  |  |
| ▶ IGMP                                 | Disable •                                                                                                    |  |  |
| WAN IP Alias                           | Enable 10.0.0.1                                                                                                    |  |  |

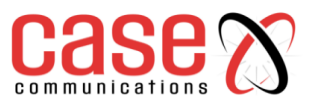

| L2TP WAN Type Configuration   |                                                                                                    |                                                                                                    |  |  |
|-------------------------------|----------------------------------------------------------------------------------------------------|----------------------------------------------------------------------------------------------------|--|--|
| Item                          | Value                                                                                                    | Description                                                                                                    |  |  |
| IP Mode                       | Mandatory                                                                                                    | <ul> <li>Select either Static or Dynamic IP address for L21P Internet connection.</li> <li>When Static IP Address is selected, you will need to enter the WAN IP Address, WAN Subnet Mask, and WAN 6402.</li> <li>WAN IP Address (A Must filled setting): Enter the WAN IP address given by your Service Provider.</li> <li>WAN Subnet Mask (A Must filled setting): Enter the WAN subnet mask given by your Service Provider.</li> <li>WAN 6402 (A Must filled setting): Enter the WAN 6402 IP address given by your Service Provider.</li> <li>WAN 6402 (A Must filled setting): Enter the WAN 6402 IP address given by your Service Provider.</li> <li>WAN 6402 (From Front From Front From From From From From From From From</li></ul> |  |  |
| Server IP<br>Address/<br>Name | Mandatory                                                                                                    | Enter the L2TP server name or IP Address.                                                                                                    |  |  |
| L2TPAccount                   | Mandatory                                                                                                    | Enter the L2TP username provided by your Service Provider.                                                                                                    |  |  |
| L2TP<br>Password              | Mandatory                                                                                                    | Enter the L2TP connection password provided by your Service Provider.                                                                                                    |  |  |
| Connection<br>Control         | Mandatory                                                                                                    | There are three connection modes.<br><b>Auto-reconnect (Always on)</b> enables the 6402 to always keep the<br>Internet connection on.<br><b>Connect-on-demand</b> enables the 6402to automatically re-establish<br>Internet connection as soon as user attempts to access the Internet.<br>Internet connection will be disconnected when it has been inactive for<br>a specified idle time.<br><b>Connect Manually</b> allows user to connect to Internet manually.<br>Internet connection will be inactive after it has been inactive for<br>associated idle time.                                                                                                    |  |  |
| MTU                           | <ol> <li>Mandatory</li> <li>Auto (0) is set<br/>by default.</li> <li>Manual set<br/>range1200~1500</li> </ol> | <ul><li>MTU refers to Maximum Transmission Unit. It specifies the largest packet size permitted for Internet transmission.</li><li>When set to Auto (value '0'), the router selects the best MTU for performance</li></ul>                                                                                                    |  |  |
| Service Port                  | Mandatory setting                                                                                             | Enter the service port that the Internet service.<br>There are three options can be selected :<br><b>Auto:</b> Port will be automatically assigned.<br><b>1701 (For Cisco)</b> : Set service port to port 1701 to connect to CISCO<br>server.<br><b>User-defined</b> : enter a service port provided by your Service Provider                                                                                                    |  |  |
| MPPE                          | An optional setting                                                                                           | Select <b>Enable</b> to enable MPPE (Microsoft Point-to-Point Encryption) security for PPTP connection.                                                                                                    |  |  |
| NAT                           | <ol> <li>An optional<br/>setting</li> <li>Box is checked<br/>by default</li> </ol>                            | Enable NAT to apply NAT on the WAN connection. Uncheck the box to disable NAT function.                                                                                                    |  |  |
| Network<br>Monitoring         | <ol> <li>An optional<br/>setting</li> <li>Box is checked<br/>by default</li> </ol>                            | <ul><li>When the Network Monitoring feature is enabled, the router will use a DNS Query or ICMP Ping to periodically check the Internet connection</li><li>Refer to Network Monitoring later in this chapter</li></ul>                                                                                                    |  |  |
| IGMP                          | 1.Mandaory<br>2. Disable is set<br>by default                                                                 | Enabling IGMP (Internet Group Management Protocol) allows the 6402 to listen to IGMP packets to discover which interfaces are connected to which device. The 6402 uses the interface information generated by IGMP to reduce bandwidth consumption in a multi-                                                                                                    |  |  |
| WAN IP<br>Alias               | <ol> <li>An optional<br/>setting</li> <li>Unchecked by<br/>default</li> </ol>                                 | <ul> <li>access network environment to avoid flooding the entire network.</li> <li>Enable WAN IP Alias then enter the IP address provided by your I.S.P</li> <li>WAN IP Alias is used by the 6402 to provide dual WAN IP address on your LAN network.</li> </ul>                                                                                                    |  |  |

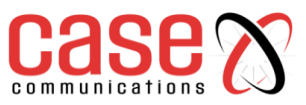

# 4.1.3 Connection Control

This section determines how the 6402 will connect to the internet the options are:

- Auto-reconnect (Always on): The 6402 will establish the Internet connection automatically once it has been booted up and try to reconnect if the connection is down. It's recommended to choose this scheme for mission critical applications to ensure full-time Internet connection.
- **Dial-on-demand:** The 6402 won't start to establish an Internet connection until local data is ready to be sent to the WAN. After normal data transfer between the LAN and WAN, the 6402 will disconnect the WAN connection if the idle time reaches the value of the Maximum Idle Time.
- **Manually:** The 6402 Gateway won't start to establish a WAN connection until the network managers presses the "Connect" button on the web GUI. After normal data transfer between LAN and WAN, the 6402 will disconnect the WAN connection if the idle time reaches the value of Maximum Idle Time.

# Note: If the WAN interface serves as the primary port for another WAN interface in a Failover role, the Connection Control parameter will not be available for you to configure, the system must set it to "Auto-reconnect (Always on)".

#### 4.1.5.1 Auto-reconnect / Dial-on-demand / Manual Scenario:

In the table example below, WAN-1, WAN-2 and WAN-3 are all Ethernet interfaces with "Always on" operation mode. Their WAN Type is set to "Dynamic IP" but with different Connection Control approaches. WAN-1 uses "Auto-reconnect (Always on)", WAN-2 uses "Dial-on-demand" and WAN-3 uses "Manually". The following table lists the parameter configuration for these three WAN interfaces.

# Note: If the Edit button is disabled for the Interface, you will need to enable the Interface first by going to Basic Network > WAN & Uplink > Physical Interface page. Then Click the Edit button then select Always on or Failover.

| Configuration Path        | [Physical Interface]-[Interface Configuration (WAN-n)] , n=1,2,3 |                   |                   |
|---------------------------|------------------------------------------------------------------|-------------------|-------------------|
| Interface Name            | WAN-1                                                            | WAN-2             | WAN-3             |
| Physical Interface        | Ethernet                                                         | Ethernet          | Ethernet          |
| Operation Mode            | Always on                                                        | Always on         | Always on         |
| Line Speed                | 100Mbps / 100Mbps                                                | 100Mbps / 100Mbps | 100Mbps / 100Mbps |
| Interface Name            | WAN-1                                                            | WAN-2             | WAN-3             |
| WAN Type                  | Dynamic IP                                                       | Dynamic IP        | Dynamic IP        |
| Interface Name            | WAN-1                                                            | WAN-2             | WAN-3             |
| <b>Connection Control</b> | Auto-reconnect (Always                                           | Dial-on-demand    | Manually          |

The 6402 keeps the WAN connection alive. The connection control is controlled by the "Autoreconnect (Always on)" option. After the 6402 boots up, the connection will be live and once the connection is down, the 6402 will re-connect it.

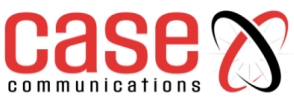

#### 4.1.5.2 The 6402 Auto-Reconnect (Always On)

This scenario is shown in following diagram:

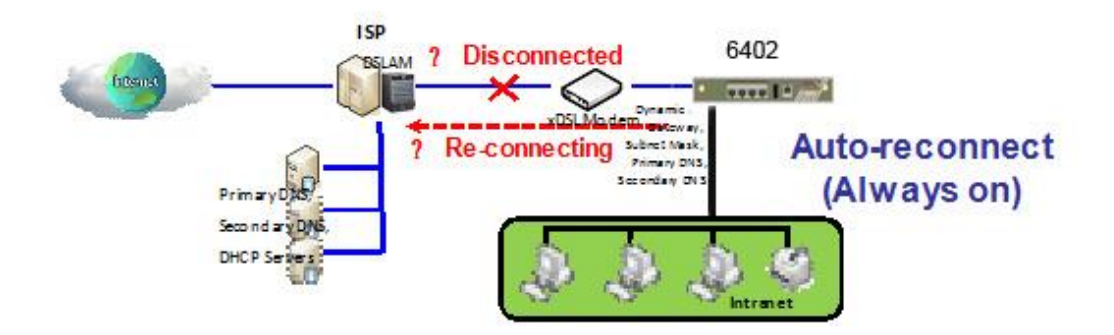

#### 4.1.5.3 6402 Gateway Dial on Demand

Pre-state: After the 6402 boots up, the router tries to bring the WAN connection up.

- **S 1:** When the system discovers the WAN connection has failed.
- S 2: The 6402 starts to re-connect the WAN connection until it's in a connected state.

In the "Dial-on-demand" scenario, the 6402 Gateway will not establish the WAN connection until the 6402 receives an Internet access request from the local Intranet. The connection will keep the link alive only when there is still data to transfer. If there is no data transfer for a period longer than the Maximum Idle Time, the 6402 will disconnect the link and let the WAN connection go back to its initial 'state–disconnected'. The scenario is shown in following diagram.

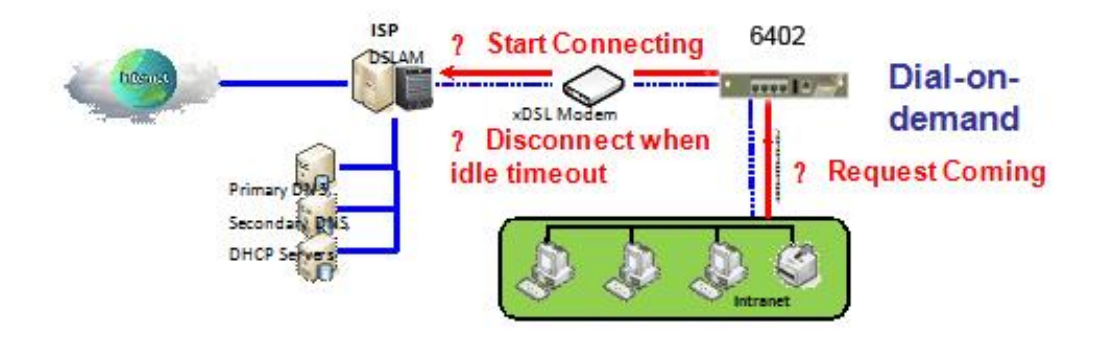

# 4.1.5.4 6402 Gateway Dial on Demand steps:

**Pre-state:** After system booting up, the WAN connection is disconnected.

**S 1:** An Internet access request is fed into the 6402 from the Intranet.

**S 2:** The 6402 starts to establish the WAN connection until it connects successfully. The 6402 will keep the connection alive only when there still is data transfer to the Internet.

**S 3:** If the WAN connection times out, the 6402 will disconnect from the Internet and let it go back to Pre-state.

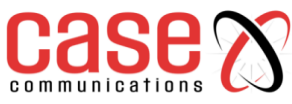

#### 4.1.5.5 6402 Gateway working in Manual Mode

When working in a "Manual" mode, the 6402 will not establish a WAN connection until the administrator clicks on the "Connect" button in the "Network Status" configuration window. The connection will stay alive only when there is still data to transfer. If there is no data to transfer for a period that is longer than the Maximum Idle Time, the 6402 will disconnect and let the WAN connection go back to its initial state –disconnected. The scenario is shown in following diagram.

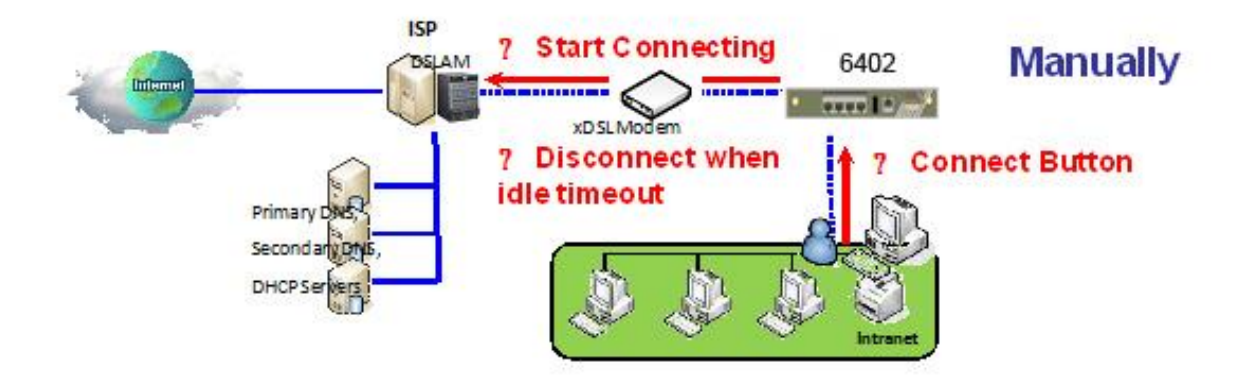

# 4.1.5.6 6402 Manual Connect Scenario

Pre-state: After the 6402 boots up, the WAN connection does not connect.

**S 1:** It will connect when the administrator clicks on the "Connect" button in the "Network Status" configuration window.

**S 2:** The 6402 will keep trying to establish a WAN connection until it connects successfully. It keeps the connection alive only while there still is data transfer to the Internet.

**S 3:** If the WAN connection times out, the 6402 will disconnect and return to its Pre-state.

# 4.1.4 Network Monitoring

This is the mechanism by which the 6402 determines if a link has failed.

When the Network Monitoring feature is enabled, the router will use either the DNS Query or ICMP Ping to periodically check the Internet connection.

The 6402 Router supports a failover mechanism which depends on the correct decision when a connection goes down. The parameters used are;

Enable: This box allows the 6402 to enable or disable the Network Monitoring feature.

DNS Query / ICMP Checking: either one is used to check alive for a WAN connection.

**Loading Checking:** The response time of replies to the keep-alive packets may increase when WAN bandwidth is fully occupied. To avoid the keep-alive feature causing problems with the data flow, enabling this option stops the 6402 sending the keep-alive packets when there are continuous incoming and outgoing data packets passing through WAN connection.

Check Interval: Indicates how often to send keep-alive packet.

**Check Timeout:** Set the time period to receive responses to keep-alive packets. If the 6402 doesn't receive a response within this time period, this 6402 will acknowledge this keep alive has failed.

**Latency Threshold:** Set acceptance for the response time. This 6402 will record the keep-alive check has failed if the response time for the reply packet is longer than this setting.

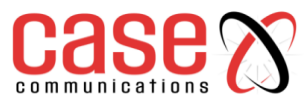

**Fail Threshold:** Number for failed packet replies. The 6402 WAN connection will be recognised as failed if the number of continuous failed keep-alive checking equals this value.

**Target 1/Target 2:** Set the host that is used for the keep alive checks. It can be DNS1, DNS2 or another host. For another you will need to input IP address manually.

Target2 (None set by default) specifies the second target for sending a DNS query/ICMP request.

None: to disable Target2.

**DNS1**: set the primary DNS to be the target.

**DNS2**: set the secondary DNS to be the target.

**Other Host**: enter an IP address to be the target

IGMP – Enable this option to transmit Pings to one of the targets.

WAN IP Alias - Add another address here to ping a different IP Address

The decision flow chart for the keep-alive checks for a WAN connection is shown as below.

Target2 (None set by default) specifies the second target of sending DNS query/ICMP request.

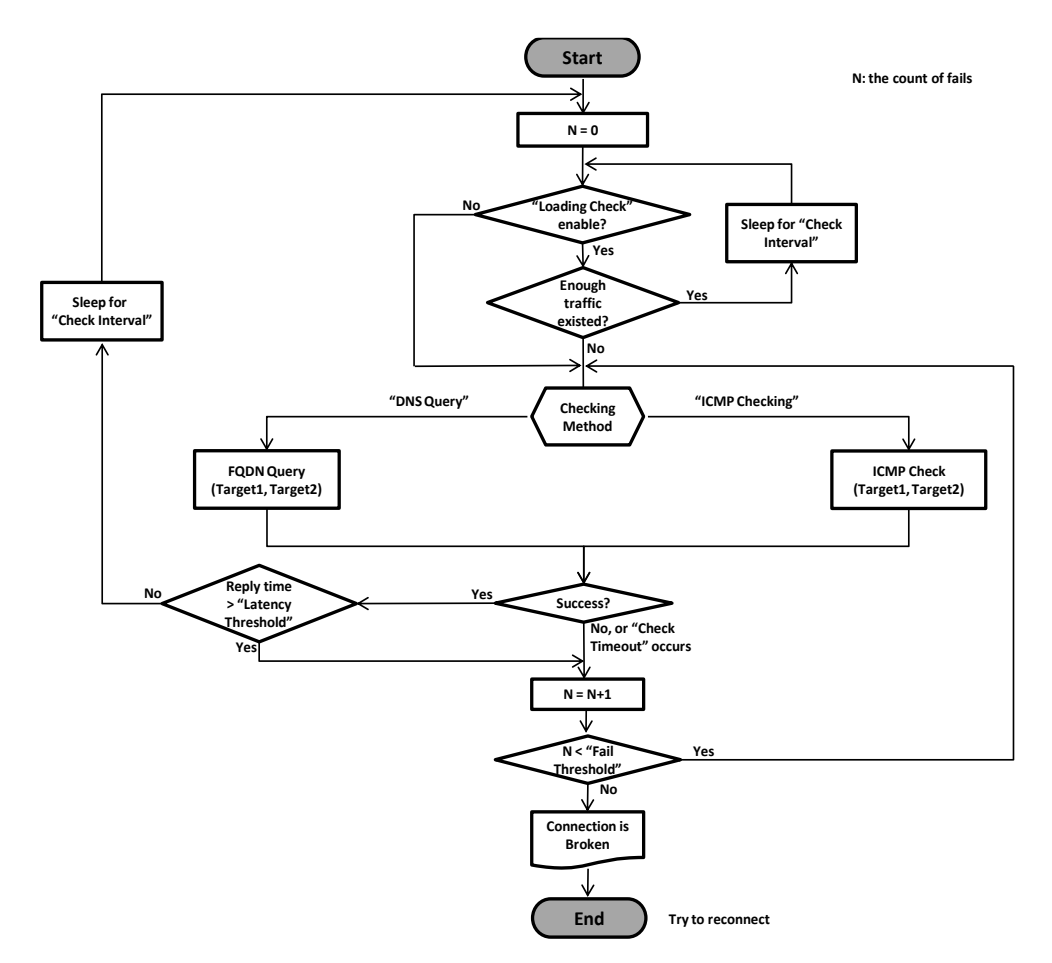

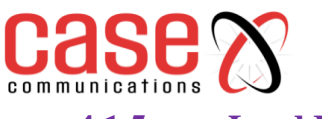

#### 4.1.5 Load Balancing

# Basic Network > WAN & Uplink>Load Balancing

The screen shot below shows the load balancing option page. To enable Load Balancing tick the box which says 'enable'. This allows you to select the following methods of load balancing within the 6402

| Configuration         |                   |  |
|-----------------------|-------------------|--|
| Item                  |                   |  |
| Load Balance          | Enable            |  |
| Load Balance Strategy | By Smart Weight 🔻 |  |

**"By Smart Weight"** The 6402 system will operate the load balance function automatically based on the embedded 'Smart Weight' algorithm.

**"By Specific Weight"** This configuration option will let you define the ratio of transferred sessions between all the 6402 WAN interfaces.

**"By User Policy"** This option shows all the defined user policy entries, and the "User Policy Configuration" window will let you create and define one user policy for routing dedicated packet flow via one WAN interface.

| Configuration               |                                                                                            |                                                                                                    |  |  |
|-----------------------------|--------------------------------------------------------------------------------------------|----------------------------------------------------------------------------------------------------|--|--|
| Item                        | Value setting                                                                              | Description                                                                                                    |  |  |
| Load<br>Balance             | Unchecked by default                                                                       | Check the <b>Enable</b> box to activate Load Balance function.                                                                                                    |  |  |
| Load<br>Balance<br>Strategy | <ol> <li>Mandatory setting</li> <li>By Smart Weight is<br/>selected by default.</li> </ol> | <ul> <li>There are three load balance strategies:</li> <li>By Smart Weight: The 6402 will operate load balance function automatically based on the embedded Smart Weight algorithm.</li> <li>By Specific Weight: The 6402 will adjust the ratio of transferred sessions among all WANs based on the specified weights for each WAN.</li> <li>By User Policy: The 6402 will route traffic through available WAN interface based on user defined rules.</li> </ul> |  |  |
| Save                        | NA                                                                                         | Click the <b>Save</b> button to save the configuration                                                                                                    |  |  |
| Undo                        | NA                                                                                         | Click the <b>Undo</b> button to restore what you just configured back to the previous setting.                                                                                                    |  |  |

4.1.5.1 Enable/Select Load Balance Strategy

# 4.1.5.2 By Smart Weight Load Balance Strategy

When you select "By Smart Weight" load balancing, the 6402 will load balance automatically without additional parameters, except the available bandwidth (Line Speed) of each WAN interface, which is configured in **[Basic Network]-[WAN & Uplink]-[Physical Interface]** section.

The 6402 decides further routing ratios based on the connection flow to all the WAN interfaces and based on the current traffic flow (in bytes) on all WAN interfaces. The network manager may use this option as quick way to maximise the bandwidth utilisation of multiple WAN interfaces in the 6402.

The 6402 will take the line speed settings of all the WAN interfaces specified in the "Physical Interface" configuration page, as the default ratio among the WAN interfaces for data transfer. Based on the ratio of packet bytes via these WAN interfaces and based on historical data (for example 5 minutes), the 6402 decides how many sessions will be transferred via each WAN interface for current period of traffic loading as shown in the following illustration diagram.

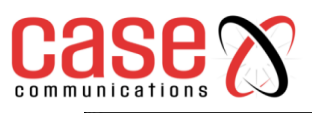

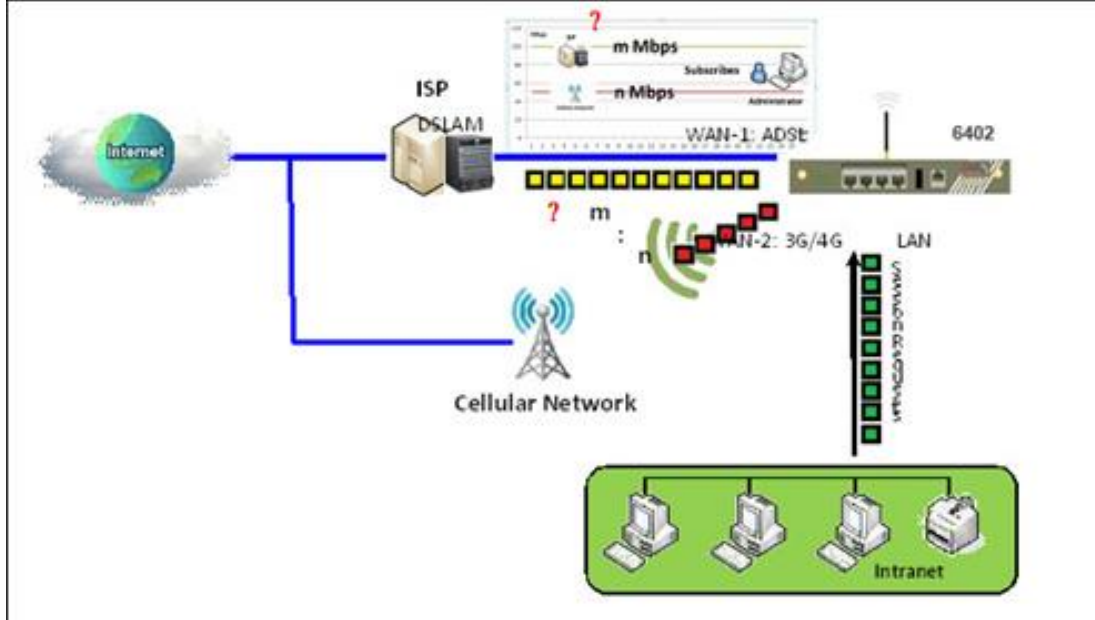

The following table shows the parameter configuration for the above example load balancing diagram. The ratio m:n in this example is 22:11.

| <b>Configuration Path</b> | [Physical Interface]-[Interface Configuration (WAN-n)] , n=1,2 |                |  |
|---------------------------|----------------------------------------------------------------|----------------|--|
| Interface Name            | WAN-1                                                          | WAN-2          |  |
| Physical Interface        | ADSL                                                           | 3G/4G          |  |
| Operation Mode            | Always on                                                      | Always on      |  |
| Line Speed                | 2Mbps / 22Mbps                                                 | 1Mbps / 11Mbps |  |
| Load Balance              | ■ Enable                                                       |                |  |
| Load Balance Strategy     | By Smart Weight                                                |                |  |

#### 4.1.5.3 The way the Smart Weight algorithm works:

**Pre-state:** The 6402 takes the line speed settings of all the WAN interfaces as the initial ratio between all WAN interfaces for load balance.

**S 1:** The 6402 Counts the transferred packet bytes for all WAN interfaces in current time period, for example 5 minutes. At the end of time period, the new transferring ratio for each WAN interface will be changed to the ratio for the counted transferred data among all interfaces for next time period.

**S 2:** Based on the new ratio that is obtained at S1, the 6402 decides how many sessions will be transferred via each WAN interface for another time period. Loop S1 and S2 steps forever until the network administrator changes the load balance strategy.

# 4.1.5.4 Specific Weight Load Balancing

When **By Specific Weight** is selected, the user needs to adjust the percentage of WAN loading. The 6402 will give a value according to the bandwidth ratio of each WAN Interface from the 6402'sinitial boot up and keep the value after clicking **Save** button.

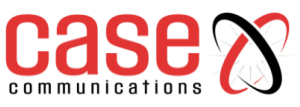

| Weight Definition |        |        |  |  |
|-------------------|--------|--------|--|--|
| WAN ID            | Weight | Action |  |  |
| WAN - 1           | 86 %   | Edit   |  |  |
| WAN - 2           | 13 %   | Edit   |  |  |

When you select "By Specific Weight" as a load balancing strategy, there is a list of two parameter pairs that are used for the load balancing:

WAN Interface & Weight (%). The line speed of each WAN interface serves as its default weight. This value is the ratio of its line speed to total line speed of all WAN interfaces. The network administrator also can fine tune the weight list based on the default list. The 6402's traffic control process will operate routing based on the dedicated weights on all WAN interfaces. The following is another example diagram to illustrate the scenario.

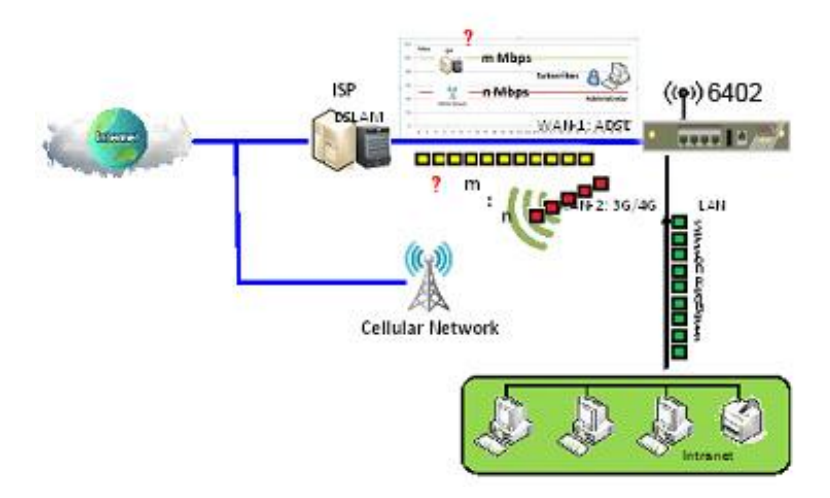

At the beginning, the 6402 has two WAN interfaces and their download line speed are an ADSL link at 22Mbps (m Mbps) for WAN-1 interface and 3G/4G ISP11Mbps (n Mbps) for WAN-2. The network manager needs to configure these data rates.

The network manager fills these values in the line speed field for each WAN interface. Please refer to section **[Basic Network]-[WAN & Uplink]-[Physical Interface]**. So, the default routing ratio for both of these interfaces is 2:1 (=22:11) in load balance function as shown in following illustration diagram.

#### The value of m is 22 and n is 11.

Following table lists the 6402 configuration for the above example diagram for the load balance function. The ration m:n in this example is 22:11.

| Configuration Path    | [Physical Interface]-[Interface Configuration (WAN-n)], n=1,2 |                         |     |  |
|-----------------------|---------------------------------------------------------------|-------------------------|-----|--|
| Interface Name        | WAN-1                                                         | WAN-2                   |     |  |
| Physical Interface    | ADSL                                                          | 3G/4G                   |     |  |
| <b>Operation Mode</b> | Always on                                                     | Always on               |     |  |
| Line Speed            | 2Mbps / 22Mbps                                                | / 22Mbps 1Mbps / 11Mbps |     |  |
| Load Balance          |                                                               | ■ Enable                |     |  |
| Load Balance Strategy |                                                               | By Priority             |     |  |
| WAN ID                |                                                               | WAN-1 WAN-2             |     |  |
| Priority (%)          |                                                               | 67%                     | 33% |  |

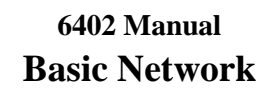

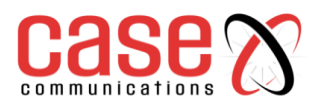

| Weight Definition |                       |                                                                   |  |
|-------------------|-----------------------|-------------------------------------------------------------------|--|
| Item              | Value setting         | Description                                                       |  |
| WAN ID            | NA                    | The Identifier for each available WAN interface.                  |  |
|                   | 1. Mandatory setting  | Enter the weight ratio for each WAN interface.                    |  |
| Weight            | 2. Set with bandwidth | Initially, the bandwidth ratio of each WAN is set by default.     |  |
|                   | ratio of each WAN by  | Note: The sum of all weights can't be greater than 100%.          |  |
|                   | default.              |                                                                   |  |
| Save NA           |                       | Click the Save button to save the configuration                   |  |
| Undo              | NA                    | Click the Undo button to restore what you just configured back to |  |
| Unao              |                       | the previous setting.                                             |  |

#### 4.1.5.5 User Policy Load Balancing Strategy

When the network manager selects "By User Policy" for their load balancing strategy, there are two more configuration windows: "User Policy List" and "User Policy Configuration".

When **By User Policy** is selected, a **User Policy List** screen will appear. With properly configured your policy rules, system will route traffic through available WAN interface based on user defined rules

The "User Policy List" shows all your defined user policy entries, and the "User Policy

Configuration" window will let you configure one user policy for routing dedicated packet flow via one WAN interface. These are shown in following diagrams.

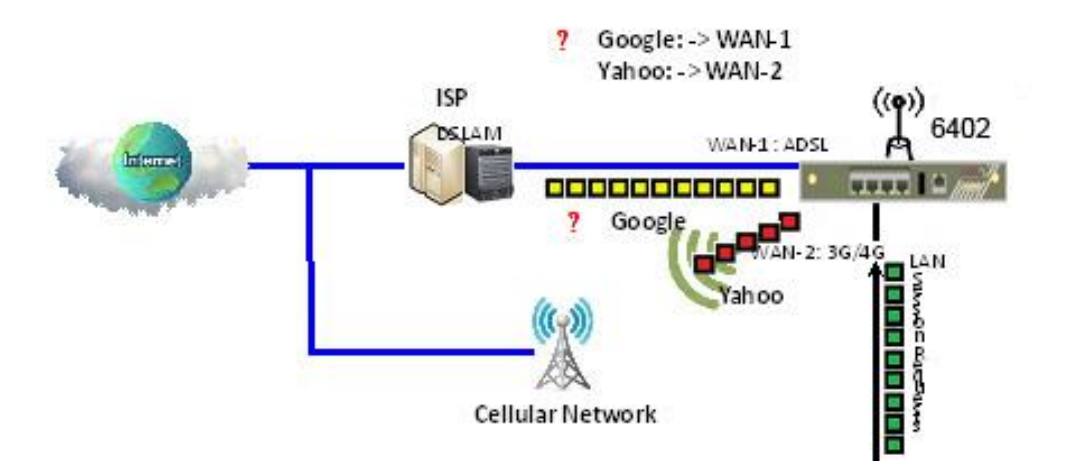

| <b>U</b> | User Policy List Add Delete |                        |                  |                  |        |               |
|----------|-----------------------------|------------------------|------------------|------------------|--------|---------------|
| ID       | Source IP Address           | Destination IP Address | Destination Port | WAN<br>Interface | Enable | Actions       |
| 1        | Any                         | www.google.com         | All              | WAN - 1          | ×.     | Edit Select   |
| 2        | Any                         | www.yahoo.com          | All              | WAN - 2          | ×.     | Edit 📄 Select |

The example above shows that the network administrator hopes the packet flow (whose destination is "www.google.com", "www.yahoo.com") will be transferred via WAN-1, and WAN-2 respectively. Other un-specified packet flows will be routed by default via different WAN interfaces using "Smart Weight" load balance strategy.

To meet the load balance requirement in the above example diagram, the network administrator needs to configure the device based on following configuration table contents.

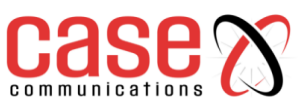

| Configuration Path        | [Physical Interface]-[Interface Configuration (WAN-n)], n=1,2 |                |  |
|---------------------------|---------------------------------------------------------------|----------------|--|
| Interface Name            | WAN-1                                                         | WAN-2          |  |
| Physical Interface        | ADSL                                                          | 3G/4G          |  |
| Operation Mode            | Always on                                                     | Always on      |  |
| Line Speed                | 2Mbps / 22Mbps                                                | 1Mbps / 11Mbps |  |
| <b>Configuration Path</b> | [Load Balance]-[Configuration]                                |                |  |
| Load Balance              | ■ Enable                                                      |                |  |
| Load Balance Strategy     | By User Policy                                                |                |  |
| Configuration Path        | [Load Balance]-[User Policy Configuration]                    |                |  |
| ID                        | 1                                                             | 2              |  |
| Source IP Address         | Any                                                           | Any            |  |
| Destination IP Address    | Domain Name www.google.com                                    | Domain Name    |  |
|                           |                                                               | www.yahoo.com  |  |
| Destination Port          | All                                                           | All            |  |
| Protocol                  | Both                                                          | Both           |  |
| WAN Interface             | WAN-1                                                         | WAN-2          |  |
|                           |                                                               | WINC 2         |  |

# 4.1.5.6 Creating a User Policy

| User Policy List Add Delete |                   |                           |                  |                  |        |         |
|-----------------------------|-------------------|---------------------------|------------------|------------------|--------|---------|
| ID                          | Source IP Address | Destination IP<br>Address | Destination Port | WAN<br>Interface | Enable | Actions |

When the 'Add' button is applied, User Policy Configuration screen will appear.

| User Policy Configuration |               |  |  |
|---------------------------|---------------|--|--|
| ltem                      | Setting       |  |  |
| Source IP Address         | Any 🔻         |  |  |
| Destination IP Address    | Any           |  |  |
| Destination Port          | All           |  |  |
| Protocol                  | Both <b>v</b> |  |  |
| WAN Interface             | WAN - 1 •     |  |  |
| Policy                    | Enable        |  |  |

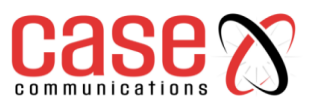

| User Policy Configuration |                                                                             |                                                                                                    |  |  |  |
|---------------------------|-----------------------------------------------------------------------------|----------------------------------------------------------------------------------------------------|--|--|--|
| Item                      | Value setting                                                               | Description                                                                                                    |  |  |  |
| Source IP<br>Address      | <ol> <li>Mandatory</li> <li>Any is selected by default.</li> </ol>          | There are four options which can be selected:<br><b>Any</b> : No specific Source IP is provided. The traffic may come from<br>any source<br><b>Subnet</b> : Specify the Subnet for the traffics come from the subnet.<br>Input format is: xxx.xxx.xxx/xx e.g. 192.168.123.0/24.<br><b>IP Range</b> : Specify the IP Range for the traffics come from the IPs<br><b>Single IP</b> : Specify a unique IP Address for the traffics come from the<br>IP. Input format is: xxx.xxx.xxx.e.g. 192.168.123.101.                                                                                         |  |  |  |
| Destination<br>IP Address | <ol> <li>Mandatory</li> <li>Any is selected by default.</li> </ol>          | <ul> <li>There are five options which can be selected:</li> <li>Any: No specific destination IP is provided. The traffic may come to any destination.</li> <li>Subnet: Specify the Subnet for the traffics come to the subnet. Input format is: xxx.xxx.xxx/xx e.g. 192.168.123.0/24.</li> <li>IP Range: Specify the IP Range for the traffics come to the IPs</li> <li>Single IP: Specify a unique IP Address for the traffics come to the IP. Input format is: xxx.xxx.xxx e.g. 192.168.123.101.</li> <li>Domain Name: Specify the domain name for the traffics come to the domain</li> </ul> |  |  |  |
| Destination<br>Port       | <ol> <li>Mandatory</li> <li><b>2.All</b> is selected by default.</li> </ol> | <ul> <li>There are four options which can be selected:</li> <li>All: No specific destination port is provided.</li> <li>Port Range: Specify the Destination Port Range for the traffics</li> <li>3. Single Port: Specify a unique destination Port for the traffics</li> <li>4. Well-known Applications: Select the service port of well-known application defined in dropdown list.</li> </ul>                                                                                                    |  |  |  |
| Protocol                  | <ol> <li>Mandatory</li> <li>Both is selected by default.</li> </ol>         | There are three options can be selected. They are <b>Both</b> , <b>TCP</b> , and <b>UDP</b> .                                                                                                    |  |  |  |
| WAN<br>Interface          | <ol> <li>Mandatory</li> <li>WAN-1 is selected<br/>by default.</li> </ol>    | The user can select the interface that traffic should go.<br><b>Note</b> that the WAN interface dropdown list will only show the available WAN interfaces.                                                                                                    |  |  |  |
| Policy                    | Unchecked by default                                                        | Check the <b>Enable</b> checkbox to activate the policy rule.                                                                                                    |  |  |  |
| Save                      | NA                                                                          | Click the <b>Save</b> button to save the configuration                                                                                                    |  |  |  |
| Undo                      | NA                                                                          | Click the <b>Undo</b> button to restore what you just configured back to the previous setting.                                                                                                    |  |  |  |
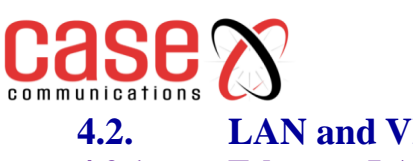

# LAN and VLAN

4.2.1. **Ethernet LAN** 

### 4.2.1.1 Configuration

This section provides a brief description of the LAN and VLAN's (Virtual LANS)on the 6402, and also explains how to create and modify them.

| Status          | Ethernet LAN      | VLAN 🗯 DHCP Server                             |
|-----------------|-------------------|------------------------------------------------|
| Basic Network   | Configuration     |                                                |
| WAN & Unlink    | Item              | Setting                                        |
| Q LAN & VLAN    | LAN IP Address    | 192.168.123.254                                |
| 9 WIFI          | Subnet Mask       | 255.255.255.0 (/24) 🔹                          |
| DIPv6           | Additional IP Add | Delete                                         |
| Port Forwarding | ID Name           | Interface IP Address Subnet Mask Enable Action |

The Local Area Network (LAN) can be used to share data or files among computers attached to a network. Following diagram illustrates the network that wired and interconnects computers.

### 4.2.1.2 LAN IP Address Configuration

LAN IP Address: The computer on your network must use the same subnet as the 6402 to access the 6402 management; however, it's also possible to change the 6402 IP address. If you change the 6402 IP Address, you need to change your PC's IP Address to be on the same subnet as the 6402 LAN Port and type new 6402IP address in the browser to logon again.

| Configuration  |                       |  |  |  |  |
|----------------|-----------------------|--|--|--|--|
| Item           | Setting               |  |  |  |  |
| LAN IP Address | 192.168.123.254       |  |  |  |  |
| Subnet Mask    | 255.255.255.0 (/24) 🔻 |  |  |  |  |

|                       | - |
|-----------------------|---|
| 255.0.0.0 (/8)        |   |
| 255.128.0.0 (/9)      |   |
| 255.192.0.0 (/10)     |   |
| 255.224.0.0 (/11)     |   |
| 255.240.0.0 (/12)     |   |
| 255.248.0.0 (/13)     |   |
| 255.252.0.0 (/14)     |   |
| 255.254.0.0 (/15)     |   |
| 255.255.0.0 (/16)     |   |
| 255.255.128.0 (/17)   |   |
| 255.255.192.0 (/18)   |   |
| 255.255.224.0 (/19)   |   |
| 255.255.240.0 (/20)   |   |
| 255.255.248.0 (/21)   |   |
| 255.255.252.0 (/22)   |   |
| 255.255.254.0 (/23)   |   |
| 255 255 255 0 (/24)   |   |
| 255.255.255.128 (/25) |   |
| 255.255.255.192 (/26) |   |
| 255.255.255.224 (/27) |   |
| 255.255.255.240 (/28) |   |
| 255.255.255.248 (/29) |   |
| 255.255.255.252 (/30) |   |

Subnet Mask: Input your Subnet mask. The subnet mask defines how many clients are allowed in one network or subnet. The default subnet mask is 255.255.255.0 (/24), and it means maximum 254 x IP addresses are allowed in this subnet. However, one of them is occupied by the 6402 IP, so there are maximum 253 clients allowed on LAN network, the last IP Address is allocated to the Broadcast address.

The table to the left shows the subnet masks in the old and newer formats.

### 4.2.1.3 **Additional IP Addresses**

Select this option to add more IP Addresses.

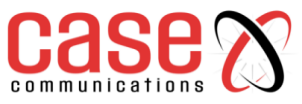

### 4.2.2 6402 VLAN (Virtual Local Area Network)

### Introduction - Basic Network > LAN & VLAN > VLAN Tab

A VLAN is a logical network which allows a switch or router to group client hosts on the same physical hardware but segment them into virtual networks with specific VLAN ID's. The 6402 supports both Port-based VLAN and Tag-based VLANs.

**In Port-based VLANs** – Where devices are on the same physical interface, all client hosts belonging to the same group are allowed to transfer data and are tagged with same VLAN ID within the 6402. However, they cannot communicate with devices on other ports that are not members of the port based VLAN.

In Tag-based VLAN's – In Tag based VLANS devices can be connected via different physical ports, however if they have the same VLAN ID's they will be treated as belonging to the same group with the same access property and QoS properties. It is especially useful when individuals of a VLAN group are located in different locations.

The VLAN function allows you to divide local networks into different "virtual LANs". In some cases, ISP's may need routers to support "VLAN Tag's" for certain kinds of services (e.g. IPTV) to work properly.

### 4.2.2.1 Configuration

The configuration screen shown below, allows the network manager to select whether a Port or Tag Based VLAN is used.

| Configuration           | [Help]                         |
|-------------------------|--------------------------------|
| Item                    | Setting                        |
| VLAN Types              | Port-based V                   |
| System Reserved VLAN ID | Start ID 1 (1-4091) ~ End ID 5 |

|              |                                          | Configuration                                                                                                    |
|--------------|------------------------------------------|----------------------------------------------------------------------------------------------------|
| Item         | Value setting                            | Description                                                                                                    |
| VLAN<br>Type | <b>Port-based</b> is selected by default | Select the VLAN type that you want to adopt for organizing your local subnets.<br><b>Port-based</b> : Port-based VLAN allows you to add a rule for each LAN port, and you can configure advanced control with its VLAN ID.<br><b>Tag-based</b> : Tag-based VLAN allows you to add a VLAN ID, and select member and DHCP Server for this VLAN ID.<br><b>Go to Tag based VLAN List</b> table |
| System       | Default:                                 |                                                                                                    |
| Reserved     | Start -1                                 | The VLANS reserved for management and system operations on the 6402                                                                                                    |
| VLAN-ID      | End -5                                   |                                                                                                    |
| Save         | NA                                       | Click the Save button to save the configuration                                                                                                    |

All client hosts in the same department should have common access and QoS properties. You can select the operating mode, as either port-based VLAN or tag-based VLAN, and then configure according to your network configuration.

We have listed some common VLAN scenarios for the 6402 below.

### 4.2.2.2 Port-based VLANs

Port-based VLAN's can group Ethernet ports, Port-1 ~ Port-4, and Wi-Fi Virtual Access Points, VAP-1 ~ VAP-8, together for differentiated services like Internet surfing, multimedia enjoyment, VoIP etc. Two operating modes, NAT and Bridge, can be applied to each VLAN group.

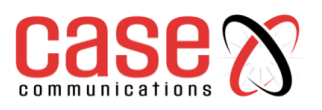

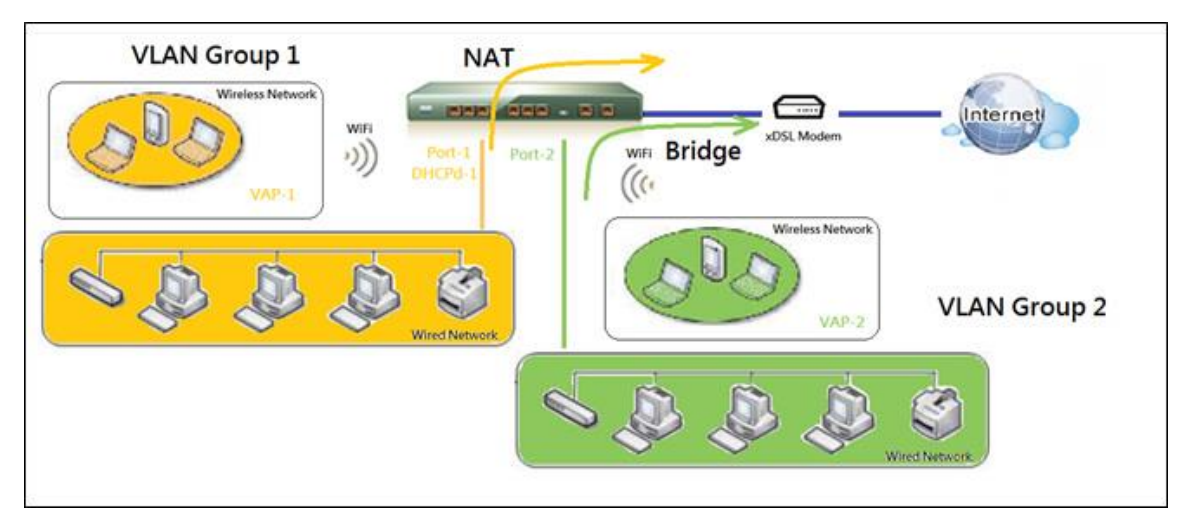

One DHCP server can be allocated for a NAT VLAN group to let a group host member to get its IP address.

A port-based VLAN is a group of ports on an Ethernet or Virtual APs of Wired or Wireless 6402's that form a logical LAN segment. The following is an example, where in a company, there could be 3 network segments,

- Lobby/Meeting Room.
- Office.
- Data Centre.

In the example below, the 6402 runs a Wireless network; the network manager configures a Lobby/Meeting Room segment with VLAN ID 3.

The VLAN group includes Port-3 and VAP-8 (SSID: Guest) with NAT mode and DHCP-3 server equipped. The network administrator also configures the Office segment with VLAN ID 2. The VLAN group includes Port-2 and VAP-1 (SSID: Staff) with NAT mode and DHCP-2 server equipped.

The network manager also configures the Data Centre segment with VLAN ID 1. The VLAN group includes Port-1 with NAT mode to WAN interface as shown in following diagram.

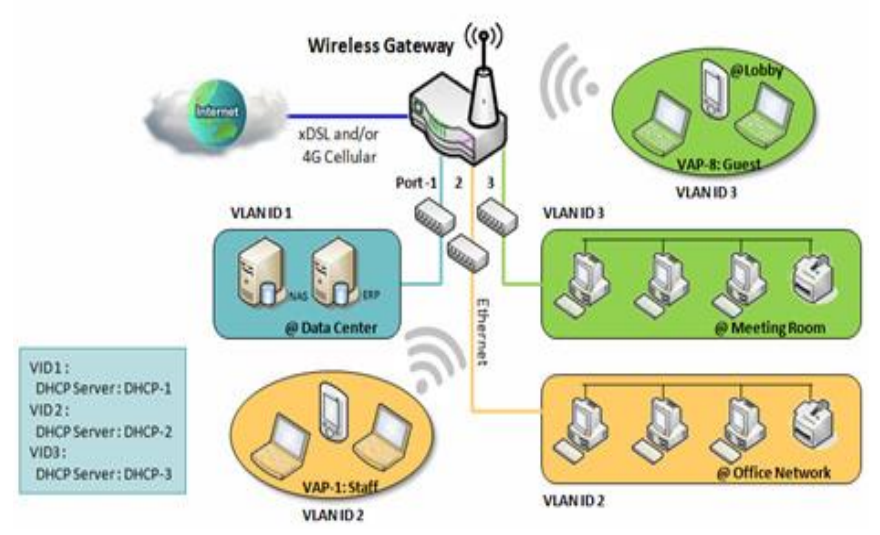

The example above is for 3 Ethernet LAN ports on the 6402. If we were just using one Ethernet port on the 6402 there will be only one VLAN group for the 6402. In this configuration, the 6402 still supports both NAT and Bridge mode for the Port-based VLAN configuration.

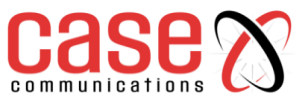

### 4.2.2.3 Port-based VLAN List

### Basic Network>LAN & VLAN> Port Based VLAN List

The port-based VLAN list allows you to customize each LAN port. There is a default rule that shows the configuration of all the 6402 LAN ports. If your device has a DMZ port, you will see the DMZ configuration as well. The maximum rule numbers are based on LAN port numbers.

| Name | VLAN ID     | VLAN<br>Tagging | NAT / Bridge | Port Members | LAN IP Address  | Subnet Mask   | Joined WAN | WAN VID | Enable | Actions |
|------|-------------|-----------------|--------------|--------------|-----------------|---------------|------------|---------|--------|---------|
| DMZ  | 4094        | Х               | NAT          | DMZ Port     | 192.168.6.254   | 255.255.255.0 | WAN - 1    | 0       | 2      | Edit    |
| LAN  | Native VLAN | X               | NAT          | Detail       | 192.168.123.254 | 255.255.255.0 | AIIWANs    | 0       | 2      | Edit    |

When the 'Add' button is applied, the Port-based VLAN Configuration screen will appear, which includes 3 sections:

- Port-based VLAN Configuration,
- IP Fixed Mapping Rule List,
- Inter VLAN Group Routing (enter through a button)

### 4.2.2.4 Port-based VLAN – Configuration

| Item                  | Setting                                                                                 |  |  |  |  |
|-----------------------|-----------------------------------------------------------------------------------------|--|--|--|--|
| Name                  | VLAN-1                                                                                  |  |  |  |  |
| VLAN ID               |                                                                                         |  |  |  |  |
| VLAN Tagging          | Disable •                                                                               |  |  |  |  |
| NAT / Bridge          | NAT T                                                                                   |  |  |  |  |
| Port Members          | PORT2 PORT3 PORT4     VAP1 VAP2 VAP3 VAP4 VAP5 VAP6 VAP7 VAP8                           |  |  |  |  |
| WAN & WAN VID to Join | All WANs   None                                                                         |  |  |  |  |
| LAN IP Address        | 192.168.2.254                                                                           |  |  |  |  |
| Subnet Mask           | 255.255.255.0 (/24) 🔻                                                                   |  |  |  |  |
| DHCP Server/Relay     | Server T                                                                                |  |  |  |  |
| DHCP Server Name      |                                                                                         |  |  |  |  |
| IP Pool               | Starting Address:         192.168.2.100           Ending Address:         192.168.2.200 |  |  |  |  |
| Lease Time            | 86400 seconds                                                                           |  |  |  |  |
| Domain Name           | (Optional)                                                                              |  |  |  |  |
| Primary DNS           | (Optional)                                                                              |  |  |  |  |
| Secondary DNS         | (Optional)                                                                              |  |  |  |  |
| Primary WINS          | (Optional)                                                                              |  |  |  |  |
| Secondary WINS        | (Optional)                                                                              |  |  |  |  |
| Gateway               | (Optional)                                                                              |  |  |  |  |
| Enable                |                                                                                         |  |  |  |  |

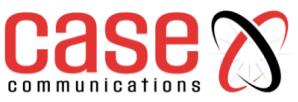

| Port-based VLAN Configuration |                                                                                                    |                                                                                                    |  |  |  |  |
|-------------------------------|----------------------------------------------------------------------------------------------------|----------------------------------------------------------------------------------------------------|--|--|--|--|
| Item                          | Value setting                                                                                                    | Description                                                                                                    |  |  |  |  |
|                               | 1. Mandatory                                                                                                    | Define the <b>Name</b> of this rule. This has a default text and                                                                                                    |  |  |  |  |
| Nomo                          | 2. String format:                                                                                                    | cannot be modified.                                                                                                    |  |  |  |  |
| Name                          | already have default                                                                                                    |                                                                                                    |  |  |  |  |
|                               | texts                                                                                                    |                                                                                                    |  |  |  |  |
| VLAN ID                       | Mandatory                                                                                                    | Define the VLAN ID number, range is 1~4094.                                                                                                    |  |  |  |  |
|                               |                                                                                                    | The rule is activated according to VLAN ID and Port                                                                                                    |  |  |  |  |
| VLAN Tagging                  | <b>Disable</b> is selected by                                                                                                    | Members configuration when Enable is selected.                                                                                                    |  |  |  |  |
| , End ( Lugging               | default.                                                                                                    | The rule is activated according <b>Port Members</b>                                                                                                    |  |  |  |  |
|                               |                                                                                                    | configuration when <b>Disable</b> is selected.                                                                                                    |  |  |  |  |
| NAT / Bridge                  | <b>NAT</b> is selected by                                                                                                    | Select <b>NAT</b> mode or <b>Bridge</b> mode for the rule.                                                                                                    |  |  |  |  |
|                               | default.                                                                                                    |                                                                                                    |  |  |  |  |
|                               | These here is                                                                                                    | Select which LAN port(s) and VAP(s) that you want to                                                                                                    |  |  |  |  |
| Port Members                  | I nese DOX 1s                                                                                                    | Add to the rule.                                                                                                    |  |  |  |  |
|                               | unchecked by default.                                                                                                    | Note. The available member list call be different for the                                                                                                    |  |  |  |  |
|                               |                                                                                                    | Select which WAN or All WANs that allow accessing                                                                                                    |  |  |  |  |
| WAN & WAN VID to              | All WANs is selected                                                                                                    | Internet                                                                                                    |  |  |  |  |
| Join                          | by default                                                                                                    | Note: If Bridge mode is selected, you need to select a                                                                                                    |  |  |  |  |
| <b>U</b> U III                | VAN VID toAll WANs is selected<br>by default.Select which WAN or All WANs that allow ac<br>Internet.<br>Note: If Bridge mode is selected, you need to se<br>WAN and enter a VIDddressMandatoryAssign an IP Address for the DHCP Server that<br>used, this IP address is a 6402 IP.ask255.255.255.0(/24) is<br>selected by default.Select a Subnet Mask for the DHCP Server.Define the DHCP Server type.<br>There are three types which can be selected:<br>Server, Relay, and Disable.<br>Relay: Select Relay to enable the DHCP Relay | WAN and enter a VID.                                                                                                    |  |  |  |  |
|                               |                                                                                                    | Assign an <b>IP Address</b> for the DHCP Server that the rule                                                                                                    |  |  |  |  |
| LAN IP Address                | Mandatory                                                                                                    | used, this IP address is a 6402 IP.                                                                                                    |  |  |  |  |
|                               | 255.255.255.0(/24) is                                                                                                    | Select a <b>Subnet Mask</b> for the DHCP Server.                                                                                                    |  |  |  |  |
| Subnet Mask                   | selected by default.                                                                                                    |                                                                                                    |  |  |  |  |
|                               |                                                                                                    | Define the <b>DHCP Server</b> type.                                                                                                    |  |  |  |  |
|                               |                                                                                                    | There are three types which can be selected:                                                                                                    |  |  |  |  |
|                               |                                                                                                    | Server, Relay, and Disable.                                                                                                    |  |  |  |  |
|                               |                                                                                                    | Relay: Select Relay to enable the DHCP Relay function                                                                                                    |  |  |  |  |
|                               | Server is selected by default.                                                                                                    | for the VLAN group, and you only need to configure the                                                                                                    |  |  |  |  |
| DHCP Server /Relay            |                                                                                                    | DHCP Server IP Address field.                                                                                                    |  |  |  |  |
| Differ Server / Reau          |                                                                                                    | Server: Select Server to enable the DHCP Server                                                                                                    |  |  |  |  |
|                               |                                                                                                    | function for the VLAN group, you then need to configure                                                                                                    |  |  |  |  |
|                               |                                                                                                    | the DHCP Server settings.                                                                                                    |  |  |  |  |
|                               |                                                                                                    | <b>Disable</b> : Select <b>Disable</b> to disable the DHCP Server<br>function for the VLAN group                                                                                                    |  |  |  |  |
| DHCD Sorvor ID                |                                                                                                    | Influence of the second second |  |  |  |  |
| Address                       | Mandatory                                                                                                    | Server IP Address that the 6402 will relay the DHCP                                                                                                    |  |  |  |  |
| (for DHCP <b>Relay</b> only)  | Mandatory                                                                                                    | requests to the assigned DHCP server                                                                                                    |  |  |  |  |
| DHCP Server Name              | Mandatory                                                                                                    | Define name of the DHCP Server                                                                                                    |  |  |  |  |
|                               | intandatory                                                                                                    | Define the IP Pool range.                                                                                                    |  |  |  |  |
|                               |                                                                                                    | These are the <b>Starting Address</b> and <b>Ending Address</b>                                                                                                    |  |  |  |  |
| IP Pool                       | Mandatory                                                                                                    | fields. If a client requests an IP address from this DHCP                                                                                                    |  |  |  |  |
|                               |                                                                                                    | Server, it will assign an IP address within the range of the                                                                                                    |  |  |  |  |
|                               |                                                                                                    | IP pool.                                                                                                    |  |  |  |  |
|                               |                                                                                                    | Define a period of time for an IP Address that the DHCP                                                                                                    |  |  |  |  |
| Lease Time                    | Mandatory                                                                                                    | Server leases to a new device. By default, the lease time                                                                                                    |  |  |  |  |
|                               |                                                                                                    | is 86400 seconds.                                                                                                    |  |  |  |  |
| Domain Name                   | String format can be                                                                                                    | The Domain Name of this DHCP Server                                                                                                    |  |  |  |  |
|                               | any text                                                                                                    |                                                                                                    |  |  |  |  |
| Primary DNS                   | IPv4 format                                                                                                    | The Primary DNS of this DHCP Server.                                                                                                    |  |  |  |  |
| Secondary DNS                 | IPv4 format                                                                                                    | The Secondary DNS of this DHCP Server.                                                                                                    |  |  |  |  |
| Primary WINS                  | IPv4 format                                                                                                    | The Primary WINS of this DHCP Server.                                                                                                    |  |  |  |  |
| Secondary WINS                | IPv4 format                                                                                                    | The Secondary WINS of this DHCP Server.                                                                                                    |  |  |  |  |
| 6402                          | IPv4 format                                                                                                    | The 6402 of this DHCP Server.                                                                                                    |  |  |  |  |
| Enable                        | Unchecked by default.                                                                                                    | Click <b>Enable</b> box to activate this rule.                                                                                                    |  |  |  |  |
| Save                          | NA                                                                                                    | Click the <b>Save</b> button to save the configuration                                                                                                    |  |  |  |  |
| Undo                          | NA                                                                                                    | Linck the Undo button to restore what you just configured                                                                                                    |  |  |  |  |
|                               |                                                                                                    | back to the previous setting.                                                                                                    |  |  |  |  |

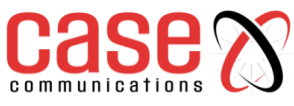

### 4.2.2.5 IP Fixed Mapping Rule

It's also possible to add IP rules in the **IP Fixed Mapping Rule List** if a DHCP Server for the VLAN groups is required.

| IP Fixed Mapping Rule L    | ist Add Delete |            |        |         |  |  |
|----------------------------|----------------|------------|--------|---------|--|--|
| MAC Address                |                | IP Address | Enable | Actions |  |  |
| Mapping Rule Configuration | tion           |            |        |         |  |  |
| Item                       |                | Setting    |        |         |  |  |
| MAC Address                |                |            |        |         |  |  |
| IP Address                 |                |            |        |         |  |  |
| • Enable                   |                |            |        |         |  |  |
| Save                       |                |            |        |         |  |  |

When the Add button is applied, the Mapping Rule Configuration screen will appear.

### 4.2.2.6 Mapping Rule Configuration

|                | Mapping Rule Configuration       |                                                                                                    |  |  |  |  |
|----------------|----------------------------------|----------------------------------------------------------------------------------------------------|--|--|--|--|
| Item           | Value setting                    | Description                                                                                                    |  |  |  |  |
| MAC<br>Address | A Mandatory setting              | Define the <b>MAC Address</b> target that the DHCP Server wants to match.                                                                                                    |  |  |  |  |
| IP Address     | A Mandatory setting              | Define the <b>IP Address</b> that the DHCP Server will assign.<br>If there is a request from the MAC Address filled in the<br>above field, the DHCP Server will assign this <b>IP Address</b><br>to the client whose <b>MAC Address</b> matched the rule. |  |  |  |  |
| Enable         | The box is unchecked by default. | Click <b>Enable</b> box to activate this rule.                                                                                                    |  |  |  |  |
| Save           | NA                               | Click the Save button to save the configuration                                                                                                    |  |  |  |  |

**Note:** Always click on the **Apply** button to apply the changes after the web browser has been refreshed it will take you back to the VLAN page.

| Name   | VLAN ID     | VLAN<br>Tagging | NAT / Bridge | Port Members | LAN IP Address  | Subnet Mask   | Joined WAN | WAN VID | Enable | Actions        |
|--------|-------------|-----------------|--------------|--------------|-----------------|---------------|------------|---------|--------|----------------|
| DMZ    | 4094        | ×               | NAT          | DMZ Port     | 192.168.6.254   | 255.255.255.0 | WAN - 1    | 0       | 1      | Edit           |
| LAN    | Native VLAN | ×               | NAT          | Detail       | 192.168.123.254 | 255.255.255.0 | All WANs   | 0       | 2      | Edit           |
| VLAN-1 | 2           | ×               | NAT          | Detail       | 192.168.2.254   | 255.255.255.0 | AII WANS   | 0       |        | Edit<br>Select |

Please Click Apply button to take effect.

### 4.2.2.7 Inter VLAN Group Routing:

In a Port-based tagged configuration, the network manager can specify member hosts of one VLAN group to be able to communicate with the members of another VLAN group or they can configure them to be blocked. This allows device pairing, and one VLAN group can join many communication pairs. But communication pairs don't have the ability to communicate with VLANS that are not in the same pair.

In the example below 'A' can communicate with 'B', and 'B' can communicate with 'C', 'A' cannot communicate with 'C'. VLAN groups VID 1 and 2 can access each other but between VID 1 and VID 3 and between VID 2 and VID 3 can't access each other.

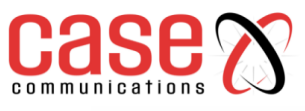

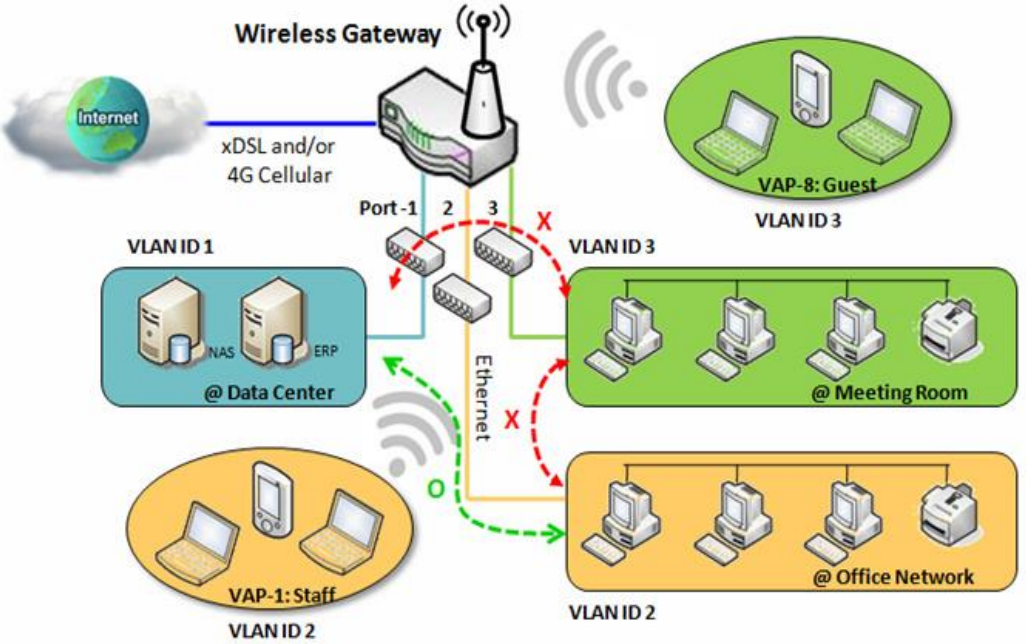

4.2.2.8 Port-based VLAN – Inter VLAN Group Routing

Click VLAN Group Routing button, the VLAN Group Internet Access Definition and Inter VLAN Group Routing screen will appear.

| VLAN IDs      | Members         Internet           Port : 2,3,4 ; VAP : 1,2,3,4,5,6,7,8         Internet |         | Internet | Access(WAN) |
|---------------|------------------------------------------------------------------------------------------|---------|----------|-------------|
| 1             |                                                                                          |         |          | Allow Edit  |
| VLAN Group Ro | uting                                                                                    |         |          | 10          |
| VLAN IDs      |                                                                                          | Members |          | Action      |
|               |                                                                                          |         |          | Edit        |
|               |                                                                                          |         |          | Edit        |
|               |                                                                                          |         |          | Edit        |
|               |                                                                                          |         |          | Edit        |

When the Edit button is applied, a screen similar to this will appear:

| VLAN IDs              |                      | Members           | Internet Access(W | AN)  |
|-----------------------|----------------------|-------------------|-------------------|------|
| ✓ 1, ✓ 2              | Port : 2,3,4 ; VAP : | : 1,2,3,4,5,6,7,8 | Allow Edit        |      |
| Inter VLAN Group Rout | ing                  |                   |                   |      |
| VLAN IDs              |                      | Members           | Actio             | on   |
| 1, 2                  |                      |                   |                   | Edit |

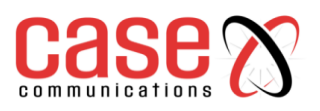

| Inter VLAN Group Routing          |                                        |                                                                                                    |  |  |
|-----------------------------------|----------------------------------------|----------------------------------------------------------------------------------------------------|--|--|
| Item                              | Value setting                          | Description                                                                                                    |  |  |
| VLAN                              |                                        | By default, all boxes are checked, which means all VLAN ID members are                                                                                                    |  |  |
| Group                             | All boxes are                          | allowed to access WAN interface.                                                                                                    |  |  |
| Internet                          | checked by                             | If a VLAN ID is unchecked, it means the VLAN ID member can't access                                                                                                    |  |  |
| Access                            | default.                               | Internet. Note: VLAN ID 1 is always available; it is the default VLAN ID.                                                                                                    |  |  |
| Definition                        |                                        | The other VLAN IDs are available only when they are enabled.                                                                                                    |  |  |
| Inter<br>VLAN<br>Group<br>Routing | The box is<br>unchecked by<br>default. | Click the required <b>VLAN IDs</b> box to enable the Inter VLAN access function.<br>By default, members in different <b>VLAN IDs</b> can't access each other. The<br>6402 supports up to 4 rules for <b>Inter VLAN Group Routing.</b><br>For example, if ID_1 and ID_2 are checked, it means members in VLAN<br>ID_1 can access members of VLAN ID_2 and vice versa |  |  |
| Save                              | N/A                                    | Click the <b>Save</b> button to save the configuration                                                                                                    |  |  |

### 4.2.2.9 Tag-Based VLAN's

A Tag-based VLAN function can group Ethernet ports, Port-1 ~ Port-4, and Wi-Fi Virtual Access Points, VAP-1 ~ VAP-8, together with different VLAN tags for deploying subnets in the Intranet. All packet flows can carry different VLAN tags even on the same physical Ethernet port of the local subnet. These flows can be directed to different destinations because they have different tags. This option is very useful to group some hosts in different geographic location allowing them to be in the same workgroup.

Tag-based VLAN's are also called VLAN Trunks. A VLAN Trunk collects all packet flows with different VLAN IDs from the 6402 and delivers them over the local Intranet. VLAN membership in a tagged VLAN is determined by the VLAN ID information within the packets that are received on a port. The network administrator can further use a VLAN switch to separate the VLAN trunk to different groups based on VLAN ID.

For example, in a company, the network manager configures 3 network segments,

Lab.
 Meeting Rooms.
 Office.

The 6402 network manager can configure the Office segment with VLAN ID 12.

The VLAN group is equipped with a DHCP-3 server to construct a 192.168.12.x subnet.

The 6402 manager has also configured the Meeting Rooms segment with VLAN ID 11.

The VLAN group is equipped with DHCP-2 server to apply a 192.168.11.x for the local subnet only. Any client host in VLAN 11 group can't access the Internet.

Finally, the network manager configures the Lab segment with VLAN ID 10. The VLAN group is equipped with the DHCP-1 server to construct a 192.168.10.x subnet.

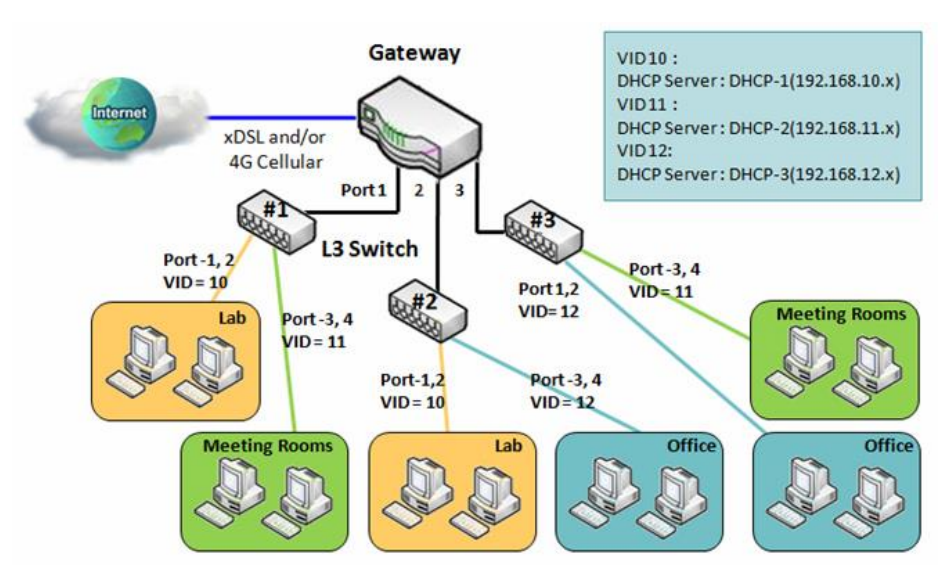

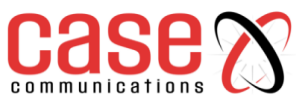

### 4.2.2.10 VLAN Group Internet Access

The network manager can specify members of one VLAN group to be able to access the Internet or not. The following is an example that shows VLAN groups 2 and 3 can access Internet but VLAN ID 1 cannot access the Internet. This allows visitors in meeting room and staff in the office network to access the Internet. However, the computers/servers in the data centre cannot access the Internet. The servers in the data centre are only for trusted staff or are accessed via secure tunnels.

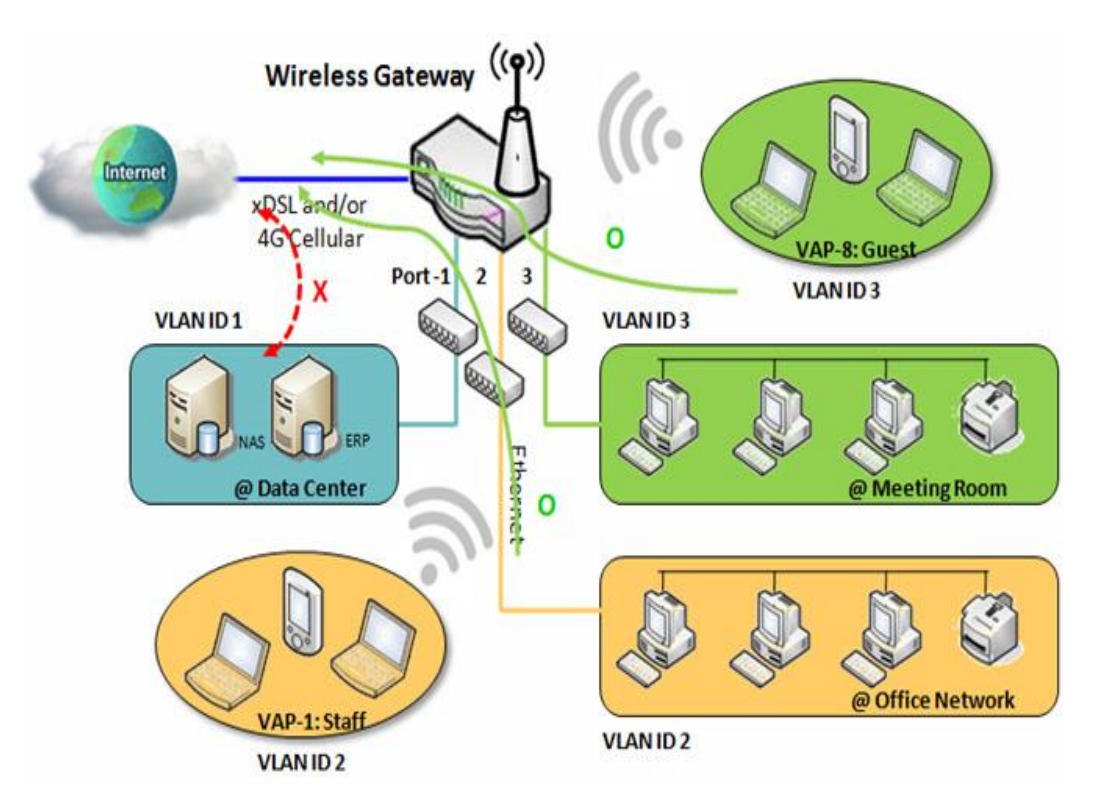

### 4.2.2.11 Tag-based VLAN List – Create/Edit VLAN Rules

**Tag-based VLAN's** allows you to customise each LAN port according to its VLAN ID. This allows multiple devices to share one physical subnet but to be members of different VLANS. There is a default rule which shows the configuration of all LAN ports and all VAPs. If your 6402 has a DMZ port, you will see the DMZ configuration. The 6402 router supports up to a maximum of 128 tag-based VLAN rule sets.

| 🔲 Tag-  | based VL/ | AN List Add Delete                                    |                  |            |             |             |
|---------|-----------|-------------------------------------------------------|------------------|------------|-------------|-------------|
| VLAN ID | Internet  | Port Members                                          | Bridge Interface | IP Address | Subnet Mask | Actions     |
| Native  |           | Port: V Port-1 V Port-2 V Port-3 V Port-4             | DHCP 1           |            |             | Edit Soloct |
| VLAN    | >         | 2.4G: VAP-1 VAP-2 VAP-3 VAP-4 VAP-5 VAP-6 VAP-7 VAP-8 | DHOP I           |            |             |             |

### 4.2.2.12 Tag Based VLAN Configuration

When the Add button is applied, the Tag-based VLAN configuration screen will appear.

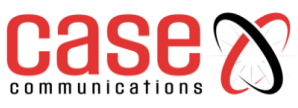

| Tag-based VLAN Configuration         | Tag-based VLAN Configuration                                                                                                    |  |  |  |  |
|--------------------------------------|----------------------------------------------------------------------------------------------------|--|--|--|--|
| Item                                 | Setting                                                                                                    |  |  |  |  |
| VLAN ID                              | 0                                                                                                    |  |  |  |  |
| Internet Access                      | C Enable                                                                                                    |  |  |  |  |
| Port Members                         | Port.       Port-2       Port-3       Port-4         2.4G:       VAP-1       VAP-2       VAP-3       VAP-4       VAP-5       VAP-6       VAP-7       VAP-8 |  |  |  |  |
| <ul> <li>Bridge Interface</li> </ul> | DHCP 1 V                                                                                                    |  |  |  |  |
| Save                                 |                                                                                                    |  |  |  |  |

**Tag-based VLAN Configuration** Value setting Item Description VLAN ID Define the VLAN ID number, range is 6~4094. A Mandatory setting Internet The box is checked by Click the Enable box to allow the members in the VLAN group to Access default. access to internet. Check the LAN port box(es) and/or Wi-Fi VAP box(es) to join the Port These boxes are Members unchecked by default. VLAN group. Select a **DHCP Server** to these members of this VLAN group. Bridge **DHCP 1** is selected by To create or edit DHCP server for VLAN, refer to Basic Network Interface default. > LAN & VLAN > DHCP Server. Click Save button to save the configuration N/A Note: After clicking Save button, always click Apply button to Save apply the settings.

# 4.2.3

### **6402DHCP Server**

### Introduction

The 6402 supports up to 4 DHCP servers to support DHCP requests from different VLAN groups (please refer to VLAN section for getting more usage details).

There is one default setting for those LAN IP Address on the same subnet as the 6402 LAN interface. The default IP Pool range is set from "100" to "200" and the default Subnet Mask setting set to "255.255.255.0". This as shown in the DHCP Server List page on the 6402.

The network manager can add more DHCP server configurations by clicking on the "Add" button behind the "DHCP Server List", or by clicking on the "Edit" button at the end of each DHCP Server list to edit its current settings.

The network manager can select a DHCP Server and delete it by clicking "Select" and the "Delete" button.

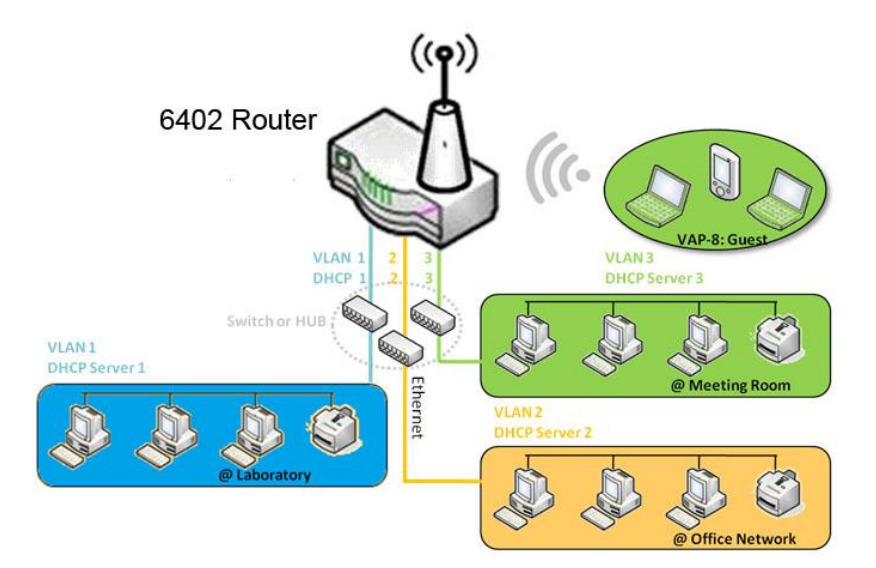

#### 4.2.3.1. **Fixed Mapping**

The network manager can assign a fixed IP address to a specific client MAC address by selecting them and copying, the targets which already existed in the DHCP Client List, or to add other Mapping Rules manually in advance.

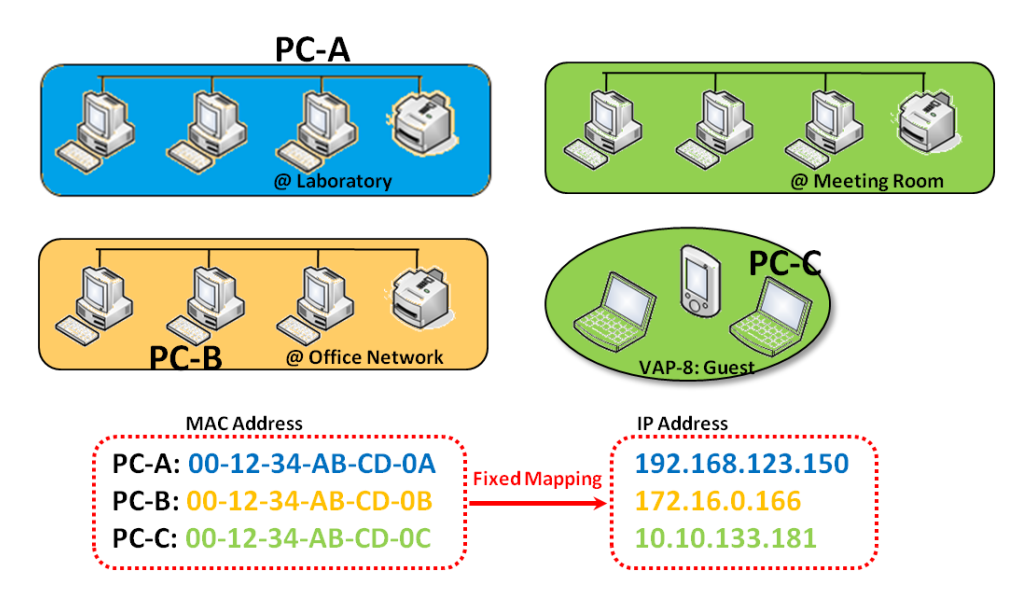

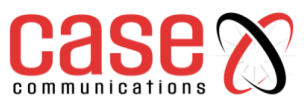

### 4.2.3.2. DHCP Server List

The DHCP Server list allows user to create and customise DHCP Server policies to assign IP

Addresses to the devices on the local area network (LAN).

### Basic Network >LAN & VLAN> DHCP Server List

The 6402 allows you to customize your DHCP Server Policy. It supports up to a maximum of 4 policy sets.

| DH                     | DHCP Server List Add Delete DHCP Client List [Help] |               |                                 |               |                |                 |                   |                  |                    |         |        |                       |
|------------------------|-----------------------------------------------------|---------------|---------------------------------|---------------|----------------|-----------------|-------------------|------------------|--------------------|---------|--------|-----------------------|
| DHCP<br>Server<br>Name | LAN IP<br>Address                                   | Subnet Mask   | IP Pool                         | Lease<br>Time | Domain<br>Name | Primary<br>DN S | Secondary<br>DN S | Primary<br>WIN S | Secondary<br>WIN S | Gateway | Enable | Actions               |
| DHCP<br>1              | 192.168.1.254                                       | 255.255.255.0 | 192.168.1.100-<br>192.168.1.200 | 900           |                | 0.0.0.0         | 0.0.0.0           | 0.0.0.0          | 0.0.0.0            | 0.0.0.0 | ×      | Edit<br>Fixed Mapping |

### 4.2.3.3. DHCP Server Configuration

### Basic Network > LAN + VLAN > DHCP Server > DHCP Server List > Add

When the Add button is applied, the DHCP Server Configuration screen will appear.

| DHCP Server Configuration   |                                   |
|-----------------------------|-----------------------------------|
| Item                        | Setting                           |
| DHCP Server Name            | DHCP 2                            |
| LAN IP Address              | 192.168.2.254                     |
| Subnet Mask                 | 255.0.0.0 (/8)                    |
| ▶ IP Pool                   | Starting Address: Ending Address: |
| ▶ Lease Time                | 86400 seconds                     |
| Domain Name                 | (Optional)                        |
| Primary DNS                 | (Optional)                        |
| Secondary DNS               | (Optional)                        |
| Primary WINS                | (Optional)                        |
| Secondary WINS              | (Optional)                        |
| <ul> <li>Gateway</li> </ul> | (Optional)                        |
| Server                      | Enable                            |

| DHCP Server Configuration |                                                                                    |                                                                                                    |  |  |  |
|---------------------------|------------------------------------------------------------------------------------|----------------------------------------------------------------------------------------------------|--|--|--|
| Item                      | Value setting                                                                      | Description                                                                                                    |  |  |  |
| DHCP Server<br>Name       | <ol> <li>String format can be<br/>any text</li> <li>A Mandatory setting</li> </ol> | Enter a DHCP Server name. Enter a name that is easy for you to understand.                                                                    |  |  |  |
| LAN IP Address            | <ol> <li>IPv4 format.</li> <li>A Mandatory setting</li> </ol>                      | The LAN IP Address of this DHCP Server.                                                                                                    |  |  |  |
| Subnet Mask               | 255.0.0.0 (/8) is set by default                                                   | The Subnet Mask of this DHCP Server.                                                                                                    |  |  |  |
| IP Pool                   | <ol> <li>IPv4 format.</li> <li>A Mandatory setting</li> </ol>                      | The IP Pool of the DHCP Server. Its composed of a Starting<br>Address entered in this field and Ending Address also<br>entered in this field. |  |  |  |
| Lease Time                | <ol> <li>Numeric string format.</li> <li>A Must filled setting</li> </ol>          | The Lease Time of this DHCP Server.                                                                                                    |  |  |  |
| Domain Name               | String format can be any text                                                      | The Domain Name of this DHCP Server.                                                                                                    |  |  |  |
| Primary DNS               | IPv4 format                                                                        | The Primary DNS of this DHCP Server.                                                                                                    |  |  |  |
| Secondary DNS             | IPv4 format                                                                        | The Secondary DNS of this DHCP Server.                                                                                                    |  |  |  |
| Primary WINS              | IPv4 format                                                                        | The Primary WINS of this DHCP Server.                                                                                                    |  |  |  |

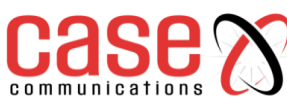

| Secondary WINS | IPv4 format                      | The Secondary WINS of this DHCP Server.                                                                                                    |
|----------------|----------------------------------|----------------------------------------------------------------------------------------------------|
|                |                                  |                                                                                                    |
| 6402           | IPv4 format                      | The 6402 address of this DHCP Server.                                                                                                    |
| Server         | The box is unchecked by default. | Click <b>Enable</b> box to activate this DHCP Server.                                                                                                    |
| Save           | NA                               | Click the <b>Save</b> button to save the configuration                                                                                                    |
| Undo           | NA                               | Click the <b>Undo</b> button to restore what you just configured<br>back to the previous setting. Please note that the restored<br>setting may not be the factory default setting but a retrieve<br>of what was saved in the memory. |
| Back           | NA                               | When the <b>Back</b> button is clicked the screen will return to the DHCP Server Configuration page.                                                                                                    |

### 4.2.3.4. Create/Edit Mapping Rule List on DHCP Server

### Basic Network > LAN + VLAN > DHCP Server > DHCP Server List > Fixed Mapping

The 6402 allows you to custom your Mapping Rule List on the DHCP Server. It supports up to a maximum of 64 rule sets. When the **Fix Mapping** button is applied, the **Mapping Rule List** screen will appear.

| Mapping Rule List Add Delete     [He] |            |        |         |  |  |  |  |
|---------------------------------------|------------|--------|---------|--|--|--|--|
| MAC Address                           | IP Address | Enable | Actions |  |  |  |  |

### Basic Network > LAN + VLAN > DHCP Server > DHCP Server List > Fixed mapping > Add

| Mapping Rule Configuration |          |  |  |  |  |
|----------------------------|----------|--|--|--|--|
| ltem                       | Setting  |  |  |  |  |
| MAC Address                |          |  |  |  |  |
| ▶ IP Address               |          |  |  |  |  |
| ▶ Rule                     | 🗖 Enable |  |  |  |  |

| Mapping Rule Configuration |                                                                                |                                                                                                    |  |  |  |
|----------------------------|--------------------------------------------------------------------------------|----------------------------------------------------------------------------------------------------|--|--|--|
| Item                       | Value setting                                                                  | Description                                                                                                    |  |  |  |
| MAC<br>Address             | <ol> <li>MAC Address string<br/>format</li> <li>A Mandatory setting</li> </ol> | The MAC Address for this mapping rule.                                                                                                    |  |  |  |
| IP Address                 | <ol> <li>IPv4 format.</li> <li>A Mandatory setting</li> </ol>                  | The IP Address of this mapping rule.                                                                                                    |  |  |  |
| Enabling the Rule          | The box is unchecked by default.                                               | Click <b>Enable</b> box to activate this rule.                                                                                                    |  |  |  |
| Save                       | N/A                                                                            | Click the Save button to save the configuration                                                                                                    |  |  |  |
| Undo                       | N/A                                                                            | Click the <b>Undo</b> button to restore what you just configured back<br>to the previous setting. Please note that the restored setting may<br>not be the factory default setting but a retrieve of what was<br>saved in the memory. |  |  |  |
| Back                       | N/A                                                                            | When the <b>Back</b> button is clicked the screen will return to the <b>DHCP Server Configuration</b> page.                                                                                                    |  |  |  |

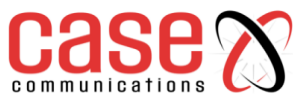

### 4.2.3.5. View/Copy DHCP Client List

### Basic Network > LAN + VLAN > DHCP Server > DHCP Server List > DHCP Client List

When the DHCP Client List button is applied, the following DHCP Client List screen will appear.

| DHCP Client L | ist Copy to Fixed Mapping |            |                   |                      |         |
|---------------|---------------------------|------------|-------------------|----------------------|---------|
| LAN Interface | IP Address                | Host Name  | MAC Address       | Remaining Lease Time | Actions |
| Ethernet      | Dynamic / 192.168.1.100   | James-P45V | 74:D0:2B:62:8D:42 | 00:10:37             | Select  |

When the DHCP Client is selected and the 'Copy to Fixed Mapping' button is applied. The IP and MAC address of DHCP Client will be applied to the Mapping Rule List on the specified DHCP Server automatically.

### 4.2.3.6. DHCP Option List

### Basic Network > LAN + VLAN > DHCP Server > DHCP Server Option List > Add

The DHCP Server Options setting allows a user to set DHCP OPTIONS 66, 72, or 114.

Click the Enable button to activate the DHCP option function, the DHCP Server will add the expected options and send out the <u>DHCPOFFERDHCPACK</u> packages.

| Option | Meaning                       | RFC        |
|--------|-------------------------------|------------|
| 66     | TFTP server name              | [RFC 2132] |
| 72     | Default World Wide Web Server | [RFC 2132] |
| 114    | URL                           | [RFC 3679] |

### 4.2.3.7. Enabling the DHCP Server options

Click the 'enable' box to enable the DHCP Server option.

| Configuration                           |         |  |  |
|-----------------------------------------|---------|--|--|
| Item                                    | Setting |  |  |
| <ul> <li>DHCP Server Options</li> </ul> | Enable  |  |  |

### 4.2.3.8. Create/Edit DHCP Server Options

The router supports up to a maximum of 99 option settings.

| DHCP Server Option List Add Delete |             |                   |               |      |       |        |         |
|------------------------------------|-------------|-------------------|---------------|------|-------|--------|---------|
| ID                                 | Option Name | DHCP Sever Select | Option Select | Туре | Value | Enable | Actions |

When the Add/Edit button is applied, DHCP Server Option Configuration screen will appear.

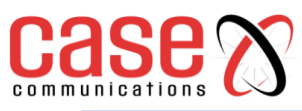

| DHCP Server Option Configuration Save Undo |                     |  |  |  |  |
|--------------------------------------------|---------------------|--|--|--|--|
| Item                                       | Setting             |  |  |  |  |
| Option Name                                | Option 1            |  |  |  |  |
| DHCP Sever Select                          | DHCP 1 V            |  |  |  |  |
| Option Select                              | DHCP OPTION 66 V    |  |  |  |  |
| Туре                                       | Single IP Address ▼ |  |  |  |  |
| Value                                      |                     |  |  |  |  |
| Enable                                     | Enable              |  |  |  |  |

### **DHCP Option meanings**

(DHCP Option 66 gives the IP address or the hostname of a single TFTP server)

(DHCP Option 72 gives the IP address of WEB Servers)

(**DHCP Option** 114 can be used to configure the URL of the provisioning server in Gigaset IP phones)

| DHCP Server Option Configuration |                                                                                    |                                                                                          |                                     |                                                                    |                                  |  |
|----------------------------------|------------------------------------------------------------------------------------|------------------------------------------------------------------------------------------|-------------------------------------|--------------------------------------------------------------------|----------------------------------|--|
| Item                             | Value setting                                                                      |                                                                                          |                                     | Description                                                        |                                  |  |
| Option<br>Name                   | <ol> <li>String format can be<br/>any text</li> <li>A Mandatory Setting</li> </ol> | Enter a DH<br>you to und                                                                 |                                     | OHCP Server Option name. Enter a name that is easy for inderstand. |                                  |  |
| DHCP<br>Server<br>Select         | Dropdown list of all available DHCP servers.                                       | Choose the                                                                               |                                     | hoose the DHCP server this option should apply to.                 |                                  |  |
| Option<br>Select                 | Dropdown list<br>66 - tftp<br>72 - www<br>114 - url                                | Choose the specific option you want to set.                                              |                                     |                                                                    |                                  |  |
|                                  |                                                                                    | Each                                                                                     | differ                              | ent option has different value typ                                 | es.                              |  |
|                                  | Drondown list of DUCP                                                              |                                                                                          |                                     | Single IP Address                                                  |                                  |  |
| Туре                             | server option value's<br>type                                                      | 66                                                                                       |                                     | Single FQDN                                                        |                                  |  |
|                                  |                                                                                    | 72                                                                                       |                                     | IP Addresses List, separated by ","                                |                                  |  |
|                                  |                                                                                    | 114 Single URL                                                                           |                                     |                                                                    |                                  |  |
|                                  | 1. IPv4 format                                                                     | Should conform to Type :                                                                 |                                     |                                                                    |                                  |  |
|                                  |                                                                                    | Туре                                                                                     |                                     | e                                                                  | Value                            |  |
|                                  |                                                                                    |                                                                                          | Sing                                | gle IP Address                                                     | IPv4 format                      |  |
| Value                            | 3. IP list                                                                         | 66                                                                                       | Single FQDN                         |                                                                    | FQDN format                      |  |
|                                  | <ul><li>4. URL format</li><li>5. A Must filled setting</li></ul>                   | 72                                                                                       | IP Addresses List, separated by "," |                                                                    | IPv4 format,<br>separated by "," |  |
|                                  |                                                                                    | 114                                                                                      | 114 Single URL                      |                                                                    | URL format                       |  |
| Enable                           | The box is unchecked by default.                                                   | <sup>7</sup> Click <b>Enable</b> box to activate this setting.                           |                                     |                                                                    |                                  |  |
| Save                             | NA                                                                                 | Click                                                                                    | the S                               | ave button to save the setting.                                    |                                  |  |
| Undo                             | NA                                                                                 | When the <b>Undo</b> button is clicked the screen will return back with nothing changed. |                                     |                                                                    | will return back with            |  |

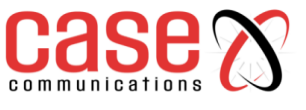

### 4.3 Wi-Fi

### 4.3.1. Introduction

The 6402can be used to provide a Wi-Fi interface for mobile devices or other devices wishing to connect to the network. The Wi-Fi system in the 6402 complies with the802.11ac/11n/11g/11b standard in 2.4GHz single band.

There are three wireless operation modes provided by the 6402. They are:

- AP Router Mode
- WDS Only Mode
- WDS Hybrid Mode

The network manager can select the mode from the wireless operation mode list.

In the first Wi-Fi Configuration section, it's necessary to complete most of the settings for using the Wi-Fi function, including the operation mode, optional VAP settings, Channel, Wi-Fi System, Authentication & Encryption key, and Station / VAP isolation settings.

- The Wireless Client List section provides a quick view of the connected wireless clients.
- The Advanced Configuration section provides more parameters for advanced user to fine tune the connectivity performance.
- There is also a subsection, called 'Uplink Profile', for some special models that provide Wi-Fi uplink function.

The following is the scenarios for each wireless operation mode;

### 4.3.1.1. Access Point (AP)Router Mode

This mode allows you to connect your wired and wireless devices to create a subnet via the 6402 and provide access to the Internet using the 6402 NAT mechanism. In this mode the 6402 is working as a Wi-Fi AP, but also a Wi-Fi hotspot. It means local Wi-Fi clients can connect and go to the Internet. With its NAT mechanism, all the wireless clients don't need to get public IP addresses from ISP.

The following diagram illustrates the wireless 6402 that is running at AP Router operation mode.

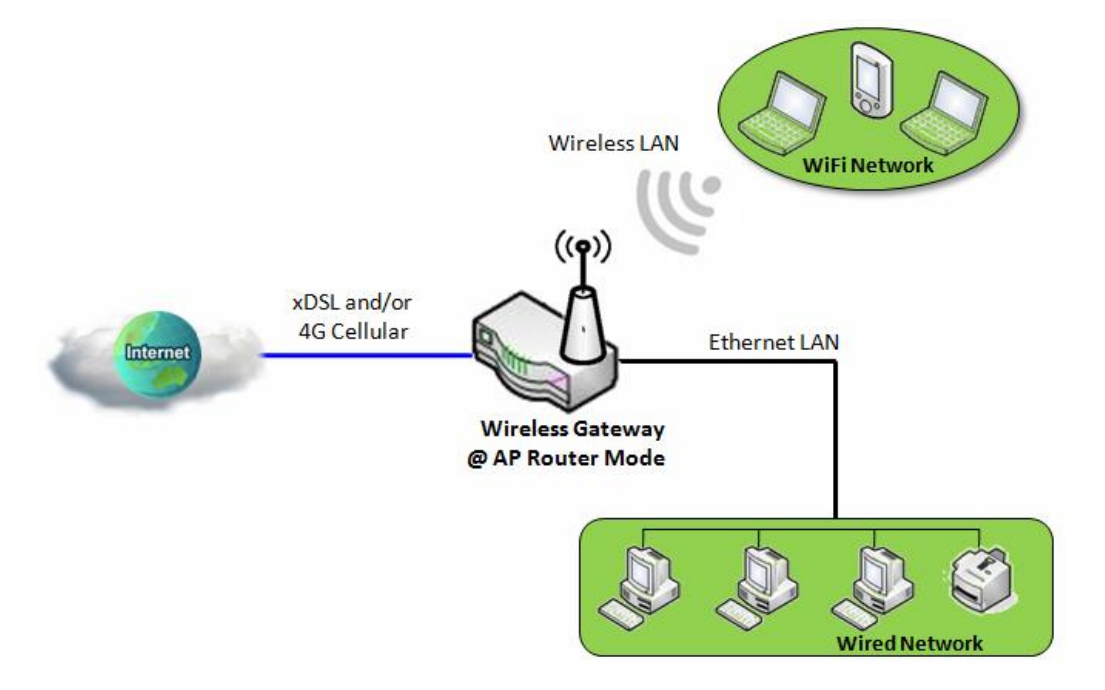

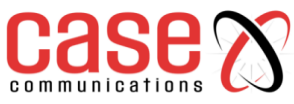

### 4.3.1.2. WDS Only Mode & WDS Hybrid Mode

The WDS (Wireless Distributed System) Only mode, allows the 6402 to act as a wireless/Wi-Fi repeater for its wired Intranet.

In WDS Hybrid mode the 6402 acts as an access point for its Wi-Fi Intranet and a Wi-Fi repeater for its Wi-Fi Intranets at the same time. Users can thus use the features to build up a large wireless network in large spaces like airports, hotels and schools ... etc.

Acting as wireless bridges, multiple wireless 6402s running in "WDS Only" or in "WDS Hybrid" mode link together so that they can communicate with each other through wireless interface (with WDS). Thus, all client hosts in their wired Intranets and Wi-Fi Intranets can also communicate each other in the scenario.

The following diagram illustrates that there are two remote wireless 6402s running in "WDS Only" operation mode. They both use channel 3 to link to the local Wireless 6402, the local 6402 is running in "WDS Hybrid" mode and has an Internet connection.

The wired Intranets can thus access the Internet through 6402 Wireless Gateway 1 since these three wireless 6402s have been linked together using WDS.

Note that the 6402s running in "WDS Only" mode will disable any DHCP server by default, so the client hosts under the 6402s will request their IP address from the 6402 Wireless Gateway 1 that has at least one DHCP server working. 6402 Wireless Gateway 1 also executes the NAT mechanism for Internet access.

In "WDS Only" mode the 6402 provides a Wi-Fi bridge to other 6402s without the embedded the DHCP server and NAT. However, the 6402 Wireless Gateway 1 operating in "WDS Hybrid" mode joins in a WDS link network and provides DHCP servers for assigning IP Addresses and executes the NAT function for Internet access.

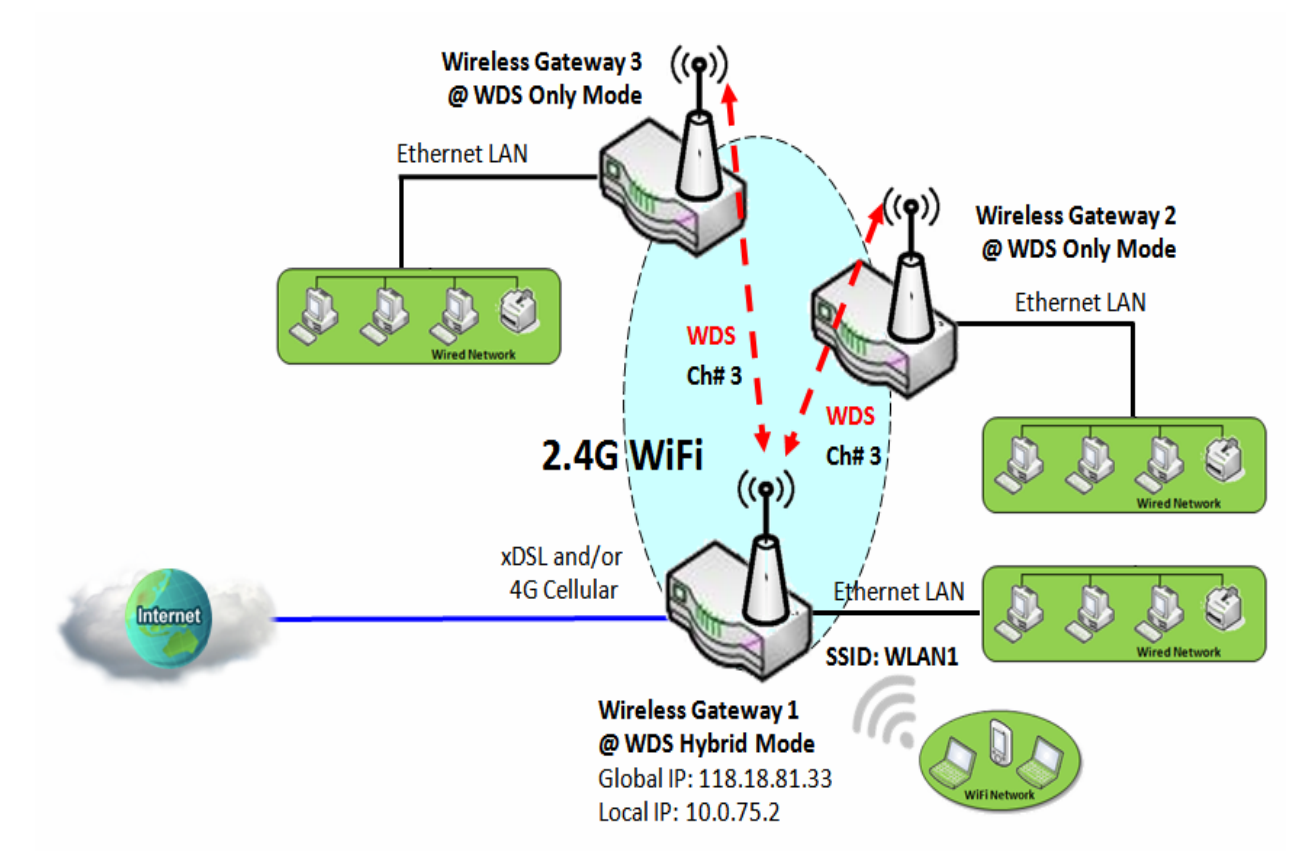

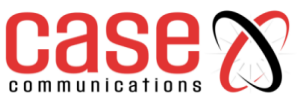

### 4.3.1.3. APOnly Mode

An Access Point uses an uplink Ethernet interface to link to an external 6402 and uses the Wi-Fi interface to serve as an access point for the "Wi-Fi Network" behind it.

It also can accept association and linking requests from remote access points so that Wi-Fi networks in the vicinity of the 6402can link to the local access point through the Wi-Fi connection, using the same SSID. The local access point is running in "AP Only" mode.

The following diagram illustrates that there are two remote access points running in "Universal Repeater" operation mode, they are the Access Point 2 and the Access Point 3. They both serve as the access point for their respective "Wi-Fi Networks" but also serve as the Wi-Fi clients and try to link to Access Point 1, the Wi-Fi server, by using Wi-Fi.

However, the local access point is running in "AP Only" mode and uses an Ethernet uplink interface to connect to an external 6402 for to access the Internet. The remote Wi-Fi networks behind Access Points 2 and 3 can access the Internet through the Access Point 1 since those remote access points have connected to the local access point.

**Note** the access points running in "Universal Repeater" mode will disable any DHCP server by default, so the client hosts under the access points will request their IP address from the external 6402 that has at least one DHCP server working. The external 6402 also executes the NAT or routing mechanism for Internet Access from all client hosts behind the access points.

The access point in "Universal Repeater" mode provides a Wi-Fi bridge to the local access point without an embedded DHCP server and NAT. However, the local access point in "AP Only" mode accepts the association and linking requests from remote access points to establish Wi-Fi links for linking them all together. It also uses an Ethernet link to connect to an external 6402 that executes IP assigning and NAT/routing function for Internet accessing.

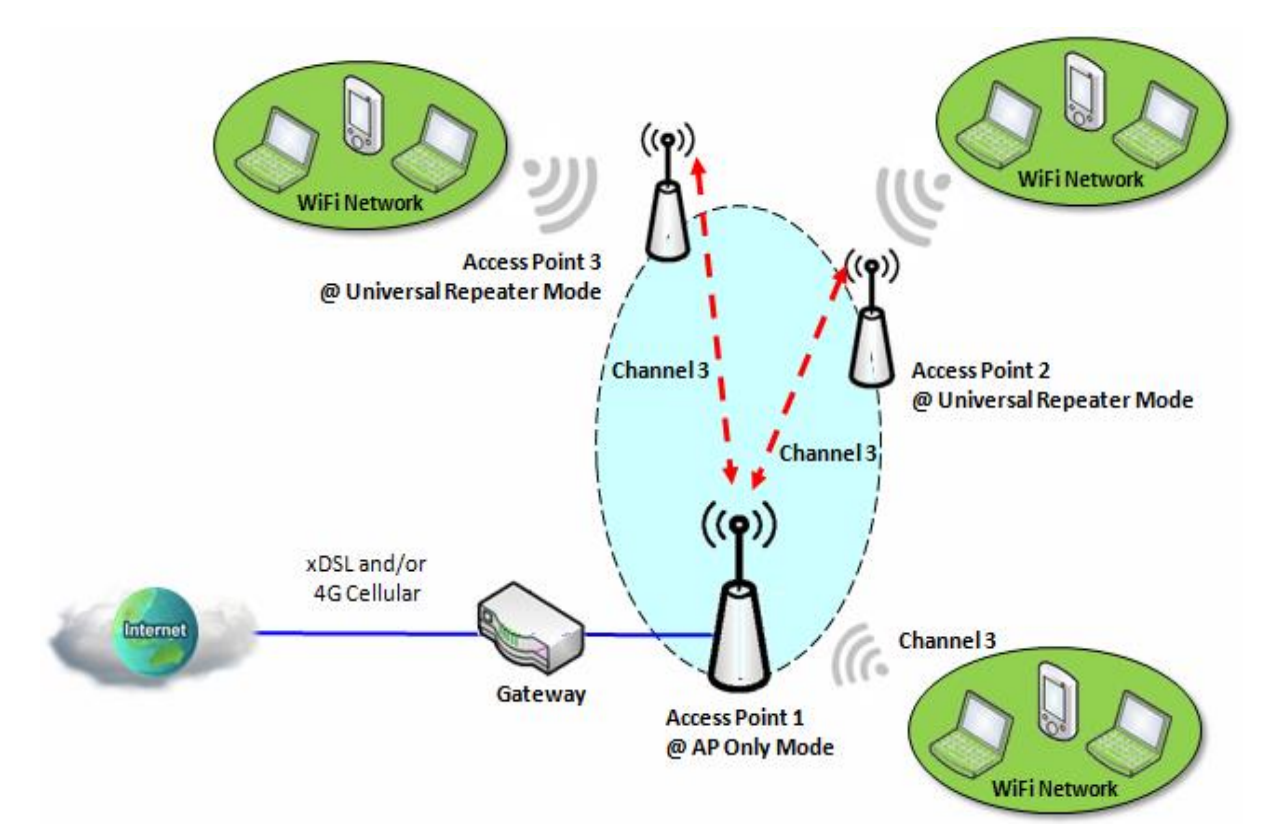

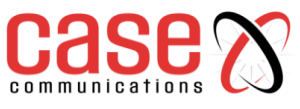

### 4.3.2. Wi-Fi Module One Configuration

### Go to Basic Network >Wi-Fi>Wi-Fi Module One Tab.

If the 6402 is equipped with two Wi-Fi modules, it's possible to undertake similar configurations on both modules.

### 4.3.2.1 Basic Configuration

| Basic Configuration     [Hel |                         |  |  |  |
|------------------------------|-------------------------|--|--|--|
| Item                         | Setting                 |  |  |  |
| Operation Band               | 2.4G Single Band $\vee$ |  |  |  |

| Basic Configuration |           |                                                                                                    |  |  |  |  |
|---------------------|-----------|----------------------------------------------------------------------------------------------------|--|--|--|--|
| Item                | Value     | Description                                                                                                    |  |  |  |  |
| Operation Band      | Mandatory | Specify the intended frequency band for the Wi-Fi module.<br>Basically, this setting is fixed and cannot be changed once the module is<br>integrated into the product. However, there are some modules with<br>selectable bands for user to choose according to his network environment.<br>Under such situation, you can specify which operation band is suitable for<br>the application.<br>Currently this is 2.4GHz Single band only. |  |  |  |  |

### 4.3.2.2 2.4GhzWi-Fi Configuration

In the screen shots below, specific configuration description for each Wi-Fi operating mode is given.

### **AP Router Mode – Menu Option**

For the AP Router mode, the 6402 not only supports **stations connection** but also the **routing function**. The **WAN** port and the **NAT** function are **enabled**.

| 2.4G WiFi Configuration |                                                         |  |  |  |
|-------------------------|---------------------------------------------------------|--|--|--|
| Item                    | Setting                                                 |  |  |  |
| WiFi Module             | C Enable                                                |  |  |  |
| ► Channel               | Auto V         By AP Numbers       By Less Interference |  |  |  |
| WiFi System             | 802.11b/g/n Mixed $\checkmark$                          |  |  |  |
| WiFi Operation Mode     | AP Router Mode V                                        |  |  |  |
| ► Green AP              | Enable                                                  |  |  |  |
| VAP Isolation           | C Enable                                                |  |  |  |
| Time Schedule           | (0) Always ∨                                            |  |  |  |

| AP Router Mode             |                                     |                                                                                                    |  |  |  |  |
|----------------------------|-------------------------------------|----------------------------------------------------------------------------------------------------|--|--|--|--|
| Item                       | Value                               | Description                                                                                                    |  |  |  |  |
| Wi-Fi<br>Module            | The box is<br>checked by<br>default | Check the <b>Enable</b> box to activate Wi-Fi function.                                                                                                    |  |  |  |  |
| Channel                    | Auto and By<br>AP Number            | Specifies which Wi-Fi channel is used and the reason to select which<br>channel is used. Auto is nearly always the best selection.<br>By AP Number selects the next AP Channel number when the current<br>channel has too much interference.<br>By Less Interference select the AP Channel with the least amount of<br>interference. |  |  |  |  |
| Wi-Fi<br>System            | 802.11b/g/n<br>Mixed                | <ul> <li>Specify the preferred WiFi System. The dropdown list of Wi-Fi system is based on IEEE 802.11 standard.</li> <li>2.4G Wi-Fi can select b, g and n only or mixed with each other.</li> </ul>                                                                                                    |  |  |  |  |
| Wi-Fi<br>Operation<br>Mode | The heat is                         | Specify the <b>Wi-Fi Operation Mode</b> according to your application.<br>Go to the following table for <b>AP Router Mode</b> , <b>WDS Only Mode</b> and<br><b>WDS Hybrid Mode</b> settings.<br>The available operation modes depend on the product specification.                                                                   |  |  |  |  |
| Green AP                   | The box is                          | Check the <b>Enable</b> box to activate <b>Green AP</b> power saving functionality.                                                                                                    |  |  |  |  |

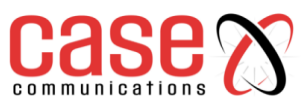

|                  | unchecked by default.                |                                                                                                    |
|------------------|--------------------------------------|----------------------------------------------------------------------------------------------------|
| VAP<br>Isolation | The box is<br>checked by<br>default. | Check the <b>Enable</b> box to activate this function.<br>By default, the box is checked, it means that stations which associated to different VAPs cannot communicate with each other.                                                                                |
| Time<br>Schedule | Mandatory                            | Apply a specific <b>Time Schedule</b> to this rule, otherwise leave it as (0)<br><b>Always</b> .<br>If the dropdown list is empty, ensure <b>Time Schedule</b> is pre-configured.<br>Refer to <b>Object Definition</b> > <b>Scheduling</b> > <b>Configuration</b> tab. |

With the current version of software, the option to select **WPS Setup** has been disabled and greyed out.

### **VAP Configuration**

On the 6402 Wi-Fi allows configuration of up to 8 Virtual Access Points. Each VAP can provide different SSID, Authentication, Encryption and even Access rights. Once configured each of these can be edited.

|                                   | 2.4G VAP I   | List Add Delete |                      |            |               |                 |              |             |  |
|-----------------------------------|--------------|-----------------|----------------------|------------|---------------|-----------------|--------------|-------------|--|
| ID                                | VAP          | \$ SID          | Authentication       | Encryption | STA Isolation | Broadcast \$SID | Enable       | Actions     |  |
| 1                                 | VAP 1        | Staff_2.4G      | WPA2-PSK             | AES        |               | $\checkmark$    | $\checkmark$ | Edit Select |  |
|                                   |              |                 |                      |            |               |                 |              |             |  |
|                                   | AP Config    | juration        |                      |            |               |                 |              |             |  |
|                                   |              | Item            |                      |            | Setting       |                 |              |             |  |
| ► VA                              | ۱P           |                 | VAP2 V               |            |               |                 |              |             |  |
| ► SS                              | SID          |                 | default              |            |               |                 |              |             |  |
| ► Ma                              | ax. STA      |                 | Enable               |            |               |                 |              |             |  |
| Au                                | ithenticatio | n               | Open V 802.1x Enable |            |               |                 |              |             |  |
| Encryption                        |              |                 | None 🗸               |            |               |                 |              |             |  |
| <ul> <li>STA Isolation</li> </ul> |              |                 |                      |            |               |                 |              |             |  |
| Broadcast SSID                    |              | SID             |                      |            |               |                 |              |             |  |
| → Er                              | able         |                 |                      |            |               |                 |              |             |  |

| VAP Configuration |                                       |                                                                                                    |  |  |  |  |
|-------------------|---------------------------------------|----------------------------------------------------------------------------------------------------|--|--|--|--|
| Item              | Value                                 | Description                                                                                                    |  |  |  |  |
| VAP               | VAP number                            | Selects which VAP is to be added/edited.                                                                                                    |  |  |  |  |
| SSID              | String format:<br>Any text            | Enter the SSID for the VAP<br>The <b>SSID</b> is used for identifying from another AP, and client stations<br>will associate with AP according to SSID.                                                                                                    |  |  |  |  |
| Max. STA          | The box is<br>unchecked by<br>default | When checked allows configuration of the maximum number of STAs that have been successfully associated on the VAP.                                                                                                    |  |  |  |  |
|                   |                                       | For security, there are several authentication methods supported. Client stations should provide the key when associate with this device.                                                                                                    |  |  |  |  |
| Authentication    | 1. Mandatory<br>2. <b>Auto</b> is     | When <b>Open</b> is selected<br>The check box named <b>802.1x</b> shows up next to the dropdown list.<br><b>802.1x</b> (The box is unchecked by default) When <b>802.1x</b> is enabled, it<br>means the client stations will be authenticated by RADIUS server.<br><b>RADIUS Server IP</b> (The default IP is 0.0.0.0)<br><b>RADIUS Server Port</b> (The default value is 1812)<br><b>RADIUS Shared Key</b> |  |  |  |  |
|                   | selected be default.                  | When <b>Shared</b> is selected<br>The pre-shared WEP key should be set for authenticating.                                                                                                    |  |  |  |  |
|                   |                                       | When <b>Auto</b> is selected<br>The device will select <b>Open</b> or <b>Shared</b> by requesting of client<br>automatically.<br>The check box named <b>802.1x</b> shows up next to the dropdown list.<br><b>802.1x</b> (The box is unchecked by default)<br>When <b>802.1x</b> is enabled, it means the client stations will be                                                                            |  |  |  |  |

# 6402 Manual

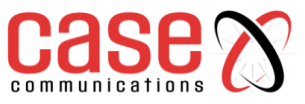

# **Basic Network**

|                |              | authenticated by RADIUS server.<br><b>RADIUS Server IP</b> (The default IP is 0.0.0.0)<br><b>RADIUS Server Port</b> (The default value is 1812)<br><b>RADIUS Shared Kev</b> |
|----------------|--------------|----------------------------------------------------------------------------------------------------|
|                |              | When <b>WPA</b> or <b>WPA2</b> is selected                                                                                                    |
|                |              | They are implementation of IEEE 802.11i, WPA only had                                                                                                    |
|                |              | implemented part of IEEE 802.11i but owns the better <b>compatibility</b> .                                                                                                 |
|                |              | <b>WPA2</b> had fully implemented 802.11i standard and owns the highest                                                                                                    |
|                |              | security.                                                                                                    |
|                |              | <b>RADIUS Server</b>                                                                                                    |
|                |              | The client stations will be authenticated by RADIUS server.                                                                                                    |
|                |              | <b>RADIUS Server IP</b> (The default IP is 0.0.0.0)                                                                                                    |
|                |              | <b>RADIUS Server Port</b> (The default value is 1812)                                                                                                    |
|                |              | RADIUS Shared Key                                                                                                    |
|                |              | When WPA / WPA2 is selected                                                                                                    |
|                |              | It owns the same setting as wPA or wPA2. The client stations can                                                                                                    |
|                |              | associate with this device via wFA of wFA2.                                                                                                    |
|                |              | It owns the same encryption system as WPA or WPA2. The                                                                                                    |
|                |              | authentication uses pre-shared key instead of RADIUS server                                                                                                    |
|                |              | When WPA-PSK / WPA2-PSK is selected                                                                                                    |
|                |              | It owns the same setting as <b>WPA-PSK</b> or <b>WPA2-PSK</b> . The client                                                                                                  |
|                |              | stations can associate with this device via WPA-PSK or WPA2-PSK.                                                                                                    |
|                |              | Select a suitable encryption method and enter the required key(s).                                                                                                    |
|                |              | The available method in the dropdown list depends on the                                                                                                    |
|                |              | Authentication you selected.                                                                                                    |
|                |              | None -It means that the device is open system without encrypting.                                                                                                    |
|                |              | WEP-Up to 4 WEP keys can be set, and you must select one as current                                                                                                    |
|                |              | key.                                                                                                    |
|                |              | The key type can set to <b>HEX</b> or <b>ASCII</b> .<br>If <b>HEX</b> is calculated the law should consist of $(0 \pm c)$ and $(A \pm c)$ .                                 |
|                | 1 Mandatory  | If <b>ASCH</b> is selected, the key should consist of (0 to 9) and (A to F).                                                                                                |
|                | 2 None is    | <b>TKIP – If</b> TKIP was proposed instead of WFP without upgrading                                                                                                    |
| Encryption     | selected be  | hardware. Enter a Preshared Key for it. The length of key is from 8 to                                                                                                    |
|                | default.     | 63 characters.                                                                                                    |
|                |              | AES - The newest encryption system in Wi-Fi, it also designed for the                                                                                                    |
|                |              | fast 802.11n high bitrates schemes. Enter a Pre-shared Key for it. The                                                                                                    |
|                |              | length of key is from 8 to 63 characters.                                                                                                    |
|                |              | You are recommended to use <b>AES</b> encryption instead of any others for                                                                                                  |
|                |              | security.                                                                                                    |
|                |              | <b>TKIP / AES</b> mixed mode. It means that the client stations can                                                                                                    |
|                |              | associate with this device via <b>IKIP</b> of <b>ALS</b> . Enter a Presnared Key for<br>it. The length of key is from 8 to 63 characters                                    |
|                | The box is   | Check the <b>Fnable</b> box to activate this function                                                                                                    |
| STA Isolation  | unchecked by | When checked it means that stations which associated to the same                                                                                                    |
| 5111 Isolation | default.     | VAP cannot communicate with each other.                                                                                                    |
|                | The box is   | If the broadcast SSID option is enabled, it means the SSID will be                                                                                                    |
| Broadcast SSID | unchecked by | broadcasted, and the stations can associate with this device by                                                                                                    |
|                | default.     | scanning SSID.                                                                                                    |
|                | The box is   | Enables the configured VAP                                                                                                    |
| Enable         | unchecked by |                                                                                                    |
|                | default.     |                                                                                                    |

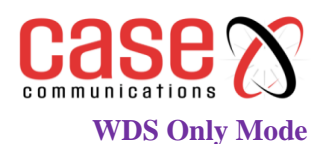

For the WDS Only mode, the 6402 only bridges the connected **wired** clients to another WDS-enabled Wi-Fi device which the 6402 is associated with. It also means the no wireless clients can connect to this 6402 while WDS Only Mode is selected.

| 2.4G WiFi Configuration      |                                         |  |
|------------------------------|-----------------------------------------|--|
| Item                         | Setting                                 |  |
| WiFi Module                  | ✓ Enable                                |  |
| ► Channel                    | Auto V <ul> <li>By AP Numbers</li></ul> |  |
| WiFi System                  | 802.11b/g/n Mixed ∨                     |  |
| WiFi Operation Mode          | WDS Only Mode 🗸                         |  |
| <ul> <li>Green AP</li> </ul> |                                         |  |
| Time Schedule                | (0) Always ∨                            |  |
| Scan Remote AP's MAC List    | Scan                                    |  |
| Remote AP MAC 1              |                                         |  |
| Remote AP MAC 2              |                                         |  |
| Remote AP MAC 3              |                                         |  |
| Remote AP MAC 4              |                                         |  |

| WDS Only Mode                |                                        |                                                                                                    |  |
|------------------------------|----------------------------------------|----------------------------------------------------------------------------------------------------|--|
| Item                         | Value                                  | Description                                                                                                    |  |
| Green AP                     | The box is<br>unchecked by<br>default. | Check the <b>Enable</b> box to activate <b>Green AP</b> function.                                                                                                    |  |
| Time Schedule                | Mandatory                              | Apply a specific <b>Time Schedule</b> to this rule, otherwise leave it as (0)<br><b>Always</b> .<br>If the dropdown list is empty, ensure <b>Time Schedule</b> is pre-configured.<br>Refer to <b>Object Definition</b> > <b>Scheduling</b> > <b>Configuration</b> tab. |  |
| Scan Remote<br>AP's MAC List | N/A                                    | Press the <b>Scan</b> button to scan the spatial AP information, and then select<br>one from the AP list, the MAC of selected AP will be auto filled in the<br>following Remote AP MAC table.                                                                          |  |
| Remote AP<br>MAC 1~4         | Mandatory<br>Setting                   | Enter the remote AP's MAC manually, or via auto-scan approach, the device will bridge the traffic to the remote AP when associated successfully.                                                                                                    |  |

### **WDS Hybrid Mode**

In WDS Hybrid mode, the 6402 bridges all the wired **LAN** and **WLAN** clients to another WDS or WDS hybrid enabled Wi-Fi device which the 6402 is associated with.

| 2.4G WiFi Configuration |                                                         |  |
|-------------------------|---------------------------------------------------------|--|
| Item                    | Setting                                                 |  |
| WiFi Module             | C Enable                                                |  |
| ► Channel               | Auto V         By AP Numbers       By Less Interference |  |
| WiFi System             | 802.11b/g/n Mixed $\checkmark$                          |  |
| WiFi Operation Mode     | WDS Hybrid Mode 🗸                                       |  |
| ► Lazy Mode             | C Enable                                                |  |
| ► Green AP              | Enable                                                  |  |
| VAP Isolation           | Enable                                                  |  |
| Time Schedule           | (0) Always ∽                                            |  |

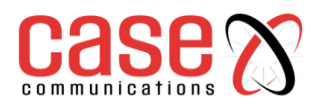

| WDS Hybrid Mode |                                        |                                                                                                    |  |  |
|-----------------|----------------------------------------|----------------------------------------------------------------------------------------------------|--|--|
| Item            | Value setting                          | Description                                                                                                    |  |  |
| Lazy Mode       | The box is<br>checked by<br>default.   | Check the <b>Enable</b> box to activate this function.<br>With the function been enabled, the device can auto-learn WDS peers without<br>manually entering other AP's MAC address. But at least one of the APs has to<br>fill remote AP MAC addresses.           |  |  |
| Green AP        | The box is<br>unchecked by<br>default. | Check the <b>Enable</b> box to activate <b>Green AP</b> function.                                                                                                    |  |  |
| VAP Isolation   | The box is<br>checked by<br>default.   | Check the <b>Enable</b> box to activate this function.<br>By default, the box is checked, it means that stations which associated to different VAPs cannot communicate with each other.                                                                          |  |  |
| Time Schedule   | Mandatory                              | Apply a specific <b>Time Schedule</b> to this rule, otherwise leave it as <b>(0) Always</b> .<br>If the dropdown list is empty, ensure <b>Time Schedule</b> is pre-configured. Refer to <b>Object Definition</b> > <b>Scheduling</b> > <b>Configuration</b> tab. |  |  |

### 4.3.3. Wireless Client List

The **Wireless Client List** page shows the information of wireless clients which are associated with this 6402.Go to **Basic Network >WiFi>Wireless Client List** Tab.

### 4.3.3.1 Target Wi-Fi

| Target Configuration |                                                             |                                                                                                    |  |  |
|----------------------|-------------------------------------------------------------|----------------------------------------------------------------------------------------------------|--|--|
| Item                 | Value setting                                               | Description                                                                                                    |  |  |
| Operation<br>Mode    | 2.4G                                                        | Selects the W-Fi operation, only 2.4GHz is currently available.                                                            |  |  |
| Multiple AP<br>Names | 1. Mandatory<br>2. <b>All</b> is<br>selected by<br>default. | Specify the VAP to show the associated client's information in the following Client List. By default, All VAP is selected. |  |  |

| Target WiFi                           |           |             |         |      |       |       |           | [Help]   |
|---------------------------------------|-----------|-------------|---------|------|-------|-------|-----------|----------|
| Item                                  |           |             | Setting |      |       |       |           |          |
| Operation Band                        | 2.4G 🗸    |             |         |      |       |       |           |          |
| Multiple AP Names                     | All 🗸     |             |         |      |       |       |           |          |
| Client List                           |           |             |         |      |       |       |           |          |
| IP Address Configuration &<br>Address | Host Name | MAC Address | Mode    | Rate | RSSI0 | RSSI1 | Signal Ir | nterface |

### 4.3.3.2 Show Client List

The following Client List shows the information for wireless clients that is associated with the selected VAP(s).

| Client List                              |           |             |      |      |         |       |        |           |
|------------------------------------------|-----------|-------------|------|------|---------|-------|--------|-----------|
| IP Address<br>Configuration &<br>Address | Host Name | MAC Address | Mode | Rate | R S SIO | RSSI1 | Signal | Interface |

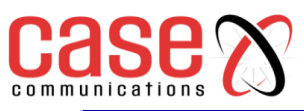

| Target Configuration |       |                                                                                          |  |  |
|----------------------|-------|------------------------------------------------------------------------------------------|--|--|
| Item                 | Value | Description                                                                              |  |  |
| IP Address           |       | It shows the Client's IP address and the deriving method.                                |  |  |
| Configuration        | N/A   | <b>Dynamic</b> means the IP address is derived from a DHCP server.                       |  |  |
| & Address            |       | Static means the IP address is a fixed one that is self-filled by client.                |  |  |
| Host Name            | N/A   | It shows the host name of client.                                                        |  |  |
| MAC Address          | N/A   | It shows the MAC address of client.                                                      |  |  |
| Mode                 | N/A   | It shows what kind of <b>Wi-Fi system</b> the client used to associate with this device. |  |  |
| Rate                 | N/A   | It shows the <b>data rate</b> between client and this device.                            |  |  |
| RSSI0, RSSI1         | N/A   | It shows the RX sensitivity (RSSI) value for each radio path.                            |  |  |
| Signal               | N/A   | The <b>signal strength</b> between client and this device.                               |  |  |
| Interface            | N/A   | It shows the VAP ID that the client associated with.                                     |  |  |
| Refresh              | N/A   | Click the <b>Refresh</b> button to update the Client List immediately.                   |  |  |

### 4.3.4. Advanced Configuration

The 6402 provides an advanced wireless configuration option for advanced users to optimise the wireless performance under the specific installation environment. **NB.** if you are not familiar with Wi-Fi technology, leave the advanced configuration with its default values, or the connectivity and performance may get worse with improper settings.

### Go to Basic Network >WiFi>Advanced Configuration Tab.

### Select Target Wi-Fi

| 🗉 Target WiFi [He                  |         |  |
|------------------------------------|---------|--|
| Item                               | Setting |  |
| <ul> <li>Operation Band</li> </ul> | 2.4G V  |  |

| Target Configuration |           |                                                                                                    |  |  |  |
|----------------------|-----------|----------------------------------------------------------------------------------------------------|--|--|--|
| Item                 | Value     | Description                                                                                                    |  |  |  |
| Operation<br>Band    | Mandatory | Specify the intended operation band for the Wi-Fi module.<br>Basically, this setting is fixed and cannot be changed once the module is<br>integrated into the 6402. However, it's possible to fit other modules which<br>operate on different bandwidths. Generally, this field will be fixed and greyed<br>out |  |  |  |

| Advanced Configuration |                          |
|------------------------|--------------------------|
| Item                   | Setting                  |
| Regulatory Domain      | (1-13)                   |
| Beacon Interval        | 100 Range: (1~1000 msec) |
| DTIM Interval          | 3 Range: (1~255)         |
| RTS Threshold          | 2347 Range: (1~2347)     |
| ► Fragmentation        | 2346 Range: (256~2346)   |
| ► WMM                  | C Enable                 |
| Short GI               | 400ns ~                  |
| TX Rate                | Best ~                   |
| RF Bandwidth           | HT20 V                   |
| Transmit Power         | 100% ~                   |
| ► WIDS                 | Enable                   |

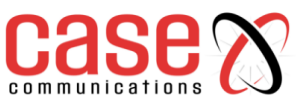

| Advanced Configuration |                                                                        |                                                                                                    |
|------------------------|------------------------------------------------------------------------|----------------------------------------------------------------------------------------------------|
| Item                   | Value setting                                                          | Description                                                                                                    |
| Regulatory<br>Domain   | The default setting<br>is according to<br>where the product<br>sale to | It limits the available radio channel of this device.<br>The permissible channels depend on the <b>Regulatory Domain</b> .                                                                                                    |
| Beacon Interval        | 100                                                                    | It shows the time interval between each beacon packet<br>broadcasted.<br>The beacon packet contains <b>SSID</b> , <b>Channel ID</b> and <b>Security</b><br><b>setting</b> .                                                                                            |
| DTIM Interval          | 3                                                                      | A <b>DTIM</b> ( <b>Delivery Traffic Indication Message</b> ) is a countdown informing clients of the next window for listening to broadcast message. When the device has buffered broadcast message for associated client, it sends the next DTIM with a DTIM value.   |
| RTS Threshold          | 2347                                                                   | <b>RTS (Request to send) Threshold</b> means when the packet size is over the setting value, then active <b>RTS</b> technique.<br>RTS/CTS is a <b>collision avoidance</b> technique.<br>It means RTS <b>never</b> activated when the threshold is set to <b>2347</b> . |
| Fragmentation          | 2346                                                                   | Wireless frames can be divided into smaller units (fragments) to <b>improve performance</b> in the presence of RF interference at the limits of RF coverage.                                                                                                    |
| WMM                    | The box is checked by default                                          | <b>WMM (Wi-Fi Multimedia)</b> can help control <b>latency</b> and <b>jitter</b> when transmitting <b>multimedia content</b> over a wireless connection.                                                                                                    |
| Short GI               | By default, <b>400ns</b> is selected                                   | <b>Short GI (Guard Interval)</b> is defined to set the sending interval between each packet. Note that lower <b>Short GI</b> could <b>increase</b> not only the <b>transition rate</b> but also <b>error rate</b> .                                                    |
| TX Rate                | By default, <b>Best</b> is selected                                    | It means the <b>data transition rate</b> . When <b>Best</b> is selected, the device will choice a proper <b>data rate</b> according to <b>signal strength</b> .                                                                                                    |
| RF Bandwidth           | By default, <b>Auto</b> is selected                                    | The setting of RF bandwidth limits the maximum data rate.                                                                                                    |
| Transmit Power         | By default, <b>100%</b> is selected                                    | Normally the wireless transmitter operates at 100% power. By setting the <b>transmit power</b> to control the Wi-Fi <b>coverage</b> .                                                                                                    |
| WIDS                   | The box is<br>unchecked by<br>default                                  | The WIDS (Wireless Intrusion Detection System) will analyze all<br>the packet and make a statistic table in Wi-Fi status.<br>Go to <b>Status&gt; Basic Network&gt;WiFi</b> tab for detailed WIDS<br>status.                                                            |
| Save                   | N/A                                                                    | Click the Save button to save the current configuration.                                                                                                    |
| Undo                   | N/A                                                                    | Click the <b>Undo</b> button to restore configuration to previous setting before saving.                                                                                                    |

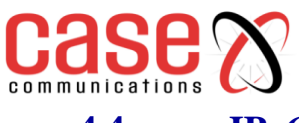

4.4. **IPv6** 

The growth of the Internet has created a need for more addresses than are possible with IPv4. **IPv6** (**Internet Protocol version 6**) is a version of the Internet Protocol (IP) intended to succeed IPv4. IPv6 also implements additional features not present in IPv4. It simplifies aspects of address assignment (stateless address auto-configuration), network re-numbering and router announcements when changing Internet connectivity providers.

The 6402 supports various types of IPv6 connection (Static IPv6/DHCPv6 / PPPoEv6/6 to 4/6 in 4). Please contact your ISP to determine type of IPv6 supported before you proceed with IPv6 setup.

### 4.4.1. IPv6 Configuration

The IPv6 Configuration setting allows user to set the IPv6 connection type to access the IPv6 network. Go to **Basic Network > IPv6 > Configuration** Tab.

| IPv6 Configuration     [He |          |  |
|----------------------------|----------|--|
| Item                       | Setting  |  |
| ► IPv6                     | Enable   |  |
| WAN Connection Type        | DHCPv6 • |  |

| IPv6 Configuration        |                                                                                                    |                                                                                                    |  |
|---------------------------|----------------------------------------------------------------------------------------------------|----------------------------------------------------------------------------------------------------|--|
| Item                      | Value setting                                                                                             | Description                                                                                                    |  |
| IPv6                      | The box is<br>unchecked by<br>default,                                                                    | Check the <b>Enable</b> box to activate the IPv6 function.                                                                                                    |  |
| WAN<br>Connection<br>Type | <ol> <li>This can only<br/>be selected<br/>when IPv6 has<br/>been Enabled</li> <li>A Mandatory</li> </ol> | Define the selected IPv6 WAN Connection Type to establish IPv6<br>connectivity.<br>Select Static IPv6 if your ISP provides you with a set IPv6<br>addresses. Then go to Static IPv6 WAN Type Configuration.<br>Select DHCPv6if your ISP provides you with DHCPv6 services.<br>SelectPPPoEv6if your ISP provides you with PPPoEv6 account<br>settings.<br>Select6to4 when you want to use IPv6 connection over IPv4.<br>Select6in4 when you want to use IPv6 connection over IPv4. |  |

### 4.4.2. Static IPv6 WAN Type Configuration

**Static** IPv6 provides the same function as static IPv4. The static IPv6 provides a manual setting of the IPv6 address, IPv6 default 6402 address, and IPv6 DNS.

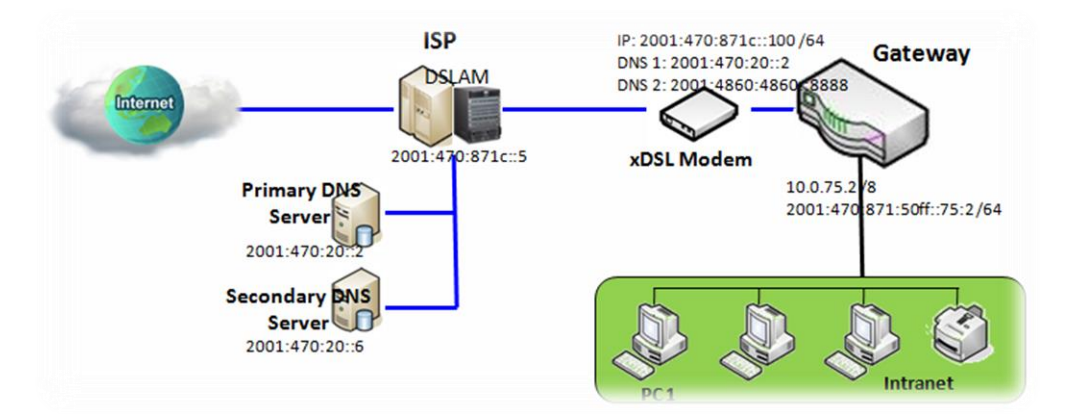

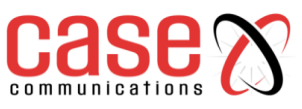

| Static IPv6 WAN Type Configuration |        |  |
|------------------------------------|--------|--|
| ▶ IPv6 Address                     |        |  |
| Subnet Prefix Length               |        |  |
| Default Gateway                    |        |  |
| Primary DNS                        |        |  |
| Secondary DNS                      |        |  |
| MLD Snooping                       | Enable |  |

| Static IPv6 WAN Type Configuration |                         |                                                     |  |
|------------------------------------|-------------------------|-----------------------------------------------------|--|
| Item                               | Value setting           | Description                                         |  |
| IPv6 Address                       | Mandatory Setting       | Enter the WAN IPv6 Address for the router.          |  |
| Subnet Prefix                      | Mandatory Setting       | Enter the WAN Subnet Prefix Length for the router   |  |
| Length                             | Wandatory Setting       | Litter the WAR Subject Frenz Length for the fouter. |  |
| Default 6402                       | Mandatory Setting       | Enter the WAN Default 6402 IPv6 address.            |  |
| Primary DNS                        | An optional setting     | Enter the WAN primary DNS Server.                   |  |
| Secondary DNS                      | An optional setting     | Enter the WAN secondary DNS Server.                 |  |
| MLD Snooping                       | The box is unchecked by | Enchle/Dischle the MID Speeping function            |  |
|                                    | default                 | Enable Disable the MED Shooping function            |  |

### LAN Configuration

| LAN Configuration  |                          |
|--------------------|--------------------------|
| Global Address     | /64                      |
| Link-local Address | fe80::250:18ff:fe16:1123 |

| LAN Configuration              |                     |                                                          |  |
|--------------------------------|---------------------|----------------------------------------------------------|--|
| Item Value setting Description |                     |                                                          |  |
| Global Address                 | A Mandatory setting | Enter the LAN IPv6 Address for the router.               |  |
| Link-local                     | Value auto-created  | Show the link-local address for LAN interface of router. |  |
| Address                        |                     |                                                          |  |

### **4.4.3.** Address Auto-configuration – (same for all IPv6 options)

Go to Address Auto-configuration (summary)to set the LAN parameters.

Once the settings have been configured, click the **save button** to save the configuration and click **reboot button** to reboot the router.

| Address Auto-configuration                            |                    |  |
|-------------------------------------------------------|--------------------|--|
| Auto-configuration                                    | ✓ Enable           |  |
| Auto-configuration Type                               | Stateless <b>T</b> |  |
| <ul> <li>Router Advertisement<br/>Lifetime</li> </ul> | 200 (seconds)      |  |

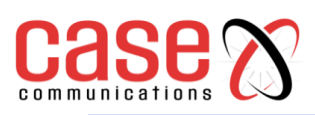

| Address Auto-configuration  |            |  |
|-----------------------------|------------|--|
| Auto-configuration          | ✓ Enable   |  |
| Auto-configuration Type     | Stateful 🔻 |  |
| ► IPv6 Address Range(Start) | XXX:: /64  |  |
| IPv6 Address Range(End)     | XXX:: /64  |  |
| ▶ IPv6 Address Lifetime     | (seconds)  |  |

| Address Auto-configuration     |                                                                                                    |                                                                                                    |  |
|--------------------------------|----------------------------------------------------------------------------------------------------|----------------------------------------------------------------------------------------------------|--|
| Item                           | Value setting                                                                                                    | Description                                                                                                    |  |
| Auto-<br>configuration         | The box is<br>unchecked by<br>default                                                                                                   | Check to enable the Auto configuration feature.                                                                                                    |  |
| Auto-<br>configuration<br>Type | <ol> <li>Can only be<br/>selected when<br/>Auto-<br/>configuration<br/>enabled</li> <li>Stateless is<br/>selected by default</li> </ol> | <ul> <li>Define the selected IPv6 WAN Connection Type to establish the IPv6 connectivity.</li> <li>Select Stateless to manage the Local Area Network to be SLAAC + RDNSS</li> <li>Router Advertisement Lifetime(A Mandatory setting): Enter the Router Advertisement Lifetime (in seconds).200 is set by default.</li> <li>Select Stateful to set the Local Area Network to be Stateful (DHCPv6).</li> <li>IPv6 Address Range(Start) (A Mandatory setting): Enter the start IPv6 Address for the DHCPv6 range for your local computers. 0100 is set by default.</li> <li>IPv6 Address Range(End) (A Mandatory setting): Enter the end IPv6 Address for the DHCPv6 range for your local computers. 0200 is set by default.</li> <li>IPv6 Address Lifetime (A Mandatory setting): Enter the end IPv6 Address for the DHCPv6 range for your local computers. 0200 is set by default.</li> </ul> |  |

### 4.4.4. DHCPv6

DHCP within IPv6 provides the same function as DHCP in IPv4. The DHCP server sends an IP address, DNS server addresses and other data to the DHCP client. The server also sends a lease time for the address and time to re-contact the server for IPv6 address renewal. The client has then to resend a request to renew the IPv6 address.

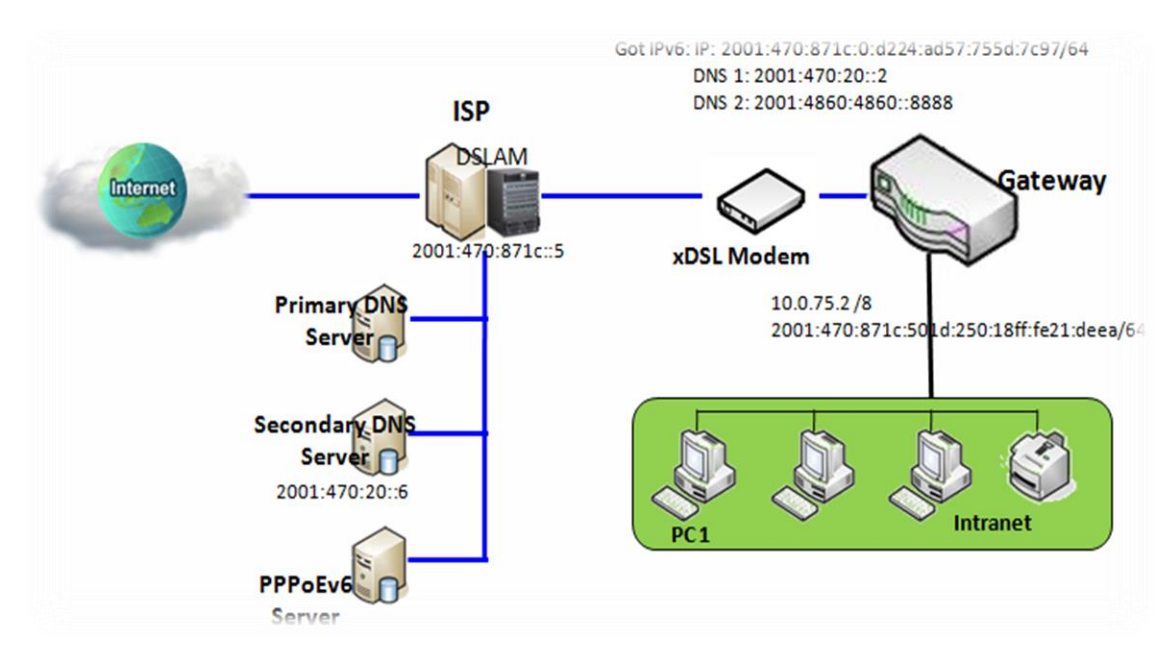

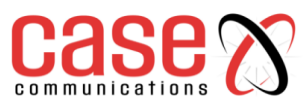

The above diagram depicts DHCP IPv6 IP addressing, the DHCPv6 server on the ISP side assigns IPv6 address, IPv6 default address, and IPv6 DNS to client host's automatically.

### **DHCPv6 WAN Type Configuration**

| DHCPv6 WAN Type Configuration |                            |  |
|-------------------------------|----------------------------|--|
| DNS                           | From Server O Specific DNS |  |
| Primary DNS                   |                            |  |
| Secondary DNS                 |                            |  |
| MLD Snooping                  | Enable                     |  |

| DHCPv6 WAN Type Configuration |                                                 |                                                                                                    |  |  |
|-------------------------------|-------------------------------------------------|----------------------------------------------------------------------------------------------------|--|--|
| Item                          | Value setting                                   | Description                                                                                                 |  |  |
| DNS                           | The option [From Server] is selected by default | Select the [Specific DNS] option to active Primary DNS<br>and Secondary DNS. Then fill the DNS information. |  |  |
| Primary DNS                   | Cannot be modified by default                   | Enter the WAN primary DNS Server.                                                                           |  |  |
| Secondary<br>DNS              | Cannot be modified by default                   | Enter the WAN secondary DNS Server.                                                                         |  |  |
| MLD                           | The box is unchecked by default                 | Enable/Disable the MLD Snooping function                                                                    |  |  |

### LAN Configuration

| LAN Configuration  |                          |  |
|--------------------|--------------------------|--|
| Global Address     |                          |  |
| Link-local Address | fe80::250:18ff:fe16:1123 |  |

| LAN Configuration |                    |                                                          |
|-------------------|--------------------|----------------------------------------------------------|
| Item              | Value setting      | Description                                              |
| Global Address    | Value auto-created | Enter the LAN IPv6 Address for the router.               |
| Link-local        | Value auto-created | Show the link-local address for LAN interface of router. |
| Address           |                    |                                                          |

Go to Address Auto-configuration (summary) to set the LAN parameters.

Once the settings have been configured, click the **save button** to save the configuration and click the **reboot button** to reboot the router.

### 4.4.5. **PPPoEv6**

PPPoE V6 in IPv6 provides the same function as PPPoE in IPv4. The PPPoE v6 server provides configuration parameters based on the PPPoE v6 client request. When the PPPoE v6 server gets a client request and successfully authenticates it, the server sends IP address, DNS server addresses and other parameters to automatically configure the client.

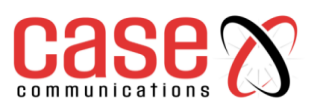

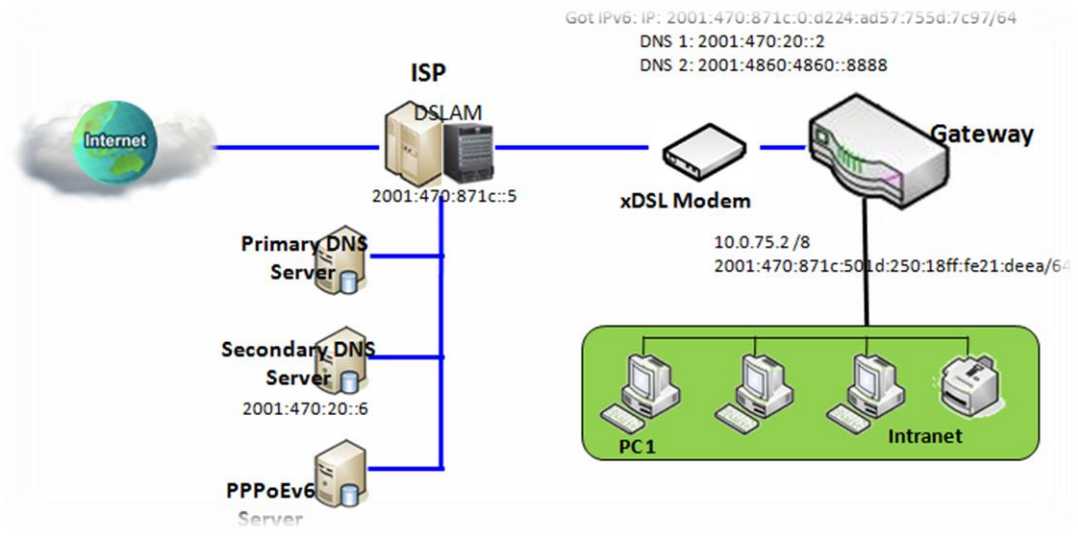

The diagram above depicts the IPv6 addressing through PPPoE, the PPPoE v6 server (DSLAM) on the ISP side provides an IPv6 configuration upon receiving the PPPoE v6 client request. When the PPPoE v6 server gets a client request and successfully authenticates it, the server sends an IP address, DNS server addresses and other parameters to automatically configure the client.

| PPPoEv6 V | WAN | Туре | Configuration |
|-----------|-----|------|---------------|
|-----------|-----|------|---------------|

| PPPoEv6 WAN Type Configuration |                            |  |
|--------------------------------|----------------------------|--|
| Account                        |                            |  |
| Password                       |                            |  |
| Service Name                   |                            |  |
| Connection Control             | Auto-reconnect (Always on) |  |
| MTU                            |                            |  |
| MLD Snooping                   | Enable                     |  |

| PPPoEv6 WAN Type Configuration |                                 |                                                                                                    |
|--------------------------------|---------------------------------|----------------------------------------------------------------------------------------------------|
| Item                           | Value setting                   | Description                                                                                                    |
| Account                        | Mandatory Setting               | Enter the Account to set up the PPPoEv6 connection. If you want more information, please contact your ISP.      |
| Password                       | Mandatory Setting               | Enter the Password to set up thePPPoEv6 connection. If you want more information, please contact your ISP.      |
| Service Name                   | Mandatory Setting               | Enter the Service Name to set up the PPPoEv6 connection. If you want more information, please contact your ISP. |
| Connection<br>Control          | Fixed value                     | The value is <b>Auto-reconnect(Always on)</b> .                                                                 |
| MTU                            | Mandatory Setting               | Enter the MTU to set up the PPPoEv6 connection. If you want more information, please contact your ISP.          |
| MLD Snooping                   | The box is unchecked by default | Enable/Disable the MLD Snooping function                                                                        |

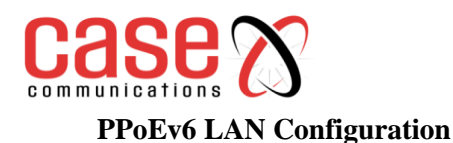

| LAN Configuration                  |                          |
|------------------------------------|--------------------------|
| <ul> <li>Global Address</li> </ul> |                          |
| Link-local Address                 | fe80::250:18ff:fe16:1123 |

| LAN Configuration     |                    |                                                          |
|-----------------------|--------------------|----------------------------------------------------------|
| Item                  | Value setting      | Description                                              |
| Global Address        | Value auto-created | The LAN IPv6 Address for the router.                     |
| Link-local<br>Address | Value auto-created | Show the link-local address for LAN interface of router. |

Go to Address Auto-configuration (summary)to configure the LAN parameters.

Once the settings have been configured, click the **save button** to save the configuration and click **reboot button** to reboot the router.

### 4.4.6. 6 to 4

**6to4** is an Internet transition mechanism for migrating from Internet Protocol version 4 (IPv4) to version 6 (IPv6), a system that allows IPv6 packets to be transmitted over an IPv4 network (generally the IPv4 Internet) without the need to configure explicit tunnels. Special relay servers are also in place that allow 6to4 networks to communicate with native IPv6 networks

6 to 4 may be used by an individual host, or by a local IPv6 network. When used by a host, it must be connected to a global IPv4 address (e.g. host), and that host is responsible for the encapsulation of outgoing IPv6 packets and de capsulation of incoming 6 to 4 packets. If the host is configured to forward packets for other clients, often a local network, then it could be a router.

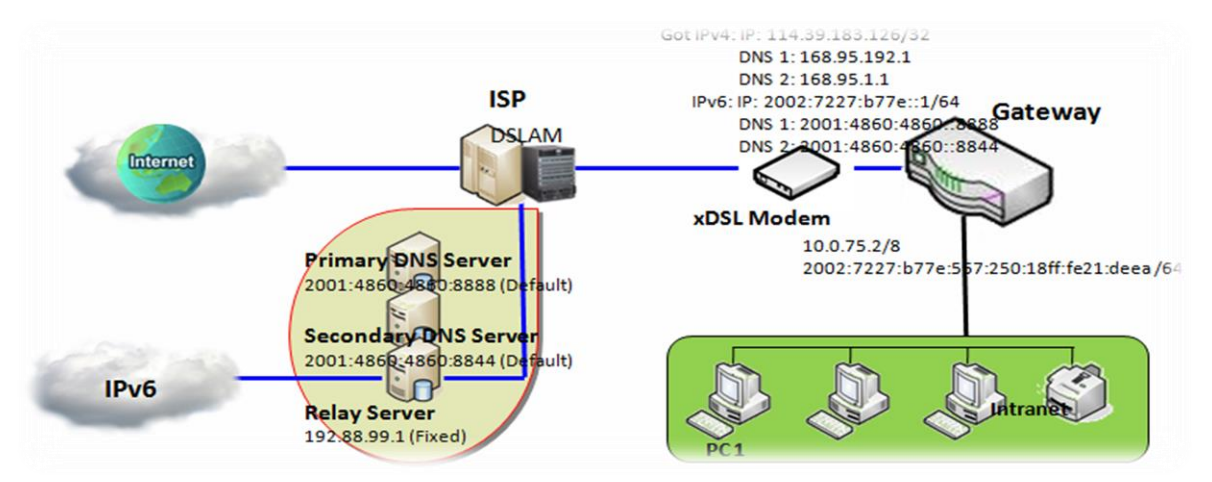

In the above diagram, the 6 to 4 means there is no need to set the 6402 address to "automatic". The Automatic setting means the 6402 will use the relay server, as defined in RFC 3068 which includes segments on 192.88.99.0/24 used as 6 to 4 relay of any-cast address to complete the 6 in4 setting.

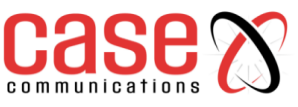

### 6 to 4 WAN Type Configuration

| 6 to 4 WAN Type Configuration |                     |                                           |
|-------------------------------|---------------------|-------------------------------------------|
| ▶ 6 to 4 Address              |                     |                                           |
| Primary DNS                   |                     |                                           |
| Secondary DNS                 |                     |                                           |
| MLD Snooping                  | Enable              |                                           |
| 6to4 WAN Type Configuration   |                     |                                           |
| Item                          | Value setting       | Description                               |
| 6to4 Address                  | Value auto-created  | IPv6 address for access the IPv6 network. |
| Primary DNS                   | An optional setting | Enter the WAN primary DNS Server.         |
| Secondary DNS                 | An optional setting | Enter the WAN secondary DNS Server.       |

## MLD The box is unchecked by default Enable/Disable the MLD Snooping function

### LAN Configuration

| LAN Configuration  |                          |  |
|--------------------|--------------------------|--|
| Global Address     | 2002:0:0: ::1            |  |
| Link-local Address | fe80::250:18ff:fe16:1123 |  |

| LAN Configuration     |                     |                                                          |
|-----------------------|---------------------|----------------------------------------------------------|
| Item                  | Value setting       | Description                                              |
| Global Address        | An optional setting | Enter the LAN IPv6 Address for the router.               |
| Link-local<br>Address | Value auto-created  | Show the link-local address for LAN interface of router. |

### Go to Address Auto-configuration (summary)to set the LAN parameters.

Once the settings have been configured, click the **save button** to save the configuration and click **reboot button** to reboot the router.

### 4.4.7. 6 in 4

**6in4** is an Internet transition mechanism for migrating from Internet Protocol version 4 (IPv4) to IPv6. 6in4 uses tunnelling to encapsulate IPv6 traffic over explicitly-configured IPv4 links as defined in RFC 4213 (obsoletes RFC 2893 and RFC 1933). The 6in4 traffic is sent over the IPv4 Internet inside IPv4 packets whose IP headers have the IP protocol number set to 41. This protocol number is specifically designated for *IPv6 encapsulation* 

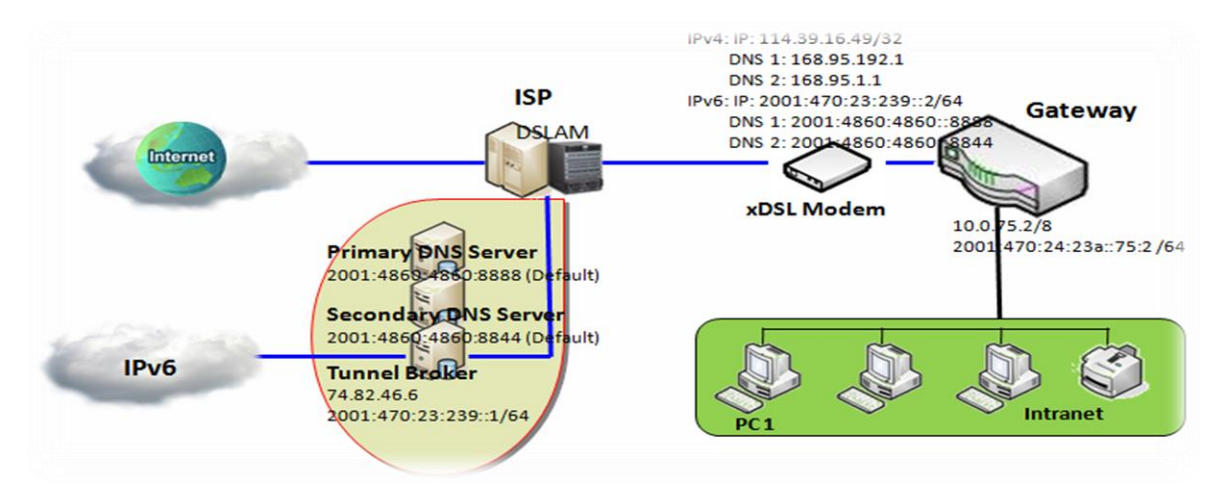

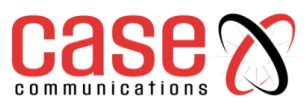

In the diagram above, the 6 in 4 usually needs to register to a 6 in 4 tunnel service, known as Tunnel Broker, in order to function. It also needs to know the end point global IPv4 addresses such as 114.39.16.49 to complete the 6 in 4 setting.

### 6 in 4 WAN Type Configuration

Look on the Internet to find suitable IPv6 tunnel brokers to establish your 6in4 tunnel. (You can find List of IPv6 tunnel brokers that support 6in4 service from wiki.)

Enter the Local IPv4 address of your 6402router into the Client IPv4 Address field in IPv6 tunnel broker setting page.

| 6 in 4 WAN Type Configuration |         |  |
|-------------------------------|---------|--|
| Remote IPv4 Address           |         |  |
| Local IPv4 Address            | 0.0.0.0 |  |
| Local IPv6 Address            | /64     |  |
| Primary DNS                   |         |  |
| Secondary DNS                 |         |  |
| MLD Snooping                  | Enable  |  |

| Gind WAN Two Configuration |                      |                                                           |  |
|----------------------------|----------------------|-----------------------------------------------------------|--|
| Theres                     |                      | AN Type Comiguration                                      |  |
| Item                       | value setting        | Description                                               |  |
| Remote IPv4                | A Mandatory Satting  | Enter the Server IPv4 Address obtained from tunnel broker |  |
| Address                    | A Manualory Setting  | in this field.                                            |  |
| Local IPv4 Address         | Value auto-created   | IPv4 address of this router.                              |  |
| Local IDv6 Address         | A Mandatory Satting  | Enter the Client IPv6 Address obtained from tunnel broker |  |
| Local IF vo Address        | A Manualory Setting  | in this field.                                            |  |
| Primary DNS                | An optional setting  | Enter the WAN primary DNS Server.                         |  |
| Secondary DNS              | An optional setting  | Enter the WAN secondary DNS Server.                       |  |
| MLD                        | The box is unchecked | Enable/Disable the MLD Snooping function                  |  |
|                            | by default           |                                                           |  |

### LAN Configuration

| LAN Configuration                  |                          |  |  |  |
|------------------------------------|--------------------------|--|--|--|
| <ul> <li>Global Address</li> </ul> | /64                      |  |  |  |
| Link-local Address                 | fe80::250:18ff:fe16:1123 |  |  |  |

| LAN Configuration  |                       |                                                                   |  |  |
|--------------------|-----------------------|-------------------------------------------------------------------|--|--|
| Item               | Value setting         | Description                                                       |  |  |
| Global Address     | A Must filled setting | Filled <b>Routed /64</b> gotten from tunnel broker in this field. |  |  |
| Link-local Address | Value auto-created    | Show the link-local address for LAN interface of router.          |  |  |
|                    |                       |                                                                   |  |  |

Go to Address Auto-configuration (summary) for setting the LAN parameters.

Once the settings have been configured, click the **save button** to save the configuration and click **reboot button** to reboot the router.

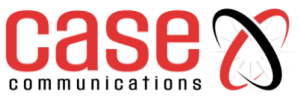

### 4.5 **Port Forwarding**

### 4.5.1. NAT Loopback

This feature allows you to access the WAN global IP address from your inside your 6402 Gateway NAT Local Area Network. It is useful when you run a server inside your network. For example, if you set a mail server on your local LAN, your local devices can access this mail server through the 6402's global IP address when the NAT Loopback feature is enabled.

NAT allows you to access the email server, either from the LAN side or WAN, without needing to change the IP address of the mail server, as shown in scenario 1 of following diagram.

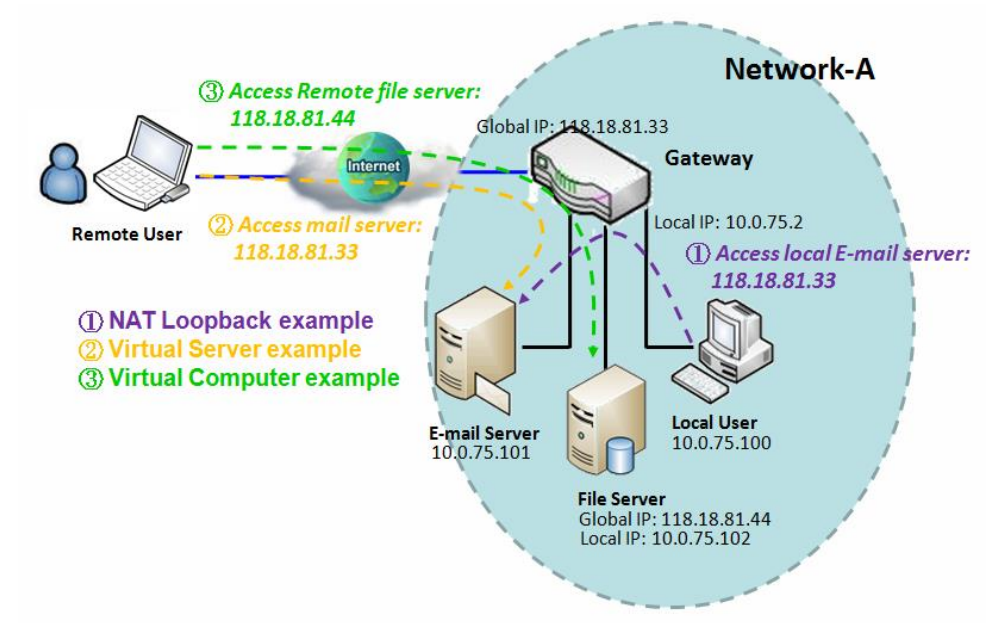

### **Scenario Application Timing**

Users can access the organisations enterprise servers without any need to re-configure their PC's regardless of whether they are inside the company or coming in via the WAN

The network administrator must activate the "NAT Loopback" feature to enable this to work

### **Scenario Description**

Local users can access mail server by using FQDN (Fully Qualified Domain Name)or global IP when NAT loop back is enabled. Global users can access the mail server only when the mail server is set as virtual server on the 6402

### Parameter Setup Example

The following 2 tables list the parameter configuration as an example for the diagram above which shows the 6402 with the "NAT Loopback" feature activated.

Use default value for those parameters that are not mentioned in these tables.

| Configuration Path | [Configuration]-[NAT Loopback] |
|--------------------|--------------------------------|
| NAT Loopback       | ■ Enable                       |

| Configuration Path | [Virtual Server & Virtual Computer]-[Virtual Server List] |                   |  |
|--------------------|-----------------------------------------------------------|-------------------|--|
| ID                 | 1                                                         | 2                 |  |
| Public Port        | 25 (SMTP)                                                 | <i>110 (POP3)</i> |  |
| Server IP          | 10.0.75.101                                               | 10.0.75.101       |  |
| Private Port       | 25 (SMTP)                                                 | 110 (POP3)        |  |
| Rule               | ■ Enable                                                  | ■ Enable          |  |

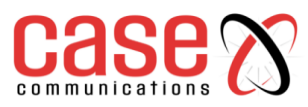

### **Scenario Operation Procedure**

In the diagram above, the 6402 belongs to Network-A, and the subnet of its Intranet is 10.0.75.0/24. The 6402 has the IP address of 10.0.75.2 for its LAN interface and 118.18.81.33 for its WAN interface. It serves as a NAT router. Activate the NAT Loopback feature on the 6402.

Define the E-mail virtual server to be located as a server with IP address 10.0.75.101 in the Intranet of Network-A, including SMTP service port 25 and POP3 service port 110.

The local user at the host with IP address 10.0.75.100 can access the E-mail server by using the 6402 on IP 118.18.81.33. But in reality, the E-mail request packets from the local host will not go out of the WAN interface, but just loop back within the 6402 going to the E-mail server on the Intranet.

### 4.5.1.1. NAT Configuration Setting

### Go to Basic Network > Port Forwarding > Configuration tab.

The NAT Loopback allows user to access the WAN IP address from inside your local network. Enable NAT Loopback

| NAT Loopback |         |  |  |  |
|--------------|---------|--|--|--|
| Item         | Setting |  |  |  |
| NAT Loopback | Enable  |  |  |  |

| Configuration |                               |                                                           |  |  |  |
|---------------|-------------------------------|-----------------------------------------------------------|--|--|--|
| Item          | Value setting                 | Description                                               |  |  |  |
| NAT Loopback  | The box is checked by default | Check the <b>Enable</b> box to activate this NAT function |  |  |  |
| Save          | N/A                           | Click the <b>Save</b> button to save the settings.        |  |  |  |
| Undo          | N/A                           | Click Undo to cancel the settings                         |  |  |  |

### 4.5.2 Virtual Server & Virtual Computer

A Virtual server is another name for port forwarding used by some routers.

In computer networking, port forwarding, or port mapping is an application like network address translation (NAT) that redirects a communication request from one address and port number to another network. This technique is most commonly used to make services on a host residing in a protected or masqueraded (internal) network available to hosts on the opposite side of the 6402 (external network), by remapping the destination IP address and port number of the packets to an internal host.

Port forwarding allows remote computers (on the Internet) to connect to a specific computer or service within a private local-area network (LAN). This allows the network manager to deploy some servers in their Intranet with the 6402 providing firewall protection. The 6402 NAT firewall filters out unrecognized packets to protect your Intranet, so all hosts behind the 6402 are invisible to the outside world. The network manager can make some of them accessible by enabling the Virtual Server Mapping.

However, a virtual computer is a host on the Intranet whose IP address is global and visible to the outside world. Since it is in the Intranet, it is protected by the 6402 firewall acts like a node on the Internet.

In the "Virtual Server & Virtual Computer" menu options, there are two windows for all virtual servers and virtual computer. The "Virtual Server List" lists the public port used by devices from the Internet, and the private port used by devices on the Intranet. It's possible to specify the protocol used for the service and to set a time schedule rule for the virtual servers.

There is an "Add" button for you to add and create new virtual servers, and an "Edit" button to modify the existing virtual server settings.

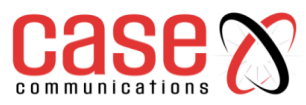

The "Virtual Computer List", lists the mapping of the global IP address and the local IP address for all virtual computers. There is also an "Add" button for you to add and create a new virtual computer, and an "Edit" button to modify the existed virtual computer.

| Conf                           | figuration                       | Virtual Server & Virt | ual Computer 🔹 If | P Translation | DMZ & Pass Th | rough        |               |        |         |
|--------------------------------|----------------------------------|-----------------------|-------------------|---------------|---------------|--------------|---------------|--------|---------|
|                                |                                  |                       |                   |               |               |              |               |        |         |
| C C                            | Configuration                    |                       |                   |               |               |              |               |        |         |
| Item                           |                                  |                       |                   | Setting       |               |              |               |        |         |
| Virtual Server     Enable      |                                  |                       |                   |               |               |              |               |        |         |
| Virt                           | ► Virtual Computer Enable        |                       |                   |               |               |              |               |        |         |
| Virtual Server List Add Delete |                                  |                       |                   |               |               |              |               |        |         |
| ID                             |                                  | WAN Interface         | Server IP         | Protocol      | Public Port   | Private Port | Time Schedule | Enable | Actions |
| 🗉 Vi                           | Virtual Computer List Add Delete |                       |                   |               |               |              |               |        |         |
|                                | ID                               | Global IP             |                   |               | Local IP      |              | Enable        |        | Actions |

### 4.5.2.1. Virtual Server

The "Virtual Server" feature allows you to define servers with the global IP address or FQDN of the 6402 as though the servers exist on the Internet. However, these servers are located on the Intranet and are physically behind the 6402. The 6402 serves the service requests by port forwarding their requests to the LAN servers and transfers the replies from the LAN servers to the requester on the WAN side. For example, if you set an E-mail server on the LAN side with IP address 10.0.75.101, a remote user can access the 6402 for the E-mail service if you define a virtual E-mail server on the 6402 by using the real E-mail server on the LAN side, as shown in scenario (2) in following diagram.

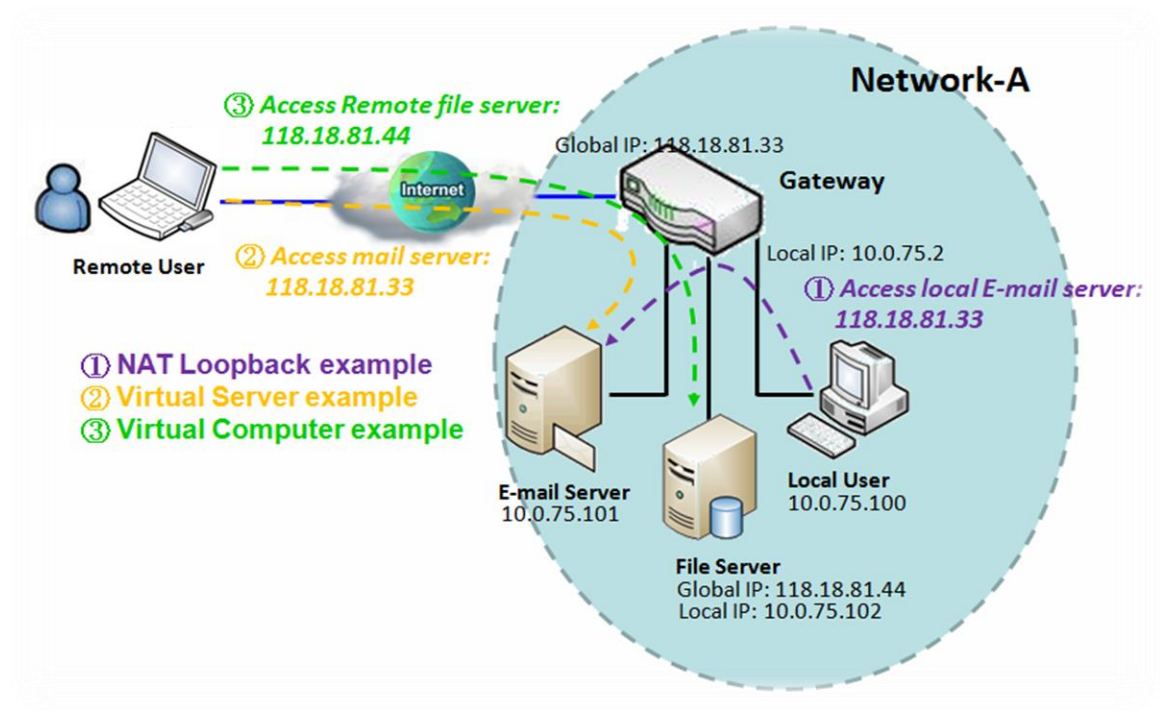

### **Scenario Application Timing**

Set up application servers on the 6402 Intranet, which are protected by the 6402 firewall. The 6402 appears to be a physical server to the remote users, while the real server is, operating and providing service at the LAN side behind the 6402.
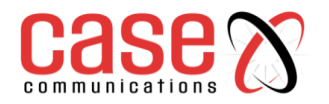

#### **Scenario Description**

The 6402 Gateway serves as an E-mail server for remote users wanting E-mail services.

The 6402 Gateway executes port forwarding transfers the E-mail service requests to the LAN servers and sends the replies from LAN servers to the requester.

The E-mail server on the LAN side of the 6402is the E-Mail server.

## Parameter Setup Example

The table below list the configuration for scenario (2) in above diagram. Please note that the E-mail service includes SMTP and POP3 service ports.

Use default value for those parameters that are not mentioned in the table.

| Configuration Path | [Virtual Server & Virtual Computer]-[Virtual Server List] |             |  |
|--------------------|-----------------------------------------------------------|-------------|--|
| ID                 | 1                                                         | 2           |  |
| Public Port        | 25 (SMTP)                                                 | 110 (POP3)  |  |
| Server IP          | 10.0.75.101                                               | 10.0.75.101 |  |
| Private Port       | 25 (SMTP)                                                 | 110 (POP3)  |  |
| Rule               | ■ Enable                                                  | ■ Enable    |  |

### **Scenario Operation Procedure**

In above diagram, the 6402 Gateway is the gateway on Network-A and its local subnet is 10.0.75.0/24. The 6402 Gateway has the IP address of 10.0.75.2 for its LAN interface and 118.18.81.33 for its WAN interface. It serves as a NAT router. Define the E-mail virtual server to be located at a server with IP address 10.0.75.101 in the Intranet of Network-A, including SMTP service port 25 and POP3 service port 110. This will allow the remote user to access the E-mail server in the 6402 Gateway that has the global IP 118.18.81.33 on its WAN side. But the real E-mail server is located on the LAN side and the 6402 Gateway acts as the port forwarder for E-mail server. A virtual server rule can be integrated with a schedule rule. This means, the virtual server rule can be activated only at the pre-defined time schedule.

## 4.5.2.2. Virtual Computer

The "Virtual Computer" feature allows you to assign LAN hosts to global IP addresses, so that they can be visible to the outside world. While visible to the outside world, they are also protected by the 6402 firewall much the same as when they are protected while acting as client hosts in the Intranet. For example, if you set an FTP file server on the LAN side with a local IP address of 10.0.75.102 and global IP address of 118.18.82.44, a remote user can access the file server while it is hidden behind the NAT 6402 Gateway. The 6402 Gateway takes care of all request to the IP address 118.18.82.44, including forwarding the access requests to the file server, it also sends the replies from the server to outside world, as shown in scenario (3) in following diagram.

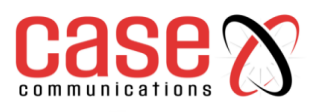

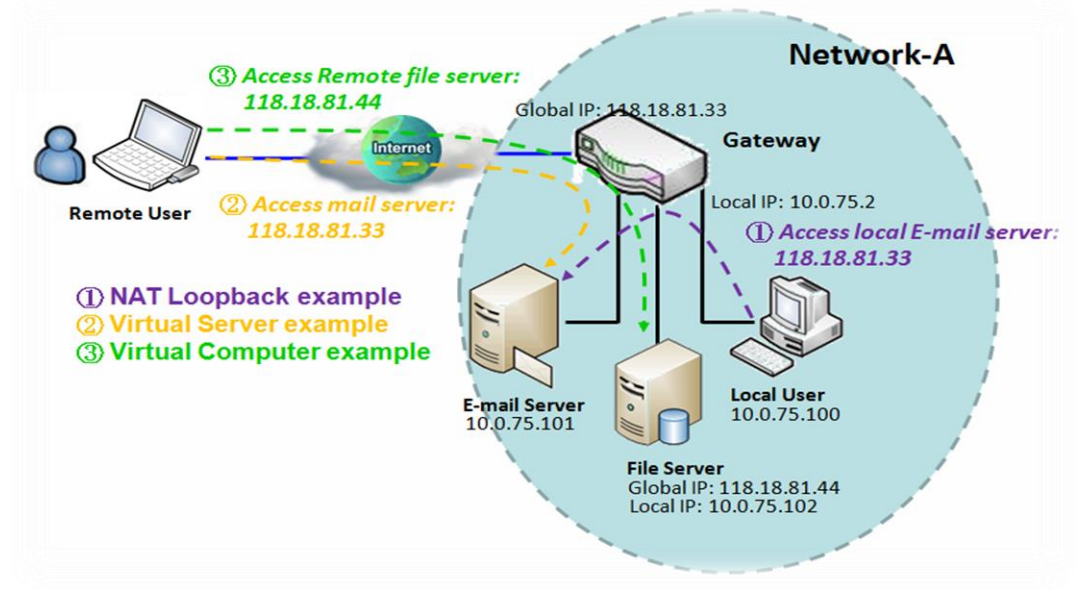

## **Example Description**

To setup hosts on the 6402 Gateway Intranet which are visible to outside world but also protected by the 6402 Gateway NAT firewall, use the "Virtual Computer" feature in the 6402.

A LAN host is assigned with a global IP address to be visible to the outside world. The host has an embedded FTP file server and is protected by the 6402 Gateway firewall.

The 6402 acts as the Gateway between the LAN host and outside world to allow remote access.

### **Scenario Example Configuration**

The following table lists the configuration for scenario (3) in above diagram. Use the default value for those parameters that are not mentioned in the table.

| Configuration Path | [Virtual Server & Virtual Computer]-[Virtual Computer List] |
|--------------------|-------------------------------------------------------------|
| ID                 | 1                                                           |
| Global IP          | 118.18.81.44                                                |
| Local IP           | 10.0.75.102                                                 |
| Rule               | ■ Enable                                                    |

## **Scenario Operation Procedure**

In the diagram above, the 6402 is the router on Network-A and the subnet of its Intranet is 10.0.75.0/24. The 6402 has the IP address of 10.0.75.2 for its LAN interface and 118.18.81.33 for its WAN interface. It serves as a NAT router.

A LAN host with private IP address 10.0.75.102 has an embedded FTP file server on it. The host is expected to be visible to the outside world with global IP address 118.18.81.44, but also protected by the 6402 firewall.

Configure a virtual computer in the 6402 for mapping between the global IP address 118.18.81.44 and the local IP address 10.0.75.102. The 6402 will take care of all connectivity to the FTP file server by using the server's global IP address, and it acts as a gateway between the LAN host and the outside world by using its "Virtual Computer" feature. This allows remote users to request file services from the FTP file server; even it is located on a LAN host.

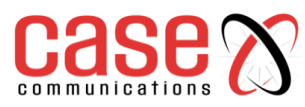

### 4.5.2.3. Virtual Server & Virtual Computer Configuration

Go to Basic Network >Port Forwarding> Virtual Server & Virtual Computer tab.

| Configuration    |          |  |  |
|------------------|----------|--|--|
| Item             | Setting  |  |  |
| Virtual Server   | ✓ Enable |  |  |
| Virtual Computer | ✓ Enable |  |  |

| Configuration       |                                 |                                                                |  |  |
|---------------------|---------------------------------|----------------------------------------------------------------|--|--|
| Item                | Value setting                   | Description                                                    |  |  |
| Virtual Server      | The box is unchecked by default | Check the Enable box to activate this port forwarding function |  |  |
| Virtual<br>Computer | The box is checked by default   | Check the Enable box to activate this port forwarding function |  |  |
| Save                | N/A                             | Click the <b>Save</b> button to save the settings.             |  |  |
| Undo                | N/A                             | Click <b>Undo</b> to cancel the settings.                      |  |  |

## **Create/Edit Virtual Server**

The 6402 allows you to customise your Virtual Server rules. The router supports up to a maximum of 20 rule-based Virtual Server sets.

| Virtual Server List Add Delete |           |          |        |         |          |         |         |
|--------------------------------|-----------|----------|--------|---------|----------|---------|---------|
| WAN Interface                  | Server IP | Protocol | Public | Private | Time     | Enable  | Actions |
| MAIL INCOME.                   | Server II | Tiotocor | Port   | Port    | Schedule | Lindbic | Actions |

When the Add button is applied, the Virtual Server Rule Configuration screen will appear.

| Virtual Server Rule Configuration |                             |  |  |
|-----------------------------------|-----------------------------|--|--|
| Item                              | Setting                     |  |  |
| WAN Interface                     | All WAN-1 WAN-2 WAN-3 WAN-4 |  |  |
| Server IP                         |                             |  |  |
| Protocol                          | TCP(6) & UDP(17) ▼          |  |  |
| Public Port                       | Single Port                 |  |  |
| Private Port                      | Single Port V               |  |  |
| Time Schedule                     | (0) Always ▼                |  |  |
| ▶ Rule                            | Enable                      |  |  |

| Virtual Server Rule Configuration |                                                      |                                                                                                    |  |  |
|-----------------------------------|------------------------------------------------------|----------------------------------------------------------------------------------------------------|--|--|
| Item                              | Value setting                                        | Description                                                                                                    |  |  |
| WAN<br>Interface                  | 1. A<br>Mandatory<br>setting<br>2. Default is<br>ALL | Define the interface for the packet to enter the 6402.<br>If the packets to be filtered are coming from WAN-x then select WAN-x for this field.<br>Select ALL for packets coming into the router from any interfaces.<br>These can be selected as WAN-x hox when WAN-x enabled                                                                                                    |  |  |
| Server IP                         | Mandatory<br>setting                                 | This field is to specify the IP address of the interface selected in the WAN Interface setting above.                                                                                                    |  |  |
| Protocol                          | A Mandatory<br>Setting                               | <ul> <li>When "ICMPv4" is chosen the option "Protocol" for the packet filter rule is ICMPv4.</li> <li>Apply Time Schedule to this rule, otherwise leave it as Always. (refer to Scheduling setting under Object Definition)</li> <li>Select Enable the box to enable this rule.</li> <li>When "TCP" is selected the "Protocol" for the packet filter rule is TCP.</li> <li>Public Port selects a predefined port from a Well-known Service, and Private</li> </ul> |  |  |

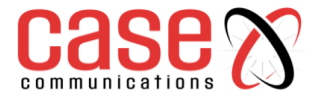

|      |     | Port is the same with Public Port number.Public Port is selected Single Port and specify a port number, and PrivatePort can be set a Single Port number.Public Port is selected Port Range and specify a port range, and Private Portcan be selected Single Port or Port Range.Apply Time Schedule to this rule, otherwise leave it as Always. (refer toScheduling setting under Object Definition)Select Enable box to enable this rule.When "UDP" is selected, the "Protocol" for the packet filter rule is UDP.Public Port selected a predefined port from Well-known Service, and PrivatePort is the same with Public Port number.Public Port is selected Single Port and specify a port number, and PrivatePort can be set a Single Port or Port Range.Apply Time Schedule to this rule, otherwise leave it as Always. (refer toScheduling setting under Object Definition)Then check Enable box to enable this rule.When "TCP & UDP" is selected a predefined port from Well-known Service, and PrivatePort is the same with Public Port number.Public Port is selected Port Range.Apply Time Schedule to this rule, otherwise leave it as Always. (refer toScheduling setting under Object Definition)Then check Enable box to enable this rule.When "TCP & UDP"Public Port selected a predefined port from Well-known Service, and PrivatePort is the same with Public Port number.Public Port selected a predefined port from Well-known Service, and PrivatePort is the same with Public Port number.Public Port is selected Single Port and specify a port number, and Private< |
|------|-----|----------------------------------------------------------------------------------------------------|
|      |     | Then select <b>Enable</b> box to enable this rule.<br>When " <b>ESP</b> " is selected, the "Protocol" option for the packet filter rule is ESP.<br>Apply Time Schedule to this rule, otherwise leave it as Always. (refer to<br>Scheduling setting under Object Definition)<br>Then check <b>Enable</b> box to enable this rule.<br>Click the <b>Save</b> button to save the settings.<br>When " <b>SCTP</b> " is selected -The "Protocol" option for the packet filter rule is<br>SCTP.<br>Apply Time Schedule to this rule, otherwise leave it as Always. (refer to<br>Scheduling setting under Object Definition)<br>Then check <b>Enable</b> box to enable this rule.<br>When " <b>User-defined</b> " is selected the "Protocol" option for the packet filter                                                                                                    |
|      |     | rule is User-defined.<br>For <b>Protocol Number</b> , enter a port number.<br>Apply Time Schedule to this rule, otherwise leave it as Always. (refer to<br>Scheduling setting under Object Definition)<br>Then check <b>Enable</b> box to enable this rule.                                                                                                    |
| Save | N/A | Click the <b>Save</b> button to save the settings.                                                                                                    |
| Undo | N/A | Click <b>Undo</b> to cancel the settings.                                                                                                    |
| Back | N/A | When the <b>Back</b> button is clicked the screen will return to the Packet Filters<br>Configuration page.                                                                                                    |

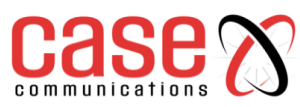

## 4.5.2.4. Create/Edit Virtual Computer

The 6402 allows you to custom your Virtual Computer rules, up to a maximum of 20 rule-based Virtual Computer sets.

| Virtual Computer List Add Delete |           |          |        |         |
|----------------------------------|-----------|----------|--------|---------|
| ID                               | Global IP | Local IP | Enable | Actions |

When Add button is applied, Virtual Computer Rule Configuration screen will appear.

| Virtual Computer Rule Configuration     [Help |          |        |  |  |
|-----------------------------------------------|----------|--------|--|--|
| Global IP                                     | Local IP | Enable |  |  |
|                                               |          |        |  |  |
| Save                                          |          |        |  |  |

| Virtual Computer Rule Configuration |                     |                                                        |  |  |
|-------------------------------------|---------------------|--------------------------------------------------------|--|--|
| Item                                | Value setting       | Description                                            |  |  |
| Global IP                           | A Mandatory setting | This field is to specify the IP address of the WAN IP. |  |  |
| Local IP                            | A Mandatory setting | This field is to specify the IP address of the LAN IP. |  |  |
| Enable                              | N/A                 | Then check <b>Enable</b> box to enable this rule.      |  |  |
| Save                                | N/A                 | Click the <b>Save</b> button to save the settings.     |  |  |

## 4.5.3 **IP Translation**

IP Translation is similar to One-to-One NAT. It is a feature where you can configure the 6402 with multiple IP addresses issued by your ISP and map them to individual intranet devices with specific IP addresses. That is, configuring the IP Translation feature creates a one-to-one mapping between a public IP address and a private IP address of a local host.

The network manager may also map a private IP address range to a public IP address range. This feature offers another way to allow systems to operate behind a firewall and configure private IP addresses to appear as though they do have public IP addresses.

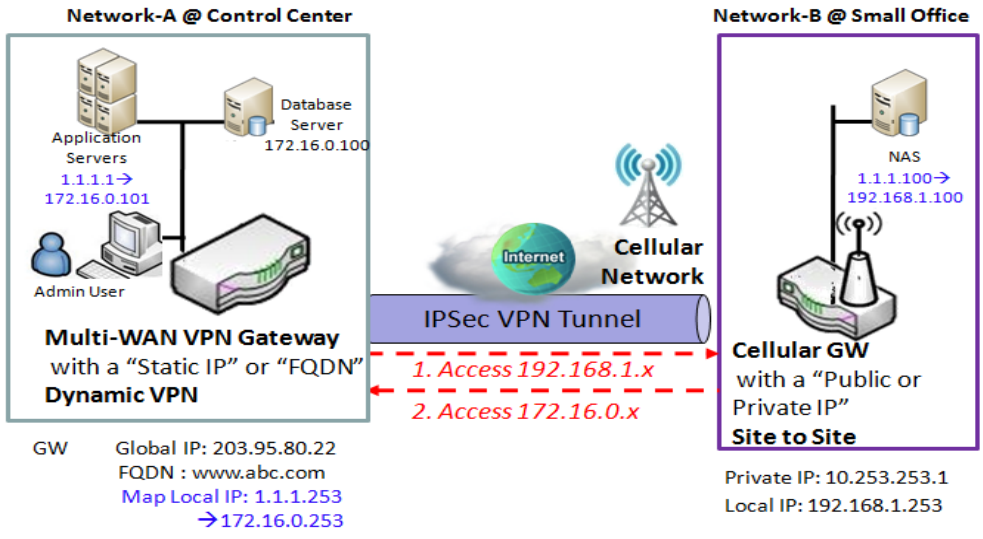

- 1. Admin user can access Application server via IP Address 1.1.1.1 instead of 172.16.0.101
- 2. Admin user also can access NAS which mapped IP Address 1.1.1.100 instead of 192.168.1.100 via Remote VPN Tunnel

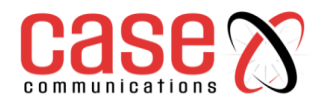

### **Example Description**

The Network Manager setups IP Address 1.1.1.1 to substitute for 172.16.0.101 for the application server on intranet network.

The Network Manager setups IP Address 1.1.1.100 to substitute for 192.168.1.100 for the NAS Device on the remote intranet.

Users in the Control Centre can access application server via 1.1.1.1 or the NAS device via 1.1.1.100.

## **Example Configuration**

The following table lists the parameter configuration as an example for the 6402 in above diagram. Use default value for those parameters that are not mentioned in the table.

| <b>Configuration Path</b> | [Configuration]-[IP Translation] |                           |  |  |
|---------------------------|----------------------------------|---------------------------|--|--|
| IP Translation            | Enable                           |                           |  |  |
| ID                        | 1 2                              |                           |  |  |
| Mapping IP address        | 1.1.1.1 →172.16.0.101            | 1.1.1.100 → 192.168.1.100 |  |  |
| Description               | Application Server Remote NAS    |                           |  |  |
| Rule                      | ■ Enable ■ Enable                |                           |  |  |

## 4.5.3.1 IP Translation Setting

Go to Basic Network > Port Forwarding > IP Translation tab.

Enable IP Translation

| Item           | Setting |  |
|----------------|---------|--|
| IP Translation | Enable  |  |

| Configuration  |                         |                                                                     |  |
|----------------|-------------------------|---------------------------------------------------------------------|--|
| Item           | Value setting           | Description                                                         |  |
| IP Translation | The box is unchecked by | Check the <b>Enable</b> box to activate the IP translation function |  |
|                | default                 |                                                                     |  |
| Save           | N/A                     | Click the <b>Save</b> button to save the settings.                  |  |
| Save           |                         | Click the Save button to save the settings.                         |  |

## **Create/Edit IP Translation Rule**

When the 'Add' button is applied, the IP Translation Configuration screen will appear.

| IP Translation Configuration                               |                         |  |  |
|------------------------------------------------------------|-------------------------|--|--|
| Item                                                       | Setting                 |  |  |
| Mapping Source IP/Domain<br>Name                           |                         |  |  |
| ▶ Mask                                                     | 255.255.255.255 (/32) ▼ |  |  |
| <ul> <li>Mapping Destination<br/>IP/Domain Name</li> </ul> |                         |  |  |
| ▶ Mask                                                     | 255.255.255.255 (/32) ▼ |  |  |
| Physical Interface                                         | All                     |  |  |
| Description                                                |                         |  |  |
| Enable                                                     |                         |  |  |

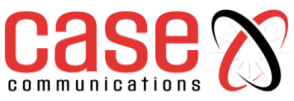

| IP Translation Configuration             |                                                                                                    |                                                                                                    |  |
|------------------------------------------|----------------------------------------------------------------------------------------------------|----------------------------------------------------------------------------------------------------|--|
| Item                                     | Value setting                                                                                                    | Description                                                                                                    |  |
| Mapping Source<br>IP/Domain Name         | <ol> <li>A mandatory setting</li> <li><b>IP</b> is selected by default.</li> </ol>                                                                                                    | Specify the original <b>IP</b> / <b>Domain Name</b> to be translated.                                                                                                    |  |
| Mask                                     | 1. A mandatory setting<br>2.255.255.255.255(/32) is<br>selected by default.Enter the required subnet mask if Source IP is specifie<br>above. It can be a single IP with 255.255.255.255 (/32)<br> |                                                                                                    |  |
| Mapping<br>Destination<br>IP/Domain Name | <ol> <li>A mandatory setting</li> <li>IP is selected by default.</li> </ol>                                                                                                    | Specify the expected target <b>IP</b> / <b>Domain Name</b> that will be used to replace the original one.                                                                                                    |  |
| Mask                                     | 1. A mandatory setting<br>2.255.255.255.255(/32) is<br>selected by default.                                                                                                    | Enter the required subnet mask if <b>Destination IP</b> is specified above. It can be a single IP with 255.255.255 (/32) subnet mask, or an IP group limited with proper subnet setting.                                                                            |  |
| Physical Interface                       | <ol> <li>A mandatory setting</li> <li>All is selected by default.</li> </ol>                                                                                                    | Specify the interface to apply the translation rule. The<br>enabled WAN Interface will be available in the dropdown<br>list.<br>By default, <b>All</b> is selected, and the translation rule will be<br>applied to the traffics passing through all WAN interfaces. |  |
| Description                              | An optional setting.                                                                                                    | Specify a brief description or rule name for this IP<br>Translation rule.                                                                                                    |  |
| Enable                                   | The box is unchecked by default                                                                                                    | Select the <b>Enable</b> box to activate the translation rule.                                                                                                    |  |

## 4.5.4 DMZ & Pass Through

A DMZ (De-Militarized Zone) Host is a host that is exposed to the Internet but still within the protection of the 6402 firewall. The DMZ function allows a computer to execute 2-way communication for Internet games, Video conferencing, Internet telephony and other special applications. In some cases when a specific application is blocked by the NAT mechanism, you can specify that the LAN computer is a DMZ host to solve this problem.

In the "DMZ" page, there is only one configuration window for the "DMZ" feature. The window lets you activate the DMZ function and specify the IP address on the 6402 local Intranet to be a DMZ host so that the host under the DMZ function can run applications freely that would, otherwise, blocked by the NAT mechanism. The incoming packets issued by an active application in the Internet are usually blocked outside of the 6402's NAT mechanism. But the DMZ host can receive those packets and make replies, however it is reactive to the outside world. In the meantime, it is also protected by the 6402 firewall.

The DMZ function allows you to ask the 6402 to pass through all normal packets to the DMZ host behind the 6402 NAT. The DMZ host is also protected by the 6402 firewall. Activate the feature and specify the DMZ host with a host in the Intranet when needed.

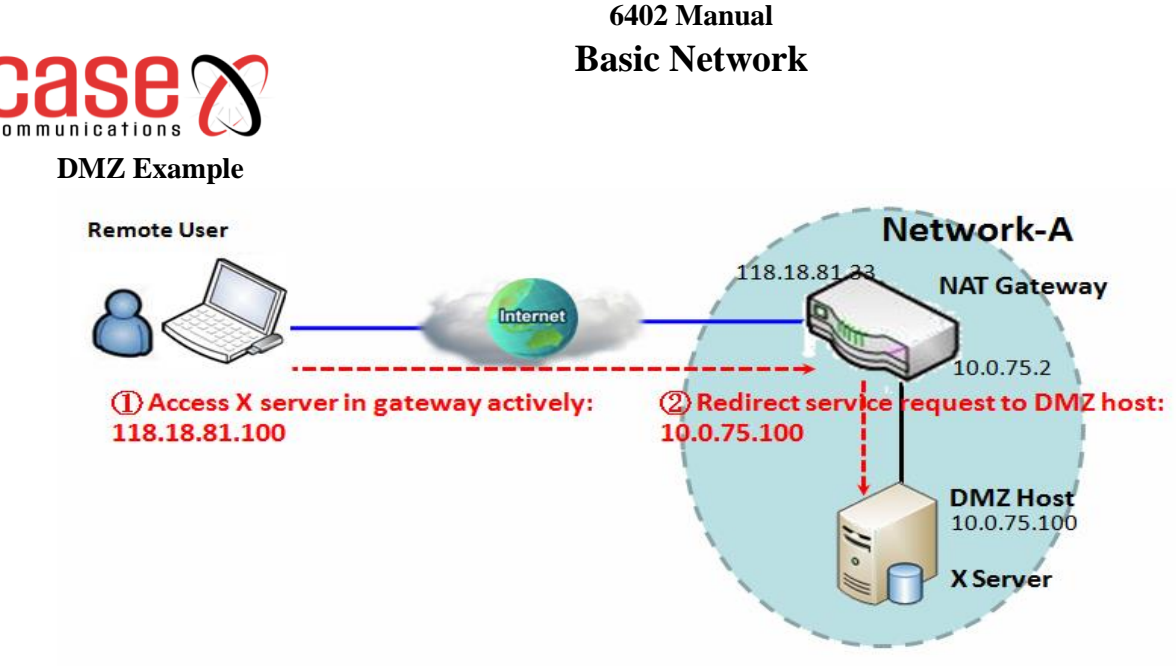

## **Application Example**

The6402 Network Manager wants to set up some service daemons in a host that is on the Intranet, which will allow remote users to request services from those hosts, even if the hosts are behind a 6402 NAT. But remote users think the 6402 provides those services, so users use the global IP of the 6402 to request their services. Apply the DMZ feature in the 6402 NAT to meet the application scenario. The client host is still protected by the 6402 firewall.

### Scenario Description

The DMZ host is behind a 6402 NAT and receives all normal and active packets from the Internet. Remote users can access the DMZ host by using the IP address of the 6402, and the 6402 will skip the NAT checking on the DMZ host. The DMZ host is still protected by the 6402 firewall.

### **Example Configuration**

The following table lists the parameter configuration as an example for the 6402 in above diagram with DMZ enabling.

Use the default value for those parameters that are not mentioned in the table.

| Configuration Path | [DMZ]-[Configuration]                      |  |  |
|--------------------|--------------------------------------------|--|--|
| DMZ                | IP Address of DMZ Host: 10.0.75.100 Enable |  |  |

#### **Scenario Operation Procedure**

In above diagram, the 6402 NAT Gateway is the router in Network-A and its subnet is 10.0.75.0/24. The 6402 Gateway has the IP address of 10.0.75.2 for its LAN interface and 118.18.81.33 for its WAN interface and it serves as a NAT router.

Configure a host with an IP Address of 10.0.75.100, in the 6402 subnet to be the DMZ Host and activate the rule.

Assume there is an X server installed in the DMZ host. Then, the remote user can request services from the X server in the DMZ host by skipping the NAT checking by the 6402.

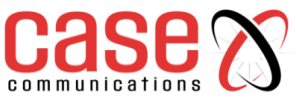

## 4.5.5 DMZ & Pass Through

The DMZ host is a host that is exposed to the Internet but still within the protection of the 6402 Gateway firewall

## Go to Basic Network >Port Forwarding> DMZ& Pass through tab.

## 4.5.5.1. Enable DMZ and Pass Through

| Configuration [Help] |                                                  |  |
|----------------------|--------------------------------------------------|--|
| Item                 | Setting                                          |  |
| ▶ DMZ                | Enable All WAN-1 WAN-2 WAN-3 WAN-4<br>DMZ Host : |  |
| Pass Through Enable  | ✓ IPSec ✓ PPTP ✓ L2TP                            |  |

|              |                        | Configuration                                                     |
|--------------|------------------------|-------------------------------------------------------------------|
| Item         | Value setting          | Description                                                       |
| DMZ          | 1. A Mandatory setting | Check the Enable box to activate this SDMZ function               |
|              |                        | Define the selected interface to be the packet-entering interface |
|              |                        | of the router.                                                    |
|              | 2. Default is ALL.     | If the packets to be filtered are coming from WAN-x then select   |
|              |                        | WAN-x for this field.                                             |
|              |                        | Select ALL for packets coming into the router from any            |
|              |                        | interfaces.                                                       |
|              |                        | You can select the WAN-x box when WAN-x enabled.                  |
|              |                        | DMZ Host is to specify the IP address of Host LAN IP.             |
| Pass Through | The boxes are checked  | Check the box to enable the pass-through function for the         |
| Enable       | by default             | IPSec, PPTP, and L2TP.                                            |
|              |                        | With the pass-through function enabled, the VPN hosts behind      |
|              |                        | the 6402 can still connect to remote VPN servers.                 |
| Save         | N/A                    | Click the <b>Save</b> button to save the settings.                |
| Undo         | N/A                    | Click <b>Undo</b> to cancel the settings                          |
|              |                        |                                                                   |

## 4.6. Routing4.6.1 Introduction

If you have more than one router and subnet, you will need to enable the 6402routing function to allow packets to find the correct routing path and allow different subnets to communicate with each other. The routing process usually forwards on the basis of routing tables which maintain a record of the routes to various network destinations. Thus, constructing routing tables, which are held in the router's memory, is very important for efficient routing. Most routing algorithms use only one network path at a time.

In Static routing the routing tables record your pre-defined routing paths for some specific destination subnets. However, in dynamic routing such as RIP, OSPF and BGP the routing tables record the routing paths from neighbouring routers.

## **Static Routing**

The "Static Routing" function is configured by the network manager and lets them define the routing paths for some dedicated hosts/servers or subnets to store in the routing table of the 6402. The 6402 will route incoming packets to different routers based on the routing table.

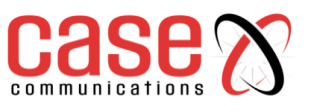

## Static Routing Example Diagram

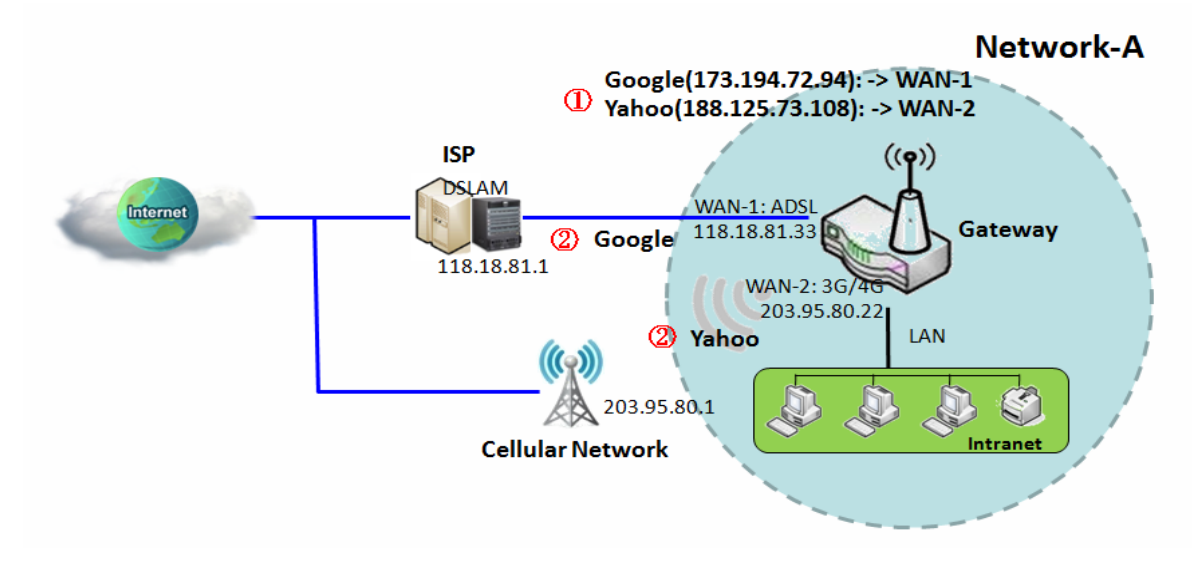

## 4.6.1.1. Static Routing Example

Dedicated packet flows from the Intranet will be routed to their destination via the pre-defined 6402 Gateway and 6402 interface that are pre-define defined in the 6402routing table.

The following tables list the parameter configuration as an example of "Static Routing" for the 6402 in the diagram. Use default value for those parameters that are not mentioned in the tables.

| Configuration Path        | [Static Routing]-[Configuration]            |                 |  |  |
|---------------------------|---------------------------------------------|-----------------|--|--|
| Static Routing            | ■ Enable                                    |                 |  |  |
| <b>Configuration Path</b> | [Static Routing]-[Static Routing Rule List] |                 |  |  |
| ID (Interface)            | 1                                           | 2               |  |  |
| Destination IP            | 173.194.72.94                               | 188.125.73.108  |  |  |
| Subnet Mask               | 255.255.255.255                             | 255.255.255.255 |  |  |
| 6402                      | 118.18.81.1                                 | 203.95.80.1     |  |  |
| Metric                    | 255                                         | 255             |  |  |
| Rule                      | ■ Enable                                    | ■ Enable        |  |  |

## 4.6.1.2. Static Routing Operation

In diagram above, the 6402 is the router in Network-A and its subnet is 10.0.75.0/24. The 6402 has the IP address of 10.0.75.2 for its LAN interface, and 118.18.81.33 for its WAN-1 interface and IP Address of 203.95.80.22 for its WAN-2 interface. It serves as a NAT router.

For this example, we will configure two static routing rules for the 6402 Gateway.

The first one is to define the packets from the Intranet to the Google web site (173.194.72.94). These packets will be routed via the WAN-1 interface and the 6402 ADSL Link

The second one is to define the packets sent the Yahoo web site (188.125.73.108). These will be routed via the WAN-2 interface and the Cellular Network.

## 4.6.2 Static Routing Setting

In the "Static Routing" page, there are three configuration windows for the static routing feature. They are the

- "Configuration" window,
- "Static Routing Rule List" window
- "Static Routing Rule Configuration" window.

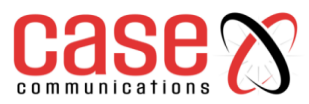

**The "Configuration"** - window lets you activate the global static routing feature only. Even if you have defined many static routing rules for the 6402, you can disable them temporarily, by unchecking the Enable box. Go to **Basic Network** >**Routing**>**Static Routing** Tab.

| Configuration [H |          |  |
|------------------|----------|--|
| Item             | Setting  |  |
| Static Routing   | C Enable |  |

**The "Static Routing Rule List"** - window lists all your defined static routing rule entries. Using "Add" or "Edit" button to add and create one new static routing rule or to modify an existed one.

When "Add" or "Edit" button is applied the "Static Routing Rule Configuration" window will appear to let you define a static routing rule. The parameters include the destination IP address and subnet mask of a dedicated host/server or subnet, the IP address of peer router, the metric and the rule activation.

| Static Routing    |                                 |                                                       |  |
|-------------------|---------------------------------|-------------------------------------------------------|--|
| Item              | Value setting                   | Description                                           |  |
| Static<br>Routing | The box is unchecked by default | Check the <b>Enable</b> box to activate this function |  |

## **Create/Edit Static Routing Rules**

The Static Routing Rule List shows the setup parameters of all static routing rule entries. To configure a static routing rule, you must specify related parameters including the destination IP address and subnet mask of dedicated host/server or subnet, the IP address of the peer router, the metric and the rule activation.

| IPv4 Static Routing Rule List Add Delete |                |             |            |           |        |        |         |
|------------------------------------------|----------------|-------------|------------|-----------|--------|--------|---------|
| ID                                       | Destination IP | Subnet Mask | Gateway IP | Interface | Metric | Enable | Actions |

The 6402allows you to custom your static routing rules. It supports up to a maximum of 64 rule sets. When Add button is applied, Static Routing Rule Configuration screen will appear, while the "Edit" button at the end of each static routing rule can let you modify the rule.

| IPv4 Static Routing Rule Configuration |                       |  |  |
|----------------------------------------|-----------------------|--|--|
| ltem                                   | Setting               |  |  |
| Destination IP                         |                       |  |  |
| Subnet Mask                            | 255.255.255.0 (/24) 🔻 |  |  |
| Gateway IP                             |                       |  |  |
| Interface                              | Auto 🔻                |  |  |
| Metric                                 |                       |  |  |
| ▶ Rule                                 | Enable                |  |  |

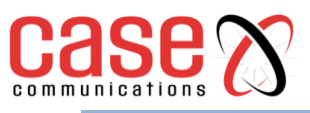

| IPv4 Static Routing |                                                              |                                                                                                    |  |
|---------------------|--------------------------------------------------------------|----------------------------------------------------------------------------------------------------|--|
| Item                | Value setting                                                | Description                                                                                                    |  |
| Destination IP      | 1. IPv4 Format<br>2. Mandatory                               | The Destination IP of this static routing rule.                                                                                                    |  |
| Subnet Mask         | 255.255.255.0 (/24) is set by default                        | The Subnet Mask of this static routing rule.                                                                                                    |  |
| 6402 IP             | <ol> <li>IPv4 Format</li> <li>Mandatory</li> </ol>           | The 6402 IP of this static routing rule.                                                                                                    |  |
| Interface           | Auto is set by default                                       | The Interface of this static routing rule.                                                                                                    |  |
| Metric              | <ol> <li>Numeric String Format</li> <li>Mandatory</li> </ol> | The Metric of this static routing rule.                                                                                                    |  |
| Rule                | The box is unchecked by default.                             | Click Enable box to activate this rule.                                                                                                    |  |
| Save                | NA                                                           | Click the Save button to save the configuration                                                                                                    |  |
| Undo                | NA                                                           | Click the <b>Undo</b> button to restore what you just<br>configured back to the previous setting. Please note<br>that the restored setting may not be the factory<br>default setting but a retrieve of what was saved in<br>the memory. |  |
| Back                | NA                                                           | When the <b>Back</b> button is clicked the screen will return to the Static Routing Configuration page.                                                                                                    |  |

## 4.6.3 Dynamic Routing

The Case Communications6402 supports dynamic routing protocols, including

- RIPv1/RIPv2 (Routing Information Protocol),
- OSPF (Open Shortest Path First), and
- BGP (Border Gateway Protocol),

The use of dynamic routing allows the 6402 to establish routing tables automatically.

Dynamic routing will be very useful when there are lots of subnets in your network. Generally speaking, RIP is suitable for small network. OSPF is more suitable for medium network. BGP is more used for big network infrastructure.

## 4.6.4 Dynamic Routing Overview

The dynamic routing setting allows the network manager to customize RIP, OSPF, and BGP protocols.

In the "Dynamic Routing" page, there are seven configuration windows for dynamic routing feature. They are the "RIP Configuration" window, "OSPF Configuration" window, "OSPF Area List", "OSPF Area Configuration", "BGP Configuration", "BGP Neighbour List" and "BGP Neighbour Configuration" window. RIP, OSPF and BGP protocols can be configured individually.

The "RIP Configuration" window lets you choose which version of RIP protocol to be activated or you can disable it.

The "OSPF Configuration" window can let you activate the OSPF dynamic routing protocol and specify its backbone subnet. Moreover, the "OSPF Area List" window lists all defined areas in the OSPF network.

However, the "BGP Configuration" window can let you activate the BGP dynamic routing protocol and specify its self-ID. The "BGP Neighbour List" window lists all defined neighbours in the BGP network.

Go to **Basic Network >Routing>Dynamic Routing** Tab.

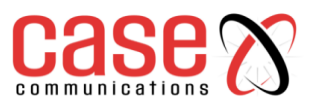

## 4.6.4.1. Enable RIP

The RIP configuration setting allows user to customize RIP protocol through the router based on their office setting.

| RIP Configuration | [ Help ]  |
|-------------------|-----------|
| Item              | Setting   |
| RIP Enable        | Disable ▼ |

| RIP Configuration |                           |                                                                                                    |  |
|-------------------|---------------------------|----------------------------------------------------------------------------------------------------|--|
| Item              | Value setting             | Description                                                                                                    |  |
| RIP Enable        | Disable is set by default | Select <b>Disable</b> will disable RIP protocol.<br>Select <b>RIP v1</b> will enable RIPv1 protocol.<br>Select <b>RIP v2</b> will enable RIPv2 protocol. |  |

## 4.6.4.2. OSPF Example

Open Shortest Path First (OSPF) is a routing protocol for (IP) networks and uses a link state routing algorithm and falls in

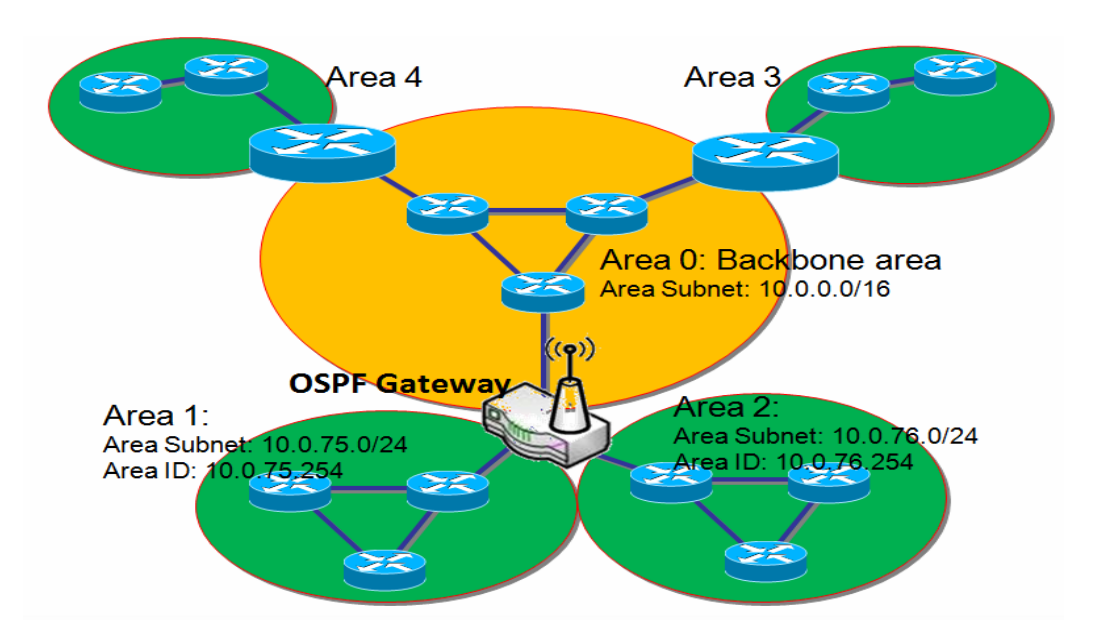

#### nario Application

Where a 6402 manager wao deploy a 6402 in a large network the router will learn its

| Configuration Path | [Dynamic Routi | ng]-[OSPF Configuration] |
|--------------------|----------------|--------------------------|
| OSPF               | ■ Enable       |                          |
| Backbone Subnet    | 10.0.0/16      |                          |
| ID                 | 1              | 2                        |
| Area Subnet        | 10.0.75.0/24   | 10.0.76.0/24             |
| Area ID            | 10.0.75.254    | 10.0.76.254              |
| Area               | ■ Enable       | ■ Enable                 |

routing table using the OSPF proto I from the enterprise backboneScenario Description

he 6402 gathers routing information from the ba

that are not mentioned in the tables.

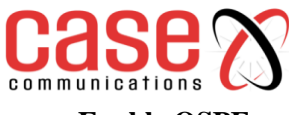

## Enable OSPF

The OSPF configuration setting allows user to customize OSPF protocol through the router based on their office setting.

| OSPF Configuration |         |  |
|--------------------|---------|--|
| Item               | Setting |  |
| ▶ OSPF             | Enable  |  |
| Router ID          |         |  |
| Authentication     | None •  |  |
| Backbone Subnet    |         |  |

| OSPF Configuration |                                                                                                    |                                                                                                    |
|--------------------|----------------------------------------------------------------------------------------------------|----------------------------------------------------------------------------------------------------|
| Item               | Value setting                                                                                                    | Description                                                                                                    |
| OSPF               | Disable is set by default                                                                                                    | Click Enable box to activate the OSPF protocol.                                                                                                    |
| Router ID          | <ol> <li>IPv4 Format</li> <li>Mandatory</li> </ol>                                                                                              | The Router ID of this router on OSPF protocol                                                                                                    |
| Authentication     | None is set by default                                                                                                    | The Authentication method of this router on OSPF protocol.<br>Select <b>None</b> will disable Authentication on OSPF protocol.<br>Select <b>Text</b> will enable Text Authentication with entered the<br>Key in this field on OSPF protocol.<br>Select <b>MD5</b> will enable MD5 Authentication with entered the<br>ID and Key in these fields on OSPF protocol. |
| Backbone<br>Subnet | <ol> <li>Classless Inter Domain<br/>Routing (CIDR) Subnet<br/>Mask Notation. (Ex:<br/>192.168.1.0/24)</li> <li>A Must filled setting</li> </ol> | The Backbone Subnet of this 6402 using the OSPF protocol.                                                                                                    |

#### **Create/Edit OSPF Area Rules**

The router allows you to custom your OSPF Area List rules. It supports up to a maximum of 32 rule sets.

| OSPF Area List Add Delete |             |         |        |         |
|---------------------------|-------------|---------|--------|---------|
| ID                        | Area Subnet | Area ID | Enable | Actions |

When Add button is applied, OSPF Area Rule Configuration screen will appear.

| OSPF Area Configuration |         |  |
|-------------------------|---------|--|
| Item                    | Setting |  |
| Area Subnet             |         |  |
| Area ID                 |         |  |
| ▶ Area                  | Enable  |  |
|                         | Save    |  |

| OSPF Area Configuration |                                                                                                    |                                                   |  |
|-------------------------|----------------------------------------------------------------------------------------------------|---------------------------------------------------|--|
| Item                    | Value setting                                                                                                    | Description                                       |  |
| Area Subnet             | <ol> <li>Classless Inter Domain<br/>Routing (CIDR) Subnet Mask<br/>Notation. (Ex: 192.168.1.0/24)</li> <li>A Must filled setting</li> </ol> | The Area Subnet of this router on OSPF Area List. |  |
| Area ID                 | <ol> <li>IPv4 Format</li> <li>A Must filled setting</li> </ol>                                                                              | The Area ID of this router on OSPF Area List.     |  |
| Area                    | The box is unchecked by default.                                                                                                    | Click <b>Enable</b> box to activate this rule.    |  |
| Save                    | N/A                                                                                                    | Click the Save button to save the configuration   |  |

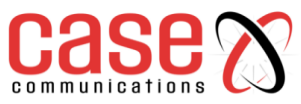

## 4.6.4.3. BGP Example

BGP may be used for routing within an AS. In this application it is referred to as a Gateway Interior Border Protocol, Internal BGP, or iBGP.

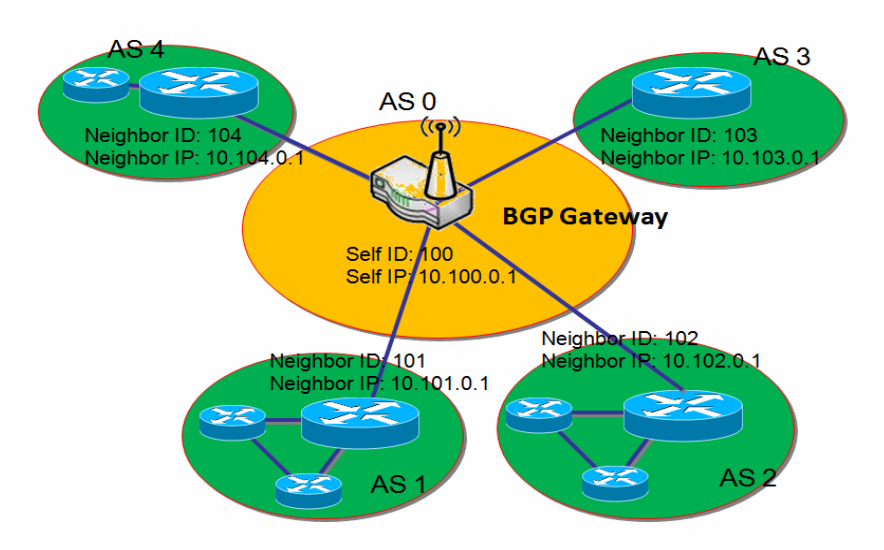

## Scenario Application Timing

Most ISPs must use BGP to establish routing between one another (especially if they are multi-homed).

| <b>Configuration Path</b> | []         | Oynamic Routing]-[ | BGP Configuration] |            |
|---------------------------|------------|--------------------|--------------------|------------|
| BGP                       | ■ Enable   |                    |                    |            |
| Self ID                   | 100        |                    |                    |            |
| ID                        | 1          | 2                  | 3                  | 4          |
| Neighbor IP               | 10.101.0.1 | 10.102.0.1         | 10.103.0.1         | 10.104.0.1 |
| Neighbor ID               | 101        | 102                | 103                | 104        |
| Neighbor                  | Enable     | ■ Enable           | Enable             | Enable     |

**Scenario Operation Procedure** 

## **Enable BGP**

The BGP configuration setting allows user to customise the BGP protocol in the router.

| BGP Configuration |         |  |  |
|-------------------|---------|--|--|
| Item              | Setting |  |  |
| ▶ BGP             | Enable  |  |  |
| ► ASN             |         |  |  |
| Router ID         |         |  |  |

| BGP Network Configuration |                                                                        |                                                           |  |
|---------------------------|------------------------------------------------------------------------|-----------------------------------------------------------|--|
| Item                      | Value setting                                                          | Description                                               |  |
| BGP                       | The box is unchecked by default                                        | Check the <b>Enable</b> box to activate the BGP protocol. |  |
| ASN                       | <ol> <li>Numeric String Format</li> <li>A Mandatory Setting</li> </ol> | The ASN Number of this router on BGP protocol.            |  |
| Router                    | 1. IPv4 Format                                                         | The Router ID of this router on BGP protocol.             |  |
| ID                        | 2. A Mandatory Setting                                                 |                                                           |  |

## **Create/Edit BGP Network Rules**

The 6402allows you to custom your BGP Network rules. It supports a maximum of 32 rule sets.

| BGP Network | List Add Delete |        |         |
|-------------|-----------------|--------|---------|
| ID          | Network Subnet  | Enable | Actions |

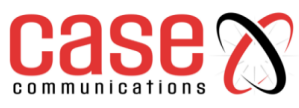

When the Add button is applied, the BGP Network Rule Configuration screen will appear.

| BGP Network Configuration |                            |  |
|---------------------------|----------------------------|--|
| Item                      | Setting                    |  |
| Network Subnet            | IP : 255.255.255.0 (/24) ▼ |  |
| Network                   | Enable                     |  |
| Save                      |                            |  |

| Item              | Value setting                                              | Description                                                                                                    |
|-------------------|------------------------------------------------------------|----------------------------------------------------------------------------------------------------|
| Network<br>Subnet | <ol> <li>IPv4 Format</li> <li>Mandatory setting</li> </ol> | The Network Subnet of this router on BGP Network List. It composes of entered the IP address in this field and the selected subnet mask. |
| Network           | The box is unchecked by default.                           | Click <b>Enable</b> box to activate this rule.                                                                                           |
| Save              | N/A                                                        | Click the Save button to save the configuration                                                                                          |

### **Create/Edit BGP Neighbour Rules**

The 6402 allows you to custom your BGP Neighbour rules. It supports up to 32 rule sets.

| BGP Nei | ghbor List Add Delete |             |        |         |
|---------|-----------------------|-------------|--------|---------|
| ID      | Neighbor IP           | Remote A SN | Enable | Actions |

When the Add button is applied, the BGP Neighbour Rule Configuration screen will appear.

| BGP Neighbor Configuration |         |  |
|----------------------------|---------|--|
| Item                       | Setting |  |
| Neighbor IP                |         |  |
| Remote ASN                 |         |  |
| Neighbor                   | Enable  |  |
|                            | Save    |  |

| BGP Neighbour Configuration |                                                                        |                                                        |  |
|-----------------------------|------------------------------------------------------------------------|--------------------------------------------------------|--|
| Item                        | Value setting                                                          | Description                                            |  |
| Neighbour IP                | <ol> <li>IPv4 Format</li> <li>A Mandatory Setting</li> </ol>           | The Neighbour IP of this router on BGP Neighbour List. |  |
| Remote ASN                  | <ol> <li>Numeric String Format</li> <li>A Mandatory setting</li> </ol> | The Remote ASN of this router on BGP Neighbour List.   |  |
| Neighbour                   | The box is unchecked by default.                                       | Click <b>Enable</b> box to activate this rule.         |  |
| Save                        | N/A                                                                    | Click the Save button to save the configuration        |  |

## 4.6.5 **Routing Information**

The routing information allows network managers to view the routing table and policy routing information based on the router setting. Policy Routing Information is available when the Load Balancing function is enabled, and the Load Balance Strategy is set to 'By User Policy'.

## Go to Basic Network > Routing > Routing Information Tab.

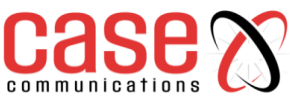

| Routing Table  |               |            |        |           |  |
|----------------|---------------|------------|--------|-----------|--|
| Destination IP | Subnet Mask   | Gateway IP | Metric | Interface |  |
| 192.168.1.0    | 255.255.255.0 | 0.0.0.0    | 0      | LAN       |  |
| 169.254.0.0    | 255.255.0.0   | 0.0.0.0    | 0      | LAN       |  |
| 239.0.0.0      | 255.0.0.0     | 0.0.0.0    | 0      | LAN       |  |
| 127.0.0.0      | 255.0.0.0     | 0.0.0.0    | 0      | lo        |  |

| Routing Table  |               |                                                  |
|----------------|---------------|--------------------------------------------------|
| Item           | Value setting | Description                                      |
| Destination IP | N/A           | Routing record of Destination IP. IPv4 Format.   |
| Subnet Mask    | N/A           | Routing record of Subnet Mask. IPv4 Format.      |
| 6402 IP        | N/A           | Routing record of 6402 IP. IPv4 Format.          |
| Metric         | N/A           | Routing record of Metric. Numeric String Format. |
| Interface      | N/A           | Routing record of Interface Type. String Format. |

| Policy Routing Information |           |                |                     |               |  |
|----------------------------|-----------|----------------|---------------------|---------------|--|
| Policy Routing Source      | Source IP | Destination IP | Destination<br>Port | WAN Interface |  |
| Load Balance               | -         | -              | -                   | -             |  |

| Policy Routing Information |               |                                                    |  |
|----------------------------|---------------|----------------------------------------------------|--|
| Item                       | Value setting | Description                                        |  |
| Policy Routing<br>Source   | N/A           | Policy Routing of Source. String Format.           |  |
| Source IP                  | N/A           | Policy Routing of Source IP. IPv4 Format.          |  |
| Destination IP             | N/A           | Policy Routing of Destination IP. IPv4 Format.     |  |
| <b>Destination Port</b>    | N/A           | Policy Routing of Destination Port. String Format. |  |
| WAN Interface              | N/A           | Policy Routing of WAN Interface. String Format.    |  |

## 4.7 DNS & DDNS

How do users access your server if your WAN IP address changes all the time?

One way is to register a new domain name and maintain your own DNS server. Another simpler way is to apply a domain name to a third-party DDNS service provider. If you want to understand the basic concepts of DNS and Dynamic DNS, you can refer to Wikipedia website.

## 4.7.1. DNS & DDNS Configuration

To host your server on a dynamic (changing) IP address, you have to use dynamic domain name service (DDNS). Therefore, anyone wishing to reach your host only needs to know the domain name. Dynamic DNS will map the name of your host to your current IP address, which changes each time you connect to your Internet service provider.

In short, the Dynamic DNS service allows the 6402 to alias a public dynamic IP address to a static domain name, allowing the 6402 to be more easily accessed from various locations on the Internet. The user has to register a domain name to a third-party DDNS service provider to use DDNS function.

Once the IP address of a WAN interface in the 6402 has changed, the dynamic DNS agent in the 6402 will inform the DDNS server of the new IP address. The server automatically re-maps your domain name with the changed IP address. So, other hosts in the Internet world will be able to link to your 6402 by using your domain name regardless of the changing global IP address.

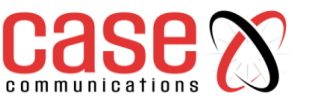

### **Diagram Dynamic DNS Scenario**

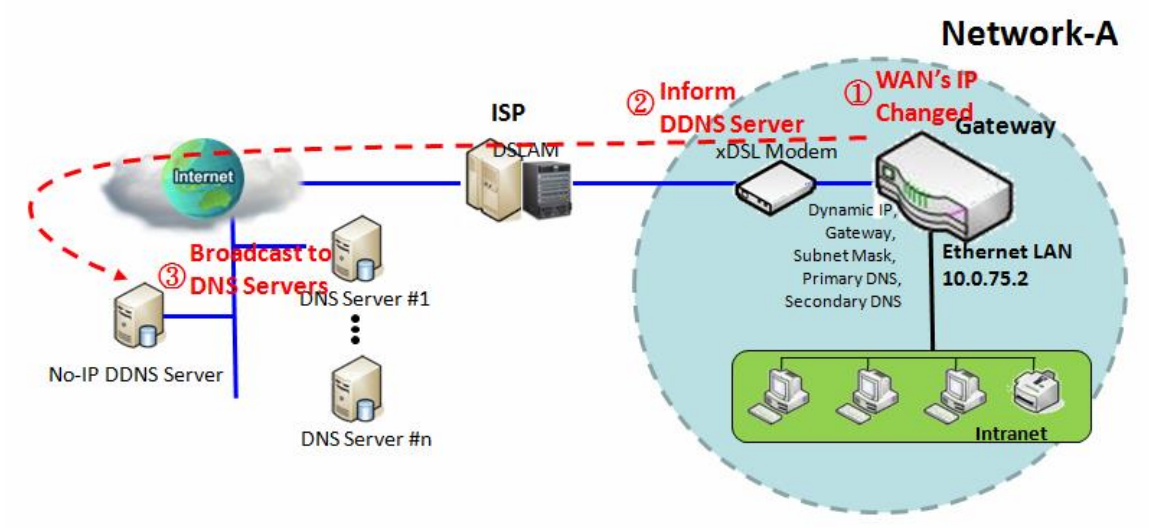

#### **Application Example**

When the IP address of the 6402 is dynamically changed by ISP, and other hosts in the Internet want to link to the 6402 by using its corresponding domain name, the 6402 must provide the dynamic DNS function to carry out the requirement.

It's necessary to open an account with a DDNS provider to be able to activate a DDNS service before the DDNS function can work in the 6402. The 6402 asks the DDNS server to re-map the domain name and WAN's IP address of the 6402 once the IP address has been changed.

#### **Configuration Example**

Following table lists the parameter configuration for the 6402 in above diagram with "Dynamic DNS" enabled. Use default value for those parameters that are not mentioned in the table.

| Configuration Path | [Dynamic DNS]-[Dynamic DNS] |
|--------------------|-----------------------------|
| DDNS               | ■ Enable                    |
| Provider           | No-IP.com                   |
| Host Name          | JP-NB                       |
| Username / E-mail  | John Smith                  |
| Password / Key     | ddnspassword                |

#### **Scenario Operation Procedure**

In above diagram, the 6402 is the router for Network-A with a subnet of 10.0.75.0/24.

The 6402 has a LAN IP address of 10.0.75.2 and gets a dynamic IP of 118.18.81.33 for its WAN-1 interface. It serves as a NAT router.

When the 6402 has booted up and has got a dynamic IP address for the WAN interface, the DDNS agent in the 6402 tries to request the DDNS server with the mapping between the domain name and the obtained WAN IP address of the 6402.

The DDNS server broadcasts the mapping to other DNS servers for their DNS hosting services on the Internet. This allows other hosts on the Internet to link to the 6402 by using the domain name.

Once the 6402 has dynamically changed its WAN IP address from its ISP, the DDNS agent tries again to request the DDNS server with the re-mapping between the domain name and the new WAN IP address of the 6402. Once again DDNS server broadcasts the new mapping to other DNS servers for provide that service on the Internet. Finally, other hosts in the Internet can still link to the 6402 by using the domain name, even the WAN IP address of the 6402 has changed.

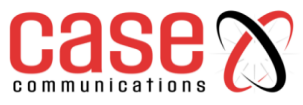

## 4.7.2. Setup Dynamic DNS

The router allows you to custom your Dynamic DNS settings.

| Dynamic DNS     [Help] |                       |  |
|------------------------|-----------------------|--|
| Item                   | Setting               |  |
| DDNS                   | Enable                |  |
| WAN Interface          | WAN-1 T               |  |
| Provider               | DynDNS.org(Dynamic) ▼ |  |
| Host Name              |                       |  |
| ▶ User Name / E-Mail   |                       |  |
| Password / Key         |                       |  |

| DDNS (Dynamic DNS) Configuration |                                                                              |                                                         |  |
|----------------------------------|------------------------------------------------------------------------------|---------------------------------------------------------|--|
| Item                             | Value setting                                                                | Description                                             |  |
| DDNS                             | The box is unchecked by default                                              | Select the <b>Enable</b> box to activate this function. |  |
| WAN<br>Interface                 | WAN 1 is set by default                                                      | Select the WAN Interface IP Address of the router.      |  |
| Provider                         | DynDNS.org (Dynamic) is set by default                                       | Your DDNS provider of Dynamic DNS.                      |  |
| Host Name                        | <ol> <li>String format can be any text</li> <li>Mandatory Setting</li> </ol> | Your registered host name of Dynamic DNS.               |  |
| User Name /<br>E-Mail            | <ol> <li>String format can be any text</li> <li>Mandatory Setting</li> </ol> | Your User name or E-mail adresses of Dynamic DNS.       |  |
| Password /<br>Key                | <ol> <li>String format can be any text</li> <li>Mandatory Setting</li> </ol> | Your Password or Key of Dynamic DNS.                    |  |
| Save                             | N/A                                                                          | Click <b>Save</b> to save the settings                  |  |
| Undo                             | N/A                                                                          | Click Undo to cancel the settings                       |  |

## 4.7.3. DNS Redirect

This router allows you to set up DNS Redirects.

| DNS Redirect |          |
|--------------|----------|
| Item         | Setting  |
| DNS Redirect | C Enable |

Enable DNS Redirect and then Add a new Redirect Rule.

| Redirect Rule Save Back |                                                 |                            |                               |                           |
|-------------------------|-------------------------------------------------|----------------------------|-------------------------------|---------------------------|
| Item                    | tem                                             |                            | Setting                       |                           |
| Mapping Rule            |                                                 | Domain Name IP             |                               | IP                        |
|                         |                                                 |                            | (* for Any)                   |                           |
| Condition               |                                                 | Always V                   |                               |                           |
| Description             |                                                 |                            |                               |                           |
| Enable                  |                                                 | Enable                     |                               |                           |
| Redirect Rule           |                                                 |                            |                               |                           |
| Item                    | Value setting                                   |                            | Desci                         | ription                   |
| Mapping<br>Rule         | N/A                                             |                            | Configuration of the rule.    |                           |
| Domain<br>Name          | <ol> <li>String for</li> <li>Mandato</li> </ol> | rmat can be any text<br>ry | Enter a domain name for that  | t mapping the IP Address. |
|                         |                                                 |                            |                               |                           |
| IP Address              | <ol> <li>IPv4 form</li> <li>Mandato</li> </ol>  | nat<br>ry                  | Enter an IP Addressfor that r | napping the Domain Name.  |

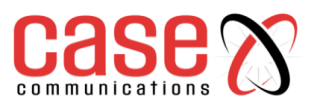

|             |            | <b>WAN Blocked</b> sets the rule to be active when WAN is inactive. |
|-------------|------------|---------------------------------------------------------------------|
| Description | Text entry | Description of the rule.                                            |
| Save        | N/A        | Click Save to save the settings                                     |
| Pook        | NI/A       | When the <b>Back</b> button is clicked the screen will return to    |
| Dack        | N/A        | the Dynamic DNS configuration page.                                 |

## 4.8 QoS

The total amount of data traffic increases nowadays as the higher demand of mobile applications, like Games / Chat / VoIP / P2P / Video / Web access. In order to support the new requirements for data transport, e.g. low latency, low data loss, the entire network must ensure them via a connection service guarantee.

## 4.8.1. Introduction

The goal of QoS (Quality of Service) is to prioritise incoming data and prevent data loss due to factors such as jitter, delay and dropping. Another important aspect of QoS is ensuring that prioritised data flow doesn't interfere with other data flows.

QoS helps to prioritise data as it enters the 6402, by attaching special identification marks or headers to incoming packets. QoS determines which queue the packets enter the 6402 buffers, based on priority. This is useful when there are certain types of data you want to give higher priority to, such as voice packets rather than Web surfing data packets.

To maximize the available bandwidth the network manager must define bandwidth control rules and carefully balance the utilisation of the network bandwidth for all users.

The 6402 must satisfy the requirements of latency-critical applications, giving a guaranteed minimum bandwidth to mission critical applications and, fair bandwidth usage for higher bandwidth users. The 6402 Security provides a Rule-based QoS to carry out these requirements.

## 4.8.2. **QoS Configuration**

This 6402 provides a large number of flexible rules for the network manager to set QoS policies. It's necessary to know three important pieces of information before you create your own policies.

- First "who" needs to be managed?
- Second "what" kind of service needs to be managed?
- Third "how" you prioritize.

Once you have this information, you can continue to learn functions in this section in more detail.

## 4.8.3. QoS Rule Configuration

## Basic Network >

When you want to add a new QoS rule or edit an already existing "QoS Rule Configuration" a window is displayed to allow you to undertake configure the setting.

The parameters in the rule include the following

- WAN interfaces,
- The dedicated host group based on MAC address or IP address
- The dedicated kind of service packets
- The system resource to be distributed
- The corresponding control function for your specified resource
- The packet flow direction, the sharing method for the control function
- The integrated time schedule rule and the rule activation.

The following diagram illustrates how to organize a QoS rule.

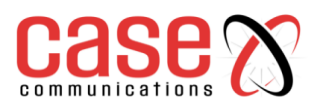

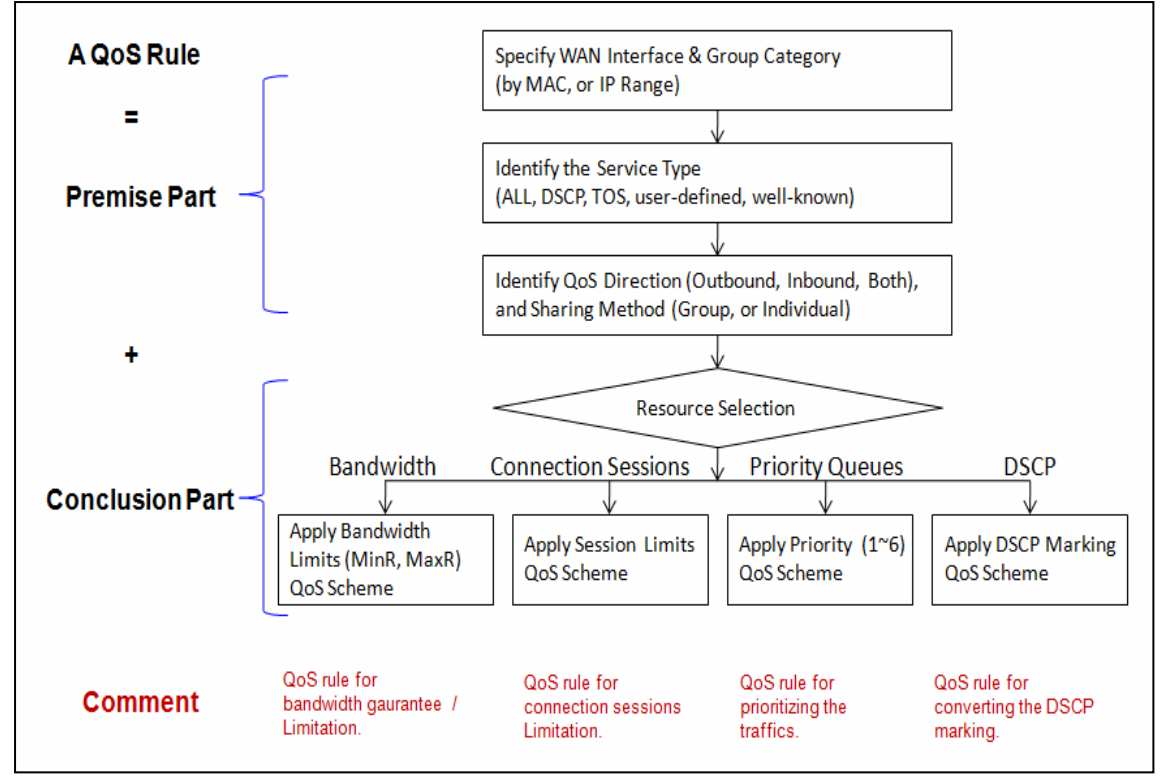

In the above diagram, a QoS rule is organised by the premise part and the conclusion part. In the premise part, you must specify the WAN interface, host group, service type in the packets, packet flow direction to be watched and the sharing method of group control or individual control. In the conclusion part, you must determine which kind of system resource to distribute and the control function based on your chosen resources for the rule.

## The Rule-based QoS has following features.

#### **Multiple Group Categories**

Specify the group category in a QoS rule for the target objects to be applied on. Group Category can be based on VLAN ID, MAC Address, IP Address, Host Name or Packet Length.

#### **Differentiated Services**

Specify the service type in a QoS rule for the target packets to be applied on. Differentiated services can be based on 802.1p, DSCP, TOS, VLAN ID, User-defined

#### Services and Well-known Services.

Well-known services include FTP(21), SSH(TCP:22), Telnet(23), SMTP(25), DNS(53), TFTP(UDP:69), HTTP(TCP:80), POP3(110), Auth(113), SFTP(TCP:115), SNMP&Traps(UDP:161-162), LDAP(TCP:389), HTTPS(TCP:443), SMTPs(TCP:465), ISAKMP(500), RTSP(TCP:554), POP3s(TCP:995), NetMeeting(1720), L2TP(UDP:1701) and PPTP(TCP:1723).

#### **Available Control Functions**

There are 4 resources can be applied in a QoS rule: bandwidth, connection sessions, priority queues and DiffServ Code Point (DSCP). Control function that acts on target objects for specific services of packet flow is based on these resources.

For bandwidth resource, control functions include guaranteeing bandwidth and limiting bandwidth. For priority queue resource, control function is setting priority. For DSCP resource, control function is DSCP marking. The last resource is Connection Sessions; the related control function is limiting connection sessions.

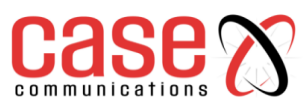

## Individual / Group Control

One QoS rule can be applied to an individual member or whole group in the target group. This feature depends on the version of software in the 6402.

### **Outbound / Inbound Control**

One QoS rule can be applied to the outbound or inbound direction of packet flow or to both. This feature depends on the version of software installed Two QoS rule examples are listed below.

## "DSCP" Type of QoS Rule Example

| QoS Rule Configuration |                                                                    |  |
|------------------------|--------------------------------------------------------------------|--|
| ltem                   | Setting                                                            |  |
| Interface              | All WANs 🗸                                                         |  |
| ▶ Group                | IP         10.0.75.196         Subnet Mask : 255.255.255.252 (/30) |  |
| Service                | DSCP                                                               |  |
| Resource               | DiffServ Code Points 🗸                                             |  |
| Control Function       | DSCP Marking V AF Class2(High Drop) V                              |  |
| QoS Direction          | Inbound V                                                          |  |
| Sharing Method         | Group Control V                                                    |  |
| Time Schedule          | (0) Always V                                                       |  |
| ▶ Rule                 | ✓ Enable                                                           |  |

## **Scenario Application Timing**

When the 6402 Manager wants to convert the code point value, "IP Precedence 4(CS4)", in the packets from a client hosts (IP 10.0.75.196~199) to the code value, "AF Class2 (High Drop)", they can use the "Rule-based QoS" function to carry out this rule by defining a QoS rule as shown in the diagram above.

#### **Scenario Description**

Convert the code point value from "IP Precedence 4(CS4)" to "AF Class2(High Drop)" for incoming packets from some client hosts in the Intranet.

## Parameter Setup Example

The following tables list the parameter configuration as an example for the 6402 in above diagram with "Rule-based QoS" enabling.

Use default value for those parameters that are not mentioned in the tables.

| Configuration Path            | [Rule-based QoS]-[Configuration] |
|-------------------------------|----------------------------------|
| Rule-based QoS                | ■ Enable                         |
| Flexible Bandwidth Management | ■ Enable                         |

| Configuration Path | [Rule-based QoS]-[QoS Rule Configuration]        |
|--------------------|--------------------------------------------------|
| Interface          | All WANs                                         |
| Group              | IP 10.0.75.196Subnet Mask: 255.255.255.252 (/30) |
| Service            | DSCPDiffServ Code Point IP Precedence 4(CS4)     |
| Resource           | DiffServ Code Points                             |
| Control Function   | DSCP Marking AF Class2(High Drop)                |
| QoS Direction      | Inbound                                          |
| Sharing Method     | Group Control                                    |
| Time Schedule      | (0) Always                                       |
| Rule               | ■ Enable                                         |

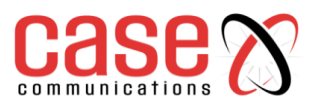

#### **Scenario Operation Procedure**

This rule means IP packets from all WAN interfaces to the LAN IP address 10.0.75.196 ~ 10.0.75.199 (which have DiffServ code points with "IP Precedence 4(CS4)" value), will be modified by the "DSCP Marking" control function with "AF Class 2(High Drop)" value at any time.

#### "Connection Sessions" Type of QoS Rule Example

| QoS Rule Configuration |                                                                 |  |
|------------------------|-----------------------------------------------------------------|--|
| ltem                   | Setting                                                         |  |
| Interface              | WAN - 1 🗸                                                       |  |
| ▶ Group                | IP         10.0.75.16         Subnet Mask : 255.255.240 (/28) ∨ |  |
| Service                | All V                                                           |  |
| Resource               | Connection Sessions V                                           |  |
| Control Function       | Set Session Limitation V 20000                                  |  |
| QoS Direction          |                                                                 |  |
| Sharing Method         | Group Control V                                                 |  |
| Time Schedule          | (0) Always 🗸                                                    |  |
| ▶ Rule                 | ✓ Enable                                                        |  |

### **Scenario Application**

When the 6402 manager wants to limit the connection sessions from some client hosts for example(IP 10.0.75.16~31) to 20000 sessions in total for access to the Internet, they can use the "Rule-based QoS" facility and the 'Control Resource' tab to implement this feature as shown in above diagram.

#### **Parameter Setup Example**

The following tables list the configuration for the 6402 in above diagram with "Rule-based QoS" enabling.

**Configuration Path** [Rule-based QoS]-[Configuration] **Rule-based QoS** ■ Enable **Flexible Bandwidth Management** ■ Enable **Configuration Path** [Rule-based QoS]-[QoS Rule Configuration] WAN-1 Interface IP 10.0.75.16Subnet Mask: 255.255.255.240 (/28) Group All Service **Connection Sessions** Resource Set Session Limitation 20000 **Control Function QoS Direction** Outbound Group Control **Sharing Method Time Schedule** (0) Always Rule ■ Enable

Use default value for those parameters that are not mentioned in the tables.

#### **Scenario Operation Procedure**

This rule defines that all client hosts, whose IP address is in the range of 10.0.75.16~31, can access the Internet via "WAN-1" interface under the limitation of the maximum 20000connection sessions at any time

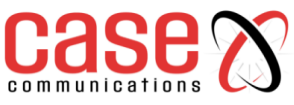

## 4.8.4. QoS Configuration Setting

In the "QoS Configuration" page, there are some configuration windows for the QoS function. These are the;

- "Configuration" window,
- "System Resource Configuration" window,
- "QoS Rule List" window, and
- "QoS Rule Configuration" window.

The "Configuration" window can let you activate the Rule-based QoS function.

- First- you can enable the "Flexible Bandwidth Management" (FBM) feature for better utilization of system bandwidth using the FBM algorithm.
- Second -the "System Configuration" window can let you configure the total bandwidth and session of each WAN.
- Third -the "QoS Rule List" window lists all your defined QoS rules. At last, the "QoS Rule Configuration" window can let you define one QoS rule.

### Go to Basic Network > QoS > Configuration tab.

Enable the QoS Function

| Configuration                 |                  |  |
|-------------------------------|------------------|--|
| Item                          | Setting          |  |
| QoS Types                     | Software  Enable |  |
| Flexible Bandwidth Management | Enable           |  |

| Configuration |                         |                                                               |  |
|---------------|-------------------------|---------------------------------------------------------------|--|
| Item          | Value Setting           | Description                                                   |  |
|               | 1. Software is selected | Select the QoS Type from the dropdown list, and then click    |  |
| QoS Type      | by default.             | Enable box to activate the QoS function.                      |  |
|               | 2. The box is           | The default QoS type is set to Software QoS. For some models, |  |
|               | unchecked by default.   | there is another option for other Hardware QoS models.        |  |
| Flexible      | The how is unchested    | Click the Enable box to activate the Flexible Bandwidth       |  |
| Bandwidth     | hy default              | Management function.                                          |  |
| Management    | by default              |                                                               |  |
| Save          | N/A                     | Click the <b>Save</b> button to save the settings.            |  |

Check the "Enable" box to activate the "Rule-based QoS" function.

Also enable the FBM feature when needed. When FBM is enabled, the 6402 adjusts the bandwidth dynamically based on current bandwidth usage situation to reach maximum network performance while remaining transparent to all users.

The bandwidth subscription profiles of all current users are considered in the system's automatic adjusting algorithm.

Ensure QoS and Bandwidth are enabled and saved to further configure the detailed QoS settings.

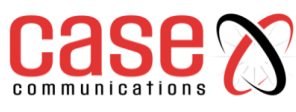

4.8.5. Setup System Resource

| System Resource Configuration |                           |  |
|-------------------------------|---------------------------|--|
| Item                          | Setting                   |  |
| Type of System Queue          | Bandwidth Queue ▼ 6 (1~6) |  |
| WAN Interface                 | WAN - 1 •                 |  |
|                               |                           |  |
| WAN Interface Desource        |                           |  |

| Item                                          | Setting          |  |
|-----------------------------------------------|------------------|--|
| Bandwidth of Upstream                         | 100 Mbps •       |  |
| Bandwidth of Downstream                       | 100 Mbps •       |  |
| <ul> <li>Total Connection Sessions</li> </ul> | 30000 (1~100000) |  |

| System Resource Configuration |                                                                                                    |                                                                                                    |  |  |
|-------------------------------|----------------------------------------------------------------------------------------------------|----------------------------------------------------------------------------------------------------|--|--|
| Item                          | Value Setting                                                                                          | Description                                                                                                    |  |  |
| Type of<br>System<br>Queue    | <ol> <li>A Mandatory<br/>Setting</li> <li>Bandwidth<br/>Queue, and6<br/>are set by default.</li> </ol> | Define the system queues that are available for the QoS settings.<br>The supported type of system queues are <b>Bandwidth Queue</b> and <b>Priority Queues.</b><br><u>Value Range</u> : 1 ~ 6.                                                                                                    |  |  |
| WAN<br>Interface              | WAN-1 is selected by default.                                                                          | Select the WAN interface and then the following <b>WAN Interface</b><br><b>Resource</b> screen will show the related resources for configuration.<br><b>Bandwidth of Upstream / Downstream</b><br>Specify total upload / download bandwidth of the selected WAN.<br>Value Range:<br>For Gigabit Ethernet: 1~1024000Kbps, or 1~1000Mbps;<br>For Fast Ethernet: 1~102400Kbps, or 1~100Mbps;<br>For 3G/4G: 1~153600Kbps, or 1~150Mbps.<br><b>Total Connection Sessions</b><br>Specify total connection sessions of the selected WAN.<br><i>Value Range</i> : 1 ~ 10000. |  |  |
| Save                          | N/A                                                                                                    | Click the <b>Save</b> button to save the settings.                                                                                                    |  |  |
| Each WAN in                   | tanfaaa ahayid ha aar                                                                                  | figured construits for its unstream handwidth downstream                                                                                                    |  |  |

Each WAN interface should be configured carefully for its upstream bandwidth, downstream bandwidth and maximum number of connection sessions.

## 4.8.6. QoS Rule List

After enabling the QoS function and configuring the system resources, the network manager has to further specify some QoS rules to provide a better service for traffic. The 6402 supports up to a maximum of 128 rule-based QoS rule sets.

| QoS Rule List Add Delete Clear Restart |       |         |          |                     |           |                   |                  |        |         |
|----------------------------------------|-------|---------|----------|---------------------|-----------|-------------------|------------------|--------|---------|
| Interface                              | Group | Service | Resource | Control<br>Function | Direction | Sharing<br>Method | Time<br>Schedule | Enable | Actions |

When the Add button is applied, QoS Rule Configuration screen will appear.

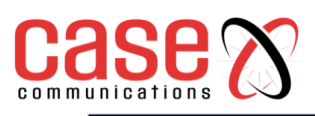

| QoS Rule Configuration |                  |  |  |  |
|------------------------|------------------|--|--|--|
| Item                   | Setting          |  |  |  |
| ▶ Interface            | All WANs 🔻       |  |  |  |
| Group                  | Src. MAC Address |  |  |  |
| Service                | All              |  |  |  |
| Resource               | Bandwidth        |  |  |  |
| Control Function       | Set MINR & MAXR  |  |  |  |
| QoS Direction          | Outbound         |  |  |  |
| Time Schedule          | (0) Always ▼     |  |  |  |
| Rule Enable            | Enable           |  |  |  |

|                             |                                                                     | QoS Rule Configuration                                                                                                    |
|-----------------------------|---------------------------------------------------------------------|----------------------------------------------------------------------------------------------------|
| Item                        | Value setting                                                       | Description                                                                                                    |
| Interface                   | 1. Mandatory<br>2. <b>All WANs</b><br>are selected by<br>default.   | Specify the WAN interface to apply the QoS rule.<br>Select <b>All WANs</b> or a certain <b>WAN-n</b> to filter the packets entering to or leaving from the interface(s).                                                                                                    |
| Group                       | <ol> <li>Mandatory</li> <li>Src. MAC</li> <li>Address is</li> </ol> | Specify the <b>Group</b> category for the QoS rule. It can be <b>Src. MAC Address</b> , <b>IP</b> , or <b>Host Name</b> .<br>Select <b>Src. MAC Address</b> to prioritize packets based on MAC;<br>Select <b>IP</b> to prioritize packets based on IP address and Subject Mask:           |
|                             | selected by default.                                                | <b>Host Name</b> to prioritize packets based on in address and bashet mask,<br><b>Host Name</b> to prioritize packets based on a group of a pre-configured group of host<br>from the dropdown list. If the dropdown list is empty, ensure if any group is pre-<br>configured.             |
|                             |                                                                     | <b>Note:</b> The required host groups must be created in advance and corresponding QoS checkbox in the <b>Multiple Bound Services</b> field is checked before the <b>Host Group</b> option become available. Refer to <b>Object Definition</b> > <b>Grouping</b> > <b>Host Grouping</b> . |
| Service                     | 1. Mandatory                                                        | Specify the service type of traffics that have to be applied with the QoS rule. It can be <b>All, DSCP, TOS, User-defined Service</b> , or <b>Well-known Service</b> . Select <b>All</b> for all packets.                                                                                 |
|                             | 2. All is                                                           | Select <b>DSCP</b> for DSCP type packets only.                                                                                                    |
|                             | default.                                                            | <b>Cost, Maximize-Reliability, Maximize-Throughput</b> , or <b>Minimize-Delay</b> ) from the dropdown list as well.                                                                                                    |
|                             |                                                                     | Select <b>User-defined Service</b> for user-defined packets only. You have to define the port range and protocol as well.                                                                                                    |
|                             |                                                                     | Select <b>Well-known Service</b> for specific application packets only. You have to select the required service from the dropdown list as well.                                                                                                    |
| Resource,<br>and<br>Control | Mandatory                                                           | Specify the Resource Type and corresponding Control function for the QoS rule. The available Resource options are <b>Bandwidth</b> , <b>Connection Sessions</b> , <b>Priority Queues</b> , and <b>DiffServ Codepoints</b>                                                                 |
| Function                    |                                                                     | <b>Bandwidth</b> : Select <b>Bandwidth</b> as the resource type for the QoS Rule, and you have to assign the min rate, max rate and rate unit as the bandwidth settings in the <b>Control</b>                                                                                             |
|                             |                                                                     | Function / Set MINR & MAXR field.<br>Connection Sessions: Select Connection Sessions as the resource type for the OoS                                                                                                    |
|                             |                                                                     | Rule, and you have to assign supported session number in the <b>Control Function</b> / <b>Set Session Limitation</b> field                                                                                                    |
|                             |                                                                     | Priority Queues: Select Priority Queues as the resource type for the QoS Rule, and                                                                                                    |
|                             |                                                                     | you have to specify a priority queue in the <b>Control Function</b> / <b>Set Priority</b> field.<br><b>DiffServ Code Points:</b> Select <b>DiffServ Code Points</b> as the resource type for the OoS                                                                                      |
|                             |                                                                     | Rule, and you have to select a DSCP marking from the <b>Control Function</b> / <b>DSCP</b>                                                                                                    |
|                             |                                                                     | Marking dropdown list.                                                                                                    |
| QoS                         | 1. Mandatory                                                        | Specify the traffic flow direction for the packets to apply the QoS rule.                                                                                                    |

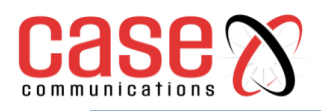

| Direction |                                                  | It can be <b>Outbound</b> , <b>Inbound</b> , or <b>Both</b> .                                                                                |
|-----------|--------------------------------------------------|----------------------------------------------------------------------------------------------------|
|           | 2. Outbound                                      | Outbound: Select Outbound to prioritise the traffic going to the Internet via the                                                            |
|           | is selected by                                   | specified interface. Under such situation, the host are specified in the Group field is a                                                    |
|           | default.                                         | source group.                                                                                                    |
|           |                                                  | Inbound: Select Inbound to prioritise the traffic coming from the Internet via the                                                           |
|           |                                                  | specified interface. Under such situation, the hosts specified in the Group field is a                                                       |
|           |                                                  | destination group.                                                                                                    |
|           |                                                  | Both: Select both to prioritise the traffics passing through the specified interface,                                                        |
|           |                                                  | both Inbound and Outbound are considered. Under such situation, the hosts specified in the Group field can be a source or destination group. |
|           | 1 Mandatory                                      | Specify the preferred sharing method for how to apply the QoS rule on the selected                                                           |
|           | 2. Group<br>Control is<br>selected by<br>default | group. It can be Individual Control or Group Control.                                                                                        |
| Sharing   |                                                  | Individual Control: If Individual Control is selected, each host in the group will                                                           |
| Method    |                                                  | have his own QoS service resource as specified in the rule.                                                                                  |
|           |                                                  | Group Control: If Group Control is selected, all the group hosts share the same                                                              |
|           | dorduit.                                         | QoS service resource.                                                                                                    |
|           | 1. Mandatory                                     | Apply <b>Time Schedule</b> to this rule, otherwise leave it as (0) <b>Always</b> .(refer to <b>Object</b>                                    |
| Time      | 2. (0) Always                                    | <b>Definition &gt; Scheduling &gt; Configuration</b> settings)                                                                               |
| Schedule  | is selected by                                   |                                                                                                    |
|           | default.                                         |                                                                                                    |
| Rule      | The box is                                       | Click <b>Enable</b> box to activate this QoS rule.                                                                                           |
| Enable    | unchecked by                                     |                                                                                                    |
| Linupic   | default.                                         |                                                                                                    |
| Save      | N/A                                              | Click the <b>Save</b> button to save the settings.                                                                                           |
| 1.0       |                                                  |                                                                                                    |

## 4.9 Redundancy

## 4.9.1. VRRP

In engineering, redundancy is the duplication of critical components or functions of a system with the intention of increasing reliability of the system, usually in the form of a backup or fail-safe. In an IP network, the access router is a critical part of the networking system.

To provide a redundant solution requires a second 6402 router which backups the master 6402 and takes over the routing task if the master 6402 has failed. It does this by using the protocol VRRP (Virtual Router Redundancy Protocol)

VRRP allows a backup router or switch to automatically take over if the primary (master) router or switch fails. This increases the availability and reliability of routing paths via automatic default 6402 selections on an IP network.

The protocol achieves this by creation of virtual routers, which are an abstract representation of multiple routers, i.e. master and backup routers, acting as a group.

The default 6402 of a participating host is assigned as a virtual router instead of a physical router. If the physical router that is routing packets on behalf of the virtual router fails, another physical router is selected to automatically replace it. The physical router that is forwarding packets at any given time is called the master router.

A group of physical VRRP 6402 routers combine together to play a virtual server with one unique virtual server ID and one unique virtual server IP address. However, these VRRP 6402s have their own priority values to serve as the sequence for backing up the master 6402.

The 6402 with a VRRP function can join one group of redundant 6402s to serve as the backup unit for the master 6402. Fill in the same values of the virtual server ID's and IP addresses for these 6402s, and each 6402 owns its own priority as the sequence in the backup list. They construct a VRRP redundant 6402 group. Following diagram illustrates the group example with two member 6402s.

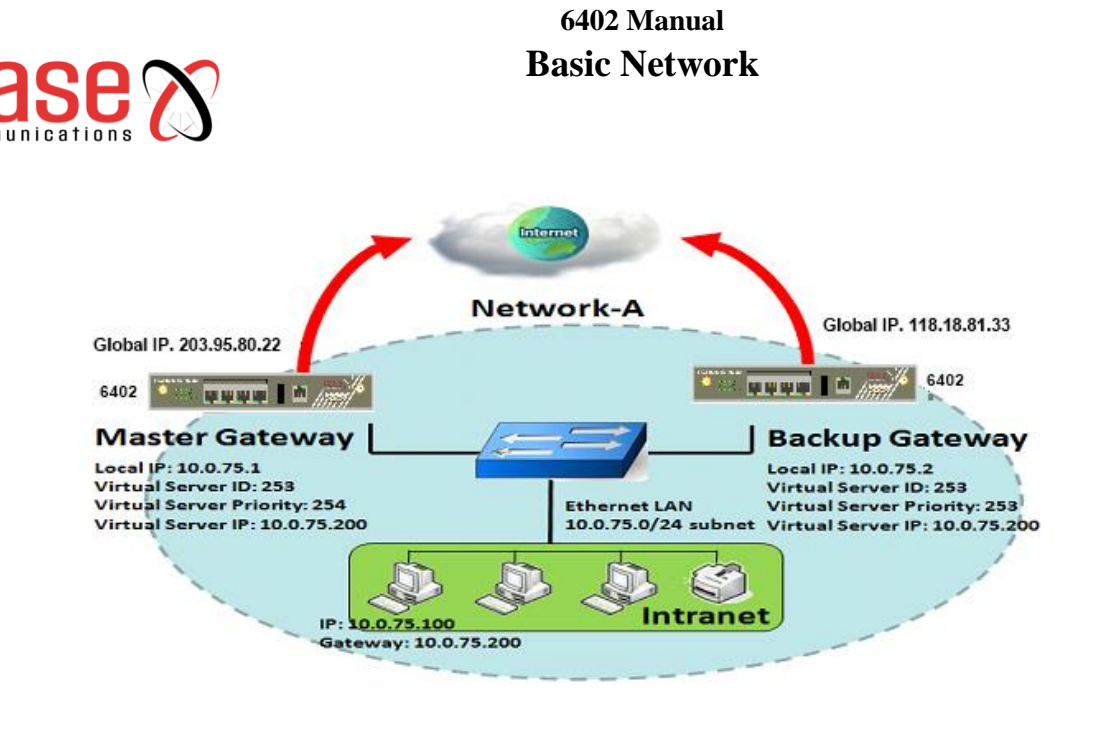

## **Application Example**

Each member 6402 connects to different ISP to ensure redundant connections to the Internet. This ensures the internet connection is reliable even if the master connection fails.

If the master 6402 has a failed Internet connection, the backup 6402 with the highest priority among the routers with working Internet connections will take over the connection and become the master. If the original 6402 recovers its link to the Internet and its priority if higher than the unit which has just become the master, then the link will return to the original 6402 and that will once again become the master.

#### **Configuration Example**

The following tables list the configuration as an example for the 6402sin above diagram. Use default values for those parameters that are not mentioned in the tables.

| Configuration Path | [Ethernet LAN]-[Configuration] ([Basic Network]-[LAN&VLAN]) |
|--------------------|-------------------------------------------------------------|
| LAN IP Address     | 10.0.75.1                                                   |
| Subnet Mask        | 255.255.255.0 (/24)                                         |
|                    |                                                             |
| Configuration Path | [VRRP]-[Configuration]                                      |
| VRRP               | Enable                                                      |

253

254

10.0.75.200

#### Master 6402

#### Backup 6402

Virtual Server ID

**Priority of Virtual Server** 

**Virtual Server IP Address** 

| <b>Configuration Path</b> | [Ethernet LAN]-[Configuration] ([Basic Network]-[LAN&VLAN]) |
|---------------------------|-------------------------------------------------------------|
| LAN IP Address            | 10.0.75.2                                                   |
| Subnet Mask               | 255.255.255.0 (/24)                                         |

| <b>Configuration Path</b>         | [VRRP]-[Configuration] |
|-----------------------------------|------------------------|
| VRRP                              | ■ Enable               |
| Virtual Server ID                 | 253                    |
| <b>Priority of Virtual Server</b> | 253                    |
| Virtual Server IP Address         | 10.0.75.200            |

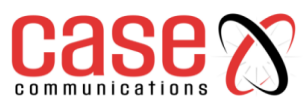

## **Scenario Operation Procedure**

In the diagram above the Master 6402 Gateway and the Backup 6402 Gateway are the redundant router group of Network-A and the subnet of its Intranet is 10.0.75.0/24. The master 6402 has the IP address of 10.0.75.1 for LAN interface,203.95.80.22 for WAN-1 interface. However, the backup 6402 has the IP address of 10.0.75.2 for LAN interface,118.18.81.33 for WAN-1 interface. They both serve as NAT routers.

Specify the ID of VRRP virtual server to be "253" and its IP address to be "10.0.75.200". The priority of the master 6402 is 254 and it is larger than 253 which is what's set for the backup 6402.

Initially, all data from the local subnet will go through the master 6402 with the highest priority. Once the master's Internet connection is broken, the backup 6402 will take over as master and become the Gateway to the Internet.

If the original 6402 with its higher priority than current master 6402 recovers from its broken Internet connection, it will take over transmitting data again.

## 4.9.2. VRRP Setting

The Virtual Router Redundancy Protocol (VRRP) setting allows user to assign available routers to participating hosts automatically.

## Go to Basic Network > Redundancy > VRRP tab.

| Item                                          | Setting                  |  |  |  |
|-----------------------------------------------|--------------------------|--|--|--|
| ▶ VRRP                                        | Enable                   |  |  |  |
| <ul> <li>Virtual Server ID</li> </ul>         | (1-255)                  |  |  |  |
| Priority of Virtual Server                    | (Lowest 1 ~ 254 Highest) |  |  |  |
| <ul> <li>Virtual Server IP Address</li> </ul> |                          |  |  |  |

|                | VRRP                             |                                                                       |  |  |  |
|----------------|----------------------------------|-----------------------------------------------------------------------|--|--|--|
| Item           | Value setting                    | Description                                                           |  |  |  |
| VRRP           | The box is unchecked by default. | Check the <b>Enable</b> box to activate this VRRP function.           |  |  |  |
| Virtual Server | 1. Numeric String Format         | Specify the Virtual Server ID on VRRP of the 6402. The value          |  |  |  |
| ID             | 2. A Must filled setting         | range is from 1 to 255.                                               |  |  |  |
| Priority of    | 1. numeric String Format         | Specify the Priority of Virtual Server on VRRP of the 6402.           |  |  |  |
| Virtual Server | 2. A Must filled setting         | The value range is from 1 to 254.                                     |  |  |  |
| Virtual Server | 1. IPv4 Format                   | Specify the Virtual Server ID Address on VDDD of the 6402             |  |  |  |
| IP Address     | 2. A Mandatory setting           | Specify the virtual Server if Address of vKKr of the 0402.            |  |  |  |
| Save           | N/A                              | Click the <b>Save</b> button to save the configuration.               |  |  |  |
| TT. 1.         | NI/A                             | Click the <b>Undo</b> button to restore what you just configured back |  |  |  |
| Ulido          | 1N/A                             | to the previous setting.                                              |  |  |  |

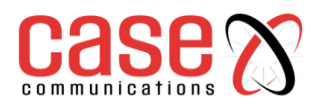

This page left blank intentionally

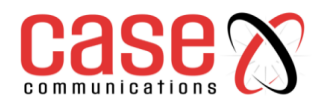

6402 Manual **Object Definition** 

## **SECTION 5**

## **OBJECT DEFINITION**

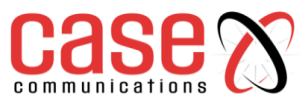

## 5.1 **Object Definition**

5.1.1. Scheduling

## 5.1.1.1. Time Schedule List

Scheduling provides the ability to add or delete time scheduled rules, which can be applied to other functionality.

## Go to Object Definition > Scheduling > Configuration tab.

| 🗉 Time Sc | hedule List Add | Delete |         |
|-----------|-----------------|--------|---------|
| ID        | Rule Name       |        | Actions |

| Button description |               |                                                           |  |
|--------------------|---------------|-----------------------------------------------------------|--|
| Item               | Value setting | Description                                               |  |
| Add                | N/A           | Click the Add button to configure time schedule rule      |  |
| Delete             | N/A           | Click the <b>Delete</b> button to delete selected rule(s) |  |

When Add button is applied, Time Schedule Configuration and Time Period Definition screen will appear.

| Time Schedule Configuration |                                                 |  |
|-----------------------------|-------------------------------------------------|--|
| Item                        | Setting                                         |  |
| Rule Name                   |                                                 |  |
| Rule Policy                 | Inactivate ▼ the Selected Days and Hours Below. |  |

| Time Schedule Configuration |                    |                                                                           |  |
|-----------------------------|--------------------|---------------------------------------------------------------------------|--|
| Item                        | Value Setting      | Description                                                               |  |
| Rule Name                   | String: any text   | Set rule name                                                             |  |
| Rule Policy                 | Default Inactivate | Inactivate/activate the function been applied to in the time period below |  |

| 📮 Time Pe | Time Period Definition |                    |                  |  |  |
|-----------|------------------------|--------------------|------------------|--|--|
| ID        | Week Day               | Start Time (hh:mm) | End Time (hh:mm) |  |  |
| 1         | choose one ▼           |                    |                  |  |  |
| 2         | choose one ▼           |                    |                  |  |  |
| 3         | choose one ▼           |                    |                  |  |  |
| 4         | choose one ▼           |                    |                  |  |  |
| 5         | choose one ▼           |                    |                  |  |  |
| 6         | choose one ▼           |                    |                  |  |  |
| 7         | choose one ▼           |                    |                  |  |  |
| 8         | choose one 🔻           |                    |                  |  |  |

| Time Period Definition |                      |                                   |  |  |
|------------------------|----------------------|-----------------------------------|--|--|
| Item                   | Value Setting        | Description                       |  |  |
| Week Day               | Select from menu     | Select everyday or one of weekday |  |  |
| Start Time             | Time format (hh :mm) | Start time in selected weekday    |  |  |
| End Time               | Time format (hh :mm) | End time in selected weekday      |  |  |

## 6402 Manual **Object Definition**

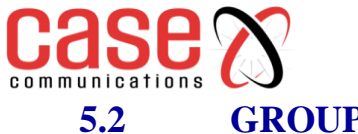

GROUPING

#### 5.2.1. **Host Grouping**

## Go to Object Definition >Grouping >Host Grouping tab.

### The Host Grouping function allows user to make host group for some services, such as QoS, Firewall, and

| a H | ost Group List A | dd Delete     |             |                |        |         |
|-----|------------------|---------------|-------------|----------------|--------|---------|
| ID  | Group Name       | Group<br>Type | Member List | Bound Services | Enable | Actions |

#### When Add button is applied, Host Group Configuration screen will appear.

| Host Group Configuration |                                  |  |
|--------------------------|----------------------------------|--|
| Item                     | Setting                          |  |
| Group Name               |                                  |  |
| Group Type               | IP Address-based V               |  |
| Member to Join           | Join                             |  |
| Member List              |                                  |  |
| Bound Services           | Firewall QoS Field Communication |  |
| ▶ Group                  | Enable                           |  |

| Host Group Configuration |                                                                                             |                                                                                                    |  |  |
|--------------------------|---------------------------------------------------------------------------------------------|----------------------------------------------------------------------------------------------------|--|--|
| Item                     | Value setting                                                                               | Description                                                                                                    |  |  |
| Group<br>Name            | <ol> <li>String format can<br/>be any text</li> <li>Mandatory Setting</li> </ol>            | Enter a group name for the rule, use a name that is easy for you to understand.<br>Value Range: at least 1 character is required.                                                                                                    |  |  |
| Group<br>Type            | <ol> <li>IP Address-based<br/>is selected by default.</li> <li>Mandatory Setting</li> </ol> | Select the member type for the host group. It can be <b>IP Address-<br/>based</b> , <b>MAC Address-based</b> , or <b>Host Name-based</b> .<br>When <b>IP Address-based</b> is selected, only an IP address can be added<br>default. When <b>MAC Address-based</b> is selected, only MAC address can be<br>added in <b>Member to Join</b> .<br>When <b>Host Name-based</b> is selected, only host name can be added ir<br><b>Member to Join</b> . |  |  |
| Member to<br>Join        | N/A                                                                                         | Add the members to the group in this field.<br>You can enter the member information as specified in the Member<br>Type above and press the <b>Join</b> button to add.<br>Only one member can be added at a time, so you must add the<br>members of the group one by one.                                                                                                    |  |  |
| Member<br>List           | NA                                                                                          | This field will indicate the hosts (members) contained in the group.                                                                                                    |  |  |
| Bound<br>Services        | The boxes are<br>unchecked by default                                                       | Binding the services that the host group can be applied. If you enable the <b>Firewall</b> , the produced group can be used in firewall service. Same as enabling <b>QoS</b> and <b>Bus&amp; Protocol</b> .                                                                                                    |  |  |
| Group                    | The box is un checked by default                                                            | Check the <b>Enable</b> checkbox to activate the host group rule. So that the group can be bound to selected service(s) for further configuration.                                                                                                    |  |  |

## 6402 Manual Object Definition

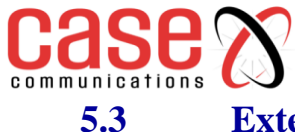

## **External Server**

Allows the user to add an external server.

#### Go to Object Definition > External Server > External Server tab.

| Create | external | server |
|--------|----------|--------|
|        |          |        |

| D E | xternal Server List | Add  | Delete   |                |                |                  |         |
|-----|---------------------|------|----------|----------------|----------------|------------------|---------|
| ID  | Server Name         | Serv | ver Type | Server IP/FQDN | Server<br>Port | Server<br>Enable | Actions |

## When Add button is applied, External Server Configuration screen will appear.

The 6402 allows configuration of a remote RADIUS Server for VPN authentication and also management authentication of the 6402.

**Note.** The RADIUS Server serves to authenticate network managers wanting to access the 6402 management.

| External Server Configuration   |                                               |  |
|---------------------------------|-----------------------------------------------|--|
| Item                            | Setting                                       |  |
| <ul> <li>Server Name</li> </ul> |                                               |  |
| <ul> <li>Server Type</li> </ul> | Email Server       User Name:       Password: |  |
| Server IP/FQDN                  |                                               |  |
| <ul> <li>Server Port</li> </ul> | 25                                            |  |
| Server                          | ✓ Enable                                      |  |
| Save Undo                       |                                               |  |

| External Server Configuration |                                                                                        |                                                                                                    |  |
|-------------------------------|----------------------------------------------------------------------------------------|----------------------------------------------------------------------------------------------------|--|
| Item                          | Value setting                                                                          | Description                                                                                                    |  |
| Sever<br>Name                 | <ol> <li>String format<br/>can be any text</li> <li>A Mandatory<br/>Setting</li> </ol> | Enter a server name. Enter a name that is easy for you to understand.                                                                                                    |  |
| Server<br>IP/FQDN             | A Mandatory<br>Setting                                                                 | This field is to specify the external server IP.                                                                                                    |  |
| Server<br>Port                | A Mandatory<br>Setting                                                                 | This field is to specify the external server port.                                                                                                    |  |
| Server<br>Type                | A Mandatory<br>Setting                                                                 | <ul> <li>Specify the Server Type of the external server and enter the required settings for the accessing the server.</li> <li>Email Server (A Mandatory setting) :</li> <li>When Email Server is selected, User Name, and Password are also required.</li> <li>User Name (String format: any text)</li> <li>Password (String format: any text)</li> <li>RADIUS Server (A Mandatory setting) :</li> <li>When RADIUS Server is selected, the following settings are also required.</li> <li>Accounting Port (A Mandatory Setting)</li> <li>Primary:</li> <li>Shared Key (String format: any text)</li> <li>Authentication Protocol (By default CHAP is selected)</li> <li>Session Timeout (By default 1)</li> <li>The values must be between 1 and 60.</li> </ul> |  |

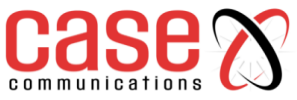

# 6402 Manual **Object Definition**

|                   |                                     | Idle Timeout: (By default 1)<br>The values must be between 1 and 26.<br>Secondary:                                                                                                    |
|-------------------|-------------------------------------|----------------------------------------------------------------------------------------------------|
|                   |                                     | Shared Key (String format: any text)         Authentication Protocol (By default CHAP is selected)         Session Timeout (By default 1)         The values must be between 1 and 60.         Idle Timeout: (By default 1)         The values must be between 1 and 26.                                                                                                    |
|                   |                                     | Active Directory Server (A Mandatory setting) :<br>When Active Directory Server is selected, Domain setting is also required.<br>Domain (String format: any text)                                                                                                    |
|                   |                                     | <ul> <li>LDAP Server (A Mandatory setting):</li> <li>When LDAP Server is selected, the following settings are also required.</li> <li>Base DN (String format: any text)</li> <li>Identity (String format: any text)</li> <li>Password (String format: any text)</li> </ul>                                                                                                    |
|                   |                                     | UAM Server (A Mandatory setting) :<br>When UAM Server is selected, the following settings are also required.<br>Login URL (String format: any text)<br>Shared Secret (String format: any text)<br>N/AS/Gateway ID (String format: any text)<br>Location ID (String format: any text)<br>Location Name (String format: any text)                                                                                                    |
|                   |                                     | <ul> <li>TACACS+ Server (A Mandatory setting) :</li> <li>When TACACS+ Server is selected, the following settings are also required.</li> <li>Shared Key (String format: any text)</li> <li>Session Timeout (String format: any number)</li> <li>The values must be between 1 and 60.</li> </ul>                                                                                                    |
|                   |                                     | <ul> <li>SCEP Server (A Mandatory setting) :</li> <li>When SCEP Server is selected, the following settings are also required.</li> <li>Path (String format: any text, by default cgi-bin is filled)</li> <li>Application (String format: any text, by default pkiclient.exe is filled)</li> </ul>                                                                                                    |
| Server<br>IP/FQDN | A Mandatory<br>Setting              | Specify the IP address or FQDN used for the external server.                                                                                                    |
| Server<br>Port    | A Mandatory<br>Setting              | Specify the Port used for the external server. If you selected a certain server<br>type, the default server port number will be set.<br>For <b>Email Server</b> 25 will be set by default;<br>For <b>Syslog Server</b> , port514 will be set by default;<br>For <b>RADIUS Server</b> , port1812 will be set by default;<br>For <b>Active Directory Server</b> , port389 will be set by default;<br>For <b>LDAP Server</b> , port389 will be set by default;<br>For <b>UAM Server</b> , port80 will be set by default;<br>For <b>TACACS+ Server</b> , port49 will be set by default;<br>For <b>SCEP Server</b> , port80 will be set by default; |
| Server            | The box is<br>checked by<br>default | Click <b>Enable to</b> activate this External Server.                                                                                                    |
| Save              | N/A                                 | Click the <b>Save button</b> to save the settings                                                                                                    |
| Undo              | N/A                                 | Click the <b>Undo</b> button to cancel the settings                                                                                                    |
| Refresh           | N/A                                 | Click the <b>Refresh</b> button to refresh the external server list.                                                                                                    |

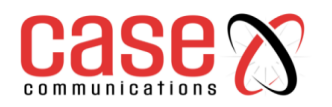

## **5.3.1.** Adding an Authentication Server

The 6402 can be configured to allow external authentication of management access either using an external RADIUS server or TACACS+ server. This document will only cover configuration of the 6402, please see the documentation of the RADIUS/TACACS+ server for configuration details of the server.

RADIUS (Remote Authentication Dial-In User Service) is a networking protocol that provides centralized authentication, authorization, and accounting (AAA) management for users who connect and use a network service. RADIUS is now a part of the IEEE 802 and IETF standards.

RADIUS is a client/server protocol that runs in the application layer and can use either TCP or UDP. The 6402 uses UDP for authentication requests to a RADIUS server.

RADIUS uses two types of packets to manage the full AAA process: Access-Request, which manages authentication and authorization; and Accounting-Request, which manages accounting. Authentication and authorization are defined in RFC 2865 while accounting is described by RFC 2866.

**Note:** The 6402 is configured with a username and password (default is *admin* for both username and password) which will always allow access to management of the 6402 in the event of the external authentication server being unavailable or offline. This user access will be logged by the external server when the server is available to the 6402, so it is recommended that this user is configured on the RADIUS server to provide accurate user logs.

## 5.3.1.1. Configure External RADIUS Server

The first step is to configure the external server.

## Go to Object Definition > External Server

Select Add to add the new server and select server type as RADIUS

| External Server List Add Delet          | •                                                                                                    |                                                                                                    |             |               |         |  |
|-----------------------------------------|----------------------------------------------------------------------------------------------------|----------------------------------------------------------------------------------------------------|-------------|---------------|---------|--|
| ID Server Name                          | Server Type                                                                                                    | Server IP/FQDN                                                                                                    | Server Port | Server Enable | Actions |  |
| External Server Configuration           |                                                                                                    |                                                                                                    |             |               |         |  |
| Item                                    | Setting                                                                                                    |                                                                                                    |             |               |         |  |
| <ul> <li>Server Name</li> </ul>         |                                                                                                    |                                                                                                    |             |               |         |  |
| ▶ Server Type                           | RADIUS Server         Primary:         Shared Key:         Authentication F         Session Timeou         Idle Timeout:         Shared Key:         Authentication F         Secondary:         Shared Key:         Authentication F         Session Timeou         Idle Timeout:         Idle Timeout:         1         Session Timeou         Idle Timeout:         1 | Protocol: CHAP   Protocol: CHAP   (1~60 Mins)  (1~15 Mins)  Protocol: CHAP   (1~60 Mins)  (1~15 Mins)  (1~15 Mins) |             |               |         |  |
| Server IP/FQDN                          |                                                                                                    |                                                                                                    |             |               |         |  |
| <ul> <li>Authentication Port</li> </ul> | 1812                                                                                                    |                                                                                                    |             |               |         |  |
| <ul> <li>Accounting Port</li> </ul>     | 1813                                                                                                    |                                                                                                    |             |               |         |  |
| ▶ Server                                | Enable                                                                                                    | Enable                                                                                                    |             |               |         |  |
| Save Undo                               |                                                                                                    |                                                                                                    |             |               |         |  |
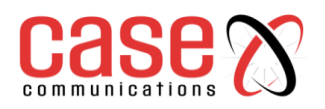

| External RADIUS Server Configuration |                           |                                                                                                    |
|--------------------------------------|---------------------------|----------------------------------------------------------------------------------------------------|
| Item                                 | Value setting             | Description                                                                                              |
| Server Name                          | Any alphanumeric string   | This is the name shown in the 6402 to differentiate different servers.                                   |
| Server Type                          | RADIUS Server             | List of possible server types, selecting different type will change the other Items available on screen. |
| Primary<br>Shared Key                | Alphanumeric string       | This is the PSK that is exactly the same as used on the RADIUS Server                                    |
| Authentication<br>Protocol           | PAP or CHAP               | Protocol used for authentication. CHAP is default                                                        |
| Session<br>Timeout                   | 1 to 60 minutes           | Total number of minutes an authenticated user's session can last before being terminated.                |
| Idle Timeout                         | 1 to 15 minutes           | Number of consecutive inactive minutes before an authenticated user's session is terminated.             |
| Secondary<br>Shared Key              | Alphanumeric string       | Secondary PSK used if the primary fails to authenticate.                                                 |
| Server<br>IP/FQDN                    | IP address or domain name | IP address of Fully Qualified Domain Name of the RADIUS Server                                           |
| Authentication<br>Server             | Number 0 to 65535         | RADIUS Server Authentication UDP Port number, default is 1812                                            |
| Accounting<br>Port                   | Number 0 to 65535         | RADIUS Server Accounting UDP Port number, default is 1813                                                |
| Server                               | Enable                    | Tick to enable this External server configuration.                                                       |

#### 5.3.1.2. Configure an External TACACS+ Server

As an alternative to a RADIUS Server, users can be authenticated by an external TACACS+ Server. The details here are provided to show TACACS+ as a possibility for user management.

| External Server Configuration   |                                                                            |
|---------------------------------|----------------------------------------------------------------------------|
| Item                            | Setting                                                                    |
| <ul> <li>Server Name</li> </ul> |                                                                            |
| ▶ Server Type                   | TACACS+ Server          Shared Key:        Session Timeout     (1~60 Mins) |
| Server IP/FQDN                  |                                                                            |
| <ul> <li>Server Port</li> </ul> | 49                                                                         |
| ▶ Server                        | Enable                                                                     |
| Save Undo                       |                                                                            |

| External TACACS+ Server Configuration |                           |                                                                        |
|---------------------------------------|---------------------------|------------------------------------------------------------------------|
| Item                                  | Value setting             | Description                                                            |
| Server Name                           | Any alphanumeric string   | This is the name shown in the 6402 to differentiate different servers. |
| Server Type                           | TACACS+ Server            | Select TACACS+ Server from the list                                    |
| Shared Key                            | Alphanumeric string       | This is the key shared with the external TACACS+ server                |
| Session<br>Timeout                    | 1 to 60 minutes           | Total number of minutes before a user session is terminated            |
| Server<br>IP/FQDN                     | IP address or domain name | IP address of Fully Qualified Domain Name of the TACACS+ Server        |
| Server Port                           | Number 0 to 65535         | TACACS+ server's TCP port number, default if 49                        |
| Server                                | Enable                    | Tick to enable this External server configuration                      |

#### **5.3.1.3.** Configuring the Authentication Server

Once the External Server has been configured the 6402 requires the external authentication to be enabled and the server selected.

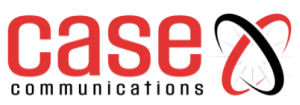

## Go to Administration > System Operation > Password & MMI tab > MMI > External Authentication

| o mmi                                       | [ Help ]                                                                    |
|---------------------------------------------|-----------------------------------------------------------------------------|
| Item                                        | Setting                                                                     |
| ▶ Login                                     | Password-Guessing Attack & MAX: 3 (times)                                   |
| ▶ Login Timeout                             | Enable 0 (seconds)                                                          |
| GUI Access Protocol                         | http/https 🗸                                                                |
| <ul> <li>External Authentication</li> </ul> | Enable Type RADIUS V Primary Server RADIUS Server Secondary Server Option V |
|                                             | ø default                                                                   |
| <ul> <li>HTTPs Certificate Setup</li> </ul> | Select from Certificate List                                                |
|                                             | Certificate: 🗸 Key: 🗸                                                       |
| HTTP Compression                            | gzip deflate                                                                |
| HTTP Binding                                | DHCP 1                                                                      |
| System Boot Mode                            | Normal Mode 🗸                                                               |

| External Authentication Configuration |                            |                                                                 |
|---------------------------------------|----------------------------|-----------------------------------------------------------------|
| Item                                  | Value setting              | Description                                                     |
| Enable                                | Tic                        | Tick to enable External Authentication                          |
| Туре                                  | RADIUS or TACACS+          | Select the required external server                             |
| Primary Server                        | List of configured servers | Select the required, previously configured, server              |
| Secondary Server                      | List of configured servers | Select the required, previously configured, server.<br>Optional |
| Save                                  | N/A                        | Click <b>Save</b> to save the settings                          |
| Undo                                  | N/A                        | Click <b>Undo</b> to cancel the settings                        |

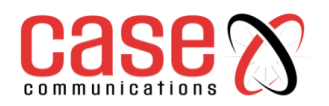

## 5.4 Certificates

## 5.4.1. Generating a Root CA

## is the top-most certificate of the tree, the private key of which is used to "sign" other certificates.

### Go to Object Definition > Certificate > Configuration tab > Create root CA

| Root CA Generate |      |         |        |          |        |
|------------------|------|---------|--------|----------|--------|
| ID               | Name | Subject | Issuer | Vaild To | Action |

When the **Generate** button is applied, the **Root CA Certificate Configuration** screen will appear. The information to be filled into the root CA includes the name, key, subject name and validity.

| Root CA Certificate Configuration   |                                                                                                    |  |
|-------------------------------------|----------------------------------------------------------------------------------------------------|--|
| Item                                | Setting                                                                                                    |  |
| ▶ Name                              |                                                                                                    |  |
| ▶ Key                               | Key Type : RSA ▼ Key Length : 512-bits ▼ Digest Algorithm : MD5 ▼                                                                                                    |  |
| <ul> <li>Subject Name</li> </ul>    | Country(C) :         State(ST) :         Location(L) :           Organization(O) :         Organization Unit(OU) :         Organization Unit(OU) :           Common Name(CN) :         Email :         Email : |  |
| <ul> <li>Validity Period</li> </ul> | 20-years ▼                                                                                                    |  |

| Root CA Certificate Configuration |                                                                                      |                                                                                                    |
|-----------------------------------|--------------------------------------------------------------------------------------|----------------------------------------------------------------------------------------------------|
| Item                              | Value setting                                                                        | Description                                                                                                    |
| Name                              | <ol> <li>String format<br/>can be any text</li> <li>Mandatory<br/>Setting</li> </ol> | Enter a Root CA Certificate name. It will be a certificate file name                                                                                                    |
| Key                               | A Mandatory<br>Setting                                                               | This field is to specify the key attribute of certificate.<br><b>Key Type</b> to set public-key cryptosystems. It only supports RSA now.<br><b>Key Length</b> to set as the size measured in bits of the key used in a<br>cryptographic algorithm.<br><b>Digest Algorithm</b> to set identifier in the signature algorithm identifier of<br>certificates                                                                                                    |
| Subject<br>Name                   | A Mandatory<br>Setting                                                               | This field is to specify the information of certificate.<br><b>Country(C)</b> is the two-letter ISO code for the country where your<br>organization is located.<br><b>State(ST)</b> is the state where your organization is located.<br><b>Location(L)</b> is the location where your organization is located.<br><b>Organization(O)</b> is the name of your organization.<br><b>Organization Unit(OU)</b> is the name of your organization unit.<br><b>Common Name(CN)</b> is the name of your organization.<br><b>Email</b> is the email of your organization. It has to be email address style. |
| Validity<br>Period                | A Mandatory<br>Setting                                                               | This field is to specify the validity period of certificate.                                                                                                    |

**Note:** CSR = Certificate Signing request

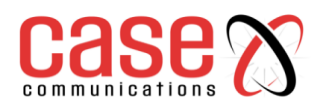

## 5.4.3.1. Setup SCEP

| SCEP Configuration                                                 |         |  |
|--------------------------------------------------------------------|---------|--|
| Item                                                               | Setting |  |
| ▶ SCEP                                                             | Enable  |  |
| <ul> <li>Automatically re-enroll aging<br/>certificates</li> </ul> | Enable  |  |

| SCEP Configuration                              |                                 |                                                                                                    |
|-------------------------------------------------|---------------------------------|----------------------------------------------------------------------------------------------------|
| Item                                            | Value setting                   | Description                                                                                                    |
| SCEP                                            | The box is unchecked by default | Check the <b>Enable</b> box to activate SCEP function.                                                                                                    |
| Automatically<br>re-enrol aging<br>certificates | The box is unchecked by default | When <b>SCEP</b> is activated, check the <b>Enable</b> box to activate this function.<br>It will be automatically check which certificate is aging. If certificate is aging, it will activate SCEP function to re-enrol automatically. |

## 5.4.2. My Certificate

My Certificate includes a Local Certificate List, which shows all generated certificates by the root CA for the 6402. It also stores the generated Certificate Signing Requests (CSR) which will be signed by other external CA's. The signed certificates can be imported as local certificates belonging to the 6402.

#### 5.4.2.1. IPSec Certificate Example diagram

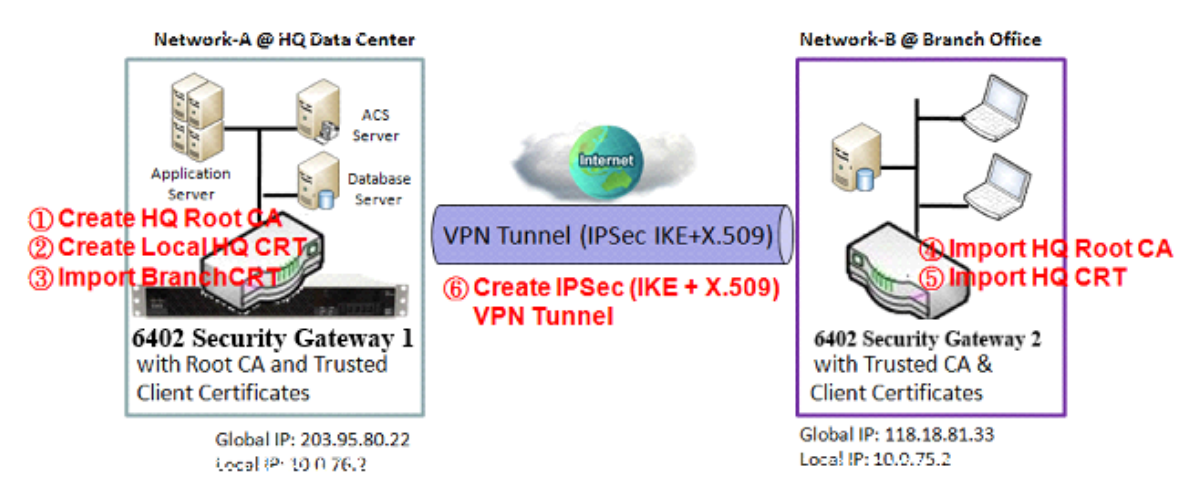

#### 5.4.2.2. Root CA Certificate Configuration

Default value for those parameters that are not mentioned in the tables.

| <b>Configuration Path</b> | [My Certificate]-[Root CA Certificate Configuration]     |
|---------------------------|----------------------------------------------------------|
| Name                      | HQRootCA                                                 |
| Key                       | Key Type: RSA Key Length: 1024-bits                      |
| Subject Name              | Country(C): GB State(ST): England Location(L): London    |
|                           | Organization(O): CASEHQ Organization Unit(OU): HQRD      |
|                           | Common Name(CN): HQRootCA E-mail: hqrootca@casecomms.com |

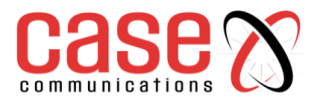

| <b>Configuration Path</b> | [My Certificate]-[Local Certificate Configuration]         |
|---------------------------|------------------------------------------------------------|
| Name                      | <i>HQCRT</i> Self-signed:                                  |
| Key                       | Key Type: <b>RSA</b> Key Length: 1024-bits                 |
| Subject Name              | Country(C): GB State(ST): EnglandLocation(L): High Wycombe |
|                           | Organization(O): CASEHQ Organization Unit(OU): HQRD        |
|                           | Common Name(CN): HQCRT E-mail: admin@casecomms.com         |
| <b>Configuration Path</b> | [IPSec]-[Configuration]                                    |
| IPSec                     | ■ Enable                                                   |

| <b>Configuration Path</b> | [IPSec]-[Tunnel Configuration] |
|---------------------------|--------------------------------|
| Tunnel                    | ■ Enable                       |
| Tunnel Name               | s2s-101                        |
| Interface                 | WAN 1                          |
| Tunnel Scenario           | Site to Site                   |
| <b>Operation Mode</b>     | Always on                      |

| <b>Configuration Path</b> | [IPSec]-[Local & Remote Configuration] |
|---------------------------|----------------------------------------|
| Local Subnet              | 10.0.76.0                              |
| Local Netmask             | 255.255.255.0                          |
| Full Tunnel               | Disable                                |
| Remote Subnet             | 10.0.75.0                              |
| Remote Netmask            | 255.255.255.0                          |
| Remote Gateway            | 118.18.81.33                           |

| <b>Configuration Path</b> | [IPSec]-[Authentication]                                       |  |
|---------------------------|----------------------------------------------------------------|--|
| Key Management            | IKE+X.509Local Certificate: HQCRTRemote Certificate: BranchCRT |  |
| Local ID                  | User Name Network-A                                            |  |
| Remote ID                 | User Name Network-B                                            |  |

| Configuration Path                                                           | [IPSec]-[IKE Phase]                                          |  |
|------------------------------------------------------------------------------|--------------------------------------------------------------|--|
| Negotiation Mode                                                             | Main Mode                                                    |  |
| X-Auth                                                                       | None                                                         |  |
| Use default value for those parameters that are not mentioned in the tables. |                                                              |  |
| <b>Configuration Path</b>                                                    | [My Certificate]-[Local Certificate Configuration]           |  |
| Name                                                                         | BranchCRTSelf-signed:□                                       |  |
| Key                                                                          | Key Type: <b>RSA</b> Key Length: <b>1024-bits</b>            |  |
| Subject Name                                                                 | Country(C): UKState(ST): EnglandLocation(L): Reading         |  |
|                                                                              | Organization(O): Case Branch Organization Unit(OU): Case R&D |  |
|                                                                              | Common Name(CN): BranchCRT E-mail: admin@casecomms.com       |  |

| <b>Configuration Path</b> | [IPSec]-[Configuration] |
|---------------------------|-------------------------|
| IPSec                     | ■ Enable                |

| <b>Configuration Path</b> | [IPSec]-[Tunnel Configuration] |
|---------------------------|--------------------------------|
| Tunnel                    | ■ Enable                       |
| Tunnel Name               | s2s-102                        |
| Interface                 | WAN 1                          |
| Tunnel Scenario           | Site to Site                   |
| <b>Operation Mode</b>     | Always on                      |

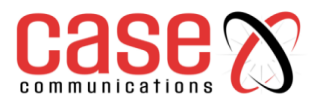

| <b>Configuration Path</b> | [IPSec]-[Local & Remote Configuration] |
|---------------------------|----------------------------------------|
| Local Subnet              | 10.0.75.0                              |
| Local Netmask             | 255.255.255.0                          |
| Full Tunnel               | Disable                                |
| Remote Subnet             | 10.0.76.0                              |
| Remote Netmask            | 255.255.255.0                          |
| Remote Gateway            | 203.95.80.22                           |

| <b>Configuration Path</b> | [IPSec]-[Authentication]                                       |  |
|---------------------------|----------------------------------------------------------------|--|
| Key Management            | IKE+X.509Local Certificate: BranchCRTRemote Certificate: HQCRT |  |
| Local ID                  | User Name Network-B                                            |  |
| Remote ID                 | User Name Network-A                                            |  |

| <b>Configuration Path</b> | [IPSec]-[IKE Phase] |
|---------------------------|---------------------|
| Negotiation Mode          | Main Mode           |
| X-Auth                    | None                |

#### 5.4.2.3. Operational Procedure – For above diagram My Certificate Configuration

The My Certificate setting allows user to create local certificates. In "My Certificate" page, there are two configuration windows for the "My Certificate" function. The "Local Certificate List" window shows the stored certificates or CSRs representing the 6402. The "Local Certificate Configuration" window can let you fill required information necessary for corresponding certificate to be generated by itself, or corresponding CSR to be signed by other CAs.

#### Go to Object Definition > Certificate > My Certificate tab.

#### 5.4.2.4. Create local certificate

| Local Certificate List Add Import Delete |      |         |        |          |         |
|------------------------------------------|------|---------|--------|----------|---------|
| ID                                       | Name | Subject | Issuer | Vaild To | Actions |

When the **Add** button is applied, **Local Certificate Configuration** screen will appear. The required information to be filled for the certificate or CSR includes the name, key and subject name.

#### It is a certificate if the "Self-signed" box is checked; otherwise, it is a CSR.

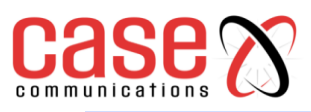

| Local Certificate Configuration     |                                                                                                    |  |
|-------------------------------------|----------------------------------------------------------------------------------------------------|--|
| Item                                | Setting                                                                                                    |  |
| ▶ Name                              | Self-signed :                                                                                                    |  |
| ▶ Key                               | Key Type : RSA ▼ Key Length : 1024-bits ▼ Digest Algorithm : SHA-1 ▼                                                                                                    |  |
| ▶ Subject Name                      | Country(C) :         State(ST) :         Location(L) :           Organization(O) :         Organization Unit(OU) :         Organization Unit(OU) :           Common Name(CN) :         Email :         Email : |  |
| ▶ Extra Attributes                  | Challenge Password: Unstructured Name:                                                                                                    |  |
| <ul> <li>SCEP Enrollment</li> </ul> | Enable: SCEP Server: Option V Add Object<br>CA Certificate: CA Encryption Certificate: Option V (Optional) CA<br>Identifier: (Optional)                                                                        |  |

| Local Certificate Configuration |                                                                                        |                                                                                                    |  |
|---------------------------------|----------------------------------------------------------------------------------------|----------------------------------------------------------------------------------------------------|--|
| Item                            | Value setting                                                                          | Description                                                                                                    |  |
| Name                            | <ol> <li>String format<br/>can be any text</li> <li>A Mandatory<br/>Setting</li> </ol> | Enter a certificate name. It will be a certificate file name<br>If <b>Self-signed</b> is checked, it will be signed by root CA. If <b>Self-signed</b> is<br>not checked, it will generate a certificate signing request (CSR).                                                                                                    |  |
| Key                             | A Mandatory<br>Setting                                                                 | This field is to specify the key attributes of certificate.<br><b>Key Type</b> to set public-key cryptosystems. Currently, only RSA is<br>supported.<br><b>Key Length</b> to set the length in bits of the key used in a cryptographic<br>algorithm. It can be 512/768/1024/1536/2048.<br><b>Digest Algorithm</b> to set identifier in the signature algorithm identifier of<br>certificates. It can be MD5/SHA-1.                                                                                                    |  |
| Subject<br>Name                 | A Mandatory<br>Setting                                                                 | This field is to specify the information of certificate.<br><b>Country(C)</b> is the two-letter ISO code for the country where your<br>organization is located.<br><b>State(ST)</b> is the state where your organization is located.<br><b>Location(L)</b> is the location where your organization is located.<br><b>Organization(O)</b> is the name of your organization.<br><b>Organization Unit(OU)</b> is the name of your organization unit.<br><b>Common Name(CN)</b> is the name of your organization.<br><b>Email</b> is the email of your organization. It has to be email address<br>setting only.                                                                                                    |  |
| Extra<br>Attributes             | A Mandatory<br>Setting                                                                 | This field is to specify the extra information for generating a certificate.<br>Challenge Password for the password you can use to request certificate revocation in the future.<br>Unstructured Name for additional information.                                                                                                    |  |
| SCEP<br>Enrolment               | A Mandatory<br>Setting                                                                 | This field is to specify the information of SCEP.<br>If user wants to generate a certificate signing request (CSR) and then<br>signed by SCEP server online, user can check the <b>Enable</b> box.<br>Select a <b>SCEP Server</b> to identify the SCEP server for use. The server<br>detailed information could be specified in External Servers. Refer to<br><b>Object Definition&gt;External Server&gt;External Server</b> . You may click<br><b>Add Object</b> button to generate.<br>Select a <b>CA Certificate</b> to identify which certificate could be accepted<br>by SCEP server for authentication. It could be generated in Trusted<br>Certificates.<br>Select an optional <b>CA Encryption Certificate</b> , if it is required, to |  |

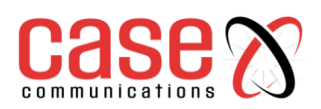

identify which certificate could be accepted by SCEP server for encryption data information. It could be generated in Trusted Certificates. Fill in optional **CA Identifier** to identify which CA could be used for

signing certificates.

## When Import button is applied, an Import screen will appear. You can import a certificate from an existed

| 😅 Import    |                            |
|-------------|----------------------------|
|             | Choose File No file chosen |
|             |                            |
|             | Apply Cancel               |
|             |                            |
| PEM Encoded |                            |
|             |                            |
|             |                            |
|             |                            |
|             |                            |
|             |                            |
|             |                            |
|             |                            |
|             | Apply Cancel               |

| Import  |                         |                                                                    |
|---------|-------------------------|--------------------------------------------------------------------|
| Item    | Value setting           | Description                                                        |
| Import  | A Mandatory Setting     | Select a certificate file from user's computer and click the Apply |
|         |                         | button to import the specified certificate file to the gateway.    |
| PEM     | 1. String format can be | This is an alternative approach to importing a certificate.        |
| Encoded | any text                | You can directly fill in (Copy and Paste) the PEM encoded          |
|         | 2. A Mandatory Setting  | certificate string and click the Apply button to import the        |
|         |                         | specified certificate to the gateway.                              |
| Apply   | N/A                     | Click the <b>Apply</b> button to import the certificate.           |
| Cancel  | N/A                     | Click the Cancel button to discard the import operation and the    |
|         |                         | screen will return to the My Certificates page.                    |

## 5.4.3. Trusted Certificate

## 5.4.3.1. IPSec Certificate Examples

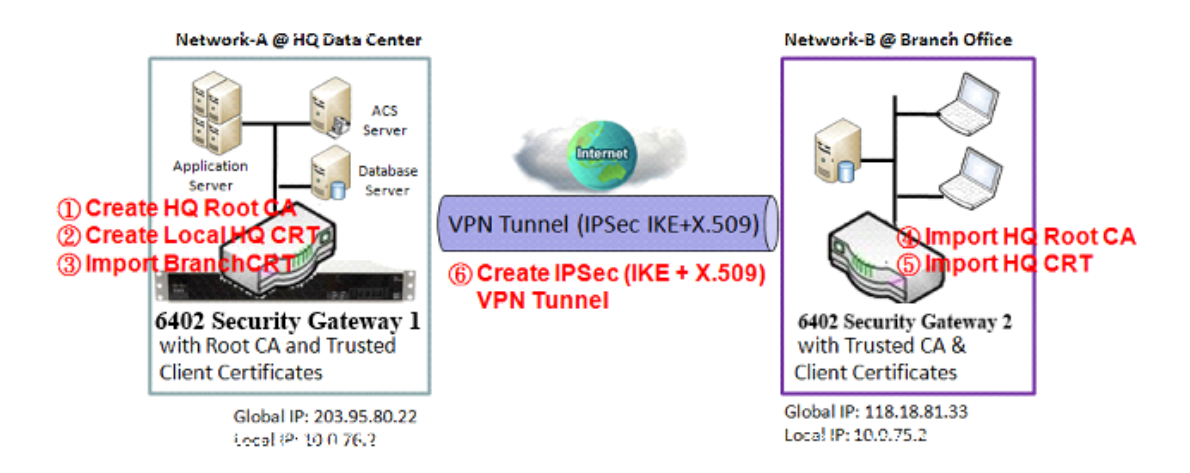

Application Scenario (this is same as the one described in "My Certificate" section) When the enterprise gateway owns the root CA and VPN tunnelling function, it can generate its own local certificates signed by itself. It also imports the 'Trusted Certificates' for other CAs and Clients. These certificates can be used for two remote peers to confirm their identity during establishing a VPN tunnel.

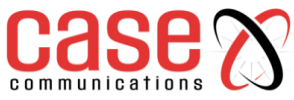

## 5.4.3.2. IPSec Operation Description

**6402 Gateway 1** - generates the root CA and a local certificate (HQCRT) signed by itself. It Imports a trusted certificate (BranchCRT) –a BranchCSR certificate of Gateway 2 signed by the root CA of Gateway 1.

**6402 Gateway 2** -creates a CSR (BranchCSR) to let the root CA of the Gateway 1 sign it to be the BranchCRT certificate. Import the certificate into the Gateway 2 as a local certificate. In addition, also imports the certificates of the root CA of Gateway 1 into the Gateway 2 as the trusted ones. (Please also refer to "My Certificate" and "Issue Certificate" sections).

The 6402's establish an IPSec VPN tunnel with IKE and X.509 protocols by starting from either peer, so that all client hosts in these both subnets can communicate with each other.

## 5.4.3.3. Configuration Setup Example

## For Network-A at HQ

The following tables list the configuration as an example for the "Trusted Certificate" function used in the user authentication of IPSec VPN tunnel as shown in diagram above.

The configuration example must be combined with the "My Certificate" and "Issue Certificate" sections to complete the setup example.

| <b>Configuration Path</b> | [Trusted Certificate]-[Trusted Client Certificate List] |
|---------------------------|---------------------------------------------------------|
| <b>Command Button</b>     | Import                                                  |

| <b>Configuration Path</b> | [Trusted Certificate]-[Trusted Client Certificate Import from a File] |
|---------------------------|-----------------------------------------------------------------------|
| File                      | BranchCRT.crt                                                         |

### For Network-Bat Branch Office

File

The following tables list the example configuration for the "Trusted Certificate" used in the user authentication of IPSec VPN tunnel establishment, as shown in above diagram. The configuration example must be combined with the "My Certificate" and "Issued Certificate" sections to complete the setup.

| <b>Configuration Path</b> | [Trusted Certificate]-[Trusted CA Certificate List] |
|---------------------------|-----------------------------------------------------|
| <b>Command Button</b>     | Import                                              |

| <b>Configuration Path</b> | [Trusted Certificate]-[Trusted CA Certificate Import from a File]     |  |
|---------------------------|-----------------------------------------------------------------------|--|
| File                      | HQRootCA.crt                                                          |  |
|                           |                                                                       |  |
| <b>Configuration Path</b> | [Trusted Certificate]-[Trusted Client Certificate List]               |  |
| Command Button            | Import                                                                |  |
|                           |                                                                       |  |
| Configuration Path        | [Trusted Certificate]-[Trusted Client Certificate Import from a File] |  |

| ~ |
|---|
|   |
|   |
|   |
|   |
|   |

"6402 Gateway 1" - is the 6402 Gateway for Network-A and its subnet is 10.0.76.0/24.

HOCRT.crt

It has an IP address of 10.0.76.2 for its LAN interface and 203.95.80.22 for its WAN-1 interface. **"Gateway 2"-** is the Gateway for Network-B and its subnet is 10.0.75.0/24. It has the IP address of 10.0.75.2 for its LAN interface and 118.18.81.33 for its WAN-1 interface. They both serve as the NAT security gateways.

**Gateway 2-** imports the certificates of the root CA and HQCRT that were generated and signed by **Gateway 1-** into the "Trusted CA Certificate List" and "Trusted Client Certificate List" of Gateway 2.

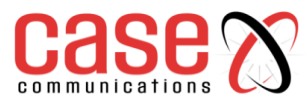

**Gateway 2**-imports the BranchCRT certificate (the derived BranchCSR certificate after Gateway 1's root CA signature) into the "Trusted Client Certificate List" of Gateway 1 and the "Local Certificate List" of the Gateway 2.

For more details, refer to the Network-B operation procedure in "My Certificate" section of this manual.

**Gateway 2**- can establish an IPSec VPN tunnel with "Site to Site" scenario and IKE and X.509 protocols to Gateway 1.

## 5.4.3.4. Trusted Certificate Setting

The Trusted Certificate setting allows user to import trusted certificates and keys.

#### Go to Object Definition > Certificate > Trusted Certificate tab.

Import Trusted CA Certificate

| Trusted CA Certificate List Import Delete Get CA |      |         |        |          |         |
|--------------------------------------------------|------|---------|--------|----------|---------|
| ID                                               | Name | Subject | Issuer | Vaild To | Actions |

When Import button is applied, a Trusted CA import screen will appear. You can import a Trusted CA certificate from an existed certificate file, or directly paste a PEM encoded string as the certificate.

| Trusted CA Certificate Import from a File |              |  |  |
|-------------------------------------------|--------------|--|--|
| Choose File No file chosen                |              |  |  |
|                                           |              |  |  |
|                                           | Apply Cancel |  |  |
|                                           |              |  |  |
| Trusted CA Certificate Import from a PEM  | А            |  |  |
|                                           |              |  |  |
|                                           |              |  |  |
|                                           |              |  |  |
|                                           |              |  |  |
|                                           |              |  |  |
|                                           |              |  |  |
|                                           |              |  |  |
|                                           | Apply Cancel |  |  |

| Trusted CA Certificate List |                      |                                                                              |
|-----------------------------|----------------------|------------------------------------------------------------------------------|
| Item                        | Value setting        | Description                                                                  |
| Import from                 | A Mandatory Setting  | Select a CA certificate file from user's computer and click the              |
| a File                      |                      | Apply button to import the specified CA certificate file to the              |
|                             |                      | gateway.                                                                     |
| Import from                 | 1. String format can | This is an alternative approach to import a CA certificate.                  |
| a PEM                       | be any text          | You can directly fill in (Copy and Paste) the PEM encoded CA                 |
|                             | 2. A Mandatory       | certificate string and click the <b>Apply</b> button to import the specified |
|                             | Setting              | CA certificate to the gateway.                                               |
| Apply                       | N/A                  | Click the <b>Apply</b> button to import the certificate.                     |
| Cancel                      | N/A                  | Click the <b>Cancel</b> button to discard the import operation and the       |
|                             |                      | screen will return to the Trusted Certificates page.                         |

## CA Configuration screen will appear.

| Get CA Configuration |                    |  |
|----------------------|--------------------|--|
| Item                 | Setting            |  |
| SCEP Server          | Option  Add Object |  |
| CA Identifier        | (Optional)         |  |

| Get CA Configuration           |                     |                                                                                                    |
|--------------------------------|---------------------|----------------------------------------------------------------------------------------------------|
| Item Value setting Description |                     |                                                                                                    |
| SCEP Server                    | A Mandatory Setting | Select a <b>SCEP Server</b> to identify the SCEP server for use. The server detailed information could be specified in External Servers |
|                                | <u> </u>            | server detailed information could be specified in External Servers.                                                                     |

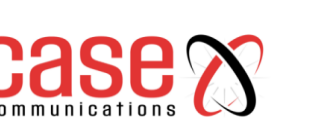

|            |                      | Refer to Object Definition>External Server>External Server.               |
|------------|----------------------|---------------------------------------------------------------------------|
|            |                      | You may click Add Object button to generate.                              |
| CA         | 1. String format can | Fill in optional CA Identifier to identify which CA could be used         |
| Identifier | be any text          | for signing certificates.                                                 |
| Save       | N/A                  | Click <b>Save</b> to save the settings.                                   |
| Close      | N/A                  | Click the <b>Close</b> button to return to the Trusted Certificates page. |

### 5.4.3.5. Import Trusted Client Certificate

| Trusted Client Certificate List Import Delete |      |         |        |          |         |
|-----------------------------------------------|------|---------|--------|----------|---------|
| ID                                            | Name | Subject | Issuer | Vaild To | Actions |

When the **Import** button is applied, a **Trusted Client Certificate Import** screen will appear. You can import a Trusted Client Certificate from an existed certificate file, or directly paste a PEM encoded string as the certificate.

| Trusted Client Certificate Import from a File |           |  |  |
|-----------------------------------------------|-----------|--|--|
| Choose File No fi                             | le chosen |  |  |
| A                                             | Connect   |  |  |
| AbbiA                                         | Cancel    |  |  |
|                                               |           |  |  |
| Trusted Client Certificate Import from a PEM  |           |  |  |
|                                               |           |  |  |
|                                               |           |  |  |
|                                               |           |  |  |
|                                               |           |  |  |
|                                               |           |  |  |
|                                               |           |  |  |
| Apply                                         | Cancel    |  |  |

| Trusted Client Certificate List |                      |                                                                       |  |  |
|---------------------------------|----------------------|-----------------------------------------------------------------------|--|--|
| Item                            | Value setting        | Description                                                           |  |  |
| Import from a                   | A Mandatory Setting  | Select a certificate file from user's computer and click the Apply    |  |  |
| File                            |                      | button to import the specified certificate file to the gateway.       |  |  |
| Import from a                   | 1. String format can | This is an alternative approach to import a certificate.              |  |  |
| PEM                             | be any text          | You can directly fill in (Copy and Paste) the PEM encoded             |  |  |
|                                 | 2. A Mandatory       | certificate string and click the Apply button to import the specified |  |  |
|                                 | Setting              | certificate to the gateway.                                           |  |  |
| Apply                           | N/A                  | Click the <b>Apply</b> button to import certificate.                  |  |  |
| Cancel                          | N/A                  | Click the Cancel button to discard the import operation and the       |  |  |
|                                 |                      | screen will return to the Trusted Certificates page.                  |  |  |

#### 5.4.3.6. Import Trusted Client Key

|    | Trusted Client Key List Import Delete |         |
|----|---------------------------------------|---------|
| ID | Name                                  | Actions |

#### enn directly paste encoded string as the key.

| Choose File Dio file choosen   |              |  |  |  |
|--------------------------------|--------------|--|--|--|
|                                |              |  |  |  |
|                                | Apply Cancel |  |  |  |
|                                |              |  |  |  |
| Trusted Client Key Import from |              |  |  |  |
|                                |              |  |  |  |
| 8                              |              |  |  |  |
|                                |              |  |  |  |
|                                |              |  |  |  |
|                                |              |  |  |  |
|                                |              |  |  |  |
|                                |              |  |  |  |
|                                |              |  |  |  |
|                                | Apply Cancel |  |  |  |

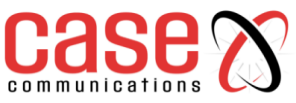

| Trusted Client Key List |                      |                                                                               |  |  |
|-------------------------|----------------------|-------------------------------------------------------------------------------|--|--|
| Item                    | Value setting        | Description                                                                   |  |  |
| Import from a           | A Mandatory Setting  | Select a certificate key file from user's computer and click the <b>Apply</b> |  |  |
| File                    |                      | button to import the specified key file to the gateway.                       |  |  |
| Import from a           | 1. String format can | This is an alternative approach to import a certificate key.                  |  |  |
| PEM                     | be any text          | You can directly fill in (Copy and Paste) the PEM encoded                     |  |  |
|                         | 2. A Mandatory       | certificate key string and click the <b>Apply</b> button to import the        |  |  |
|                         | Setting              | specified certificate key to the gateway.                                     |  |  |
| Apply                   | N/A                  | Click the <b>Apply</b> button to import the certificate key.                  |  |  |
| Cancel                  | N/A                  | Click the <b>Cancel</b> button to discard the import operation and the        |  |  |
|                         |                      | screen will return to the Trusted Certificates page.                          |  |  |

## 5.4.3.7. Signing Request to Import from a File

When you have a Certificate Signing Request (CSR) that needs to be certificated by the root CA of the 6402, you can issue the request here and let the Root CA sign it. There are two approaches to issuing a certificate.

1.From a CSR file imported from the managing PC

2. Copy-paste the CSR codes in 6402's web-based utility. Once you have done this click on the "Sign" button.

If the 6402 signs a CSR successfully, the "Signed Certificate View" window will show the signed certificate contents. In addition, a "Download" button is available for you to download the certificate to a file on the managing PC.

#### 5.4.3.8. Parameter Setup Example For Network-A at HQ

The following tables list an example configuration for the "Issue Certificate" function used in the user authentication of IPSec VPN tunnel establishment, as shown in the diagram' IPSec certificate Example'. The configuration example must be combined with the "My Certificate" and "Trusted Certificate" sections to complete the setup for whole user scenario.

| <b>Configuration Path</b> | [Issue Certificate]-[Certificate Signing Request Import from a File] |
|---------------------------|----------------------------------------------------------------------|
| Browse                    | C:/BranchCSR                                                         |
| <b>Command Button</b>     | Sign                                                                 |
| <b>Configuration Path</b> | [Issue Certificate]-[Signed Certificate View]                        |
| Command Button            | <b>Download</b> (default name is "issued.crt")                       |

#### Scenario Operation Procedure

"Gateway 1" -is the 6402 Gateway for Network-A in headquarters and its subnet is 10.0.76.0/24. It has the IP address of 10.0.76.2 for its LAN interface and 203.95.80.22 for its WAN-1 interface.

"Gateway 2" - is the 6402 Gateway for Network-B in the branch office and its subnet is 10.0.75.0/24. It has the IP address of 10.0.75.2 for its LAN interface and 118.18.81.33 for its WAN-1 interface. They both serve as the NAT security gateways.

**6402 Gateway 1** - generates the root CA and a local certificate (HQCRT) that is signed by itself. It imports the certificates of the root CA and HQCRT into the "Trusted CA Certificate List" and "Trusted Client Certificate List" of 6402 Gateway 2.

**6402 Gateway 2** - generates a Certificate Signing Request (BranchCSR) for its own certificate BranchCRT to be signed by root CA (Please generate one not self-signed certificate in the Gateway 2 and click on the "View" button for that CSR. The 6402 just downloads it). Take the CSR to be signed by the root CA of 6402Gateway 1 and obtain the BranchCRT certificate (you need to rename it). Import the certificate into the "Trusted Client Certificate List" of 6402 Gateway 1 and the "Local Certificate List" of 6402Gateway 2.

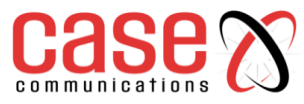

**Gateway 2** can establish an IPSec VPN tunnel using the "Site to Site" scenario and IKE and X.509 protocols to 6402 Gateway 1.

#### 5.4.3.9. Issue Certificate Setting

The Issue Certificate setting allows user to import Certificate Signing Request (CSR) to be signed by root CA.

#### Go to Object Definition > Certificate > Issued Certificate tab.

Import and Issue Certificate

| Certificate Signing Request (CSR) Import from a File Sign |  |  |  |  |
|-----------------------------------------------------------|--|--|--|--|
| Choose File No file chosen                                |  |  |  |  |
|                                                           |  |  |  |  |
| Cortificate Staning Request (CSD) Impart from a DEM Sign  |  |  |  |  |
|                                                           |  |  |  |  |
|                                                           |  |  |  |  |
|                                                           |  |  |  |  |
|                                                           |  |  |  |  |
|                                                           |  |  |  |  |
|                                                           |  |  |  |  |

| Certificate Signing Request (CSR) Import from a File       |                                                                                    |                                                                                                    |  |  |  |
|------------------------------------------------------------|------------------------------------------------------------------------------------|----------------------------------------------------------------------------------------------------|--|--|--|
| Item                                                       | Value setting                                                                      | Description                                                                                              |  |  |  |
| Certificate Signing<br>Request (CSR) Import<br>from a File | A Mandatory setting                                                                | Select a certificate signing request file you're your computer for importing to the gateway.             |  |  |  |
| Certificate Signing<br>Request (CSR) Import<br>from a PEM  | <ol> <li>String format can be any<br/>text</li> <li>A Mandatory setting</li> </ol> | Enter (copy-paste) the certificate signing request<br>PEM encoded certificate to the gateway.            |  |  |  |
| Sign                                                       | N/A                                                                                | When root CA exists, click the <b>Sign</b> button sign<br>and issue the imported certificate by root CA. |  |  |  |

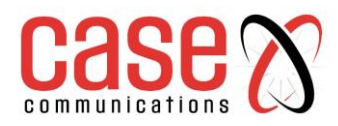

This page left blank intentionally

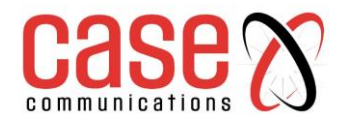

## **SECTION 6**

## **FIELD COMMUNICATIONS**

## BUS

&

## MODBUS

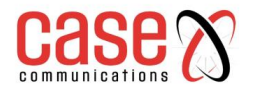

## 6. Bus & Protocol

## 6.1.1 Serial Port

The 6402 is equipped with a DB-9 male port for serial communication use through an RS-232 or RS-485 serial device to an IP-based Ethernet LAN These communication protocols allow serial users access to devices anywhere on the LAN or LAN devices access to serial devices. **Serial Port Definition -** Field Communication > Bus and Protocol> Port Configuration

Before using a field communication function, such as Virtual COM or MODBUS, you need to configure the physical communication port first. The options are

- Disabled
- Virtual Com
- MODBUS

For Async to Async Data Virtual Bus is the best option. Proceed to configure data rate, word size, parity stop bits etc.

## Go to Field Communication > Bus & Protocol > Port Configuration tab.

#### **Serial Port Definition**

| a Serial Port Definit |                   |           |           |           |           |              |        |        |
|-----------------------|-------------------|-----------|-----------|-----------|-----------|--------------|--------|--------|
| Serial Port           | Operation<br>Mode | Interface | Baud Rate | Data Bits | Stop Bits | Flow Control | Parity | Action |
| SPort-0               | Virtual COM       | RS-232    | 19200     | 8         | 1         | None         | None   | Edit   |

|             |                        | Port Configuration Window                                            |
|-------------|------------------------|----------------------------------------------------------------------|
| Item        | Value setting          | Description                                                          |
| Serial Port | N/A                    | It displays the serial port ID of the serial port.                   |
|             |                        | The number of serial ports varies from the purchased model.          |
| Operation   | Disable is set by      | It displays the current selected operation mode for the serial       |
| Mode        | default                | interface. This can be Disabled, Virtual Com or MODBUS               |
| Interface   | RS-232 RS-485          | Select RS-232 or RS-485 physical interface for connecting to the     |
|             | RS232 is default       | access device(s) with the same interface specification.              |
| Baud Rate   | 19200 is set by        | Select the appropriate baud rate for serial device communication.    |
|             | default                | RS-232: 1200 / 2400 / 4800 / 9600 / 19200 / 38400 / 57600 / 115200   |
|             |                        | RS-485 can use higher baud rate for 230400 and 460800. It depends    |
|             |                        | on the cable length and the installed environment. The longer cable, |
|             |                        | the lower baud rate for it.                                          |
| Data Bits   | 8 is set by default    | Select 8 or 7 for data bits.                                         |
| Stop Bits   | 1 is set by default    | Select 1 or 2 for stop bits.                                         |
|             |                        |                                                                      |
| Flow        | None is set by default | Select None / RTS, CTS / DTS, DSR for Flow Control in RS-232         |
| Control     |                        | mode.                                                                |
|             |                        | The supporting of Flow Control depends on the purchased model.       |
| Parity      | None is set by default | Select None / Even / Odd for Parity bit.                             |
| Edit        |                        | Click Edit button to change the operation mode, or modify the        |
|             |                        | parameters mentioned above for the serial interface communication.   |
| Save        |                        | Click Save button to save the settings.                              |

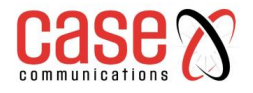

## 6.1.2. Virtual COM Port Introduction

## Field Communications>Bus & Protocol > Virtual Com

### 6.1.2.1. TCP Client Operation

The 'Virtual COM' setting screen enables user to connect a Virtual COM port-based device to the Internet. It allows user to access serial data remotely. There are TCP Client, TCP Server, UDP, and RFC2217 modes for remote accessing the connected serial device. These operational modes are illustrated as below.

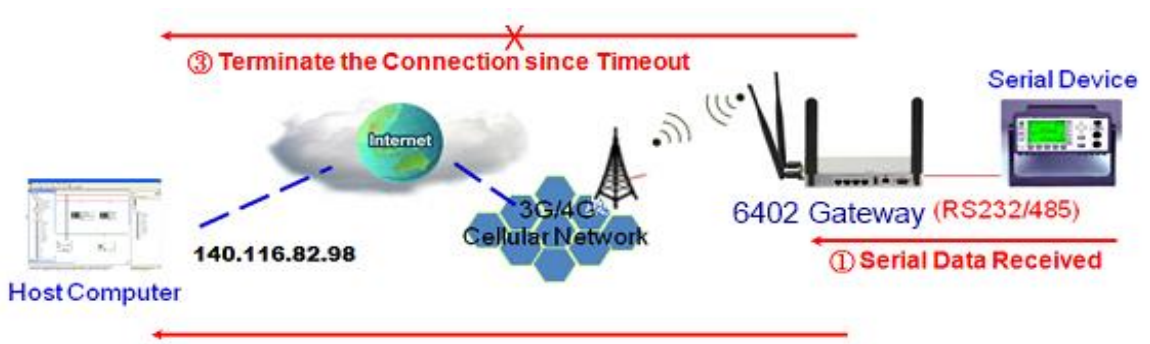

(2) Establish a TCP Connection & Transfer Serial Data

## 6.1.3. TCP Client Mode in On-demand Control Scenario

When the Network administrator wants the 6402 to actively establish a TCP connection to a predefined host computer the 6402 "Virtual COM" should be set to "TCP Client" and the remote end of the link set to TCP Server. The TCP Client makes a connection to the TCP Server, either set to 'Always On' when the connection is established permanently or 'dynamically' when the connection is established when there is data to send and broken when the data has been sent.

#### **Operational Mode for the Serial Port**

The first task in using the serial port is to set the mode and serial options as shown below.

| 🗉 Opera        | Operation Mode Definition for each Serial Port |                   |             |                   |                       |                            |                        |        |        |  |
|----------------|------------------------------------------------|-------------------|-------------|-------------------|-----------------------|----------------------------|------------------------|--------|--------|--|
| Serial<br>Port | Operation<br>Mode                              | Listen Port       | Trust Type  | Max<br>Connection | Connection<br>Control | Connection Idle<br>Timeout | Alive Check<br>Timeout | Enable | Action |  |
| SPort-0        | TCP Client 🗸                                   | 4001<br>(1~65535) | Allow All 🗸 | 1                 | Always on 🗸           | 0 (0-<br>3600secs)         | 0 (O-<br>3600secs)     | >      | Edit   |  |

#### Virtual Com

| Serial Port Configuration Options – TCP Client Mode |                                                       |  |  |  |  |
|-----------------------------------------------------|-------------------------------------------------------|--|--|--|--|
| Serial Port                                         | SPort-0 The 6402 Serial Port                          |  |  |  |  |
| Operation Mode                                      | Set to disable, TCP Client, TCP Server, UDP, RFC 2217 |  |  |  |  |
| Listen Port                                         | Set the port to listen to. Default 4001               |  |  |  |  |
| Trust Type                                          | Allow All – fixed in TCP Client Mode                  |  |  |  |  |
| Max Connections                                     | 1                                                     |  |  |  |  |
| Connection Control                                  | Always on - Fixed in this mode.                       |  |  |  |  |
| Connection Idle Timeout                             | Default 0 ms set to value between 0 and 3600 ms       |  |  |  |  |
| Alive Check Timeout                                 | Default 0 ms set to value between 0 and 3600 ms       |  |  |  |  |
| Enable                                              | This Box is greyed out                                |  |  |  |  |

#### Data Packing for TCP Client, TCP Server and UDP Operation Mode

| Data Packing (for TCP Client, TCP Server and UDP operation mode) |                                |          |                       |                |                       |                |                       |            |  |
|------------------------------------------------------------------|--------------------------------|----------|-----------------------|----------------|-----------------------|----------------|-----------------------|------------|--|
| Serial Port                                                      | Serial Port Data Buffer Length |          | Delimiter Character 1 |                | Delimiter Character 2 |                | Data Timeout Transmit |            |  |
| SPort-0                                                          | 0                              | (0~1024) | 0                     | (Hex) 🗆 Enable | 0                     | (Hex) 🗆 Enable | 10                    | (0~1000ms) |  |

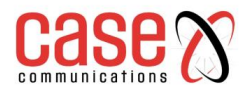

| Data Buffer Length    | Default set to 0, value up to 1024                                                                                                    |
|-----------------------|----------------------------------------------------------------------------------------------------|
| Delimiter Character 1 | If required tick enable and enter Hex Value                                                                                                    |
| Delimiter Character 2 | If required tick enable and enter Hex Value                                                                                                    |
| Data Timeout Transmit | (0-1000ms) NB. Default to 0. This is the delay after the 6402 receives data in its buffer that it starts to send that data. E.g. 20ms before sending |

## Legal Host IP / FQDN Definition

| ID | To Remote Host | Remote Port | Serial Port | Definition Enable | Action |
|----|----------------|-------------|-------------|-------------------|--------|
| 1  | 172.16.21.40   | 4001        | SPort-0     | <b>V</b>          | Edit   |
| 2  |                | 4001        | SPort-0     |                   | Edit   |
| 3  |                | 4001        | SPort-0     |                   | Edit   |
| 4  |                | 4001        | SPort-0     |                   | Edit   |

Set the IP Address of the hosts you wish to connect t in this option. Select Definition enable to enable this option.

| Legal Host IP / FQDN Definition (For TCP Client Mode) |                                        |                    |             |                        |  |  |  |  |
|-------------------------------------------------------|----------------------------------------|--------------------|-------------|------------------------|--|--|--|--|
| ID                                                    | To Remote Host                         | <b>Remote Port</b> | Serial Port | Definition Enable      |  |  |  |  |
| 1                                                     | Add IP address of TCP Server 6402      | Default 4001       | Sport-0     | Don't forget to enable |  |  |  |  |
| 2                                                     | If FQDN Set destination in remote port | FQDN               |             |                        |  |  |  |  |

## 6.1.4. TCP Server Mode

In this mode the 6402 waits passively for a serial data request from a host computer, and on receiving that data the 'Virtual Com' function is activated and this becomes a 'TCP Server'

In this mode, the 6402 provides a unique "IP: Port" address on a TCP/IP network. It supports up to 4 simultaneous connections, so that multiple hosts can collect data from the same serial device at the same time.

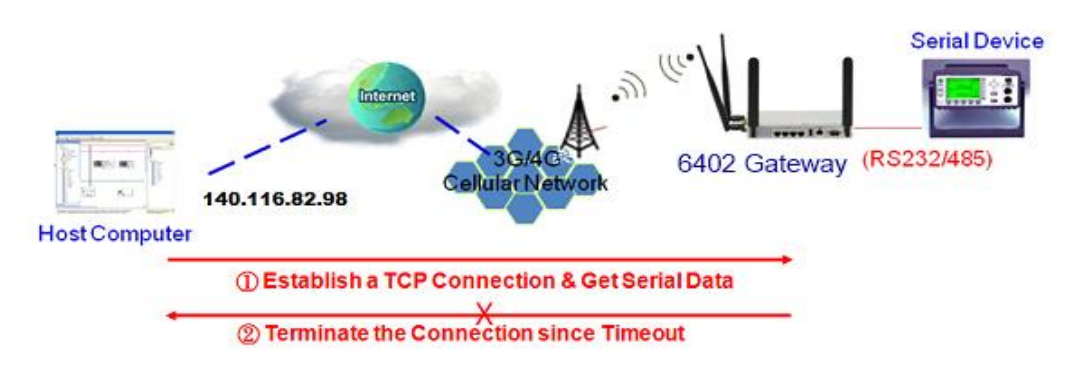

#### **Setting the Serial Port**

| Serial Port Definition – TCP Server |             |           |       |      |      |           |        |        |  |
|-------------------------------------|-------------|-----------|-------|------|------|-----------|--------|--------|--|
| Serial Port                         | Operation   | Interface | Baud  | Data | Stop | Flow      | Parity | Action |  |
|                                     | Mode        |           | Rate  | Bits | Bits | Control   |        |        |  |
| Sport-0                             | Virtual Com | RS232     | 19200 | 8    | 1    | RTS / CTS | None   | Edit   |  |

#### **Configuration Example**

The following tables list the example configuration for the "TCP Server" mode in "Virtual COM" function, as shown in above diagram. Use default value for those parameters that are not mentioned in the tables.

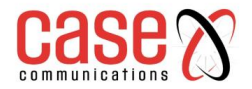

## **Operational Mode for Each Serial Port – TCP Server**

| <b>Operational Mode definition for each Serial Port – TCP server</b> |                     |                   |            |                   |                       |                            |                           |        |  |
|----------------------------------------------------------------------|---------------------|-------------------|------------|-------------------|-----------------------|----------------------------|---------------------------|--------|--|
| Serial<br>Port                                                       | Operational<br>Mode | Listening<br>Port | Trust Type | Max<br>Connection | Connection<br>Control | Connection<br>Idle timeout | Alive<br>Check<br>timeout | Enable |  |
| SP-0                                                                 | TCP-Client          | 4001              | Allow All  | 1                 | Always On             | 0                          | 0                         |        |  |

|                    | <b>Operation Mode Definition for each serial port – TCP Server</b> |                                                                         |  |  |  |  |  |
|--------------------|--------------------------------------------------------------------|-------------------------------------------------------------------------|--|--|--|--|--|
| Item               | Value setting                                                      | Description                                                             |  |  |  |  |  |
| Serial Port        | Sport-0                                                            | 6402 Serial Port.                                                       |  |  |  |  |  |
| Operational mode   | TCP Server                                                         | Set to TCP Server.                                                      |  |  |  |  |  |
| Listening Port     | 4001                                                               | Select the port number that the TCP Server will monitor                 |  |  |  |  |  |
| Trust Type         | Select All                                                         | Select All if set to Specific IP's a new sub menu is shown              |  |  |  |  |  |
| Max Connection     | 1                                                                  | 1 to 128                                                                |  |  |  |  |  |
| Connection Control | Always On                                                          | This is the only option in in this mode                                 |  |  |  |  |  |
| Connection Idle    | 0 is set by                                                        | Input the time period of alive check timeout. The TCP connection will   |  |  |  |  |  |
| Timeout            | default                                                            | be terminated if it doesn't receive response of alive-check longer than |  |  |  |  |  |
|                    |                                                                    | this timeout setting.                                                   |  |  |  |  |  |
|                    |                                                                    | <u>Value Range</u> : 0 ~ 3600 seconds                                   |  |  |  |  |  |
| Alive Check        | The box is                                                         | Check the Enable box to activate the corresponding serial port in       |  |  |  |  |  |
| Timeout            | unchecked                                                          | specified operation mode.                                               |  |  |  |  |  |
|                    | by default.                                                        |                                                                         |  |  |  |  |  |
| Save               | N/A                                                                | Click Save button to save the settings.                                 |  |  |  |  |  |

| Trusted IP definition for TCP server |                    |                     |                          |        |  |  |  |  |  |
|--------------------------------------|--------------------|---------------------|--------------------------|--------|--|--|--|--|--|
| ID                                   | Host               | Serial Port         | <b>Definition Enable</b> | Action |  |  |  |  |  |
| 1                                    | IP Address of host | Serial Port Sport-0 | Tick to enable           | Edit   |  |  |  |  |  |
| 2                                    |                    |                     |                          | Edit   |  |  |  |  |  |
| 3                                    |                    |                     |                          | Edit   |  |  |  |  |  |

## Data Packing for TCP Server

| Data Packing          | for Server  |                                                                                |                           |              |  |  |
|-----------------------|-------------|--------------------------------------------------------------------------------|---------------------------|--------------|--|--|
| Serial Port           | Data Buffer | De Limiter Character-1                                                         | De Limiter character-2    | Data Timeout |  |  |
|                       | Length      |                                                                                |                           | transmit     |  |  |
| SP-0                  | 0           | Set in Hex if required                                                         | Set in Hex if required    | 10ms         |  |  |
| Configurat            | tion Option | Virtual Com                                                                    | n – Virtual Com Serial De | finition     |  |  |
| Serial Port           |             | The serial Port being used ie SP-0                                             |                           |              |  |  |
| Data Buffer Length    |             | Default set to 0, value up to 1024                                             |                           |              |  |  |
| Delimiter Chara       | cter 1      | If required enable and enter Hex Value                                         |                           |              |  |  |
| Delimiter Chara       | cter 2      | If required enable and enter Hex Value                                         |                           |              |  |  |
| Data Timeout Transmit |             | (0-1000ms) NB. Default to 0. This is the delay after the 6402 receives data in |                           |              |  |  |
|                       |             | its buffer that it starts to send that data. E.g. 20ms before sending          |                           |              |  |  |

| Trusted IP definition for TCP server |                    |                     |                          |        |  |  |  |  |  |
|--------------------------------------|--------------------|---------------------|--------------------------|--------|--|--|--|--|--|
| ID                                   | Host               | Serial Port         | <b>Definition Enable</b> | Action |  |  |  |  |  |
| 1                                    | IP Address of host | Serial Port Sport-0 | Tick to enable           | Edit   |  |  |  |  |  |
| 2                                    |                    |                     |                          | Edit   |  |  |  |  |  |

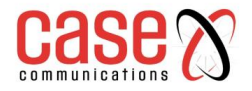

## 6.1.5. Async to Async Data Transfer Using TCP Example

To run Async data using TCP its necessary to set one end to a TCP Client and the other end to a TCP Server as shown below.

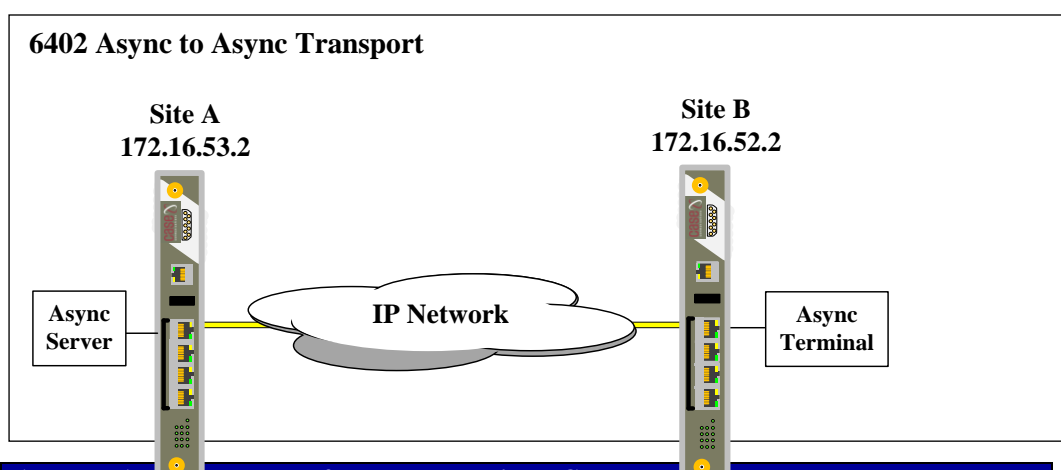

| Async to Asy Data Transfer Example using TCP |             |             |  |  |  |  |  |
|----------------------------------------------|-------------|-------------|--|--|--|--|--|
|                                              | Site A      | Site B      |  |  |  |  |  |
| Serial Port                                  | Sport-0     | Sport-0     |  |  |  |  |  |
| Operation Mode                               | Virtual Com | Virtual Com |  |  |  |  |  |
| Interface                                    | RS-232      | RS232       |  |  |  |  |  |
| Baud Rate                                    | 19,200bps   | 19,200bps   |  |  |  |  |  |
| Data Bits                                    | 8           | 8           |  |  |  |  |  |
| Stop Bits                                    | 1           | 1           |  |  |  |  |  |
| Flow Control                                 | None        | None        |  |  |  |  |  |
| Parity                                       | None        | None        |  |  |  |  |  |

| Operational Mode Definition for each Serial Port |                |                |  |  |  |  |
|--------------------------------------------------|----------------|----------------|--|--|--|--|
|                                                  | Site A         | Site B         |  |  |  |  |
| Serial Port                                      | Sport-0        | Sport-0        |  |  |  |  |
| Operation Mode                                   | TCP-Server     | TCP-Client     |  |  |  |  |
| Listening Port                                   | 4001           | Not Applicable |  |  |  |  |
| Trust Type                                       | Allow All      | Not Applicable |  |  |  |  |
| Max Connections                                  | 1              | 1              |  |  |  |  |
| Connection Control                               | Not Applicable | Always On      |  |  |  |  |
| Idle Connection Timeout                          | 0 ms           | 0 ms           |  |  |  |  |
| Alive Check Timeout                              | 0 ms           | 0 ms           |  |  |  |  |

| Data Packing for TCP Client and Server |                    |                       |                       |                       |  |  |
|----------------------------------------|--------------------|-----------------------|-----------------------|-----------------------|--|--|
| Serial Port                            | Data Buffer Length | Delimiter Character 1 | Delimiter Character 2 | Data Timeout Transmit |  |  |
| Sport-0                                | 0 (0~1024)         | 0 Hex Enable          | 0 Hex enable          | 0 ~ 1000ms            |  |  |

| Data Packing for TCP Client and Server |                        |                       |  |  |  |  |
|----------------------------------------|------------------------|-----------------------|--|--|--|--|
|                                        | Site A                 | Site B                |  |  |  |  |
| Serial Port                            | Sport-0                | Sport-0               |  |  |  |  |
| Data Buffer Length                     | 0                      | 0                     |  |  |  |  |
| Delimiter character 1                  | Default not enabled    | Default not enabled   |  |  |  |  |
| Delimiter character 2                  | Default not enabled    | Default not enabled   |  |  |  |  |
| Data Timeout Transmit                  | 0ms default - try 10ms | 0ms default try- 10ms |  |  |  |  |
| Some PLCs need a value eg 10ms         |                        | -                     |  |  |  |  |

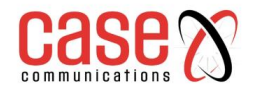

| Set TCP Client to reach remote TCP Server |                |        |  |             |            |        |  |  |
|-------------------------------------------|----------------|--------|--|-------------|------------|--------|--|--|
| ID                                        | To Remote Host | Remote |  | Serial Port | Definition | Action |  |  |
|                                           |                | Port   |  |             | Enable     |        |  |  |
| 1                                         | 172.16.53.2    | 4001   |  | Sport-0     | Ticked     |        |  |  |

## If Trust type on TCP Server set allowed IP addresses

| Trusted IP Definition for TCP Server |             |             |                   |                |  |  |  |
|--------------------------------------|-------------|-------------|-------------------|----------------|--|--|--|
| ID                                   | Host        | Serial Port | Definition Enable | Action         |  |  |  |
|                                      | 172.16.52.2 | Sport-0     | Enable            | Edit to change |  |  |  |

## 6.1.6. **UDP Mode**

### **UDP Mode - Example**

If both the IP Connected 'Host Computer; and the remote serial devices are expected to initiate data transfer mode then the 'Virtual COM' function for the 6402 should be set to UDP Mode.

In this mode, the UDP data can be transferred between the 6402 and multiple host computers from either peer, making this mode ideal for message display applications. It supports up to 4 legal host computers to connect to the serial device via the 6402.

A remote Internet host computer with an IP Address of 140.116.82.98 has a management system to collect serial data from or send data to the serial device via the 6402.

The Internet host computer can directly send UDP data to the serial device via the 6402, and also receive UDP data from the serial device via the 6402 at the same time. The 6402 supports up to 4 Internet host computers.

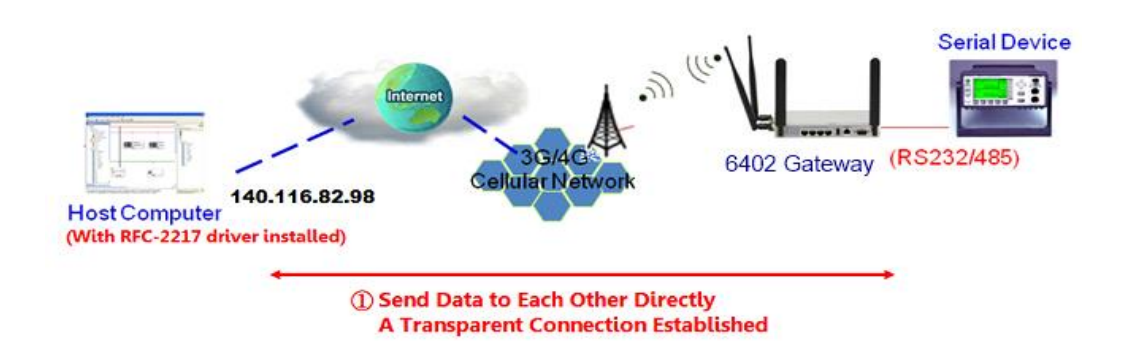

#### 6.1.6.1. UDP Configuration Example

Following tables list the parameter configuration as an example for the "UDP" mode in "Virtual COM" function, as shown in above diagram.

Use default value for those parameters that are not mentioned in the tables.

## 6.1.6.2. Setting Port Configuration

Field Communications > Bus & Protocol > Port Configuration

| Serial Port Definition – UDP Mode |             |           |       |      |      |           |        |        |
|-----------------------------------|-------------|-----------|-------|------|------|-----------|--------|--------|
| Serial Port                       | Operation   | Interface | Baud  | Data | Stop | Flow      | Parity | Action |
|                                   | Mode        |           | Rate  | Bits | Bits | Control   |        |        |
| Sport-0                           | Virtual Com | RS232     | 19200 | 8    | 1    | RTS / CTS | None   | Edit   |

#### Virtual Com in UDP Mode

| Operational Mode definition for each Serial Port - UDP |             |           |           |            |            |              |             |        |  |
|--------------------------------------------------------|-------------|-----------|-----------|------------|------------|--------------|-------------|--------|--|
| Serial                                                 | Operational | Listening | Trust     | Max        | Connection | Connection   | Alive Check | Enable |  |
| Port                                                   | Mode        | Port      | Туре      | Connection | Control    | Idle timeout | timeout     |        |  |
| SP-0                                                   | UDP         | 4001      | Allow All | 1          | Greyed Out | Greyed Out   | Greyed Out  |        |  |

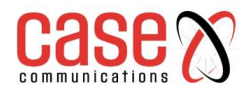

| Operation Mode Definition for each serial port – UDP Operational Mode |               |                                                         |  |  |  |
|-----------------------------------------------------------------------|---------------|---------------------------------------------------------|--|--|--|
| Item                                                                  | Value setting | Description                                             |  |  |  |
| Serial Port                                                           | Sport-0       | 6402 Serial Port.                                       |  |  |  |
| Operational mode                                                      | UDP           | Set to UDP Mode                                         |  |  |  |
| Listening Port                                                        | 4001          | Select the port number that the TCP Server will monitor |  |  |  |
| Trust Type                                                            | N/A           | Not Applicable in UDP Mode                              |  |  |  |
| Max Connection                                                        | 128           | Greyed out in this mode                                 |  |  |  |
| Connection Control                                                    | Always On     | This is the only option in this mode                    |  |  |  |
| Connection Idle Timeout                                               | 0             | Greyed Out                                              |  |  |  |
| Alive Check Timeout                                                   | 0             | Greyed Out                                              |  |  |  |
| Save                                                                  | N/A           | Click Save button to save the settings.                 |  |  |  |

## 6.1.6.3. Data Packing for UDP

| Data Packing                                                          | for UDP                                                          |                                 |                               |                       |
|-----------------------------------------------------------------------|------------------------------------------------------------------|---------------------------------|-------------------------------|-----------------------|
| Serial Port                                                           | Data Buffer                                                      | De Limiter Character-1          | De Limiter character-2        | Data Timeout          |
|                                                                       | Length                                                           |                                 |                               | transmit              |
| SP-0                                                                  | 0                                                                | Set in Hex if required          | Set in Hex if required        | 10ms                  |
| Configurat                                                            | Configuration Option Virtual Com – Virtual Com Serial Definition |                                 |                               |                       |
| Serial Port                                                           |                                                                  | The serial Port being used ie   | e SP-0                        |                       |
| Data Buffer Le                                                        | ength                                                            | Default set to 0, value up to 1 | 1024                          |                       |
| Delimiter Chara                                                       | cter 1                                                           | If required enable and enter H  | Hex Value                     |                       |
| Delimiter Chara                                                       | elimiter Character 2 If required enable and enter Hex Value      |                                 |                               |                       |
| Data Timeout Tr                                                       | ransmit                                                          | (0-1000ms) NB. Default to 0     | . This is the delay after the | 6402 receives data in |
| its buffer that it starts to send that data. E.g. 20ms before sending |                                                                  |                                 |                               |                       |

## Option to only allow specific IP Addresses.

| Legal Host IP for UDP Mode |                                   |              |             |                        |  |  |  |
|----------------------------|-----------------------------------|--------------|-------------|------------------------|--|--|--|
|                            | To Remote Host                    | Remote Port  | Serial Port | Enable                 |  |  |  |
| 1                          | Add IP address of TCP Server 6402 | Default 4001 | SP0         | Don't forget to enable |  |  |  |
| 2                          |                                   |              |             |                        |  |  |  |

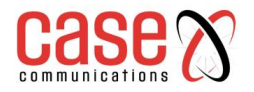

## 6.2. **RFC 2217 Mode**

RFC-2217 defines general COM port control options based on telnet protocol. A host computer with an RFC-2217 driver installed can monitor and manage the remote serial device attached to the 6402's serial port, as though they were connected to the local serial port. When a virtual serial port on the local serial device is being created, it is required to specify the IP-address of the host computers to establish connection with.

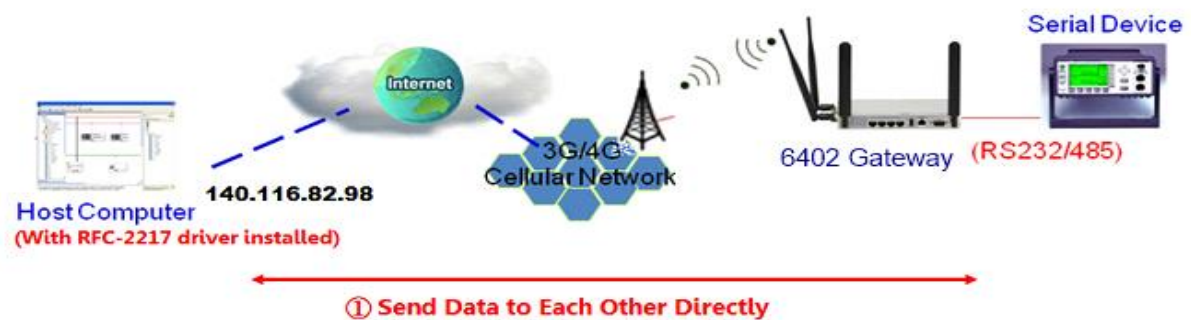

A Transparent Connection Established

Any 3rd party driver supporting RFC2217 can be installed in the host computer, the driver establishes a transparent connection between host and serial device by mapping the IP:Port of the 6402's serial port to a virtual local COM port on the host computer. The 6402 can support up to 4 remote devices.

## 6.2.1. Configuring RFC-2217 Mode

RFC-2217 defines general COM port control options based on telnet protocol. When running RFC-2217 mode, a remote host can monitor and manage remote serially attached devices, as though they were connected to the local serial port. When a virtual serial port on the local serial device is being created, it is required to specify the IP-address of the remote hosts to establish connection with.

| Configure the serial port first     |             |           |       |      |      |           |        |        |
|-------------------------------------|-------------|-----------|-------|------|------|-----------|--------|--------|
| Serial Port Definition – TCP Server |             |           |       |      |      |           |        |        |
| Serial Port                         | Operation   | Interface | Baud  | Data | Stop | Flow      | Parity | Action |
|                                     | Mode        |           | Rate  | Bits | Bits | Control   |        |        |
| Sport-0                             | Virtual Com | RS232     | 19200 | 8    | 1    | RTS / CTS | None   | Edit   |

#### Virtual Comm Examples

| Operatio                | Operational Mode definition for each Serial Port |          |                                                  |             |               |                |         |        |  |
|-------------------------|--------------------------------------------------|----------|--------------------------------------------------|-------------|---------------|----------------|---------|--------|--|
| Serial                  | Operational                                      | Listenii | ng Trust Typ                                     | e Max       | Connection    | Connection     | Alive   | Enable |  |
| Port                    | Mode                                             | Port     |                                                  | Connection  | Control       | Idle timeout   | Check   |        |  |
|                         |                                                  |          |                                                  |             |               |                | timeout |        |  |
| SP-0                    | RFC-2217                                         | 4001     | Allow Al                                         | 1 1         | Greyed Out    | 0              | 0       |        |  |
| Conf                    | iguration Opt                                    | tion     |                                                  | Virtual Com | – Virtual Con | n Serial Defin | ition   |        |  |
| Operation Mode          |                                                  |          | RFC 2217                                         |             |               |                |         |        |  |
| Listening Port          |                                                  |          | 4001 (1 - 65535)                                 |             |               |                |         |        |  |
| Trust Type              | 9                                                |          | Allow All – or specify IP Addresses              |             |               |                |         |        |  |
| Maximum                 | Connections                                      |          | This option greyed out                           |             |               |                |         |        |  |
| Connecti                | on Control                                       |          | Default 'Always on' in this mode cant be changed |             |               |                |         |        |  |
| Connection Idle Timeout |                                                  |          | Set to 0 option 0 ~ 3600                         |             |               |                |         |        |  |
| Alive Checkout Timeout  |                                                  |          | Set to 0 option 0 ~ 3600                         |             |               |                |         |        |  |
| Enable                  |                                                  |          | Tick this box to enable the option               |             |               |                |         |        |  |

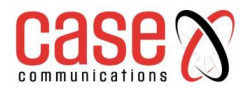

| Data Packing         | Data Packing for RFC 2217 Mode |                                                                        |                        |              |  |  |
|----------------------|--------------------------------|------------------------------------------------------------------------|------------------------|--------------|--|--|
| Serial Port          | Data Buffer                    | De Limiter Character-1                                                 | De Limiter character-2 | Data Timeout |  |  |
|                      | Length                         |                                                                        |                        | transmit     |  |  |
| SP-0                 | 0                              | Set in Hex if required                                                 | Set in Hex if required | Default 0ms  |  |  |
| Configuration Option |                                | Virtual Com – Virtual Com Serial Definition                            |                        |              |  |  |
| Serial Port          |                                | The serial Port being used ie SP-0                                     |                        |              |  |  |
| Data Buffer Le       | ength                          | Default set to 0, value up to 1024                                     |                        |              |  |  |
| Delimiter Chara      | cter 1                         | If required enable and enter Hex Value                                 |                        |              |  |  |
| Delimiter Chara      | cter 2                         | If required enable and enter Hex Value                                 |                        |              |  |  |
| Data Timeout Tr      | ransmit                        | (0-1000ms) Default 0 but some PLC's require a value to be set try 20ms |                        |              |  |  |

## Data Packing for RFC 2217

#### Menu Options to allow specific IP Addresses.

| Tru | sted IP definition for RFC 2217                        |             |                        |
|-----|--------------------------------------------------------|-------------|------------------------|
|     | Host                                                   | Serial Port | Enable                 |
| 1   | IP Address of a host or select a range of IP addresses | Sport-0     | Don't forget to enable |
| 2   |                                                        |             |                        |

## 6.3. MODBUS

## 6.3.1. MODBUS Overview

MODBUS is one of the most popular automation protocols in the world, supporting traditional RS-232/422/485 devices and more recently Ethernet devices. Many industrial devices, such as PLCs, DCSs, HMIs, instruments, and smart meters, use the MODBUS protocol as the Industrial communication standard. It is used to establish master-slave communication between intelligent devices.

However, the Ethernet-based MODBUS protocol is very different from the original serial-based protocols. In order to integrate MODBUS networks, the 6402, includes a serial port that supports an RS-232 and RS-485 communication interface, and can automatically and intelligently translate between MODBUS TCP (Ethernet) and MODBUS RTU/ASCII (serial) protocols, allowing Ethernet-based PLCs to control instruments over RS-485 without additional programming or effort. **NOTE:** When MODBUS devices are connected to the same serial port of the 6402, those MODBUS devices must use the same protocol with the same configuration (i.e., either MODBUS RTU or MODBUS ASCII with same Baud Rate setting).

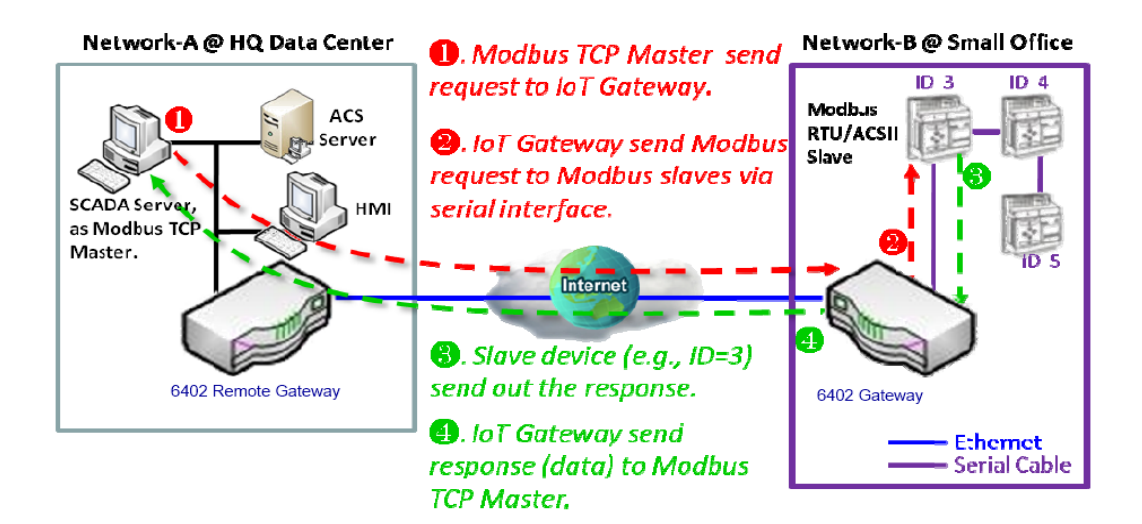

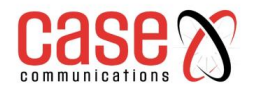

## 6.3.1.1. MODBUS Receiving from a remote Modbus TCP Master

The example is for a 6402 Router to be a MODBUS Slave allowing it to receive requests from a remote MODBUS TCP Master.

The MODBUS TCP Master requests information from or sends control commands to various MODBUS devices that are attached to the MODBUS 6402 Gateway. The 6402 Gateway executes corresponding processes and replies the MODBUS TCP Master with the results.

#### 6.3.1.2. 6402 MODBUS Slave Example

The 6402 Remote Gateway serves as a MODBUS Slave and router to communicate with the MODBUS TCP Master.

The MODBUS TCP Master send a to the 6402 requesting MODBUS' information, e.g., Data Acquisition or Register/Value Modifications, via the link (in this example going over the Internet ) and accessing, the remote 6402 which forwards the data.

6402 as MODBUS TCP/RTU Slave Scenario - Receiving requests from Modbus Master

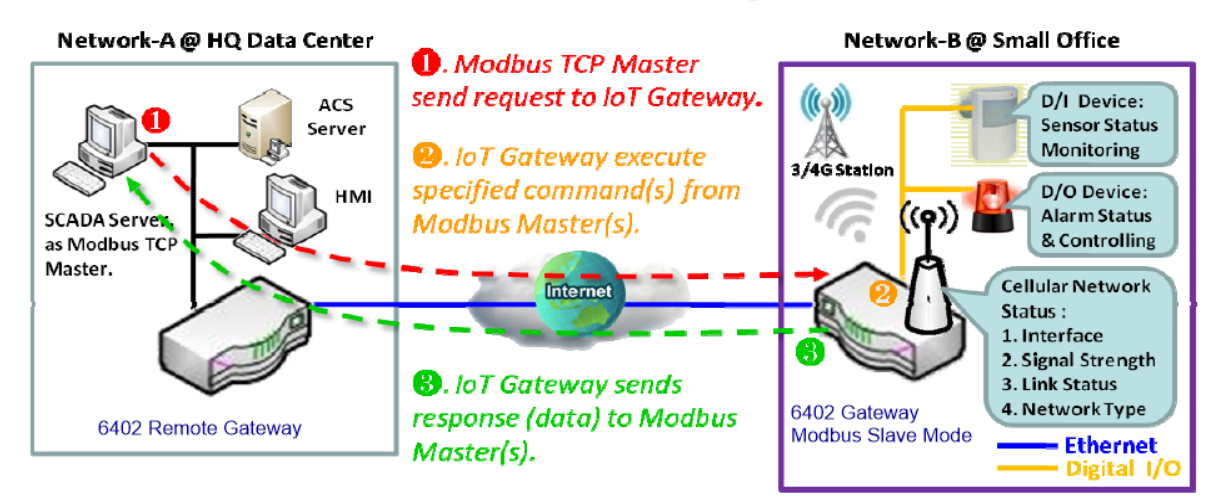

## 6.3.2. 6402 MODBUS Slave

The 6402 MODBUS Slave communicates with the MODBUS Master devices, e.g. the SCADA Server, via the 6402 MODBUS serial port or via the Internet/Intranet to provide information on the status of 6402 and allow some configuration.

#### Serial Port Configuration

Go to Field Communication > Bus & Protocol > Port Configuration >

| Serial Por | rt Configuration |           |           |           |           |              |        |
|------------|------------------|-----------|-----------|-----------|-----------|--------------|--------|
| Serial     | Operation        | Interface | Baud Rate | Data Bits | Stop Bits | Flow Control | Parity |
| Port       | Mode             |           |           |           |           |              |        |
| Sport-0    | MODBUS           | RS232     | 19200     | 8         | 1         | None         | None   |

#### **Modbus Gateway Definition**

| Modbus Gateway Definition Options |                                    |  |  |
|-----------------------------------|------------------------------------|--|--|
| Serial Port                       | 6402 Serial port Sport-0           |  |  |
| Operation Mode                    | Set as MODBUS                      |  |  |
| Interface                         | Set as RS232 or RS485              |  |  |
| Baud Rate                         | Set to required Baud Rate          |  |  |
| Set Data Bits                     | 7 or 8                             |  |  |
| Stop Bits                         | Set to None 1 or 2                 |  |  |
| Flow Control                      | Set to RST / CTS, TR / DSR or none |  |  |

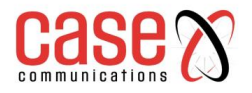

| niousus Gutenuj seriai as a stare           |                 |                                                      |             |                 |        |  |  |
|---------------------------------------------|-----------------|------------------------------------------------------|-------------|-----------------|--------|--|--|
| Modbus Gateway Definition – Serial as Slave |                 |                                                      |             |                 |        |  |  |
| Serial Port                                 | Gateway Mode    | Device Slave Mode                                    | Listen Port | Serial Protocol | Enable |  |  |
| Sport-0                                     | Serial as Slave | Slave Mode-Disable                                   | 502         | RTU             |        |  |  |
| Modbus Gateway Definition Options           |                 |                                                      |             |                 |        |  |  |
| Serial Port                                 |                 | 6402 Serial port Sport-0                             |             |                 |        |  |  |
| Gateway Mod                                 | le              | Set to Serial as Slave                               |             |                 |        |  |  |
| Device Slave Mode                           |                 | Disabled by default if enabled set Slave ID 1 to 247 |             |                 |        |  |  |
| Listening Port                              |                 | Default 502 option to set from 1 to 65535            |             |                 |        |  |  |
| Serial Protocol                             |                 | RTU or Ascii                                         |             |                 |        |  |  |

## Modbus Gateway Serial as a slave

| Gateway Mode Configuration for Sport-0 |                                                 |  |  |
|----------------------------------------|-------------------------------------------------|--|--|
| Response Timeout                       | Default 1000 (Range 1 ~ 65535) in milli-seconds |  |  |
| Timeout Retries                        | Default 0 (Times 0 to 5)                        |  |  |
| 0Bh Exception                          | Enable – by default disabled                    |  |  |
| Tx Delay                               | Enable – by default disabled                    |  |  |
| TCP Connection Idle Time               | 300 (Range 1 to 65535)                          |  |  |
| Maximum TCP Connections                | Default 1 (Range 1 ~ 4)                         |  |  |
| TCP Keep-alive                         | Enable                                          |  |  |
| Modbus Master IP Access                | Allow all or specific IP Addresses              |  |  |
| Message Buffering                      | Default disabled (Options enable or disable)    |  |  |

## 6.3.3. Setting MODBUS to Serial Master

| Modbus Gateway Definition – Serial as Master |                  |                          |             |                 |        |
|----------------------------------------------|------------------|--------------------------|-------------|-----------------|--------|
| Serial Port                                  | Gateway Mode     | <b>Device Slave Mode</b> | Listen Port | Serial Protocol | Enable |
| Sport-0                                      | Serial as Master | Slave Mode-Disable       | 502         | RTU             |        |

Set Device Slave Mode to enable and you have the option to select a slave ID 1 to 247

| Modbus Gateway Definition Options |                                                      |  |  |
|-----------------------------------|------------------------------------------------------|--|--|
| Serial Port                       | 6402 Serial port Sport-0                             |  |  |
| Gateway Mode                      | Set to Serial as Master                              |  |  |
| Device Slave Mode                 | Disabled by default if enabled set Slave ID 1 to 247 |  |  |
| Listening Port                    | Default 502 option to set from 1 to 65535            |  |  |
| Serial Protocol                   | RTU or Ascii                                         |  |  |

#### If set to Serial as Master the following menus appear

| MODBUS TCP Slave List for Sport-0 |    |      |          |        |        |  |
|-----------------------------------|----|------|----------|--------|--------|--|
| ID                                | IP | Port | ID Range | Enable | Action |  |
|                                   |    |      |          |        |        |  |

| -        |                                            |  |
|----------|--------------------------------------------|--|
| ID       | The ID Assigned to this device             |  |
| IP       | Enter the IP Address of the TCP Device     |  |
| Port     | Enter the Port Number                      |  |
| ID Range | Enter 1 ~ 247 Enter 1 ~ 247                |  |
| Enable   | Tick this box to enable this configuration |  |

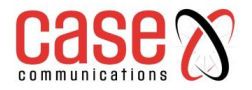

#### **Gateway Mode Configuration for Sport 0**

| <b>Gateway Mode Configuration for Sport-0</b> |                                           |
|-----------------------------------------------|-------------------------------------------|
| Response Timeout                              | 1000 (ms – 1 ~ 65535)                     |
| Timeout Retries                               | 0 Times (0 ~5)                            |
| 0Bh Exceptions                                | Enable                                    |
| Tx Delay                                      | Enable                                    |
| TCP Connection Idle Time                      | 300 sec (1 ~ 65535)                       |
| Maximum TCP Connections                       | 1 ~ 4                                     |
| TCP Keep alive                                | Enable                                    |
| Modbus Master IP Access                       | Allow all or specify allowed IP Addresses |
| Message Buffer                                | Enable                                    |

## 6.4. Data Logging

## Field and Bus Communications > Data Logging

## **Data Logging Configuration**

| • Configuration                    |            |  |  |  |  |
|------------------------------------|------------|--|--|--|--|
| Item                               | Setting    |  |  |  |  |
| <ul> <li>Data Logging</li> </ul>   | Enable     |  |  |  |  |
| <ul> <li>Storage Device</li> </ul> | External 🗸 |  |  |  |  |

| MODE | <b>US Prox</b> | y Rule List  |          |          |         |          |         |        |
|------|----------------|--------------|----------|----------|---------|----------|---------|--------|
| ID   | Name           | Modbus Slave | Slave ID | Function | Start   | Number   | Polling | Action |
|      |                | Туре         |          | Code     | Address | of Coils | rate    |        |
|      |                |              |          |          |         | Register |         |        |

| <b>Modbus Proxy Rule List</b> | Modbus Proxy Rule List Configuration                                            |  |  |  |  |
|-------------------------------|---------------------------------------------------------------------------------|--|--|--|--|
| Name                          | Provide a Name for this configuration                                           |  |  |  |  |
| Modbus Slave Type             | Add the IP Address of the port or select local serial port (Sport-0)            |  |  |  |  |
| Slave ID                      | Set this to between 1 and 247 for both devices                                  |  |  |  |  |
| Function Code                 | Set this to read the desired Coils eg Read Coils 0x01, Read discrete inputs etc |  |  |  |  |
| Start Address                 | Select the start address 0 ~ 65535                                              |  |  |  |  |
| Number of coils registers     | 1 ~ 125                                                                         |  |  |  |  |
| Polling rate in ms            | Default 1000ms range (500 ~ 99999)                                              |  |  |  |  |

## Scheme Set-Up

| Scheme Configuration       |                                                                               |
|----------------------------|-------------------------------------------------------------------------------|
| Name                       | Give this Scheme a name                                                       |
| Mode                       | Sniffer, Off Line Proxy, Full Time Proxy, Sniffer and Off-Line Proxy, Sniffer |
|                            | and On-Line Proxy                                                             |
| Master Query Timeout (Sec) | 60 (Range 1 ~ 99999)                                                          |
| Proxy rules                | Not Applicable                                                                |
| Enable                     |                                                                               |

## Log File Management

| o L | og File List |                        |               |             |                         |                             |                   |         |
|-----|--------------|------------------------|---------------|-------------|-------------------------|-----------------------------|-------------------|---------|
| ID  | Name         | File Content<br>Format | Split File by | Auto Upload | Log File<br>Compression | Delete File After<br>Upload | When Storage Full | Actions |

#### Note to configure MODBUS Events refer to Service > Configuration

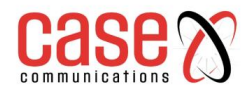

This page left blank intentionally

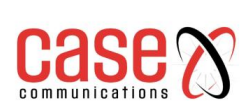

## **CHAPTER 7**

## **SECURITY**

## &

## TUNNELLING

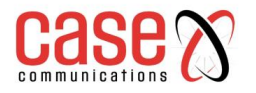

## 7.1. Virtual Private Network (VPN)

A virtual private network (VPN) extends a private network across a public network, such as the Internet. It enables a computer to send and receive data across public networks as if it were directly connected to the private network, while benefitting from the functionality, security and management policies of a private network. This is done by establishing a virtual point-to-point connection through the use of dedicated connections, encryption, or a combination of the two.

The 6402 supports different tunnelling technologies to establish secure tunnels between multiple sites for data transfer, such as IPSec, OpenVPN, PPTP, L2TP (over IPSec) and GRE. It also supports some advanced functions, like Full Tunnel, Tunnel Failover, Tunnel Load Balance, NetBIOS over IPSec, NAT Traversal and Dynamic VPN, are also supported.

## 7.1.1. IPSec

IPSec includes protocols for establishing mutual authentication between agents at the beginning of the session and negotiation of cryptographic keys to be used during the session.

An IPSec VPN tunnel is established between an IPSec client and server. Sometimes, we call the IPSec VPN client the initiator and the IPSec VPN server as the responder.

There are two phases to negotiate between the initiator and responder during tunnel establishment, IKE phase and IPSec phase.

At the IKE phase, IKE authenticates the IPSec peers and negotiates an IKE SA (Security Association) to set up a secure channel for negotiating IPSec in phase 2.

The IKE Phase negotiates IPSec SA parameters and sets up matching IPSec SAs in the peers. After both phases are complete, data can be transferred between IPSec peers.

Both the initiator and responder 6402's establishing the IPSec Tunnel must have a "Static IP" Address or use FQDN (Fully Qualified Domain Name) for "Site to Site" operation.

Before setting up the VPN connections, you may need to decide the type of tunnelling that is most suitable for your needs. There are three commonly used IPSec VPN connection scenarios as follows.

- When two sites wish to communicate securely over the Internet IPSec provides an encrypted tunnel
- Both Peers need to establish a secure tunnel
- Note for IPSec both subnets must be on different subnets.
- Note for Static IPSec a maximum of 16 Tunnels is allowed for dynamic tunnels more tunnels are supported.
- **Note** the less concurrent IPSec tunnels running, the better the performance and throughput of the 6402.

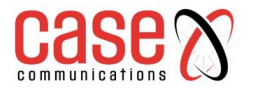

## **IPSec Site to Site Example Diagram**

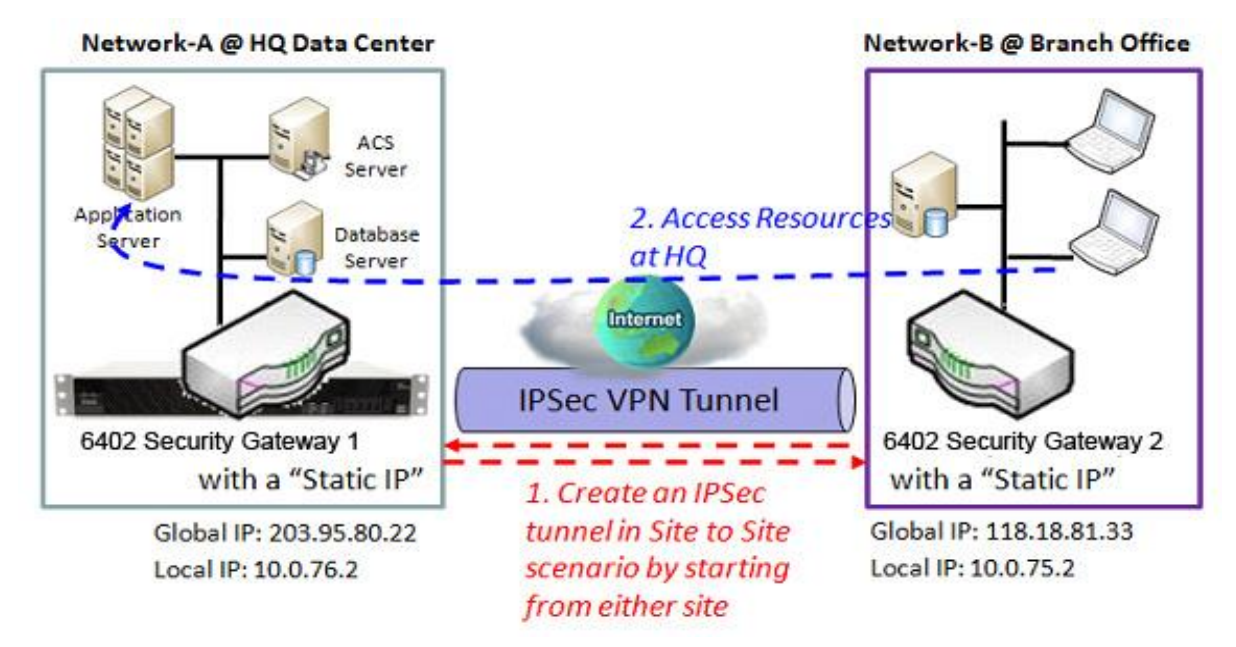

#### 7.1.1.1 IPSec Configuration

IPSec allows users to create and configure IPSec tunnels. Before you proceed ensure that the VPN is enabled and saved. To enable VPN, go to **Security> VPN > Configuration** tab.

|   | IPSec OpenVPN L2TP ORE               |                  |            |                    |                |  |                  |        |  |         |         |
|---|--------------------------------------|------------------|------------|--------------------|----------------|--|------------------|--------|--|---------|---------|
|   |                                      |                  |            |                    |                |  |                  |        |  |         |         |
|   | 🔲 Con                                | figuration       |            |                    |                |  |                  |        |  |         | [Help]  |
|   |                                      | Item             |            |                    |                |  | Setting          |        |  |         |         |
|   | IPSe                                 | с                |            | Enable             |                |  |                  |        |  |         |         |
|   | NetBl                                | IOS over IPSec   |            | Enable             | Enable         |  |                  |        |  |         |         |
|   | ► NAT                                | Traversal        |            | ✓ Enable           |                |  |                  |        |  |         |         |
|   | Max.                                 | Concurrent IPSec | Tunnels    | 16                 |                |  |                  |        |  |         |         |
|   |                                      |                  |            |                    |                |  |                  |        |  |         |         |
| ſ | 🔲 Dyn                                | amic VPN List    | Add Delete | Refresh            |                |  |                  |        |  |         |         |
|   | ID                                   | Tuni             | nel Name   |                    | Interface      |  | Connected Client | Enable |  | Actions |         |
| ſ | IPSec Tunnel List Add Delete Refresh |                  |            |                    |                |  |                  |        |  |         |         |
|   | ID                                   | Tunnel Name      | Interface  | Tunnel<br>Scenario | Remote Gateway |  | Remote Subnet    | Status |  | Enable  | Actions |
|   | Save Undo                            |                  |            |                    |                |  |                  |        |  |         |         |

Go to Security> VPN > IPSec tab. >Enable IPSec

| Configuration Window             |                      |                                                                                                    |  |  |  |  |  |
|----------------------------------|----------------------|----------------------------------------------------------------------------------------------------|--|--|--|--|--|
| Item                             | Value setting        | Description                                                                                                    |  |  |  |  |  |
| IPSec                            | Unchecked by default | Click the Enable box to enable IPSec function.                                                                                                    |  |  |  |  |  |
| NetBIOS over<br>IPSec            | Unchecked by default | Click the <b>Enable</b> box to enable NetBIOS over IPSec                                                                                               |  |  |  |  |  |
| NAT Traversal                    | Unchecked by default | Click the <b>Enable</b> box to enable NAT Traversal function.                                                                                          |  |  |  |  |  |
| Max. Concurrent<br>IPSec Tunnels | 16 is set by default | The specified value will limit the maximum number of simultaneous IPSec tunnel connection. The default value can be different for the purchased model. |  |  |  |  |  |
| Save                             | N/A                  | Click <b>Save</b> to save the settings                                                                                                    |  |  |  |  |  |
| Undo                             | N/A                  | Click <b>Undo</b> to cancel the settings                                                                                                    |  |  |  |  |  |

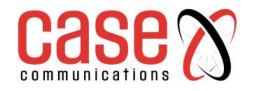

## 7.1.1.2 Create/Edit IPSec tunnel

#### Go to Security >IPSec (enable) >IPSec Server List

Ensure that the IPSec enable box is checked before further configuring any IPSec tunnel settings.

|    | IPSec Tunnel List Add Delete Refresh |           |                    |                |               |        |        |         |  |
|----|--------------------------------------|-----------|--------------------|----------------|---------------|--------|--------|---------|--|
| ID | Tunnel<br>Name                       | Interface | Tunnel<br>Scenario | Remote Gateway | Remote Subnet | Status | Enable | Actions |  |

When the **Add/Edit** button is applied, a series of configuration screens will appear. They are Tunnel Configuration, Local & Remote Configuration, Authentication, IKE Phase, IKE Proposal Definition, IPSec Phase, and IPSec Proposal Definition. You must configure the tunnel details for both local and remote VPN devices.

| Tunnel Configuration   |                                          |  |  |  |  |  |
|------------------------|------------------------------------------|--|--|--|--|--|
| Item                   | Setting                                  |  |  |  |  |  |
| Tunnel                 | Enable                                   |  |  |  |  |  |
| ▶ Tunnel Name          | IPSec #1                                 |  |  |  |  |  |
| ▶ Interface            | WAN 1 V                                  |  |  |  |  |  |
| Tunnel Scenario        | Site to Site 🔻                           |  |  |  |  |  |
| Hub and Spoke          | None <b>T</b>                            |  |  |  |  |  |
| Operation Mode         | Always on •                              |  |  |  |  |  |
| Encapsulation Protocol | ESP •                                    |  |  |  |  |  |
| ▶ Keep alive           | Enable       Ping IP ▼       Interval 30 |  |  |  |  |  |

|                    | Tunnel Configuration Window                              |                                                                                                    |  |  |  |  |  |
|--------------------|----------------------------------------------------------|----------------------------------------------------------------------------------------------------|--|--|--|--|--|
| Item               | Value setting                                            | Description                                                                                                    |  |  |  |  |  |
| Tunnel             | Unchecked by default                                     | Check the Enable box to activate the IPSec tunnel                                                                                                    |  |  |  |  |  |
| Tunnel Name        | Mandatory Setting<br>String format can be<br>any text    | Enter a tunnel name. Enter a name that is easy for you to identify. <u><i>Value Range</i></u> : 1 ~ 19 characters.                                                                                                    |  |  |  |  |  |
| Interface          | Mandatory Setting<br>WAN 1 is selected by<br>default     | Select WAN interface on which IPSec tunnel is to be established.                                                                                                    |  |  |  |  |  |
| Tunnel<br>Scenario | Mandatory Setting                                        | Select an IPSec tunnelling scenario from the dropdown box for your application. Select <b>Site-to-Site</b> , <b>Site-to-Host</b> , <b>Host-to-Site</b> , or <b>Host-to-Host</b> .                                                                                                    |  |  |  |  |  |
|                    | Site to site is selected by default                      | With <b>Site-to-Site</b> or <b>Site-to-Host</b> or <b>Host-to-Site</b> , IPSec operates in tunnel mode. The difference among them is the number of subnets. With <b>Host-to-Host</b> , IPSec operates in transport mode.                                                                                                    |  |  |  |  |  |
| Hub and<br>Spoke   | An optional setting<br>None is set by default            | Select from the dropdown box to setup your gateway for Hub-<br>and-Spoke IPSec VPN Deployments.<br>Select <b>None</b> if your deployments will not support Hub or Spoke<br>encryption.<br>Select <b>Hub</b> for a Hub role in the IPSec design.<br>Select <b>Spoke</b> for a Spoke role in the IPSec design.<br>Note: Hub and Spoke are available only for Site-to-Site VPN<br>tunnelling specified in Tunnel Scenario. It is not available for<br>Dynamic VPN tunnelling application. |  |  |  |  |  |
| Operation<br>Mode  | Mandatory Setting<br>Always on is selected<br>by default | There are three available operation modes. Always On, Failover,<br>Load Balance.<br><b>Failover/ Always</b> Define whether the IPSec tunnel is a failover<br>tunnel function or an Always on tunnel.                                                                                                    |  |  |  |  |  |
|                    | <b>,</b>                                                 | Note: If this IPSec is a failover tunnelling, you will need to select                                                                                                    |  |  |  |  |  |

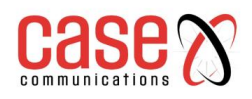

|               |                        | a primary IPSec tunnel from which to failover to.                |
|---------------|------------------------|------------------------------------------------------------------|
|               |                        | Load Balance Define whether the IPSec tunnel connection will     |
|               |                        | take part in load balance function of the gateway. You will not  |
|               |                        | need to select with WAN interface as the system will             |
|               |                        | automatically utilize the available WAN interfaces to balance    |
|               |                        | traffic loads. For more details on WAN Load Balance, refer to    |
|               |                        | Load Balance Usage in this manual. On gateway's web-based        |
|               |                        | utility, go to Basic Network > WAN > Load Balance tab.           |
|               |                        | Note: Failover and Load Balance functions are not available for  |
|               |                        | Dynamic VPN specified in Tunnel Scenario.                        |
| Encapsulation | Mandatory Setting ESP  | Select the Encapsulation Protocol from the dropdown box for this |
| Protocol      | is selected by default | IPSec tunnel. Available encapsulations are ESP and AH.           |
|               |                        | Check the <b>Enable</b> box to enable Keep alive function.       |
|               |                        | Select Ping IP to keep live and enter the IP address to ping.    |
| ¥7 1'         | Unchecked by default   | Enter the ping time interval in seconds.                         |
| Keep alive    |                        | Value Range: 30 ~ 999 seconds.                                   |
|               | 30s is set by default  | <b>Note</b> : Keep alive option is not available for Dynamic VPN |
|               |                        | specified in Tunnel Scenario.                                    |
|               |                        | •                                                                |

| Local & Remote Configuration |                   |                   |                      |         |  |  |  |  |  |
|------------------------------|-------------------|-------------------|----------------------|---------|--|--|--|--|--|
| Item                         |                   | Setting           |                      |         |  |  |  |  |  |
|                              | ID                | Subnet IP Address | Subnet Mask          | Actions |  |  |  |  |  |
| Local Subnet List            | 1                 | 192.168.123.0     | 255.255.255.0(/24) • | Delete  |  |  |  |  |  |
|                              | Add               |                   |                      |         |  |  |  |  |  |
| Full Tunnel                  |                   | Enable            |                      |         |  |  |  |  |  |
|                              | ID                | Subnet IP Address | Subnet Mask          | Actions |  |  |  |  |  |
| Remote Subnet List           | 1                 |                   | 255.255.255.0(/24) • | Delete  |  |  |  |  |  |
|                              | A                 | dd                |                      |         |  |  |  |  |  |
| Remote Gateway               | (IP Address/FQDN) |                   |                      |         |  |  |  |  |  |

| Local & Remote Configuration Window |                                                                                                    |                             |  |
|-------------------------------------|----------------------------------------------------------------------------------------------------|-----------------------------|--|
| Item                                | Value setting Description                                                                                                    |                             |  |
| Local<br>Subnet<br>List             | A Mandatory SettingSpecify the Local Subnet IP address and Subnet Mask.<br>Click the Add or Delete button to add or delete a Local Subn<br>Note_1: When Dynamic VPN option in Tunnel Scenario is a<br>there will be only one subnet available.<br>Note_2: When Host-to-Site or Host-to-Host option in Tunnel<br>Scenario is selected, Local Subnet will not be available.<br>Note_3: When Hub and Spoke option in Hub and Spoke is a<br> |                             |  |
| Full<br>Tunnel                      | Unchecked by defaultClick Enable box to enable Full Tunnel.Unchecked by defaultNote: Full tunnel is available only for Site-to-Site specified in<br>Tunnel Scenario.                                                                                                    |                             |  |
| Remote<br>Subnet<br>List            | A Mandatory Setting Specify the Remote Subnet IP address and Subnet Mask.<br>Click the Add or Delete button to add or delete Remote Subnet setting.                                                                                                    |                             |  |
| Remote<br>Gateway                   | A Mandatory Setting<br>Format can be an ipv4<br>address or FQDN                                                                                                    | Specify the Remote Gateway. |  |

| a Authentication |                                     |           |  |
|------------------|-------------------------------------|-----------|--|
| Item             | Setting                             |           |  |
| ▶ Key Management | IKE+Pre-shared Key ▼<br>characters) | ) (Min. 8 |  |
| Local ID         | Type: User Name ▼ ID: (Optional)    |           |  |
| ▶ Remote ID      | Type: User Name ▼ ID:               |           |  |

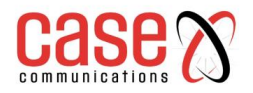

| Authentication Configuration Window |                                                                                                    |                                                                                                    |  |  |
|-------------------------------------|----------------------------------------------------------------------------------------------------|----------------------------------------------------------------------------------------------------|--|--|
| Item                                | Value setting                                                                                                    | Description                                                                                                    |  |  |
| Key<br>Management                   | A Mandatory<br>setting<br>Pre-shared Key8<br>to 32 characters.                                                                                                    | Select Key Management from the dropdown box for this IPSec tunnel.<br>IKE+Pre-shared Key:user needs to set a key (8 ~ 32characters).<br>IKE+X.509: user needs Certificate to authenticate. IKE+X.509 will be<br>available only when Certificate has been configured properly. Refer to<br>Certificate section of this manual and also <b>Object Definition</b> ><br>Certificate in web-based utility.<br>Manually: user needs to enter key ID to authenticate. Manual key<br>configuration will be explained in the following Manual Key<br>Management section. |  |  |
| Local ID                            | An optional<br>settingSpecify the Local ID for this IPSec tunnel to authenticate.<br>Select User Name for Local ID and enter the username. The us<br>may include but can't be all numbers.<br>Select FQDN for Local ID and enter the FQDN.<br>Select User@FQDN for Local ID and enter the User@FQDN.<br>Select Key ID for Local ID and enter the Key ID (English alph<br>number). |                                                                                                    |  |  |
| Remote ID                           | An optional setting                                                                                                    | Specify the Remote ID for this IPSec tunnel to authenticate.<br>Selected User Name for Remote ID and enter the username. The<br>username may include but can't be all numbers.<br>Select FQDN for Local ID and enter the FQDN.<br>Select User@FQDN for Remote ID and enter the User@FQDN.<br>Select Key ID for Remote ID and enter the Key ID (English alphabet<br>or number)<br><b>Note:</b> Remote ID will be not available when Dynamic VPN option in<br>Tunnel Scenario is selected.                                                                        |  |  |

| IKE Phase                 |                                                        |  |  |
|---------------------------|--------------------------------------------------------|--|--|
| Item                      | Setting                                                |  |  |
| IKE Version               | v1 •                                                   |  |  |
| Negotiation Mode          | Main Mode 🔻                                            |  |  |
| ▶ X-Auth                  | None   X-Auth Account (Optional)                       |  |  |
|                           | User Name : Password :                                 |  |  |
| Dead Peer Detection (DPD) | Enable<br>Timeout : 180 (seconds) Delay : 30 (seconds) |  |  |
| Phase1 Key Life Time      | 3600 (seconds) (Max. 86400)                            |  |  |

| IKE Phase Window |                                                                                                    |                               |  |
|------------------|----------------------------------------------------------------------------------------------------|-------------------------------|--|
| Item             | Value setting                                                                                                    | Description                   |  |
| IKE Version      | n A Mandatory setting<br>v1 is selected by<br>default Specify the IKE version for this IPSec tunnel. Sele<br>Note: IKE versions will not be available when Dy<br>option in Tunnel Scenario is selected, or AH optic<br>Encapsulation Protocol is selected.                           |                               |  |
| Negotiation      | Main Mode is set by Specify the Negotiation Mode for this IPSec tunnel. Select                                                                                                    |                               |  |
| Mode             | default                                                                                                    | Main Mode or Aggressive Mode. |  |
| X-Auth           | None is selected by<br>defaultSpecify the X-Auth role for this IPSec tunnel. Select Se<br>Client, or None.<br>Selected None no X-Auth authentication is required.<br>Selected Server this gateway will be an X-Auth server.<br>the X-Auth Account button to create remote X-Auth cli |                               |  |

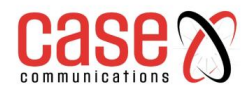

|                         |                                                                                     | account.<br>Selected Client this gateway will be a X-Auth client. Enter User<br>name and Password to be authenticated by the X-Auth server<br>gateway.<br>Note: X-Auth Client will not be available for Dynamic VPN<br>option selected in Tunnel Scenario. |
|-------------------------|-------------------------------------------------------------------------------------|----------------------------------------------------------------------------------------------------|
| Dead Peer               | Unchecked by default                                                                | Click Enable box to enable DPD function. Specify the                                                                                                    |
| Detection               | Default Timeout 180s                                                                | <b>Timeout</b> and <b>Delay</b> time in seconds.                                                                                                    |
| (DPD)                   | & Delay 30s                                                                         | <i>Value Range</i> : 0 ~ 999 seconds for <b>Timeout</b> and <b>Delay</b> .                                                                                                    |
| Phase1 Key<br>Life Time | <ol> <li>A Mandatory setting</li> <li>Default 3600s</li> <li>Max. 86400s</li> </ol> | Specify the Phase1 Key Life Time.<br><u>Value Range</u> : 30 ~ 86400.                                                                                                    |

| IKE Pro | IKE Proposal Definition |                |           |            |  |
|---------|-------------------------|----------------|-----------|------------|--|
| ID      | Encryption              | Authentication | DH Group  | Definition |  |
| 1       | AES-auto ▼              | SHA1 T         | Group 2 🔻 | Enable     |  |
| 2       | AES-auto ▼              | MD5 V          | Group 2 🔻 | Enable     |  |
| 3       | DES 🔻                   | SHA1 V         | Group 2 🔻 | Enable     |  |
| 4       | 3DES 🔻                  | SHA1 T         | Group 2 🔻 | Enable     |  |

| IKE Proposal Definition Window |                           |                                                         |  |
|--------------------------------|---------------------------|---------------------------------------------------------|--|
| Item                           | Value setting Description |                                                         |  |
|                                |                           | Specify the Phase 1 Encryption method.                  |  |
|                                |                           | AES-auto/AES128/AES192/AES256/DES/3DES                  |  |
|                                |                           | Specify the Authentication method.                      |  |
| IKE Proposal                   | A Mandatory               | None/MD5/SHA1/SHA2-256/SHA2-512                         |  |
| Definition                     | Setting                   | Specify the DH Group                                    |  |
|                                |                           | None/Group1/ Group2/ Group5/ Group14/ Group15/ Group16/ |  |
|                                |                           | Group17/ Group18/                                       |  |
|                                |                           | Check Enable box to enable this setting                 |  |

| IPSec Phase          |                              |  |
|----------------------|------------------------------|--|
| Item                 | Setting                      |  |
| Phase2 Key Life Time | 28800 (seconds) (Max. 86400) |  |

| IPSec Phase Window      |                                                                                                |                                                                                 |  |
|-------------------------|------------------------------------------------------------------------------------------------|---------------------------------------------------------------------------------|--|
| Item                    | Value setting                                                                                  | Description                                                                     |  |
| Phase2 Key Life<br>Time | <ol> <li>A Mandatory setting</li> <li>28800s is set by default</li> <li>Max. 86400s</li> </ol> | Specify the Phase2 Key Life Time in second.<br><u>Value Range</u> : 30 ~ 86400. |  |

| IPSec F | IPSec Proposal Definition |                |           |            |  |
|---------|---------------------------|----------------|-----------|------------|--|
| ID      | Encryption                | Authentication | PFS Group | Definition |  |
| 1       | AES-auto ▼                | SHA1 T         |           | Enable     |  |
| 2       | AES-auto ▼                | MD5 T          |           | Enable     |  |
| 3       | DES V                     | SHA1 T         | Group 2 + | Enable     |  |
| 4       | 3DES 🔻                    | SHA1 T         |           | Enable     |  |

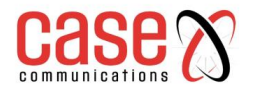

| IPSec Proposal Definition Window |                                |                                                                                                    |  |
|----------------------------------|--------------------------------|----------------------------------------------------------------------------------------------------|--|
| Item                             | Item Value setting Description |                                                                                                    |  |
| IPSec Proposal<br>Definition     | A Mandatory setting            | Specify the Encryption method<br>None/AES-auto/AES128/AES192/AES256/DES/3DES<br>Specify Authentication method<br>None/MD5/SHA1/SHA2-256/SHA2-512<br>Specify the PFS Group<br>None/Group1/ Group2/ Group5/ Group14/ Group15/ Group16/<br>Group17/ Group18/<br>Click Enable to enable this setting |  |
| Save                             | N/A                            | Click Save to save the settings                                                                                                    |  |
| Undo                             | N/A                            | Click Undo button to cancel the settings                                                                                                    |  |
| Back                             | N/A                            | Click <b>Back</b> button to return to the previous page.                                                                                                    |  |

### 7.1.1.3 Dynamic IPSec

Dynamic IPSec is only configured with the local LAN subnet information and the basic Phase1/Phase2 and pre-shared key information. It learns the IP subnets of connected IPSec tunnels during the connection/authentication stages.

Dynamic IPSec can only be used on the central site with the remotes initializing the IPSec connections.

## Go to Security >IPSec (enable) > Dynamic Server List > Add

| Tunnel Configuration               |                                                   |
|------------------------------------|---------------------------------------------------|
| Item                               | Setting                                           |
| ▶ Tunnel                           | Enable                                            |
| ▶ Tunnel Name                      | Dynamic IPSec1                                    |
| ► Interface                        | WAN1 T                                            |
| Tunnel Scenario                    | Dynamic VPN <b>v</b>                              |
| Operation Mode                     | Always on •                                       |
| Encapsulation Protocol             | ESP V                                             |
|                                    |                                                   |
| Cocal & Remote Configuration       |                                                   |
| Item                               | Setting                                           |
| ▶ Local Subnet                     | 192.168.10.0                                      |
| ► Local Netmask                    | 255.255.255.0                                     |
|                                    |                                                   |
| Authentication                     |                                                   |
| ltem                               | Setting                                           |
| <ul> <li>Key Management</li> </ul> | IKE+Pre-shared Key ▼ casetech (Min. 8 characters) |
| Local ID                           | Type: User Name 🔻 ID: (Optional)                  |
| ▶ Remote ID                        | Type: User Name 🔻 ID:                             |
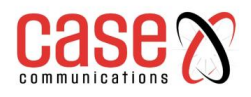

| Contraction of the second second se |                |                      |                                                   |           |            |
|----------------------------------------------------------------------------------------------------|----------------|----------------------|---------------------------------------------------|-----------|------------|
| Item                                                                                                    |                | Setting              |                                                   |           |            |
| Negotiation Mode     Aggressive I                                                                                                    |                | Aggressive Mo        | de ▼                                              |           |            |
| X-Auth                                                                                                    |                | None V X-4           | Auth Account (Optional)                           |           |            |
| Dead Peer Det                                                                                                    | ection (DPD)   | Enable Timeout : 180 | Enable Timeout: 180 (seconds) Delay: 30 (seconds) |           |            |
| Phase1 Key Life                                                                                                    | fe Time        | 28800                | (seconds) (Max. 86400)                            |           |            |
|                                                                                                    |                |                      |                                                   |           |            |
| IKE Proposal                                                                                                    | Definition     |                      |                                                   |           |            |
| ID                                                                                                    | Encryption     |                      | Authentication                                    | DH Group  | Definition |
| 1                                                                                                    | AES-128 V      |                      | SHA1 T                                            | Group 2 🔻 | 🖉 Enable   |
| 2                                                                                                    | AES-auto ▼     |                      | MD5 V                                             | Group 2 🔻 | Enable     |
| 3                                                                                                    | DES V          |                      | SHA1 T                                            | Group 2 🔻 | Enable     |
| 4                                                                                                    | 3DES 🔻         |                      | SHA1 T                                            | Group 2 🔻 | Enable     |
|                                                                                                    |                |                      |                                                   |           |            |
| J IPSec Phase                                                                                                    |                |                      |                                                   |           |            |
| Item                                                                                                    |                | Setting              |                                                   |           |            |
| Phase2 Key Life Time                                                                                                    |                | 28800                | (seconds) (Max. 86400)                            |           |            |
|                                                                                                    |                |                      |                                                   |           |            |
| IP Sec Propos                                                                                                    | sal Definition |                      |                                                   |           |            |
| ID                                                                                                    | Encryption     |                      | Authentication                                    | PFS Group | Definition |
| 1                                                                                                    | AES-128 ▼      |                      | SHA1 T                                            |           | 🖉 Enable   |
| 2                                                                                                    | AES-auto ▼     |                      | MD5 •                                             | Group 2 🔻 | 🖉 Enable   |
| 3                                                                                                    | DES V          |                      | SHA1 V                                            |           | 🖉 Enable   |
| 4                                                                                                    | 3DES V         |                      | SHA1 T                                            | ]         | Enable     |

### 7.1.1.4 Manual Key Management

Under Authentication and 'Key Management' if 'Manually' is selected a series of windows to configure IPSec Manually is presented. The configuration windows are the Local & Remote Configuration, the Authentication, and the Manual Proposal.

| Authentication |                              |
|----------------|------------------------------|
| Item           | Setting                      |
| Key Management | Manually                     |
| Local ID       | Type: KEY ID  ID: (Optional) |
| ▶ Remote ID    | Type: KEY ID ▼ ID:           |

| Authentication Window |                     |                                                                                                    |
|-----------------------|---------------------|----------------------------------------------------------------------------------------------------|
| Item                  | Value setting       | Description                                                                                                    |
| Key<br>Management     | A Mandatory setting | Select Key Management from the dropdown box for this IPSec tunnel.<br>In this section <b>Manually</b> is the option selected.<br>For <b>IKE+Pre-shared Key</b> and <b>IKE+X.509</b> option, please refer to the table<br>in previous 5 pages where key management is described. |
| Local ID              | An optional setting | Specify the <b>Local ID</b> for this IPSec tunnel to authenticate.<br>Select the <b>Key ID</b> for Local ID and enter the Key ID (English alphabet or number).                                                                                                    |
| Remote ID             | An optional setting | Specify the <b>Remote ID</b> for this IPSec tunnel to authenticate.<br>Select <b>Key ID</b> for Remote ID and enter the Key ID(English alphabet or number).                                                                                                    |

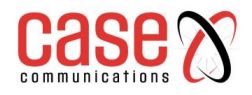

| Local & Remote Configuration |                   |  |
|------------------------------|-------------------|--|
| Item                         | Setting           |  |
| Local Subnet                 |                   |  |
| Local Netmask                | 255.255.255.0     |  |
| Remote Subnet                |                   |  |
| Remote Netmask               |                   |  |
| Remote Gateway               | (IP Address/FQDN) |  |

| Local & Remote Configuration Window |                         |                                                      |
|-------------------------------------|-------------------------|------------------------------------------------------|
| Item                                | Value setting           | Description                                          |
| Local Subnet                        | A Mandatory setting     | Specify the Local Subnet IP address and Subnet Mask. |
| Local Netmask                       | A Mandatory setting     | Specify the Local Subnet Mask.                       |
| Remote Subnet                       | A Mandatory setting     | Specify the Remote Subnet IP address                 |
| Remote Netmask                      | A Mandatory setting     | Specify the <b>Remote</b> Subnet Mask.               |
|                                     | A Mandatory setting     |                                                      |
| Remote Gateway                      | An IPv4 address or FQDN | Specify the Remote Gateway. The Remote Gateway       |
|                                     | format                  |                                                      |

Under the 'Manually' Key Management authentication configuration, only one subnet is supported for both Local and Remote IPSec peer.

| 🧃 Manual Proposal                  |         |
|------------------------------------|---------|
| Item                               | Setting |
| Outbound SPI                       | 0x      |
| Inbound SPI                        | 0x      |
| Encryption                         | DES     |
| <ul> <li>Authentication</li> </ul> | None T  |

| Manual Proposal Window |                       |                                                                    |
|------------------------|-----------------------|--------------------------------------------------------------------|
| Item                   | Value setting         | Description                                                        |
| Outbound SPI           | Hexadecimal           | Specify the Outbound SPI for this IPSec tunnel.                    |
|                        | format                | <u>Value Range</u> : 0 ~ FFFF.                                     |
| Inhound SPI            | Hexadecimal           | Specify the Inbound SPI for this IPSec tunnel.                     |
|                        | format                | <u>Value Range</u> : 0 ~ FFFF.                                     |
|                        |                       | Specify the Encryption Method and Encryption key                   |
|                        | 1 A Mandatory         | Available encryption methods are                                   |
|                        | 1. A Manualory        | DES/3DES/AES128/AES192/AES256                                      |
| Encryption             | 2. Hexadecimal format | The key length for DES is 16, 3DES is 48, AES128 is 32, AES192 is  |
|                        |                       | 48, AES256 is 64.                                                  |
|                        |                       | Note: When AH option in Encapsulation is selected, encryption will |
|                        |                       | not be available.                                                  |
|                        |                       | Specify the Authentication Method and Authentication key           |
|                        | 1. A Mandatory        | Available encryptions are None/MD5/SHA1/SHA2-256                   |
| Authentication         | setting               | Enter the key string (String length by the method which choose)    |
| Authentication         | 2. Hexadecimal        | The key length for MD5 is 32, SHA1 is 40, SHA2-256 is 64.          |
|                        | format                | Note: When AH option in Encapsulation Protocol is selected, None   |
|                        |                       | option in Authentication will not be available.                    |
| Save                   | N/A                   | Click <b>Save</b> to save the settings                             |
| Undo                   | N/A                   | Click <b>Undo</b> button to cancel the settings                    |
| Back                   | N/A                   | Click <b>Back</b> button to return to the previous page.           |

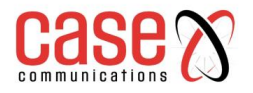

# 7.1.1.5 IPSec Configuration Example

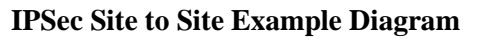

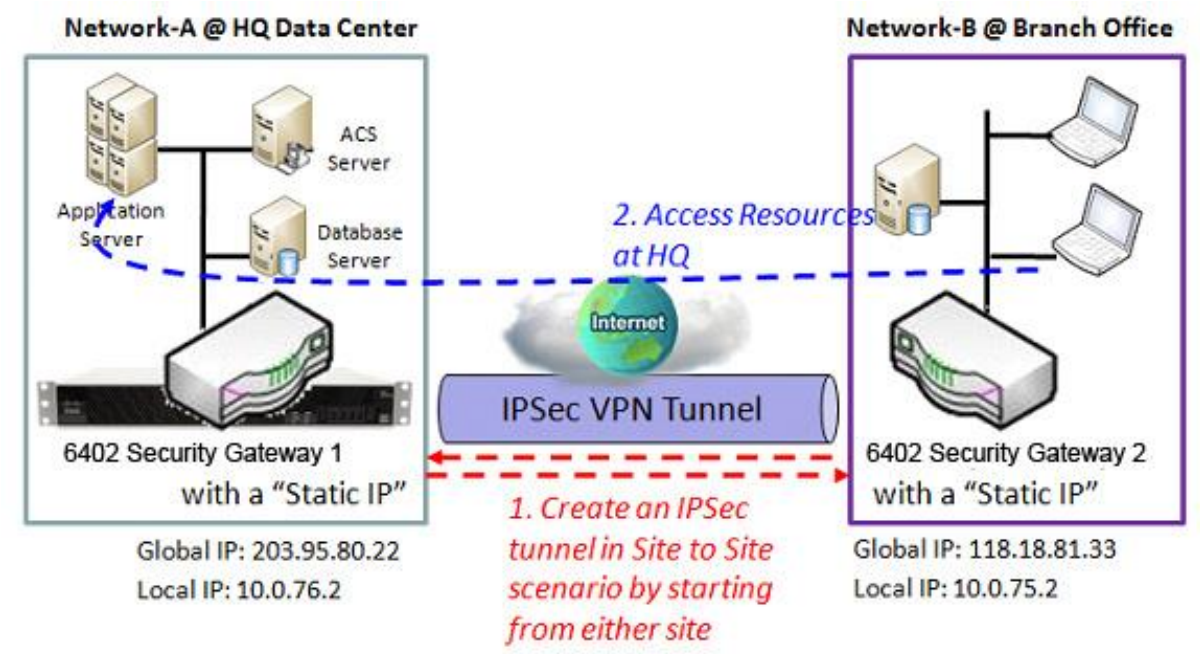

**Network-A-**is in the headquarters, and its subnet is 10.0.76.0/24. The 6402 for Network-A has the IP address of 10.0.76.2 for its LAN interface and 203.95.80.22 for its WAN interface.

**Network-B** - is in the branch office and has a subnet of 10.0.75.0/24. The 6402 at Network-B has the IP address of 10.0.75.2 for its LAN interface and 118.18.81.33 for its WAN interface. Either side can initiate the IPSec VPN tunnel, allowing the Subnets of 10.0.75.0/24 and 10.0.76.0/24 to communicate securely.

Any peer gateway can be used as an Initiator or a Responder to establish the IPSec VPN tunnel. Two phases (IKE and IPSec) are used to negotiate the IPSec VPN tunnel with pre-shared keys and optional X-Auth account / password.

### IPSec VPN Configuration Example – Network A (HQ)

The following tables show the configuration for Network-A in the IPSec example network Use default values for those parameters not shown in the table below.

| <b>Configuration Path</b> | [IPSec]-[Configuration]                |
|---------------------------|----------------------------------------|
| IPSec                     | ■ <i>Enable</i>                        |
| <b>Configuration Path</b> | [IPSec]-[Tunnel Configuration]         |
| Tunnel                    | ■ Enable                               |
| Tunnel Name               | s2s-101                                |
| Interface                 | WAN 1                                  |
| Tunnel Scenario           | Site to Site                           |
| <b>Operation Mode</b>     | Always on                              |
| <b>Configuration Path</b> | [IPSec]-[Local & Remote Configuration] |
| Local Subnet              | 10.0.76.0                              |
| Local Netmask             | 255.255.255.0                          |
| Full Tunnel               | Disable                                |
| Remote Subnet             | 10.0.75.0                              |
| Remote Netmask            | 255.255.255.0                          |
| Remote Gateway            | 118.18.81.33                           |

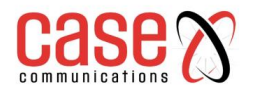

| <b>Configuration Path</b> | [IPSec]-[Authentication]    |
|---------------------------|-----------------------------|
| Key Management            | IKE+Pre-shared Key 12345678 |
| Local ID                  | User Name Network-A         |
| Remote ID                 | User Name Network-B         |
| <b>Configuration Path</b> | [IPSec]-[IKE Phase]         |
| Negotiation Mode          | Main Mode                   |
| X-Auth                    | None                        |

## Configuration example for Network-B at Branch Office

The following table lists the configuration for Network B in the IPSec Example.

**Note** that the authentication parameters of both peers must match to establish the authentication process; this section provides an example configuration

Both negotiation Mode and X-Auth in "IKE Phase" the configuration window should match in both peers. There is at least one proposal entity in the IKE Proposal Definition at least one proposal entity in the IPSec Proposal definition must be the same for both peers.

Use default values for those parameters not shown in the table below.

| <b>Configuration Path</b> | [IPSec]-[Configuration]                |
|---------------------------|----------------------------------------|
| IPSec                     | ■ Enable                               |
| <b>Configuration Path</b> | [IPSec]-[Tunnel Configuration]         |
| Tunnel                    | ■ Enable                               |
| Tunnel Name               | s2s-201                                |
| Interface                 | WAN 1                                  |
| Tunnel Scenario           | Site to Site                           |
| <b>Operation Mode</b>     | Always on                              |
| <b>Configuration Path</b> | [IPSec]-[Local & Remote Configuration] |
| Local Subnet              | 10.0.75.0                              |
| Local Netmask             | 255.255.255.0                          |
| Full Tunnel               | Disable                                |
| Remote Subnet             | 10.0.76.0                              |
| Remote Netmask            | 255.255.255.0                          |
| <b>Remote Gateway</b>     | 203.95.80.22                           |
| <b>Configuration Path</b> | [IPSec]-[Authentication]               |
| Key Management            | IKE+Pre-shared Key 12345678            |
| Local ID                  | User Name Network-B                    |
| Remote ID                 | User Name Network-A                    |
| <b>Configuration Path</b> | [IPSec]-[IKE Phase]                    |
| Negotiation Mode          | Main Mode                              |
| X-Auth                    | None                                   |

## 7.1.1.6 IPSec Example Dynamic VPN Using FQDN

There are times when a remote user needs to access the resources on their organisation's server from a remote location which does not have a fixed IP address, such as from a mobile device or temporary location. Under these circumstances we need to use a dynamic address at the remote site (Initiator) and FQDN (Fully Qualified Domain Name) to establish an IPSec connection. They key features are;

- IPSec where one end of the link uses a dynamic IP Address i.e. mobile users
- One end (The host) requires a fixed IP address, remote sites can be dynamic and uses (FQDN) Fully Qualifies Domain Name

The remote dynamic address site has information within its packet which is recognised and accepted by the 6402 at central site which has a fixed IP Address. The packets carry an ID for the remote site including the ID of the remote 6402 subnet. **Note-** that the remote peer has to initiate the tunnel establishing process first in this application scenario.

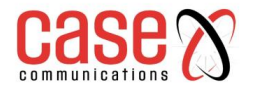

## **IPSec FQDN – Configuration Example**

In the example below the Initiator is using a mobile device with a dynamic IP address, only the Responder (Central site) has a "Static IP" or a "FQDN". Two phases (IKE and IPSec) will be used to negotiate the IPSec VPN tunnel with a pre-shared key and optional X-Auth account / password. **Network-A -** (in the diagram above) is the headquarters and has a subnet of 10.0.76.0/24. The 6402 Gateway for Network-A has the IP address of 10.0.76.2 for its LAN and 203.95.80.22 (or FQDN for example www.abc.com) for its WAN interface.

**Network-B** - is the mobile office and has a subnet of 10.0.75.0/24. The 6402 at Network-B has a dynamic IP address of 118.18.81.33 for its WAN interface or private IP address of 10.253.253.1 on the Cellular Network

The 'Dynamic VPN IPSec tunnel' is started from the mobile site, allowing both subnets of 10.0.75.0/24 and 10.0.76.0/24 to securely communicate.

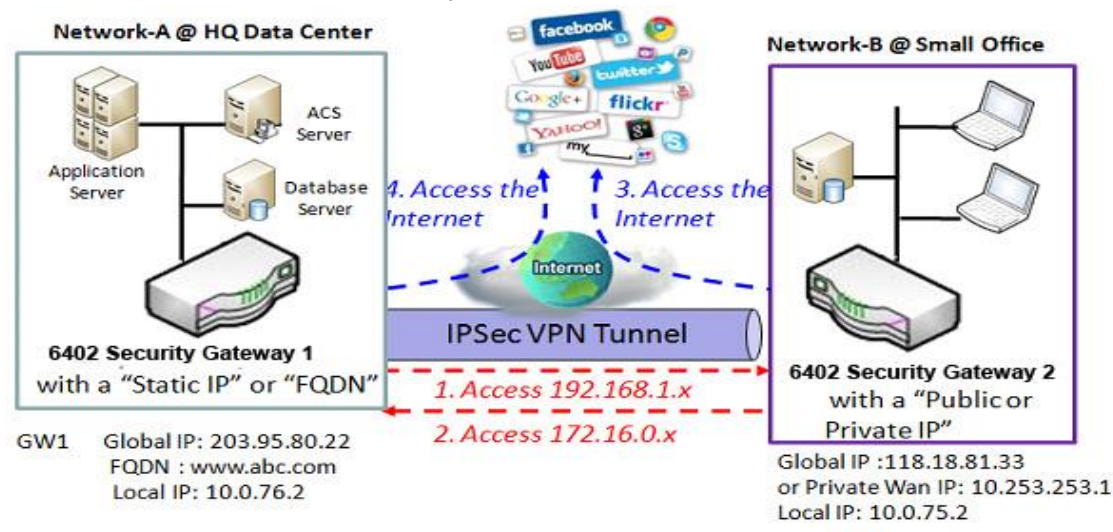

## **IPSec FQDN Configuration Example – Network A**

The following table shows the configuration for Network-A in the IPSec FQDN example network Use default value for those parameters not shown in the table below.

| <b>Configuration Path</b> | [IPSec]-[Configuration]                |
|---------------------------|----------------------------------------|
| IPSec                     | Enable                                 |
| <b>Configuration Path</b> | [IPSec]-[Tunnel Configuration]         |
| Tunnel                    | ■ Enable                               |
| Tunnel Name               | dvpn-101                               |
| Interface                 | WAN 1                                  |
| Tunnel Scenario           | Dynamic VPN                            |
| <b>Operation Mode</b>     | Always on                              |
| <b>Configuration Path</b> | [IPSec]-[Local & Remote Configuration] |
| Local Subnet              | 10.0.76.0                              |
| Local Netmask             | 255.255.255.0                          |
| <b>Configuration Path</b> | [IPSec]-[Authentication]               |
| Key Management            | IKE+Pre-shared Key 12345678            |
| Local ID                  | User Name Network-B                    |
| <b>Configuration Path</b> | [IPSec]-[IKE Phase]                    |
| Negotiation Mode          | Main Mode                              |
| X-Auth                    | None                                   |

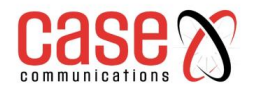

### **IPSec FQDN Example - Network-B Mobile Office**

The following table lists the configuration for Site B in the FQDN IPSec VPN Example. Note that the authentication parameters of both peers must match to complete the authentication process successfully.

Negotiation Mode and X-Auth in "IKE Phase" configuration window should match on both peers. There must be at least one proposal entity in IKE Proposal Definition and at least one proposal entity in the IPSec Proposal Definition, these must be the same for both peers. Use the default values if they are not shown in following tables.

| <b>Configuration Path</b> | [IPSec]-[Configuration]                                                |
|---------------------------|------------------------------------------------------------------------|
| IPSec                     | ■ Enable                                                               |
| <b>Configuration Path</b> | [IPSec]-[Tunnel Configuration]                                         |
| Tunnel                    | ■ Enable                                                               |
| Tunnel Name               | dvpn-201                                                               |
| Interface                 | WAN 1                                                                  |
| Tunnel Scenario           | Site to Site                                                           |
| <b>Operation Mode</b>     | Always on                                                              |
| Keep alive                | ■ Enable                                                               |
|                           | Ping FQDN → <u>www.abc.com</u> , Interval 120 sec                      |
| <b>Configuration Path</b> | [IPSec]-[Local & Remote Configuration]                                 |
| Local Subnet              | 10.0.75.0                                                              |
| Local Netmask             | 255.255.255.0                                                          |
| Full Tunnel               | Disable                                                                |
| Remote Subnet             | 10.0.76.0                                                              |
| Remote Netmask            | 255.255.255.0                                                          |
| Remote Gateway            | 203.95.80.22 or <u>www.abc.com</u>                                     |
|                           | PS: Some advanced users will use Dynamic DDS function to update Global |
|                           | IP address which is not fixed .We suggest enabling "Keep alive" item.  |
| <b>Configuration Path</b> | [IPSec]-[Authentication]                                               |
| Key Management            | IKE+Pre-shared Key 12345678                                            |
| Local ID                  | User Name Network-B                                                    |
| <b>Configuration Path</b> | [IPSec]-[IKE Phase]                                                    |
| Negotiation Mode          | Main Mode                                                              |
| X-Auth                    | None                                                                   |

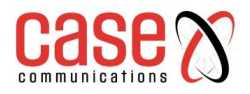

# 7.1.1.7 Full Tunnel Site to Site Example Example diagram for Full Tunnel Site to Site

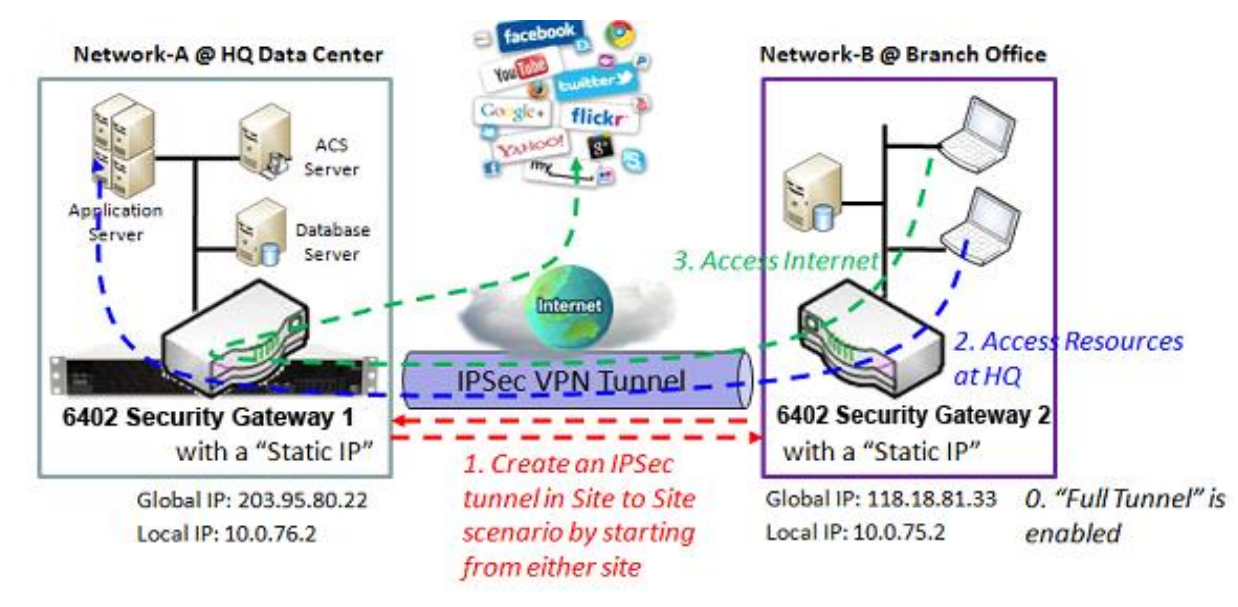

## **Full Tunnel Site to Site VPN Requirements**

- Enable the full Tunnel Feature to allow clients on remote site (Network B) to access resources at headquarters via the secure VPN Tunnel
- Both Networks have their own subnets.
- Clients at the remote site (Network B) go over the VPN Tunnel to the 6402 at Network A (HQ) to access the internet. The 6402 at Network A controls Internet Access for users at site B
- Either the 6402 at Network A or Network B can be an initiator or responder.
- When the tunnel is enabled between Network A and Network B, all traffic will pass over the VPN Tunnel

**Network-A** -is in the headquarters, its subnet is 10.0.76.0/24. The 6402 at Network-A has the IP address of 10.0.76.2 for its LAN interface and 203.95.80.22 for its WAN interface.

**Network-B** - is in the branch office and its subnet is 10.0.75.0/24. The 6402 for Network-B has the IP address of 10.0.75.2 for its LAN interface and 118.18.81.33 for its WAN interface.

- Both Initiator and Responder in the IPSec tunnel must have a "Static IP" or a "FQDN" for "Site to Site" connection.
- Two phases (IKE and IPSec) are used to negotiate the IPSec VPN tunnel with a pre-shared key and optional X-Auth account / password.
- The "Full Tunnel" feature enables drives all packet flows from Network B to go over the established VPN tunnel.
- The HQ Gateway controls and secures the IP network requests from the branch office.

**Note-** that the authentication parameters of both peers must match to complete the authentication process.

In Negotiation Mode and X-Auth in the "IKE Phase" the configuration window should be matched by both peers.

There is at least one proposal entity in IKE Proposal Definition and at least one proposal entity in IPSec Proposal Definition, these must be the same for both peers. Use the setting in the setup example if they are not shown below.

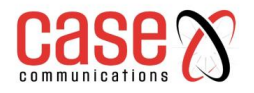

## Full Tunnel Example Configuration -Network-A at HQ

The following tables list the configuration for Network A in the above example diagram.

#### Use default value for those parameters that are not shown below.

| <b>Configuration Path</b> | [IPSec]-[Configuration]                |
|---------------------------|----------------------------------------|
| IPSec                     | ■ Enable                               |
| <b>Configuration Path</b> | [IPSec]-[Tunnel Configuration]         |
| Tunnel                    | ■ Enable                               |
| Tunnel Name               | s2s-101                                |
| Interface                 | WAN 1                                  |
| Tunnel Scenario           | Site to Site                           |
| <b>Operation Mode</b>     | Always on                              |
| <b>Configuration Path</b> | [IPSec]-[Local & Remote Configuration] |
| Local Subnet              | 10.0.76.0                              |
| Local Netmask             | 255.255.255.0                          |
| Full Tunnel               | Disable                                |
| Remote Subnet             | 10.0.75.0                              |
| Remote Netmask            | 255.255.255.0                          |
| Remote Gateway            | 118.18.81.33                           |

| <b>Configuration Path</b> | [IPSec]-[Authentication]    |
|---------------------------|-----------------------------|
| Key Management            | IKE+Pre-shared Key 12345678 |
| Local ID                  | User Name Network-A         |
| Remote ID                 | User Name Network-B         |
| <b>Configuration Path</b> | [IPSec]-[IKE Phase]         |
| Negotiation Mode          | Main Mode                   |
| X-Auth                    | None                        |

### Full Tunnel Example Configuration - Network-B at Branch Office

The table lists the configuration for Network B in the example diagram above.

Use the default value for those parameters that are not mentioned in this table. Please note that the special parameter configuration options are shown below and depicted in red.

| Configuration Path        | [IPSec]-[Configuration]                |  |
|---------------------------|----------------------------------------|--|
| IPSec                     | ■ Enable                               |  |
| <b>Configuration Path</b> | [IPSec]-[Tunnel Configuration]         |  |
| Tunnel                    | ■ Enable                               |  |
| Tunnel Name               | s2s-201                                |  |
| Interface                 | WAN 1                                  |  |
| Tunnel Scenario           | Site to Site                           |  |
| Operation Mode            | Always on                              |  |
| <b>Configuration Path</b> | [IPSec]-[Local & Remote Configuration] |  |
| Local Subnet              | 10.0.75.0                              |  |
| Local Netmask             | 255.255.255.0                          |  |
| Full Tunnel               | ■ Enable (Special Option)              |  |
| Remote Subnet             | 10.0.76.0                              |  |
| Remote Netmask            | 255.255.255.0                          |  |
| Remote Gateway            | 203.95.80.22                           |  |
| <b>Configuration Path</b> | [IPSec]-[Authentication]               |  |
| Key Management            | IKE+Pre-shared Key 12345678            |  |
| Local ID                  | User Name Network-B                    |  |
| Remote ID                 | User Name Network-A                    |  |
| <b>Configuration Path</b> | [IPSec]-[IKE Phase]                    |  |
| Negotiation Mode          | Main Mode                              |  |
| X-Auth                    | None                                   |  |

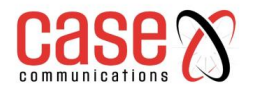

### 7.1.1.8 Create/Edit Dynamic VPN Server List

| Dynamic server List Add Delete |             |           |                  |        |         |
|--------------------------------|-------------|-----------|------------------|--------|---------|
| ID                             | Tunnel Name | Interface | Connected Client | Enable | Actions |

Similar to creating an IPSec VPN Tunnel fora site/host scenario, when the Edit button is applied a series of configuration screens will appear. They are Tunnel Configuration, Local & Remote Configuration, Authentication, IKE Phase, IKE Proposal Definition, IPSec Phase, and IPSec Proposal Definition. Configure the tunnel details for the gateway as a Dynamic VPN server.

| Tunnel Configuration               |                |  |
|------------------------------------|----------------|--|
| Item                               | Setting        |  |
| Tunnel                             | Enable         |  |
| Tunnel Name                        | Dynamic IPSec1 |  |
| Interface                          | WAN1 T         |  |
| Tunnel Scenario                    | Dynamic VPN V  |  |
| <ul> <li>Operation Mode</li> </ul> | Always on 🔻    |  |
| Encapsulation Protocol             | ESP V          |  |

| Tunnel Configuration Window |                                                                                       |                                                                                                    |  |
|-----------------------------|---------------------------------------------------------------------------------------|----------------------------------------------------------------------------------------------------|--|
| Item                        | Value setting                                                                         | Description                                                                                                    |  |
| Tunnel                      | Unchecked by default                                                                  | Check the <b>Enable</b> box to activate the Dynamic IPSec VPN tunnel                                                                 |  |
| Tunnel                      | A Mandatory setting                                                                   | Enter a tunnel name. Enter a name that is easy for you to                                                                            |  |
| Name                        | String format can be any text                                                         | identify. Value Range: 1 ~ 19 characters.                                                                                            |  |
| Interface                   | A Mandatory setting                                                                   | Select WAN interface on which IPSec tunnel is to be                                                                                  |  |
| Interface                   | WAN 1 is selected by default                                                          | established.                                                                                                    |  |
| Tunnel<br>Scenario          | A Mandatory setting<br>VPN is selected by default                                     | The IPSec tunnelling scenario is fixed to Dynamic VPN.                                                                               |  |
| Operation<br>Mode           | <ol> <li>A Mandatory setting</li> <li>Always on is selected by<br/>default</li> </ol> | The available operation mode is Always On. Failover and<br>Load Balance options are not available for the Dynamic<br>IPSec scenario. |  |
| Encapsulation<br>Protocol   | A Mandatory setting<br>ESP is selected by default                                     | Select the Encapsulation Protocol from the dropdown box<br>for this IPSec tunnel. Available encapsulations are ESP<br>and AH.        |  |

| Local & Remote Configuration |         |  |
|------------------------------|---------|--|
| Item                         | Setting |  |
| Local Subnet                 |         |  |
| ▶ Local Netmask              |         |  |

| Local & Remote Configuration Window |                     |                                      |
|-------------------------------------|---------------------|--------------------------------------|
| Item                                | Value setting       | Description                          |
| Local Subnet                        | A Mandatory setting | Specify the Local Subnet IP address. |
| Local Netmask                       | A Mandatory setting | Specify the Local Subnet Mask.       |

| Authentication |                                                    |
|----------------|----------------------------------------------------|
| Item           | Setting                                            |
| Key Management | IKE+Pre-shared Key ▼     (Min. 8       characters) |
| ► Local ID     | Type: User Name ▼ ID: (Optional)                   |
| Remote ID      | Type: User Name ▼ ID:                              |

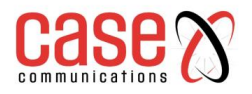

| Authentication Configuration Window |                                                                                             |                                                                                                    |
|-------------------------------------|---------------------------------------------------------------------------------------------|----------------------------------------------------------------------------------------------------|
| Item                                | Value setting                                                                               | Description                                                                                                    |
| Key<br>Management                   | <ol> <li>A Mandatory<br/>setting</li> <li>Pre-shared Key 8<br/>to 32 characters.</li> </ol> | Select Key Management from the dropdown box for this IPSec<br>tunnel.<br><b>IKE+Pre-shared Key:</b> user needs to set a key (Min. 8 characters).                                                                                                    |
| Local ID                            | An optional setting                                                                         | Specify the Local ID for this IPSec tunnel to authenticate.<br>Select User Name for Local ID and enter the username. The<br>username may include but can't be all numbers.<br>Select FQDN for Local ID and enter the FQDN.<br>Select User@FQDN for Local ID and enter the User@FQDN.<br>Select Key ID for Local ID and enter the Key ID (English alphabet<br>or number).                                                                                                    |
| Remote ID                           | An optional setting                                                                         | Specify the Remote ID for this IPSec tunnel to authenticate.<br>Selected User Name for Remote ID and enter the username. The<br>username may include but can't be all numbers.<br>Select FQDN for Local ID and enter the FQDN.<br>Select User@FQDN for Remote ID and enter the User@FQDN.<br>Select Key ID for Remote ID and enter the Key ID (English alphabet<br>or number)<br><b>Note</b> : Remote ID will be not available when Dynamic VPN option in<br>Tunnel Scenario is selected. |

# 7.1.2 **OpenVPN Introduction**

OpenVPN is an application that implements virtual private network (VPN) techniques for creating secure point-to-point or site-to-site connections routed or bridged.

The key features of Open VPN are

- Uses a custom security protocol that uses SSL / TLS for key exchange, which makes it capable of traversing Network Address Translation (NAT) and the Firewall.
- Open VPN Allows peers to authenticate each other using a Static Key (Pre-shared key) or certificates.
- When used in a multi-client server configuration it allows the server to release an authentication certificate for every client, using signature and certificate authority.
- It uses the OpenSSL encryption library, as well as the SSLv3/TLSv1protocol, and contains many security and control features.
- OpenVPN Tunnelling is a Client and Server based tunnelling technology.
- The OpenVPN Server must have a Static IP or a FQDN and maintain a Client list.
- The OpenVPN Client may be a mobile user or mobile site with a public IP or private IP and requesting the OpenVPN tunnel connection.
- The 6402 supports both OpenVPN Server and OpenVPN Client features to meet different application requirements.

## 7.1.2.1 Two Open VPN connection scenarios – TAP& TUN

The 6402 can create either a layer-3 based IP tunnel (TUN), or a layer-2 based Ethernet (TAP) that can carry any type of Ethernet traffic.

When configuring the device as a Server or Client, you have to specify which type of OpenVPN connection scenario is to be adopted.

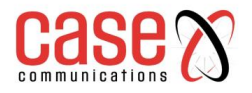

## 7.1.2.2 Open VPN TUN- (Routed Mode) – Example

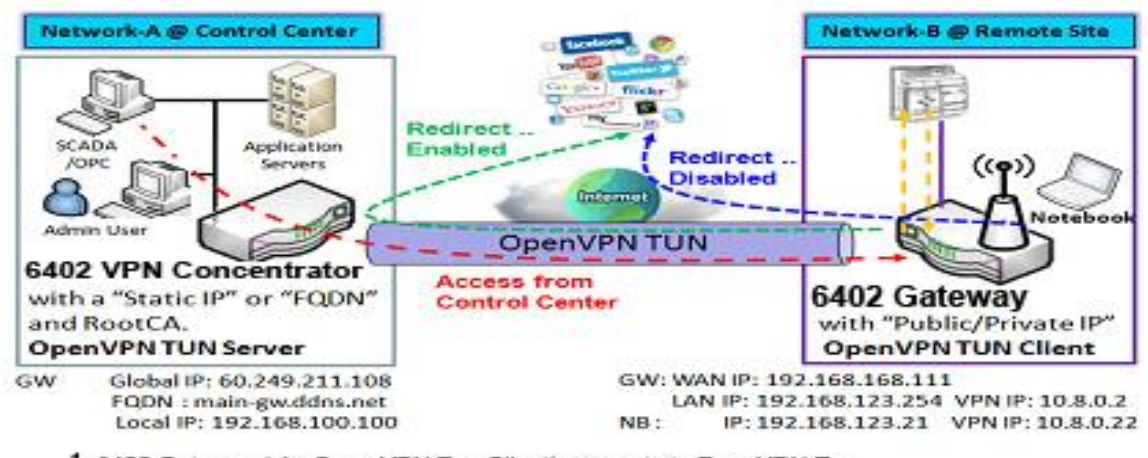

- 6402 Gateway (As Open VPN Tun Client) connects to Peer VPN Tun 6402 Gateway (AsOpen VPN Tun Server)
- 6402 Gateway will be assigned to 10.8.0.2 IP Address After Open VPN Tunnel Connection established (10.8.0.x is a virtual subnet)
- 3. Local Network devices will get a virtual IP of 10.8.0.x if its traffic goes through the
- Open VPN Tunnel Connection (when NATis disabled & Redirect Internet traffic enabled)
- 4 Scada server in the centre can connect to remote devices with the assignedIP Address 10.8.0..2

### 7.1.2.3 OpenVPN TUN Scenario

- The term "TUN" mode is referred to routing mode and operates with layer 3 packets.
- In routing mode, the VPN client is given an IP address on a different subnet to the local LAN under the Open VPN server.
- This virtual subnet is created for connecting to any remote VPN computers. In routing mode, the Open VPN server creates a "TUN" interface with its own IP address pool which is different to the local LAN. Remote hosts that dial-in will get an IP address inside the virtual network and will have access only to the server where Open VPN resides.
- If you want to offer remote access to a VPN server from client(s) and inhibit the access to remote LAN resources under VPN server, the Open VPN TUN mode is the simplest solution.
- In the diagram above, the 6402 Gateway is configured as an Open VPN TUN Client and connects to an Open VPN TUN Server.

Once the Open VPN TUN connection is established, the connected TUN client will be assigned a virtual IP Address of (10.8.0.2) which belongs to a virtual subnet that is different to the local subnet in the Control Centre. The local networked devices will get a virtual IP address of 10.8.0.x if its traffic goes through the Open VPN TUN connection when the Redirect Internet Traffic setting is enabled; The SCADA Server in the Control Centre can access remote attached serial device(s) with the virtual IP address (10.8.0.2).

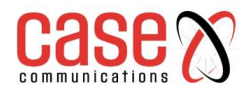

## 7.1.2.4 OpenVPN TAP (Bridged Mode)Scenario

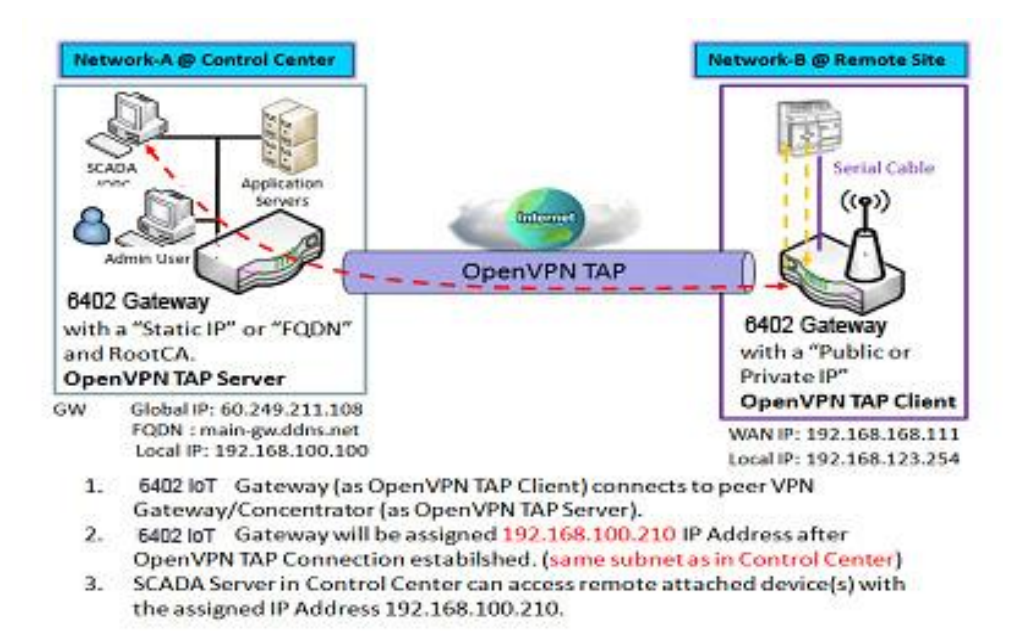

- The term "TAP" refers to bridge mode and operates with layer 2 packets.
- In bridge mode, the VPN client is given an IP address on the same subnet as the LAN where under the Open VPN server resides. Under such configuration, the OpenVPN client can directly access the resources on the LAN.
- If you want to offer remote access to the entire remote LAN for VPN client(s), you have to setup OpenVPN in "TAP" bridge mode.

As shown in the diagram above, the 6402 Gateway is configured as an Open VPN TAP Client and connects to an OpenVPN TAP Server. Once the OpenVPN TAP connection is established, the connected TAP client will be assigned a virtual IP address of (192.168.100.210) which is the same subnet as that of local subnet in Network A. With this connection, the SCADA Server in the Control Centre can access remote attached serial device(s) with the virtual IP address of (192.168.100.210).

### 7.1.2.5 Open VPN Configuration.

#### Go to Security > VPN > Open VPN tab.

The Open VPN setting allows user to create and configure OpenVPN tunnels.

#### **Enable Open VPN**

Enable Open VPN and select a configuration, either server or client, for the gateway to operate.

| Configuration   |          |  |
|-----------------|----------|--|
| Item            | Setting  |  |
| OpenVPN         | Enable   |  |
| Server / Client | Server * |  |

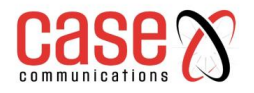

| Configuration |                         |                                                                                |
|---------------|-------------------------|--------------------------------------------------------------------------------|
| Item          | Value setting           | Description                                                                    |
| OpenVPN       | The box is unchecked    | Check the Enable box to activate the Open VPN function.                        |
|               | by default              |                                                                                |
| Server/       |                         | When Server is selected, as the name indicated, server configuration           |
| Client        | Server Configuration    | will be displayed below for further setup.                                     |
|               | is selected by default. | When <b>Client</b> is selected, you can specify the client settings in another |
|               |                         | client configuration window.                                                   |

### 7.1.2.6 As an Open VPN Server

If Server is selected, an Open VPN Server Configuration screen will appear.

The Open VPN Server Configuration window can let you enable the Open VPN server function, and specify the virtual IP address of the Open VPN server, where the remote Open VPN clients dial in and the protocol authenticated

| OpenVPN Server Configuration |                                     |  |  |
|------------------------------|-------------------------------------|--|--|
| Item                         | Setting                             |  |  |
| OpenVPN Server               | ✓ Enable                            |  |  |
| Protocol                     | TCP V                               |  |  |
| ▶ Port                       | 4430                                |  |  |
| Tunnel Scenario              | TUN V                               |  |  |
| Authorization Mode           | Static Key <b>v</b>                 |  |  |
| Local Endpoint IP Address    |                                     |  |  |
| Remote Endpoint IP Address   |                                     |  |  |
| Static Key                   |                                     |  |  |
| Server Virtual IP            | 10.8.0.0                            |  |  |
| DHCP-Proxy Mode              | @ Enable                            |  |  |
| IP Pool                      | Starting Address: ~ Ending Address: |  |  |
| Gateway                      |                                     |  |  |
| ▶ Netmask                    | 255.255.255.0(/24) 🔻                |  |  |
| Redirect Default Gateway     | Enable                              |  |  |

| Encryption Cipher      | Blowfish <b>T</b> |
|------------------------|-------------------|
| Hash Algorithm         | SHA-1 T           |
| LZO Compression        | Adaptive •        |
| Persist Key            | ✓ Enable          |
| Persist Tun            | ✓ Enable          |
| Advanced Configuration | Edit              |

| OpenVPN Server Configuration |                                 |                                                                   |  |  |
|------------------------------|---------------------------------|-------------------------------------------------------------------|--|--|
| Item                         | Value setting                   | Description                                                       |  |  |
| Open VPN                     | The box is unchecked by         | Click the <b>Enable</b> to activate OpenVPN Server functions.     |  |  |
| Server                       | default.                        |                                                                   |  |  |
| Protocol                     |                                 | Define the selected <b>Protocol</b> for connecting to the OpenVPN |  |  |
|                              | Mandatory Setting               | Server.                                                           |  |  |
|                              |                                 | • Select TCP, or TCP/UDP                                          |  |  |
|                              |                                 | -> The TCP protocol will be used to access the OpenVPN            |  |  |
|                              | By default, <b>TCP</b> is       | Server, and <b>Port</b> will be set as 4430 automatically.        |  |  |
|                              | selected.                       | • Select <b>UDP</b>                                               |  |  |
|                              |                                 | -> The UDP protocol will be used to access the OpenVPN            |  |  |
|                              |                                 | Server, and <b>Port</b> will be set as 1194 automatically.        |  |  |
| Port                         | Mandatory Setting               | Specify the <b>Port</b> for connecting to the OpenVPN Server.     |  |  |
|                              | By default, <b>4430</b> is set. | <u>Value Range</u> : 1 ~ 65535.                                   |  |  |
| Tunnel                       | Mandatory Setting               | Specify the type of Tunnel Scenario for connecting to the         |  |  |

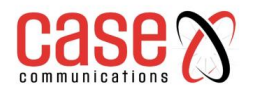

| Scenario               | By default, <b>TUN</b> is                  | OpenVPN Server. It can be <b>TUN</b> for TUN tunnel scenario or                                                                                                    |
|------------------------|--------------------------------------------|----------------------------------------------------------------------------------------------------|
|                        | selected.                                  | <b>TAP</b> for TAP tunnel scenario.                                                                                                    |
|                        | Mandatory Setting                          | <ul> <li>TLS -&gt;The OpenVPN will use TLS authorization mode, and<br/>the following items CA Cert., Server Cert. and DH PEM<br/>will be displayed.</li> <li>CA Cert. could be generated in Certificate. Pafer to Object</li> </ul>                                                                                          |
| Authorisation<br>Mode  |                                            | Definition>Certificate>Trusted Certificate.<br>Server Cert. could be generated in Certificate. Refer to Object<br>Definition>Certificate>My Certificate.                                                                                                    |
|                        | By default, <b>Static Key</b> is selected. | <ul> <li>Static Key-&gt;The OpenVPN will use static key (pre-shared) authorization mode, and the following items Local Endpoint IP Address, Remote Endpoint IP Address and Static Key will be displayed.</li> <li>Note: Static Key will be available only when TUN is chosen in Town is chosen in Town is chosen.</li> </ul> |
|                        |                                            | Tunnel Scenario.                                                                                                    |
| Endpoint IP<br>Address | A Mandatory Setting                        | Specify the virtual Local Endpoint IP Address of this<br>OpenVPN gateway.<br><u>Value Range</u> : The IP format is 10.8.0.x, the range of x is<br>$1\sim 254$                                                                                                    |
|                        |                                            | <b>Note</b> : Local Endpoint IP Address will be available only when Static Key is chosen in Authorization Mode.                                                                                                    |
| Remote                 | A Mandatory Setting                        | Specify the virtual <b>Remote Endpoint IP Address</b> of the peer                                                                                                    |
| Endpoint IP<br>Address |                                            | OpenVPN gateway.<br><u>Value Range</u> : The IP format is 10.8.0.x, the range of x is $1\sim254$ .                                                                                                    |
|                        |                                            | <b>Note:</b> Remote Endpoint IP Address will be available only when Static Key is chosen in Authorization Mode.                                                                                                    |
| Static Key             | A Mandatory Setting                        | Specify the <b>Static Key</b> .<br><b>Note</b> : Static Key will be available only when Static Key is chosen in Authorization Mode.                                                                                                    |
| Server                 | A Mandatory Setting                        | Specify the <b>Server Virtual IP</b> .                                                                                                    |
| Virtual IP             |                                            | <u>Value Range</u> : The IP format is 10.y.0.0, the range of y is 1~254.                                                                                                    |
|                        |                                            | <b>Note:</b> Server Virtual IP will be available only when ILS is chosen in Authorisation Mode                                                                                                    |
| DHCP-Proxv             | Mandatory Setting                          | Check the <b>Enable</b> box to activate the <b>DHCP-Proxy Mode</b> .                                                                                                    |
| Mode                   | The box is checked by default.             | Note: DHCP-Proxy Mode will be available only when TAP is chosen in Tunnel Device.                                                                                                    |
| IP Pool                | A Mandatory Setting                        | Specify the virtual <b>IP pool</b> setting for the OpenVPN server. You have to specify the <b>Starting Address</b> and <b>Ending Address</b> as                                                                                                    |
|                        |                                            | the IP address pool for the OpenVPN clients.                                                                                                    |
|                        |                                            | Tunnel Device, &DHCP-Proxy Mode is unchecked (disabled).                                                                                                    |
| Gateway                | A Mandatory Setting                        | Specify the <b>Gateway</b> setting for the OpenVPN server. It will be                                                                                                    |
|                        |                                            | <b>Note:</b> Gateway will be available only when TAP is chosen in                                                                                                    |
|                        |                                            | Tunnel Device, &DHCP-Proxy Mode is unchecked (disabled).                                                                                                    |
| Netmask                | By default - select one -                  | Specify the <b>Netmask</b> setting for the OpenVPN server. It will be                                                                                                    |
|                        | is selected.                               | assigned to the connected Open VPN clients.<br>Value Range: 255.255.255.0/24 (only support class C)                                                                                                    |
|                        |                                            | Note_1: Netmask will be available when TAP is chosen in                                                                                                    |
|                        |                                            | Tunnel Device, &DHCP-Proxy Mode is unchecked (disabled).                                                                                                    |
|                        |                                            | Tunnel Device.                                                                                                    |
| Redirect               | Optional setting.                          | Check the Enable box to activate the Redirect Default                                                                                                    |
| Default                | Unchecked by default.                      | Gateway function.                                                                                                    |
| Gateway                |                                            |                                                                                                    |
| Encryption             | Mandatory Setting                          | Specify the Encryption Cipner from the dropdown list.                                                                                                    |

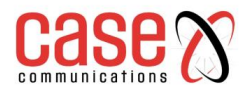

| Cipher                    | By default, <b>Blowfish</b> is selected.                           | It can be <b>Blowfish/AES-256/AES-192/AES-128/None.</b>                                                                                                    |
|---------------------------|--------------------------------------------------------------------|----------------------------------------------------------------------------------------------------|
| Hash<br>Algorithm         | By default, <b>SHA-1</b> is selected.                              | Specify the <b>Hash Algorithm</b> from the dropdown list.<br>It can be <b>SHA-1/MD5/MD4/SHA2-256/SHA2-</b><br><b>512/None/Disable.</b>                                                              |
| LZO                       | By default, Adaptive is                                            | Specify the LZO Compression scheme.                                                                                                    |
| Compression               | selected.                                                          | It can be Adaptive/YES/NO/Default.                                                                                                    |
| Persis Key                | <ol> <li>Optional setting.</li> <li>Checked by default.</li> </ol> | Check the <b>Enable</b> box to activate the <b>Persis Key</b> function.                                                                                                    |
| Persis Tun                | Optional setting.<br>Checked by default.                           | Check the <b>Enable</b> box to activate the <b>Persis Tun</b> function.                                                                                                    |
| Advanced<br>Configuration | N/A                                                                | Click the <b>Edit</b> button to specify the <b>Advanced Configuration</b><br>setting for the OpenVPN server.<br>If the button is clicked, <b>Advanced Configuration</b> will be<br>displayed below. |
| Save                      | N/A                                                                | Click <b>Save</b> to save the settings.                                                                                                    |
| Undo                      | N/A                                                                | Click <b>Undo</b> to cancel the changes.                                                                                                    |

When Advanced Configuration is selected, an OpenVPN Server Advanced Configuration screen shown below will appear.

| OpenVPN Server Advanced Confi                | OpenVPN Server Advanced Configuration |  |  |  |
|----------------------------------------------|---------------------------------------|--|--|--|
| Item                                         | Setting                               |  |  |  |
| <ul> <li>TLS Cipher</li> </ul>               | TLS-RSA-WITH-AES128-SHA 🔻             |  |  |  |
| ▶ TLS Auth. Key                              | (Optional)                            |  |  |  |
| Client to Client                             | ✓ Enable                              |  |  |  |
| Duplicate CN                                 | C Enable                              |  |  |  |
| Tunnel MTU                                   | 1500                                  |  |  |  |
| Tunnel UDP Fragment                          | 1500                                  |  |  |  |
| Tunnel UDP MSS-Fix                           | Enable                                |  |  |  |
| CCD-Dir Default File                         |                                       |  |  |  |
| <ul> <li>Client Connection Script</li> </ul> |                                       |  |  |  |
| <ul> <li>Additional Configuration</li> </ul> |                                       |  |  |  |

| OpenVPN Server Advanced Configuration |                               |                                                                                                    |  |  |
|---------------------------------------|-------------------------------|----------------------------------------------------------------------------------------------------|--|--|
| Item                                  | Value setting                 | Description                                                                                                  |  |  |
|                                       | Mandatory Setting             | Specify the <b>TLS Cipher</b> from the dropdown list.<br>It can be <b>TLS-RSA-WITH-AES128-SHA / TLS-DHE-</b> |  |  |
| TLS Cipher                            | TLS-RSA-WITH<br>AES128-SHA is | DSS-AES256-SHA / TLS-DHE-DSS-AES128-SHA /<br>TLS-RSA-WITH-AES256-SHA / TLS-RSA-WITH-                         |  |  |
|                                       | selected by default           | RC4-MD5 / None.                                                                                              |  |  |
|                                       |                               | <b>Note</b> : TLS Cipher will be available only when TLS is chosen in Authorization Mode.                    |  |  |
| TLS Auth. Key                         | An Optional setting.          | Specify the TLS Auth. Key.                                                                                   |  |  |
|                                       | String format: any text       | Note: TLS Auth. Key will be available only when TLS is                                                       |  |  |
|                                       |                               | chosen in Authorization Mode.                                                                                |  |  |
| Client to Client                      | The box is checked by         | Check the <b>Enable</b> box to enable the traffics among                                                     |  |  |
|                                       | default                       | different OpenVPN Clients.                                                                                   |  |  |
|                                       |                               | <b>Note</b> : Client to Client will be available only when TLS is chosen in Authorization Mode               |  |  |
| Duplicate CN                          | The box is checked by         | Check the <b>Enable</b> box to activate the <b>Duplicate CN</b>                                              |  |  |
|                                       | default                       | function.                                                                                                    |  |  |
|                                       |                               | Note: Duplicate CN will be available only when TLS is                                                        |  |  |
|                                       |                               | chosen in Authorization Mode                                                                                 |  |  |
| Tunnel MTU                            | 1. Mandatory Setting          | Specify the Tunnel MTU. (Default value is 1500)                                                              |  |  |
|                                       |                               | <u>Value Range</u> : 0 ~ 1500.                                                                               |  |  |

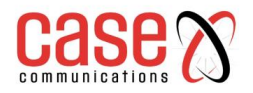

| Tunnel UDP               | Mandatory Setting           | Specify the <b>Tunnel UDP Fragment.</b> By default, it is equal to <b>Tunnel MTU</b> . |
|--------------------------|-----------------------------|----------------------------------------------------------------------------------------|
| Fragment                 | The value is <b>1500</b> by | <u>Value Range</u> : 0 ~ 1500.                                                         |
|                          | default                     | Note: Tunnel UDP Fragment will be available only when                                  |
|                          |                             | UDP is chosen in Protocol.                                                             |
| Tunnel UDP MSS-          | An Optional setting.        | Check the Enable box to activate the Tunnel UDP MSS-                                   |
| Fix                      | The box is unchecked        | Fix Function.                                                                          |
|                          | by default.                 | Note: Tunnel UDP MSS-Fix will be available only when                                   |
|                          |                             | UDP is chosen in Protocol.                                                             |
| CCD-Dir Default          | An Optional setting.        | Specify the CCD-Dir Default File.                                                      |
| File                     | String format: any text     | <i>Value Range</i> : 0 ~ 256 characters.                                               |
| <b>Client Connection</b> | An Optional setting.        | Specify the Client Connection Script.                                                  |
| Script                   | String format: any text     | <i>Value Range</i> : 0 ~ 256 characters.                                               |
| Additional               | An Optional setting.        | Specify the Additional Configuration.                                                  |
| Configuration            | String format: any text     | Value Range: 0 ~ 256 characters.                                                       |

### 7.1.2.7 As an Open VPN Client

If **Client** is selected, an Open VPN Client List the following screen will appear.

| C  | ) Open         | VPN Clien | t List A | dd   | Delete             |                   |                  |                                 |     |                       |                      |                   |        |         |
|----|----------------|-----------|----------|------|--------------------|-------------------|------------------|---------------------------------|-----|-----------------------|----------------------|-------------------|--------|---------|
| ID | Client<br>Name | Interface | Protocol | Port | Tunnel<br>Scenario | Remote<br>IP/FQDN | Remote<br>Subnet | Redirect<br>Internet<br>Traffic | NAT | Authorization<br>Mode | Encryption<br>Cipher | Hash<br>Algorithm | Enable | Actions |

When the Add button is applied, the Open VPN Client Configuration screen will appear.

The OpenVPN Client Configuration window let you specify the required parameters for an Open VPN client, such as "OpenVPN Client Name", "Interface", "Protocol", "Tunnel Scenario", "Remote IP/FQDN", "Remote Subnet", "Authorisation Mode", "Encryption Cipher", "Hash Algorithm" and tunnel activation.

| OpenVPN Client Configuration               |                                                                                                    |
|--------------------------------------------|----------------------------------------------------------------------------------------------------|
| Item                                       | Setting                                                                                                    |
| OpenVPN Client Name                        | OpenVPN Client #1                                                                                                |
| ▶ Interface                                | WAN 1 T                                                                                                    |
| Protocol                                   | TCP  Port: 443                                                                                                   |
| Tunnel Scenario                            | TUN V                                                                                                    |
| Remote IP/FQDN                             |                                                                                                    |
| Remote Subnet                              | 255.255.255.0(/24) ▼                                                                                             |
| Redirect Internet Traffic                  | Enable                                                                                                    |
| ▶ NAT                                      | Enable                                                                                                    |
| <ul> <li>Authorization Mode</li> </ul>     | TLS     •       CA Cert.:     •       Client Cert.:     •       Client Key.:     •   Please set the Certificate. |
| Encryption Cipher                          | Blowfish <b>T</b>                                                                                                |
| <ul> <li>Hash Algorithm</li> </ul>         | SHA-1 T                                                                                                    |
| LZO Compression                            | Adaptive •                                                                                                    |
| Persist Key                                | ✓ Enable                                                                                                    |
| Persist Tun                                | ✓ Enable                                                                                                    |
| <ul> <li>Advanced Configuration</li> </ul> | Edit                                                                                                    |
| ▶ Tunnel                                   | Enable                                                                                                    |

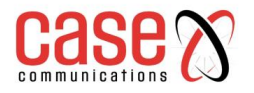

| OpenVPN Client Configuration |                             |                                                                                                    |  |  |
|------------------------------|-----------------------------|----------------------------------------------------------------------------------------------------|--|--|
| Item                         | Value setting               | Description                                                                                                    |  |  |
| OpenVPN                      |                             | The <b>OpenVPN Client Name</b> will be used to identify the client in                                                      |  |  |
| Client Name                  | Mandatory Setting           | the tunnel list.                                                                                                    |  |  |
|                              |                             | <i>Value Range</i> : 1 ~ 32 characters.                                                                                    |  |  |
| Interface                    | Mandatory Setting           | Define the physical interface to be used for this OpenVPN Client                                                           |  |  |
|                              | By default, WAN-1           | tunnel.                                                                                                    |  |  |
|                              | is selected.                |                                                                                                    |  |  |
| Protocol                     | Mandatory Setting           | Define the <b>Protocol</b> for the OpenVPN Client.                                                                         |  |  |
|                              |                             | • Select <b>TCP</b> - The OpenVPN will use TCP protocol, and <b>Port</b>                                                   |  |  |
|                              | By default, <b>TCP</b> is   | will be set as 443 automatically.                                                                                          |  |  |
|                              | selected.                   | • Select <b>UDP</b> - The OpenVPN will use UDP protocol, and <b>Port</b>                                                   |  |  |
|                              |                             | will be set as 1194 automatically.                                                                                         |  |  |
| Port                         | Mandatory Setting           | Specify the <b>Port</b> for the OpenVPN Client to use.                                                                     |  |  |
|                              | By default, 443 is set.     | <i>Value Range</i> : 1 ~ 65535.                                                                                            |  |  |
| Tunnel                       | Mandatory Setting           | Specify the type of <b>Tunnel Scenario</b> for the OpenVPN Client to                                                       |  |  |
| Scenario                     | By default. <b>TUN</b> is   | use. It can be <b>TUN</b> for TUN tunnel scenario or <b>TAP</b> for TAP                                                    |  |  |
|                              | selected.                   | tunnel scenario.                                                                                                    |  |  |
| Remote                       | Mandatory Setting           | Specify the <b>Remote IP/FODN</b> of the peer OpenVPN Server for                                                           |  |  |
| IP/FODN                      | ,                           | this OpenVPN Client tunnel.                                                                                                |  |  |
|                              |                             | Fill in the IP address or FQDN.                                                                                            |  |  |
| Remote Subnet                | Mandatory Setting           | Specify <b>Remote Subnet</b> of the peer OpenVPN Server for this                                                           |  |  |
|                              |                             | OpenVPN Client tunnel.                                                                                                    |  |  |
|                              |                             | Fill in the remote subnet address and remote subnet mask.                                                                  |  |  |
| Redirect                     | An Optional setting.        | Check the Enable box to activate the Redirect Internet Traffic                                                             |  |  |
| Internet                     | The box is unchecked        | function.                                                                                                    |  |  |
| Traffic                      | by default.                 |                                                                                                    |  |  |
| NAT                          | An Optional setting.        | Check the <b>Enable</b> box to activate the <b>NAT</b> function.                                                           |  |  |
|                              | unchecked by default.       |                                                                                                    |  |  |
| Authorization                |                             | Specify the authorization mode for the OpenVPN Server.                                                                     |  |  |
| Mode                         | Mandatory Setting           | • TLS                                                                                                    |  |  |
|                              |                             | ->The OpenVPN will use TLS authorization mode, and the                                                                     |  |  |
|                              |                             | following items CA Cert., Client Cert. and Client Key will be                                                              |  |  |
|                              | By default, <b>TLS</b> is   | displayed.                                                                                                    |  |  |
|                              | selected.                   | CA Cert. could be selected in Trusted CA Certificate List. Refer                                                           |  |  |
|                              |                             | to Object Definition>Certificate>Trusted Certificate.                                                                      |  |  |
|                              |                             | <b>Client Cert.</b> could be selected in Local Certificate List. Refer to                                                  |  |  |
|                              |                             | Object Definition>Certificate>My Certificate.                                                                              |  |  |
|                              |                             | <b>Client Key</b> could be selected in Trusted Client key List. Refer to                                                   |  |  |
|                              |                             | Object Definition/Certificate/Trusted Certificate.                                                                         |  |  |
|                              |                             | • Static Key                                                                                                    |  |  |
|                              |                             | ->The Open VFN will use static key authorization mode, and the following items I acal Endpoint ID Address. Demote Endpoint |  |  |
|                              |                             | <b>IP Address</b> and <b>Static Key</b> will be displayed                                                                  |  |  |
| Local Endpoint               | Mandatory Setting           | Specify the Local Endpoint IP Address                                                                                      |  |  |
| IP Address                   | Mandatory Setting           | <b>Note:</b> Local Endpoint IP Address will be available only when                                                         |  |  |
|                              |                             | Static Key is chosen in Authorization Mode.                                                                                |  |  |
| Remote                       | Mandatory Setting           | Specify the <b>Remote Endpoint IP Address</b> .                                                                            |  |  |
| Endpoint IP                  | line and so if second       | <b>Note:</b> Remote Endpoint IP Address will be available only when                                                        |  |  |
| Address                      |                             | Static Key is chosen in Authorization Mode.                                                                                |  |  |
| Static Kev                   | Mandatory Setting           | Specify the <b>Static Key</b> .                                                                                            |  |  |
|                              |                             | Note: Static Key will be available only when Static Key is                                                                 |  |  |
|                              |                             | chosen in Authorization Mode.                                                                                              |  |  |
| Encryption                   | By default, <b>Blowfish</b> | Specify the Encryption Cipher.                                                                                             |  |  |
| Cipher                       | is selected.                | It can be Blowfish/AES-256/AES-192/AES-128/None.                                                                           |  |  |
| Hash                         | By default, SHA-1 is        | Specify the Hash Algorithm.                                                                                                |  |  |
| Algorithm                    | selected.                   | It can beSHA-1/MD5/MD4/SHA2-256/SHA2-                                                                                      |  |  |
|                              |                             | 512/None/Disable.                                                                                                    |  |  |

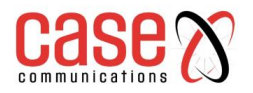

| LZO<br>Compression        | By default, <b>Adaptive</b> is selected.                  | Specify the LZO Compression scheme.<br>It can be Adaptive/YES/NO/Default.                                                                                                    |
|---------------------------|-----------------------------------------------------------|----------------------------------------------------------------------------------------------------|
| Persist Key               | An Optional setting.<br>The box is checked<br>by default. | Check the <b>Enable</b> box to activate the <b>Persist Key</b> function.                                                                                                    |
| Persist Tun               | An Optional setting.<br>The box is checked<br>by default. | Check the <b>Enable</b> box to activate the <b>Persist Tun</b> function.                                                                                                    |
| Advanced<br>Configuration | N/A                                                       | Click the <b>Edit</b> button to specify the <b>Advanced Configuration</b> setting for the OpenVPN server.<br>If the button is clicked, <b>Advanced Configuration</b> will be displayed below. |
| Tunnel                    | The box is unchecked by default                           | Check the <b>Enable</b> box to activate this OpenVPN tunnel.                                                                                                    |
| Save                      | N/A                                                       | Click <b>Save</b> to save the settings.                                                                                                    |
| Undo                      | N/A                                                       | Click <b>Undo</b> to cancel the changes.                                                                                                    |
| Back                      | N/A                                                       | Click <b>Back</b> to return to last page.                                                                                                    |

When the Advanced Configuration is selected, the 'OpenVPN Client Advanced Configuration' screen appears.

| OpenVPN Client Advanced Configuration               |                           |  |  |  |
|-----------------------------------------------------|---------------------------|--|--|--|
| Item                                                | Setting                   |  |  |  |
| TLS Cipher                                          | TLS-RSA-WITH-AES128-SHA V |  |  |  |
| <ul> <li>TLS Auth. Key(Optional)</li> </ul>         | (Optional)                |  |  |  |
| <ul> <li>User Name(Optional)</li> </ul>             | (Optional)                |  |  |  |
| Password(Optional)                                  | (Optional)                |  |  |  |
| Bridge TAP to                                       | VLAN 1 *                  |  |  |  |
| Firewall Protection                                 | Enable                    |  |  |  |
| Client IP Address                                   | Dynamic IP <b>•</b>       |  |  |  |
| Tunnel MTU                                          | 1500                      |  |  |  |
| Tunnel UDP Fragment                                 | 1500                      |  |  |  |
| Tunnel UDP MSS-Fix                                  | Enable                    |  |  |  |
| nsCertType Verification                             | Enable                    |  |  |  |
| <ul> <li>TLS Renegotiation Time(seconds)</li> </ul> | 3600 (seconds)            |  |  |  |
| <ul> <li>Connection Retry(seconds)</li> </ul>       | -1 (seconds)              |  |  |  |
| DNS                                                 | Automatically             |  |  |  |

| OpenVPN Advanced Client Configuration |                                                  |                                                                                                    |  |
|---------------------------------------|--------------------------------------------------|----------------------------------------------------------------------------------------------------|--|
| Item                                  | Value setting                                    | Description                                                                                                    |  |
| TLS Cipher                            | Mandatory<br>Setting<br>TLS-RSA-<br>WITH-AES128- | Specify the <b>TLS Cipher</b> from the dropdown list.<br>It can be <b>TLS-RSA-WITH-AES128-SHA</b> / <b>TLS-DHE-DSS</b><br><b>AES256-SHA</b> / <b>TLS-DHE-DSS-AES128-SHA</b> / <b>TLS-RSA</b><br><b>WITH-AES256-SHA</b> / <b>TLS-RSA-WITH-RC4-MD5</b> / <b>None.</b><br>Note: TLS Cipher will be available only when TLS is chosen if |  |
|                                       | SHA is selected<br>by default                    | Authorisation Mode.                                                                                                    |  |
| TLS Auth. Key                         | An Optional<br>setting.<br>String format: any    | Specify the <b>TLS Auth. Key</b> for connecting to an OpenVPN server, if the server required it.<br><b>Note:</b> TLS Auth. Key will be available only when TLS is chosen in Authorization Mode.                                                                                                    |  |
| User Name                             | text<br>An Optional                              | Enter the <b>User account</b> for connecting to an <b>OpenVPN</b> server if the                                                                                                    |  |
|                                       |                                                  | Enter the ester account for connecting to an open virt server, if the                                                                                                    |  |

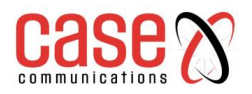

|                                                                        | setting.                                                         | server required it.<br><b>Note</b> : User Name will be available only when TLS is chosen in Authorization Mode.                                                                                                    |
|------------------------------------------------------------------------|------------------------------------------------------------------|----------------------------------------------------------------------------------------------------|
| Password                                                               | An Optional setting.                                             | Enter the <b>Password</b> for connecting to an OpenVPN server, if the server required it.<br><b>Note:</b> User Name will be available only when TLS is chosen in Authorisation Mode.                                                                                                    |
| Bridge TAP to                                                          | By default,<br>VLAN 1 is<br>selected                             | Specify the setting of " <b>Bridge TAP to</b> " to bridge the TAP interface<br>to a certain local network interface or VLAN.<br><b>Note</b> : Bridge TAP to will be available only when TAP is chosen in<br>Tunnel Scenario and NAT is unchecked.                                                                                                    |
| Firewall<br>Protection                                                 | The box is<br>unchecked by<br>default.                           | Check the box to activate the <b>Firewall Protection</b> function.<br><b>Note:</b> Firewall Protection will be available only when NAT is enabled.                                                                                                    |
| Client IP<br>Address                                                   | By default,<br>Dynamic IP is<br>selected                         | Specify the virtual IP Address for the OpenVPN Client.<br>It can be <b>Dynamic IP/Static IP</b> .                                                                                                    |
| Tunnel MTU                                                             | Mandatory<br>Setting<br>The value is 1500<br>by default          | Specify the value of <b>Tunnel MTU.</b><br><u>Value Range</u> : 0 ~ 1500.                                                                                                    |
| Tunnel UDP<br>Fragment                                                 | The value is 1500<br>by default                                  | Specify the value of <b>Tunnel UDP Fragment.</b><br><u>Value Range</u> : 0 ~ 1500.<br><b>Note</b> : Tunnel UDP Fragment will be available only when UDP is chosen in Protocol.                                                                                                    |
| Tunnel UDP<br>MSS-Fix                                                  | The box is<br>unchecked by<br>default.                           | Check the <b>Enable</b> box to activate the <b>Tunnel UDP MSS-Fix</b> function.<br><b>Note:</b> Tunnel UDP MSS-Fix will be available only when UDP is chosen in Protocol.                                                                                                    |
| nsCerType<br>Verification                                              | The box is<br>unchecked by<br>default.                           | Check the <b>Enable</b> box to activate the <b>nsCerType Verification</b> function.<br><b>Note:</b> nsCerType Verification will be available only when TLS is                                                                                                    |
|                                                                        |                                                                  | chosen in Authorization Mode.                                                                                                    |
| TLS<br>Renegotiation<br>Time (seconds)                                 | The value is 3600 by default                                     | chosen in Authorization Mode.<br>Specify the time interval of <b>TLS Renegotiation Time.</b><br><u>Value Range</u> : -1 ~ 86400.                                                                                                    |
| TLS<br>Renegotiation<br>Time (seconds)<br>Connection<br>Retry(seconds) | The value is 3600<br>by default<br>The value is -1 by<br>default | <ul> <li>chosen in Authorization Mode.</li> <li>Specify the time interval of <b>TLS Renegotiation Time</b>.</li> <li><u>Value Range</u>: -1 ~ 86400.</li> <li>Specify the time interval of <b>Connection Retry</b>.</li> <li>The default -1 means that it is no need to execute connection retry.</li> <li><u>Value Range</u>: -1 ~ 86400, and -1 means no retry is required.</li> </ul> |

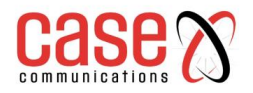

# 7.1.3. L2TP Overview

Layer 2 Tunnelling Protocol (L2TP) is a tunnelling protocol used to support virtual private networks (VPNs) or as part of the services delivered by ISPs.

- The L2TP Client's "Default Gateway / Remote Subnet" setting determines how the Internet traffic from L2TP client site is handled. Default sends all traffic down the L2TP tunnel, while 'Remote Subnet' means subnet to subnet traffic goes down the L2TP tunnel, while Internet Traffic goes out via the 6402 WAN Port.
- The L2TP over IPSec is usually used for BYOD devices to establish a secure VPN tunnel between mobile employees and the company office.
- L2TP protocol is used for establishing an L2TP VPN tunnel.
- L2TP Tunnelling is a Client and Server based tunnelling technology. The 6402 can operate as both a L2TP Server and Client at the same time
- The L2TP Server must have a Static IP or a FQDN and maintain a Client list (account / password); The Client may be a mobile user or mobile site and request the L2TP tunnel connection with its account / password.
- L2TP does not provide encryption, but replies on an encryption protocol that it passes within the tunnel to provide security
- Deploy a 6402 at the local office and establish a virtual private network with the remote gateway of another office by using L2TP tunnelling. All client hosts behind the local 6402 can communication with other users on the remote subnet.
- A 6402 in HQ supporting the L2TP VPN allows users to dial into the HQ 6402 gateway and access the HQ resources by establishing an L2TP VPN tunnel.

## 7.1.3.1 Configuring L2TP

The L2TP setting allows user to create and configure L2TP tunnels. Before you proceed ensure that the VPN is enabled and saved. To enable VPN, go to **Security> VPN > Configuration** tab.

| Configuration | [Help]   |
|---------------|----------|
| Item          | Setting  |
| ▶ L2TP        | Enable   |
| Client/Server | Server 🔻 |

### Go to Security > VPN > L2TP tab >Enable L2TP

| Enable L2TP Window |                                |                                                                                                    |  |  |
|--------------------|--------------------------------|----------------------------------------------------------------------------------------------------|--|--|
| Item               | Item Value setting Description |                                                                                                    |  |  |
| L2TP               | Unchecked by default           | Click the Enable box to activate L2TP function.                                                                                                    |  |  |
| Client/Server      | A Mandatory setting            | Specify the role of L2TP. Select <b>Server</b> or <b>Client</b> role your 6402 will take. Below are the configuration windows for L2TP Server and for Client. |  |  |
| Save               | N/A                            | Click Save button to save the settings                                                                                                    |  |  |

## 7.1.3.2 Configuring L2TP Server Mode

When you select L2TP Server in the Client/Server menu, the L2TP server Configuration will appear.

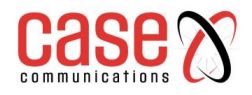

| L2TP Server Configuration |                                          |  |  |  |
|---------------------------|------------------------------------------|--|--|--|
| Item                      | Setting                                  |  |  |  |
| L2TP Server               | Enable                                   |  |  |  |
| L2TP over IPsec           | Enable Preshared Key (Min. 8 characters) |  |  |  |
| Server Virtual IP         | 192.168.10.1                             |  |  |  |
| IP Pool Starting Address  | 10                                       |  |  |  |
| IP Pool Ending Address    | 100                                      |  |  |  |
| Authentication Protocol   | PAP CHAP MS-CHAP MS-CHAP v2              |  |  |  |
| MPPE Encryption           | Enable 40 bits T                         |  |  |  |
| Service Port              | 1701                                     |  |  |  |

| L2TP Server Configuration |                      |                                                                   |  |  |
|---------------------------|----------------------|-------------------------------------------------------------------|--|--|
| Item                      | Value setting        | Description                                                       |  |  |
| I OTD Comuon              | The box is unchecked | When click the <b>Enable</b> box                                  |  |  |
| L21F Server               | by default           | It will active L2TP server                                        |  |  |
| I 2TP over                | The box is unchecked | When click the <b>Enable</b> box.                                 |  |  |
| IPSec                     | by default           | It will enable L2TP over IPSec and need to fill in the Pre-shared |  |  |
|                           | by default           | Key.                                                              |  |  |
| Server Virtual            | Mandatory Setting    | Specify the L2TP server Virtual IP                                |  |  |
| IP                        | Wandatory Setting    | It will set as this L2TP server local virtual IP                  |  |  |
| IP Pool Starting          | Mandatory Setting    | Specify the L2TP server starting IP of virtual IP pool            |  |  |
| Address                   | Wandatory Setting    | It will set as the starting IP which assign to L2TP client        |  |  |
| IP Pool Ending            | Mandatory Setting    | Specify the L2TP server ending IP of virtual IP pool              |  |  |
| Address                   | Manualory Setting    | It will set as the ending IP which assign to L2TP client          |  |  |
|                           | Mandatory Setting    | Specify the Authentication Protocol which this L2TP server        |  |  |
| Authentication            |                      | allows.                                                           |  |  |
| Protocol                  |                      | Selected PAP/CHAP/MS-CHAP/MS-CHAPv2                               |  |  |
|                           |                      | ->It will set as the authentication protocol which is checked.    |  |  |
|                           |                      | Specify the MPPE Protocol which this L2TP server allowed.         |  |  |
|                           | Mandatory Setting    | When Click the Enable box                                         |  |  |
| MDDE                      |                      | ->It will enable MPPE                                             |  |  |
| Enoruntion                |                      | Selected 40 bits/56 bits/128 bits                                 |  |  |
| Eliciyption               |                      | ->It will set as the MPPE encryption which is chose.              |  |  |
|                           |                      | Note: If Enable box is be clock, Authentication Protocol          |  |  |
|                           |                      | PAP/CHAP will be available.                                       |  |  |
| Service Port              | Mandatory Setting    | Specify the Service Port which L2TP server use.                   |  |  |
| Save                      | N/A                  | Click the Save button to save the configuration.                  |  |  |
| Undo                      | N/A                  | Click the Undo button to recovery the configuration.              |  |  |

| L2TP Serve                | r Status Refresh |                   |                |         |
|---------------------------|------------------|-------------------|----------------|---------|
| User Name                 | Remote IP        | Remote Virtual IP | Remote Call ID | Actions |
| No connection from remote |                  |                   |                |         |

| L2TP Server Status             |      |                                                                       |  |
|--------------------------------|------|-----------------------------------------------------------------------|--|
| Item Value setting Description |      |                                                                       |  |
| L2TP Server                    | NI/A | Show the L2TP client information which connect to this L2TP server.   |  |
| Status                         | N/A  | Click the <b>Refresh</b> button to renew the L2TP client information. |  |

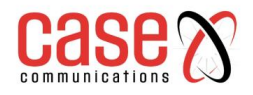

| User Account List Add Delete |                     |      |          |     |      |         |
|------------------------------|---------------------|------|----------|-----|------|---------|
| ID                           | User I              | Name | Password | Ena | able | Actions |
|                              |                     |      |          |     |      |         |
| 🔲 User Acc                   | count Configuration |      |          |     |      |         |
| Use                          | er Name             |      | Password |     |      | Account |
| Enable                       |                     |      |          |     |      |         |
|                              | Save                |      |          |     |      |         |

| User Account List |                                |                                                              |  |  |  |
|-------------------|--------------------------------|--------------------------------------------------------------|--|--|--|
| Item              | Item Value setting Description |                                                              |  |  |  |
|                   |                                | Specify the User Account which allow client to authenticate. |  |  |  |
|                   |                                | Click Add button to add user account.                        |  |  |  |
|                   |                                | Click <b>Delete</b> button to delete user account.           |  |  |  |
| User              |                                | Click <b>Enable</b> button to enable user account.           |  |  |  |
| Account           | N/A                            | Specify Username                                             |  |  |  |
| List              |                                | ->Fill in the username.                                      |  |  |  |
|                   |                                | Specify Password                                             |  |  |  |
|                   |                                | ->Fill in the password                                       |  |  |  |
|                   |                                | Click save button to save user account.                      |  |  |  |

### 7.1.3.3 L2TPServer Mode Configuration Example.

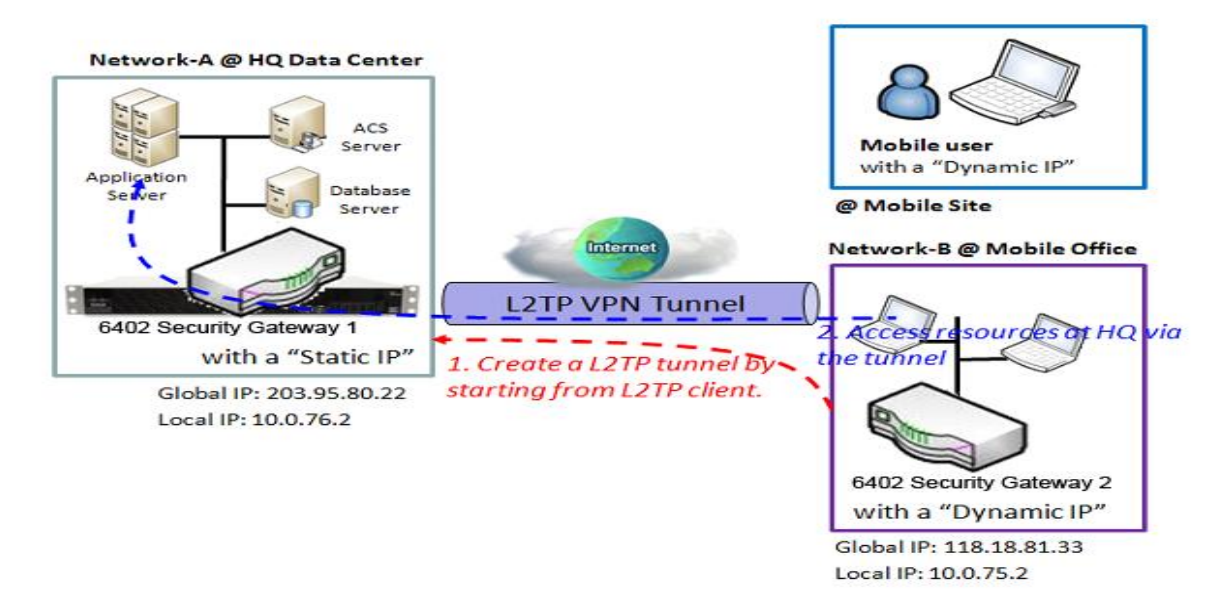

In the diagram above the 6402 at headquarters is the L2TP Server. The L2TP Tunnel is established by the 6402 Gateway 2 at Network B. All devices on network B and the mobile users can access the resources on subnet A. The packets that are going to the Internet, go out directly from the 6402 WAN Interface, only the packets destined for Network A, go via the L2TP Tunnel.

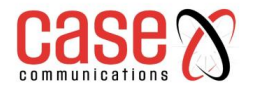

### L2TP Server Mode Setup Example - Network-A at HQ

**Network-A** - is in the headquarters, and has a subnet of 10.0.76.0/24, has an IP address of 10.0.76.2 for its LAN interface and 203.95.80.22 for its WAN interface. It serves as an L2TP server.

The L2TP Server provides two user accounts, User 1 and User 2 for clients dialling in.

| Configuration Path        | [L2TP]-[Configuration]              |                   |  |
|---------------------------|-------------------------------------|-------------------|--|
| L2TP                      | ■ Enable                            |                   |  |
| Client/Server             | Server                              |                   |  |
| <b>Configuration Path</b> | [L2TP]-[L2TP Serv                   | er Configuration] |  |
| L2TP Server               | ■ Enable                            |                   |  |
| L2TP over IPSec           | ■ Enable Pre-share Key 12345678     |                   |  |
| Server Virtual IP         | 192.168.101.253                     |                   |  |
| IP Pool Starting Address  | 10 (that means 192.168.101.10)      |                   |  |
| IP Pool Ending Address    | 50 (that means 192.168.101.50)      |                   |  |
| Authentication Protocol   | MS-CHAP                             |                   |  |
| MPPE Encryption           | ■ Enable128 bits                    |                   |  |
| Service Port              | 1701                                |                   |  |
| Configuration Path        | [L2TP]-[User Account Configuration] |                   |  |
| ID                        | 1                                   | 2                 |  |
| User Name                 | User-1                              | User-2            |  |
| Password                  | 1234                                | 4321              |  |
| Account                   | ■ Enable                            | ■ Enable          |  |

## 7.1.3.4 Configuring L2TP Client Mode

When you select Client in the Client/Server section, a L2TP Client Configuration will appear.

| L2TP Client Configuration |         |  |
|---------------------------|---------|--|
| Item                      | Setting |  |
| L2TP Client               | Enable  |  |

| L2TP Client Configuration |                                 |                                                             |  |
|---------------------------|---------------------------------|-------------------------------------------------------------|--|
| Item Setting              | Value setting                   | Description                                                 |  |
| L2TP Client               | The box is unchecked by default | When click the <b>Enable</b> box                            |  |
|                           |                                 | It will activate L2TP Client.                               |  |
| Save                      | N/A                             | Click the <b>Save</b> button to save the configuration.     |  |
| Undo                      | N/A                             | Click the <b>Undo</b> button to recovery the configuration. |  |

#### **Create/Edit L2TP Client**

|    | L2TP Client List & Status Add Delete Refresh |           |            |                   |                                   |        |        |         |
|----|----------------------------------------------|-----------|------------|-------------------|-----------------------------------|--------|--------|---------|
| ID | Tunnel Name                                  | Interface | Virtual IP | Remote<br>IP/FQDN | Default Gateway/<br>Remote Subnet | Status | Enable | Actions |

When Add/Edit button is applied a series of configuration screen will appear.

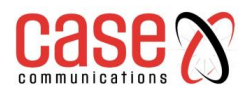

| L2TP Client Configuration                                  |                                                      |
|------------------------------------------------------------|------------------------------------------------------|
| ltem                                                       | Setting                                              |
| Tunnel Name                                                | L2TP #1                                              |
| Interface                                                  | WAN1 •                                               |
| Operation Mode                                             | Always on •                                          |
| L2TP over IPsec                                            | Enable Preshared Key (Min. 8 characters)             |
| Remote LNS IP/FQDN                                         |                                                      |
| Remote LNS Port                                            | 1701                                                 |
| User Name                                                  |                                                      |
| Password                                                   |                                                      |
| <ul> <li>Tunneling</li> <li>Password (Optional)</li> </ul> |                                                      |
| <ul> <li>Default Gateway/Remote<br/>Subnet</li> </ul>      | Remote Subnet •                                      |
| Authentication Protocol                                    | PAP CHAP MS-CHAP MS-CHAP v2                          |
| MPPE Encryption                                            | Enable                                               |
| NAT before Tunneling                                       | Enable                                               |
| LCP Echo Type                                              | Auto   Interval 30 seconds Max. Failure Time 6 times |
| Service Port                                               | Auto                                                 |
| ▶ Tunnel                                                   | Enable                                               |

| L2TP Client Configuration            |                                                          |                                                                                                    |  |
|--------------------------------------|----------------------------------------------------------|----------------------------------------------------------------------------------------------------|--|
| Item Setting                         | Value setting                                            | Description                                                                                                    |  |
| Tunnel Name                          | Mandatory Setting                                        | Provide a name to identify it in the tunnel list                                                                                                    |  |
| Interface                            | Mandatory Setting                                        | Define the selected interface to be the used for this L2TP tunnel<br>Select <b>WAN-1</b> for this IPSec tunnel using.<br>(WAN-1 is available only when WAN-1 interface is enabled)<br>The same applies to other WAN interfaces (i.e. <b>WAN-2</b> ).                                                                                                    |  |
| Operation Mode                       | Mandatory Setting<br>Always on is<br>selected by default | There are three available operation modes. Always On, Failover,<br>Load Balance.<br><b>Failover/ Always</b> Define whether the L2TP client is a failover<br>tunnel function or an always on tunnel.<br>Note: If this L2TP is a failover tunnel, you will need to select a<br>primary IPSec tunnel from which to failover to.<br><b>Load Balance</b> Define whether the L2TP tunnel connection will<br>take part in load balancing for the 6402. You will not need to<br>select which WAN interface as the system will automatically<br>utilise the available WAN interfaces to balance traffic loads. For<br>more details on WAN Load Balance, refer to Load Balance<br>Usage in this manual. On the 6402 web-based utility, go to Basic<br>Network > WAN& Unlink> Load Balance tab |  |
| L2TP over IPSec                      | Unchecked by default                                     | Click the <b>Enable</b> box. This will enable L2TP over IPSec you then need to configure the Pre-shared Key.                                                                                                    |  |
| Remote LNS<br>IP/FQDN                | Mandatory Setting                                        | Specify the <b>Remote LNS IP/FQDN</b> for this L2TP tunnel.<br>Fill in the IP address or FQDN.                                                                                                    |  |
| Remote LNS Port                      | Mandatory Setting                                        | Specify the <b>Remote LNS Port</b> for this L2TP tunnel.<br>Fill in the value for LNS port.                                                                                                    |  |
| Username                             | Mandatory Setting                                        | Specify the <b>Username</b> for this L2TP tunnel to authenticate when connect to server.<br>Fill in the string as username.                                                                                                    |  |
| Password                             | Mandatory Setting                                        | Specify the <b>Password</b> for this L2TP tunnel to authenticate when connect to server.                                                                                                    |  |
| Tunnelling<br>Password<br>(Optional) | Unchecked by default                                     | Specify the <b>Tunnel Password</b> for this L2TP tunnel to authenticate.                                                                                                    |  |
| Default Gateway                      | Mandatory Setting                                        | Specify Default Gateway/Remote Subnet for this L2TP tunnel.                                                                                                    |  |

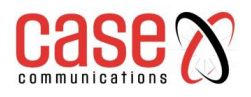

| / Remote Subr | net                            | Selected Default Gateway                                         |
|---------------|--------------------------------|------------------------------------------------------------------|
|               |                                | ->The IP address box will not be available.                      |
|               |                                | Selected the Remote Subnet                                       |
|               |                                | ->Filled the remote subnet address/remote subnet mask.           |
| Authoritori   |                                | Specify Authentication Protocol for this L2TP tunnel will can    |
| Protocol      | <sup>1</sup> Mandatory Setting | be used. Click the PAP/CHAP/MS-CHAP/MS-CHAP v2                   |
| FIOLOCOI      |                                | ->The protocol will be enable which box is click.                |
| MDDE          | Unchacked by                   | Select the Enable box to It will enable MPPE for this L2TP       |
| Enoruntion    | default                        | tunnel. Note_1: If Enable box is be selected the, Authentication |
| Encryption    | derault                        | Protocol PAP/CHAP will be not available.                         |
| NAT before    | Unchecked by                   | Select the <b>Enable</b> box                                     |
| Tunnelling    | default                        | ->It will enable NAT for this L2TP tunnel.                       |
|               |                                | Specify the LCP Echo Type for this L2TP tunnel.                  |
|               |                                | Select Auto ->Auto setting the Interval and Max. Failure Time.   |
| I CD Echo Tur | Mandatory Satting              | Selected User-defined                                            |
| LCF ECHO Typ  | Mandatory Setting              | ->Fill in the Interval and Max. Failure Time for LCP.            |
|               |                                | Selected <b>Disable</b>                                          |
|               |                                | ->Disable LCP Echo and it will be not available.                 |
| Service Port  | Mandatory Setting              | Specify the Service Port for this L2TP tunnel to use.            |
| Tunnel        | Unchecked by                   | Salact Enable It will enable this I 2TD tunnel                   |
|               | default                        | Select Enable it will enable this L21F tunner                    |
| Save          | N/A                            | Click the <b>Save</b> button to save the configuration.          |
| Undo          | N/A                            | Click the <b>Undo</b> button to recovery the configuration.      |
|               |                                |                                                                  |

## 7.1.3.5 L2TPClient Mode Configuration Example

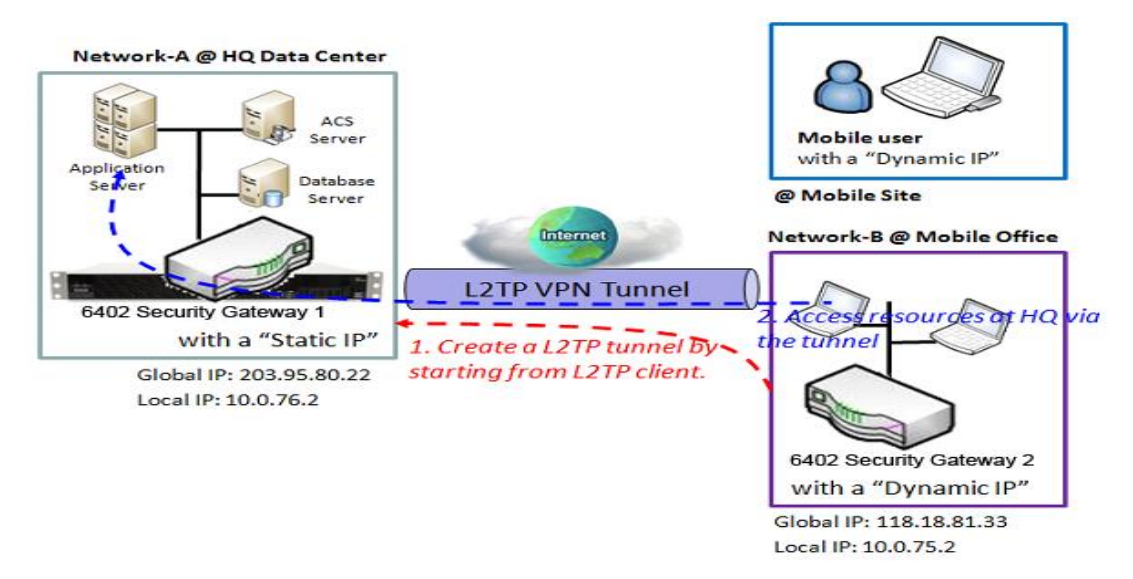

### L2TP VPN Client – Operation

In the diagram above the 6402 Gateway 2 or mobile devices operate as L2TP VPN Clients. Once the L2TP Tunnel has been established all the clients at Network B can access Networks A's subnet via the L2TP Tunnel. Any packets destined to go to the Internet will go out of the 6402 via its WAN Interface, unless the 'Default Gateway' has been set in which case all packets will go via L2TP.

The above diagram illustrates the 6402 Gateway 2 or the mobile device acting as a L2TP VPN client.

- The L2TP tunnel is established by the L2TP client making the tunnel connection request.
- The 6402 Gateway 1 in Network-A at headquarters serves as the L2TP VPN server responding to the request. Once the tunnel has been established, all client hosts behind 6402 Gateway 2 or the mobile device can access the resources on the subnet of Network-A via the L2TP tunnel.

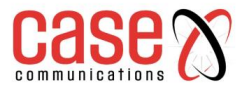

- Under normal circumstance the hosts at site B access the internet via the WAN Interface of the 6402 at site B. Only the packets whose destination is the subnet on Network-A will be transferred via the L2TP tunnel.
- If the 6402 Client at network B is set to 'Default Gateway' then all packets from the 6402 will go down the L2TP Tunnel, including all the packets destined for the Internet, giving the 6402 Server at Network A, control of the Internet.

### L2TP Client Mode Configuration Example - Network-B at Mobile Office

The following table lists the configuration for the example diagram of L2TP VPN clients in Network-B. Use default value for those parameters that are not shown in these tables.

| Configuration Path | [L2TP]-[Configuration]             |
|--------------------|------------------------------------|
| L2TP               | ■ Enable                           |
| Client/Server      | Client                             |
| Configuration Path | [L2TP]-[L2TP Client Configuration] |
| L2TP Client        | ■ Enable                           |

| Configuration Path                   | [L2TP]-[Configuration for A L2TP Client] |
|--------------------------------------|------------------------------------------|
| L2TP Client Name                     | L2TP #1                                  |
| Interface                            | WAN 1                                    |
| L2TP over IPSec                      | ■ Enable Pre-share Key: 12345678         |
| Remote LNS IP/FQDN                   | 203.95.80.22                             |
| Remote LNS Port                      | 1701                                     |
| User Name                            | User-1                                   |
| Password                             | 1234                                     |
| <b>Default Gateway/Remote Subnet</b> | Default Gateway                          |
| Authentication Protocol              | MS-CHAP                                  |
| MPPE Encryption                      | ■ Enable                                 |
| Service Port                         | Auto                                     |
| Tunnel                               | ■ Enable                                 |

#### **L2TP Operation Procedure**

**Network-A**- is in the headquarters, and has a subnet of 10.0.76.0/24, and an IP address of 10.0.76.2 for its LAN interface and 203.95.80.22 for its WAN interface. It serves as a L2TP server.

**Network-B-** is in the mobile office and its subnet is 10.0.75.0/24 and has an IP address of 10.0.75.2 for its LAN interface and 118.18.81.33 for its WAN interface. It serves as a L2TP client.

There are two options, "Default Gateway" and "Remote Subnet".

#### **Remote Subnet**

When you choose "Remote Subnet", you need specify one more setting. Remote subnet refers to the 6402 Subnet of theL2TP VPN server.

At the L2TP client peer, the packets whose destination is Network A's subnet, will be transferred via the L2TP VPN tunnel. Other packets will be transferred based on the current routing policy of the 6402 gateway of the L2TP client peer.

#### **Default Gateway**

If you select the "Default Gateway" option for the 6402 L2TP client peer, (on Network B) will send all packets via the L2TP VPN tunnel. That means the 6402 L2TP VPN server controls the flow of all packets from the L2TP client peer.

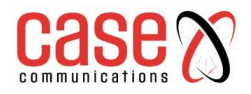

# 7.1.4 **PPTP Overview**

The Point-to-Point Tunnelling Protocol (PPTP) is a method for implementing virtual private networks. PPTP uses a control channel over TCP and a GRE tunnel to encapsulate PPP packets.

- PPTP Tunnelling is a Client and Server based tunnelling technology.
- The PPTP Server must have a Static IP or a FQDN and maintain a Client list (account / password). The Client may be a mobile user or mobile site and requesting the PPTP tunnel connection with its account / password.
- PPTP protocol is used to establish a PPTP VPN tunnel.
- The PPTP specification does not describe encryption or authentication features and relies on the Point-to-Point Protocol being tunnelled to implement security.
- The most common PPTP implementation shipping with the Microsoft Windows implements various levels of authentication and encryption natively as standard features of the Windows PPTP stack. The intended use of this protocol is to provide security levels and remote access levels comparable with typical VPN products.
- The 6402 can act as either a "PPTP Server" or "PPTP Client" for a PPTP VPN tunnel, or both at the same time for different tunnels.

Users can dial into the 6402 at Network B and access the HQ resources by establishing a PPTP VPN tunnel. It is a virtual private network between your device and the HQ 6402 gateway.

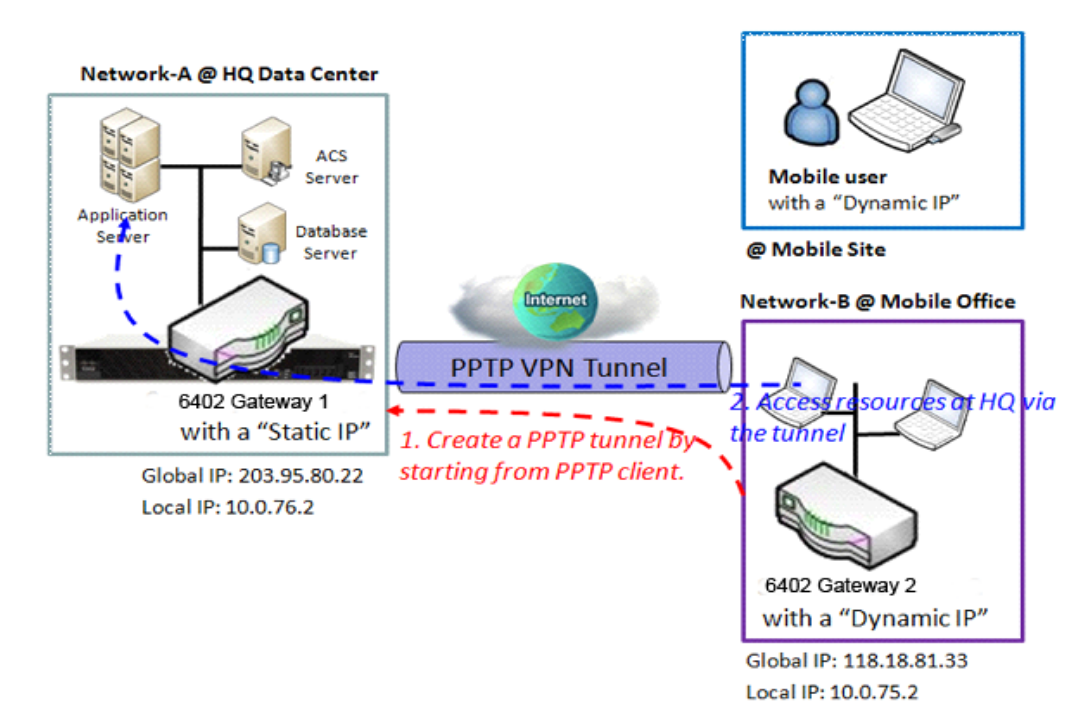

## 7.1.4.1 PPTP VPN Server Example

# **PPTP VPN Example**

- 6402 Gateway 1 at headquarters acts as the PPTP VPN server. The PPTP tunnel is established by the 6402 Gateway at Network B, or from the mobile device.
- All client hosts behind the 6402 Gateway 2 can access the resources on the subnet of Network-A via the PPTP tunnel. Usually, the hosts at the PPTP client access the Internet directly via the WAN interface of the 6402 Gateway 2.Only the packets whose destination is the subnet of Network-A will be transferred via the PPTP tunnel.

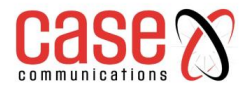

### 7.1.4.2 Configuring PPTP

The PPTP setting allows users to create and configure PPTP tunnels. Before you proceed, ensure that the VPN is enabled and saved. To enable VPN, go to **Security> VPN > Configuration** tab. Go to Security> VPN > PPTP tab.

### **Enable PPTP**

•

| Configuration [Hel |          |
|--------------------|----------|
| Item               | Setting  |
| ▶ PPTP             | Enable   |
| Client/Server      | Server * |

| Enable PPTP Window |                      |                                                                                                    |  |
|--------------------|----------------------|----------------------------------------------------------------------------------------------------|--|
| Item               | Value setting        | Description                                                                                                    |  |
| PPTP               | Unchecked by default | Click the <b>Enable</b> box to activate PPTP function.                                                                                                    |  |
| Client/Server      | A Mandatory setting  | Specify the role of PPTP. Select <b>Server</b> or <b>Client</b> role your gateway will take. Below are the configuration windows for PPTP Server and for Client. |  |
| Save               | N/A                  | Click Save button to save the settings                                                                                                    |  |

#### 7.1.4.3 Configuring aPPTP Server

The 6402 supports up to a maximum of 10 PPTP user accounts.

When Server in the Client/Server field is selected, the PPTP server configuration window will appear.

| PPTP Server Configuration |                             |  |
|---------------------------|-----------------------------|--|
| Item                      | Setting                     |  |
| PPTP Server               | Enable                      |  |
| Server Virtual IP         | 192.168.0.1                 |  |
| IP Pool Starting Address  | 10                          |  |
| IP Pool Ending Address    | 100                         |  |
| Authentication Protocol   | PAP CHAP MS-CHAP MS-CHAP v2 |  |
| MPPE Encryption           | Enable 40 bits •            |  |

| PPTP Server Configuration Window |                                                                              |                                                                                                    |  |
|----------------------------------|------------------------------------------------------------------------------|----------------------------------------------------------------------------------------------------|--|
| Item                             | Value setting                                                                | Description                                                                                                    |  |
| PPTP Server                      | Unchecked by default                                                         | Check the <b>Enable</b> box to enable PPTP server role of the gateway.                                                                                                    |  |
| Server Virtual<br>IP             | <ol> <li>Default Setting</li> <li>Default is</li> <li>192.168.0.1</li> </ol> | Specify the PPTP server Virtual IP address. The virtual IP address will serve as the virtual DHCP server for the PPTP clients. Clients will be assigned a virtual IP address from it after the PPTP tunnel has been established. |  |
| IP Pool Starting<br>Address      | <ol> <li>Default Setting</li> <li>Default is 10</li> </ol>                   | This is the PPTP server's Virtual IP DHCP server. User can specify<br>the first IP address for the subnet from which the PPTP client's IP<br>address will be assigned.                                                           |  |
| IP Pool Ending<br>Address        | <ol> <li>Default Setting</li> <li>Default is 100</li> </ol>                  | This is the PPTP server's Virtual IP DHCP server. User can specify<br>the last IP address for the subnet from which the PPTP client's IP<br>address will be assigned.                                                            |  |
| Authentication<br>Protocol       | <ol> <li>Default Setting</li> <li>Unchecked by<br/>default</li> </ol>        | Select single or multiple Authentication Protocols for the PPTP server with which to authenticate PPTP clients. Available authentication protocols are PAP/CHAP/MS-CHAP/MS-CHAPv2.                                               |  |
| MPPE                             | Default Setting                                                              | Specify whether to support MPPE Protocol. Click the Enable box                                                                                                    |  |

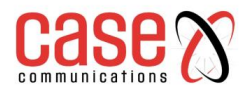

| Encryption |     | to enable MPPE and from dropdown box to select 40 bits/56 bits/128 bits.                                      |
|------------|-----|----------------------------------------------------------------------------------------------------|
|            |     | Note: when MPPE Encryption is enabled, the Authentication<br>Protocol PAP/CHAP options will not be available. |
| Save       | N/A | Click Save button to save the settings.                                                                       |
| Undo       | N/A | Click Undo button to cancel the settings.                                                                     |
|            |     |                                                                                                    |

| PPTP Server       | r Status Refresh |                   |                |         |
|-------------------|------------------|-------------------|----------------|---------|
| User Name         | Remote IP        | Remote Virtual IP | Remote Call ID | Actions |
| No connection fro | m remote         |                   |                |         |

|                        | PPTP Server Status Window      |                                                                                                    |          |         |         |  |
|------------------------|--------------------------------|----------------------------------------------------------------------------------------------------|----------|---------|---------|--|
| Iter                   | Item Value setting Description |                                                                                                    |          |         |         |  |
| PPTP Server Status N/A |                                | It displays the User Name, Remote IP, Remote Virtual IP, and<br>Remote Call ID of the connected PPTP clients. |          |         |         |  |
| User Acc               | User Account List Add Delete   |                                                                                                    |          |         |         |  |
| ID                     | ) User Name                    |                                                                                                    | Password | Enable  | Actions |  |
| User Acc               | User Account Configuration     |                                                                                                    |          |         |         |  |
| User Name              |                                | Password                                                                                                    |          | Account |         |  |
|                        |                                |                                                                                                    |          |         | Enable  |  |
|                        | Save                           |                                                                                                    |          |         |         |  |

| User Account List Window |                                |                                                                                                    |  |  |  |
|--------------------------|--------------------------------|----------------------------------------------------------------------------------------------------|--|--|--|
| Item                     | Item Value setting Description |                                                                                                    |  |  |  |
| User<br>Account<br>List  | Max of 10<br>user accounts     | This is the PPTP authentication user account entry. You can create and add<br>accounts for remote clients to establish PPTP VPN connection to the gateway<br>device.<br>Click <b>Add</b> button to add user account. Enter User name and password. Then<br>check the enable box to enable the user.<br>Click <b>Save</b> button to save new user account.<br>The selected user account can permanently be deleted by clicking the <b>Delete</b><br>button. |  |  |  |

### 7.1.4.4 **PPTP Server Configuration Example**

**Network-A** - at HQ, the following 3 tables list the configuration for the example above in the diagram for the 6402 server at Network-A.

Use default value for those parameters that are not shown in these tables.

| Configuration Path       | [PPTP]-[Config                     | uration]       |
|--------------------------|------------------------------------|----------------|
| РРТР                     | ■ Enable                           |                |
| Client/Server            | Server                             |                |
| Configuration Path       | [PPTP]-[PPTP Server Configuration] |                |
| PPTP Server              | ■ Enable                           |                |
| Server Virtual IP        | 192.168.101.253                    |                |
| IP Pool Starting Address | 10(that means 192.168.101.10)      |                |
| IP Pool Ending Address   | 50(that means 192.168.101.50)      |                |
| Authentication Protocol  | MS-CHAP                            |                |
| MPPE Encryption          | ■ Enable128 bits                   |                |
| Configuration Path       | [PPTP]-[User Account               | Configuration] |
| ID                       | 1                                  | 2              |
| User Name                | User-1                             | User-2         |
| Password                 | 1234 4321                          |                |
| Account                  | ■ Enable ■ Enable                  |                |

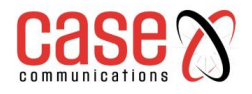

### **PPTP Server Configuration Method of Operation**

**Network-A** at headquarters, has a subnet of 10.0.76.0/24 and an IP address of 10.0.76.2 for its LAN interface and 203.95.80.22 for its WAN interface. It serves as a PPTP server.

**Network-B** is in the mobile office and has a subnet of 10.0.75.0/24, and an IP address of 10.0.75.2 for its LAN interface and 118.18.81.33 for its WAN interface. It serves as a PPTP client.

The PPTP server provides two user accounts, User-1 and User-2, for PPTP clients dialling in. The client establishes the PPTP Sessions

Both subnets of 10.0.75.0/24 and 10.0.76.0/24 communicate securely with each other.

The client hosts in the subnet of Network-B at the mobile office can access the server or database resources on the subnet of Network-A at HQ over the secure link.

### 7.1.4.5 Configuring a PPTP VPN Client

When select Client in Client/Server, a series PPTP Client Configuration will appear.

| PPTP Client Configuration |         |  |  |
|---------------------------|---------|--|--|
| Item                      | Setting |  |  |
| PPTP Client               | Enable  |  |  |

| PPTP Client Configuration |                      |                                                                    |  |  |
|---------------------------|----------------------|--------------------------------------------------------------------|--|--|
| Item                      | Value setting        | Description                                                        |  |  |
| PPTP Client               | Unchecked by default | Check the <b>Enable</b> box to enable PPTP client role of the 6402 |  |  |
| Save                      | N/A                  | Click <b>Save</b> button to save the settings.                     |  |  |
| Undo                      | N/A                  | Click <b>Undo</b> button to cancel the settings.                   |  |  |

#### 7.1.4.6 Create/Edit PPTP Client

|    | PPTP Client List | & Status 🛛 | Add Delete | Refresh           |                                   |        |        |         |
|----|------------------|------------|------------|-------------------|-----------------------------------|--------|--------|---------|
| ID | Tunnel Name      | Interface  | Virtual IP | Remote<br>IP/FQDN | Default Gateway/<br>Remote Subnet | Status | Enable | Actions |

The 6402 supports up to a maximum of 32 simultaneous PPTP tunnels.

When the Add/Edit button is applied a series PPTP Client Configuration options will appear.

| PPTP Client Configuration     |                                                                                                    |  |  |  |
|-------------------------------|----------------------------------------------------------------------------------------------------|--|--|--|
| Item                          | Setting                                                                                                    |  |  |  |
| Tunnel Name                   | PPTP #1                                                                                                    |  |  |  |
| ▶ Interface                   | WAN1 T                                                                                                    |  |  |  |
| Operation Mode                | Always on •                                                                                                    |  |  |  |
| Remote IP/FQDN                |                                                                                                    |  |  |  |
| ▶ User Name                   |                                                                                                    |  |  |  |
| ▶ Password                    |                                                                                                    |  |  |  |
| Default Gateway/Remote Subnet | Remote Subnet                                                                                                    |  |  |  |
| Authentication Protocol       | PAP CHAP MS-CHAP MS-CHAP v2                                                                                                    |  |  |  |
| MPPE Encryption               | Enable                                                                                                    |  |  |  |
| NAT before Tunneling          | Enable                                                                                                    |  |  |  |
| LCP Echo Type                 | Auto     Image: Text of text of text |  |  |  |
| ▶ Tunnel                      | Enable                                                                                                    |  |  |  |

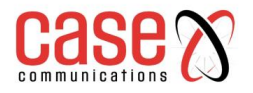

| PPTP Client Configuration Window         |                                                       |                                                                                                    |  |  |
|------------------------------------------|-------------------------------------------------------|----------------------------------------------------------------------------------------------------|--|--|
| Item                                     | Value setting                                         | Description                                                                                                    |  |  |
| Tunnel Name                              | Mandatory                                             | Enter a tunnel name. Enter a name that is easy for you to identify.                                                                                                    |  |  |
|                                          | Mandatory                                             | Select WAN interface on which PPTP tunnelling is to be                                                                                                    |  |  |
| Interface                                | WAN1 is selected by default                           | established.                                                                                                    |  |  |
| Operation<br>Mode                        | Mandatory<br>Always on is selected<br>by default      | There are three available operation modes. Always On, Failover,<br>Load Balance.<br><b>Failover/Always</b> Define whether the PPTP client is a failover<br>tunnel function or an always on tunnel.<br>Note: If this PPTP is a failover tunnelling, you will need to<br>select a primary IPSec tunnel from which to failover to.<br><b>Load Balance</b> Define whether the PPTP tunnel connection will<br>take part in load balance function of the gateway. You will not<br>need to select which WAN interface as the system will<br>automatically utilize the available WAN interfaces to balance<br>traffic loads. For more details on WAN Load Balance, refer to<br>Load Balance Usage in this manual. On gateway's web-based<br>utility, go to Basic Network > WAN& Uplink> Load Balance<br>tab. |  |  |
| Remote<br>IP/FQDN                        | Mandatory<br>Format can be an ipv4<br>address or FQDN | Enter the public IP address or the FQDN of the PPTP server.                                                                                                    |  |  |
| Username                                 | Mandatory                                             | Enter the <b>Username</b> for this PPTP tunnel to be authenticated when connect to PPTP server.                                                                                                    |  |  |
| Password                                 | Mandatory                                             | Enter the <b>Password</b> for this PPTP tunnel to be authenticated when connect to PPTP server.                                                                                                    |  |  |
| Default<br>Gateway /<br>Remote<br>Subnet | Mandatory                                             | Specify a gateway for this PPTP tunnel to reach PPTP server.<br>If the gateway uses its gateway IP address to connect to the<br>internet to connect to the PPTP server then select Default<br>Gateway, otherwise, specified a subnet and its netmask –the<br>remote subnet, if the default gateway is not used to connect to<br>the PPTP server.<br>The Remote Subnet format must be IP address/netmask (e.g.<br>10.0.0.2/24).                                                                                                    |  |  |
| Authentication<br>Protocol               | Mandatory<br>Unchecked by default                     | Specify one ore multiple <b>Authentication Protocol</b> for this<br>PPTP tunnel.<br>Available authentication methods are <b>PAP/CHAP/MS-</b><br><b>CHAP/MS-CHAP:</b> 2                                                                                                    |  |  |
| MPPE<br>Encryption                       | Unchecked by default<br>An optional setting           | Specify whether PPTP server supports <b>MPPE Protocol</b> . Click<br>the <b>Enable</b> box to enable MPPE.<br><b>Note</b> : when MPPE Encryption is enabled, the Authentication<br>Protocol PAP/CHAP options will not be available.                                                                                                    |  |  |
| NAT before<br>Tunnelling                 | Unchecked by default<br>An optional setting           | Check the <b>Enable</b> box to enable NAT function for this PPTP tunnel.                                                                                                    |  |  |
| LCP Echo<br>Type                         | Auto is set by default                                | Specify the LCP Echo Type for this PPTP tunnel. Auto, User-<br>defined, Disable.<br>Auto the system sets the Interval and Max. Failure Time.<br>User-defined enter the Interval and Max. Failure Time.<br>Disable – disables the LCP Echo.                                                                                                    |  |  |
| Tunnel                                   | Unchecked by default                                  | Check the Enable box to enable this PPTP tunnel.                                                                                                    |  |  |
| Save                                     | N/A                                                   | Click <b>Save</b> button to save the settings.                                                                                                    |  |  |
| Undo                                     | N/A                                                   | Click <b>Undo</b> button to cancel the settings.                                                                                                    |  |  |
| Back                                     | N/A                                                   | Click <b>Back</b> button to return to the previous page.                                                                                                    |  |  |

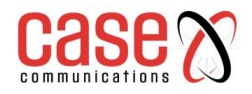

## 7.1.4.7 PPTP VPN Client Configuration Example

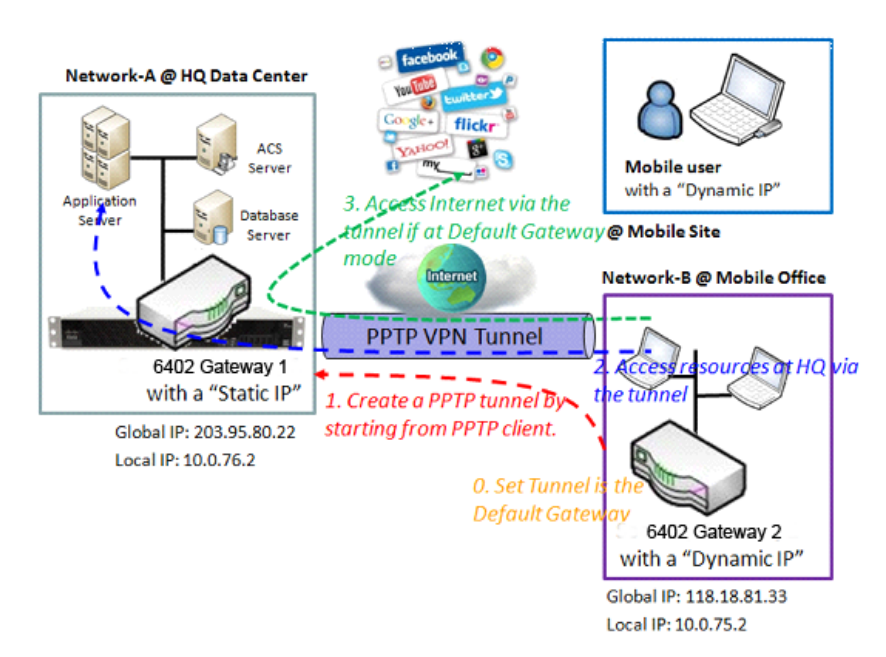

### **PPTP VPN Client Operation**

In the diagram above the 6402 Gateway 2 or the mobile device works as PPTP VPN client and The 6401 at Gateway 2 initiates the connection to the 6402 at Gateway 1 which acts as a PPTP Server. Once the tunnel has been established, all client hosts behind the 6402 Gateway 2 or the mobile device can access the resources on Network-A's subnet via the PPTP tunnel.

Normally these hosts access the Internet directly via the 6402Gateway 2's WAN interface. Only the packets whose destination is the subnet in Network-A will be transferred via the PPTP tunnel. However, if the 6402 PPTP client is configured to be a 'Default Gateway' all packets including packets destined for the Internet are sent to the 6402 Gateway 1 via the PPTP Tunnel; **Network A** -is in the headquarters and has a subnet of 10.0.76.0 / 24 and an IP Address of 10.0.76.2 for its LAN Interface and 203.95.80.22 for its WAN Interface, and it works as a PPTP Server.

**Network-B** - is in the mobile office with a subnet of 10.0.75.0/24 and an IP address of 10.0.75.2 for its LAN interface and 118.18.81.33 for its WAN interface. It serves as a PPTP client.

The 6402 PPTP client at Network B uses a "User-1" user account to dial in to the PPTP server at HQ to establish a PPTP VPN tunnel, allowing subnets of 10.0.75.0/24 and 10.0.76.0/24 to communicate securely.

If the "Default Gateway/Remote Subnet" parameter in the 6402 Gateway 2 is configured to "Default Gateway", traffic destined for the Internet passes through the 6402 Client and passes down the PPTP VPN Tunnel to 6402 the Gateway 1, allowing that 6402 to control the site to site and site B to Internet traffic.

There are two options to, "Default Gateway" and "Remote Subnet".

When you choose "Remote Subnet", you need specify one more setting: The remote subnet for the PPTP VPN server. This means any traffic at Client Site B destined to go to subnet A, will go down the PPTP Tunnel to reach the subnet on site A. All other traffic will be routed according to the 6402's routing policy

However, if you select the "Default Gateway" option for the PPTP client peer, all packets will be transferred via the PPTP VPN tunnel. This means the remote PPTP VPN server gateway controls the packets flowing from the PPTP client peer, via the PPTP Tunnel.

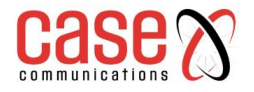

### Setup Example - For Network-B at Mobile Office

The following table lists the configuration for the above example diagram of PPTP VPN client in Network-B.

Use default value for those parameters that are not mentioned in these tables.

| Configuration Path            | [PPTP]-[Configuration]                   |
|-------------------------------|------------------------------------------|
| РРТР                          | ■ Enable                                 |
| Client/Server                 | Client                                   |
| <b>Configuration Path</b>     | [PPTP]-[PPTP Client Configuration]       |
| PPTP Client                   | ■ Enable                                 |
| <b>Configuration Path</b>     | [PPTP]-[Configuration for A PPTP Client] |
| PPTP Client Name              | PPTP #1                                  |
| Interface                     | WAN 1                                    |
| Remote IP/FQDN                | 203.95.80.22                             |
| User Name                     | User-1                                   |
| Password                      | 1234                                     |
| Default Gateway/Remote Subnet | Default Gateway                          |
| Authentication Protocol       | MS-CHAP                                  |
| MPPE Encryption               | ■ Enable                                 |
| Tunnel                        | ■ Enable                                 |

#### **Scenario Operation Procedure**

**Network A** -is in the headquarters and has a subnet of 10.0.76.0 / 24 and an IP Address of 10.0.76.2 for its LAN Interface and 203.95.80.22 for its WAN Interface, and it works as a PPTP Server.

**Network-B** - is in the mobile office with a subnet of 10.0.75.0/24 and an IP address of 10.0.75.2 for its LAN interface and 118.18.81.33 for its WAN interface. It serves as a PPTP client.

The 6402 PPTP client at Network B uses a "User-1" user account to dial in to the PPTP server at HQ to establish a PPTP VPN tunnel, allowing subnets of 10.0.75.0/24 and 10.0.76.0/24 to communicate securely.

If the "Default Gateway/Remote Subnet" parameter in the 6402 Gateway 2 is configured to "Default Gateway", traffic destined for the Internet passes through the 6402 Client and passes down the PPTP VPN Tunnel to 6402 the Gateway 1, allowing that 6402 to control the site to site and site B to Internet traffic.

There are two options to, "Default Gateway" and "Remote Subnet".

When you choose "Remote Subnet", you need specify one more setting: The remote subnet for the PPTP VPN server. This means any traffic at Client Site B destined to go to subnet A, will go down the PPTP Tunnel to reach the subnet on site A. All other traffic will be routed according to the 6402's routing policy

If you select the "Default Gateway" option for the PPTP client peer, all packets will be transferred via the PPTP VPN tunnel. This means the remote PPTP VPN server gateway controls the packets flowing from the PPTP client peer, via the PPTP Tunnel.

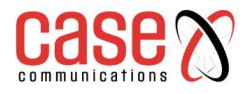

# 7.1.5 GRE Overview

Generic Routing Encapsulation (GRE) is a tunnelling protocol developed by Cisco Systems that encapsulate a wide variety of network layer protocols inside virtual point-to-point links over an IP Network Link.

By installing a 6402 at a local office and establishing a virtual private network with a remote 6402 all client hosts behind the local 6402 can communicate with other sites via the 6402. A typical scenario is for a 6402 Gateway to be installed at a branch office (Network B) for the users to access the host computers on Network A's subnet, where a 6402 Gateway supports GRE Tunnelling. The local 6402 at Network B establishes a GRE VPN Tunnel to Network A via the 6402.

## GRE Tunnel at HQ Peer

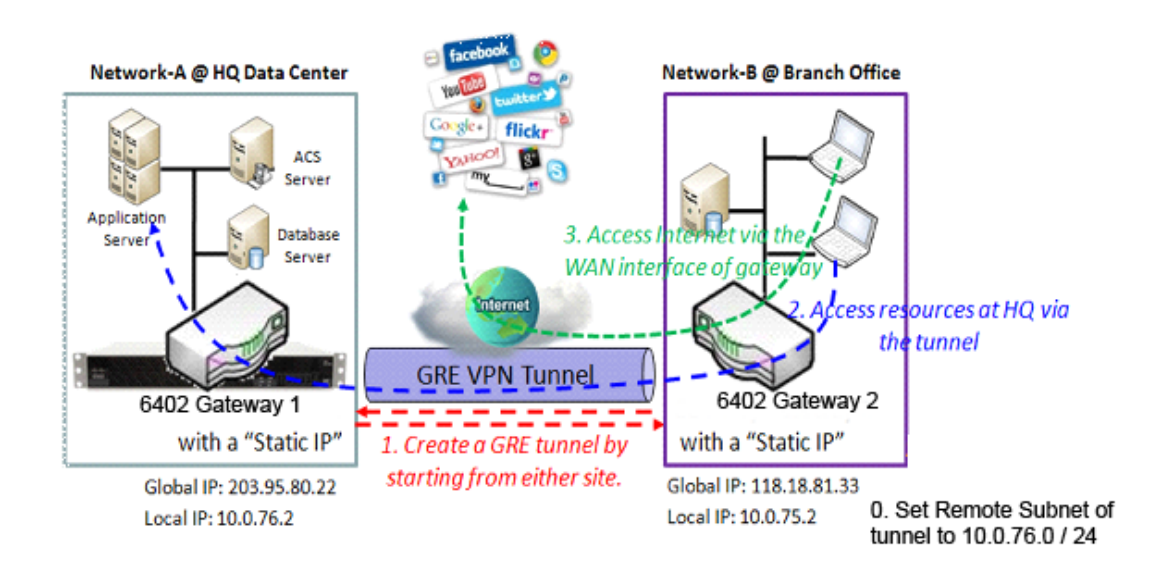

## **GRE Example Diagram**

**Network-A** in the headquarters, has a subnet of 10.0.76.0/24, and an IP address of 10.0.76.2 for its LAN interface and 203.95.80.22 for its WAN interface. It serves as a GRE server.

**Network-B** in the mobile office and has a subnet of 10.0.75.0/24 has an IP address of 10.0.75.2 for its LAN interface and 118.18.81.33 for its WAN interface. It serves as a GRE client.

The GRE tunnel can be started from either site. In our example the GRE Client at Network B starts the tunnel, allowing all the devices on Network B's subnet to access the subnet at Network A via the GRE Tunnel.

Normally the hosts on the Client 6402 at Network B access the Internet directly via the 6402 WAN interface. Only the packets whose destination is on Network-A's subnet will be transferred via the GRE tunnel. However, if the "Default Gateway / Remote Subnet" parameter in 6402 Gateway 2 is configured to "Default Gateway", the users at Network B on the 6402 GRE Client wanting to access the Internet also go through the GRE VPN tunnel, allowing 6402 Gateway 1 to control access to the Internet.

If the GRE server at HQ supports the DMVPN function, (for example as in a Cisco router operating as a VPN concentrator),the 6402 GRE client at the branch office can activate the DMVPN spoke function as supported by GRE Tunnelling over IPSec.

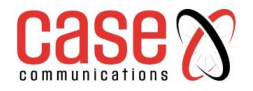

## 7.1.5.1 Configuring GRE

The GRE setting allows user to create and configure GRE tunnels. Before you proceed, ensure that the VPN is enabled and saved. To enable VPN, go to **Security> VPN > Configuration** tab.

### Go to Security> VPN > GRE tab.

### **Enable GRE**

| Configuration [H                                    |         |  |
|-----------------------------------------------------|---------|--|
| ltem                                                | Setting |  |
| GRE Tunnel                                          | Enable  |  |
| <ul> <li>Max. Concurrent GRE<br/>Tunnels</li> </ul> | 32      |  |

| Enable GRE Window              |                                                   |                                                                                                    |  |  |
|--------------------------------|---------------------------------------------------|----------------------------------------------------------------------------------------------------|--|--|
| Item                           | Value setting                                     | Description                                                                                                    |  |  |
| GRE Tunnel                     | Unchecked by default                              | Click the Enable box to enable GRE function.                                                                                                    |  |  |
| Max. Concurrent<br>GRE Tunnels | 32 is set by default<br>Max. of 32<br>connections | It specifies the maximum number of simultaneous GRE tunnel connections.<br><b>Note:</b> The maximum supported tunnels can be different for the purchased gateway. |  |  |
| Save                           | N/A                                               | Click Save button to save the settings                                                                                                    |  |  |
| Undo                           | N/A                                               | Click <b>Undo</b> button to cancel the settings                                                                                                    |  |  |

## 7.1.5.2 Create/Edit GRE tunnel

| GRE Tunnel List Add Delete |                |           |                   |           |           |     |     |                |                                         |        |         |
|----------------------------|----------------|-----------|-------------------|-----------|-----------|-----|-----|----------------|-----------------------------------------|--------|---------|
| ID                         | Tunnel<br>Name | Interface | Operation<br>Mode | Tunnel IP | Remote IP | Key | TTL | Keep-<br>alive | Default<br>Gateway/<br>Remote<br>Subnet | Enable | Actions |

#### When Add/Edit button is applied, a GRE Rule Configuration screen will appear.

| GRE Rule Configuration [Help] |                                         |  |  |  |
|-------------------------------|-----------------------------------------|--|--|--|
| Item                          | Setting                                 |  |  |  |
| Tunnel Name                   | GRE #1                                  |  |  |  |
| ▶ Interface                   | WAN1 T                                  |  |  |  |
| Operation Mode                | Always on                               |  |  |  |
| Tunnel IP                     | (Optional)                              |  |  |  |
| Remote IP                     |                                         |  |  |  |
| ▶ Key                         | (Optional)                              |  |  |  |
| ▶ TTL                         |                                         |  |  |  |
| ▶ Keep alive                  | Enable       Ping IP ▼       Interval 5 |  |  |  |
| Default Gateway/Remote Subnet | Default Gateway ▼ 0.0.0.0/0             |  |  |  |
| DMVPN Spoke                   | Enable                                  |  |  |  |
| IPSec Pre-shared Key          | (Min. 8 characters)                     |  |  |  |
| IPSec NAT Traversal           | Enable                                  |  |  |  |
| IPSec Encapsulation Mode      | Transport Mode <b>•</b>                 |  |  |  |
| ▶ Tunnel                      | Enable                                  |  |  |  |

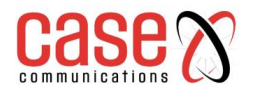

| GRE Rule Configuration Window            |                                                          |                                                                                                    |  |  |  |
|------------------------------------------|----------------------------------------------------------|----------------------------------------------------------------------------------------------------|--|--|--|
| Item                                     | Value setting                                            | Description                                                                                                    |  |  |  |
| Tunnel<br>Name                           | Mandatory setting                                        | Enter a tunnel name. Enter a name that is easy for you to identify.                                                                                                    |  |  |  |
| Interface                                | Mandatory<br>WAN 1 is selected by<br>default             | Select WAN interface on which GRE tunnel is to be established.                                                                                                    |  |  |  |
| Operation<br>Mode                        | Mandatory setting<br>Always on is selected by<br>default | There are three available operation modes. Always On, Failover,<br>Load Balance.<br><b>Failover/ Always</b> Define whether the GRE tunnel is a failover<br>tunnel function or an Always on tunnel.<br><b>Note</b> : If this GRE is a failover tunnelling, you will need to select<br>a primary GRE tunnel from which to failover to.<br><b>Load Balance</b> Define whether the GRE tunnel connection will<br>take part in load balance function of the gateway. You will not<br>need to select with WAN interface as the system will<br>automatically utilize the available WAN interfaces to balance<br>traffic loads. For more details on WAN Load Balance, refer to<br>Load Balance Usage in this manual. On gateway's web-based<br>utility, go to Basic Network > WAN& Uplink> Load Balance tab.<br><b>Note</b> : Failover and Load Balance functions are not available for<br>Dynamic VPN specified in Tunnel Scenario. |  |  |  |
| Tunnel IP                                | An Optional setting                                      | Enter the Tunnel IP address.                                                                                                    |  |  |  |
| Remote IP                                | A Mandatory setting                                      | Enter the Remote IP address of remote GRE tunnel gateway.<br>Normally this is the public IP address of the remote GRE<br>gateway.                                                                                                    |  |  |  |
| Key                                      | An Optional setting                                      | Enter the Key for the GRE connection.                                                                                                    |  |  |  |
| TTL                                      | Mandatory setting<br>1 to 255 range                      | Specify <b>TTL</b> hop-count value for this GRE tunnel.                                                                                                    |  |  |  |
| Keep alive                               | Unchecked by default<br>5s is set by default             | Check the <b>Enable</b> box to enable Keep alive function.<br>Select Ping IP to keep live and enter the IP address to ping.<br>Enter the ping time interval in seconds.                                                                                                    |  |  |  |
| Default<br>Gateway /<br>Remote<br>Subnet | A Mandatory setting                                      | Specify a gateway for this GRE tunnel to reach GRE server.<br>If the gateway uses its gateway IP address to connect to the<br>internet to connect to the GRE server then select Default<br>Gateway, otherwise, specified a subnet and its netmask –the<br>remote subnet, if the default gateway is not used to connect to the<br>GRE server.<br>The Remote Subnet format must be IP address/netmask (e.g.<br>10.0.0.2/24).                                                                                                    |  |  |  |
| DMVPN<br>Spoke                           | Unchecked by default                                     | Specify whether the gateway will support DMVPN Spoke for this GRE tunnel. Check Enable box to enable DMVPN Spoke.                                                                                                    |  |  |  |
| IPSec Pre-<br>shared Key                 | Pre-shared Key 8 to 32<br>character length               | Enter a DMVPN spoke authentication Pre-shared Key.<br><b>Note</b> : Pre-shared Key will not be available when DMVPN Spoke<br>is not enabled.                                                                                                    |  |  |  |
| IPSec NAT<br>Traversal                   | Unchecked by default                                     | Check Enable box to enable NAT-Traversal.<br>Note: IPSec NAT Traversal will not be available when DMVPN<br>is not enabled.                                                                                                    |  |  |  |
| IPSec<br>Encapsulati<br>on Mode          | Unchecked by default                                     | Specify IPSec Encapsulation Mode from the dropdown box.<br>There are Transport mode and Tunnel mode supported.<br><b>Note:</b> IPSec Encapsulation Mode will not be available when<br>DMVPN is not enabled.                                                                                                    |  |  |  |
| Tunnel                                   | Unchecked by default                                     | Check Enable box to enable this GRE tunnel.                                                                                                    |  |  |  |
| Save                                     | N/A                                                      | Click <b>Save</b> button to save the settings.                                                                                                    |  |  |  |
| Undo                                     | N/A                                                      | Click <b>Undo</b> button to cancel the settings.                                                                                                    |  |  |  |
| Back                                     | N/A                                                      | Click <b>Back</b> button to return to the previous page.                                                                                                    |  |  |  |

When the Add button is applied, the OpenVPN Client Configuration screen will appear.
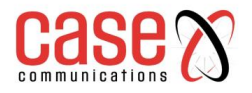

The OpenVPN Client Configuration window let you specify the required parameters for one of the OpenVPN VPN clients, such as "OpenVPN Client Name", "Interface", "Protocol", "Tunnel Scenario", "Remote IP/FQDN", "Remote Subnet", "Authorisation Mode", "Encryption Cipher", "Hash Algorithm" and tunnel activation.

| OpenVPN Client Configuration               |                                                                                                    |  |
|--------------------------------------------|----------------------------------------------------------------------------------------------------|--|
| Item                                       | Setting                                                                                                    |  |
| OpenVPN Client Name                        | OpenVPN Client #1                                                                                                    |  |
| ▶ Interface                                | WAN 1 T                                                                                                    |  |
| Protocol                                   | TCP V Port: 443                                                                                                    |  |
| Tunnel Scenario                            | TUN V                                                                                                    |  |
| Remote IP/FQDN                             |                                                                                                    |  |
| Remote Subnet                              | 255.255.255.0(/24) 🔻                                                                                                    |  |
| Redirect Internet Traffic                  | Enable                                                                                                    |  |
| ▶ NAT                                      | Enable                                                                                                    |  |
| Authorization Mode                         | TLS     Image: Client Cert.:     Image: Client Cert.: <th image:<="" td=""></th> |  |
| Encryption Cipher                          | Blowfish <b>T</b>                                                                                                    |  |
| <ul> <li>Hash Algorithm</li> </ul>         | SHA-1 T                                                                                                    |  |
| LZO Compression                            | Adaptive •                                                                                                    |  |
| <ul> <li>Persist Key</li> </ul>            | ✓ Enable                                                                                                    |  |
| <ul> <li>Persist Tun</li> </ul>            | ✓ Enable                                                                                                    |  |
| <ul> <li>Advanced Configuration</li> </ul> | Edit                                                                                                    |  |
| Tunnel                                     | Enable                                                                                                    |  |

When Advanced Configuration is selected, an OpenVPN Client Advanced Configuration screen will appear.

## 7.1.5.3 GRE Configuration Example For Network-A

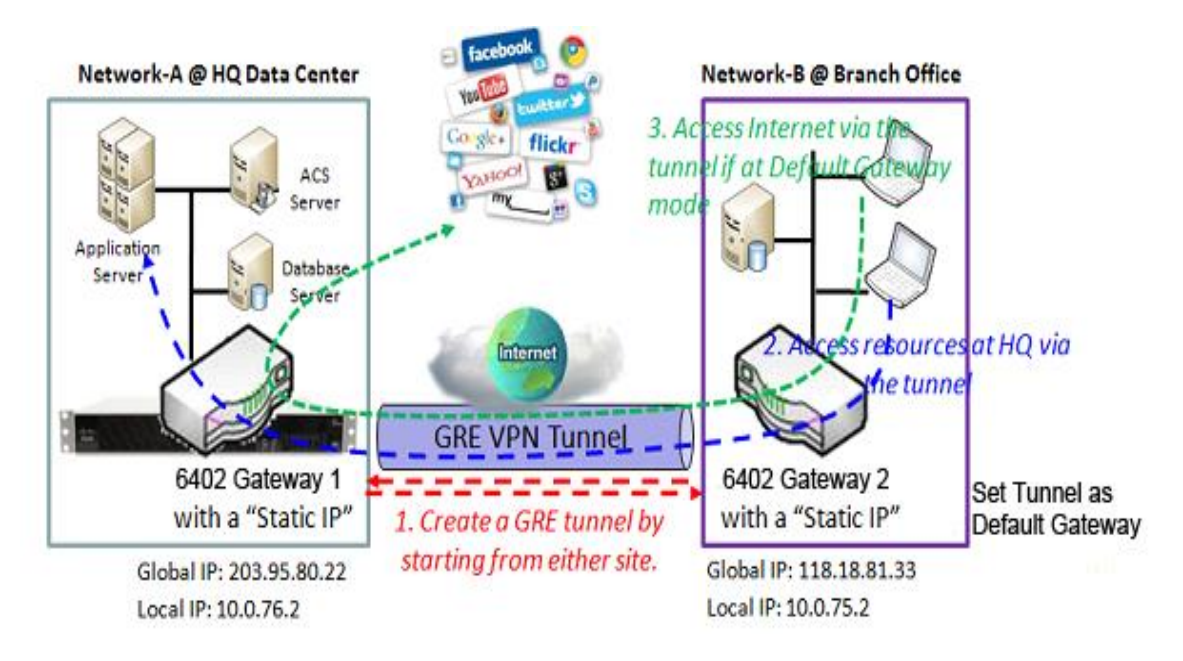

The following table lists the parameter configuration for above example diagram of GRE VPN server in Network-A. Use default value for those parameters that are not mentioned in these tables.

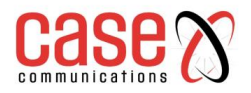

| Configuration Path                   | [GRE]-[Configuration]          |
|--------------------------------------|--------------------------------|
| GRE                                  | ■ Enable                       |
| Configuration Path                   | [GRE]-[GRE Rule Configuration] |
| Tunnel Name                          | GRE HQ                         |
| Interface                            | WAN 1                          |
| Operation Mode                       | Always on                      |
| Tunnel IP                            | 203.95.80.22                   |
| Remote IP                            | 118.18.81.33                   |
| Key                                  | 1234                           |
| TTL                                  | 255                            |
| <b>Default Gateway/Remote Subnet</b> | Remote Subnet 10.0.75.0/24     |
| Tunnel                               | ■ Enable                       |

### 7.1.5.4 GRE Configuration Example For Network - B

The following table lists the parameter configuration for above example diagram of GRE VPN server in Network-B. Use default value for those parameters that are not shown in these tables.

| Configuration Path                   | [GRE]-[Configuration]          |
|--------------------------------------|--------------------------------|
| GRE                                  | ■Enable                        |
| Configuration Path                   | [GRE]-[GRE Rule Configuration] |
| Tunnel Name                          | GRE BO                         |
| Interface                            | WAN 1                          |
| Operation Mode                       | Always on                      |
| Tunnel IP                            | 118.18.81.33                   |
| Remote IP                            | 203.95.80.22                   |
| Key                                  | 1234                           |
| TTL                                  | 255                            |
| <b>Default Gateway/Remote Subnet</b> | Default Gateway                |
| Tunnel                               | ■ Enable                       |

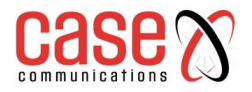

## 7.2. FIREWALL

The firewall functions include Packet Filters, URL Blocking, MAC Control, IPS and some firewall options. The supported function can be different for the purchased gateway.

| ▶ Packet F | Filters <b>)</b> URL E | Blocking          | ► MAC           | C Control   | ▶ IPS    | Options         |       |            |          |             |                     |                  |        |         |
|------------|------------------------|-------------------|-----------------|-------------|----------|-----------------|-------|------------|----------|-------------|---------------------|------------------|--------|---------|
|            |                        |                   |                 |             |          |                 |       |            |          |             |                     |                  |        |         |
| 📮 Config   | iguration              |                   |                 |             |          |                 |       |            |          |             |                     |                  |        | [Help]  |
|            | Item                   |                   |                 |             |          |                 |       | Set        | ting     |             |                     |                  |        |         |
| Packet     | Filters                |                   |                 | Enable      |          |                 |       |            |          |             |                     |                  |        |         |
| Black Li   | .ist / White List      |                   | D               | eny those m | atch the | following rules | s. ~  |            |          |             |                     |                  |        |         |
| Log Ale    | ert                    |                   |                 | Log Alert   |          |                 |       |            |          |             |                     |                  |        |         |
|            |                        |                   |                 |             |          |                 |       |            |          |             |                     |                  |        |         |
| Packe      | et Filter List Add     | Delet             | e               |             |          |                 |       |            |          |             |                     |                  |        |         |
| ID         | Rule Name              | From<br>Interface | To<br>Interface | Source      | e IP     | Destinatio      | on IP | Source MAC | Protocol | Source Port | Destination<br>Port | Time<br>Schedule | Enable | Actions |
|            |                        |                   |                 |             |          | Save U          | ndo N | AC Level   |          |             |                     |                  |        |         |

## 7.2.1. Packet Filter

The "Packet Filter" function allows a network manager to define filtering rules for incoming and outgoing packets. The 6402 can control which packets are allowed to pass or blocked. A packet filter rule should indicate the following

- Source Interface from which it entered the 6402.
- Destination port that the packet will leave the 6402
- The Source and destination IP Addresses
- Destination service port type
- Port Number
- The time schedule when the rule will be enabled

## 7.2.2.1. Packet Filter White List Example

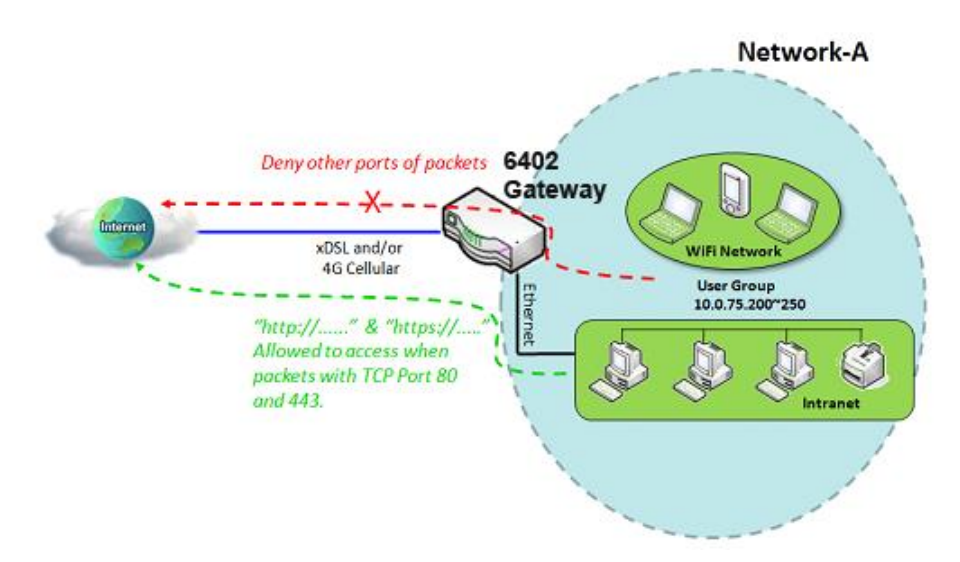

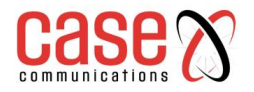

## 7.2.2.2. Packet Filter Configuration Example

When the 6402 manager wants to only allow specific packets through the 6402, they can use the "Packet Filter" to allow specific packets to pass by defining a white list as shown in above diagram. When the administrator wants to deny specific packets from passing through the 6402, they can define a 'Black List ' by using the "Packet Filter".

The following table lists the configuration as an example for the gateway in above diagram with "Packet Filters" enabled. Use default value for those parameters that are not mentioned in the tables.

| <b>Configuration Path</b> | [Packet Filter]-[Configuration]           |                                            |  |  |  |
|---------------------------|-------------------------------------------|--------------------------------------------|--|--|--|
| Packet Filters            | ■ Enable                                  |                                            |  |  |  |
| Black List / White List   | Deny all to pass except those that match  | h the following rules.                     |  |  |  |
| <b>Configuration Path</b> | [Packet Filter]-[Packet Filter Rule List] |                                            |  |  |  |
| ID                        | 1                                         | 2                                          |  |  |  |
| Rule Name                 | Access 80                                 | Access 443                                 |  |  |  |
| Source IP                 | IP Range: 10.0.75.200 ~ 10.0.75.250       | <i>IP Range: 10.0.75.200 ~ 10.0.75.250</i> |  |  |  |
| Destination IP            | Specific IP Address: 0.0.0.0              | Specific IP Address: 0.0.0.0               |  |  |  |
| Destination Port          | User-defined Service: 80 ~ 80             | User-defined Service: 443 ~ 443            |  |  |  |
| Protocol                  | ТСР                                       | ТСР                                        |  |  |  |
| Rule                      | ■ Enable                                  | ■ Enable                                   |  |  |  |

## 7.2.2.3. Packet Filter Operation Example

In above diagram, the 6402 is on Network-A with a subnet of 10.0.75.0/24, with an IP address of 10.0.75.2 for its LAN interface, and 118.18.81.33 for its WAN-1 interface. It serves as a NAT router. Enable the packet filter function and specify the "Packet Filter Rule List" is a white list and configure two packet filtering rules for the 6402. Create one rule to allow HTTP packets and the other rule to allow HTTPS packets to pass through the gateway.

The 6402 will allow only HTTP and HTTPS packet to pass through the 6402 for those hosts on the Subnet and with their IP addresses in the range from .200 to .250.

### 7.2.2.4. Packet Filter Setting

The packet filter setting allows user to create and customise packet filter policies to allow or reject specific inbound/outbound packets through the router based on their office setting.

### Go to Security > Firewall > Packet Filter Tab>Enable Packet Filter

| Configuration           | [Help]                                |
|-------------------------|---------------------------------------|
| Item                    | Setting                               |
| Packet Filters          | Enable                                |
| Black List / White List | Deny those match the following rules. |
| Log Alert               | Cog Alert                             |

|                            | Enabling Packet Filters                                      |                                                                                                    |  |  |  |
|----------------------------|--------------------------------------------------------------|----------------------------------------------------------------------------------------------------|--|--|--|
| Item Name                  | Value setting                                                | Description                                                                                                    |  |  |  |
| Packet Filter              | The box is unchecked by default                              | Check the <b>Enable</b> box to activate Packet Filter function                                                                                                    |  |  |  |
| Black List /<br>White List | Deny those match the<br>following rules is set<br>by default | When <i>Deny those match the following rules</i> is selected, as the name suggest, packets specified in the rules will be blocked –black listed. In contrast, with <i>Allow those match the following rules</i> , you can specifically white list the packets to pass and the rest will be blocked. |  |  |  |
| Log Alert                  | The box is unchecked by default                              | Check the <b>Enable</b> box to activate Event Log.                                                                                                    |  |  |  |
| Save                       | N/A                                                          | Click Save to save the settings                                                                                                    |  |  |  |
| Undo                       | N/A                                                          | Click <b>Undo</b> to cancel the settings                                                                                                    |  |  |  |

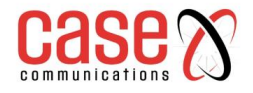

Note: Packet Filter function is only available when Firewall feature is enabled. Refer to section Firewall

## 7.2.2.5. Create / Edit Packet Filter Rules

The 6402 allows you to customize your packet filtering rules. It supports up to a maximum of 20 filter rule sets.

|    | Packet F     | ilter List        | Add             | Delete       |                   |               |          |                |                     |                  |        |         |
|----|--------------|-------------------|-----------------|--------------|-------------------|---------------|----------|----------------|---------------------|------------------|--------|---------|
| ID | Rule<br>Name | From<br>Interface | To<br>Interface | Source<br>IP | Destination<br>IP | Source<br>MAC | Protocol | Source<br>Port | Destination<br>Port | Time<br>Schedule | Enable | Actions |

| Packet Filter Rule Configuration |                      |  |  |  |  |
|----------------------------------|----------------------|--|--|--|--|
| Item                             | Setting              |  |  |  |  |
| Rule Name                        | Rule1                |  |  |  |  |
| From Interface                   | Any •                |  |  |  |  |
| To Interface                     | Any •                |  |  |  |  |
| Source IP                        | Any                  |  |  |  |  |
| Destination IP                   | Any                  |  |  |  |  |
| Source MAC                       | Any                  |  |  |  |  |
| Protocol                         | Any(0) •             |  |  |  |  |
| Source Port                      | User-defined Service |  |  |  |  |
| Destination Port                 | User-defined Service |  |  |  |  |
| Time Schedule                    | (0) Always ▼         |  |  |  |  |
| ▶ Rule                           | Enable               |  |  |  |  |

| Packet Filter Rule Configuration |                                                                        |                                                                                                    |  |  |  |
|----------------------------------|------------------------------------------------------------------------|----------------------------------------------------------------------------------------------------|--|--|--|
| Item Name                        | Value setting                                                          | Description                                                                                                    |  |  |  |
| Rule Name                        | <ol> <li>String any<br/>text</li> <li>Mandatory<br/>setting</li> </ol> | Enter a packet filter rule name. Enter a name that is easy for you to remember.                                                                                                    |  |  |  |
| From<br>Interface                | Mandatory<br>setting<br>By default,<br>Any is<br>selected              | Define the selected interface to be the packet-entering interface of the router. If the packets to be filtered are coming from LAN to WAN, then select LAN for this field. Or VLAN-1 to WAN then select VLAN-1 for this field. Other examples are VLAN-1 to VLAN-2. VLAN-1 to WAN. Select Any to filter packets coming into the router from any interfaces. Please note that two identical interfaces are not accepted by the router. i.e. VLAN-1 to VLAN-1.                                                                                                    |  |  |  |
| To Interface                     | A Mandatory<br>setting<br>By default,<br>Any is<br>selected            | Define the selected interface to be the packet-leaving interface of the router.<br>If the packets to be filtered are entering from LAN to WAN, then select<br>WAN for this field. Or VLAN-1 to WAN then select WAN for this field.<br>Other examples are VLAN-1 to VLAN-2. VLAN-1 to WAN.<br>Select Any to filter packets leaving the router from any interfaces.<br>Please note that two identical interfaces are not accepted by the router. i.e.<br>VLAN-1 to VLAN-1.                                                                                                    |  |  |  |
| Source IP                        | A Mandatory<br>setting<br>By default,<br>Any is<br>selected            | This field is to specify the <b>Source IP address</b> .<br>Select <b>Any</b> to filter packets coming from any IP addresses.<br>Select <b>Specific IP Address</b> to filter packets coming from an IP address.<br>Select <b>IP Range</b> to filter packets coming from a specified range of IP<br>address.<br>Select <b>IP Address-based Group</b> to filter packets coming from a pre-<br>defined group. Note: group must be pre-defined before this option become<br>available. Refer to <b>Object Definition&gt;Grouping &gt; Host grouping.</b> You<br>may also access to create a group by the <b>Add Rule</b> shortcut button. |  |  |  |

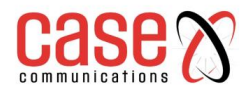

| Destination<br>IP | A Mandatory<br>setting<br>By default,<br>Any is<br>selected     | This field is to specify the <b>Destination IP address</b> .<br>Select <b>Any</b> to filter packets that are entering to any IP addresses.<br>Select <b>Specific IP Address</b> to filter packets entering to an IP address<br>entered in this field.<br>Select <b>IP Range</b> to filter packets entering to a specified range of IP address<br>entered in this field.<br>Select <b>IP Address-based Group</b> to filter packets entering to a pre-defined<br>group selected. Note: group must be pre-defined before this selection<br>become available. Refer to <b>Object Definition&gt;Grouping &gt; Host grouping</b> .<br>You may also access to create a group by the <b>Add Rule</b> shortcut button.<br>Setting done through the <b>Add Rule</b> button will also appear in the <b>Host<br/>grouping</b> setting screen. |
|-------------------|-----------------------------------------------------------------|----------------------------------------------------------------------------------------------------|
| Source<br>MAC     | A. Mandatory<br>setting<br>By default,<br>Any is<br>selected    | This field is to specify the <b>Source MAC address</b> .<br>Select <b>Any</b> to filter packets coming from any MAC addresses.<br>Select <b>Specific MAC Address</b> to filter packets coming from a MAC address.<br>Select <b>MAC Address-based Group</b> to filter packets coming from a pre-<br>defined group selected. Note: group must be pre-defined before this<br>selection become available. Refer to <b>Object Definition</b> > <b>Grouping</b> > <b>Host</b><br><b>grouping.</b> You may also access to create a group by the <b>Add Rule</b> shortcut<br>button.                                                                                                    |
|                   |                                                                 | For <b>Protocol</b> , select <b>Any</b> to filter any protocol packets<br>Then for <b>Source Port</b> , select a predefined port dropdown box when <b>Well-</b><br><b>known Service</b> is selected, otherwise select <b>User-defined Service</b> and<br>specify a port range.<br>Then for <b>Destination Port</b> , select a predefined port dropdown box when<br><b>Well-known Service</b> is selected, otherwise select <b>User-defined Service</b><br>and specify a port range.                                                                                                    |
| Protocol          | A .Mandatory<br>setting<br>By default,<br>Any(0) is<br>selected | For <b>Protocol</b> , select <b>ICMPv4</b> to filter ICMPv4 packets<br>For <b>Protocol</b> , select <b>TCP</b> to filter <b>TCP</b> packets<br>Then for <b>Source Port</b> , select a predefined port dropdown box when <b>Well-</b><br><b>known Service</b> is selected, otherwise select <b>User-defined Service</b> and<br>specify a port range.<br>Then for <b>Destination Port</b> , select a predefined port dropdown box when<br><b>Well-known Service</b> is selected, otherwise select <b>User-defined Service</b><br>and specify a port range.                                                                                                    |
|                   |                                                                 | For <b>Protocol</b> , select <b>UDP</b> to filter <b>UDP</b> packets<br>Then for <b>Source Port</b> , select a predefined port dropdown box when <b>Well-</b><br><b>known Service</b> is selected, otherwise select <b>User-defined Service</b> and<br>specify a port range.<br>Then for <b>Destination Port</b> , select a predefined port dropdown box when<br><b>Well-known Service</b> is selected, otherwise select <b>User-defined Service</b><br>and specify a port range.                                                                                                    |
|                   |                                                                 | For Protocol, select GRE to filter GRE packets         For Protocol, select ESP to filter ESP packets         For Protocol, select SCTP to filter SCTP packets         For Protocol, select User-defined to filter packets with specified port                                                                                                    |
| Time<br>Schedule  | Mandatory setting                                               | number. Then enter a pot number in Protocol Number box.         Apply Time Schedule to this rule, otherwise leave it as Always.         If the dropdown list is empty, ensure Time Schedule is pre-configured.         Refer to Object Definition> Scheduling >Configuration tab                                                                                                    |
| Rule              | The box is<br>unchecked by<br>default.                          | Click <b>Enable</b> box to activate this rule then save the settings.                                                                                                    |
| Save              | N/A                                                             | Click <b>Save</b> to save the settings                                                                                                    |
| Undo              | N/A                                                             | Click Undo to cancel the settings                                                                                                    |
| Back              | N/A                                                             | When the <b>Back</b> button is clicked the screen will return to the Packet Filters<br>Configuration page.                                                                                                    |
|                   |                                                                 |                                                                                                    |

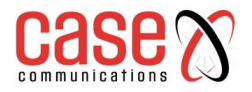

## 7.2.2. URL Blocking

The "URL Blocking" function allows a network manager to define blocking or rule or rules to allow incoming and outgoing Web request packets. With defined rules, the 6402 can control the Web requests containing the following

- Complete URL or
- Partial domain name or
- Pre-defined keywords.

For example, one can filter out or allow only the Web requests based on domain input suffixes like .com or .org or keywords like "bct" or "mpe".

An URL blocking rule should specify the URL, partial domain name, or included keywords in the Web requests from and to the gateway and also the destination service port.

A specific time schedule can be applied to activate the URL Blocking rules

The 6402 will log and display the disallowed web access requests that match the defined URL blocking rule in the black-list or in the exclusion of the white-list.

When you choose "Allow all to pass except those that match the following rules" for the "URL Blocking Rule List", you are setting the defined URL blocking rules that belong to the black list. The packets, listed in the rule list, will be blocked if one pattern in the requests matches one of the rules In contrast, when you choose "Deny all to pass except those that match the following rules" in the "URL Blocking Rule List", you are setting the defined packet filtering rules which belong to the white list. The Web requests, listed in the rule, will be allowed if one pattern in the request matches one rule. Other Web requests will be blocked.

## 7.2.3.1. URL Blocking with Black List Example

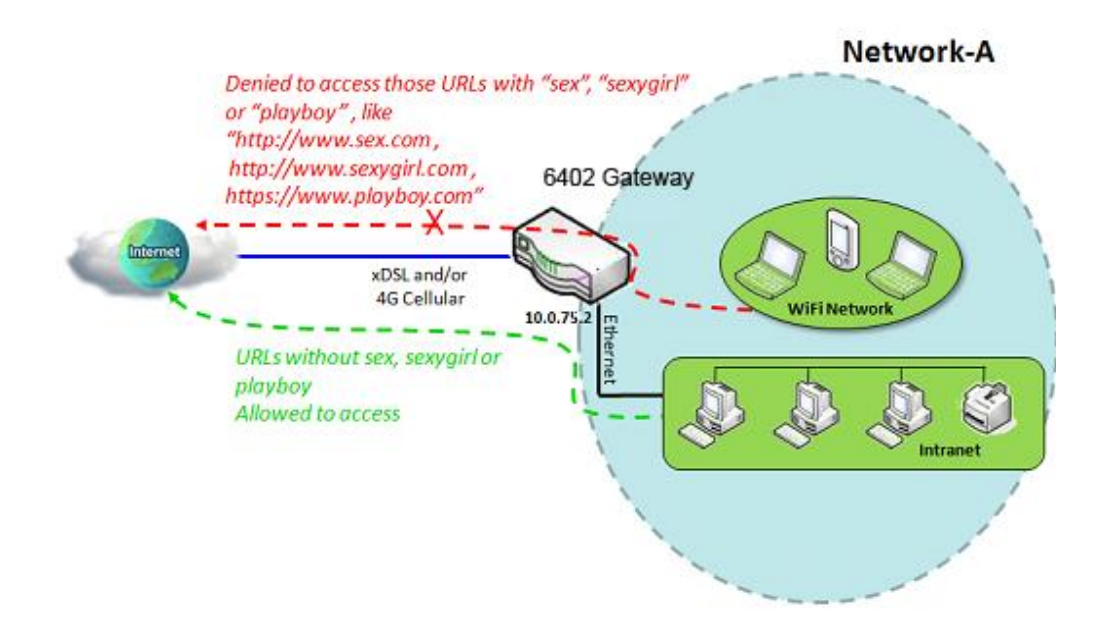

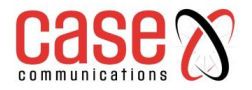

#### 7.2.3.2. **Black List Blocking Example Configuration**

The following table lists the parameter configuration as an example for the gateway in above diagram with "URL Blocking" enabling.

Use default value for those parameters that are not mentioned in the tables.

| Configuration Path      | [URL Blocking]-[Configuration]                                 |               |  |  |
|-------------------------|----------------------------------------------------------------|---------------|--|--|
| URL Blocking            | ∎ Enable                                                       |               |  |  |
| Black List / White List | Allow all to pass except those that match the following rules. |               |  |  |
| Configuration Path      | [URL Blocking]-[URL Blocking Rule List]                        |               |  |  |
| ID                      | 1                                                              | 2             |  |  |
| Rule Name               | Block sex &porn                                                | Block playboy |  |  |
| URL/Domain Name/Keyword | sex; porn playboy                                              |               |  |  |
| Rule                    | ■ Enable                                                       | ■ Enable      |  |  |

#### 7.2.3.3. **Example Operation Procedure**

In above diagram, Network-A's 6402 Router has a subnet of 10.0.75.0/24 and IP Address of 10.0.75.2 for its LAN interface, and 118.18.81.33 for its WAN-1 interface. It serves as a NAT router.

Enable the URL blocking function and specify the "URL Blocking Rule List" with a black list and configure two URL blocking rules for it.

Create the first rule to deny Web requests with "sex" or "porn" patterns and the other to deny Web requests with the pattern matching the text "playboy" from going through the 6402

The 6402 will block Web requests with "sex", "porn" or "playboy" from passing through the 6402. 7.2.3.4.

## **URL Blocking Setting**

The URL Blocking setting allows user to create and customize URL blocking policies to allow or reject http packets with specific keywords, domain names, or URL's.

In "URL Blocking" page, there are three configuration windows.

- They are the "Configuration" window, •
- "URL Blocking Rule List" window, •
- "URL Blocking Rule Configuration" window. •

The "Configuration" window can let you activate the URL blocking function and specify a black list or white list packets as defined in the "URL Blocking Rule List" entry.

In addition, a log can be enabled to generate an alert and record any disallowed events.

Web request packets. Refer to "System Status" in the "System Related" section in this user manual to see how to view log.

The "URL Blocking Rule List" window lists all your defined URL blocking rule entries.

The "URL Blocking Rule Configuration" allows the network manager to define the URL blocking rules. The parameters in a rule include;

- The rule name.
- The Source IP or MAC. •
- The URL/Domain Name/Keyword •
- The destination service ports.
- The integrated time schedule rule and the rule activation.

Go to Security > Firewall >URL Blocking Tab.

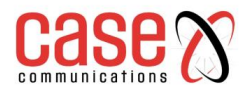

## 7.2.3.5. Enabling URL Blocking

| Configuration                             | n                                                                  |        | [Help]                                                                                                    |  |
|-------------------------------------------|--------------------------------------------------------------------|--------|----------------------------------------------------------------------------------------------------|--|
| Item                                      |                                                                    |        | Setting                                                                                                    |  |
| URL Blocking                              |                                                                    | 🔲 Ena  | ] Enable                                                                                                    |  |
| Black List / Wh                           | ite List                                                           | Deny t | those match the following rules.                                                                                                    |  |
| Log Alert                                 |                                                                    | 🔲 Ena  | ble                                                                                                    |  |
|                                           | Configuration                                                      |        |                                                                                                    |  |
| Item                                      | Value settir                                                       | ıg     | Description                                                                                                    |  |
| URL<br>Blocking                           | The box is unche by default                                        | ecked  | Check the Enable box to activate URL Blocking function.                                                                                                    |  |
| Black List /<br>White List                | ist / Deny those match the<br>following rules is set<br>by default |        | Specify the URL Blocking Policy, either Black List or White List.<br>Black List: When <b>Deny those match the following rules</b> is selected, as<br>the name suggest, the matched Web request packets will be blocked.<br>White List: When <b>Allow those match the following rules</b> is selected,<br>the matched Web request packets can pass through the Gateway, and the<br>others that don't match the rules will be blocked. |  |
| Log Alert The box is unchecked by default |                                                                    | cked   | Check the <b>Enable</b> box to activate Event Log.                                                                                                    |  |
| Save                                      | Save NA                                                            |        | Click Save button to save the settings                                                                                                    |  |
| Undo NA                                   |                                                                    |        | Click Undo button to cancel the settings                                                                                                    |  |

#### 7.2.3.6. Create/Edit URL Blocking Rules

The Gateway supports up to a maximum of 20 URL blocking rule sets. Ensure that the URL Blocking is enabled before we can create blocking rules.

|    | URL Blocking | Rule List 🧧 | Add Delete |                             |                     |                  |        |         |
|----|--------------|-------------|------------|-----------------------------|---------------------|------------------|--------|---------|
| ID | Rule Name    | Source IP   | Source MAC | URL / Domain Name / Keyword | Destination<br>Port | Time<br>Schedule | Enable | Actions |

| URL Blocking Rule Configuration |              |  |  |
|---------------------------------|--------------|--|--|
| Item                            | Setting      |  |  |
| ▶ Rule Name                     | Rule1        |  |  |
| Source IP                       | Any          |  |  |
| Source MAC                      | Any          |  |  |
| URL / Domain Name / Keyword     |              |  |  |
| Destination Port                | Any          |  |  |
| Time Schedule Rule              | (0) Always ▼ |  |  |
| ▶ Rule                          | Enable       |  |  |

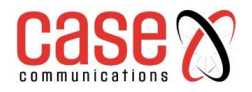

| URL Blocking Rules Configuration     |                                                                                                    |                                                                                                    |  |  |  |
|--------------------------------------|----------------------------------------------------------------------------------------------------|----------------------------------------------------------------------------------------------------|--|--|--|
| Item                                 | Value setting                                                                                                    | Description                                                                                                    |  |  |  |
| Rule<br>Name                         | String format can be<br>any text<br>A Mandatory setting                                                             | Specify an URL Blocking rule name. Enter a name that is easy for you to understand.                                                                                                    |  |  |  |
| Source IP                            | A Mandatory setting<br><b>Any</b> is set by default                                                                 | <ul> <li>This field is to specify the Source IP address.</li> <li>Select Any to filter packets coming from any IP addresses.</li> <li>Select Specific IP Address to filter packets coming from an IP address entered in this field.</li> <li>Select IP Range to filter packets coming from a specified range of IP address entered in this field.</li> <li>Select IP Address-based Group to filter packets coming from a predefined group selected. Note: group must be pre-defined before this option become available. Refer to Object Definition &gt;Grouping &gt; H grouping.</li> </ul> |  |  |  |
| Source<br>MAC                        | Mandatory setting<br><b>Any</b> is set by default                                                                   | <ul> <li>This field is to specify the Source MAC address.</li> <li>Select Any to filter packets coming from any MAC addresses.</li> <li>Select Specific MAC Address to filter packets coming from a MAC address entered in this field.</li> <li>Select MAC Address-based Group to filter packets coming from a predefined group selected. Note: group must be pre-defined before this selection become available. Refer to Object Definition &gt;Grouping &gt; Host grouping.</li> </ul>                                                                                                    |  |  |  |
| URL /<br>Domain<br>Name /<br>Keyword | 1. A Mandatory setting<br>2. Supports up to a<br>maximum of 10<br>Keywords in a rule by<br>using the delimiter ";". | <ul> <li>Specify URL, Domain Name, or Keyword list for URL checking.</li> <li>In the Black List mode, if a matched rule is found, the packets will be dropped.</li> <li>In the White List mode, if a matched rule is found, the packets will be accepted and the others which don't match any rule will be dropped.</li> </ul>                                                                                                    |  |  |  |
| Destination<br>Port                  | A Mandatory setting<br><b>Any</b> is set by default                                                                 | <ul> <li>This field is to specify the Destination Port number.</li> <li>Select Any to filter packets going to any Port.</li> <li>Select Specific Service Port to filter packets going to a specific Port entered in this field.</li> <li>Select Port Range to filter packets going to a specific range of Ports entered in this field.</li> </ul>                                                                                                    |  |  |  |
| Time<br>Schedule<br>Rule             | A Mandatory setting                                                                                                 | Apply a specific <b>Time Schedule</b> to this rule, otherwise leave it as (0)<br>Always.<br>If the dropdown list is empty, ensure <b>Time Schedule</b> is pre-configured.<br>Refer to <b>Object Definition</b> > <b>Scheduling</b> > <b>Configuration</b> tab.                                                                                                    |  |  |  |
| Rule                                 | The box is unchecked by default.                                                                                    | 1 Click the <b>Enable</b> box to activate this rule.                                                                                                    |  |  |  |
| Save                                 | NA                                                                                                    | Click the <b>Save</b> button to save the settings.                                                                                                    |  |  |  |

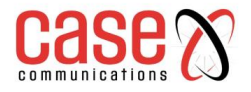

## 7.2.4. MAC Control

"MAC Control" function allows you to assign the accessibility to the gateway for different users based on device's MAC address, including wired hosts or Wi-Fi stations. MAC Control with Black List Scenario

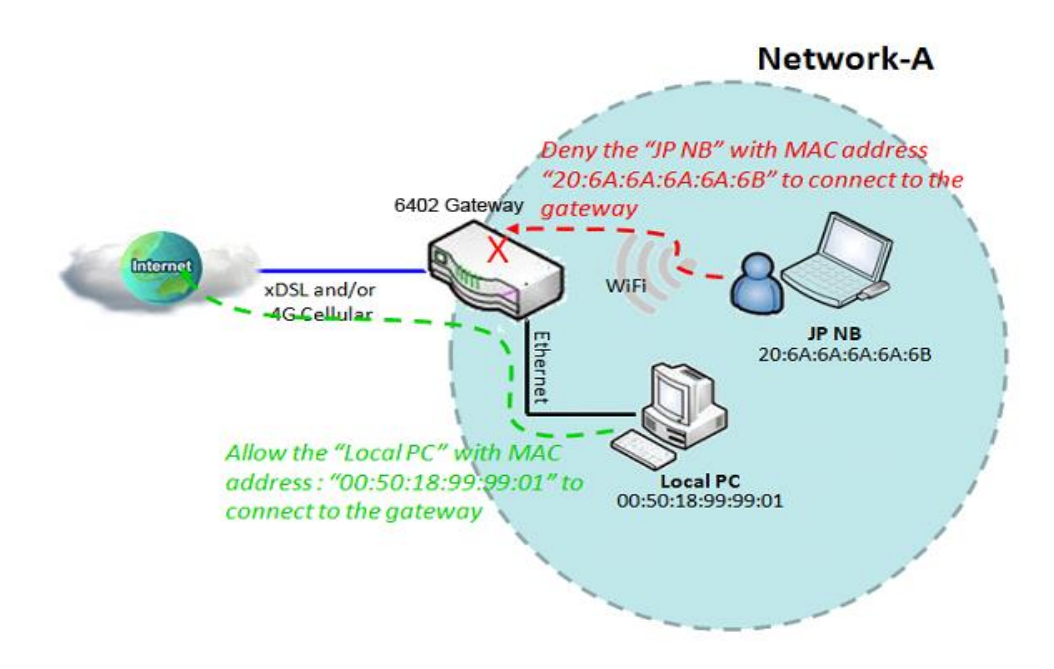

## 7.2.4.1. Mac Control Example

When the 6402 Network Manager wants to reject client hosts with specific MAC addresses in the from the Internet that wants to connect to the 6402, they can use the "MAC Control" function to create a black list as shown in above diagram.

The Network Manager wants to allow only client hosts with dedicated MAC addresses to connect to the 6402, they can use the "MAC Control" function by defining a white list of MAC Addresses they would like to allow to connect. They can also reject any hosts with specific MAC Addresses listed in the Black List

### 7.2.4.2. Mac Control Example Configuration

Following tables list the parameter configuration as an example for the gateway in above diagram with "MAC Control" enabling.

| Configuration Path      | [MAC Control]-[Configuration]                                  |
|-------------------------|----------------------------------------------------------------|
| MAC Control             | ■ Enable                                                       |
| Black List / White List | Allow all to pass except those that match the following rules. |
| Log Alert               | ■ Enable                                                       |
| Configuration Path      | [MAC Control]-[MAC Control Rule List]                          |
| ID                      | 1                                                              |
| Rule Name               | Block JP NB                                                    |
| MAC Address             | 20:6A:6A:6A:6A:6B                                              |
| Rule                    | ■ Enable                                                       |

Use default value for those parameters that are not mentioned in the tables.

## 7.2.4.3. MAC Control Setting

The MAC control setting allows user to create and customize MAC address policies to allow or reject packets with specific source MAC address. Before you proceed, ensure that the Firewall is enabled and saved. Go to Security > Firewall > Configuration tab.

### Go to Security > Firewall > MAC Control Tab>Enable MAC Control

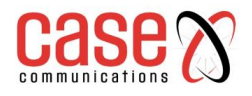

| Configuration     [Help]                    |                                        |  |
|---------------------------------------------|----------------------------------------|--|
| Item                                        | Setting                                |  |
| MAC Control                                 | Enable                                 |  |
| <ul> <li>Black List / White List</li> </ul> | Deny MAC Address Below.                |  |
| ▶ Log Alert                                 | Enable                                 |  |
| Known MAC from LAN PC List                  | [192.168.123.100(James-P45V) ▼ Copy to |  |

| Enabling MAC Control          |                                                |                                                                                                    |  |
|-------------------------------|------------------------------------------------|----------------------------------------------------------------------------------------------------|--|
| Item                          | Value setting                                  | Description                                                                                                    |  |
| MAC Control                   | The box is<br>unchecked by<br>default          | Check the <b>Enable</b> box to activate the MAC filter function                                                                                                    |  |
| Black List / White<br>List    | Deny MAC<br>Address Below<br>is set by default | When <i>Deny MAC Address Below</i> is selected, as the name suggest, packets specified in the rules will be blocked –black listed. In contrast, with <i>Allow MAC Address Below</i> , you can specifically white list the packets to pass and the rest will be blocked. |  |
| Log Alert                     | The box is<br>unchecked by<br>default          | Check the <b>Enable</b> box to activate Event Log.                                                                                                    |  |
| Known MAC from<br>LAN PC List | N/A                                            | Select a MAC Address from LAN Client List. Click the <b>Copy to</b> copy the selected <b>MAC Address</b> to the filter rule.                                                                                                    |  |
| Save                          | N/A                                            | Click Save to save the settings                                                                                                    |  |
| Undo                          | N/A                                            | Click <b>Undo</b> to cancel the settings                                                                                                    |  |

## 7.2.4.4. Create/Edit MAC Control Rules

The 6402supports up to a maximum of 20 filter rule sets. Ensure that the MAC Control is enabled before we can create control rules.

|    | MAC Control Rule List Add Delete |             |                    |        |         |  |
|----|----------------------------------|-------------|--------------------|--------|---------|--|
| ID | Rule Name                        | MAC Address | Time Schedule Rule | Enable | Actions |  |

When Add button is applied, Filter Rule Configuration screen will appear.

| MAC Control Rule Configuration |                                |               |        |  |  |
|--------------------------------|--------------------------------|---------------|--------|--|--|
| Rule Name                      | MAC Address (Use : to Compose) | Time Schedule | Enable |  |  |
| Rule1                          |                                | (0) Always ▼  |        |  |  |
| Save                           |                                |               |        |  |  |

| MAC Control Rule Configuration   |                                                            |                                                                                                    |  |  |
|----------------------------------|------------------------------------------------------------|----------------------------------------------------------------------------------------------------|--|--|
| Item                             | Value setting                                              | Description                                                                                                    |  |  |
| Rule Name                        | String format can be any text<br>Mandatory Setting         | Enter a MAC Control rule name. Enter a name that is easy for you to remember.                                                                                                    |  |  |
| MAC Address<br>(Use: to Compose) | MAC Address string Format<br>Mandatory Setting             | Specify the Source MAC Address to filter rule.                                                                                                    |  |  |
| Time Schedule                    | Mandatory Setting.<br>(0) Always is selected by<br>default | Apply <b>Time Schedule</b> to this rule, otherwise leave it<br>as Always.<br>If the dropdown list is empty, ensure <b>Time Schedule</b><br>is pre-configured. Refer to <b>Object Definition&gt;</b><br><b>Scheduling &gt;Configuration</b> tab. |  |  |
| Enable                           | The box is unchecked by default.                           | Click the <b>Enable</b> box to activate this rule.                                                                                                    |  |  |
| Save                             | N/A                                                        | Click the <b>Save</b> button to save the configuration.                                                                                                    |  |  |
| Undo                             | N/A                                                        | Click the <b>Undo</b> button to restore what you just configured back to the previous setting.                                                                                                    |  |  |
| Back                             | N/A                                                        | When the <b>Back</b> button is clicked, the screen will return to the MAC Control Configuration page.                                                                                                    |  |  |

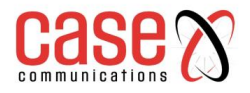

## 7.2.5. IPS Overview

Intrusion Prevention System (IPS) is network security appliance that monitors network and/or system activities for malicious activity. The main functions of IPS are to identify malicious activity, log information about this activity, attempts to block/stop it and report it.

The network manager can enable the IPS function and select the intrusion activities.

There are some intrusion prevention items that require further Threshold parameter to work properly for intrusion detection. You can enable log alerting so that the 6402 will record Intrusion events when corresponding intrusions are detected.

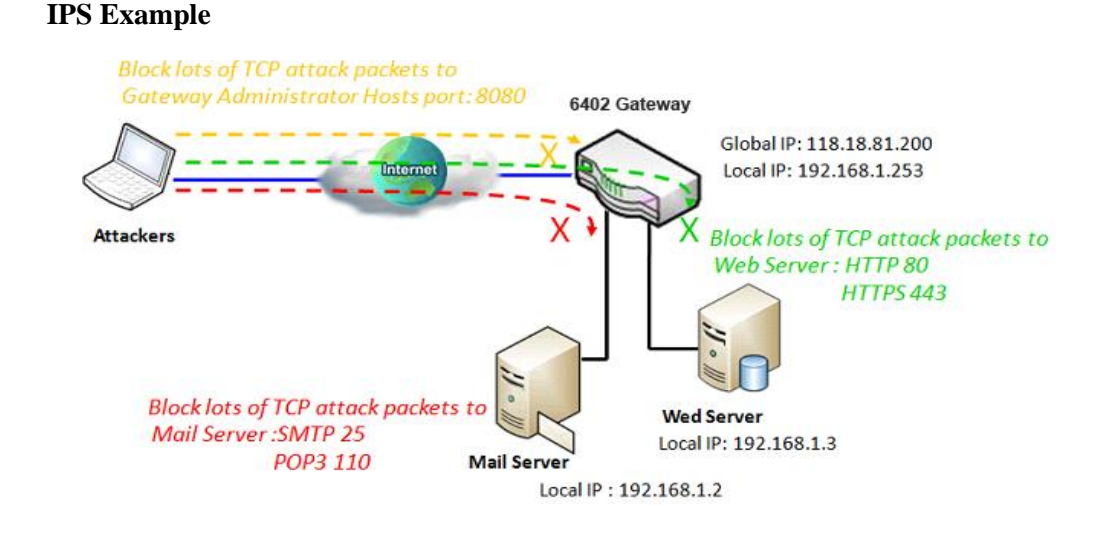

## 7.2.5.1. IPS Application Example

The Network Manager provides application servers on its subnet. There are some risks providing always open service ports accessible from the internet for admin users. In order to avoid such attacks, we need enable IPS functions.

On the 6402 we have an E-mail server, Web Server and open TCP-Port 8080 allowing user to access web-based utilities connected to the 6402, allowing remote users or unknown users to request those services from the gateway.

### 7.2.5.2. Configuring IPS

The Intrusion Prevention System (IPS) setting allows user to customize intrusion prevention rules to prevent malicious packets.

#### Go to Security > Firewall > IPS Tab

#### **Enable IPS Firewall**

| Configuration     [Help] |         |  |
|--------------------------|---------|--|
| Item                     | Setting |  |
| ▶ IPS                    | Enable  |  |
| ► Log Alert              | Enable  |  |

|           | Configuration                   |                                                    |  |  |
|-----------|---------------------------------|----------------------------------------------------|--|--|
| Item      | Value setting                   | Description                                        |  |  |
| IPS       | The box is unchecked by default | Check the Enable box to activate IPS function      |  |  |
| Log Alert | The box is unchecked by default | Check the <b>Enable</b> box to activate Event Log. |  |  |
| Save      | N/A                             | Click Save to save the settings                    |  |  |
| Undo      | N/A                             | Click <b>Undo</b> to cancel the settings           |  |  |

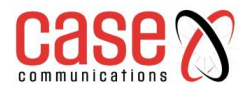

## 7.2.5.3. Intrusion Prevention Rules

The router allows you to select intrusion prevention rules you may want to enable. Ensure that the IPS is enabled before we can enable the defence function.

| Intrusion Prevention                    |                                      |  |
|-----------------------------------------|--------------------------------------|--|
| Item                                    | Setting                              |  |
| SYN Flood Defense                       | Enable 300 Packets/second (10~10000) |  |
| ► UDP Flood Defense                     | Enable 300 Packets/second (10~10000) |  |
| ICMP Flood Defense                      | Enable 300 Packets/second (10~10000) |  |
| Port Scan Detection                     | Enable 200 Packets/second (10~10000) |  |
| <ul> <li>Block Land Attack</li> </ul>   | Enable                               |  |
| <ul> <li>Block Ping of Death</li> </ul> | Enable                               |  |
| Block IP Spoof                          | Enable                               |  |
| Block TCP Flag Scan                     | Enable                               |  |
| Block Smurf                             | Enable                               |  |
| Block Traceroute                        | Enable                               |  |
| Block Fraggle Attack                    | Enable                               |  |
| ARP Spoofing Defence                    | Enable 300 Packets/second (10~10000) |  |
|                                         | Save Undo                            |  |

| Intrusion Prevention                                                                                                    |                                                                                                    |                                                                                                    |  |  |
|----------------------------------------------------------------------------------------------------|----------------------------------------------------------------------------------------------------|----------------------------------------------------------------------------------------------------|--|--|
| Item                                                                                                    | Value setting                                                                                                    | Description                                                                                                    |  |  |
| SYN Flood Defence                                                                                                    | <ol> <li>A Mandatory Setting</li> <li>The box is unchecked by default.</li> <li>Traffic threshold is set to 300 by</li> </ol>                                                                   | Click <b>Enable</b> box to activate this intrusion<br>prevention rule and enter the traffic<br>threshold in this field.<br>Click <b>Enable</b> box to activate this intrusion |  |  |
| UDP Flood Defence                                                                                                    | <ul><li>default</li><li>4. The value range can be from 10 to 10000.</li></ul>                                                                                                    | prevention rule and enter the traffic<br>threshold in this field.<br>Click <b>Enable</b> box to activate this intrusio<br>prevention rule and enter the traffic               |  |  |
|                                                                                                    |                                                                                                    | threshold in this field.                                                                                                    |  |  |
| Port Scan Defection                                                                                                    | <ol> <li>A Mandatory Setting</li> <li>The box is unchecked by default.</li> <li>Traffic threshold is set to 200 by<br/>default</li> <li>The value range can be from 10 to<br/>10000.</li> </ol> | Click <b>Enable</b> box to activate this intrusion<br>prevention rule and enter the traffic<br>threshold in this field.                                                       |  |  |
| Block Land Attack<br>Block Ping of Death<br>Block IP Spoof<br>Block TCP Flag Scan<br>Block Smurf<br>Block Traceroute<br>Block Fraggle Attack | The box is unchecked by default.                                                                                                    | Click <b>Enable</b> box to activate this intrusion prevention rule.                                                                                                    |  |  |
| ARP Spoofing<br>Defence                                                                                                    | <ol> <li>A Mandatory Setting</li> <li>The box is unchecked by default.</li> <li>Traffic threshold is set to 300 by<br/>default</li> <li>The value range can be from 10 to<br/>10000.</li> </ol> | Click <b>Enable</b> box to activate this intrusion<br>prevention rule and enter the traffic<br>threshold in this field.                                                       |  |  |

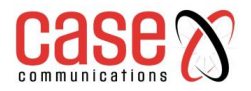

## 7.2.5.4. IPS Setup Example

Following table lists the configuration for the 6402 in above diagram with "IPS" enabled. Use default value for those parameters that are not shown in the table below

| Configuration Path        | [IPS]-[Configuration]        |
|---------------------------|------------------------------|
| ISP                       | ■ Enable                     |
| Log Alert                 | ■ Enable                     |
| <b>Configuration Path</b> | [IPS]-[Intrusion Prevention] |
| SYN Flood Defence         | Enable 300 Packets/second    |
| Port Scan Detection       | Enable 200 Packets/second    |
| Block IP Spoof            | ■ Enable                     |
| Block TCP Flag Scan       | ■ Enable                     |

#### Scenario Procedure

In above diagram, the 6402 detects incoming packets whose TCP ports are 25, 80,110,443 and 8080. The 6402 then forwards the E-mail service requests to the LAN servers and sends the replies from LAN servers back to the requester.

## 7.2.6. Other Options

This page contains some additional options

- First, "Stealth Mode" stops the 6402 from responding to port scans from the WAN making it less susceptible to discovery and attacks from the Internet.
- Second, "SPI" enables the 6402 to record the packet information such as IP address, port address, ACK, SEQ number and so on while they pass through the 6402. The 6402 checks every incoming packet to detect if this packet is valid.
- Third, "Discard Ping from WAN" prevents any host from the WAN from pinging the 6402 the 6402 won't reply any ICMP packet from Internet.
- Lastly, "Remote Administrator Hosts" allows only users on the 6402 LAN to browse the webbased management on the 6402.

This feature also enables you to perform administration task also from a remote host. If this feature is enabled, only specified IP address can be remote administrators.

If the specified IP address is set to 0.0.0.0, any host can access the web-based manager. You can use subnet mask bits '/nn' notation to specify a group of trusted IP addresses for example, '10.1.2.0/24'.

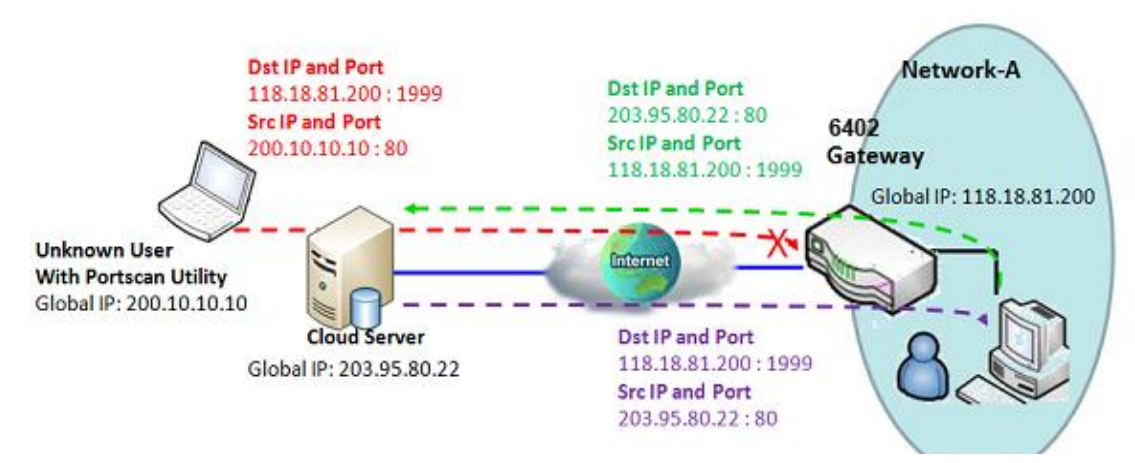

#### **7.2.6.1. SPI Example**

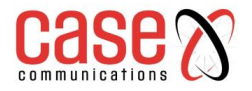

## 7.2.6.2. SPI Application Scenario

In above diagram, the 6402router on Network-A has a subnet of 10.0.75.0/24. And IP Address of 10.0.75.2 for its LAN interface and 118.18.81.200 for its WAN interface. It serves as a NAT router. Activate the SPI feature at the Gateway.

Users in Network-A initiate a connection to access a cloud server through the 6402which records connected sessions. Its possible unknown users will simulate the Packet but use different Src IP to masquerade. Enable the SPI function to prevent security leak when local users surf the internet.

#### 7.2.6.3. SPI Setup Example

Following tables list the parameter configuration as an example for the gateway in above diagram with "SPI" enabling.

| <b>Configuration Path</b> | [Options]-[Firewall Options] |
|---------------------------|------------------------------|
| SPI                       | ■ Enable                     |

#### 7.2.6.4. Discard Ping from WAN and Remote Hosts

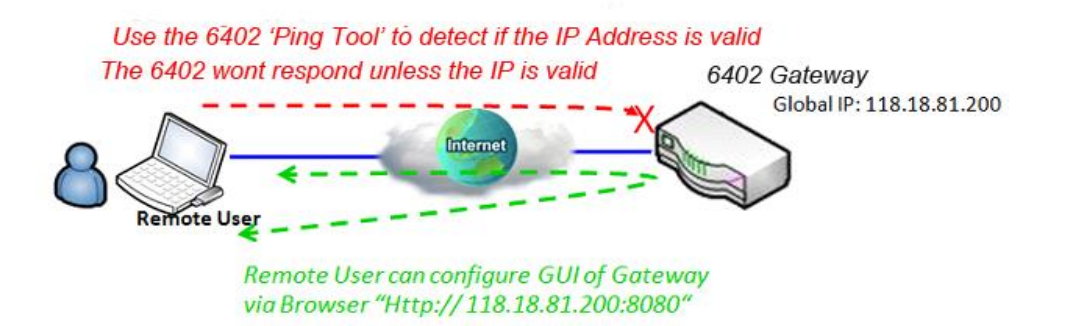

Following table lists the configuration for the example in the above diagram.

| Configuration Path         | [Options]-[Firewall Options]   |
|----------------------------|--------------------------------|
| Discard Ping from WAN      | ■ Enable                       |
| Remote Administrator Hosts | ■ Enable HTTPS , ANY : 8080    |
|                            | Please disable "SPI" Function. |

#### **Scenario Operation Procedure**

In above diagram, 6402 at Network-A has a subnet of 10.0.75.0/24, and LAN Interface of 10.0.75.2 and WAN Interface of 118.18.81.200. It serves as a NAT router.

With this feature enabled on the 6402 remote users can't get responses to Pings but can access the web-based utility of Gateway via port 8080 of TCP.

## 7.2.7. Setting Firewall Options.

The firewall options setting allows network administrator to modify the behaviour of the firewall and to enable Remote Router Access Control.

#### Go to Security > Firewall > Options Tab > Firewall Options

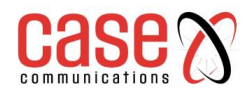

| Firewall Options      |          |  |
|-----------------------|----------|--|
| Item                  | Setting  |  |
| ▶ Stealth Mode        | Enable   |  |
| ▶ SPI                 | ✓ Enable |  |
| Discard Ping from WAN | Enable   |  |

| Firewall Options         |                                  |                                                                            |
|--------------------------|----------------------------------|----------------------------------------------------------------------------|
| Item                     | Value setting                    | Description                                                                |
| Stealth Mode             | The box is unchecked by default. | Check the <b>Enable</b> box to activate the Stealth Mode function          |
| SPI                      | The box is checked by default.   | Check the Enable box to activate the SPI function                          |
| Discard Ping<br>from WAN | The box is unchecked by default. | Check the <b>Enable</b> box to activate the Discard Ping from WAN function |

### 7.2.7.1. Define Remote Administrator Host

The 6402 allows the network manager to connect to the 6402 remotely to manage the unit. The network administrator can assign specific IP address and service port to allow accessing the router.

|    | Remote Administrator Host Definition |          |        |             |         |        |        |
|----|--------------------------------------|----------|--------|-------------|---------|--------|--------|
| ID | Interface                            | Protocol | IP     | Subnet Mask | Service | Enable | Action |
|    |                                      |          |        |             | Port    |        |        |
| 1  | All WAN                              | HTTP     | Any IP | N/A         | 80      |        | Edit   |
| 2  | All WAN                              | HTTP     | Any IP | N/A         | 80      |        | Edit   |
| 3  | All WAN                              | HTTP     | Any IP | N/A         | 80      |        | Edit   |
| 4  | All WAN                              | HTTP     | Any IP | N/A         | 80      |        | Edit   |
| 5  | All WAN                              | HTTP     | Any IP | N/A         | 80      |        | Edit   |

| Remote Administrator Host Definition |                                                       |                                                                                                    |
|--------------------------------------|-------------------------------------------------------|----------------------------------------------------------------------------------------------------|
| Item                                 | Value setting                                         | Description                                                                                                    |
| Protocol                             | HTTP is set by default                                | Select HTTP or HTTPS method for router access.                                                                                                    |
| IP                                   | A Mandatory setting                                   | This field is to specify the remote host to assign access right<br>for remote access.<br>Select <b>Any IP</b> to allow any remote hosts<br>Select <b>Specific IP</b> to allow the remote host coming from a<br>specific subnet. An IP address entered in this field and a<br>selected <b>Subnet Mask</b> to compose the subnet. |
| Service Port                         | 80 for HTTP by default<br>443 for HTTPS by<br>default | This field is to specify a Service Port to HTTP or HTTPS connection.                                                                                                    |
| Enabling the rule                    | Unchecked by default.                                 | Click <b>Enable</b> box to activate this rule.                                                                                                    |
| Save                                 | N/A                                                   | Click <b>Enable</b> box to activate this rule then save the settings.                                                                                                    |
| Undo                                 | N/A                                                   | Click <b>Undo</b> to cancel the settings                                                                                                    |

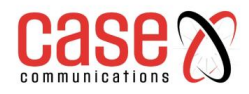

This page left intentionally blank.

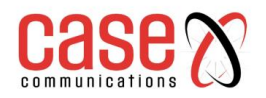

**CHAPTER 8** 

# **ADMINISTRATION**

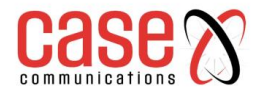

## 6402 Manual Administration

## 8.1. Configure & Manage

|                     | 8                                 |            |
|---------------------|-----------------------------------|------------|
| Status              | Command Script TR-069 SNMP Telnet | & SSH      |
| Basic Network       | Configuration                     |            |
| Object Definition   | Item                              | Setting    |
| Field Communication | Command Script                    | Enable     |
| Security            | Backup Script      Upload Script  | Via Web UI |
| Administration      | ▶ Script Name                     |            |
| Configure & Manage  | ▶ Version                         |            |
| System Operation    | b Description                     |            |
| FTP     Diagnostic  | * Description                     |            |
| Service             | Update time                       |            |

If a company only has a small network it may deem it too expensive to invest in a network management system, but where a number of devices are employed a Network Management can be invaluable to not only configure but monitor and diagnose problems. The Case Communications 6402 has management protocols, such as a Command Script, TR-069 and Telnet with a CLI. These are described in the 'Configure & Manage' section of this manual,

## 8.1.1. Command Script

Command script configuration is the application that allows administrator to setup the pre-defined configuration in plain text style and apply configuration on start-up.

Go to Administration > Command Script > Configuration Tab.

| Configuration  |            |  |
|----------------|------------|--|
| Item           | Setting    |  |
| Command Script | Enable     |  |
| Backup Script  | Via Web UI |  |
| Upload Script  | Via Web UI |  |
| Script Name    |            |  |
| Version        |            |  |
| → Description  |            |  |
| Update time    |            |  |

Enable Command Script Configuration

| Configuration     |                                 |                                                                                                    |
|-------------------|---------------------------------|----------------------------------------------------------------------------------------------------|
| Item              | Value setting                   | Description                                                                                              |
| Command<br>Script | The box is unchecked by default | Check the <b>Enable</b> box to activate the Command Script function.                                     |
| Backup Script     | Via Web UI                      | Clicking the "Via Web UI" button will save the script file to the PC.                                    |
| Upload Script     | Via Web UI                      | Clicking the "Via Web UI" button will allow you to select a previously backed up script file to the 642. |
| Script Name       | Text Entry                      | Mandatory alphanumeric entry for the name of the script.                                                 |
| Version           | Text Entry                      | Mandatory alphanumeric entry for the version of the script.                                              |
| Description       | Text Entry                      | Description for the script.                                                                              |
| Update Time       | N/A                             | Displays the time the scripts were created or uploaded to the 6402.                                      |

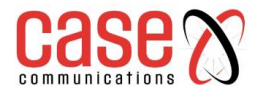

## 8.1.1.1. Edit/Backup Plain Text Command Script

| OPENVPN_ENABLED=1<br>OPENVPN_PC5CRIPTION=6402-Router<br>OPENVPN_PROTO=udg.<br>OPENVPN_PORT=1194<br>OPENVPN_ERMOTE_IPADDR=vpnservice.eu<br>OPENVPN_PING_INTV=60<br>OPENVPN_PING_TOUT=150<br>OPENVPN_COMP=tzo<br>OPENVPN_COMP=tzo<br>OPENVPN_COMP=tzo<br>OPENVPN_CA_CERT=L1324324HNVNSDL32P9DCLWNHFYALSDKLEF324VBD89AKFNTYSKFZMSOP305U7DGGKAPWH5R-28YSMNFNASKHFJDKWHT93 | Command Script Editor Clean                                                                                                    |  |
|----------------------------------------------------------------------------------------------------|----------------------------------------------------------------------------------------------------|--|
| UPENVPN_PING_IDU1=150<br>OPENVPN_COMP=tzo<br>OPENVPN_AUTH=rls=mclient<br>OPENVPN_CA_CERT=L1324324HNVNISDL32P9DCLWNHFYALSDKLEF324VBD89AKENTYSKFZMSOP305U7DGGKAPWH5R-28Y5MNFNASKHFJDKWHT93                                                                                                    | OPENVPN_ENABLED=1<br>OPENVPN_DESCRIPTION=6402-Router<br>OPENVPN_PROTO=udp.<br>OPENVPN_PROTT=1194<br>OPENVPN_RENTE_IPADDR=vpnservice.eu<br>OPENVPN_PING_INTV=60                                                 |  |
| 0.17 / 07000                                                                                                    | OPENVPN_COMP=tzo<br>OPENVPN_COMP=tzo<br>OPENVPN_AUTH=rls-mclient<br>OPENVPN_AUTH=rls-mclient<br>OPENVPN_CA_CERT=L1324324HNVNSDL32P9DCLWNHFYALSDKLEF324V8D89AKFNTYSKFZMSOP305U7DGGKAPWH5R-28Y5MNFNASKHFJDKWHT93 |  |

You can edit the plain text configuration settings in the configuration screen as above.

| Plain Text Configuration       |    |                                                                                   |  |
|--------------------------------|----|-----------------------------------------------------------------------------------|--|
| Item Value setting Description |    |                                                                                   |  |
| Clean                          | NA | Clean text area. (You should click Save button to further clean the configuration |  |
|                                |    | already saved in the system.)                                                     |  |
| Save                           | NA | Save configuration                                                                |  |

The plain text configuration items that are supported are shown in the following list. For the settings that can be executed with standard Linux commands, you can put them in a script file, and apply to the system configure with **STARTUP** command. For those configurations without corresponding Linux command set to configure, you can configure them with proprietary command set.

| Configuration Content     |                         |                                                                                                    |  |
|---------------------------|-------------------------|----------------------------------------------------------------------------------------------------|--|
| Key                       | Value setting           | Description                                                                                                    |  |
| OPENVPN_ENABLED           | 1: enable<br>0: disable | Enable or disable OpenVPN Client function.                                                                                                    |  |
| OPENVPN_DESCRIPTION       | Mandatory<br>Setting    | Specify the tunnel name for the OpenVPN Client connection.                                                                                                    |  |
| OPENVPN_PROTO             | udp<br>tcp              | Define the Protocol for the OpenVPN Client.<br>Select TCP or TCP/UDP<br>->The OpenVPN will use TCP protocol, and Port will be set<br>as 443 automatically.<br>Select UDP<br>-> The OpenVPN will use UDP protocol, and Port will be<br>set as 1194 automatically. |  |
| OPENVPN_PORT              | Mandatory<br>Setting    | Specify the Port for the OpenVPN Client to use.                                                                                                    |  |
| OPENVPN_REMOTE_IPA<br>DDR | IP or FQDN              | Specify the Remote IP/FQDN of the peer OpenVPN Server<br>for this OpenVPN Client tunnel.<br>Fill in the IP address or FQDN.                                                                                                    |  |
| OPENVPN_PING_INTVL        | seconds                 | Specify the time interval for OpenVPN keep-alive checking.                                                                                                    |  |
| OPENVPN_PING_TOUT         | seconds                 | Specify the timeout value for OpenVPN Client keep-alive checking.                                                                                                    |  |
| OPENVPN_COMP              | Adaptive                | Specify the LZO Compression algorithm for OpenVPN client.                                                                                                    |  |
| OPENVPN_AUTH              | Static<br>Key/TLS       | Specify the authorization mode for the OpenVPN tunnel.<br>TLS - The OpenVPN will use TLS authorization mode, and<br>the following items CA Cert., Client Cert. and Client Key<br>need to specify as well.                                                        |  |
| OPENVPN_CA_CERT           | Mandatory<br>Setting    | Specify the Trusted CA certificate for the OpenVPN client.<br>It will go through Base64 Conversion.                                                                                                    |  |
| OPENVPN_LOCAL_CERT        | Mandatory<br>Setting    | Specify the local certificate for OpenVPN client. It will go through Base64 Conversion.                                                                                                    |  |
| OPENVPN_LOCAL_KEY         | Mandatory<br>Setting    | Specify the local key for the OpenVPN client. It will go through Base64 Conversion.                                                                                                    |  |

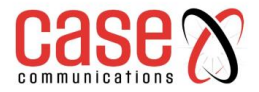

# 6402 Manual Administration

| OPENVPN_EXTRA_OPTS | Options      | Specify the extra options setting for the OpenVPN client.    |
|--------------------|--------------|--------------------------------------------------------------|
| IP_ADDR1           | IP           | Ethernet LAN IP                                              |
| IP_NETM1           | Net mask     | Ethernet LAN MASK                                            |
| PPP_MONITORING     | 1: enable    | When the Network Monitoring feature is enabled, the router   |
|                    | 0: disable   | will use DNS Query or ICMP to periodically check Internet    |
|                    |              | connection –connected or disconnected.                       |
| PPP_PING           | 0: DNS Query | With DNS Query, the system checks the connection by          |
|                    | 1: ICMP      | sending DNS Query packets to the destination specified in    |
|                    | Query        | PPP_PING_IPADDR.                                             |
|                    |              | With ICMP Query, the system will check connection by         |
|                    |              | sending ICMP request packets to the destination specified in |
|                    |              | PPP_PING_IPADDR.                                             |
| PPP_PING_IPADDR    | IP           | Specify an IP address as the target for sending DNS          |
|                    |              | query/ICMP request.                                          |
| PPP_PING_INTVL     | seconds      | Specify the time interval for between two DNS Query or       |
|                    |              | ICMP checking packets.                                       |
| STARTUP            | Script file  | For the configurations that can be configured with standard  |
|                    |              | Linux commands, you can put them in a script file, and       |
|                    |              | apply the script file with STARTUP command.                  |
|                    |              | For example,                                                 |
|                    |              | STARTUP=#!/bin/sh                                            |
|                    |              | STARTUP=echo "startup done" > /tmp/demo                      |

## 8.1.1.2. Plain Text System Configuration with Telnet

In addition to the web-style plain text configuration as mentioned above, the 6402 also allow configuration via a Telnet CLI. An administrator can use the proprietary telnet command "*txtConfig*" and related action items to perform the plain system configuration.

## The command format is:txtConfig (action) [option]

| Action          | Option           | Description                                                           |
|-----------------|------------------|-----------------------------------------------------------------------|
| clone           | Output file      | Duplicate the configuration content from database and stored as a     |
|                 |                  | configuration file.                                                   |
|                 |                  | (ex: <i>txtConfig clone /tmp/config</i> )                             |
|                 |                  | The contents in the configuration file are the same as the plain text |
|                 |                  | commands mentioned above. This action is exactly the same as          |
|                 |                  | performing the "Backup" plain text configuration.                     |
| commit          | an existing file | Commit the configuration content to database.                         |
|                 |                  | (ex: <i>txtConfig commit /tmp/config</i> )                            |
| enable          | NA               | Enable plain text system config.                                      |
|                 |                  | (ex: <i>txtConfig enable</i> )                                        |
| disable         | NA               | Disable plain text system config.                                     |
|                 |                  | (ex: <i>txtConfig disable</i> )                                       |
| run_immediately | NA               | Apply the configuration content that has been committed in database.  |
|                 |                  | (ex: <i>txtConfig run_immediately</i> )                               |
| run_immediately | an existing file | Assign a configuration file to apply.                                 |
|                 |                  | (ex: txtConfig run_immediately /tmp/config)                           |

## 8.1.2. TR-069

TR-069 (Technical Report 069) is a Broadband Forum technical specification titled 'CPE WAN Management Protocol (CWMP)'. TR069 defines an application layer protocol for remote management of end-user devices, such as the Case Communications 6402. TR 069 is a customised feature generally used by ISP's.

As a bi-directional SOAP/HTTP-based protocol, TR069 provides the communication between customer-premises equipment (CPE) and Auto Configuration Servers (ACS).

It is recommended that network managers do not change the TR 069 configuration. If you have any problem in using this feature for device management, please contact with your ISP or the ACS provider for help.

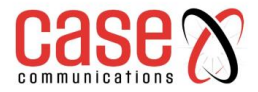

## Example- Managing 6402s through an ACS Server

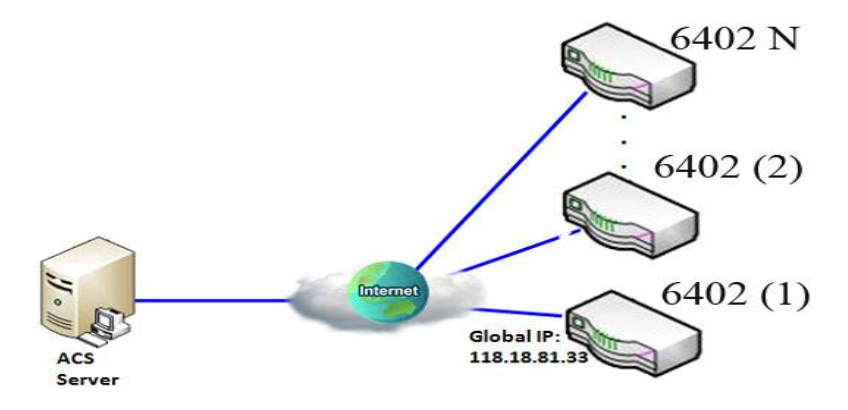

### 8.1.2.1 TR 069 Scenario Example

When the enterprise data centre wants to use an ACS server to manage remote distributed 6402sthey can use an embedded TR-069 agent to communicate with the ACS server.

This allows the ACS server to configure, provide FW upgrade and monitor the 6402s and their corresponding Intranets.

### 8.1.2.2 TR 069 Scenario Description

The ACS server can configure, upgrade the 6402s with the latest FW and monitor them. Remote 6402s send requests to the ACS server for tasks to do in each time period, and the ACS server can ask the 6402s to execute specific tasks.

## 8.1.2.3 TR 069 Example Configuration

Following tables list the parameter configuration as an example for the 6402 1 in above diagram with "TR-069" enabling. Use default value for those parameters that are not mentioned in the tables.

| Configuration Path           | [TR-069]-[Configuration] |
|------------------------------|--------------------------|
| TR-069                       | ■ Enable                 |
| ACS URL                      | URL of your TR069 Server |
| ACS User Name                | ACSUserName              |
| ACS Password                 | ACSPassword              |
| Connection Request Port      | 8099                     |
| Connection Request User Name | ConnReqUserName          |
| Connection Request Password  | ConnReqPassword          |
| Inform                       | ■ Enable Interval 900    |

### 8.1.2.4 TR069 Example Operation Procedure

In above diagram, the ACS server can manage multiple 6402s in the Internet. The "6402 (1)" has an IP Address of 118.18.81.33 for its WAN-1 interface.

When all remote 6402s have booted up, they will try to connect to the ACS server.

Once the connections are established successfully, the ACS server can configure, monitor and upgrade the 6402's with the latest FW.

Remote 6402s send enquires to the ACS server for tasks to undertake in each time period.

If the ACS server has high priority tasks, for the 6402s, it will issue a "Connection Request" command to those 6402s, and they will make immediate connections in response to the ACS server's request.

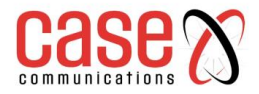

## 6402 Manual Administration

### **TR 069 Configuration**

On the "TR-069" page, there is only one configuration window for TR-069 function. In that window, you must specify the information for your security 6402 to connect to the ACS. For the Drive function to work its necessary to specify the URL of the ACS server, the account information to login the ACS server, the service port and the account information for connection requesting from the ACS server, and the time interval for job inquiry.

Except the inquiry time, there are no activities between the ACS server and the 6402s until the next inquiry cycle. But if the ACS server has new jobs that are expected to be done urgently by 6402s, it will ask those 6402s by using connection request related information for immediate connections.

#### 8.1.2.5 Configuring TR 069

Go to Administration > Configure & Manage > TR-069 tab.

|                                                 |                                       | [ Help ]                                                                                                    |  |
|-------------------------------------------------|---------------------------------------|----------------------------------------------------------------------------------------------------|--|
| Item                                            |                                       | Setting                                                                                                    |  |
| > TR-069                                        | Enable                                |                                                                                                    |  |
| Interface                                       | WAN-1                                 | WAN-1 V                                                                                                    |  |
| Data model                                      | ACS Clo                               | ud Data Model 🗡                                                                                                    |  |
| ACS URL                                         |                                       |                                                                                                    |  |
| ACS UserName                                    |                                       |                                                                                                    |  |
| ACS Password                                    |                                       |                                                                                                    |  |
| Connection Request Port                         | 8099                                  |                                                                                                    |  |
| <ul> <li>Connection Request UserName</li> </ul> |                                       |                                                                                                    |  |
| Connection Request Password                     |                                       |                                                                                                    |  |
| Inform                                          | Enable                                |                                                                                                    |  |
|                                                 | Select                                | from Cartificata List                                                                                                    |  |
| <ul> <li>Certification Setup</li> </ul>         | Cartifecte                            |                                                                                                    |  |
|                                                 | Certificate                           |                                                                                                    |  |
| <b>T</b> ,                                      | <b>T</b> T <b>T</b> (/)               | IK-009                                                                                                    |  |
| Item                                            | Value setting                         | Description                                                                                                    |  |
| TR-069                                          | The box is<br>unchecked by<br>default | Check the <b>Enable</b> box for activate TR-069                                                                                                    |  |
| Interface                                       | WAN-1 is<br>selected by<br>default.   | When you finish set basic network wan 1~wan n, you can choose wan 1~wan n<br>When you finish set <b>Security&gt;VPN&gt; IPSec/PPTP/L2TP/GRE</b> , you can choose IPSec/PPTP/L2TP/GRE tunnel, the interface like <b>"IPSec</b> #1"                                                             |  |
| Data Model                                      | Standard is selected by default.      | Select the TR-069 data model for the remote management.<br><b>Standard</b> : the ACS Server is a standard one, which is fully comply<br>with TR-069.<br><b>Case's ACS Data Model</b> : Select this data model if you intend to use<br>Case's Cloud ACS Server to managing the deployed 6402s. |  |
| ACS URL                                         | Mandatory setting                     | You can ask ACS manager to provide ACS URL and manually set                                                                                                    |  |
| ACS Username                                    | Mandatory setting                     | You can ask ACS manager to provide ACS username and manually set                                                                                                    |  |
| ACS Password                                    | Mandatory setting                     | You can ask ACS manager to provide ACS password and manually set                                                                                                    |  |
| Connection                                      | 1. Mandatory                          | You can ask ACS manager to provide ACS Connection Request Port                                                                                                    |  |
| Request Port                                    | setting                               | and manually set. By default this is set to 8099                                                                                                    |  |
| ConnectionRequ                                  | A Mandatory                           | You can ask ACS manager to provide ACS ConnectionRequest                                                                                                    |  |
| est UserName setting                            |                                       | Username and manually set                                                                                                    |  |
| ConnectionRegu                                  | A Mandatory                           | You can ask ACS manager to provide ACS ConnectionRequest                                                                                                    |  |
| est Password setting                            |                                       | Password and manually set                                                                                                    |  |
|                                                 | Chackad by                            | When the <b>Enable</b> has is abacked the 6402 (CDE) will periodically                                                                                                    |  |
| Inform                                          | defeult                               | and inform massage to ACS Server                                                                                                    |  |
|                                                 |                                       | senu momi message to ACS Server.                                                                                                    |  |
| Inform Interval                                 | by default                            | This value decides how long send inform to ACS                                                                                                    |  |
| Certification<br>Setup                          | N/A                                   | Allows configuration of the certificate used for security.                                                                                                    |  |

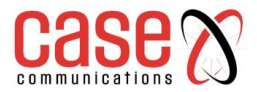

6402 Manual Administration

| Default                         | Selected by default   | Selects the default 6402 certificate.                                                                                                    |
|---------------------------------|-----------------------|----------------------------------------------------------------------------------------------------|
| Select from<br>Certificate List | Alternative selection | Select to allow selection of one of the certificates on the 6402.                                                                           |
| Certificate                     | Drop down list        | Displays a list of all the certificates on the 6402, whether generated on the 6402 or uploaded to the 6402. Select the desires certificate. |
| Save                            | N/A                   | Click <b>Save</b> to save the settings                                                                                                    |

When you finish set **ACS URL ACS Username ACS Password**, your 6402 (CPE, Client Premium Equipment) can send information to the ACS Server.

When you complete the configuration set the following

- **ConnectionRequest Port** (Default to 8099)
- ConnectionRequest Username
- ConnectionRequest Password,

The ACS Server can ask the 6402 (CPE) to send information to the ACS Server.

#### 8.1.2.6 STUN Settings

The 6402 allows configuration of a STUN (Session Traversal Utilities for NAT) connection for security on the TR-069 connection.

| STUN Settings     |                         | [Help]                                                            |  |
|-------------------|-------------------------|-------------------------------------------------------------------|--|
| Item              |                         | Setting                                                           |  |
| ▶ STUN            |                         | C Enable                                                          |  |
| Server Address    |                         |                                                                   |  |
| Server Port       |                         | 3478 (1~65535)                                                    |  |
| Keep Alive Period |                         | 0 (0~65535)second(s)                                              |  |
| STUN Settings     |                         |                                                                   |  |
| Item              | Value sett              | ng Description                                                    |  |
| STUN              | The box is unchecked by | Check the <b>Enable</b> box to activate STUN for TR-069 security. |  |

| 5101                 | default         | check the <b>Endok</b> box to derivate 51 61 161 11 609 security.     |
|----------------------|-----------------|-----------------------------------------------------------------------|
| Server Address       | IP              | IP address of the STUN Server the 6402 connects to.                   |
| Server Port          | UDP Port Number | The UDP port number the STUN Server allows for connection             |
| Keep Alive<br>Period | Number          | Sets how often the 6402 sends a keep alive packet to the STUN Server. |

## 8.1.3. SNMP

SNMP (Simple Network Management Protocol), is a protocol designed to give a user the capability to remotely manage a computer network by polling and setting terminal values and monitoring network events.

SNMP uses, one or more administrative computers, called Network Management Centres (NMC) or Network Management Systems (NMS), to monitor or manage a group of hosts or devices on a computer network. CaseView is a Case Communications NMC / NMS which can perform these tasks. Each Network Management System executes, a software component called an 'Agent' which collects and reports information from the network devices.

SNMP 'Agents' expose management data on the systems as 'variables'.

The protocol also permits active management tasks, such as modifying and applying a new configuration through remote modification of these variables. The variables accessible via SNMP are organized in hierarchies. These hierarchies, and other metadata (such as type and description of the variable), are described by Management Information Bases (MIBs).

The 6402 supports several public MIBs and one private MIB for the SNMP agent.

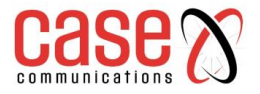

## 6402 Manual Administration

Supported MIBs are as follows:

- MIB-II (RFC 1213, Include IPv6),
- IF-MIB, IP-MIB,
- TCP-MIB,
- UDP-MIB,
- SMIv1 and SMIv2,
- SNMPv2-TM and SNMPv2-MIB

## 8.1.3.1 SNMP Application Example

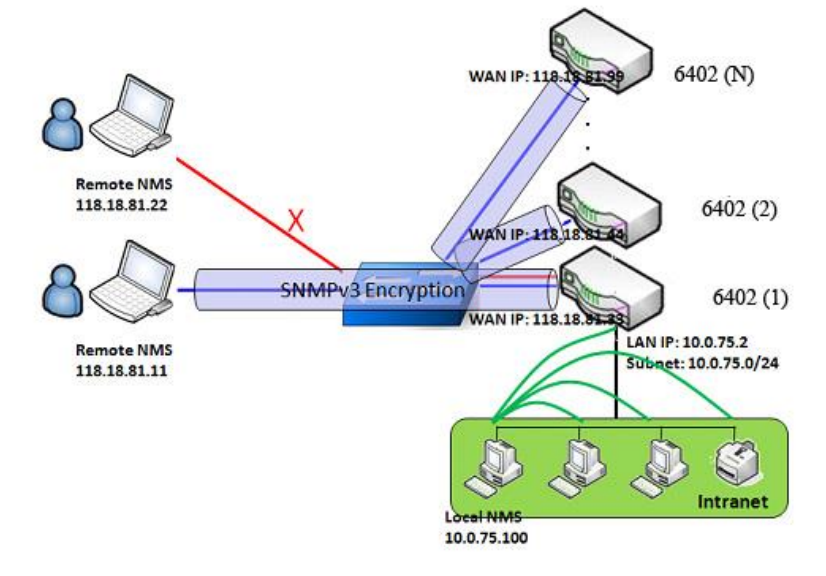

There are two application scenarios of SNMP Network Management Systems (NMS). The Local NMS is on the local Subnet and manage all devices that support SNMP protocol in the subnet. Another scenario is a Remote NMS to manage devices via their WAN Interfaces using a switch or a router with UDP forwarding.

For an ISP managing a very large number of devices on the Internet, the TR-069 is a better solution.

### 8.1.3.2 SNMP Description

An NMS can monitor and configure managed devices by using the SNMP protocol, and any devices which use UDP packets to reach the NMS. Devices such as the 6402 which support SNMP can send urgent trap events to the NMS servers. For example, a cable being unplugged or link failing. The SNMPv3 version of the SNMP protocol uses security to protect the transmitted SNMP commands and responses. An NMS with the correct level of privileged IP addresses can manage the devices, but other remote non-privileged NMS can't.

### 8.1.3.3 SNMP Setup Example

The following tables list the configuration of a6402 shown as numbered 1 in above diagram with "SNMP" enabled on the LAN and WAN interfaces.

Use default value for those parameters that are not mentioned in the tables.

| Configuration Path    | [SNMP]-[Configuration]                             |
|-----------------------|----------------------------------------------------|
| SNMP Enable           | $\blacksquare LAN \blacksquare WAN$                |
| Supported Versions    | $\blacksquare v1 \blacksquare v2c \blacksquare v3$ |
| Get / Set Community   | ReadCommunity / WriteCommunity                     |
| Trap Event Receiver 1 | 118.18.81.11                                       |
| WAN Access IP Address | 118.18.81.11                                       |

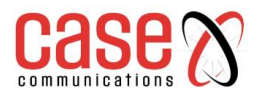

| <b>Configuration Path</b> | [SNMP]-[User Privacy Definition] |            |              |  |
|---------------------------|----------------------------------|------------|--------------|--|
| ID                        | 1                                | 2          | 3            |  |
| User Name                 | UserName1                        | UserName2  | UserName3    |  |
| Password                  | Password1                        | Password2  | Disable      |  |
| Authentication            | MD5                              | SHA-1      | Disable      |  |
| Encryption                | DES                              | Disable    | Disable      |  |
| Privacy Mode              | authPriv                         | authNoPriv | noAuthNoPriv |  |
| Privacy Key               | 12345678                         | Disable    | Disable      |  |
| Authority                 | Read/Write                       | Read       | Read         |  |
| Enable                    | ■ Enable                         | ■ Enable   | ■ Enable     |  |

## 8.1.3.4 Scenario Operation Procedure

In above diagram, the NMS server can manage multiple devices on the subnet or devices available via the UDP-reachable network.

"6402 1" is one of the managed devices, and it has the IP address of 10.0.75.2 for its LAN interface and 118.18.81.33 for WAN-1 interface. It serves as a NAT router.

Initially, the NMS manager prepares information for all the managed devices and records them in the NMS database system. Then the NMS checks and updates the status of all managed devices by using the SNMP get commands. Alternatively, many network managers prefer to connect using a Browser and configuring manually or uploading a configuration file.

## 8.1.3.5 SNMP Configuration Settings

SNMP allows users to configure SNMP relevant setting which includes interface, version, access control and trap receiver.

## Go to Administration > Configure & Manage > SNMP tab.

## Enable SNMP

| Configuration                          |                                         |  |  |  |  |
|----------------------------------------|-----------------------------------------|--|--|--|--|
| Item                                   | Setting                                 |  |  |  |  |
| SNMP Enable                            | I LAN I WAN                             |  |  |  |  |
| WAN Interface                          | All WANS V                              |  |  |  |  |
| <ul> <li>Supported Versions</li> </ul> | ✓ v1 ✓ v2c □ v3                         |  |  |  |  |
| Remote Access IP                       | Specific IP Address V (IP Address/FQDN) |  |  |  |  |
| SNMP Port                              | 161                                     |  |  |  |  |
| Trap Period                            | 10 (1~1440 minutes)                     |  |  |  |  |

| SNMP                  |                                                                                               |                                                                                                    |  |  |  |  |
|-----------------------|-----------------------------------------------------------------------------------------------|----------------------------------------------------------------------------------------------------|--|--|--|--|
| Item                  | Value setting                                                                                 | Description                                                                                                    |  |  |  |  |
| SNMP Enable           | 1.The <b>LAN</b> box is<br>checked by default                                                 | Select the interface for the SNMP and enable SNMP functions.<br>When Check the <b>LAN</b> box.<br>It will activate SNMP functions and you can access SNMP from<br>LAN side.<br>When Check the <b>WAN</b> box.<br>It will activate SNMP functions and you can access SNMP from<br>WAN side. |  |  |  |  |
| WAN Interface         | Drop down list                                                                                | Selects which WANs allow SNMP, optionally allow on all WANs.                                                                                                    |  |  |  |  |
| Supported<br>Versions | 1.The <b>v1</b> box is<br>checked by default<br>2.The <b>v2c</b> box is<br>checked by default | Select the version for the SNMP<br>When Check the <b>v1</b> box.<br>It means you can access SNMP by version 1.<br>When Check the <b>v2c</b> box.<br>It means you can access SNMP by version 2c.<br>When Check the <b>v3</b> box.<br>It means you can access SNMP by version 3.             |  |  |  |  |
| Remote Access<br>IP   | <ol> <li>String format:<br/>any Ipv4 address</li> <li>It is an optional<br/>item.</li> </ol>  | Specify the <b>Remote Access IP</b> for WAN.<br>If you filled in the IP address. It means only this IP address can<br>access SNMP from WAN side.<br>If you not filled. It means any IP address can access SNMP from<br>WAN side.                                                           |  |  |  |  |

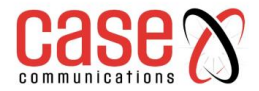

| SNMP Port   | <ol> <li>String format:<br/>any port number</li> <li>The default</li> <li>SNMP port is 161</li> <li>A Mandatory<br/>setting</li> </ol> | Specify the <b>SNMP Port</b> .<br>You can fill in any port number. But you must ensure the port<br>number is not to be used. |
|-------------|----------------------------------------------------------------------------------------------------|----------------------------------------------------------------------------------------------------|
| Trap Period | Numerical setting,<br>10 minutes by<br>default                                                                                         | Sets the period between sending traps to the configured Trap Server.                                                         |

#### 8.1.3.6 Create/Edit Multiple Community

SNMP allows you to custom your access control for version 1 and version 2 user. The 6402 supports up to a maximum of 10 community sets.

| a M          | ultiple Community List Add Delete |        |         |
|--------------|-----------------------------------|--------|---------|
| ID Community |                                   | Enable | Actions |

When the Add button is applied, Multiple Community Rule Configuration screen will appear.

| Multiple Community Rule Configuration |             |  |  |  |
|---------------------------------------|-------------|--|--|--|
| Item                                  | Setting     |  |  |  |
| ▶ Community                           | Read Only 🔻 |  |  |  |
| ▶ Enable                              | ✓ Enable    |  |  |  |
| Save Undo Back                        |             |  |  |  |

| Multiple Community Rule Configuration |                                                                                                    |                                                                                                    |  |  |  |  |
|---------------------------------------|----------------------------------------------------------------------------------------------------|----------------------------------------------------------------------------------------------------|--|--|--|--|
| Item                                  | Value setting                                                                                                    | Description                                                                                                    |  |  |  |  |
| Community                             | <ol> <li>Read Only is selected<br/>by default</li> <li>A Mandatory setting</li> <li>String format: any<br/>text</li> </ol> | Specify this version 1 or version v2c user's community that<br>will be allowed Read Only (GET and GETNEXT) or Read-<br>Write (GET, GETNEXT and SET) access respectively.<br>The maximum length of the community is 32.                                        |  |  |  |  |
| Enable                                | 1.The box is checked by default                                                                                            | Click the <b>Enable</b> button to enable this version 1 or version v2c user.                                                                                                    |  |  |  |  |
| Save                                  | N/A                                                                                                    | Click the <b>Save</b> button to save the configuration. But it does<br>not apply to SNMP functions. When you return to the SNMP<br>main page. It will show "Click on save button to apply your<br>changes" remind user to click main page <b>Save</b> button. |  |  |  |  |
| Undo                                  | N/A                                                                                                    | Click the <b>Undo</b> button to cancel the settings.                                                                                                    |  |  |  |  |
| Back                                  | N/A                                                                                                    | Click the <b>Back</b> button to return to last page.                                                                                                    |  |  |  |  |

### 8.1.3.7 Create/Edit User Privacy

SNMP allows you to custom your access control for version 3 user. The router supports up to a maximum of 128 User Privacy sets.

| D U | Jser Privac  | y List Ad | d Delete       |            |                 |                |           |                      |        |         |
|-----|--------------|-----------|----------------|------------|-----------------|----------------|-----------|----------------------|--------|---------|
| ID  | User<br>Name | Password  | Authentication | Encryption | Privacy<br>Mode | Privacy<br>Key | Authority | OID Filter<br>Prefix | Enable | Actions |

When Add button is applied, User Privacy Rule Configuration screen will appear.

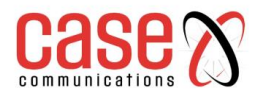

# 6402 Manual Administration

| User Privacy Rule Configuration    |                       |  |  |  |  |
|------------------------------------|-----------------------|--|--|--|--|
| Item                               | Setting               |  |  |  |  |
| ▶ User Name                        |                       |  |  |  |  |
| Password                           |                       |  |  |  |  |
| <ul> <li>Authentication</li> </ul> | None 🔻                |  |  |  |  |
| Encryption                         | None •                |  |  |  |  |
| <ul> <li>Privacy Mode</li> </ul>   | noAuthNoPriv <b>T</b> |  |  |  |  |
| <ul> <li>Privacy Key</li> </ul>    |                       |  |  |  |  |
| <ul> <li>Authority</li> </ul>      | Read •                |  |  |  |  |
| OID Filter Prefix                  | 1                     |  |  |  |  |
| ▶ Enable                           | ✓ Enable              |  |  |  |  |

| User Privacy Rule Configuration |                            |                                                                              |  |  |  |
|---------------------------------|----------------------------|------------------------------------------------------------------------------|--|--|--|
| Item                            | Value setting              | Description                                                                  |  |  |  |
| User Name                       | 1. A Mandatory Setting     | Specify the User Name for this version 3 user.                               |  |  |  |
|                                 | 2. String format: any text | The maximum length of the user name is 32.                                   |  |  |  |
| Password                        | 1. String format: any text | When your Privacy Mode is authNoPriv or authPriv, you must                   |  |  |  |
|                                 |                            | specify the <b>Password</b> for this version 3 user.                         |  |  |  |
|                                 |                            | The minimum length of the password is 8.                                     |  |  |  |
|                                 |                            | The maximum length of the password is 64.                                    |  |  |  |
| Authentica                      | 1. None is selected by     | When your Privacy Mode is authNoPriv or authPriv, you must                   |  |  |  |
| tion                            | default                    | specify the Authentication types for this version 3 user.                    |  |  |  |
|                                 |                            | Selected the authentication types MD5/ SHA-1 to use.                         |  |  |  |
| Encryption                      | 1. None is selected by     | When your <b>Privacy Mode</b> is <b>authPriv</b> , you must specify the      |  |  |  |
|                                 | default                    | Encryption protocols for this version 3 user.                                |  |  |  |
|                                 |                            | Selected the encryption protocols <b>DES / AES</b> to use.                   |  |  |  |
| Privacy                         | 1. <b>noAuthNoPriv</b> is  | Specify the <b>Privacy Mode</b> for this version 3 user.                     |  |  |  |
| Mode                            | selected by default        | Selected the <b>noAuthNoPriv</b> .                                           |  |  |  |
|                                 |                            | You do not use any authentication types and encryption protocols.            |  |  |  |
|                                 |                            | Selected the authNoPriv.                                                     |  |  |  |
|                                 |                            | You must specify the Authentication and Password.                            |  |  |  |
|                                 |                            | Selected the <b>authPriv</b> .                                               |  |  |  |
|                                 |                            | You must specify the Authentication, Password, Encryption and                |  |  |  |
|                                 |                            | Privacy Key.                                                                 |  |  |  |
| Privacy                         | 1. String format: any text | When your Privacy Mode is authPriv, you must specify the                     |  |  |  |
| Key                             |                            | <b>Privacy Key</b> for this version 3 user.                                  |  |  |  |
|                                 |                            | The minimum length of the privacy key is 8.                                  |  |  |  |
|                                 |                            | The maximum length of the privacy key is 64.                                 |  |  |  |
| Authority                       | 1. Read is selected by     | Specify this version 3 user's Authority that will be allowed Read            |  |  |  |
|                                 | default                    | Only (GET and GETNEXT) or Read-Write (GET, GETNEXT and                       |  |  |  |
|                                 |                            | SET) access respectively.                                                    |  |  |  |
| OID Filter                      | 1. The default value is 1  | The <b>OID Filter Prefix</b> restricts access for this version 3 user to the |  |  |  |
| Prefix                          | 2. A Mandatory Setting     | sub-tree rooted at the given OID.                                            |  |  |  |
|                                 | 3. String format: any      | The range of the each OID number is 1-2080768.                               |  |  |  |
|                                 | legal OID                  |                                                                              |  |  |  |
| Enable                          | 1. The box is checked by   | Click <b>Enable</b> to enable this version 3 user.                           |  |  |  |
|                                 | default                    |                                                                              |  |  |  |
| Save                            |                            | Click the Save button to save the configuration. But it does not             |  |  |  |
|                                 | N/A                        | apply to SNMP functions. When you return to the SNMP main                    |  |  |  |
|                                 |                            | page. It will show "Click on save button to apply your changes"              |  |  |  |
|                                 |                            | remind user to click main page Save button.                                  |  |  |  |
| Undo                            | N/A                        | Click <b>Undo</b> to cancel the settings                                     |  |  |  |
| Back                            | N/A                        | Click the <b>Back</b> button to return the last page.                        |  |  |  |

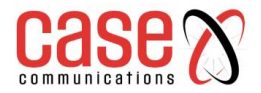

## 8.1.3.8 Create/Edit Trap Event Receiver

SNMP allows you to custom your trap event receiver. The 6402 supports up to a maximum of 4 Trap Event Receiver sets.

|    | j Trap E     | vent Re        | ceiver Li       | st Add            | Delete       | ]        |                 |                |            |                |        |         |
|----|--------------|----------------|-----------------|-------------------|--------------|----------|-----------------|----------------|------------|----------------|--------|---------|
| ID | Server<br>IP | Server<br>Port | SNMP<br>Version | Community<br>Name | User<br>Name | Password | Privacy<br>Mode | Authentication | Encryption | Privacy<br>Key | Enable | Actions |

When the **Add** button is applied, the **Trap Event Receiver Rule Configuration** screen will appear. The default SNMP Version is v1. The configuration screen will display version 1 with mandatory items already filled in as shown below.

| Trap Event Receiver Rule Configuration |                            |  |  |  |
|----------------------------------------|----------------------------|--|--|--|
| Item                                   | Setting                    |  |  |  |
| <ul> <li>Server IP</li> </ul>          |                            |  |  |  |
| <ul> <li>Server Port</li> </ul>        | 162                        |  |  |  |
| SNMP Version                           | v1 •                       |  |  |  |
| Community Name                         |                            |  |  |  |
| ▶ Enable                               | <ul> <li>Enable</li> </ul> |  |  |  |

When you select v2c, the configuration screen is exactly the same as that of v1, except the version.

| Trap Event Receiver Rule Configuration |                       |  |  |  |  |
|----------------------------------------|-----------------------|--|--|--|--|
| Item                                   | Setting               |  |  |  |  |
| Server IP                              |                       |  |  |  |  |
| <ul> <li>Server Port</li> </ul>        | 162                   |  |  |  |  |
| SNMP Version                           | v3 T                  |  |  |  |  |
| Community Name                         |                       |  |  |  |  |
| ▶ User Name                            |                       |  |  |  |  |
| Password                               |                       |  |  |  |  |
| Privacy Mode                           | noAuthNoPriv <b>v</b> |  |  |  |  |
| <ul> <li>Authentication</li> </ul>     | None T                |  |  |  |  |
| Encryption                             | None •                |  |  |  |  |
| Privacy Key                            |                       |  |  |  |  |
| ▶ Enable                               | ✓ Enable              |  |  |  |  |

When you select v3, the configuration screen will provide more setting items for the version 3 Trap.

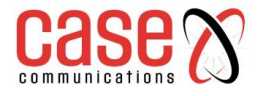

# 6402 Manual Administration

| Trap Event Receiver Rule Configuration |                                                                                                    |                                                                                                    |  |
|----------------------------------------|----------------------------------------------------------------------------------------------------|----------------------------------------------------------------------------------------------------|--|
| Item                                   | Value setting                                                                                                    | Description                                                                                                    |  |
| Server IP                              | <ol> <li>A Mandatory Setting</li> <li>String format: any</li> <li>Ipv4 address</li> </ol>                                          | Specify the trap <b>Server IP</b> .<br>The DUT will send trap to the server IP.                                                                                                    |  |
| Server Port                            | <ol> <li>String format: any port<br/>number</li> <li>The default SNMP<br/>trap port is 162</li> <li>A Mandatory setting</li> </ol> | Specify the trap <b>Server Port</b> .<br>You can fill in any port number. But you must ensure the port<br>number is not to be used.                                                                                                    |  |
| SNMP<br>Version                        | 1. <b>v1</b> is selected by default                                                                                                | <ul> <li>Select the version for the trap</li> <li>Selected the v1 The configuration screen will provide the version 1 mandatory items.</li> <li>Selected the v2c The configuration screen will provide the version 2c mandatory items.</li> <li>Selected the v3 The configuration screen will provide the version 3 mandatory items.</li> </ul>                                                                                                 |  |
| Communit<br>y Name                     | <ol> <li>A v1 and v2c A<br/>Mandatory Setting</li> <li>String format: any text</li> </ol>                                          | Specify the <b>Community Name</b> for this version 1 or version v2c trap.<br>The maximum length of the community name is 32.                                                                                                    |  |
| User Name                              | <ol> <li>A v3 A Mandatory<br/>Setting</li> <li>String format: any text</li> </ol>                                                  | Specify the <b>User Name</b> for this version 3 trap.<br>The maximum length of the user name is 32.                                                                                                    |  |
| Password                               | <ol> <li>A v3 A Mandatory<br/>Setting</li> <li>String format: any text</li> </ol>                                                  | When your <b>Privacy Mode</b> is <b>authNoPriv</b> or <b>authPriv</b> , you must specify the <b>Password</b> for this version 3 trap.<br>The minimum length of the password is 8.<br>The maximum length of the password is 64.                                                                                                    |  |
| Privacy<br>Mode                        | <ol> <li>A v3 A Mandatory<br/>Setting</li> <li>noAuthNoPriv is<br/>selected by default</li> </ol>                                  | <ul> <li>Specify the <b>Privacy Mode</b> for this version 3 trap.</li> <li>Selected the <b>noAuthNoPriv</b>.</li> <li>You do not use any authentication types and encryption protocols.</li> <li>Selected the <b>authNoPriv</b>.</li> <li>You must specify the <b>Authentication</b> and <b>Password</b>.</li> <li>Selected the <b>authPriv</b>.</li> <li>You must specify the Authentication, Password, Encryption and Privacy Key.</li> </ul> |  |
| Authentica tion                        | <ol> <li>A v3 A Mandatory<br/>Setting</li> <li>None is selected by<br/>default</li> </ol>                                          | When your <b>Privacy Mode</b> is <b>authNoPriv</b> or <b>authPriv</b> , you must specify the <b>Authentication</b> types for this version 3 trap. Selected the authentication types <b>MD5/ SHA-1</b> to use.                                                                                                    |  |
| Encryption                             | <ol> <li>A v3 A Mandatory<br/>Setting</li> <li>None is selected by<br/>default</li> </ol>                                          | When your <b>Privacy Mode</b> is <b>authPriv</b> , you must specify the <b>Encryption</b> protocols for this version 3 trap. Selected the encryption protocols <b>DES / AES</b> to use.                                                                                                    |  |
| Privacy<br>Key                         | <ol> <li>A v3 A Mandatory<br/>Setting</li> <li>String format: any text</li> </ol>                                                  | When your <b>Privacy Mode</b> is <b>authPriv</b> , you must specify the <b>Privacy Key</b> for this version 3 trap.<br>The minimum length of the privacy key is 8.<br>The maximum length of the privacy key is 64.                                                                                                    |  |
| Enable                                 | 1.The box is checked by default                                                                                                    | Click <b>Enable</b> to enable this trap receiver.                                                                                                    |  |
| Save                                   | N/A                                                                                                    | Click the <b>Save</b> button to save the configuration. But it does not<br>apply to SNMP functions. When you return to the SNMP main<br>page. It will show "Click on save button to apply your changes"<br>remind user to click main page <b>Save</b> button.                                                                                                    |  |
| Undo                                   | N/A                                                                                                    | Click Undo to cancel the settings.                                                                                                    |  |
| Back                                   | N/A                                                                                                    | Click the <b>Back</b> button to return the last page.                                                                                                    |  |

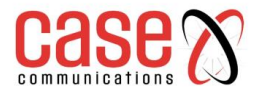

## 8.1.3.9 Edit SNMP Options

If you use some particular private MIB, you must fill the enterprise name, number and OID.

| Options           |                              |
|-------------------|------------------------------|
| Item              | Setting                      |
| Enterprise Name   | Casecomms                    |
| Enterprise Number | 144                          |
| Enterprise OID    | 1.3.6.1.4.1. 144.6402.500000 |

| Options              |                                                                                                    |                                                                                                    |  |  |
|----------------------|----------------------------------------------------------------------------------------------------|----------------------------------------------------------------------------------------------------|--|--|
| Item                 | Value setting                                                                                                    | Description                                                                                                    |  |  |
| Enterprise<br>Name   | <ol> <li>A Must filled setting</li> <li>String format: any text</li> </ol>                                                           | Specify the Enterprise Name for the particular private MIB.<br>The maximum length of the enterprise name is 10.                                                                                                    |  |  |
| Enterprise<br>Number | The default value is Case<br>Object ID<br>2. Mandatory setting<br>3. String format: any<br>number                                    | Specify the Enterprise Number for the particular private MIB.<br>The range of the enterprise number is 1-2080768.                                                                                                    |  |  |
| Enterprise<br>OID    | <ol> <li>The default value is</li> <li>Cases Object ID</li> <li>A Mandatory Setting</li> <li>String format: any legal OID</li> </ol> | Specify the EnterpriseOID for the particular private MIB.<br>The range of the each OID number is 1-2080768.<br>The maximum length of the enterpriseOID is 31.<br>The seventh number must be identical with the enterprise<br>number. |  |  |
| Save                 | N/A                                                                                                    | Click the Save button to save the configuration and apply your changes to SNMP functions.                                                                                                    |  |  |
| Undo                 | N/A                                                                                                    | Click Undo to cancel the settings.                                                                                                    |  |  |

## 8.1.4. Telnet and SSH

A command-line interface (CLI), also known as 'command-line interface', and console user interface s a means of interacting with a computer program where the user (or client) issues commands to the program in the form of successive lines of text (command lines).

The interface is usually implemented with a command line shell, which is a program that accepts commands as text input and converts commands to appropriate operating system functions. Programs with command-line interfaces are generally easier to automate via scripting. The 6402 supports both Telnet and SSH (Secure Shell) CLI with default service port 23 and 22, respectively.

## 8.1.4.1 Telnet & SSH Scenario

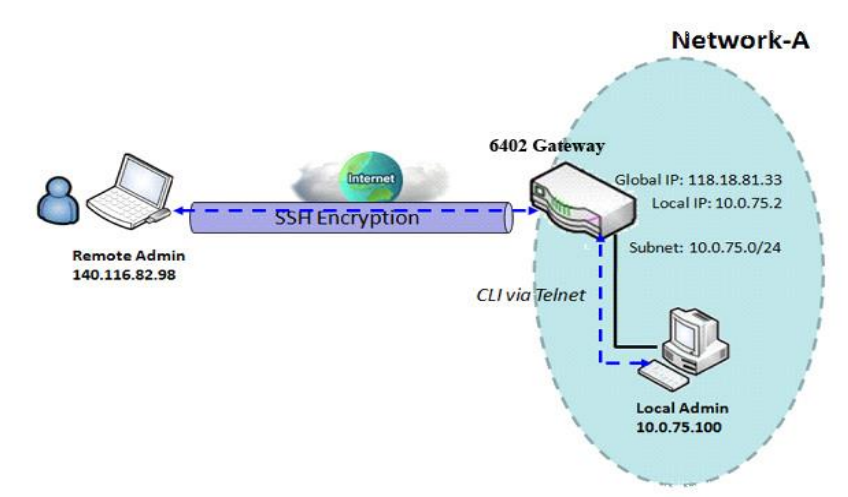

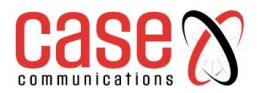

## 8.1.4.2 Example explanation

The Local Administrator or Remote Administrator can manage the 6402 by using "Telnet" or "SSH" utility with a privileged user name and password.

The data packets between the Local or Remote Administrator and the 6402 can be plain text or encrypted text. Typically, we would use plain text (Telnet) for the local admin manager coming in from the subnet and encrypted text (Using SSH) for an admin manager accessing via the Internet.

#### 8.1.4.3 Telnet /SSH Configuration Example

The table below lists the configuration for the6402's in the example diagram above with "Telnet with CLI" enabled at LAN and WAN interfaces. Use the default value for those parameters that are not mentioned in the table.

| <b>Configuration Path</b> | [Telnet with CLI]-[Configuration] |
|---------------------------|-----------------------------------|
| Telnet with CLI           | LAN: ■ EnableWAN:■ Enable         |
| Connection Type           | Telnet: Service Port 23  Enable   |
|                           | SSH: Service Port 22  Enable      |

#### 8.1.4.4 Telnet / SSH Scenario Operation

In diagram 8.1.4.1, "Local Admin" or "Remote Admin" can manage the "6402" via the subnet or Internet. The "6402" is the 6402 on Network-A, has a subnet IP Address of 10.0.75.0/24, its IP address is 10.0.75.2 for its LAN interface, and 118.18.81.33 for WAN-1 interface. It serves as a NAT router.

The "Local Admin" on the Subnet uses "Telnet" with a privileged account to log into the 6402. Or the "Remote Admin" on the Internet uses the "SSH" utility with a privileged account to login the 6402. The administrator of the 6402 can control the router as though they were physically attached to the router.

### 8.1.4.5 Telnet and SSH Setting

The Telnet with CLI setting allows administrator to access this device through the traditional Telnet program. Before you can telnet (login) to the device, please configure the related settings and password with care. The password management part allows you to set root password for logging telnet and SSH. Go to Administration > Configure & Manage > Telnet & SSH tab

| Configuration Save Undo |                                           |
|-------------------------|-------------------------------------------|
| Item                    | Setting                                   |
| ▶ Teinet                | LAN  Enable WAN Enable Service Port 23    |
| ▶ SSH                   | LAN _ Enable WAN _ Enable Service Port 22 |

|              | Configuration                                                                                  |                                                                                                    |  |  |  |
|--------------|------------------------------------------------------------------------------------------------|----------------------------------------------------------------------------------------------------|--|--|--|
| Item         | Value setting                                                                                  | Description                                                                                                  |  |  |  |
| Telnet       | The LAN Enable box is checked by<br>default.<br>The WAN Enable box is unchecked<br>by default. | Check the <b>Enable</b> box to activate the Telnet with CLI function for connecting from WAN/LAN interfaces. |  |  |  |
| Service Port | By default, Telnet Service Port is 23                                                          | Configures the required Telnet TCP port number.                                                              |  |  |  |
| SSH          | The LAN Enable box is unchecked by default.<br>The WAN Enable box is unchecked by default.     | Check the <b>Enable</b> box to activate the SSH with CLI function for connecting from WAN/LAN interfaces.    |  |  |  |
| Service Port | By default, SSH Service Port is 22.                                                            | Configures the required SSH TCP port number.                                                                 |  |  |  |
| Save         | N/A                                                                                            | Click <b>Save</b> to save the settings                                                                       |  |  |  |
| Undo         | N/A                                                                                            | Click Undo to cancel the settings                                                                            |  |  |  |

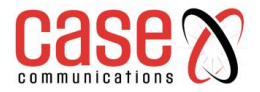

## 6402 Manual Administration

#### 8.1.4.6 Password Management

This configures the password used for Telnet and SSH access to the 6402's CLI.

The Username is always root and the default password is case

| Password Management Save Undo |                                                                          |
|-------------------------------|--------------------------------------------------------------------------|
| Item                          | Setting                                                                  |
| ▶ root                        | Old Password : New Password : New Password : New Password Confirmation : |

| Configuration |                            |                                                           |  |  |
|---------------|----------------------------|-----------------------------------------------------------|--|--|
| Item          | Value setting              | Description                                               |  |  |
| root          | 1. String: any text but no | Type old password and specify new password to change root |  |  |
|               | Diank character            | password.                                                 |  |  |
|               | for telnet is 'case'.      | password with yours before the device is deployed.        |  |  |
| Save          | N/A                        | Click Save to save the settings                           |  |  |
| Undo          | N/A                        | Click <b>Undo</b> to cancel the settings                  |  |  |

**Note:** Access via Telnet, SSH or even the 6402's Console port will give access to the 6402's Linux operating system. So ensure that care is taken when access is granted.

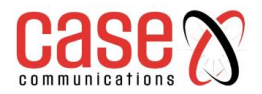

## 6402 Manual Administration

## 8.2. System Operation

The System Operation section allows the network administrator to manage the 6402 system, settings such as web-based utility access password change, system information, system time, system log, firmware/configuration backup & restore, and reset & reboot.

## 8.2.1. Password & MMI

## Go to Administration > System Operation > Password & MMI tab.

#### 8.2.1.1 Host Name

| Host Name |         |  |
|-----------|---------|--|
| Item      | Setting |  |
| Host Name |         |  |

Enter the host name for the gateway. This can be used to interact with external network servers for identifying the name of requesting device.

#### 8.2.1.2 Username

| Username   |              |
|------------|--------------|
| Item       | Setting      |
| ▶ Username | admin Modify |

Allows configuration of the username used to access management of the 6402 through a web browser.

| Username                      |                       |       |        |                                          |         |
|-------------------------------|-----------------------|-------|--------|------------------------------------------|---------|
| Item                          |                       |       |        |                                          | Setting |
| Username                      |                       | admin | Modify |                                          |         |
| New Username                  |                       |       |        |                                          |         |
| Password                      |                       |       |        |                                          |         |
|                               |                       |       | Userna | ame                                      |         |
| Item                          | Value Setti           | ng    |        | Description                              |         |
| Username                      | e Current set Usernam |       | C      | lick Modify button to access the change. |         |
| New Username String: any text |                       |       | E      | Inter new Username.                      |         |
| Password String: any text     |                       |       | E      | nter current Password.                   |         |

#### 8.2.1.3 Change Password

Change password screen allows network administrator to change the web-based MMI login password to access gateway.

| Password                  |         |  |
|---------------------------|---------|--|
| Item                      | Setting |  |
| Old Password              |         |  |
| New Password              |         |  |
| New Password Confirmation |         |  |

| Change Password              |                                                                                                    |                                                                     |  |  |
|------------------------------|----------------------------------------------------------------------------------------------------|---------------------------------------------------------------------|--|--|
| Item                         | Value Setting                                                                                         | Description                                                         |  |  |
| Old Password                 | <ol> <li>String: any text</li> <li>The default password for web-<br/>based MMI is 'admin'.</li> </ol> | Enter the current password to enable you unlock to change password. |  |  |
| New Password                 | String: any text                                                                                      | Enter new password.                                                 |  |  |
| New Password<br>Confirmation | String: any text                                                                                      | Enter new password again to confirm.                                |  |  |

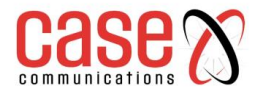

## 6402 Manual Administration

## 8.2.1.4 Change MMI Setting for Accessing

This is the 6402's web-based MMI which allows the administrator to access the 6402 management. The 6402 web-based MMI will automatically logout when the idle time has elapsed. This setting allows the 6402 administrator to enable automatic logout and set the logout idle time. If the login timeout is disabled, the system won't logout the administrator automatically.

| I MMI                                       |                                                                         |  |  |
|---------------------------------------------|-------------------------------------------------------------------------|--|--|
| Item                                        | Setting                                                                 |  |  |
| ▶ Login                                     | Password-Guessing Attack & MAX: 3 (times)                               |  |  |
| ▶ Login Timeout                             | Enable 300 (seconds)                                                    |  |  |
| <ul> <li>GUI Access Protocol</li> </ul>     | http/https 🗸                                                            |  |  |
| <ul> <li>External Authentication</li> </ul> | Enable Type RADIUS V Primary Server pfsense V Secondary Server Option V |  |  |
| LITTE Cortificate Satur                     | default     Select from Certificate List                                |  |  |
| r nines ceruncate setup                     | Certificate: V Key: V                                                   |  |  |
| HTTP Compression                            | 🗌 gzip 🔲 deflate                                                        |  |  |
| HTTP Binding                                | C DHCP 1                                                                |  |  |
| <ul> <li>System Boot Mode</li> </ul>        | Normal Mode 🗸                                                           |  |  |

| Web UI                        |                                                                                                    |                                                                                                    |  |
|-------------------------------|----------------------------------------------------------------------------------------------------|----------------------------------------------------------------------------------------------------|--|
| Item                          | Value Setting                                                                                                    | Description                                                                                                    |  |
| Login                         | 3 times is set by default                                                                                                    | Enter the login trial counting value.<br>If someone tried to login the web GUI with incorrect password for<br>more than the counting value, a warning message " <i>Already</i><br><i>reaching maximum Password-Guessing times, please wait a few</i><br><i>seconds!</i> " will be displayed and ignore the following login trials.                                          |  |
| Login<br>Timeout              | The Enable box is<br>unchecked by<br>default                                                                                                    | Check the Enable box to activate the auto logout function and specify the maximum idle time as well.                                                                                                    |  |
| GUI Access<br>Protocol        | http/https is selected by default.                                                                                                    | Select the protocol that will be used for GUI access. It can be <b>http/https, http only</b> , or <b>https only</b> .                                                                                                    |  |
| External<br>Authentication    | The Enable box is<br>unchecked by<br>default.<br>Server selection will<br>only show suitable<br>servers that have<br>already been<br>configured. | Allows selection of the remote RADIUS or TACACS+ Servers that<br>authorizes management access.<br>When Enabled:<br>Type: RADIUS or TACACS+<br>Primary Server: Selects the previously configured External Server<br>that will act as the primary authentication service.<br>Secondary Server: Selects the Secondary server in the event of the<br>Primary being unavailable. |  |
| HTTPs<br>Certificate<br>Setup | Default selected                                                                                                    | Allows selection of the certificate used for secure access to management of the 6402 through a browser.                                                                                                    |  |
| HTTP<br>Compression           | gzip or deflateboth<br>disabled by default                                                                                                    | Selects the required content encoding algorithm. This compresses content like XHTML, CCS and other text files.                                                                                                    |  |
| HTTP Binding                  | DHCP 1 selected by default                                                                                                    | Sets automatic HTTP bindings using DHCP.                                                                                                    |  |
| System Boot<br>Mode           | Normal Mode by<br>default                                                                                                    | Selects how the 6402 will boot for power up or reboot.<br><b>Normal Mode</b> allows the 6402 to go through its normal power up<br>sequence including some power up testing.<br><b>Fast Mode</b> cuts down on the power up sequence time.<br><b>Quick Mode</b> cuts down the power up sequence even further.                                                                 |  |
| Save                          | N/A                                                                                                    | Click <b>Save</b> button to save the settings                                                                                                    |  |
| Undo                          | N/A                                                                                                    | Click Undo button to cancel the settings                                                                                                    |  |
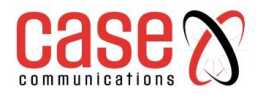

# 8.2.2. System Information

System Information screen gives network administrator a quick look up on the firmware and kernel versions along with the current System time and Up-Time.

#### Go to Administration> System Operation> System Information tab.

| System Information   |                                  |
|----------------------|----------------------------------|
| Item                 |                                  |
| Model Name           | 6402                             |
| Device Serial Number | QCD-846652                       |
| Kernel Version       | 2.6.36                           |
| FW Version           | 0CBQO0.151_e52.0CB0_0905`1700    |
| CPU Usage            | 6.86%                            |
| Memory Usage         | 63%                              |
| System Time          | Tue, 18 Dec 2018 13:44:18 + 0000 |
| Device Up-Time       | 0 day, 5hr, 12 min 53 sec        |

### 8.2.3. System Time

The 6402 provides manual and auto-synchronized methods for the administrator to setup the system time for the 6402

#### Go to Administration> System Operation> System Time tab.

This allows selection and configuration of how the router sets and corrects its internal time setting. There are a few different ways to configure the System Time.

| 0.2.3.1 Synchronize to Thire Server Configuration | 8.2.3.1 | <b>Synchronize</b> | to Time S | Server Co | onfiguration |
|---------------------------------------------------|---------|--------------------|-----------|-----------|--------------|
|---------------------------------------------------|---------|--------------------|-----------|-----------|--------------|

| System Time Configuration |                                                                           |  |
|---------------------------|---------------------------------------------------------------------------|--|
| Item                      | Setting                                                                   |  |
| Synchronization method    | Time Server V                                                             |  |
| Time Zone                 | (GMT+00:00) Greenwich Mean Time: Dublin, Edinburgh, Lisbon, London $\vee$ |  |
| Auto-synchronization      | Time Server:                                                              |  |
|                           | Available Time Servers (RFC-868): Auto                                    |  |
| Daylight Saving Time      | Enable                                                                    |  |
| NTP Service               |                                                                           |  |
| Synchronize immediately   | Active                                                                    |  |

| System Time – Time Server |                                                                                                    |                                                                                                    |
|---------------------------|----------------------------------------------------------------------------------------------------|----------------------------------------------------------------------------------------------------|
| Item                      | Value Setting                                                                                       | Description                                                                                                    |
| Synchronization<br>Method | Time Server by default                                                                              | <b>Time Server</b> – the 6402 connects to the set server for correct time information.                                                                                                    |
| Time Zone                 | <ol> <li>It is an optional item.</li> <li>Not yet configured is<br/>selected by default.</li> </ol> | Select a time zone where this device locates.                                                                                                    |
| Auto-<br>synchronization  | <ol> <li>Checked by default.</li> <li>Auto is selected by<br/>default.</li> </ol>                   | Check the <b>Enable</b> button to activate the time auto-<br>synchronization function with a certain NTP server.<br>You can enter the IP or FQDN for the NTP server you expected<br>or leave it as auto mode so that the available server will be used<br>for time synchronization one by one. |
| Daylight Saving<br>Time   | <ol> <li>It is an optional item.</li> <li>Unchecked by<br/>default</li> </ol>                       | Check the <b>Enable</b> button to activate the daylight saving function.<br>When you enabled this function, you have to specify the start date and end date for the daylight saving time duration.                                                                                             |

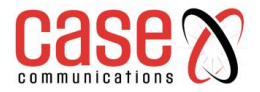

| NTP Service | Checked by default | When checked the router can acts as an NTP server for local equipment. |
|-------------|--------------------|------------------------------------------------------------------------|
| Save        | N/A                | Click <b>Save</b> button to save the settings.                         |
| Refresh     | N/A                | Click <b>Refresh</b> button to update the system time immediately.     |

# 8.2.3.2 Manual Time Configuration

| System Time Configuration |                                                                                                    |         |
|---------------------------|----------------------------------------------------------------------------------------------------|---------|
| Item                      |                                                                                                    | Setting |
| Synchronization method    | Manual                                                                                                    |         |
| Time Zone                 | * Configure time zone offset manually GMT +0                                                                                                    | $\sim$  |
| Daylight Saving Time      | I Enable                                                                                                    |         |
| Start:                    | 1 V / 25 V / March V (Hour/Day/Month)                                                                                                    |         |
| End:                      | 1 V / 28 V / October V (Hour/Day/Month)                                                                                                    |         |
| Set Date & Time Manually  | 2018 /         /         December /         18 /         (Year/Month/Day)           13 /         :         52 /         :         57 /         (Hour:Minute:Second) |         |
| NTP Service               | ✓ Enable                                                                                                    |         |

| System Time – Manual |                                                                               |                                                                     |
|----------------------|-------------------------------------------------------------------------------|---------------------------------------------------------------------|
| Item                 | Value Setting                                                                 | Description                                                         |
|                      |                                                                               | Manual – the use can set the time in the GUI.                       |
| Synchronization      | Time Server by default                                                        | <b>PC</b> – the 6402 collects the time from the logged in computer. |
| Method               | Thine Server by default                                                       | Cellular Module- the 6402 collects the time from the 3G             |
|                      |                                                                               | network.                                                            |
| Time Zone            | Mandatory setting                                                             | Select a time zone where this device located. Optionally set it     |
|                      | Mandatory setting.                                                            | manually                                                            |
| GMT                  | Set to +0 by default                                                          | Set the time zone manually                                          |
|                      | <ol> <li>It is an optional item.</li> <li>Unchecked by<br/>default</li> </ol> | Check the Enable button to activate the daylight-saving             |
| Daylight Saving      |                                                                               | function.                                                           |
| Time                 |                                                                               | When you enabled this function, you must specify the start date     |
|                      |                                                                               | and end date for the daylight-saving time duration.                 |
| Set Date &           |                                                                               | If you do not enable the time auto-synchronization function,        |
| Time Menuelly        | 1.Optional item.                                                              | you can also manually set the date (Year/Month/Day( and time        |
|                      |                                                                               | (Hour:Minute:Second).                                               |
| NTD Comico           | Checked by default                                                            | When checked the router can acts as an NTP server for local         |
| NTF Service          |                                                                               | equipment.                                                          |
| Save                 | N/A                                                                           | Click <b>Save</b> button to save the settings.                      |
| Refresh              | N/A                                                                           | Click <b>Refresh</b> button to update the system time immediately.  |

# 8.2.3.3 Synchronize to PC Configuration

| System Time Configuration                   |         |  |
|---------------------------------------------|---------|--|
| Item                                        | Setting |  |
| Synchronization method                      | PC V    |  |
| NTP Service                                 | Enable  |  |
| <ul> <li>Synchronize immediately</li> </ul> | Active  |  |

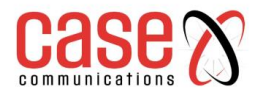

| System Time – Manual      |                        |                                                                        |
|---------------------------|------------------------|------------------------------------------------------------------------|
| Item                      | Value Setting          | Description                                                            |
| Synchronization<br>Method | Time Server by default | <b>PC</b> – the 6402 collects the time from the logged in computer.    |
| NTP Service               | Checked by default     | When checked the router can acts as an NTP server for local equipment. |
| Save                      | N/A                    | Click Save button to save the settings.                                |
| Refresh                   | N/A                    | Click <b>Refresh</b> button to update the system time immediately.     |

#### 8.2.3.4 Synchronize to Cellular Module Configuration

| System Time Configuration                   |                                                 |         |
|---------------------------------------------|-------------------------------------------------|---------|
| Item                                        |                                                 | Setting |
| Synchronization method                      | Cellular Module ~                               |         |
| Time Zone                                   | * Configure time zone offset manually<br>GMT +0 | $\sim$  |
| NTP Service                                 | Enable                                          |         |
| <ul> <li>Synchronize immediately</li> </ul> | Active                                          |         |

| System Time – Manual      |                        |                                                                          |
|---------------------------|------------------------|--------------------------------------------------------------------------|
| Item                      | Value Setting          | Description                                                              |
| Synchronization<br>Method | Time Server by default | <b>Cellular Module</b> – the 6402 collects the time from the 3G network. |
| Time Zone                 | Mandatory setting.     | Select a time zone where this device located. Optionally set it manually |
| GMT                       | Set to +0 by default   | Set the time zone manually                                               |
| NTP Service               | Checked by default     | When checked the router can acts as an NTP server for local equipment.   |
| Save                      | N/A                    | Click <b>Save</b> button to save the settings.                           |
| Refresh                   | N/A                    | Click <b>Refresh</b> button to update the system time immediately.       |

# 8.2.4. System Log

The System Log screen contains various event log tools, allowing the network administrator to perform local event logging and remote reporting.

#### Go to Administration> System Operation> System Log tab.

| System Log View Em    | ail Now                                                                                                    |  |  |
|-----------------------|----------------------------------------------------------------------------------------------------|--|--|
| Item                  | Setting                                                                                                    |  |  |
| Web Log Type Category | 🖉 System 🖉 Attacks 🖉 Drop 🖉 Login message 📃 Debug                                                                                                    |  |  |
| ▶ Email Alert         | Enable Server: Option  Add Object E-mail Addresses:                                                                                                    |  |  |
|                       | Log type Category: System Attacks Drop Login message Debug                                                                                                    |  |  |
| Syslogd               | □ Enable Server: Option ▼ Add Object<br>Log type Category: □ System □ Attacks □ Drop □ Login message □ Debug                                                                                                    |  |  |
| Log to Storage        | <ul> <li>Enable</li> <li>Select Device: Internal ▼</li> <li>Log file name: syslog</li> <li>Split file: Enable Size: 200</li> <li>KB▼</li> <li>Download log file</li> <li>Log type Category: System Attacks Drop Login message Debug</li> </ul> |  |  |

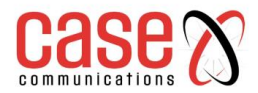

#### 8.2.4.1. View & Email Log History

**View** button is provided for network administrator to view log history on the gateway. **Email Now** button enables administrator to send instant Email for analysis.

| View & Email Log History |               |                                                                     |  |  |
|--------------------------|---------------|---------------------------------------------------------------------|--|--|
| Item                     | Value setting | Description                                                         |  |  |
| View button              | N/A           | Click the View button to view Log History in Web Log List Window.   |  |  |
| Email Now button         | N/A           | Click the Email Now button to send Log History via Email instantly. |  |  |

| Web Log List Previous Next First | Last Download Clear                                                                                   |
|----------------------------------|----------------------------------------------------------------------------------------------------|
| Time                             | Log                                                                                                   |
| Dec 2 18:38:23                   | kernel: klogd started: BusyBox v1.3.2 (2015-10-29 12:52:33 CST)                                       |
| Dec 2 18:38:33                   | BEID: BEID STATUS : 0 , STATUS OK!                                                                    |
| Dec 2 18:38:40                   | commander: NETWORK Initialization finished. Result: 0                                                 |
| Dec 2 18:38:40                   | commander: Initialize MultiWAN                                                                        |
| Dec 2 18:38:40                   | commander: index = 14, failover_index = 14                                                            |
| Dec 2 18:38:40                   | commander: wantype = 32, wantype index = 99, wan mode = 1, route enable = 1                           |
| Dec 2 18:38:40                   | commander: fo enable = 14, fo stay enable = 0, fo trigger = 1, fo time = 30, fo sequence = 0          |
| Dec 2 18:38:40                   | commander: wantype = 16, wantype index = 0, wan mode = 2, route enable = 1                            |
| Dec 2 18:38:40                   | commander: fo enable = 14, fo stay enable = 0, fo trigger = 0, fo time = 0, fo sequence = 0           |
| Dec 2 18:38:40                   | commander: LOAD BALANCEI                                                                              |
| Dec 2 18:38:40                   | commander: ROUTING!                                                                                   |
| Dec 2 18:38:42                   | syslog: server_config.pool_check = 1                                                                  |
| Dec 2 18:38:42                   | syslog: start = 192.168.85.100, end = 192.168.85.200, lan_ip = 192.168.85.2, interface=br0, ifindex=0 |
| Dec 2 18:38:42                   | udhcpd[1413]: udhcpd (v0.9.9-pre) started                                                             |
| Dec 2 18:38:43                   | syslog: Failure parsing line 13 of /etc/udhcpd_vlan0.conf                                             |
| Page: 1/8 (Log Number: 109)      |                                                                                                    |

Back

| Web Log List Window |               |                               |  |
|---------------------|---------------|-------------------------------|--|
| Item                | Value Setting | Description                   |  |
| Time column         | N/A           | It displays event time stamps |  |
| Log column          | N/A           | It displays Log messages      |  |

| Web Log List Button Description |               |                                                                                 |  |  |
|---------------------------------|---------------|---------------------------------------------------------------------------------|--|--|
| Item                            | Value setting | Description                                                                     |  |  |
| Previous                        | N/A           | Click the <b>Previous</b> button to move to the previous page.                  |  |  |
| Next                            | N/A           | Click the <b>Next</b> button to move to the next page.                          |  |  |
| First                           | N/A           | Click the <b>First</b> button to jump to the first page.                        |  |  |
| Last                            | N/A           | Click the <b>Last</b> button to jump to the last page.                          |  |  |
| Download                        | N/A           | Click the <b>Download</b> button to download log to your PC in tar file format. |  |  |
| Clear                           | N/A           | Click the <b>Clear</b> button to clear all log.                                 |  |  |
| Back                            | N/A           | Click <b>Back</b> button to return to the previous page.                        |  |  |

#### 8.2.4.2. Web Log Type Category

н

The Web Log Type Category screen allows network administrator to select the type of events to log and be displayed in the Web Log List Window as described in the previous section. Click on the View button to view Log History in the Web Log List window.

| Web Log Type Category | System | 🖉 Attacks | Drop | 🖉 Login message | Debug |
|-----------------------|--------|-----------|------|-----------------|-------|
|-----------------------|--------|-----------|------|-----------------|-------|

| Web Log Type Category Setting Window |                      |                                                                             |  |  |
|--------------------------------------|----------------------|-----------------------------------------------------------------------------|--|--|
| Item                                 | Value Setting        | Description                                                                 |  |  |
| System                               | Checked by default   | Check to log system events and to display in the Web Log List window.       |  |  |
| Attacks                              | Checked by default   | Check to log attack events and to display in the Web Log List window.       |  |  |
| Drop                                 | Checked by default   | Check to log packet drop events and to display in the Web Log List window.  |  |  |
| Login message                        | Checked by default   | Check to log system login events and to display in the Web Log List window. |  |  |
| Debug                                | Unchecked by default | Check to log debug events and to display in the Web Log List window.        |  |  |

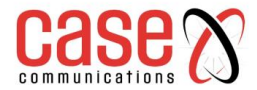

#### 8.2.4.3. Email Alert

The Email Alert screen allows network administrator to select the type of event to log and be sent to the destined Email account.

|             | Enable                                                     |
|-------------|------------------------------------------------------------|
|             | Server: Option  Add Object                                 |
| Email Alert | E-mail Addresses:                                          |
|             | Subject:                                                   |
|             | Log type Category: System Attacks Drop Login message Debug |

| Email Alert Setting Window |                         |                                                                                                    |  |  |
|----------------------------|-------------------------|----------------------------------------------------------------------------------------------------|--|--|
| Item                       | Value Setting           | Description                                                                                                    |  |  |
| Enable                     | Unchecked by default    | Check <b>Enable</b> box to enable sending event log messages to destined<br>Email account defined in the E-mail Addresses blank space.                                                                                                    |  |  |
| Server                     | N/A                     | Select one email server from the Server dropdown box to send<br>Email. If none has been available, click the <b>Add Object</b> button to<br>create an outgoing Email server.<br>You may also add an outgoing Email server from Object Definition ><br>External Server > External Server tab. |  |  |
| E-mail address             | String: email<br>format | Enter the recipient's Email address. Separate Email addresses with comma ',' or semicolon ';'<br>Enter the Email address in the format of ' <i>myemail@domain.com</i> '                                                                                                    |  |  |
| Subject                    | String: any text        | Enter an Email subject that is easy for you to identify on the Email client.                                                                                                    |  |  |
| Log type<br>category       | Default unchecked       | Select the type of events to log and be sent to the designated Email account. Available events are System, Attacks, Drop, Login message, and Debug.                                                                                                    |  |  |

#### 8.2.4.4. Syslogd

The Syslogd screen allows network administrator to select the type of event to log and be sent to the designated Syslog server.

| Custored                    | Enable Server: Option  Add Object                          |
|-----------------------------|------------------------------------------------------------|
| <ul> <li>Sysioga</li> </ul> | Log type Category: System Attacks Drop Login message Debug |

| Syslogd Setting Window |                      |                                                                                                    |  |  |
|------------------------|----------------------|----------------------------------------------------------------------------------------------------|--|--|
| Item                   | Value Setting        | Description                                                                                                    |  |  |
| Enable                 | Unchecked by default | Check Enable box to activate the Syslogd function, and send event logs to a syslog server                                                                                                    |  |  |
| Server                 | N/A                  | Select one syslog server from the Server dropdown box to send event log to.<br>If none has been available, click the <b>Add Object</b> button to create a system<br>log server.<br>You may also add a system log server from the Object Definition > External<br>Server > External Server tab. |  |  |
| Log type<br>category   | Unchecked by default | Select the type of event to log and be sent to the destined syslog server.<br>Available events are System, Attacks, Drop, Login message, and Debug.                                                                                                    |  |  |

#### 8.2.4.5. Log to Storage

The Log to Storage screen allows network administrator to select the type of events to log and be stored at an internal or an external storage.

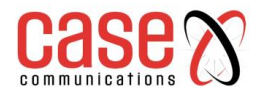

|                | Enable                                                               |
|----------------|----------------------------------------------------------------------|
|                | Select Device: Internal 🔻                                            |
|                | Log file name: syslog                                                |
| Log to Storage | Split file: Enable Size: 200 KB T                                    |
|                | Download log file                                                    |
|                | Log type Category: 📄 System 📄 Attacks 📄 Drop 📄 Login message 📄 Debug |

| Log to Storage Setting Window |                                 |                                                                                       |  |  |
|-------------------------------|---------------------------------|---------------------------------------------------------------------------------------|--|--|
| Item                          | Value Setting                   | Description                                                                           |  |  |
| Enable                        | Unchecked by default            | Check to enable sending log to storage.                                               |  |  |
| Select Device                 | Internal is selected by default | Select internal or external storage.                                                  |  |  |
| Log file name                 | Unchecked by default            | Enter log file name to save logs in designated storage.                               |  |  |
| Split file<br>Enable          | Unchecked by default            | Check <b>enable</b> box to split file whenever log file reaching the specified limit. |  |  |
| Split file Size               | 200 KB is set by default        | Enter the file size limit for each split log file.                                    |  |  |
| Log type<br>category          | Unchecked by default            | Check which type of logs to send: System, Attacks, Drop, Login message, Debug         |  |  |

| Log to Storage Button Description |               |                                                                                    |  |
|-----------------------------------|---------------|------------------------------------------------------------------------------------|--|
| Item                              | Value setting | Description                                                                        |  |
| Download log file                 | N/A           | Click the <b>Download log file</b> button to download log files to a log.tar file. |  |

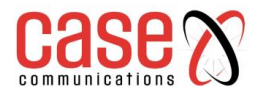

# 8.2.5. Backup & Restore

In the Backup & Restore window, you can upgrade the device firmware when new firmware is available, and also backup / restore the device configuration.

In addition to the factory default settings, you can also customize a special configuration setting as a customized default value. With this customized default value, you can reset the device to the expected default setting if needed.

#### Go to Administration > System Operation > Backup & Restore tab.

| FW Backup & Restore                               |                                           |  |  |
|---------------------------------------------------|-------------------------------------------|--|--|
| Item                                              | Setting                                   |  |  |
| FW Upgrade                                        | Via Web UI 🗸 🛛 FW Upgrade                 |  |  |
| <ul> <li>Backup Configuration Settings</li> </ul> | Download V Via Web UI                     |  |  |
| Auto Restore Configuration                        | Enable Save Conf. Clean Conf. Conf. Info. |  |  |
| <ul> <li>Self-defined Logo</li> </ul>             | Download Via Web UI Reset                 |  |  |
| <ul> <li>Self-defined CSS</li> </ul>              | Edit :<br>Download V Via Web UI Reset     |  |  |

| Log to Storage Setting Window       |                                              |                                                                                                    |  |
|-------------------------------------|----------------------------------------------|----------------------------------------------------------------------------------------------------|--|
| Item                                | Value Setting                                | Description                                                                                                    |  |
| FW Upgrade                          | Via Web UI is selected by default            | If new firmware is available, click the <b>FW Upgrade</b> button to<br>upgrade the device firmware <b>via Web UI</b> , or <b>Via Storage</b> .<br>After clicking on the "FW Upgrade" command button, you need to<br>specify the file name of new firmware by using "Browse" button,<br>and then click "Upgrade" button to start the FW upgrading process<br>on this device. If you want to upgrade a firmware which is from<br>GPL policy, please check "Accept unofficial firmware" |  |
| Backup<br>Configuration<br>Settings | Download is selected by default              | You can backup or restore the device configuration settings by<br>clicking the <i>Via Web UI</i> button.<br><b>Download</b> : for backup the device configuration to a config.bin file.<br><b>Upload</b> : for restore a designated configuration file to the device.<br><b>Via Web UI</b> : to retrieve the configuration file via Web GUI.                                                                                                    |  |
| Auto Restore<br>Configuration       | The Enable box is<br>unchecked by<br>default | Chick the <b>Enable</b> button to activate the customized default setting function.<br>Once the function is activated, you can save the expected setting as a customized default setting by clicking the <b>Save Conf</b> button or clicking the <b>Clean Conf.</b> button to erase the stored customized configuration.                                                                                                    |  |
| Self-defined<br>Logo                | Download is selected by default              | This allows changing the logo used on the GUI.                                                                                                    |  |
| Self-defined<br>CSS                 | Download is selected by default              | This allows changing the look of the GUI, e.g. colours used.                                                                                                    |  |

### 8.2.6. Reboot & Reset

For some special situations, you may need to reboot the 6402 or reset the device 6402 to its default settings. This can be achieved using the Power ON/OFF, or pressing the reset button on the 6402 panel, but it can also be done through the web GUI.

In the Reboot & Reset window, you can reboot the 6402 by clicking the "Reboot" button and reset this device to default settings by clicking the "Reset" button.

#### Go to Administration > System Operation > Reboot & Reset tab.

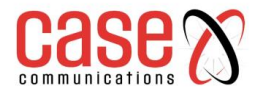

| System Operation |              |  |  |
|------------------|--------------|--|--|
| Item             | Setting      |  |  |
| ▶ Reboot         | Now   Reboot |  |  |
| Reset to Default | Reset        |  |  |

| System Operation Window |                               |                                                                                                    |  |
|-------------------------|-------------------------------|----------------------------------------------------------------------------------------------------|--|
| Item                    | Value Setting Description     |                                                                                                    |  |
| Reboot                  | Now is selected<br>by default | Chick the <b>Reboot</b> button to reboot the gateway immediately or on a pre-<br>defined time schedule.<br><b>Now:</b> Reboot immediately<br><b>Time Schedule:</b> Select a pre-defined auto-reboot time schedule rule to<br>reboot the auto device on a designated time. To define a time schedule<br>rule, go to <b>Object Definition &gt; Scheduling &gt; Configuration</b> tab. |  |
| Reset to<br>Default     | N/A                           | Click the <b>Reset</b> button to reset the device configuration to its default value.                                                                                                    |  |

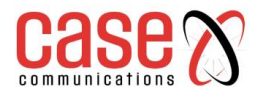

# 8.3. **FTP**

The File Transfer Protocol (FTP) is a standard network protocol used to transfer computer files between a client and server on a computer network. FTP is built on a client-server model and uses separate control and data connections between the client and the server.

FTP users may authenticate themselves with a clear-text sign-in protocol, normally in the form of a username and password, but can connect anonymously if the server is configured to allow it.

For secure transmission that protects the username and password, and encrypts the content, FTP is often secured with SSL/TLS (FTPS). Besides, SSH File Transfer Protocol (SFTP) is sometimes also used instead but is technologically different.

The 6402 has an embedded FTP / SFTP server for the network administrator to download the log files to their computer or database.

In the following two sections, you can configure the FTP server and create the user accounts to allow users to login to the server. After login in to the FTP server, you can browse the log directory and have permission to download, stored log files and delete the files you have downloaded to make more storage space for further data logs.

The available log files can be system logs (refer to Administration > System Operation > System Log), Network Packets (refer to Administrator > Diagnostic > Packet Analyser), Data Log (refer to Field Communication > Data Logging > Log File Management), and GNSS Log (refer to Service > Location Tracking > GNSS). With proper configuration for the various log functions that supported on your purchased product, you can download the log via FTP / SFTP connections.

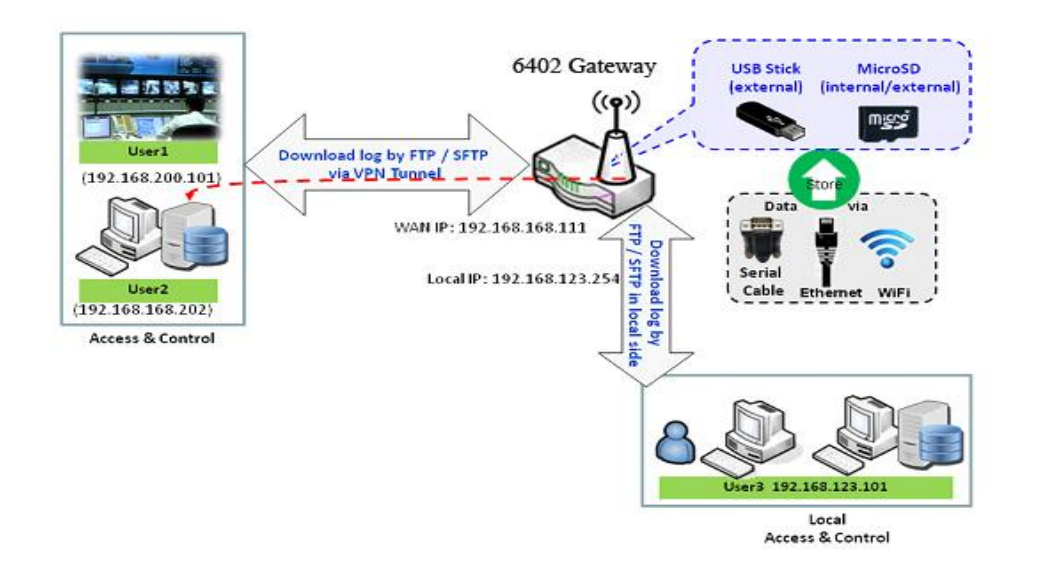

## 8.3.1. Server Configuration

This section allows user to setup the embedded FTP and SFTP server for retrieving the interested fog files.

Go to Administration > FTP > Server Configuration tab. Enable FTP Server

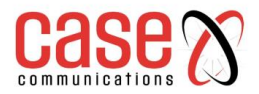

| FTP Server Configuration                                     | Save                   |
|--------------------------------------------------------------|------------------------|
| Item                                                         | Setting                |
| ▶ FTP                                                        | Enable                 |
| FTP Port                                                     | 21                     |
| ▶ Timeout                                                    | 300 secend(s)(60-7200) |
| Max. Connections per IP                                      | 2 •                    |
| Max. FTP Clients                                             | 5 •                    |
| PASV Mode                                                    | Enable                 |
| Port Range of PASV Mode                                      | 50000 ~ 50031          |
| <ul> <li>Auto Report External IP in<br/>PASV Mode</li> </ul> | Enable                 |
| ASCII Transfer Mode                                          | Enable                 |
| FTPS(FTP over SSL/TLS)                                       | Enable                 |

| Configuration                              |                                             |                                                                                                    |  |
|--------------------------------------------|---------------------------------------------|----------------------------------------------------------------------------------------------------|--|
| Item                                       | Value setting                               | Description                                                                                                    |  |
| FTP                                        | The box is<br>unchecked by<br>default.      | Check Enable box to activate the embedded FTP Server function.<br>With the FTP Server enabled, you can retrieve or delete the stored<br>log files via FTP connection.<br><b>Note</b> : The embedded FTP Server is only for log downloading, so<br>write permission is not implemented for user file upload to the<br>storage. |  |
| FTP Port                                   | Port 21 is set by default                   | Specify a port number for FTP connection. The gateway will listen for incoming FTP connections on the specified port.                                                                                                    |  |
| Timeout                                    | 300 seconds is set by default.              | Specify the maximum timeout interval for the FTP connection.<br>Supported range is 60 to 7200 seconds.                                                                                                    |  |
| Max. Connections per IP                    | 2 Clients are set<br>by default.            | Specify the maximum number of clients from the same IP address<br>for the FTP connection. Up to 5 clients from the same IP address is<br>supported.                                                                                                    |  |
| Max. FTP Clients                           | 5 Clients are set by default.               | Specify the maximum number of clients for the FTP connection.<br>Up to 32 clients is supported.                                                                                                    |  |
| PASV Mode                                  | Optional setting                            | Check the Enable box to activate the support of PASV mode for an FTP connection from FTP clients.                                                                                                    |  |
| Port Range of<br>PASV Mode                 | Port 50000 ~<br>50031 is set by<br>default. | Specify the port range to allocate for PASV style data connection.                                                                                                    |  |
| Auto Report<br>External IP in<br>PASV Mode | Optional setting                            | Check the Enable box to activate the support of overriding the IP address advertising in response to the PASV command.                                                                                                    |  |
| ASCII Transfer<br>Mode                     | Optional setting                            | Check the Enable box to activate the support of ASCII mode data transfers.<br>Binary mode is supported by default.                                                                                                    |  |
| FTPS (FTP over<br>SSL/TLS)                 | Optional setting                            | Check the Enable box to activate the support of secure connections via SSL/TLS.                                                                                                    |  |

#### 8.3.3.1. Enable SFTP Server

| SFTP Server Configuration | Save |                        |
|---------------------------|------|------------------------|
| Item                      |      | Setting                |
| SFTP                      |      | Enable via LAN via WAN |
| SFTP Port                 |      | 22                     |

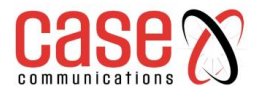

| Configuration |                                  |                                                                                                    |  |
|---------------|----------------------------------|----------------------------------------------------------------------------------------------------|--|
| Item          | Value setting                    | Description                                                                                                    |  |
| SFTP          | The box is unchecked by default. | Check Enable box to activate the embedded SFTP Server function.<br>With the SFTP Server enabled, you can retrieve or delete the stored<br>log files via secure SFTP connection. |  |
| Via           | Unselectable by                  | When SFTP Server is enabled these can be selected.                                                                                                    |  |
| LAN/WAN       | default                          | When checked the selected port will allow SFTP access.                                                                                                    |  |
| SFTP Port     | Default 22                       | Specify a port number for SFTP connection. The gateway will listen for incoming SFTP connections on the specified port.                                                         |  |

#### 8.3.3.2. User Account

This section allows user to setup user accounts for logging to the embedded FTP and SFTP server to retrieve the interested fog files.

#### Go to Administration > FTP > User Account tab. Create/Edit FTP User Accounts

| <b>0</b> U | User Account List Add Delete |          |           |            |        |         |
|------------|------------------------------|----------|-----------|------------|--------|---------|
| ID         | User Name                    | Password | Directory | Permission | Enable | Actions |

#### When the Add button is applied, User Account Configuration screen will appear.

| User Account Configuration Save |            |  |  |  |
|---------------------------------|------------|--|--|--|
| Item                            | Setting    |  |  |  |
| User Name                       |            |  |  |  |
| Password                        |            |  |  |  |
| Directory                       | Browse     |  |  |  |
| Permission                      | Read/Write |  |  |  |
| Enable                          |            |  |  |  |

| Configuration |                           |                                                                |  |
|---------------|---------------------------|----------------------------------------------------------------|--|
| Item          | Value setting             | Description                                                    |  |
| User Name     | String: non-blank string  | Enter the user account for login to the FTP server.            |  |
| Password      | String: no blank          | Enter the user password for login to the FTP server.           |  |
| Directory     | N/A                       | Select a root directory after user login.                      |  |
| Permission    | Read/Write is selected by | Select the Read/write permission.                              |  |
|               | default.                  | Note: The embedded FTP Server is only for log downloading,     |  |
|               |                           | so write permission is not implemented for user file upload to |  |
|               |                           | the storage, even Read/Write option is selected.               |  |
| Enable        | The box is checked by     | Check the box to activate the FTP user account.                |  |
|               | default.                  |                                                                |  |

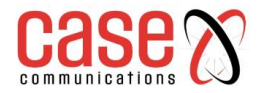

# 8.4 Diagnostics

This 6402 supports simple network diagnosis tools for the network administrator to troubleshoot and find the root cause of any abnormal behaviour passing through the 6402. The following chapter outlines the various diagnostic tools.

## 8.4.1. Packet Analyser

The Packet Analyser can capture packets depend on user settings. The User can specify which interfaces to capture packets and filter by setting rule. Ensure the log storage is available (an external USB Storage), otherwise Packet Analyser cannot be enabled.

#### Go to Administration > Diagnostic > Packet Analyser tab.

| Configuration                         |                                                                                                    |
|---------------------------------------|----------------------------------------------------------------------------------------------------|
| Item                                  | Setting                                                                                                    |
| Packet Analyzer                       | Enable                                                                                                    |
| File Name                             |                                                                                                    |
| <ul> <li>Split Files</li> </ul>       | Enable File Size : 200 KB V                                                                                                    |
| <ul> <li>Packet Interfaces</li> </ul> | □ WAN-1       WAN-2       WAN-3         □ ASY       Binary Mode ∨         2.4G :       □ VAP-1       VAP-2       VAP-3       VAP-4       VAP-5       VAP-6       VAP-7       VAP-8 |

|                      | Configuration                                                                                                    |                                                                                                    |  |  |  |
|----------------------|----------------------------------------------------------------------------------------------------|----------------------------------------------------------------------------------------------------|--|--|--|
| Item                 | Value setting                                                                                                    | Description                                                                                                    |  |  |  |
| Packet<br>Analyser   | The box is unchecked by default.                                                                                                    | Check Enable box to activate the Packet Analyser function.<br>If you cannot enable the checkbox, please check if storage is<br>available. Plug in a USB stick for storage and then enable<br>the Package Analyser function.                                                                                                    |  |  |  |
| File Name            | <ol> <li>An optional setting</li> <li>Blank is set by default, and<br/>the default file name is<br/><interface>_<date>_<index>.</index></date></interface></li> </ol> | Enter the file name to save the captured packets in log<br>storage.<br>If the Split Files option is also enabled, the file name will be<br>appended with an index code "_ <index>".<br/>The extension file name is .pcap.</index>                                                                                                    |  |  |  |
| Split Files          | <ol> <li>An optional setting</li> <li>The default value of File</li> <li>Size is 200 KB.</li> <li>NOTE that File Size cannot<br/>be less than 4 KB</li> </ol>         | Check <b>enable</b> box to split file whenever log file reaching the specified limit.<br>If the Split Files option is enabled, you can further specify the File Size and Unit for the split files.                                                                                                    |  |  |  |
| Packet<br>Interfaces | An optional setting                                                                                                    | Define the interface(s) that Packet Analyser should work on.<br>At least, one interface is required, but multiple selections are<br>also accepted.<br>The supported interfaces can be:<br>WAN: When the WAN is enabled at Physical Interface, it<br>can be selected here.<br>ASY: This means the serial communication interface. It is<br>used to capture packets appearing in the Field<br>Communication. Therefore, it can only be selected when<br>specific field communication protocol, like Modbus, is<br>enabled.<br>VAP: This means the Virtual AP. When WiFi and VAP are<br>enabled, it can be selected here. |  |  |  |
| Save                 | N/A                                                                                                    | Click the Save button to save the configuration.                                                                                                    |  |  |  |
| Undo                 | N/A                                                                                                    | Click the Undo button to restore what you just configured back to the previous setting.                                                                                                    |  |  |  |

Once you enable the Packet Analyser function on a specific Interface(s), you can further specify some filter rules to capture the packets which matched the rules.

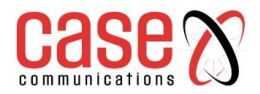

| Capture Filters                       |         |  |  |
|---------------------------------------|---------|--|--|
| Item                                  | Setting |  |  |
| ▶ Filter                              | Enable  |  |  |
| <ul> <li>Source MACs</li> </ul>       |         |  |  |
| <ul> <li>Source IPs</li> </ul>        |         |  |  |
| <ul> <li>Source Ports</li> </ul>      |         |  |  |
| Destination MACs                      |         |  |  |
| Destination IPs                       |         |  |  |
| <ul> <li>Destination Ports</li> </ul> |         |  |  |

|                      |                     | Capture Fitters                                                                                                    |
|----------------------|---------------------|----------------------------------------------------------------------------------------------------|
| Item                 | Value setting       | Description                                                                                                    |
| Filter               | Optional setting    | Check Enable box to activate the Capture Filter function.                                                                                                    |
| Source MACs          | Optional setting    | Define the filter rule with Source MACs, which means the source MAC address of packets. Packets which match the rule will be captured. Up to 10 MACs are supported, but they must be separated with ";", e.g. AA:BB:CC:DD:EE:FF; 11:22:33:44:55:66<br>The packets will be captured when match any one MAC in the rule.                       |
| Source IPs           | Optional setting    | Define the filter rule with Source IPs, which means the source IP address<br>of packets. Packets which match the rule will be captured.<br>Up to 10 IPs are supported, but they must be separated with ";",e.g.<br>192.168.1.1; 192.168.1.2<br>The packets will be captured when match any one IP in the rule.                               |
| Source Ports         | Optional setting    | Define the filter rule with Source Ports, which means the source port of packets. Packets which match the rule will be captured.<br>Up to 10 IPs are supported, but they must be separated with ";",e.g. 80; 53<br>The packets will be captured when match any port in the rule.                                                             |
| Destination<br>MACs  | Optional<br>setting | Define the filter rule with Destination MACs, which means the destination<br>MAC address of packets.<br>Packets which match the rule will be captured.<br>Up to 10 MACs are supported, but they must be separated with ";",<br>e.g. AA:BB:CC:DD:EE:FF; 11:22:33:44:55:66<br>The packets will be captured when match any one MAC in the rule. |
| Destination<br>IPs   | Optional setting    | Define the filter rule with Destination IPs, which means the destination IP<br>address of packets.<br>Packets which match the rule will be captured.<br>Up to 10 IPs are supported, but they must be separated with ";",<br>e.g. 192.168.1.1; 192.168.1.2<br>The packets will be captured when match any one IP in the rule.                 |
| Destination<br>Ports | Optional setting    | Define the filter rule with Destination Ports, which means the destination<br>port of packets. Packets which match the rule will be captured.<br>Up to 10 IPs are supported, but they must be separated with ";",<br>e.g. 80; 53The packets will be captured when match any port in the rule.                                                |

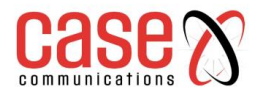

# 8.4.2. Diagnostic Tools

The Diagnostic Tools provide some frequently used network connectivity diagnostic tools for the network administrator to check the 6402's connectivity.

## Go to Administration > Diagnostic > Diagnostic Tools tab.

| Diagnostic Tools |                                                                           |
|------------------|---------------------------------------------------------------------------|
| Item             | Setting                                                                   |
| Ping Test        | Host IP: 192.168.123.6 Outer Interface: Auto V LAN Source: Default V Ping |
| Tracert Test     | Host IP: Interface: Auto ~ UDP ~ Tracert                                  |
| Wake on LAN      | Wake up                                                                   |

|                 |                          | Diagnostic Tools                                                                                                    |
|-----------------|--------------------------|----------------------------------------------------------------------------------------------------|
| Item            | Value setting            | Description                                                                                                    |
| Ping Test       | Optional Setting         | This allows you to specify an IP / FQDN and the test interface, so system will try to ping the specified device to test whether it is alive after clicking on the <b>Ping</b> button. A test result window will appear beneath it.                                                                                                    |
| Outer Interface | Auto selected by default | Selects which configured port (WAN or LAN) the ping is output to.                                                                                                    |
| Lan Source      | Default selected         | Selects which LAN (if multiple LANs are configured) is the source of the ping.                                                                                                    |
| Tracert Test    | Optional setting         | Trace route (tracert) command is a network diagnostic tool for<br>displaying the route (path) and measuring transit delays of packets<br>across an IP network. Trace route proceeds until all (three) sent<br>packets are lost for more than twice, then the connection is lost, and<br>the route cannot be evaluated.<br>First, you need to specify an IP / FQDN, the test interface and the<br>protocol (UDP or ICMP), and by default, it is <b>UDP</b> .<br>Then, system will try to trace the specified host to test whether it is<br>alive after clicking on the <b>Tracert</b> button. A test result window will<br>appear beneath it. |
| Wake on LAN     | Optional setting         | WakeonLAN (WOL) is an Ethernet networking standard that allows<br>a computer to be turned on or awakened by a network message. You<br>can specify the MAC address of the computer, in your LAN<br>network, to be remotely turned on by clicking on the <b>Wake up</b><br>command button.                                                                                                    |
| Save            | N/A                      | Click the <b>Save</b> button to save the configuration.                                                                                                    |

# **CHAPTER 9**

# **SERVICE**

Cellular Tool Kit SMS and Event Handling

# 9.0. Service

|                                     | S            |                     |              |              | SSI<br>Fin | D : Network-2.4G<br>nware Version : 0CB0Q | O0.1_031.0CB           | 0_032818( | Language : | English • |
|-------------------------------------|--------------|---------------------|--------------|--------------|------------|-------------------------------------------|------------------------|-----------|------------|-----------|
| Status                              | Data U       | sage 🕨 SMS          | SIM PIN 🕨 U  | SSD Netwo    | rk Scan    |                                           |                        |           |            |           |
| Basic Network                       | <b>3</b> G/4 | G Data Usage Profil | eList Add De | lete         |            |                                           |                        |           |            |           |
| Object Definition                   | ID           | SIM info            | Carrier Name | Cycle Period | Start Date | Data Limitation                           | Connection<br>Restrict | Enable    | Action     |           |
| Field Communication                 |              |                     |              |              |            |                                           |                        |           |            |           |
| Security                            |              |                     |              |              |            |                                           |                        |           |            |           |
| Administration                      |              |                     |              |              |            |                                           |                        |           |            |           |
| Service                             |              |                     |              |              |            |                                           |                        |           |            |           |
| Cellular Toolkit     Event Handling |              |                     |              |              |            |                                           |                        |           |            |           |

## 9.1. Cellular Toolkit

In Cellular Toolkit Service section, the device supports Data Usage, SMS, SIM PIN, USSD, and Network Scan. You can setup these aspects of cellular applications by using embedded 3G/LTE module in the device.

9.1.1. Data Usage

Most mobile phone users have no unlimited data plan so the telecom charges may exceed the bills upper limit. Data Usage feature can monitor the network traffic and show a simple chart so that users can easily control the condition.

#### 9.1.1.1 3G / 4G Data Usage Profile

Go to System > System Related > Data Usage tab - Create / Edit 3G/4G Data Usage Profile

| 3  | G/4G Data Usa | ige Profile L   | ist Add         | Delete     |                 |                        |        |        |
|----|---------------|-----------------|-----------------|------------|-----------------|------------------------|--------|--------|
| ID | SIM info      | Carrier<br>Name | Cycle<br>Period | Start Date | Data Limitation | Connection<br>Restrict | Enable | Action |

When the 'Add' button is applied, the 3G/4G Data Usage Profile Configuration screen will appear. You can create up to four data usage profiles, one profile for each SIM card used in the 6402 rugged router

| 3G/4G Data Usage Profile Configuration |                           |  |  |  |
|----------------------------------------|---------------------------|--|--|--|
| Item                                   | Setting                   |  |  |  |
| SIM Select                             | 3G/4G ▼ SIM A ▼           |  |  |  |
| Carrier Name                           |                           |  |  |  |
| Cycle Period                           | Days V 90                 |  |  |  |
| <ul> <li>Start Date</li> </ul>         | 2016 V / October V / 11 V |  |  |  |
| Data Limitation                        | КВ Т                      |  |  |  |
| Connection Restrict                    | Enable                    |  |  |  |
| ▶ Enable                               | C Enable                  |  |  |  |

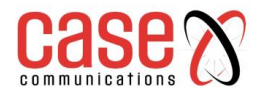

| 3G/4G Data Usage Profile Configuration |                         |                                                                                                    |  |
|----------------------------------------|-------------------------|----------------------------------------------------------------------------------------------------|--|
| Item Setting                           | Value setting           | Description                                                                                               |  |
| SIM Select                             | 3G/4G-1 and SIM A       | Choose a cellular interface (3G/4G-1 or 3G/4G-2), and a SIM card bound to the                             |  |
|                                        | by default.             | selected cellular interface to configure its data usage profile.                                          |  |
| Carrier Name                           | It is an optional item. | Fill in the Carrier Name for the selected SIM card for identification.                                    |  |
| Cycle Period                           | Days by default         | The first box has three types for cycle period. They are <b>Days</b> , <b>Weekly</b> and <b>Monthly</b> . |  |
|                                        |                         | Days: For per Days cycle periods, you have to further specify the number of                               |  |
|                                        |                         | days in the second box. Its range is from 1 to 90 days.                                                   |  |
|                                        |                         | Weekly, Monthly: The cycle period is one week or one month.                                               |  |
| Start Date                             | N/A                     | Specify the date to start measure network traffic.                                                        |  |
|                                        |                         | Please don't select the day before now, otherwise, the traffic statistics will be                         |  |
|                                        |                         | incorrect.                                                                                                |  |
| Data                                   | N/A                     | Specify the allowable data limitation for the defined cycle period.                                       |  |
| Limitation                             |                         |                                                                                                    |  |
| Connection                             | Un-Checked by           | Check the <b>Enable</b> box to activate the connection restriction function.                              |  |
| Restrict                               | default.                | During the specified cycle period, if the actual data usage exceeds the allowable                         |  |
|                                        |                         | data limitation, the cellular connection will be forced to disconnect.                                    |  |
| Enable                                 | Un-Checked by           | Check the <b>Enable</b> box to activate the data usage profile.                                           |  |
|                                        | default.                |                                                                                                    |  |
| 9.1.2. SN                              | IS                      |                                                                                                    |  |

The Short Message Service (SMS) is a text messaging service used by a mobile phone, Web, or other communication systems. It uses standard communications protocols to allow fixed line or mobile phones to exchange short text messages.

SMS as used on modern handsets originated from radio telegraphy in radio memo pagers using standard phone protocols. These were defined in 1985 as part of the Global System for Mobile Communications (GSM) series of standards as a means of sending messages of up to 160 characters to and from GSM mobile handsets. Though most SMS messages are mobile-to-mobile text messages, support for the service has expanded to include other mobile technologies, such as ANSI CDMA networks and Digital AMPS, as well as satellite and landline networks. The SMS function allows a user to send an SMS, read and delete SMS's from a SIM Card. Go to Service > Cellular Toolkit > SMS tab

#### 9.1.2.1. Setting up SMS Configuration

| Configuration |                    |                                                                                 |  |
|---------------|--------------------|---------------------------------------------------------------------------------|--|
| Item          | Value setting      | Description                                                                     |  |
| Physical      | The box is 3G/4G-1 | Choose a cellular interface (3G/4G-1 or 3G/4G-2) for the following SMS          |  |
| Interface     | by default         | function configuration.                                                         |  |
| SMS           | The box is checked | This is the SMS switch. If the box checked that the SMS function enable, if the |  |
|               | by default         | box unchecked that the SMS function disable.                                    |  |
| SIM Status    | N/A                | Depend on currently SIM status. The possible value will be SIM_A or SIM_B.      |  |
|               | The box is SIM     |                                                                                 |  |
| SMS Storage   | Card Only by       | This is the SMS storage location. Currently the option only SIM Card Only.      |  |
|               | default            |                                                                                 |  |
| Save          | N/A                | Click <b>Save</b> to save the settings                                          |  |

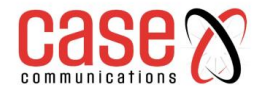

# **9.1.2.2.** SMS Summary

Show Unread SMS, Received SMS, Remaining SMS, and edit an SMS message, and read an SMS from SIM card.

| SMS Summary New SMS SMS Inbox |         |  |  |
|-------------------------------|---------|--|--|
| Item                          | Setting |  |  |
| Unread SMS                    | 1       |  |  |
| Received SMS                  | 7       |  |  |
| Remaining SMS                 | 12      |  |  |

| SMS Summary      |               |                                                                                                    |  |
|------------------|---------------|----------------------------------------------------------------------------------------------------|--|
| Item             | Value setting | Description                                                                                                    |  |
| Unread SMS       | N/A           | If the SIM card is inserted into the router for the first time, the unread SMS value will be zero. If received but not read the new SMS will be a value of plus one.                     |  |
| Received SMS     | N/A           | This value record the existing SMS numbers from SIM card, When received the new SMS, the value is incremented by one.                                                                    |  |
| Remaining<br>SMS | N/A           | This value is the capacity of the SMS to receive Text Messages after registering the existing text messages                                                                              |  |
| New SMS          | N/A           | Click <b>New SMS</b> button, a <b>New SMS</b> screen appears. User can set the SMS setting from this screen. Refer to New SMS in the next page.                                          |  |
| SMS Inbox        | N/A           | Click <b>SMS Inbox</b> button, a <b>SMS Inbox List</b> screen appears. User can read or delete SMS, reply SMS or forward SMS from this screen. Refer to SMS Inbox List in the next page. |  |

#### New SMS

You can set the SMS setting from this screen.

| New SMS Send   |                                                                          |  |  |  |
|----------------|--------------------------------------------------------------------------|--|--|--|
| Item           | Setting                                                                  |  |  |  |
| ▶ Receivers    | (Use '+' for International Format and ';' to Compose Multiple Receivers) |  |  |  |
| ▶ Text Message | Length of Current Input: 0                                               |  |  |  |
| ▶ Result       |                                                                          |  |  |  |

| New SMS         |                           |                                                                                                    |  |
|-----------------|---------------------------|----------------------------------------------------------------------------------------------------|--|
| Item            | Value setting Description |                                                                                                    |  |
| Receivers       | N/A                       | Add the people who you want to receive the SMS. Add a semicolon and compose multiple receivers to join the SMS group.                   |  |
| Text<br>Message | N/A                       | Write the SMS content to be sent as an SMS. The router supports up to a maximum of 1023 character for SMS message length.               |  |
| Result          | N/A                       | If sent SMS has been sent successfully the 6402 will receive a <b>Send OK</b> , message otherwise <b>Send Failed</b> will be displayed. |  |
| Send            | N/A                       | By click the Send button, SMS will be sent.                                                                                             |  |

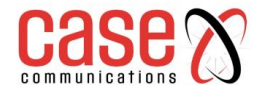

#### SMS Inbox List

You can read or delete SMS, reply SMS or forward SMS from this screen.

|    | SMS Inbox List 📑     | Refresh Delete Close | •                   |                        |
|----|----------------------|----------------------|---------------------|------------------------|
| ID | From Phone<br>Number | Timestamp            | SMS Text<br>Preview | Actions                |
| 1  | 8613800138000        | 2007/07/15 09:58:04  | ADSL Down           | Detail Reply Forward   |
| 2  | 1861                 | 2007/07/15 09:59:03  | SIM A Register      | Detail Reply Forward   |
| 3  | 8613800138000        | 2007/09/27 20:56:36  | Alarm Eth 0         | Detail 🔲 Reply Forward |
| 4  | +886188              | 2008/07/01 10:41:18  | ADSL Up             | Detail Reply Forward   |

| SMS Inbox List       |                                       |                                                                                                    |  |
|----------------------|---------------------------------------|----------------------------------------------------------------------------------------------------|--|
| Item                 | Value setting                         | Description                                                                                                    |  |
| ID                   | N/A                                   | The number or SMS.                                                                                                    |  |
| From Phone<br>Number | N/A                                   | The phone number that sent the SMS                                                                                                    |  |
| Timestamp            | N/A                                   | What time the SMS was sent                                                                                                    |  |
| SMS Text<br>Preview  | N/A                                   | Preview the SMS text. Click the <b>Detail</b> button to read a certain message.                                                                                                    |  |
| Action               | The box is<br>unchecked by<br>default | Click the <b>Detail</b> button to read the SMS; Click the <b>Reply</b> / <b>Forward</b> button to reply/forward SMS. You can check the box(es), and then click the <b>Delete</b> button to delete the checked SMS(s). |  |
| Refresh              | N/A                                   | Refresh the SMS Inbox List.                                                                                                    |  |
| Delete               | N/A                                   | Delete the SMS for all checked box from Action.                                                                                                    |  |
| Close                | N/A                                   | Close the Detail SMS Message screen.                                                                                                    |  |

#### SMS Sent

This table displays all the SMS Messages sent from this 6402, together with a Time stamp and preview.

| SMS Sent Folder | Delete    | Close |           |                  |        |
|-----------------|-----------|-------|-----------|------------------|--------|
| ID              | Receivers |       | Timestamp | SMS Text Preview | Action |

#### **9.1.3.** SIM PIN

Its normal to use a PIN / Password on your mobile device to prevent un-authorised use

This password setting can be applied to an end devices (e.g. mobile phone) or SIM card. In most cases, users need to insert a SIM card into a mobile devices to get onto a cellular network for voice services or data surfing. The SIM card is usually released by a mobile operators or service provider. Each SIM card has a unique number (so-called ICCID) for the network owners or service providers to identify each subscriber. As the SIM card plays an important role between the service providers and subscribers, some security mechanisms are required on the SIM card to prevent any unauthorised access.

If a PIN code is activated on your 6402 SIM card, you will see a similar message (as shown below) when the 6402 is powered on. This requires you have the correct PIN code to unlock the SIM card. Otherwise, there is no way to use cellular-related functions, such as GSM voice service, SMS text, 3G or LTE Internet surfing ...etc.

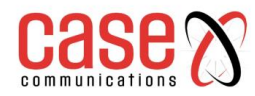

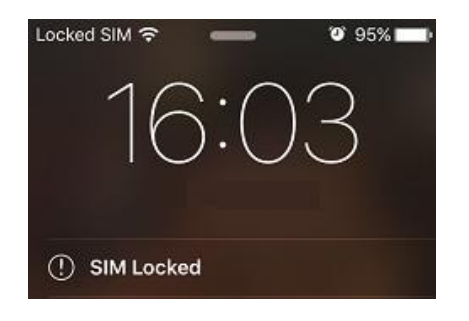

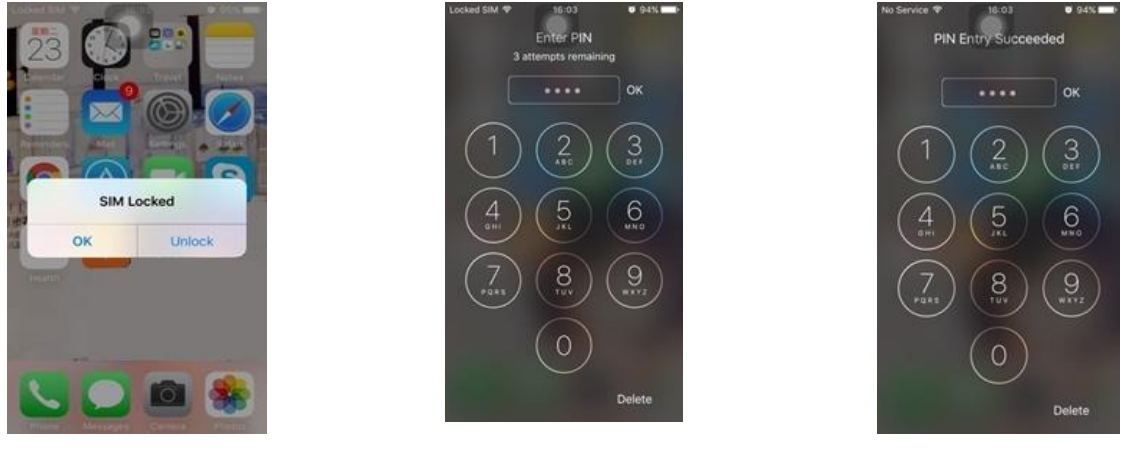

Step 1

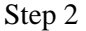

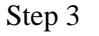

The following steps show typical procedures for unlocking a SIM card on mobile phone.

Step 1: Press the "Unlock" button to unlock a SIM card.

Step 2: Enter the correct PIN code, and then press "OK".

Please note an important message "3 attempts remaining" at the top of screen. The maximum of failure to input a wrong PIN is 3. If you enter an incorrect PIN code three times, the SIM card will be locked. In this situation, you need to request a PUK (PIN Unlock Key) code from your service provider to reset PIN code on SIM card.

Step 3: If the PIN code is correct, you will see a successful message on screen. The mobile phone will start to connect to the cellular network and will provide cellular services.

The 6402 cellular gateway is similar to a mobile phone, meaning users need to insert SIM cards into 6402's SIM slot to get cellular-related functions. The 6402 has a metal SIM cover with screws fastened to protect SIM cards. It is recommended the PIN is activated on the SIM card before its installed on site.

#### 9.1.3.1 SIM PIN Configuration

The SIM PIN Function window, allows you to enable or disable the SIM lock (which means protected by PIN code), or change the PIN code. You can also see data on any failed SIMS.

#### Go to Applications > Mobile Application > SIM PIN Tab > Select a SIM Card

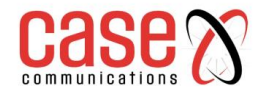

| Configuration      |               |  |  |
|--------------------|---------------|--|--|
| Item               | Setting       |  |  |
| Physical Interface | 3G/4G-1 ▼     |  |  |
| SIM Status         | SIM-A Ready   |  |  |
| SIM Selection      | SIM-A  Switch |  |  |

| Configuration Window |               |                                                                                      |  |
|----------------------|---------------|--------------------------------------------------------------------------------------|--|
| Item                 | Value setting | Description                                                                          |  |
| Physical             | The box is    | Choose a cellular interface (3G/4G-1 or 3G/4G-2) to change the SIM PIN setting for   |  |
| Interface            | 3G/4G-1 by    | the selected SIM Card. The 6402 supports 2 SIM Cards.                                |  |
|                      | default       |                                                                                      |  |
| SIM Status           | N/A           | Indication for the selected SIM card and the SIM card status.                        |  |
|                      |               | The status could be Ready, Not Insert, or SIM PIN.                                   |  |
|                      |               | Ready SIM card is inserted and ready to use. It can be a SIM card without PIN        |  |
|                      |               | protection or that SIM card is already unlocked by correct PIN code.                 |  |
|                      |               | Not Insert No SIM card is inserted in that SIM slot.                                 |  |
|                      |               | SIM PIN SIM card is protected by PIN code, and it's not unlocked by a correct PIN    |  |
|                      |               | code yet. That SIM card is still at locked status.                                   |  |
| SIM Selection        | N/A           | Select the SIM card for further SIM PIN configuration.                               |  |
|                      |               | Press the Switch button, then the Gateway will switch SIM card to another one. After |  |
|                      |               | that, you can configure the SIM card.                                                |  |

#### Enable / Change PIN Code

Enable or Disable the PIN code (password) function, and even change PIN code function.

| SIM function Save Change | PIN Code                      |
|--------------------------|-------------------------------|
| Item                     | Setting                       |
| SIM lock                 | Enable PIN Code: (4~8 digits) |
| Remaining times          | 3                             |

| SIM function Window |               |                                                                                            |  |
|---------------------|---------------|--------------------------------------------------------------------------------------------|--|
| Item Setting        | Value setting | Description                                                                                |  |
| SIM lock            | Depend on     | Click the Enable button to activate the SIM lock function.                                 |  |
|                     | SIM card      | For the first time you want to enable the SIM lock function, you have to                   |  |
|                     |               | fill in the PIN code as well, and then click Save button to apply the setting.             |  |
| Remaining           | Depend on     | This displays the number of attempts left to unlock the SIM Card                           |  |
| times               | SIM card      |                                                                                            |  |
| Save                | NA            | Click the <b>Save</b> button to apply the setting.                                         |  |
| Change PIN          | NA            | Click the Change PIN code button to change the PIN code (password).                        |  |
| Code                |               | If the SIM Lock function is not enabled, the Change PIN code button is disabled. In the    |  |
|                     |               | case, if you still want to change the PIN code, you have to enable the SIM Lock function   |  |
|                     |               | first, fill in the PIN code, and then click the Save button to enable. After that, You can |  |
|                     |               | click the Change PIN code button to change the PIN code.                                   |  |

When the 'Change PIN' Code button is clicked, the following screen will appear.

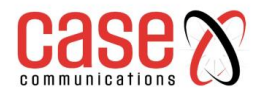

| ltem                   | Setting      |
|------------------------|--------------|
| Current PIN Code       | (4~8 digits) |
| New PIN Code           | (4~8 digits) |
| Vertified New PIN Code | (4~8 digits) |

Apply Cancel

| Configuration           |                     |                                                                      |  |  |
|-------------------------|---------------------|----------------------------------------------------------------------|--|--|
| Item Setting            | Value setting       | Description                                                          |  |  |
| <b>Current PIN Code</b> | A Mandatory setting | Fill in the current (old) PIN code of the SIM card.                  |  |  |
| New PIN Code            | A Mandatory setting | Fill in the new PIN Code you want to change.                         |  |  |
| Verified New PIN        | A Mandatory setting | Confirm the new PIN Code again.                                      |  |  |
| Code                    |                     |                                                                      |  |  |
| Apply                   | N/A                 | Click the Apply button to change the PIN code with specified new PIN |  |  |
|                         |                     | code.                                                                |  |  |
| Cancel                  | N/A                 | Click the Cancel button to cancel the changes and keep current PIN   |  |  |
|                         |                     | code.                                                                |  |  |

Note: If you changed the PIN code for a specific SIM card, you must also change the corresponding PIN code specified in the following page

**Basic Network > WAN & Uplink > Internet Setup > Connection** on the SIM Card page. Otherwise, you may get a message saying invalid (old) PIN Code.

#### 9.1.3.2 PuK Function – Unlocking a PIN Code

The PUK Function window is only available if the SIM card is locked via a PUK code. It means that SIM card is locked and needs an additional PUK code to unlock it.

Usually this happens after too many attempts entering the incorrect PIN code, and the remaining time in SIM has gone to 0. In this situation, you need to contact your service provider and request a PUK code for your SIM card, and try to unlock the locked SIM card with the PUK code that you were given. After unlocking a SIM card with the PUK code successfully, the SIM lock function will be activated automatically.

| PUK function Save                   |              |  |  |
|-------------------------------------|--------------|--|--|
| ltem                                | Setting      |  |  |
| ▶ PUK status                        | PUK unlock.  |  |  |
| <ul> <li>Remaining times</li> </ul> | 10           |  |  |
| ▶ PUK Code                          | (8 digits)   |  |  |
| New PIN Code                        | (4~8 digits) |  |  |

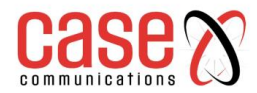

|                 |                     | PUK Function Window                                                                                                    |
|-----------------|---------------------|----------------------------------------------------------------------------------------------------|
| Item            | Value setting       | Description                                                                                                    |
| PUK status      | PUK Unlock          | Indication for the PUK status.                                                                                                    |
|                 | / PUK Lock          | The status could be <b>PUK Lock</b> or <b>PUK Unlock</b> . As already written the SIM card will be locked by a PUK code after too many failed attempts to enter a PIN code. In this case, the PUK Status will turns to <b>PUK Lock</b> . In a normal situation, it will display <b>PUK Unlock</b> . |
| Remaining times | Depend on SIM card  | This displays the remaining attempts to unlock the PUK.<br>Note : <b>DO NOT allow the remaining time to go down to zero, it will</b><br><b>damage the SIM card FOREVER !</b> Call for your ISP's help to get a<br>correct PUK and unlock the SIM if you don't have the PUK code.                    |
| PUK Code        | A Mandatory setting | Fill in the PUK code (8 digits) to unlock the SIM card in PUK unlock status.                                                                                                    |
| New PIN Code    | A Mandatory setting | Fill in the New PIN Code (4~8 digits) for the SIM card.<br>You have to determine your new PIN code to replace the old, forgotten one.<br>Keep the PIN code (password) somewhere safe.                                                                                                    |
| Save            | N/A                 | Click the <b>Save</b> button to apply the setting.                                                                                                    |

Note: If you changed the PUK code and PIN code for a specific SIM card, you must also change the corresponding the

Scenario of activating Network Administrator would like to enable the SIM lock function with a default PIN code "0000" on a new SIM card. PIN code on SIM card

This SIM card was inserted into SIM-A slot for 3G/4G-1 WAN connection.

#### **Configuration:**

| Configuration Path | [Cellular Toolkit]-[SIM PIN]-[Configuration] |
|--------------------|----------------------------------------------|
| Physical Interface | <i>3G/4G-1</i>                               |
| SIM Status         | Ready                                        |
| SIM Selection      | SIM-A                                        |

#### SIM Function

| Configuration Path | [Cellular Toolkit]-[SIM PIN]-[SIM Function] |  |  |
|--------------------|---------------------------------------------|--|--|
| SIM Lock           | Enable, PIN Code: 0000                      |  |  |
| Remaining Times    | [Display Remaining Times]                   |  |  |

#### Scenario of changing PIN code on SIM card

A Network Administrator would like to change a PIN code from the default "0000" to "1234" on a SIM card. This SIM card has been inserted into SIM-A slot for 3G/4G-1 WAN connection.

#### **SIM Function**

| Configuration Path    | [Cellular Toolkit]-[SIM PIN]-[SIM Function]-[Change PIN Code] |
|-----------------------|---------------------------------------------------------------|
| Current PIN Code      | 0000                                                          |
| New PIN Code          | 1234                                                          |
| Verified New PIN Code | 1234                                                          |

#### How to unlock a SIM card with a PUK code

A Network Administrator entered an incorrect PIN code for the 3G/4G-1 WAN, and then it caused that SIM card to be locked by the PUK code. He called the service number, and he was informed the PUK code for his SIM card is "12345678". He then unlocked that SIM card with the PUK code, and set a new PIN code "5678".

#### **Configuration:**

| Configuration Path | [Cellular Toolkit]-[SIM PIN]-[Configuration] |  |  |
|--------------------|----------------------------------------------|--|--|
| Physical Interface | <i>3G/4G-1</i>                               |  |  |
| SIM Status         | SIM PIN                                      |  |  |
| SIM Selection      | SIM-A                                        |  |  |

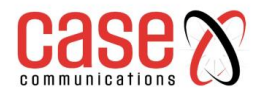

#### **PUK Configuration Path**

| <b>Configuration Path</b> | [Service]-[SIM PIN]-[PUK Function] |
|---------------------------|------------------------------------|
| PUK Status                | PUK Lock                           |
| Remaining Times           | [Display Remaining Times]          |
| PUK Code                  | 12345678                           |
| New PIN Code              | 5678                               |
|                           |                                    |

#### 9.1.4. USSD

#### Note this menu option can only be seen if the 6402 has a SIM card and has connected to the network

Unstructured Supplementary Service Data (USSD) is a protocol used by GSM cellular telephones to communicate with the service provider's computers. USSD can be used for WAP browsing, a prepaid call back service, mobile-money services, location-based content services, menu-based information services, and as part of configuring the phone on the network.<sup>3</sup>

An USSD message is up to 182 alphanumeric characters in length. Unlike Short Message Service (SMS) messages, USSD messages create a real-time connection during an USSD session. The connection remains open, allowing a two-way exchange of a sequence of data. This makes USSD more responsive than services that use SMS.13

| Ite                                   | m               | 1                                                                                     |                            | Setting          |      |         |
|---------------------------------------|-----------------|---------------------------------------------------------------------------------------|----------------------------|------------------|------|---------|
| Physical Interface                    |                 | 3G/4G-1 V S                                                                           | G/4G-1 V SIM Status: SIM_A |                  |      |         |
| USSD Profile List                     | Add Delete      |                                                                                       |                            |                  |      |         |
| ID                                    | Profile Na      | me                                                                                    | USSD Command               | Comments         | 1    | Actions |
| 9                                     | roaming set     | ting                                                                                  | *135#                      | Reaming function | Edit | Select  |
|                                       |                 |                                                                                       |                            |                  | -    |         |
| <ul> <li>USSD Prohibit Con</li> </ul> | figuration Save | Y                                                                                     |                            |                  |      |         |
| item                                  |                 |                                                                                       |                            | Setting          |      |         |
| Profile Name                          |                 | roaming setting                                                                       |                            |                  |      |         |
| USSD Command                          |                 | *135#                                                                                 |                            |                  |      |         |
| + Comments Roamin                     |                 | Roaming function                                                                      |                            |                  |      |         |
| - USSD Request                        | Send Clear      |                                                                                       |                            |                  |      |         |
| Ite                                   | m               | 1                                                                                     |                            | Setting          |      |         |
| USSD Profile                          |                 | roaming setting                                                                       | ~                          |                  |      |         |
| USSD Command                          |                 | *135#                                                                                 |                            |                  |      |         |
| ↓ USSD Response                       |                 | <ul> <li>Crider</li> <li>Crider</li> <li>Query</li> <li>Setting</li> <li>4</li> </ul> |                            | ^                |      |         |

#### On the "USSD" page, there are four windows for the USSD function.

- 1. The "Configuration" window can let you specify which 3G/4G module (physical interface) is used for the USSD function, and system will show which SIM card in the module is the current used one.
- 2. The second window is the "USSD Profile List" and it shows all your defined USSD profiles that store pre-commands for activating an USSD session. An "Add" button in the window can let you add one new USSD profile and define the command for the profile.

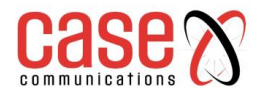

- 3. The third window, is the "USSD Profile Configuration". When you want to start the activation of an USSD connection session to the USSD server, select the USSD profile or type in the correct precommand, and then click on the "Send" button for the session.
- 4. The fourth window displays the responses from the USSD server. When commands typed in the "USSD Command" field are sent, received responses will be displayed in the "USSD Response" blank space. User can communicate with the USSD server by sending USSD commands and getting USSD responses via the gateway.

#### An USSD Session Scenario

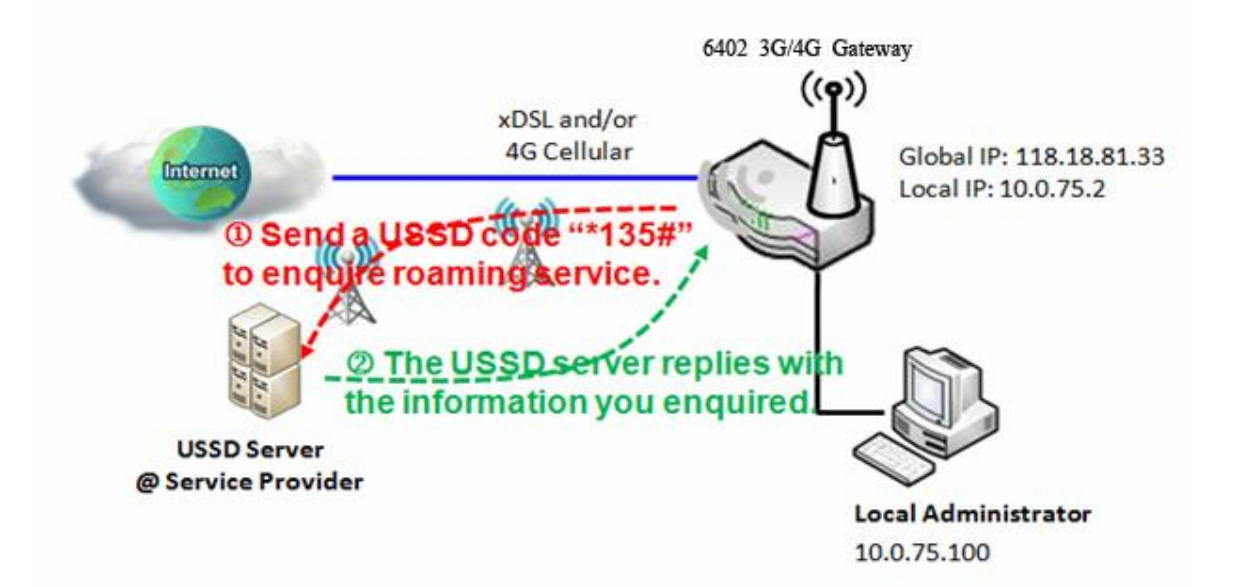

#### 9.1.4.1. Application Scenario

The following is example of the 6402 asking for ISP Services through a USSD Session via a roaming subscription with Vodafone.

#### **Scenario Description**

An USSD session can be established from the voice Vo3G Gateway to ask for services that are provided by ISP.

#### Parameter Setup Example

Following tables list the parameter configuration as an example for "USSD" function, as shown in above diagram. Use default value for those parameters that are not mentioned in the tables.

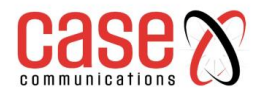

| <b>Configuration Path</b> | [USSD]-[Configuration]              |
|---------------------------|-------------------------------------|
| Physical Interface        | <i>3G/4G-1</i> SIM Status: SIM_A    |
| Configuration Path        | [USSD]-[USSD Profile Configuration] |
| Profile Name              | roaming setting                     |
| USSD Command              | *135#                               |
| Comments                  | Roaming function                    |
| <b>Configuration Path</b> | [USSD]-[USSD Request]               |
| Profile Name              | roaming setting                     |
| USSD Command              | *135#                               |
| USSD Response             | Vodafone Data Roaming Services      |
|                           | 1. Order                            |
|                           | 2. Query                            |
|                           | 3. Setting                          |

#### 9.1.4.2. Scenario Operation Procedure

In the above diagram, the "6402 3G/4G Gateway" initiates a USSD session requesting data roaming services via Vodafone a UK mobile operator. The network administrator selects one of the 3G/4G modules as the physical interface for the USSD session.

Then the network administrator defines a USSD profile named as "roaming setting" with command "\*135#" for further use.

In the "USSD Request" window, from the USSD Profile dropdown box select the "roaming setting" profile and the "USSD Command" field shows "\*135#".

Click on the "Send" button to send out the USSD request via the 6402 gateway, and the received response will appear at "USSD Response" line.

As the network manager types more commands into the "USSD Command" line, they will get more responses from the USSD server. It is an interactive communication session allowing the network administrator to request available services from their ISP via their USSD sessions.

#### 9.1.4.3. USD Setting

The USSD function allow user to send USSD to ISP, then ISP will provide some service for user. Go to **Service** > **Cellular Toolkit** > **USSD** tab.

#### USSD Configuration

| Configuration                                                                   |                      |                                                                      |                                                                             |  |
|---------------------------------------------------------------------------------|----------------------|----------------------------------------------------------------------|-----------------------------------------------------------------------------|--|
| Item                                                                            |                      |                                                                      | Setting                                                                     |  |
| Physical Interface                                                              | ce                   | 3G/4G-1 ▼ SIM Status: SIM_A                                          |                                                                             |  |
| Configuration                                                                   |                      |                                                                      |                                                                             |  |
| Item                                                                            | Value                | setting                                                              | Description                                                                 |  |
| Physical                                                                        | The box is           | 3G/4G-1                                                              | Choose a cellular interface (3G/4G-1 or 3G/4G-2) to configure the USSD      |  |
| Interface                                                                       | nterface by default. |                                                                      | setting for the connoted cellular service (identified with SIM_A or SIM_B). |  |
| SIM Status N/A Show the connoted cellular service (identified with SIM_A or SIM |                      | Show the connoted cellular service (identified with SIM_A or SIM_B). |                                                                             |  |

#### 9.1.4.4. Create / Edit USSD Profile

The cellular gateway allows you to custom your USSD profile. It supports up to a maximum of 35 USSD profiles.

| 🔲 USSD Pr | ofile List Add | Delete |              |          |         |
|-----------|----------------|--------|--------------|----------|---------|
| ID        | Profile Na     | ime    | USSD Command | Comments | Actions |

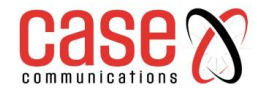

# When the Add button is applied the Profile List Configuration screen will appear.

| USSD Profile Configuration Save |         |  |  |  |
|---------------------------------|---------|--|--|--|
| Item                            | Setting |  |  |  |
| Profile Name                    |         |  |  |  |
| USSD Command                    |         |  |  |  |
| Comments                        |         |  |  |  |

| USSD Profile List              |                                                                                                    |                                        |  |
|--------------------------------|----------------------------------------------------------------------------------------------------|----------------------------------------|--|
| Item Value setting Description |                                                                                                    |                                        |  |
| Profile Name                   | N/A                                                                                                    | Enter a name for the USSD profile.     |  |
| USSD<br>Command                | N/A Enter the USSD command defined for the profile.<br>N/A N/A N/A N/A Normally, it is a command string comprising a numeric keypad "0~9", "*",<br>"#". The USSD commands are related to the cellular service, please check your service provider for the details. |                                        |  |
| Comments                       | N/A                                                                                                    | Enter a brief comment for the profile. |  |

#### 9.1.4.5. Send USSD Request

When select the USSD command, the USSD Response screen will appear.

When you click the 'Clear' button, the USSD Response will disappear.

| USSD Request Send | Clear Cancel |
|-------------------|--------------|
| Item              | Setting      |
| USSD Profile      | Option •     |
| USSD Command      |              |

| USSD Request  |                  |                                                                                                    |  |
|---------------|------------------|----------------------------------------------------------------------------------------------------|--|
| Item          | Value<br>setting | Description                                                                                                    |  |
| USSD Profile  | N/A              | Select a USSD profile name from the dropdown list.                                                                                                    |  |
| USSD Command  | N/A              | The USSD Command string of the selected profile will be shown here.                                                                                                    |  |
| USSD Response | N/A              | Click the <b>Send</b> button to send the USSD command, and the <b>USSD Response</b> screen will appear. You will see the response message of the corresponding service, receive the service SMS. |  |

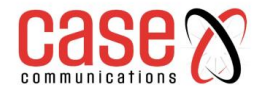

### 9.1.5. Network Scan

The "Network Scan" function allows the network administrator to specify how to connect the 6402 for data communications on each of the 6402 3G/4G interfaces.

For example, the administrator can specify which generation of mobile network is used for example, 2G, 3G or LTE. They can also define their connection sequence for the 6402 to connect to the mobile network automatically. The Network Administrator can scan the mobile networks manually, select the target operator system and apply it. The manual scanning approach is used for problem diagnosis; however, the 6402 will scan the mobile network automatically during normal operation.

| Configuration      |                             |  |
|--------------------|-----------------------------|--|
| Item               | Setting                     |  |
| Physical Interface | 3G/4G-1 ▼ SIM Status: SIM_B |  |
| Network Type       | Auto •                      |  |
| Band Selection     | Auto 🔻                      |  |
| ▶ Band List        | 2G                          |  |
| Scan Approach      | Auto T                      |  |

Go to Service > Cellular Toolkit > Network Scan tab. - Network Scan Configuration

In the "Network Scan" page, there are two windows for the Network Scan function.

- 1. The first "Configuration" window allows you select which 3G/4G module (physical interface) is used to perform a Network Scan. The 6402 will show the current SIM card used in the module. You can configure each 3G/4G WAN interface by using the network scan one after other. You can also specify the connection sequence of the targeted generation of mobile system, 2G/3G/LTE.
- 2. The second window is the "Network Provider List" window and it appears when **Manual** Scan is selected in the Configuration window. Click on the "Scan" button and wait for 1 to 3 minutes, the mobile networks that have been discovered will be displayed for you to choose.

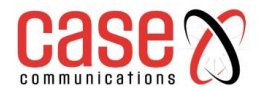

Click on the "Apply" button to force the 6402 to connect to that mobile network for the dedicated 3G/4G interface.

| Configuration  |                                |                                                                                                    |  |
|----------------|--------------------------------|----------------------------------------------------------------------------------------------------|--|
| Item           | Value setting                  | Description                                                                                                    |  |
| Physical       | The box is 3G/4G-1 by          | Choose a cellular interface (3G/4G-1 or 3G/4G-2) for the network scan                                                                                                    |  |
| Interface      | default                        | function.                                                                                                    |  |
| SIM Status     | N/A                            | Show the connoted cellular service (identified with SIM_A or SIM_B).                                                                                                    |  |
| Network Type   | Auto is selected by default.   | When <b>Auto</b> selected, the network will be register automatically. If the <b>prefer</b> option selected, network will be register for your option first. If the <b>only</b> option selected, network will be register for your option only.                                                                                               |  |
| Band Selection | Auto is selected by default.   | When <b>Auto</b> selected, <b>Band List</b> all box checked, and user can't select any option. If the <b>Manual</b> option is selected, you can change the <b>Band List</b> setting.                                                                                                    |  |
| Band List      | All box is checked by default. | The <b>Band List's</b> options depend on the embedded cellular module, and user need to select option at least one for all network type.                                                                                                    |  |
| Scan Approach  | Auto is selected by default.   | When <b>Auto</b> selected, cellular module register automatically.<br>If the <b>Manually</b> option is selected, a <b>Network Provider List</b> screen<br>appears. Press <b>Scan</b> button to scan for the nearest base stations. Select<br>(check the box) the preferred base stations then click <b>Apply</b> button to apply<br>settings. |  |
| Save           | N/A                            | Click <b>Save</b> to save the settings                                                                                                    |  |

| Network Providers List | Scan | Apply        |                |        |
|------------------------|------|--------------|----------------|--------|
| Provider Name          | Μ    | obile System | Network Status | Action |
| Vodafone               | 4G   |              | Current        | Select |
| EE                     | 3G   |              | Forbidden      | Select |

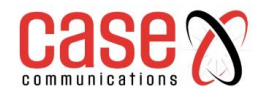

# 9.2. Event Handling

Event handling is the application that allows the 6402 network administrator to setup the pre-defined events, handlers, or response behaviour with individual profiles.

By configuring the event management function, the administrator can easily and remotely obtain the status and information via the 6402.

The 6402 network administrator can also handle and manage some important systems related functions, and send them to the field bus devices and D/O (Digital Output ) devices.

Supported events are categorised into two groups: managing events and notifying events.

Managing events - are the events that are used to manage the gateway or change the setting / status of the specific functions of the 6402. On receiving the event, the 6402 will take action to change the function, collect the required status for administration, and also change the status of a certain connected field bus device simultaneously.

Notifying events - are the events that specific related objects have been triggered to take corresponding actions on when the events occur. It could be an event generated from a connected sensor, or a certain connected field bus device for alerting the 6402c administrator something happened with SMS message, Email, and SNMP Trap, etc.

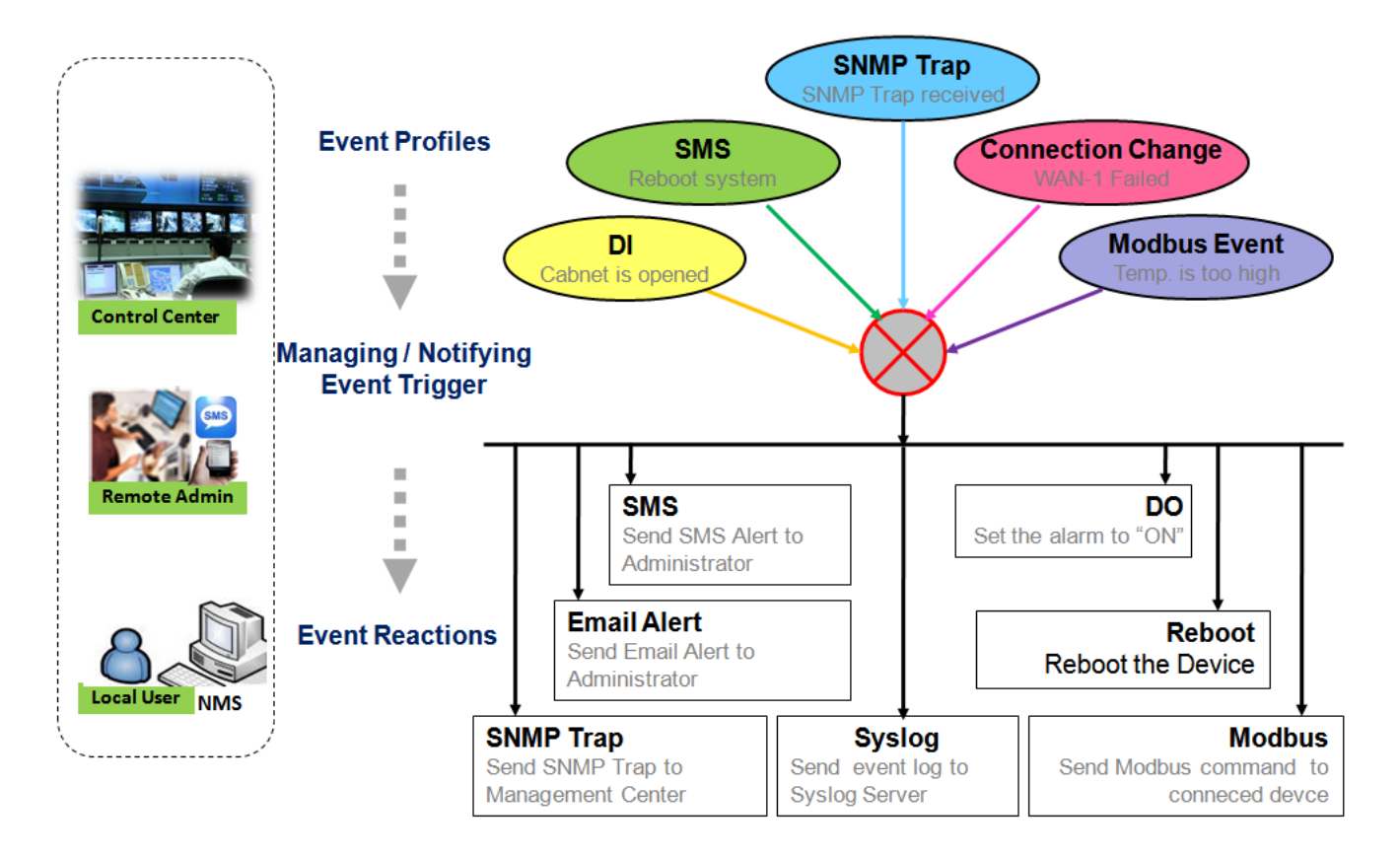

The 6402 administrator can create and edit the common pre-defined management / notifying event profiles to take instant action on a certain event or manage the devices for some advanced actions.

For example, sending/receiving remote managing SMS for the 6402 's routine maintaining, the field bus device status monitoring, digital sensors detection controlling, and so on. All management and notification function can be realised effectively via the Event Handling feature.

#### The following is the summary lists for the provided profiles, and events:

- Profiles (Rules):
- SMS Configuration and Accounts
- Email Accounts
- Digital Input (DI) profiles
- Digital Output (DO) profiles
- Modbus Managing Event profiles
- Modbus Notifying Event profiles

#### **Managing Events:**

- Trigger Type: SMS, SNMP Trap, and Digital Input (DI).
- Actions: Get the Network Status; or Configure the LAN/VLAN behavior, WIFI behavior, NAT behavior, Firewall behavior, VPN behavior, System Management, Administration, Digital Output behavior, and connected Modbus devices.

#### **Notifying Events:**

- Trigger Type: Digital Input, Power Change, Connection Change (WAN, LAN & VLAN, WiFi, DDNS), Administration, Modbus, and Data Usage.
- Actions: Notify the administrator with SMS, Syslog, SNMP Trap or Email Alert; Change the status of connected Digital Output or Modbus devices.

To use the event handling function follow these steps,

Enable the event management setting and configure the event details with the provided profile settings. Create or edit pre-defined profiles for individual management / notifying events.

The profile settings are separated into several items, they are;

- SMS Account Definition
- Email Service Definition
- Digital Input (DI) Profile Configuration
- Digital Output (DO) Profile Configuration
- Modbus Definition

Its necessary to configure each management / notifying event with identifiable event trigger conditions, and set corresponding actions (reaction for the event) for the event.

For each event, more than one actions can be activated simultaneously.

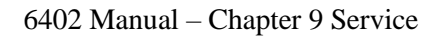

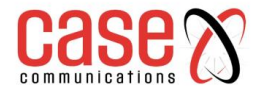

# 9.2.1. Configuration

## 9.2.1.1. Configuring event Handling

Event handling is the service that allows the network administrator to setup pre-defined events, handlers, or response behavior with individual profiles.

### Go to **Service** > **Event Handling** > **Configuration** Tab.

| Configuration    |         |  |
|------------------|---------|--|
| Item             | Setting |  |
| Event Management | Enable  |  |

| Configuration |                         |                                                                 |  |  |
|---------------|-------------------------|-----------------------------------------------------------------|--|--|
| Item          | Value setting           | Description                                                     |  |  |
| Event         | The box is unchecked by | Check the Enable box to activate the Event Management function. |  |  |
| Management    | default                 |                                                                 |  |  |

#### 9.2.1.2. SMS Configuration

To use the SMS management function, you have to configure some settings first.

| SMS Configuration                                           |                             |
|-------------------------------------------------------------|-----------------------------|
| Item                                                        | Setting                     |
| Message Prefix                                              | Enable &                    |
| Physical Interface                                          | 3G/4G-1 ▼ SIM Status: SIM_A |
| <ul> <li>Delete Managed SMS after<br/>Processing</li> </ul> | Enable                      |

|                                           |                                       | SMS Configuration                                                                                                    |
|-------------------------------------------|---------------------------------------|----------------------------------------------------------------------------------------------------|
| Item                                      | Value setting                         | Description                                                                                                    |
| Message Prefix                            | The box is<br>unchecked by<br>default | Click the <b>Enable</b> box to enable the SMS prefix for validating the received SMS.<br>Once the function is enabled, you have to enter the prefix behind the checkbox.<br>The received managing events SMS must have the designated prefix as an<br>initial identifier, then corresponding handlers will become effective for further<br>processing. |
| Physical<br>Interface                     | The box is<br>3G/4G-1 by<br>default.  | Choose a cellular interface ( <b>3G/4G-1</b> or <b>3G/4G-2</b> ) to configure the SMS management setting.                                                                                                    |
| SIM Status                                | N/A                                   | Show the connoted cellular service (identified with <b>SIM_A</b> or <b>SIM_B</b> ).                                                                                                    |
| Delete Managed<br>SMS after<br>Processing | The box is<br>unchecked by<br>default | Check the <b>Enable</b> box to delete the received managing event SMS after it has been processed.                                                                                                    |

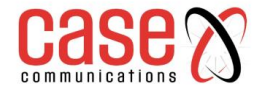

#### 9.2.1.3. SMS Account List

Setup the SMS Account for managing the 6402 through the SMS. It supports up to a maximum of 5 accounts.

| SM 🗉 | S Account List Add | Delete            |             |        |         |
|------|--------------------|-------------------|-------------|--------|---------|
| ID   | Phone Number       | Phone Description | Application | Enable | Actions |

You can click the Add / Edit button to configure the SMS account.

| SMS Account Configuration |                             |  |  |
|---------------------------|-----------------------------|--|--|
| Item                      | Setting                     |  |  |
| Phone Number              |                             |  |  |
| Phone Description         |                             |  |  |
| Application               | Event Trigger Dotify Handle |  |  |
| ▶ Enable                  | Enable                      |  |  |
| Save                      |                             |  |  |

| SMS Account Configuration |                                                                                 |                                                                                                 |  |  |  |  |
|---------------------------|---------------------------------------------------------------------------------|-------------------------------------------------------------------------------------------------|--|--|--|--|
| Item                      | Value setting                                                                   | Description                                                                                     |  |  |  |  |
| Phone<br>Number           | <ol> <li>Mobile phone number<br/>format</li> <li>A Mandatory Setting</li> </ol> | Specify a mobile phone number as the SMS account identifier.                                    |  |  |  |  |
| Phone<br>Description      | 1. Any text<br>2. An Optional setting                                           | Specify a brief description for the SMS account.                                                |  |  |  |  |
| Application               | A Mandatory Setting                                                             | Specify the application type. It could be <b>Event Trigger, Notify Handle,</b> or <b>both</b> . |  |  |  |  |
| Enable                    | The box is unchecked by default.                                                | Click <b>Enable</b> box to activate this account.                                               |  |  |  |  |
| Save                      | NA                                                                              | Click the <b>Save</b> button to save the configuration.                                         |  |  |  |  |

#### 9.2.1.4. E.Mail Service List

Setup the Email Service Account for event notification. It supports up to a maximum of 5 accounts.

| 🔲 Emai | I Service List Add | Delete |                 |        |         |
|--------|--------------------|--------|-----------------|--------|---------|
| ID     | Email Server       |        | Email Addresses | Enable | Actions |

You can click the Add / Edit button to configure the Email account.

| Email Service Configuration |          |  |  |  |
|-----------------------------|----------|--|--|--|
| Item                        | Setting  |  |  |  |
| Email Server                | Option • |  |  |  |
| Email Addresses             |          |  |  |  |
| ▶ Enable                    | C Enable |  |  |  |
| Save                        |          |  |  |  |

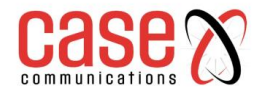

| Email Service Configuration |                                                                               |                                                                                                   |  |  |  |  |  |
|-----------------------------|-------------------------------------------------------------------------------|---------------------------------------------------------------------------------------------------|--|--|--|--|--|
| Item                        | Value setting                                                                 | Description                                                                                       |  |  |  |  |  |
| Email Server                | Option                                                                        | Select an Email Server profile from <b>External Server</b> setting for the email account setting. |  |  |  |  |  |
| Email<br>Addresses          | <ol> <li>Internet E-mail address format</li> <li>Mandatory setting</li> </ol> | Specify the Destination Email Addresses.                                                          |  |  |  |  |  |
| Enable                      | The box is unchecked by default.                                              | Click <b>Enable</b> box to activate this account.                                                 |  |  |  |  |  |
| Save                        | NA                                                                            | Click the Save button to save the configuration                                                   |  |  |  |  |  |

Create/Edit Digital Input (DI) Profile Rule (DI/DO support required)

Setup the Digital Input (DI) Profile rules. It supports up to a maximum of 10 profiles.

| Digital Input (DI) Profile List Add Delete |                 |             |           |              |                           |        |         |
|--------------------------------------------|-----------------|-------------|-----------|--------------|---------------------------|--------|---------|
| ID                                         | DI Profile Name | Description | DI Source | Normal Level | Signal Active<br>Time (s) | Enable | Actions |

When Add button is applied, the Digital Input (DI) Profile Configuration screen will appear.

| Digital Input (DI) Profile Configuration |             |  |  |  |
|------------------------------------------|-------------|--|--|--|
| Item                                     | Setting     |  |  |  |
| DI Profile Name                          |             |  |  |  |
| Description                              |             |  |  |  |
| DI Source                                | ID1 V       |  |  |  |
| Normal Level                             | Low T       |  |  |  |
| Signal Active Time                       | 1 (seconds) |  |  |  |
| Profile                                  | Enable      |  |  |  |
| Save                                     |             |  |  |  |

|                                         | Digital Input (DI) Profile Configuration |                                                                   |  |  |  |  |  |
|-----------------------------------------|------------------------------------------|-------------------------------------------------------------------|--|--|--|--|--|
| Item                                    | Value setting                            | Description                                                       |  |  |  |  |  |
| <b>DI Profile Name</b> 1. String format |                                          | Specify the DI Profile Name.                                      |  |  |  |  |  |
|                                         | 2. Mandatory Setting                     |                                                                   |  |  |  |  |  |
| Description                             | 1. Any text                              | Specify a brief description for the profile.                      |  |  |  |  |  |
|                                         | 2. An Optional setting                   |                                                                   |  |  |  |  |  |
| DI Source                               | Digital Input 1 by default               | Specify the DI Source. It could be <b>ID1</b> or <b>ID2</b> .     |  |  |  |  |  |
|                                         |                                          | The number of available DI source could be different for the      |  |  |  |  |  |
|                                         |                                          | purchased product.                                                |  |  |  |  |  |
| Normal Level                            | Low by default                           | Specify the Normal Level. It could be Low or High.                |  |  |  |  |  |
| Signal Active                           | 1. Numeric String format                 | Specify the Signal Active Time. It could be from 1 to 10 seconds. |  |  |  |  |  |
| Time                                    | 2. Mandatory Setting                     |                                                                   |  |  |  |  |  |
| Profile                                 | The box is unchecked by                  | Click Enable box to activate this profile setting.                |  |  |  |  |  |
|                                         | default.                                 |                                                                   |  |  |  |  |  |
| Save                                    | NA                                       | Click the Save button to save the configuration.                  |  |  |  |  |  |

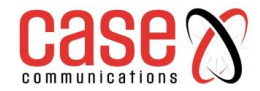

#### 9.2.1.5. Digital Output (DO) Profile List

Setup the Digital Output (DO) Profile rules, the 6402 supports up to a maximum of 10 profiles.

| Digital Output (DO) Profile List Add Delete |                    |             |              |                 |                             |                     |                  |        |         |
|---------------------------------------------|--------------------|-------------|--------------|-----------------|-----------------------------|---------------------|------------------|--------|---------|
| ID                                          | DO Profile<br>Name | Description | DO<br>Source | Normal<br>Level | Total Signal<br>Period (ms) | Repeat &<br>Counter | Duty<br>Cycle(%) | Enable | Actions |

When the Add button is applied, the Digital Output (DO) Profile Configuration screen will appear.

| Digital Output (DO) Profile Configuration |                     |  |  |  |  |
|-------------------------------------------|---------------------|--|--|--|--|
| Item                                      | Setting             |  |  |  |  |
| DO Profile Name                           |                     |  |  |  |  |
| Description                               |                     |  |  |  |  |
| DO Source                                 | ID1 V               |  |  |  |  |
| Normal Level                              | Low •               |  |  |  |  |
| Total Signal Period                       | 10 (ms)             |  |  |  |  |
| Repeat & Counter                          | Enable & Counter: 0 |  |  |  |  |
| Duty Cycle                                | (%)                 |  |  |  |  |
| Profile                                   | Enable              |  |  |  |  |
| Save                                      |                     |  |  |  |  |

|                 | Digital C                | Output (DO) Profile Configuration                                        |
|-----------------|--------------------------|--------------------------------------------------------------------------|
| Item            | Value setting            | Description                                                              |
| DO Profile Name | 1. String format         | Specify the DO Profile Name.                                             |
|                 | 2. A Mandatory setting   |                                                                          |
| Description     | 1. Any text              | Specify a brief description for the profile.                             |
|                 | 2. An Optional setting   |                                                                          |
| DO Source       | Digital Output 1 by      | Specify the DO Source. Either DO 1 or DO 2                               |
|                 | default                  |                                                                          |
| Normal Level    | Low by default           | Specify the Normal Level. It could be Low or High.                       |
| Total Signal    | 1. Numeric String format | Specify the Total Signal Period. It could be from 10 to 10000            |
| Period          | 2. A Mandatory Setting   | milliseconds.                                                            |
| Repeat &        | The box is unchecked by  | Check the Enable box to activate the repeated Digital Output, and        |
| Counter         | default.                 | specify the Repeat times. The Repeat Counter could be from 0 to 9999.    |
| Duty Cycle      | 1. Numeric String format | Specify the Duty Cycle for the Digital Output. It could be from 1 to 100 |
|                 | 2. A Must filled setting | %.                                                                       |
| Profile         | The box is unchecked by  | Click <b>Enable</b> box to activate this profile setting.                |
|                 | default.                 |                                                                          |
| Save            | NA                       | Click the Save button to save the configuration.                         |

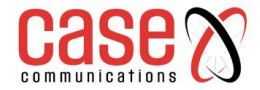

#### 9.2.1.6. Modbus Notifying Events Profile List.

Setup the Modbus Notifying Events Profile, the 6402supports up to a maximum of 10 profiles.

| 5  | Modbus Notifying Events Profile List Add Delete |                                                          |                                        |                |              |      |              |          |                     |       |        |                |
|----|-------------------------------------------------|----------------------------------------------------------|----------------------------------------|----------------|--------------|------|--------------|----------|---------------------|-------|--------|----------------|
| ID | Modbus<br>Name                                  | Description                                              | Read<br>Function                       | Modbus<br>Mode | IP           | Port | Device<br>ID | Register | Logic<br>Comparator | Value | Enable | Actions        |
| 1  | co2_level                                       | read co2<br>level to<br>check if it<br>bigger than<br>60 | Read<br>Holding<br>Registers<br>(0x03) | ТСР            | 122.22.33.44 | 987  | 78           | 3        | >                   | 60    | ¢.     | Edit<br>Select |

You can click the Add / Edit button to configure the profile.

| Modbus Notifying Events Profile Configuration |                   |  |  |  |
|-----------------------------------------------|-------------------|--|--|--|
| Item                                          | Setting           |  |  |  |
| Modbus Name                                   |                   |  |  |  |
| Description                                   |                   |  |  |  |
| Read Function                                 | Read Coils (0x01) |  |  |  |
| Modbus Mode                                   | Serial ▼          |  |  |  |
| ▶ IP                                          |                   |  |  |  |
| ▶ Port                                        |                   |  |  |  |
| Device ID                                     |                   |  |  |  |
| Register                                      |                   |  |  |  |
| Logic Comparator                              | >                 |  |  |  |
| Value                                         | 0                 |  |  |  |
| Enable                                        | Enable            |  |  |  |
| Save                                          |                   |  |  |  |

| Modbus Notifying Events Profile |                                   |                                                                |
|---------------------------------|-----------------------------------|----------------------------------------------------------------|
| Item                            | Value setting                     | Description                                                    |
| Modbus                          | 1. String format                  | Specify the Modbus profile name.                               |
| Name                            | 2. A Mandatory setting            |                                                                |
| Description                     | 1. Any text                       | Specify a brief description for the profile.                   |
|                                 | 2. An Optional setting            |                                                                |
| Read                            | Read Holding Registers by default | Specify the Read Function for Notifying Events.                |
| Function                        |                                   |                                                                |
| Modbus                          | Serial is set by default          | Specify the Modbus Mode. It can be Serial or TCP.              |
| Mode                            |                                   |                                                                |
| IP                              | 1. NA for Serial on Modbus Mode.  | Specify the IP for TCP on Modbus Mode. IPv4 Format.            |
|                                 | 2. A Mandatory Setting for TCP on |                                                                |
|                                 | Modbus Mode.                      |                                                                |
| Port                            | 1. NA for Serial on Modbus Mode.  | Specify the Port for TCP on Modbus Mode. It could be from 1 to |
|                                 | 2. A Mandatory setting for TCP on | 65535.                                                         |
|                                 | Modbus Mode.                      |                                                                |
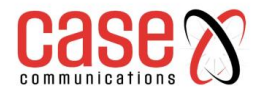

| Device ID  | 1. Numeric String format         | Specify the Device ID of the Modbus device. It could be from 1           |
|------------|----------------------------------|--------------------------------------------------------------------------|
|            | 2. A Mandatory setting           | to 247.                                                                  |
| Register   | 1. Numeric String format         | Specify the Register number of the modbus device. It could be            |
| _          | 2. A Mandatory setting           | from 0 to 65535.                                                         |
| Logic      | Logic Comparator '>' by default. | Specify the Logic Comparator for Notifying Events. It could be           |
| Comparator |                                  | '>', '<', '=', '>=', or '<='.                                            |
| Value      | 1. Numeric String format         | Specify the Value. It could be from 0 to 65535.                          |
|            | 2. A Mandatory setting           |                                                                          |
| Enable     | The box is unchecked by default. | Click <b>Enable</b> box to activate this profile setting.                |
| Save       | NA                               | Click the Save button to save the configuration                          |
| Undo       | NA                               | Click the <b>Undo</b> button to restore what you just configured back to |
|            |                                  | the previous setting.                                                    |

# 9.2.1.7. Modbus Managing Events Profile

Setup the Modbus Managing Events Profile. The 6402 supports up to a maximum of 10 profiles.

|    | Modbus Managing Events Profile List Add Delete |                                                                  |                                       |                |              |      |              |          |       |        |                |
|----|------------------------------------------------|------------------------------------------------------------------|---------------------------------------|----------------|--------------|------|--------------|----------|-------|--------|----------------|
| ID | Modbus<br>Name                                 | Description                                                      | Write<br>Function                     | Modbus<br>Mode | IP           | Port | Device<br>ID | Register | Value | Enable | Actions        |
| 1  | water_pump                                     | write water<br>pump to<br>control the<br>motor speed<br>high-low | Write<br>Single<br>Register<br>(0x06) | ТСР            | 233.44.55.66 | 876  | 247          | 44       | 5678  | ×      | Edit<br>Select |

# You can click the Add / Edit button to configure the profile.

| Modbus Managing Events Profile Configuration |                          |  |  |
|----------------------------------------------|--------------------------|--|--|
| Item                                         | Setting                  |  |  |
| Modbus Name                                  |                          |  |  |
| Description                                  |                          |  |  |
| Write Function                               | Write Single Coil (0x05) |  |  |
| Modbus Mode                                  | Serial ▼                 |  |  |
| ▶ IP                                         |                          |  |  |
| ▶ Port                                       |                          |  |  |
| Device ID                                    |                          |  |  |
| Register                                     |                          |  |  |
| ▶ Value                                      | 0                        |  |  |
| ▶ Enable                                     | Enable                   |  |  |
| Save                                         |                          |  |  |

| Modbus Managing Events Profile |                                                |                                                 |  |
|--------------------------------|------------------------------------------------|-------------------------------------------------|--|
| Item                           | Value setting                                  | Description                                     |  |
| Modbus                         | 1. String format                               | Specify the Modbus profile name.                |  |
| Name                           | 2. A Mandatory setting setting                 |                                                 |  |
| Description                    | 1. Any text                                    | Specify a brief description for the profile.    |  |
|                                | 2. An Optional setting                         |                                                 |  |
| Write                          | Write Single Registers by default              | Specify the Write Function for Managing Events. |  |
| Function                       |                                                |                                                 |  |
| Modbus                         | Serial by default                              | Specify the Modbus Mode. It could be Serial or  |  |
| Mode                           |                                                | TCP.                                            |  |
| IP                             | 1. NA for Serial on Modbus Mode.               | Specify the IP for TCP on Modbus Mode. IPv4     |  |
|                                | 2. A Mandatory setting for TCP on Modbus Mode. | Format.                                         |  |
| Port                           | 1. NA for Serial on Modbus Mode.               | Specify the Port for TCP on Modbus Mode. 1 to   |  |

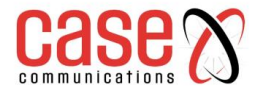

|           | 2. A Mandatory setting for TCP in Modbus Mode. | 65535.                                                    |
|-----------|------------------------------------------------|-----------------------------------------------------------|
| Device ID | 1. Numeric String format                       | Specify the Device ID of the Modbus device. 1 to          |
|           | 2. A Mandatory setting                         | 247.                                                      |
| Register  | 1. Numeric String format                       | Specify the Register number of the Modbus device.         |
|           | 2. A Mandatory setting                         | 0 to 65535.                                               |
| Value     | 1. Numeric String format                       | Specify the Value. It could be from 0 to 65535.           |
|           | 2. A Must filled setting                       |                                                           |
| Enable    | The box is unchecked by default.               | Click <b>Enable</b> box to activate this profile setting. |
| Save      | NA                                             | Click the Save button to save the configuration           |
| Undo      | NA                                             | Click the <b>Undo</b> button to restore what you just     |
|           |                                                | configured back to the previous setting.                  |

# 9.2.2. Managing Events

## 9.2.2.1 Configuration

Managing Events allow administrator to define the relationship (rule) among event trigger, handlers and response.

### Go to Service > Event Handling > Managing Events Tab. - Enable Managing Events

| Configuration   |         |  |
|-----------------|---------|--|
| Item            | Setting |  |
| Managing Events | Enable  |  |

| Configuration |                         |                                                                |  |  |
|---------------|-------------------------|----------------------------------------------------------------|--|--|
| Item          | Value setting           | Description                                                    |  |  |
| Managing      | The box is unchecked by | Check the Enable box to activate the Managing Events function. |  |  |
| Events        | default                 |                                                                |  |  |

## 9.2.2.2 Create/Edit Managing Events Rules

Setup the Managing Event rules. It supports up to a maximum of 128 rules.

| 0  | Managing Event Lis | st Add Delete |             |        |         |
|----|--------------------|---------------|-------------|--------|---------|
| ID | Event              |               | Description | Enable | Actions |

When the Add button is applied, the Managing Event Configuration screen will appear.

| Managing                               | Event Configuration                                                                                       |
|----------------------------------------|----------------------------------------------------------------------------------------------------|
| Item                                   | Setting                                                                                                   |
| Event                                  | SMS T                                                                                                    |
| Description                            |                                                                                                    |
| Action                                 | Network Status /( LAN&VLAN WiFi NAT Firewall VPN GRE System Manage Administration Digital Output Modbus ) |
| <ul> <li>Managing<br/>Event</li> </ul> | ✓ Enable                                                                                                  |
|                                        | Save                                                                                                    |

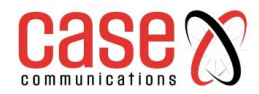

| Managing Event Configuration |                                       |                                                                                                    |  |
|------------------------------|---------------------------------------|----------------------------------------------------------------------------------------------------|--|
| Item                         | Value setting                         | Description                                                                                                    |  |
| Event                        | SMS (or<br>SNMP Tran)                 | Specify the Event type (SMS, SNMP Trap, or DI) and an event identifier / profile.<br>SMS: Select SMS and fill the message in the textbox to as the trigger condition for the                                                                                |  |
|                              | by default                            | event;                                                                                                    |  |
|                              | -                                     | <b>SNMP</b> : Select <b>SNMP Trap</b> and fill the message in the textbox to specify SNMP Trap Event:                                                                                                    |  |
|                              |                                       | <b>Digital Input</b> : Select <b>Digital Input</b> and a DI profile you defined to specify a certain Digital Input Event;                                                                                                    |  |
| Description                  | String format :<br>any text.          | Enter a brief description for the Managing Event.                                                                                                    |  |
| Action                       | Box is unchecked by                   | Specify <b>Network Status</b> , or at least one rest action to take when the expected event is triggered.                                                                                                    |  |
|                              | default.                              | <b>Network Status</b> : Select Network Status Checkbox to get the network status as the action for the event;                                                                                                    |  |
|                              |                                       | <b>LAN&amp;VLAN</b> : Select <b>LAN&amp;VLAN</b> Checkbox and the interested sub-items (Port link On/Off), the gateway will to change the settings as the action for the event:                                                                             |  |
|                              |                                       | <b>WiFi</b> : Select <b>WiFi</b> Checkbox and the interested sub-items (WiFi radio On/Off), the gateway will to change the settings as the action for the event:                                                                                            |  |
|                              |                                       | NAT: Select NAT Checkbox and the interested sub-items (Virtual Server Rule On/Off,                                                                                                    |  |
|                              |                                       | DMZ On/Off), the gateway will to change the settings as the action for the event;                                                                                                    |  |
|                              |                                       | Firewall: Select Firewall Checkbox and the interested sub-items (Remote Administrator                                                                                                    |  |
|                              |                                       | Host ID On/Off), the gateway will to change the settings as the action for the event;<br>VPN: Select VPN Checkbox and the interested sub-items (IPSec Tunnel ON/Off, PPTP<br>Client On/Off, L2TP Client On/Off, OpenVPN Client On/Off), the gateway will to |  |
|                              |                                       | change the settings as the action for the event;                                                                                                    |  |
|                              |                                       | <b>GRE</b> : Select <b>GRE</b> Checkbox and the interested sub-items (GRE Tunnel On/Off), the gateway will to change the settings as the action for the event;                                                                                              |  |
|                              |                                       | System Manage: Select System Manage Checkbox and the interested sub-items (WAN                                                                                                    |  |
|                              |                                       | SSH Service On/Off, TR-069 On/Off), the gateway will to change the settings as the action for the event;                                                                                                    |  |
|                              |                                       | Administration: Select Administration Checkbox and the interested sub-items (Backup                                                                                                    |  |
|                              |                                       | Configuration, Restore Configuration, Reboot, Save Current Setting as Default), the                                                                                                    |  |
|                              |                                       | gateway will to change the settings as the action for the event;<br><b>Digital Output:</b> Select <b>Digital Output</b> checkbox and a DO profile you defined as the                                                                                        |  |
|                              |                                       | action for the event:                                                                                                    |  |
|                              |                                       | Modbus: Select Modbus checkbox and a Modbus Managing Event profile you defined                                                                                                    |  |
|                              |                                       | as the action for the event;                                                                                                    |  |
| Managing<br>Event            | The box is<br>unchecked by<br>default | Click Enable box to activate this Managing Event setting.                                                                                                    |  |
| Save                         | NA                                    | Click the <b>Save</b> button to save the configuration                                                                                                    |  |
| Undo                         | NA                                    | Click the Undo button to restore what you just configured back to the previous setting                                                                                                    |  |
| Chuo                         | 1 1/1                                 | chek the endo sutton to restore what you just configured back to the previous setting.                                                                                                    |  |

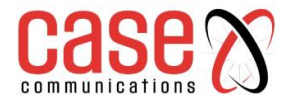

.

# 9.2.3 Notifying Events

The Notifying Events Setting allows the 6402 network administrator to define the relationship (rule) between event triggers and handlers.

### 9.2.3.1 Configuration

# Go to **Service** > **Event Handling** > **Notifying Events** Tab. - Enable Notifying Events

| Configuration    |          |  |
|------------------|----------|--|
| ltem             | Setting  |  |
| Notifying Events | ✓ Enable |  |

| Notifying Events |                         |                                                                 |  |  |
|------------------|-------------------------|-----------------------------------------------------------------|--|--|
| Item             | Value setting           | Description                                                     |  |  |
| Notifying        | The box is unchecked by | Check the Enable box to activate the Notifying Events function. |  |  |
| Events           | default                 |                                                                 |  |  |

# 9.2.3.2 Notifying Event List

Setup your Notifying Event rules. It supports up to a maximum of 128 rules.

| Notifying Event List Add Delete |       |             |        |        |         |  |  |  |
|---------------------------------|-------|-------------|--------|--------|---------|--|--|--|
| ID                              | Event | Description | Action | Enable | Actions |  |  |  |

| Notifying Event Configuration |         |                                                                            |  |  |  |  |  |
|-------------------------------|---------|----------------------------------------------------------------------------|--|--|--|--|--|
| Item                          | Default | Setting                                                                    |  |  |  |  |  |
|                               | None    | Digital Input-Power Change-WAN & VLAN, Wi-Fi, DDNS, Administration,        |  |  |  |  |  |
| Event                         | None    | Modbus, Data Usuage                                                        |  |  |  |  |  |
|                               | None    |                                                                            |  |  |  |  |  |
| Trigger Type                  | Period  | Once (0~86,400 seconds)                                                    |  |  |  |  |  |
| Description                   |         | Free Form Field                                                            |  |  |  |  |  |
| Action                        |         | Tick one of multiple of the options – Digital Output – SMS – Syslog – SNMP |  |  |  |  |  |
|                               |         | Trap, Email Alert, Modbus, Remote Host                                     |  |  |  |  |  |
| Time Schedule                 | Always  |                                                                            |  |  |  |  |  |
| Notifying Events              |         | Tick the box to enable this feature                                        |  |  |  |  |  |
| Save                          |         |                                                                            |  |  |  |  |  |

Amore detailed explanation is provided on the next page

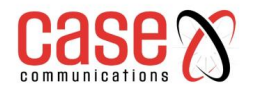

| Notifying Event Configuration |                                         |                                                                                                    |  |  |  |
|-------------------------------|-----------------------------------------|----------------------------------------------------------------------------------------------------|--|--|--|
| Item                          | Value setting                           | Description                                                                                                    |  |  |  |
| Event                         | Digital Input (or<br>WAN) by default    | <ul> <li>Specify the Event type and corresponding event configuration. The supported Event Type could be:</li> <li>Digital Input: Select Digital Input and a DI profile you defined to specify a certain Digital Input Event;</li> <li>WAN: Select WAN and a trigger condition to specify a certain WAN Event;</li> <li>LAN&amp;VLAN: Select LAN&amp;VLAN and a trigger condition to specify a certain LAN&amp;VLAN Event;</li> <li>WiFi: Select WiFi and a trigger condition to specify a certain DDNS Event;</li> <li>DDNS: Select DDNS and a trigger condition to specify a certain DDNS Event;</li> <li>Administration: Select Administration and a trigger condition to specify a certain Administration Event;</li> <li>Modbus: Select Modbus and a Modbus Notifying Event profile you defined to specify a certain Modbus Event;</li> <li>Data Usage: Select Data Usage, the SIM Card (Cellular Service) and a trigger condition to specify a certain Data Usage Event;</li> </ul> |  |  |  |
| Description                   | String format :<br>any text.            | Enter a brief description for the Notifying Event.                                                                                                    |  |  |  |
| Action                        | All box is<br>unchecked by<br>default.  | Specify at least one action to take when the expected event is triggered.<br><b>Digital Output</b> : Select <b>Digital Output</b> checkbox and a DO profile you defined as the<br>action for the event;<br><b>SMS</b> : Select <b>SMS</b> , and the gateway will send out a SMS to all the defined SMS<br>accounts as the action for the event;<br><b>Syslog</b> : Select <b>Syslog</b> and select/unselect the Enable Checkbox to as the action for the<br>event;<br><b>SNMP Trap</b> : Select <b>SNMP Trap</b> , and the gateway will send out SNMP Trap to the<br>defined SNMP Event Receivers as the action for the event;<br><b>Email Alert</b> : Select <b>Email Alert</b> , and the gateway will send out an Email to the<br>defined Email accounts as the action for the event;                                                                                                    |  |  |  |
| Time<br>Schedule              | (0) Always is<br>selected by<br>default | Select a time scheduling rule for the Notifying Event.                                                                                                    |  |  |  |
| Notifying<br>Events           | The box is<br>unchecked by<br>default.  | Click <b>Enable</b> box to activate this Notifying Event setting.                                                                                                    |  |  |  |
| Save                          | NA                                      | Click the <b>Save</b> button to save the configuration                                                                                                    |  |  |  |
| Undo                          | NA                                      | Click the <b>Undo</b> button to restore what you just configured back to the previous setting.                                                                                                    |  |  |  |

MODBUS Configuration can be found under Field Communication Bus and Protocol

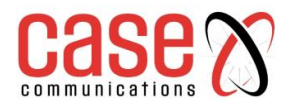

This page left blank Intentionally

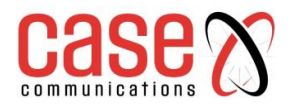

# **APPENDICES**

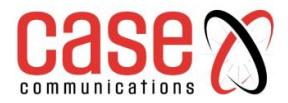

# **10** Appendices

### 10.1 6402 Linux Access

Accessing the 6402 via the Console Port, Telnet or SSH will let a user access the Linux Operating System. From there the user can use standard Linux commands to change some basic settings of the 6402. It is strongly recommended that the 6402 is not configured using the Console as all changes made will be lost if/when the 6402 is powered off.

## Note: Take care when using Linux commands on the 6402.

### 10.1.1 Accessing the Console Port

To access the Console Port connect the 6402 Console Cable to the port on the 6402 and a PC with a Terminal Emulator program. Set the Terminal Emulator to:

Baud Rate: 57600 bps, 8 Data Bits, 1 Stop Bit and no Parity. When you have access you will be asked to login, the Login is **root** and the default password is **case** 

### 10.1.2 Change LAN IP Address

Under some circumstances the IP address of the 6402 might be unknown and resetting the 6402 back to default settings using the Reset button and losing all of the current configuration is not an option. In instances like this it is possible to temporarily set the 6402's LAN IP address to give you access to management and from there permanently set the LAN IP address.

Access the Console Port as shown above, with access to Linux enter the following command: **ifconfig br0 x.x.x.x y.y.y.y** 

That is br0 with a zero. x.x.x.x if the temporary IP Address. y.y.y.y if the temporary Subnet Mask.

After several seconds the 6402's web GUI can be accessed using the IP Address x.x.x.x With access ensure that the IP Address and Subnet Mask is set to the correct values.

**Note:** if the IP Address and Subnet Mask are not set using the GUI then their temporary values set in Linux will be lost when the 6402 is powered off.

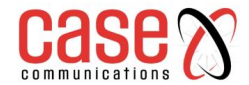

# Appendices

## 10.2 External Server Management Authentication

The 6402 can be configured to allow an external RADIUS or TACACS+ Server to authenticate management of the 6402 via a web browser.

The first step is to configure the primary external server, see Section **5.3 External Server** for details. A secondary external server, of the same type, can also be configured in the even if the primary server being unavailable.

The second step is to configure the 6402 to allow External Authentication, see Section **8.2.1 Password & MMI** for details.

### Notes:

The Username and Password configured in the 6402 will always be authenticated no matter the status of the external servers. This will allow management in the even if the server being unavailable.

The 6402 will store details of all management access made since the last time it was powered up or rebooted. Management access will also be logged in the 6402's Syslog.

Both logs will be reset in the event of power loss or the 6402 rebooting.

| Device Manager Login Stat | istics Previous Next First | Last Export (.xml) Export | (.csv) Refresh |                   |
|---------------------------|----------------------------|---------------------------|----------------|-------------------|
| User Name                 | Protocol Type              | IP Address                | User Level     | Duration Time     |
| 6402-1                    | HTTP                       | 192.168.1.66              | Admin          | 2020/08/17 14:36~ |
| admin                     | HTTP                       | 192.168.1.66              | Admin          | 2020/08/17 14:36~ |
| test                      | HTTP                       | 192.168.1.66              | Admin          | 2020/08/17 14:37~ |

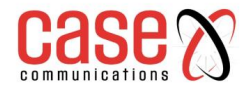

This page left blank intentionally

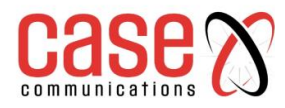

This page left blank intentionally

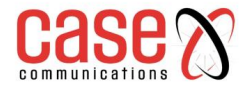

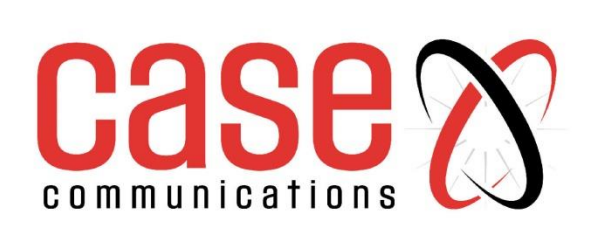

Technical Publications - 2022

www.casecomms.com